tek.com/keithley

# Model 6517B Electrometer

# **Reference Manual**

6517B-901-01 Rev. F January 2024

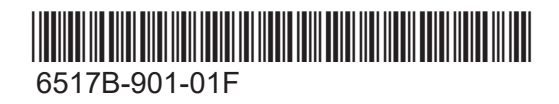

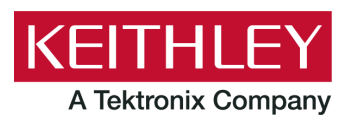

Model 6517B

Electrometer

**Reference Manual** 

© 2024, Keithley Instruments, LLC

Cleveland, Ohio, U.S.A.

All rights reserved.

Any unauthorized reproduction, photocopy, or use of the information herein, in whole or in part, without the prior written approval of Keithley Instruments, LLC, is strictly prohibited.

These are the original instructions in English.

All Keithley Instruments product names are trademarks or registered trademarks of Keithley Instruments, LLC. Other brand names are trademarks or registered trademarks of their respective holders.

Document number: 6517B-901-01 Rev. F January 2024

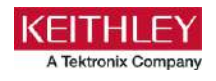

# Safety precautions

The following safety precautions should be observed before using this product and any associated instrumentation. Although some instruments and accessories would normally be used with nonhazardous voltages, there are situations where hazardous conditions may be present.

This product is intended for use by personnel who recognize shock hazards and are familiar with the safety precautions required to avoid possible injury. Read and follow all installation, operation, and maintenance information carefully before using the product. Refer to the user documentation for complete product specifications.

If the product is used in a manner not specified, the protection provided by the product warranty may be impaired.

The types of product users are:

**Responsible body** is the individual or group responsible for the use and maintenance of equipment, for ensuring that the equipment is operated within its specifications and operating limits, and for ensuring that operators are adequately trained.

**Operators** use the product for its intended function. They must be trained in electrical safety procedures and proper use of the instrument. They must be protected from electric shock and contact with hazardous live circuits.

**Maintenance personnel** perform routine procedures on the product to keep it operating properly, for example, setting the line voltage or replacing consumable materials. Maintenance procedures are described in the user documentation. The procedures explicitly state if the operator may perform them. Otherwise, they should be performed only by service personnel.

**Service personnel** are trained to work on live circuits, perform safe installations, and repair products. Only properly trained service personnel may perform installation and service procedures.

Keithley products are designed for use with electrical signals that are measurement, control, and data I/O connections, with low transient overvoltages, and must not be directly connected to mains voltage or to voltage sources with high transient overvoltages. Measurement Category II (as referenced in IEC 60664) connections require protection for high transient overvoltages often associated with local AC mains connections. Certain Keithley measuring instruments may be connected to mains. These instruments will be marked as category II or higher.

Unless explicitly allowed in the specifications, operating manual, and instrument labels, do not connect any instrument to mains.

Exercise extreme caution when a shock hazard is present. Lethal voltage may be present on cable connector jacks or test fixtures. The American National Standards Institute (ANSI) states that a shock hazard exists when voltage levels greater than 30 V RMS, 42.4 V peak, or 60 VDC are present. A good safety practice is to expect that hazardous voltage is present in any unknown circuit before measuring.

Operators of this product must be protected from electric shock at all times. The responsible body must ensure that operators are prevented access and/or insulated from every connection point. In some cases, connections must be exposed to potential human contact. Product operators in these circumstances must be trained to protect themselves from the risk of electric shock. If the circuit is capable of operating at or above 1000 V, no conductive part of the circuit may be exposed.

Do not connect switching cards directly to unlimited power circuits. They are intended to be used with impedance-limited sources. NEVER connect switching cards directly to AC mains. When connecting sources to switching cards, install protective devices to limit fault current and voltage to the card.

Before operating an instrument, ensure that the line cord is connected to a properly-grounded power receptacle. Inspect the connecting cables, test leads, and jumpers for possible wear, cracks, or breaks before each use.

When installing equipment where access to the main power cord is restricted, such as rack mounting, a separate main input power disconnect device must be provided in close proximity to the equipment and within easy reach of the operator.

For maximum safety, do not touch the product, test cables, or any other instruments while power is applied to the circuit under test. ALWAYS remove power from the entire test system and discharge any capacitors before connecting or disconnecting cables or jumpers, installing or removing switching cards, or making internal changes, such as installing or removing jumpers.

Do not touch any object that could provide a current path to the common side of the circuit under test or power line (earth) ground. Always make measurements with dry hands while standing on a dry, insulated surface capable of withstanding the voltage being measured.

For safety, instruments and accessories must be used in accordance with the operating instructions. If the instruments or accessories are used in a manner not specified in the operating instructions, the protection provided by the equipment may be impaired.

Do not exceed the maximum signal levels of the instruments and accessories. Maximum signal levels are defined in the specifications and operating information and shown on the instrument panels, test fixture panels, and switching cards.

When fuses are used in a product, replace with the same type and rating for continued protection against fire hazard.

Chassis connections must only be used as shield connections for measuring circuits, NOT as protective earth (safety ground) connections.

If you are using a test fixture, keep the lid closed while power is applied to the device under test. Safe operation requires the use of a lid interlock.

If a 🔄 screw is present, connect it to protective earth (safety ground) using the wire recommended in the user documentation.

The  $2^{\text{N}}$  symbol on an instrument means caution, risk of hazard. The user must refer to the operating instructions located in the user documentation in all cases where the symbol is marked on the instrument.

The A symbol on an instrument means warning, risk of electric shock. Use standard safety precautions to avoid personal contact with these voltages.

The A symbol on an instrument shows that the surface may be hot. Avoid personal contact to prevent burns.

The *indicates* a connection terminal to the equipment frame.

If this (Hg) symbol is on a product, it indicates that mercury is present in the display lamp. Please note that the lamp must be properly disposed of according to federal, state, and local laws.

The **WARNING** heading in the user documentation explains hazards that might result in personal injury or death. Always read the associated information very carefully before performing the indicated procedure.

The **CAUTION** heading in the user documentation explains hazards that could damage the instrument. Such damage may invalidate the warranty.

The **CAUTION** heading with the  $\triangle$  symbol in the user documentation explains hazards that could result in moderate or minor injury or damage the instrument. Always read the associated information very carefully before performing the indicated procedure. Damage to the instrument may invalidate the warranty.

Instrumentation and accessories shall not be connected to humans.

Before performing any maintenance, disconnect the line cord and all test cables.

To maintain protection from electric shock and fire, replacement components in mains circuits — including the power transformer, test leads, and input jacks — must be purchased from Keithley. Standard fuses with applicable national safety approvals may be used if the rating and type are the same. The detachable mains power cord provided with the instrument may only be replaced with a similarly rated power cord. Other components that are not safety-related may be purchased from other suppliers as long as they are equivalent to the original component (note that selected parts should be purchased only through Keithley to maintain accuracy and functionality of the product). If you are unsure about the applicability of a replacement component, call a Keithley office for information.

Unless otherwise noted in product-specific literature, Keithley instruments are designed to operate indoors only, in the following environment: Altitude at or below 2,000 m (6,562 ft); temperature 0 °C to 50 °C (32 °F to 122 °F); and pollution degree 1 or 2.

To clean an instrument, use a cloth dampened with deionized water or mild, water-based cleaner. Clean the exterior of the instrument only. Do not apply cleaner directly to the instrument or allow liquids to enter or spill on the instrument. Products that consist of a circuit board with no case or chassis (e.g., a data acquisition board for installation into a computer) should never require cleaning if handled according to instructions. If the board becomes contaminated and operation is affected, the board should be returned to the factory for proper cleaning/servicing.

Safety precaution revision as of June 2018.

# **Table of contents**

| Introduction                                                                                                    |                                                                      |
|----------------------------------------------------------------------------------------------------|----------------------------------------------------------------------|
| Welcome                                                                                                    |                                                                      |
| Extended warranty                                                                                                    |                                                                      |
| Contact information                                                                                                    |                                                                      |
| Remote operations                                                                                                    |                                                                      |
| Introduction                                                                                                    |                                                                      |
| Select the communications interface                                                                                                    |                                                                      |
| GPIB communications interface<br>IEEE-488 bus connections<br>Select the GPIB primary address<br>Select the GPIB data elements<br>IEEE-488 front-panel operation.                                                                                                    | 2-2<br>2-2<br>2-4<br>2-5<br>2-6                                      |
| General bus commands                                                                                                    |                                                                      |
| RS-232 serial interface<br>RS-232 interface connections<br>RS-232 6517B configuration<br>RS-232 computer configuration<br>Select the RS-232 data elements<br>RS-232 operating considerations                                                                                          | 2-10<br>2-10<br>2-11<br>2-11<br>2-11<br>2-12<br>2-12<br>2-12         |
| Program examples<br>Changing the function and range<br>One-shot triggering<br>Continuous triggering 1<br>Continuous triggering 2<br>Generating SRQ on buffer full<br>Store readings in the buffer<br>Making readings with the scanner card<br>Using the staircase sweep test sequence | 2-14<br>2-14<br>2-15<br>2-16<br>2-17<br>2-18<br>2-19<br>2-20<br>2-22 |
| Measurement options                                                                                                    |                                                                      |
| Introduction                                                                                                    |                                                                      |
| Integration time                                                                                                    |                                                                      |
| Display resolution                                                                                                    |                                                                      |
| Line synchronization                                                                                                    |                                                                      |
| Voltage source<br>Voltage source configuration<br>Sourcing options<br>Setting voltage source value<br>Voltage and current limit<br>Operate and standby                                                                                                    |                                                                      |
| Analog outputs<br>2 V analog output<br>Preamplifier output                                                                                                    |                                                                      |
| Using external feedback                                                                                                    |                                                                      |

| 6517B input circuitry                                                                                                    |                                                                      |
|----------------------------------------------------------------------------------------------------|----------------------------------------------------------------------|
| Shielded fixture construction                                                                                                    |                                                                      |
| External feedback procedure                                                                                                    |                                                                      |
| Nonstandard coulombs ranges                                                                                                    |                                                                      |
| Nondecade current gains                                                                                                    |                                                                      |
| Measurement range                                                                                                    |                                                                      |
| Range messages                                                                                                    |                                                                      |
| Damping                                                                                                    |                                                                      |
| Zero check                                                                                                    |                                                                      |
| Relative offset                                                                                                    |                                                                      |
| Configuring relative offset manually                                                                                                    |                                                                      |
| Enabling relative offset and setting relative offset automatic                                                                                  | cally                                                                |
| Display reading with and without relative offset applied                                                                                        |                                                                      |
| Zero correct                                                                                                    |                                                                      |
| Specification considerations                                                                                                    |                                                                      |
| Accuracy calculations                                                                                                    |                                                                      |
| Calculating voltage accuracy                                                                                                    |                                                                      |
| Calculating current accuracy                                                                                                    |                                                                      |
| Calculating resistance accuracy                                                                                                    |                                                                      |
| Calculating charge accuracy                                                                                                    |                                                                      |
| the alternating polarity method                                                                                                    |                                                                      |
| Voltage measurement considerations                                                                                                    |                                                                      |
| Loading effects                                                                                                    | 4-1                                                                  |
| Guarding                                                                                                    |                                                                      |
| Cable leakage resistance                                                                                                    |                                                                      |
| Input capacitance                                                                                                    |                                                                      |
| Current measurement considerations                                                                                                    |                                                                      |
| Input bias current                                                                                                    |                                                                      |
| Voltage burden                                                                                                    |                                                                      |
| Guarding                                                                                                    |                                                                      |
| Resistance measurement considerations                                                                                                    |                                                                      |
| Leakage resistance                                                                                                    |                                                                      |
| Voltage coefficient                                                                                                    |                                                                      |
| Test voltage and electrification time                                                                                                    |                                                                      |
| Current measurement considerations                                                                                                    |                                                                      |
| Charge measurement considerations                                                                                                    |                                                                      |
| External voltage source                                                                                                    |                                                                      |
| Measurement times                                                                                                    | //-//                                                                |
| Zero check hop and autodischarge hop                                                                                                    |                                                                      |
|                                                                                                    | 4-12<br>4-12<br>4-12                                                 |
| Other measurement considerations                                                                                                    | 4-12<br>4-12<br>4-12<br>4-12<br>4-12                                 |
| Other measurement considerations<br>Ground loops                                                                                                | 4-12<br>4-12<br>4-12<br>4-12<br>4-12<br>4-12                         |
| Other measurement considerations<br>Ground loops<br>Triboelectric effects                                                                       | 4-12<br>4-12<br>4-12<br>4-12<br>4-12<br>4-12<br>4-12<br>4-12         |
| Other measurement considerations<br>Ground loops<br>Triboelectric effects<br>Piezoelectric and stored charge effects                            | 4-12<br>4-12<br>4-12<br>4-12<br>4-12<br>4-12<br>4-12<br>4-13<br>4-14 |
| Other measurement considerations<br>Ground loops<br>Triboelectric effects<br>Piezoelectric and stored charge effects<br>Electrochemical effects | 4-12<br>4-12<br>4-12<br>4-12<br>4-12<br>4-12<br>4-13<br>4-14<br>4-14 |

| Light                                                    |              |
|----------------------------------------------------------|--------------|
| Electrostatic interference                               |              |
| Magnetic fields                                          |              |
|                                                          | 4-10         |
| Test sequences                                           |              |
| Introduction                                             |              |
| Diode leakage current test                               | 5-2          |
| Diode leakage current test connections                   |              |
| Run the diode leakage current test                       |              |
| Capacitor leakage current test                           |              |
| Capacitor leakage current test connections               |              |
| Run the capacitor leakage current test                   |              |
| Cable insulation resistance test                         |              |
| Cable insulation resistance test connections             |              |
| Run the cable insulation resistance test                 |              |
| Resistor voltage coefficient test                        |              |
| Resistor voltage coefficient test connections            |              |
| Run the resistor voltage coefficient test                |              |
| Standard method resistivity tests                        |              |
| Run the surface or volume resistivity test               | 5-11         |
| Alternating polarity registance/registivity test         | 5 12         |
| Run the alternating polarity resistance/resistivity test |              |
| Surface insulation registerion (SIR) test                | F 16         |
| Surface insulation resistance (SIR) test                 | 0-10<br>5-16 |
| Run the surface insulation resistance test               |              |
| Square wave sweep test                                   |              |
| Run the square wave sweep test                           |              |
| Staircase sweep test                                     |              |
| Run the staircase sweep test                             |              |
| Configure sequence menu                                  |              |
|                                                          |              |
| Triggering                                               |              |
| Introduction                                             |              |
| Trigger configuration menu                               |              |
| Basic trigger model                                      |              |
| Basic trigger model configuration                        |              |
| Advanced trigger model                                   |              |
| Front-panel trigger model                                |              |
| IEEE-488 trigger model                                   |              |
| Trigger model lavers                                     | 6-10<br>6-10 |
| Advanced trigger model configuration                     | 6-11         |
| Control sources                                          |              |
| Source bypasses<br>Delays                                | 6-15<br>ج_1e |
| Output triggers                                          |              |
| Counters                                                 |              |

|                                                                                  | Continuous initiation                                                                                                    | 6-17<br>6-18                                                                                                    |
|----------------------------------------------------------------------------------|----------------------------------------------------------------------------------------------------|----------------------------------------------------------------------------------------------------|
|                                                                                  | Device action                                                                                                    | 6-18                                                                                                    |
| Exter                                                                            | rnal triggering                                                                                                    | 6-18                                                                                                    |
|                                                                                  | Trigger-link connector                                                                                                    |                                                                                                    |
|                                                                                  | Asynchronous operation                                                                                                    | 6-19                                                                                                    |
|                                                                                  | Semi-synchronous operation                                                                                                    | 6-25                                                                                                    |
| Buffer (d                                                                        | data store)                                                                                                    | 7-1                                                                                                    |
| Buffe                                                                            | er overview                                                                                                    | 7-1                                                                                                    |
| Set th                                                                           | he type of buffer control                                                                                                    | 7-1                                                                                                    |
|                                                                                  | Buffer control step sequence.                                                                                                    | 7-2                                                                                                    |
|                                                                                  | Set up a fill-and-stop buffer                                                                                                    |                                                                                                    |
|                                                                                  | Set up a pretrigger buller                                                                                                    |                                                                                                    |
| Set th                                                                           | he number of readings to store                                                                                                    | 7-4                                                                                                    |
| Set th                                                                           | he real-time clock                                                                                                    | 7-5                                                                                                    |
| Set u                                                                            | ıp timestamps                                                                                                    | 7-6                                                                                                    |
| Inclue                                                                           | de data elements in the buffer reading                                                                                                    | 7-7                                                                                                    |
| Clear                                                                            | r all buffer readings                                                                                                    | 7-8                                                                                                    |
| Read                                                                             | ling buffer display during storage                                                                                                    | 7-9                                                                                                    |
| Data                                                                             | store configuration menu                                                                                                    | 7-9                                                                                                    |
|                                                                                  |                                                                                                    |                                                                                                    |
| View                                                                             | buffer readings from the front panel                                                                                                    | 7-10                                                                                                    |
| View<br>Filters a                                                                | buffer readings from the front panel                                                                                                    | 7-10<br><b>8-1</b>                                                                                                    |
| View<br>Filters an                                                               | buffer readings from the front panel<br>nd math                                                                                                    | 7-10<br><b>8-1</b><br>8-1                                                                                                    |
| View<br>Filters an<br>Introc                                                     | buffer readings from the front panel<br>nd math<br>duction                                                                                                    | 7-10<br><b>8-1</b><br>                                                                                                    |
| View<br>Filters an<br>Introc<br>Filters                                          | buffer readings from the front panel<br>nd math<br>duction                                                                                                    |                                                                                                    |
| View<br>Filters an<br>Introc<br>Filters                                          | buffer readings from the front panel<br>nd math<br>duction<br>s<br>Digital filters<br>Median filter.                                                                                                    |                                                                                                    |
| View<br>Filters an<br>Introc<br>Filters                                          | buffer readings from the front panel<br>nd math<br>duction<br>s<br>Digital filters<br>Median filter<br>Configuring the filters                                                                                                    |                                                                                                    |
| View<br>Filters an<br>Introc<br>Filters<br>Math                                  | buffer readings from the front panel<br>nd math<br>duction<br>s<br>Digital filters<br>Median filter<br>Configuring the filters                                                                                                    |                                                                                                    |
| View<br>Filters an<br>Introc<br>Filters<br>Math                                  | buffer readings from the front panel<br>nd math<br>duction<br>s<br>Digital filters<br>Median filter<br>Configuring the filters<br>Polynomial                                                                                                    | 7-10<br>                                                                                                    |
| View<br>Filters an<br>Introc<br>Filters<br>Math                                  | buffer readings from the front panel<br>nd math                                                                                                    | 7-10<br>                                                                                                    |
| View<br>Filters an<br>Introc<br>Filters<br>Math                                  | buffer readings from the front panel<br>nd math                                                                                                    | 7-10<br>                                                                                                    |
| View<br>Filters an<br>Introc<br>Filters<br>Math                                  | buffer readings from the front panel<br>nd math<br>duction<br>s<br>Digital filters<br>Median filter.<br>Configuring the filters<br>Polynomial.<br>Percent.<br>Percent deviation<br>Deviation<br>Ratio                                                                                                    | 7-10<br>                                                                                                    |
| View<br>Filters an<br>Introc<br>Filters<br>Math                                  | buffer readings from the front panel<br>nd math                                                                                                    | 7-10<br><b>8-1</b><br><b>8-1</b><br><b>8-1</b><br><b>8-1</b><br><b>8-5</b><br><b>8-5</b><br><b>8-5</b><br><b>8-7</b><br><b>8-8</b><br><b>8-8</b><br><b>8-8</b><br><b>8-9</b><br><b>8-10</b><br><b>8-11</b> |
| View<br>Filters an<br>Introc<br>Filters<br>Math                                  | buffer readings from the front panel<br>nd math                                                                                                    | 7-10<br>                                                                                                    |
| View<br>Filters an<br>Introc<br>Filters<br>Math                                  | buffer readings from the front panel<br>nd math                                                                                                    | 7-10<br>                                                                                                    |
| View<br>Filters an<br>Introc<br>Filters<br>Math                                  | buffer readings from the front panel<br>nd math<br>duction<br>S<br>Digital filters<br>Median filter<br>Configuring the filters<br>Polynomial<br>Percent deviation<br>Deviation<br>Ratio<br>Logarithmic<br>Set up no math function<br>Math annunciators<br>Math and actual reading display<br>View math readings from the front panel                                                          | 7-10<br>                                                                                                    |
| View<br>Filters an<br>Introc<br>Filters<br>Math                                  | buffer readings from the front panel<br>nd math                                                                                                    | 7-10<br>                                                                                                    |
| View<br>Filters an<br>Introc<br>Filters<br>Math                                  | buffer readings from the front panel<br>nd math                                                                                                    | 7-10<br>                                                                                                    |
| View<br>Filters an<br>Introc<br>Filters<br>Math                                  | buffer readings from the front panel<br>nd math                                                                                                    | 7-10<br>                                                                                                    |
| View<br>Filters an<br>Introc<br>Filters<br>Math<br>Limits, d<br>Introc<br>Limits | buffer readings from the front panel<br>nd math                                                                                                    | 7-10<br>                                                                                                    |
| View<br>Filters an<br>Introc<br>Filters<br>Math<br>Limits, d<br>Introc<br>Limits | buffer readings from the front panel<br>nd math<br>duction<br>S.<br>Digital filters.<br>Median filter.<br>Configuring the filters<br>Polynomial.<br>Percent.<br>Percent deviation<br>Deviation<br>Ratio.<br>Logarithmic.<br>Set up no math function.<br>Math annuciators.<br>Math and actual reading display.<br>View math readings from the front panel.<br>duction<br>S.<br>Setting limits. | 7-10<br>                                                                                                    |

| Limits example                              |       |
|---------------------------------------------|-------|
| Digital I/O                                 | 9-5   |
| Controlling digital circuitry               | 9-6   |
| External voltage supply                     |       |
| Outputs used as logic inputs                |       |
|                                             |       |
| Scanning                                    |       |
| Internal scanning                           |       |
| External scanning                           |       |
|                                             |       |
| Introduction to SCPI commands               |       |
|                                             |       |
| Programming syntax                          |       |
| Command words                               |       |
| Query commands                              |       |
| Program messages                            |       |
| Response messages                           |       |
| Multiple response messages                  |       |
|                                             |       |
| Using the SCPI command reference            | 10-7  |
| Command name and summary table              |       |
| Command usage                               |       |
| Command details                             |       |
| Example section                             |       |
| Related commands list                       |       |
|                                             |       |
| SCPI command reference                      | 11-1  |
|                                             |       |
| Introduction                                | 11-1  |
| Signal-oriented measurement commands        | 11_1  |
| ·CONFigure:-sfunctions                      | 11_2  |
| ·EETCh2                                     |       |
| ·MEASure[: <function>]?</function>          |       |
| :READ?                                      |       |
|                                             |       |
| SCPI conformance and command summary        |       |
| General notes                               |       |
| CALCulate command summary                   |       |
| DISPlay command summary                     |       |
| FURMAt command summary                      |       |
| POLITo command summary                      |       |
| SENSo command summary general commands      |       |
| SENSe command summary - yeltere commands    |       |
| SENSe command summary - voitage commands    | 11-12 |
| SENSe command summary - resistance commands | 11-15 |
| SENSe command summary - charge commands     |       |
| SOURce command summary                      |       |
| STATus command summary                      |       |
| SYSTem command summary                      |       |
| TRACe command summary                       |       |
| TRIGger command summary - general commands  |       |
| TRIGger command summary - ARM commands      | 11-25 |
| TRIGger command summary - SEQuence commands | 11-26 |
| TSEQuence command summary                   | 11-27 |
| UNIT command summary                        |       |
| CAL Culate subsystem                        | 11_31 |
| CAL Culate[1] subsystem                     | 11_31 |
| CALCUIDELLI SUUSVSIEUL                      |       |

| :CALCulate[1]:DATA?                       | 11-31  |
|-------------------------------------------|--------|
| :CALCulate[1]:FORMat                      | 11-32  |
| :CALCulate[1]:IMMediate                   | 11-33  |
| :CALCulate[1]:KMATh:MA0Factor             | 11-33  |
| :CALCulate[1]:KMATh:MA1Factor             | 11-34  |
| :CALCulate[1]:KMATh:MA2Factor             | 11-34  |
| :CALCulate[1]:KMATh:PERCent               | 11-35  |
| :CALCulate[1]:KMATh:REFerence             | 11-35  |
| :CALCulate[1]:STATe                       | 11-36  |
| CALCulate2 subsystem                      | 11-36  |
| :CALCulate2:DATA?                         | 11-36  |
| :CALCulate2:FORMat                        | 11-37  |
| :CALCulate2:IMMediate                     | 11-38  |
| :CALCulate2:STATe                         | 11-38  |
| CAI Culate3 subsystem                     | 11-39  |
| ·CAI Culate3 BSTRobe STATe                | 11-39  |
| ·CALCulate3·CLIMits:FAIL?                 | 11-40  |
| ·CALCulate3·IMMediate                     | 11-40  |
| CAL Culate31 IMit2CL Far:ALITO            | 11-41  |
| :CAL Culate3:LIMit2:CL Ear[:IMMediate]    | 11-41  |
| ·CAL Culate3: I Mit2:EAII ?               | 11-42  |
| ·CAL Culate3:1 IMit2:1 OWer:SOLIRce       | 11-42  |
| ·CAL Culate3:1 IMit2:1 OWer[·DATA]        | 11_/3  |
| ·CAL Culate3: I Mit2:STATe                |        |
| CAL Culate31 IMit21 IPPer SOLIRce         | 11-45  |
| CAL Culate31 IMit21 IPPer[DATA]           |        |
| ·CAL Culate3: I Mit[1]:CL Far:ALITO       | 11-46  |
| ·CAL Culate3: I Mit[1]:CLEar.AOTO         |        |
| ·CAL Culate3: I Mit[1]:EAII 2             |        |
| ·CAL Culate3:1 IMit[1]:1 OWer:SOURce      | 11_/18 |
| ·CAL Culate3: I Mit[1]: I OWer[·DATA]     | 11-40  |
| CAL Culate3: I Mit[1]:STATe               | 11-50  |
| ·CAL Culate3: I Mit[1]: I IPPer: SOI IRce |        |
| ·CAL Culate3:1 IMit[1]:01 Perf:DATA1      | 11-51  |
| ·CAL Culate3:PASS:SOLIRce                 | 11-52  |
|                                           |        |
| DISPlay subsystem                         | 11-53  |
| :DISPlay:CNDisplay                        | 11-53  |
| :DISPlay:ENABle                           | 11-53  |
| :DISPlay:SMESsage                         | 11-54  |
| :DISPlay:WINDow2:ATTRibutes?              | 11-54  |
| :DISPlay:WINDow2:DATA?                    | 11-55  |
| :DISPlay:WINDow2:TEXT:DATA                | 11-56  |
| :DISPlay:WINDow2:TEXT:STATe               | 11-56  |
| :DISPlay[:WINDow[1]]:ATTRibutes?          | 11-57  |
| :DISPlay[:WINDow[1]]:DATA?                | 11-58  |
| :DISPlay[:WINDow[1]]:TEXT:DATA            | 11-58  |
| :DISPlay[:WINDow[1]]:TEXT:STATe           | 11-59  |
| FORMat subsystem                          | 11-59  |
| ·EORMat:BORDer                            | 11_60  |
| ·FORMat: EL EMente                        | 11-61  |
| ·FORMat[DATA]                             | 11_63  |
| a oranal.orang                            |        |
| OUTPut subsystems                         | 11-65  |
| :OUTPut1[:STATe]                          | 11-66  |
| :OUTPut2:TTLX:LSENse                      | 11-66  |
|                                           | 44.07  |
|                                           |        |
|                                           |        |
|                                           |        |
| KUUIE:UPEN                                |        |

| :ROUTe:OPEN:ALL                                                                                                    |        | 11        | -6         | 66        |
|----------------------------------------------------------------------------------------------------|--------|-----------|------------|-----------|
| :ROUTe:SCAN:EXTernal                                                                                                    |        | 11        | -6         | 66        |
| :ROUTe:SCAN:LSELect                                                                                                    |        | 11        | -7         | 70        |
| :ROUTe:SCAN:SMEThod                                                                                                    |        | 11        | -7         | 71        |
| :ROUTe:SCAN:STIMe                                                                                                    |        | 11        | -7         | 71        |
| :ROUTe:SCAN:VSLimit                                                                                                    |        | 11        | -7         | 72        |
| :ROUTe:SCAN[:INTernal]                                                                                                    |        | 11        | -7         | 72        |
| SENSe[1] subsystem                                                                                                    |        | 11        | -7         | 72        |
| [SENSe[1]]: ADDS and the second second secon |        | 11<br>11  |            | 73        |
| [:SENSe[1]]:-function-:APERture:ALITO                                                                                                    |        | 11        |            | 7/        |
| [SENSe[1]]-function-AVERage-ADVanced-NTOL erance                                                                                                    |        | 11        |            | 75        |
| [:SENSe[1]]: <function>:AVERage:COUNt</function>                                                                                                    |        | 11        | -          | 76        |
| [:SENSe[1]]: <function>:AVERage:TCONtrol</function>                                                                                                    |        | 11        | -          | 77        |
| [:SENSe[1]]: <function>:AVERage:TYPE</function>                                                                                                    |        | 11        | -          | 78        |
| [:SENSe[1]]: <function>:AVERage[:STATe]</function>                                                                                                    |        | 11        | -7         | 79        |
| [:SENSe[1]]: <function>:DAMPing</function>                                                                                                    |        | 11        | -8         | 30        |
| [:SENSe[1]]: <function>:DIGits</function>                                                                                                    |        | 11        | -8         | 31        |
| [:SENSe[1]]: <function>:DIGits:AUTO</function>                                                                                                    |        | 11        | -8         | 32        |
| [:SENSe[1]]: <function>:MEDian:RANK</function>                                                                                                    |        | 11        | -8         | 33        |
| [:SENSe[1]]: <function>:MEDian[:STATe]</function>                                                                                                    |        | 11        | -8         | 34        |
| [:SENSe[1]]: <function>:NPLCycles</function>                                                                                                    |        | 11        | -8         | 35        |
| [:SENSe[1]]: <function>:NPLCycles:AUTO</function>                                                                                                    |        | 11        | -8         | 36        |
| [:SENSe[1]]: <function>:RANGe:AUTO</function>                                                                                                    |        | 11        | -8         | 37        |
| [:SENSe[1]]: <function>:RANGe:AUTO:LLIMit</function>                                                                                                    |        | 11        | -8         | 38        |
| [:SENSe[1]]: <function>:RANGe:AUTO:ULIMit</function>                                                                                                    |        | 11        | -8         | 39        |
| [:SENSe[1]]: <function>:RANGe[:UPPer]</function>                                                                                                    |        | 11        | -9         | 90        |
| [:SENSe[1]]: <function>:REFerence</function>                                                                                                    |        | 11        | -9         | Э1        |
| [:SENSe[1]]: <function>:REFerence:ACQuire</function>                                                                                                    | ••••   | 11        | -9         | 92        |
| [:SENSe[1]]: <tunction>:REFerence:STATe</tunction>                                                                                                    | ••••   | 11        | -9         | 93        |
| [:SENSe[1]]:CHARge:ADIScharge:LEVel                                                                                                    | ••••   | 11        | -9         | 94        |
| [:SENSe[1]]:CHARge:ADIScharge[:STATe]                                                                                                    | ••••   | 11        | -9         | 94        |
| [:SENSe[1]]:CHARge:RANGe:AUTO:LGRoup                                                                                                    | ••••   | 11        | -9         | 95        |
| [:SENSe[1]]:DATA:FRESN?                                                                                                    | ••••   | 11        | -9         | 95        |
|                                                                                                    | ••••   | 11        | -9         | 96        |
| [:SENSe[1]]:FUNCtion                                                                                                    | ••••   | 11        | -\<br>  (  | <i>31</i> |
|                                                                                                    | ••••   | 11        | 1-8<br>1 0 | 30        |
| [.SENSe[1].RESISTANCE.MANUALORANYE.AUTO                                                                                                    | 1      | 1.        | 10         | 39        |
| [.SENSe[1]].RESistance:MANual:URAnge[.OFFe]                                                                                                    | 1      | 1-        | 10         | 00        |
| [:SENSe[1]]:RESistance:MANual:VSOurce:RANGe                                                                                                    | 1      | 1_        | 10         | 01<br>01  |
| [:SENSe[1]]:RESistance:MANual:VSOurce[:AMPI_itude]                                                                                                    | 1      | 1-        | 10         | 01        |
| [:SENSe[1]]:RESistance:MSELect                                                                                                    |        | 1-        | 10         | 20        |
| [SENSel1]]:RESistance:RESistivity:FSELect                                                                                                    | 1      | 1-        | 10         | 22        |
| [:SENSe[1]]:RESistance:RESistivity:M8009:RSWitch?                                                                                                    | . 1    | 1-        | 10         | 03        |
| [:SENSe[1]]:RESistance:RESistivity:STHickness                                                                                                    | . 1    | 1-        | 1(         | 04        |
| [:SENSe[1]]:RESistance:RESistivity:USER:KSURface                                                                                                    | . 1    | 1-        | 10         | <u>)</u>  |
| [:SENSe[1]]:RESistance:RESistivity:USER:KVOLume                                                                                                    | 1      | 1-        | 10         | 05        |
| [:SENSe[1]]:RESistance:RESistivity:USER:RSELect                                                                                                    | 1      | 1-        | 10         | 05        |
| [:SENSe[1]]:RESistance:VSControl                                                                                                    | 1      | 1-        | 1(         | 36        |
| [:SENSe[1]:RESistance[:AUTO]:RANGe:AUTO                                                                                                    | 1      | 1-        | 1(         | 06        |
| [:SENSe[1]]:RESistance[:AUTO]:RANGe:AUTO:LLIMit                                                                                                    | 1      | 1-        | 1(         | 70        |
| [:SENSe[1]]:RESistance[:AUTO]:RANGe:AUTO:ULIMit                                                                                                    | 1      | 1-        | 1(         | 38        |
| [:SENSe[1]]:RESistance[:AUTO]:RANGe[:UPPer]                                                                                                    | 1      | 1-        | 1(         | )9        |
| [:SENSe[1]]:VOLTage[:DC]:GUARd                                                                                                    | 1      | 1-        | 1(         | )9        |
| [:SENSe[1]]:VOLTage[:DC]:XFEedback                                                                                                    | 1      | 1-        | 11         | 10        |
| SOLIR ce subsystem                                                                                                    | 1.     | 1         | 1 1        | 10        |
| • SUIDes. CI IDDanti I Mitf. STATal?                                                                                                    | 1      | 1 T.<br>1 | 1  <br>17  | 10        |
| ·SOURce·CURRent·RI Mit·STATe                                                                                                    | 1<br>1 | 1-        | 1<br>11    | 10        |
| ·SOURce:TTI XI'I FVell                                                                                                    | 1<br>1 | 1-        | 11         | 11<br>11  |
| ·SOURce·VOLTage: I Mit:STATe                                                                                                    | 1      | 1-        | 1.         | 12        |
|                                                                                                    |        | 1.1       | ٠.         | · ~       |

| :SOURce:VOLTage:LIMit[:AMPLitude]               | . 1      | 1- | 11       | 13             |
|-------------------------------------------------|----------|----|----------|----------------|
| :SOURce:VOLTage:MCONnect                        | . 1      | 1- | 11       | 13             |
| :SOURce:VOLTage:RANGe                           | . 1      | 1- | 11       | 14             |
| :SOURce:VOLTage[:LEVel][:IMMediate][:AMPLitude] | . 1      | 1- | 11       | 15             |
|                                                 |          |    |          |                |
| STATus subsystem                                | 11       | -1 | 11       | 6              |
| :STATus:MEASurement:CONDition?                  | . 1      | 1- | 11       | 16             |
| :STATus:MEASurement:ENABle                      | . 1      | 1- | 11       | 17             |
| :STATus:MEASurement:NTRansition                 | . 1      | 1- | 11       | 19             |
| :STATus:MEASurement:PTRansition                 | . 1      | 1- | 12       | 21             |
| :STATus:MEASurement[:EVENt]?                    | . 1      | 1- | 12       | 23             |
| :STATus:OPERation:ARM:CONDition?                | . 1      | 1- | 12       | 25             |
| :STATus:OPERation:ARM:ENABle                    | . 1      | 1- | 12       | 26             |
| :STATus:OPERation:ARM:NTRansition               | . 1      | 1- | 12       | 27             |
| :STATus:OPERation:ARM:PTRansition               | . 1      | 1- | 12       | 28             |
| :STATus:OPERation:ARM:SEQuence:CONDition?       | . 1      | 1- | 12       | 29             |
| :STATus:OPERation:ARM:SEQuence:ENABle           | . 1      | 1- | 13       | 30             |
| :STATus:OPERation:ARM:SEQuence:NTRansition      | . 1      | 1- | 13       | 31             |
| :STATus:OPERation:ARM:SEQuence:PTRansition      | . 1      | 1- | 13       | 32             |
| STATus:OPERation:ARM:SEQuence[:EVENt]?          | .1       | 1- | 13       | 33             |
| STATUS OPERation ABMI EVENtl?                   | 1        | 1- | 12       | 34             |
| STATUS OPERation CONDITION?                     | 1        | 1- | 13       | 35             |
| STATUS OPERation ENABLe                         | 1        | 1. | 13       | 36             |
| STATUS OPERation NTRansition                    | 1        | 1_ | 10       | 37             |
| STATUS OPERation PTPageition                    | 1        | 1- | 10       | 20             |
| STATUS OPERation TDC agr CONDition 2            | 1        | 1- | 12       | 10             |
| STATUS OPERation: TRIC der ENABle               | . I<br>1 | 1- | 12       | +0             |
| STATUS OPERation: TRIO get. ENAble              | . I<br>4 | 1- | 14       | +1<br>40       |
| .STATUS: OPERAtion TRIGget INTRAIsticit         | .        | 1- | 14       | +2             |
| STATUS: OPERation: TRIGger: PTRansition         | .1       | 1- | 14       | 13             |
| STATUSOPERation: I RIGger[:EVENt]?              | .1       | 1- | 14       | 14             |
| SIAIus:OPERation[:EVENt]?                       | .1       | 1- | 14       | <del>1</del> 5 |
| STATUSPRESE                                     | . 1      | 1- | 14       | 47             |
| :SIATus:QUEStionable:CONDition?                 | . 1      | 1- | 14       | 18             |
| :STATus:QUEStionable:ENABle                     | .1       | 1- | 14       | 18             |
| :STATus:QUEStionable:NTRansition                | . 1      | 1- | 15       | 50             |
| :STATus:QUEStionable:PTRansition                | . 1      | 1- | 15       | 52             |
| :STATus:QUEStionable[:EVENt]?                   | . 1      | 1- | 15       | 53             |
| :STATus:QUEue:CLEar                             | . 1      | 1- | 15       | 55             |
| :STATus:QUEue:DISable                           | . 1      | 1- | 15       | 55             |
| :STATus:QUEue:ENABle                            | . 1      | 1- | 15       | 56             |
| :STATus:QUEue[:NEXT]?                           | . 1      | 1- | 15       | 57             |
|                                                 |          |    |          | - ~            |
| SYSTem subsystem                                | 11       | -1 | 15       | 80             |
| :SYSTem:ARSPeed                                 | . 1      | 1- | 15       | 58             |
| :SYSTem:CLEar                                   | . 1      | 1- | 15       | 59             |
| :SYSTem:DATE                                    | . 1      | 1- | 15       | 59             |
| :SYSTem:ERRor?                                  | . 1      | 1- | 16       | 50             |
| :SYSTem:HLControl                               | . 1      | 1- | 16       | 51             |
| :SYSTem:HSControl                               | . 1      | 1- | 16       | 51             |
| :SYSTem:INTerlock?                              | . 1      | 1- | 16       | 32             |
| :SYSTem:KEY                                     | . 1      | 1- | 16       | 33             |
| :SYSTem:LLOCkout                                | . 1      | 1- | 16       | 35             |
| :SYSTem:LOCal                                   | . 1      | 1- | 16       | 35             |
| :SYSTem:LSYNc:STATe                             | . 1      | 1- | 16       | 36             |
| :SYSTem:POSetup                                 | . 1      | 1- | 16       | 36             |
| :SYSTem:PRESet                                  | . 1      | 1- | 16       | 37             |
| :SYSTem:REMote                                  | . 1      | 1- | 16       | 38             |
| :SYSTem:RNUMber:RESet                           | 1        | 1- | 16       | 38             |
| SYSTem TIME                                     | 1        | 1- | 16       | 39             |
| SYSTem TSControl                                | 1        | 1- | 16       | 20             |
| ·SYSTem:TSTamp:RFI ative:RFSet                  | 1        | 1- | 17       | 70             |
| ·SVSTam·TSTamp·TVPF                             | 1        | 1. | 17<br>17 | 70             |
| .ororein.rorainp.rrrE                           | . 1      | 17 | 17       | U              |

| :SYSTem:VERSion?                                            | 11-17 | 1 |
|-------------------------------------------------------------|-------|---|
| :SYSTem:ZCHeck                                              | 11-17 | 1 |
| :SYSTem:ZCORrect:ACQuire                                    | 11-17 | 2 |
| :SYSTem:ZCORrect[:STATe]                                    | 11-17 | 2 |
|                                                             |       | _ |
| TRACe subsystem 1                                           | 1-17  | 3 |
| :TRACe:CLEar                                                | 11-17 | 3 |
| :TRACe:DATA?                                                | 11-17 | 4 |
| :TRACe:ELEMents                                             | 11-17 | 5 |
| :TRACe:FEED:CONTrol                                         | 11-17 | 6 |
| :TRACe:FEED:PRETrigger:AMOunt:READings                      | 11-17 | 7 |
| :TRACe:FEED:PRETrigger:AMOunt[:PERCent]                     | 11-17 | 7 |
| :TRACe:FEED:PRETrigger:SOURce                               | 11-17 | 8 |
| :TRACe:FREE?                                                | 11-17 | 9 |
| :TRACe:LAST?                                                | 11-17 | 9 |
| :TRACe:POINts                                               | 11-18 | 0 |
| :TRACe:POINts:ACTual?                                       | 11-18 | 2 |
| :TRACe:POINts:AUTO                                          | 11-18 | 2 |
| :TRACe:TSTamp:FORMat                                        | 11-18 | 3 |
|                                                             | 4 40  | ~ |
| TRIGger subsystem 1                                         | 1-18  | 3 |
| :ABORt                                                      | 11-18 | 4 |
| :ARM[:SEQuence[1]]:LAYer2:TIMer                             | 11-18 | 4 |
| :ARM[:SEQuence[1]]:LAYer2:COUNt                             | 11-18 | 5 |
| :ARM[:SEQuence[1]]:LAYer2:DELay                             | 11-18 | 5 |
| :ARM[:SEQuence[1]]:LAYer2:IMMediate                         | 11-18 | 6 |
| :ARM[:SEQuence[1]]:LAYer2:SIGNal                            | 11-18 | 6 |
| :ARM[:SEQuence[1]]:LAYer2:SOURce                            | 11-18 | 7 |
| :ARM[:SEQuence[1]]:LAYer2:TCONfigure:ASYNchronous:ILINe     | 11-18 | 8 |
| :ARM[:SEQuence[1]]:LAYer2:TCONfigure:ASYNchronous:OLINe     | 11-18 | 9 |
| :ARM[:SEQuence[1]]:LAYer2:TCONfigure:DIRection              | 11-18 | 9 |
| :ARM[:SEQuence[1]][:LAYer[1]]:COUNt                         | 11-19 | 0 |
| :ARM[:SEQuence[1]][:LAYer[1]]:IMMediate                     | 11-19 | 1 |
| :ARM[:SEQuence[1]][:LAYer[1]]:SIGNal                        | 11-19 | 1 |
| :ARM[:SEQuence[1]][:LAYer[1]]:SOURce                        | 11-19 | 2 |
| :ARM[:SEQuence[1]][:LAYer[1]]:TCONfigure:ASYNchronous:ILINe | 11-19 | 3 |
| :ARM[:SEQuence[1]][:LAYer[1]]:TCONfigure:ASYNchronous:OLINe | 11-19 | 3 |
| :ARM[:SEQuence[1]][:LAYer[1]]:TCONfigure:DIRection          | 11-19 | 4 |
| :ARM[:SEQuence[1]][LAYer[1]]:RTCLock:DATE                   | 11-19 | 5 |
| :ARM[:SEQuence[1]][LAYer[1]]:RTCLock:TIME                   | 11-19 | 5 |
| :INITiate:CONTinuous                                        | 11-19 | 6 |
| :INITiate:POFLag                                            | 11-19 | 6 |
| :INITiate[:IMMediate]                                       | 11-19 | 7 |
| :SYSTem:MACRo:TRIGger:MODE                                  | 11-19 | 7 |
| :SYSTem:MACRo:TRIGger:SOURce                                | 11-19 | 8 |
| :SYSTem:MACRo:TRIGger:TIMer                                 | 11-19 | 9 |
| :TRIGger[:SEQuence[1]]:TIMer                                | 11-19 | 9 |
| :TRIGger[:SEQuence[1]]:COUNt                                | 11-20 | 0 |
| :TRIGger[:SEQuence[1]]:DELay                                | 11-20 | 0 |
| :TRIGger[:SEQuence[1]]:IMMediate                            | 11-20 | 1 |
| :TRIGger[:SEQuence[1]]:SIGNal                               | 11-20 | 1 |
| :TRIGger[:SEQuence[1]]:SOURce                               | 11-20 | 2 |
| :TRIGger[:SEQuence[1]]:TCONfigure:ASYNchronous:ILINe        | 11-20 | 3 |
| :TRIGger[:SEQuence[1]]:TCONfigure:ASYNchronous:OLINe        | 11-20 | 3 |
| :TRIGger[:SEQuence[1]]:TCONfigure:DIRection                 | 11-20 | 4 |
| :TRIGger[:SEQuence[1]]:TCONfigure:PROTocol                  | 11-20 | 5 |
| :TRIGger[:SEQuence[1]]:TCONfigure:SSYNchronous:LINE         | 11-20 | 5 |
|                                                             | 4.00  | ~ |
| 1 SEQuence subsystem                                        | 1-20  | 6 |
| :ISEQuence:ABORt                                            | 11-20 | 6 |
| : I SEQuence: ALTPolarity: ALTVoltage                       | 11-20 | 6 |
| : I SEQuence: ALTPolarity: DISCard                          | 11-20 | 7 |

| TSEQuence:ALTPolarity:MTIMe              | 11-207 |
|------------------------------------------|--------|
| TOEQuance: ALT clarity://OES//oltage     | 11 202 |
| TSEQuence: ALT Delarity DE ADinga        | 11 200 |
| TSEQuences A Folding READings            |        |
|                                          |        |
|                                          |        |
| : I SEQuence: CIResistance: SPOInts      |        |
| :TSEQuence:CIResistance:SVOLtage         |        |
| :TSEQuence:CLEakage:SPINterval           | 11-211 |
| :TSEQuence:CLEakage:SPOints              | 11-211 |
| :TSEQuence:CLEakage:SVOLtage             | 11-212 |
| :TSEQuence:DLEakage:MDELay               | 11-212 |
| :TSEQuence:DLEakage:STARt                | 11-213 |
| :TSEQuence:DI Eakage:STEP                | 11-213 |
| TSEQuence:DL Fakage:STOP                 | 11-214 |
| TSEQuence: BVCoefficient: MDEL av2       | 11-214 |
| TSEQuence: PVCoefficient: MDEL av[1]     | 11_215 |
| TSEQuence: RVCoefficient: RVCl togo2     |        |
| TSEQuence: RVCoefficient: SVOLtage2      |        |
| : I SEQuence: RVCoefficient: SVOLtage[1] |        |
| : I SEQuence: SIResistance: M IIMe       |        |
| :TSEQuence:SIResistance:MVOLtage         |        |
| :TSEQuence:SIResistance:STIMe            | 11-217 |
| :TSEQuence:SIResistance:SVOLtage         | 11-218 |
| :TSEQuence:SQSWeep:COUNt                 | 11-218 |
| :TSEQuence:SQSWeep:HLEVel                | 11-219 |
| :TSEQuence:SQSWeep:HTIMe                 | 11-219 |
| TSEQuence:SQSWeep:11 EVel                | 11-220 |
| TSEQuence:SQSWeen: TIMe                  | 11-220 |
| TSEQuence SRESistivity DTIMe             | 11-221 |
| TOEQuence:SPECistivity/MTIMe             | 11_221 |
| TOEQuence:SEESistivity/M/01 togo         | 11-221 |
|                                          |        |
|                                          |        |
| :TSEQuence:SRESistivity:STIMe.           |        |
| :TSEQuence:SRESistivity:SVOLtage         |        |
| : I SEQuence: S I SWeep: S I ARt         |        |
| :TSEQuence:STSWeep:STEP                  |        |
| :TSEQuence:STSWeep:STIMe                 | 11-225 |
| :TSEQuence:STSWeep:STOP                  | 11-225 |
| :TSEQuence:TLIne                         | 11-226 |
| :TSEQuence:TSOurce                       | 11-226 |
| :TSEQuence:TYPE                          |        |
| :TSEQuence:VRESistivity:DTIMe            | 11-228 |
| TSEQuence:VRESistivity/MTIMe             | 11-228 |
| TEEQuance VRESistivity/MVQL tage         | 11-220 |
| ·TSEQuence·VRESistivity:PDTime           | 11_220 |
| TOEQuence://EECistivity/STIMe            | 11 220 |
| TSEQuence://RESistivity/SV/0Ltage        |        |
| . I SEQuence. VRESISIVITY.SVOLIAge       |        |
| UNIT subsystem                           | 11-231 |
| 1 INIT-TEMPeratura                       | 11-231 |
|                                          |        |
|                                          |        |
| Common commands                          | 12-1   |
| common commands                          |        |
| Introduction                             | 12-1   |
| Common command summary                   | 12-1   |
| Common command descriptions              | 12-3   |
| *CLS                                     | 12-3   |
| *ESE                                     |        |
| *ESR?                                    |        |
| *IDN?                                    |        |
|                                          |        |

| *OPC                                                                                                    |                                                                                                    |
|----------------------------------------------------------------------------------------------------|----------------------------------------------------------------------------------------------------|
| *OPC?                                                                                                    |                                                                                                    |
| *OPT?                                                                                                    |                                                                                                    |
| *RCL                                                                                                    |                                                                                                    |
| *RST                                                                                                    |                                                                                                    |
| SAV<br>*SPE                                                                                                    |                                                                                                    |
| *STB?                                                                                                    | 12-14                                                                                                    |
| *TRG                                                                                                    |                                                                                                    |
| *TST?                                                                                                    |                                                                                                    |
| *WAI                                                                                                    |                                                                                                    |
| Status model                                                                                                    |                                                                                                    |
| Introduction                                                                                                    |                                                                                                    |
| Status structure                                                                                                    | 13-1                                                                                                    |
| Standard event status registers                                                                                                    |                                                                                                    |
| Operation event status registers                                                                                                    |                                                                                                    |
| Condition registers                                                                                                    |                                                                                                    |
| Transition filters                                                                                                    |                                                                                                    |
| Event registers                                                                                                    |                                                                                                    |
|                                                                                                    |                                                                                                    |
| Queues                                                                                                    |                                                                                                    |
| Status byte and service request (SRQ                                                                                                    | )                                                                                                    |
| Status byte register                                                                                                    | ,<br>                                                                                                    |
| Service request enable register                                                                                                    |                                                                                                    |
| Serial poll and SRQ                                                                                                    |                                                                                                    |
|                                                                                                    |                                                                                                    |
|                                                                                                    |                                                                                                    |
| Calibration procedure                                                                                                    |                                                                                                    |
| Calibration procedure                                                                                                    |                                                                                                    |
| Calibration procedure<br>Introduction<br>Warmup time and environment                                                                                                    | <b></b>                                                                                                    |
| Calibration procedure<br>Introduction<br>Warmup time and environment<br>Calibration procedure                                                                                                    | <b></b>                                                                                                    |
| Calibration procedure<br>Introduction<br>Warmup time and environment<br>Calibration procedure<br>Recommended calibration equipmer                                                                                                    | <b>14-1</b><br>14-1<br>14-1<br>14-1<br>14-2<br>14-2<br>14-2                                                                                                    |
| Calibration procedure<br>Introduction<br>Warmup time and environment<br>Calibration procedure<br>Recommended calibration equipmer<br>Comprehensive calibration procedur                                                                                                    | <b>14-1</b><br>                                                                                                    |
| Calibration procedure<br>Introduction<br>Warmup time and environment<br>Calibration procedure<br>Recommended calibration equipmer<br>Comprehensive calibration procedur<br>Restoring factory defaults                                                                                                    | <b>14-1</b><br>14-1<br>14-1<br>14-2<br>e                                                                                                    |
| Calibration procedure<br>Introduction<br>Warmup time and environment<br>Calibration procedure<br>Recommended calibration equipmer<br>Comprehensive calibration procedur<br>Restoring factory defaults<br>Unlock calibration                                                                                                    | <b>14-1</b><br>14-1<br>14-1<br>14-2<br>nt                                                                                                    |
| Calibration procedure<br>Introduction<br>Warmup time and environment<br>Calibration procedure<br>Recommended calibration equipmer<br>Comprehensive calibration procedur<br>Restoring factory defaults<br>Unlock calibration<br>Voltage offset calibration<br>Current offset calibration                                                                                                    | <b>14-1</b><br>14-1<br>14-1<br>14-2<br>nt 14-2<br>e 14-3<br>14-3<br>14-3<br>14-3<br>14-3<br>14-3<br>14-3<br>14-3                                                                                                    |
| Calibration procedure<br>Introduction<br>Warmup time and environment<br>Calibration procedure<br>Recommended calibration equipmer<br>Comprehensive calibration procedur<br>Restoring factory defaults<br>Unlock calibration<br>Voltage offset calibration<br>Current offset calibration<br>Current ranges calibration                                                                                                    | <b>14-1</b><br>14-1<br>14-1<br>14-2<br>nt                                                                                                    |
| Calibration procedure<br>Introduction<br>Warmup time and environment<br>Calibration procedure<br>Recommended calibration equipmer<br>Comprehensive calibration procedur<br>Restoring factory defaults<br>Unlock calibration<br>Voltage offset calibration<br>Current offset calibration<br>Current ranges calibration<br>Charge range calibration                                                                                                    | <b>14-1</b><br>14-1<br>14-1<br>14-2<br>nt                                                                                                    |
| Calibration procedure<br>Introduction                                                                                                    | 14-1         14-1         14-1         14-1         14-2         nt       14-2         e       14-3         14-3       14-3         14-3       14-3         14-3       14-3         14-3       14-3         14-4       14-3         14-3       14-3         14-4       14-4         14-5       14-6         14-6       14-8         14-10       14-10                                                                                                    |
| Calibration procedure<br>Introduction                                                                                                    | 14-1         14-1         14-1         14-2         nt       14-2         nt       14-2         e       14-3         14-3       14-3         14-3       14-3         14-3       14-3         14-4       14-4         14-5       14-6         14-6       14-8         14-10       14-10         14-11       14-12                                                                                                    |
| Calibration procedure<br>Introduction<br>Warmup time and environment<br>Calibration procedure<br>Recommended calibration equipmer<br>Comprehensive calibration procedur<br>Restoring factory defaults<br>Unlock calibration<br>Voltage offset calibration<br>Current offset calibration<br>Charge range calibration<br>Voltage measurement ranges calibrat<br>Voltage source calibration<br>Temperature calibration                                                                            | 14-1         14-1         14-1         14-2         nt       14-2         e       14-3         14-3         14-3         14-3         14-3         14-3         14-3         14-3         14-3         14-3         14-3         14-3         14-4         14-5         14-10         14-11         14-12         14-13                                                                                                    |
| Calibration procedure<br>Introduction<br>Warmup time and environment<br>Calibration procedure<br>Recommended calibration equipmer<br>Comprehensive calibration procedur<br>Restoring factory defaults<br>Unlock calibration<br>Voltage offset calibration<br>Current offset calibration<br>Current ranges calibration<br>Charge range calibration<br>Voltage measurement ranges calibration<br>Charge source calibration<br>Temperature calibration<br>Humidity calibration<br>Set calibration | 14-1         14-1         14-1         14-2         14-2         14-2         14-3         14-3         14-3         14-3         14-3         14-3         14-3         14-3         14-1         14-1         14-1         14-1         14-1         14-1         14-14         14-14         14-14                                                                                                    |
| Calibration procedure<br>Introduction                                                                                                    | 14-1         14-1         14-1         14-2         nt       14-2         nt       14-2         e       14-3         14-3       14-3         14-4       14-4         14-1       14-1         14-1       14-14         14-1       14-14         14-14       14-14                                                                                                    |
| Calibration procedure<br>Introduction                                                                                                    | 14-1         14-1         14-1         14-2         14-2         14-2         14-2         14-3         14-3         14-3         14-3         14-3         14-3         14-3         14-4         14-11         14-12         14-14         14-14         14-14         14-14         14-14         14-14                                                                                                    |
| Calibration procedure<br>Introduction                                                                                                    | 14-1         14-1         14-1         14-1         14-2         nt       14-2         e       14-3         14-3         14-3         14-3         14-3         14-3         14-3         14-3         14-3         14-3         14-3         14-4         14-14         14-14         14-14         14-14         14-14                                                                                                    |
| Calibration procedure<br>Introduction                                                                                                    | 14-1         14-1         14-1         14-2         14-2         14-2         14-3         14-3         14-3         14-3         14-3         14-3         14-3         14-3         14-3         14-3         14-4         14-10         14-11         14-12         14-13         14-14         14-14         14-14         14-14         14-14         14-14         14-14         14-14                                                                                                    |
| Calibration procedure<br>Introduction                                                                                                    | 14-1         14-1         14-1         14-2         14-2         14-2         14-2         14-3         14-3         14-3         14-3         14-3         14-3         14-3         14-4         14-11         14-12         14-13         14-14         14-14         14-14         14-14         14-17         14-17         14-17                                                                                                    |
| Calibration procedure                                                                                                    | 14-1         14-1         14-1         14-2         14-2         14-2         14-2         14-2         14-3         14-3         14-3         14-3         14-3         14-3         14-3         14-4         14-11         14-12         14-13         14-14         14-14         14-14         14-14         14-17         14-17         14-18                                                                                                    |
| Calibration procedure                                                                                                    | 14-1         14-1         14-1         14-2         14-2         14-2         14-2         14-2         14-3         14-3         14-3         14-3         14-3         14-3         14-3         14-3         14-3         14-4         14-10         14-11         14-12         14-14         14-14         14-14         14-14         14-14         14-14         14-17         14-18         14-18                                                                                                    |
| Calibration procedure                                                                                                    | 14-1         14-1         14-1         14-2         14-2         e       14-3         14-3         14-3         14-3         14-3         14-3         14-3         14-3         14-3         14-3         14-3         14-3         14-3         14-3         14-4         14-10         14-11         14-12         14-13         14-14         14-15         14-14         14-15         14-16         14-17         14-18         14-19         mmands       14-20                                                                                                    |
| Calibration procedure                                                                                                    | 14-1         14-1         14-1         14-2         14-2         14-2         14-2         14-2         14-3         14-3         14-3         14-3         14-3         14-3         14-3         14-3         14-3         14-3         14-3         14-3         14-3         14-3         14-3         14-4         14-10         14-11         14-12         14-13         14-14         14-15         14-14         14-14         14-14         14-14         14-15         14-16         14-17         14-18         14-19         14-18         14-19         14-19         14-19         14-20         14-21 |

| Temperature calibration commands                                                                                                    |                                                                                                    |
|----------------------------------------------------------------------------------------------------|----------------------------------------------------------------------------------------------------|
| Miscellaneous calibration commands                                                                                                    |                                                                                                    |
| Calibration error codes                                                                                                    |                                                                                                    |
| Verification procedure                                                                                                    |                                                                                                    |
| Introduction                                                                                                    | 15-1                                                                                                    |
| Equipment needed for verification.                                                                                                    |                                                                                                    |
| Warmup time and environment                                                                                                    |                                                                                                    |
| Considerations                                                                                                    |                                                                                                    |
| Verification procedures                                                                                                    |                                                                                                    |
| DC voltage verification                                                                                                    |                                                                                                    |
| DC amps verification                                                                                                    |                                                                                                    |
| Charge verification                                                                                                    |                                                                                                    |
| Voltage source verification                                                                                                    |                                                                                                    |
| l emperature verification                                                                                                    |                                                                                                    |
| Resistance verification                                                                                                    |                                                                                                    |
|                                                                                                    |                                                                                                    |
| ASCII character codes                                                                                                    |                                                                                                    |
| Introduction                                                                                                    |                                                                                                    |
| ASCII character codes (decimal 0 to 31)                                                                                                    |                                                                                                    |
| ASCII character codes (decimal 32 to 95)                                                                                                    |                                                                                                    |
| ASCII character codes (decimal 96 to 127)                                                                                                    | 16-3                                                                                                    |
|                                                                                                    |                                                                                                    |
|                                                                                                    |                                                                                                    |
| IEEE-488 bus overview                                                                                                    |                                                                                                    |
| IEEE-488 bus overview                                                                                                    | <b>17-1</b><br>                                                                                                    |
| IEEE-488 bus overview<br>Introduction<br>Bus description                                                                                                    |                                                                                                    |
| IEEE-488 bus overview<br>Introduction<br>Bus description<br>Bus lines                                                                                                    |                                                                                                    |
| IEEE-488 bus overview<br>Introduction<br>Bus description<br>Bus lines<br>Data lines                                                                                                    |                                                                                                    |
| IEEE-488 bus overview<br>Introduction<br>Bus description<br>Bus lines<br>Data lines<br>Bus management lines.                                                                                                    | <b></b>                                                                                                    |
| IEEE-488 bus overview<br>Introduction<br>Bus description<br>Bus lines<br>Data lines<br>Bus management lines<br>Handshake lines                                                                                                    | <b>17-1</b><br>17-1<br>17-2<br>17-3<br>17-3<br>17-4<br>17-4                                                                                                    |
| IEEE-488 bus overview<br>Introduction<br>Bus description<br>Bus lines<br>Data lines<br>Bus management lines<br>Handshake lines<br>Bus commands                                                                                                    | <b>17-1</b><br>                                                                                                    |
| IEEE-488 bus overview<br>Introduction<br>Bus description.<br>Bus lines.<br>Data lines<br>Bus management lines.<br>Handshake lines.<br>Bus commands<br>Uniline commands.                                                                                                    | <b>17-1</b><br>17-1<br>17-2<br>17-3<br>17-3<br>17-3<br>17-4<br>17-4<br>17-5<br>17-6                                                                                                    |
| IEEE-488 bus overview<br>Introduction<br>Bus description.<br>Bus lines.<br>Data lines<br>Bus management lines.<br>Handshake lines.<br>Bus commands<br>Uniline commands.<br>Universal multiline commands.                                                                                                    | <b>17-1</b><br>17-1<br>17-2<br>17-3<br>17-3<br>17-3<br>17-4<br>17-4<br>17-4<br>17-5<br>17-6<br>17-7                                                                                                    |
| IEEE-488 bus overview<br>Introduction<br>Bus description<br>Bus lines<br>Data lines<br>Bus management lines<br>Handshake lines<br>Bus commands<br>Uniline commands<br>Universal multiline commands<br>Addressed multiline commands                                                                                                    | <b>17-1</b><br>17-1<br>17-2<br>17-3<br>17-3<br>17-3<br>17-4<br>17-4<br>17-4<br>17-4<br>17-5<br>17-6<br>17-7                                                                                                    |
| IEEE-488 bus overview<br>Introduction<br>Bus description.<br>Bus lines.<br>Data lines.<br>Bus management lines.<br>Handshake lines.<br>Bus commands.<br>Uniline commands.<br>Universal multiline commands.<br>Addressed commands.<br>Addressed commands.                                                                                                    | <b>17-1</b><br>17-1<br>17-2<br>17-3<br>17-3<br>17-4<br>17-4<br>17-4<br>17-5<br>17-6<br>17-7<br>17-7<br>17-7                                                                                                    |
| IEEE-488 bus overview<br>Introduction<br>Bus description<br>Bus lines<br>Data lines<br>Bus management lines<br>Handshake lines<br>Bus commands<br>Uniline commands<br>Universal multiline commands<br>Addressed multiline commands<br>Addressed commands<br>Unaddressed commands<br>Common commonds                                                                                                    | <b>17-1</b><br>17-1<br>17-2<br>17-3<br>17-3<br>17-4<br>17-4<br>17-4<br>17-5<br>17-6<br>17-6<br>17-7<br>17-7<br>17-7<br>17-7                                                                                                    |
| IEEE-488 bus overview<br>Introduction<br>Bus description<br>Bus lines<br>Data lines<br>Bus management lines<br>Handshake lines<br>Bus commands<br>Uniline commands<br>Universal multiline commands<br>Addressed multiline commands<br>Addressed commands<br>Unaddressed commands<br>Common commands<br>Common commands<br>SCPL commands                                                                                                    | <b>17-1</b><br>17-1<br>17-2<br>17-3<br>17-3<br>17-4<br>17-4<br>17-4<br>17-5<br>17-6<br>17-7<br>17-7<br>17-7<br>17-8<br>17-8<br>17-8                                                                                                    |
| IEEE-488 bus overview<br>Introduction<br>Bus description<br>Bus lines<br>Data lines<br>Bus management lines<br>Handshake lines<br>Bus commands<br>Uniline commands<br>Universal multiline commands<br>Addressed multiline commands<br>Addressed commands<br>Unaddressed commands<br>Common commands<br>SCPI commands<br>Command codes                                                                                                    | <b>17-1</b><br><b>17-1</b><br><b>17-2</b><br><b>17-3</b><br><b>17-3</b><br><b>17-3</b><br><b>17-4</b><br><b>17-4</b><br><b>17-5</b><br><b>17-6</b><br><b>17-6</b><br><b>17-7</b><br><b>17-7</b><br><b>17-7</b><br><b>17-7</b><br><b>17-7</b><br><b>17-8</b><br><b>17-8</b><br><b>17-8</b><br><b>17-8</b><br><b>17-8</b><br><b>17-8</b><br><b>17-9</b><br><b>17-9</b><br><b>17-1</b><br><b>17-1</b><br><b>17-2</b><br><b>17-1</b><br><b>17-2</b><br><b>17-3</b><br><b>17-3</b><br><b>17-3</b><br><b>17-3</b><br><b>17-4</b><br><b>17-5</b><br><b>17-5</b><br><b>17-6</b><br><b>17-7</b><br><b>17-7</b><br><b>17-8</b><br><b>17-8</b><br><b>17-9</b><br><b>17-9</b><br><b>17-1</b><br><b>17-1</b> |
| IEEE-488 bus overview<br>Introduction<br>Bus description<br>Bus lines<br>Data lines<br>Bus management lines<br>Handshake lines<br>Bus commands<br>Uniline commands<br>Universal multiline commands<br>Addressed multiline commands<br>Addressed commands<br>Addressed commands<br>Common commands<br>Command codes<br>Typical command sequences.                                                                                                    | <b>17-1</b><br><b>17-1</b><br><b>17-2</b><br><b>17-3</b><br><b>17-3</b><br><b>17-3</b><br><b>17-4</b><br><b>17-4</b><br><b>17-5</b><br><b>17-6</b><br><b>17-6</b><br><b>17-7</b><br><b>17-7</b><br><b>17-8</b><br><b>17-8</b><br><b>17-8</b><br><b>17-8</b><br><b>17-9</b><br><b>17-9</b><br><b>17-9</b><br><b>17-9</b><br><b>17-10</b>                                                                                                    |
| IEEE-488 bus overview<br>Introduction<br>Bus description<br>Bus lines<br>Data lines<br>Bus management lines<br>Handshake lines<br>Bus commands<br>Uniline commands<br>Universal multiline commands<br>Addressed multiline commands<br>Addressed commands<br>Addressed commands<br>Common commands<br>SCPI commands<br>Command codes<br>Typical command sequences<br>IEEE command groups                                                                         | <b>17-1</b><br>17-1<br>17-2<br>17-3<br>17-3<br>17-4<br>17-4<br>17-4<br>17-5<br>17-6<br>17-6<br>17-7<br>17-7<br>17-8<br>17-8<br>17-8<br>17-8<br>17-9<br>17-10<br>17-10                                                                                                    |
| IEEE-488 bus overview<br>Introduction<br>Bus description<br>Bus lines<br>Data lines<br>Bus management lines<br>Handshake lines<br>Bus commands<br>Uniline commands<br>Universal multiline commands<br>Addressed multiline commands<br>Addressed commands<br>Addressed commands<br>Common commands<br>SCPI commands<br>Command codes<br>Typical command sequences<br>IEEE command groups                                                                         | <b>17-1</b><br><b>17-1</b><br><b>17-2</b><br><b>17-3</b><br><b>17-3</b><br><b>17-3</b><br><b>17-4</b><br><b>17-4</b><br><b>17-5</b><br><b>17-6</b><br><b>17-7</b><br><b>17-7</b><br><b>17-7</b><br><b>17-8</b><br><b>17-8</b><br><b>17-8</b><br><b>17-8</b><br><b>17-9</b><br><b>17-10</b><br><b>17-10</b><br><b>17-11</b>                                                                                                    |
| IEEE-488 bus overview<br>Introduction<br>Bus description<br>Bus lines<br>Data lines<br>Bus management lines<br>Handshake lines<br>Bus commands<br>Uniline commands<br>Universal multiline commands<br>Addressed multiline commands<br>Addressed commands<br>Unaddressed commands<br>Common commands<br>Common commands<br>SCPI commands<br>Command sequences<br>IEEE command groups<br>IEEE-488 conformance<br>IEEE-488 documentation requirements              | 17-1         17-1         17-2         17-3         17-3         17-3         17-4         17-4         17-5         17-6         17-7         17-8         17-8         17-9         17-10         17-11         17-12                                                                                                    |
| IEEE-488 bus overview<br>Introduction<br>Bus description<br>Bus lines<br>Data lines<br>Bus management lines<br>Handshake lines<br>Bus commands<br>Uniline commands<br>Uniline commands<br>Addressed multiline commands<br>Addressed commands<br>Addressed commands<br>Common commands<br>Common commands<br>Common codes<br>Typical command sequences<br>IEEE command groups<br>IEEE-488 conformance<br>IEEE-488 documentation requirements<br>Coupled commands | 17-1         17-1         17-2         17-3         17-3         17-3         17-4         17-5         17-6         17-7         17-8         17-8         17-9         17-10         17-11         17-13                                                                                                    |

# Introduction

#### In this section:

| Welcome             | 1-1 |
|---------------------|-----|
| Extended warranty   | 1-1 |
| Contact information | 1-1 |

# Welcome

The 6½-digit 6517B Electrometer/High Resistance Meter provide reliable measurements of current levels down to 10 aA ( $10 \times 10^{-18}$  A), charge levels down to 1 fC, and the highest resistance measurements available up to  $10^{18}$  Ω. The 6517B can also measure across a large voltage range, up to 200 V, with an input impedance exceeding 200 TΩ.

# **Extended warranty**

Additional years of warranty coverage are available on many products. These valuable contracts protect you from unbudgeted service expenses and provide additional years of protection at a fraction of the price of a repair. Extended warranties are available on new and existing products. Contact your local Keithley Instruments office, sales partner, or distributor for details.

# **Contact information**

If you have any questions after you review the information in this documentation, please contact your local Keithley Instruments office, sales partner, or distributor. You can also call the Tektronix corporate headquarters (toll-free inside the U.S. and Canada only) at 1-800-833-9200. For worldwide contact numbers, visit <u>tek.com/contact-tek</u>.

# **Remote operations**

#### In this section:

| 2-1 |
|-----|
|     |
|     |
|     |
|     |

# Introduction

You can use GPIB (IEEE-488) or RS-232 remote communications with the 6517B.

The GPIB interface conforms to the IEEE-488.2-1987 standard and the SCPI 1996 (Standard Commands for Programmable Instruments) standard. IEEE-488.2 defines a syntax for sending data to and from instruments, how an instrument interprets this data, what registers exist to record the state of the instrument, and a group of common commands. The SCPI standard defines a command language protocol. It goes one step farther than IEEE-488.2 and defines a standard set of commands to control every programmable aspect of an instrument.

The RS-232 serial interface allows you to send program messages to the instrument and receive response messages from the instrument. You can use all commands over this serial port. The RS-232 serial interface is based on the electrical and mechanical characteristics of the RS-232C standard. Typically, the serial port is used with a controller that cannot accommodate an IEEE-488 bus interface, such as a laptop computer.

# Select the communications interface

You can set the communications interface to be GPIB or RS-232.

# NOTE

Changing the communication interface re-initializes the instrument and restores the power-on defaults.

#### To select the communications interface:

- 1. Press the **MENU** key to display the MAIN MENU.
- Select COMMUNICATION and press the ENTER key. The COMMUNICATIONS SETUP menu is displayed.
- 3. Select GPIB or RS-232. Press the ENTER key.

For information on connecting and setting up the GPIB (IEEE-488) communications interface, refer to <u>GPIB communications interface</u> (on page 2-2). For information on connecting and setting up the RS-232 communications interface, refer to <u>RS-232 serial interface</u> (on page 2-10).

# **GPIB** communications interface

The 6517B has a built-in GPIB (IEEE-488) interface. Over this interface, you can send data to the instrument and receive data from the instrument.

The following information describes how to make the GPIB connections to the instrument and how to set the GPIB address. It also describes how to set the data elements that are included with each reading and how to operate the 6517B from the front panel when GPIB is connected. General bus commands are also described.

### **IEEE-488 bus connections**

The 6517B can be connected to the IEEE-488 bus through a cable equipped with standard IEEE-488 connectors. An example is shown in the following figure. The connector can be stacked to allow a number of parallel connections to one instrument. There are two screws on each connector to ensure that connections remain secure.

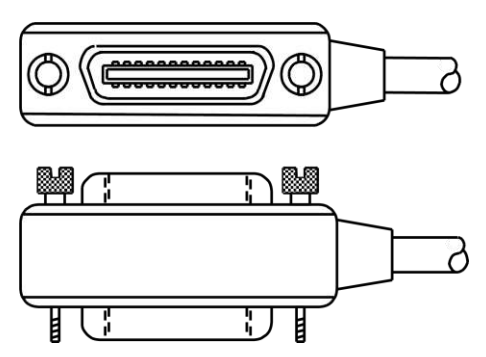

#### Figure 1: IEEE-488 connector

A typical connection scheme for a multi-instrument test system is shown in the following figure. It is recommended that you stack no more than three connectors on any one instrument to avoid possible mechanical damage.

To minimize interference caused by electromagnetic radiation, use only shielded IEEE-488 cables.

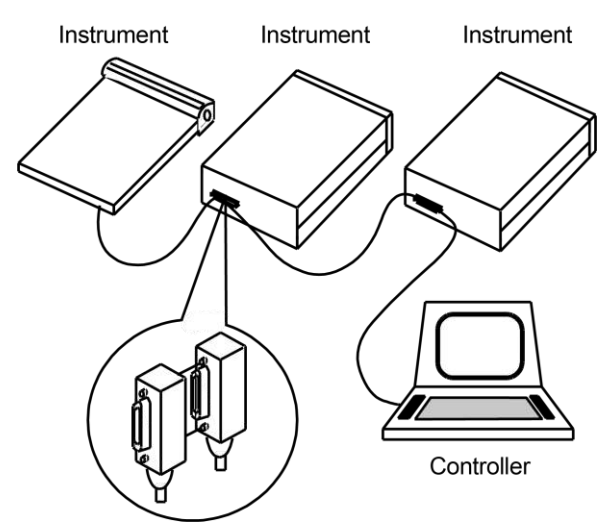

#### Figure 2: Multi-instrument connections

You can have up to 15 devices connected to a GPIB interface, including the controller. The maximum cable length is the lesser of either:

- The number of devices multiplied by 2 m (6.5 ft)
- 20 m (65.6 ft)

You may see erratic bus operation if you ignore these limits.

#### To connect the 6517B to the IEEE-488 bus:

 Line up the cable connector with the connector on the rear panel. The connector is designed so that it fits only one way. The following figure shows the location of the IEEE-488 connector on the instrument.

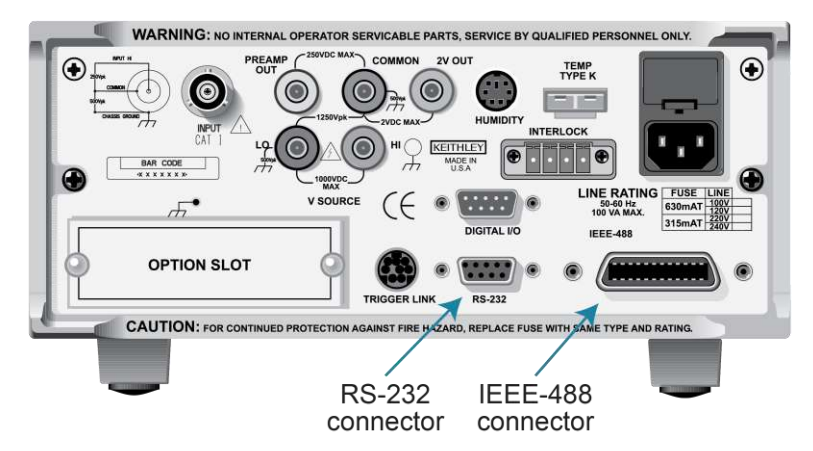

Figure 3: IEEE-488 and RS-232 connector locations

- 2. Tighten the screws securely, but do not overtighten them.
- 3. Add additional connectors from other instruments, as required.
- 4. Make certain that the other end of the cable is properly connected to the controller. Most controllers are equipped with an IEEE-488 style connector, but a few may require a different type of connecting cable. Consult the instruction manual for your controller for the proper connecting method.

### Select the GPIB primary address

The default GPIB address is 27. You can set the address from 1 to 30 if it is unique in the system. This address cannot conflict with an address that is assigned to another instrument or to the GPIB controller.

# NOTE

GPIB controllers are usually set to 0 or 21. To be safe, do not configure any instrument to have an address of 21.

The instrument saves the address in nonvolatile memory. It does not change when you send a reset command or when you turn the power off and on again.

#### To check the present primary address or to change to a new one:

- 1. Press the **MENU** key to display the MAIN MENU.
- Select COMMUNICATION. Press the ENTER key. The COMMUNICATIONS SETUP menu is displayed.
- 3. Select GPIB. Press the ENTER key.
- If you are switching from the RS-232 interface to the GPIB interface, the instrument is reset to the power-on defaults. After the reset, repeat the steps above to display the GPIB menu.
- 5. Select **ADDRESS**. Press the **ENTER** key. The primary address of the instrument is displayed. For example, if the instrument is set to primary address 27, the following message is displayed:

ADDRESS = 27 (0 to 30)

To change the primary address, use the  $\triangleleft$  and  $\triangleright$  keys and the **RANGE**  $\blacktriangle$  **v** keys to set the new address value. Press the **ENTER** key.

6. Press the **EXIT** key to return to the measurement display.

#### Select the GPIB data elements

You can select the following data elements to be sent with each reading:

- **RDG:** The numeric value of the reading.
- **RDG#:** The buffer location of the reading. The reading number can be reset to zero from the GENERAL MENU in the TIMESTAMP option.
- UNIT: The units of the reading.
- **CH#:** The channel number the reading was made on.
- **HUM:** Relative humidity reading if a humidity probe is used. The humidity sensor is enabled from the A/D CONTROLS option in the GENERAL MENU.
- ETEMP: The external temperature reading if the Model 6517-TP is used. The temperature sensor is enabled from the A/D CONTROLS item of the GENERAL MENU.
- **TIME:** The real-time or relative timestamp for each reading. Timestamp type is selected from the TIMESTAMP option in the GENERAL MENU.
- **STATUS:** The reading status information, such as normal reading, measurement overflow or underflow, and relative reading.
- VSRC: The actual output level of the voltage source.

# NOTE

You can also select the data elements using remote communications using the <u>:FORMat:ELEMents</u> (on page 11-61) command.

#### To set up the GPIB elements:

- 1. Press the **MENU** key.
- 2. Select COMMUNICATION. Press the ENTER key.
- 3. Select GPIB. Press the ENTER key.
- 4. Select ADDRESS. Press the ENTER key.
- 5. Select **ELEMENTS**. Press the **ENTER** key.
- 6. Use the *◄* and *▶* keys to move between the elements. Use the RANGE ▲ and *▼* keys to set each option to **y** or **n**.
- 7. When the elements are set, press the **ENTER** key.

# **IEEE-488** front-panel operation

The following paragraphs discuss aspects of the front panel that are part of IEEE-488 (GPIB) operation, including messages, status indicators, and the LOCAL key.

#### **IEEE-488 status indicators**

The REM (remote), TALK (talk), LSTN (listen), and SRQ (service request) annunciators show the GPIB bus status.

The REM indicator is on when the instrument is in the remote state. The instrument must be addressed to listen with REM true before the REM indicator turns on. When the instrument is in the remote state, all front-panel keys except for the LOCAL key are locked out. When REM is turned off, the instrument is in the local state, and front-panel operation is restored.

The TALK indicator is on when the instrument is in the talker active state. To place the instrument in the talk state, address it to talk with the correct MTA (My Talk Address) command. TALK is off when the instrument is in the talker idle state. To place the instrument in the talker idle state, send an UNT (Untalk) command, address it to listen, or send the IFC (Interface Clear) command.

The LSTN indicator is on when the 6517B is in the listener active state, which is activated by addressing the instrument to listen with the correct MLA (My Listen Address) command. LSTN is off when the instrument is in the listener idle state. To place the instrument in the listener idle state, send UNL (Unlisten), address it to talk, or send the IFC (Interface Clear) command over the bus.

When the SRQ indicator is on, a service request was generated. You can program the instrument to generate a service request (SRQ) when one or more errors or conditions occur. This indicator stays on until the serial poll byte is read or all the conditions that caused the SRQ have ended.

### LOCAL key

The LOCAL key cancels the remote state and restores local operation of the instrument.

Pressing LOCAL also turns off the REM indicator and returns the display to normal if a userdefined message was displayed.

The LOCAL key is inoperative if the LLO (Local Lockout) command is in effect.

### **General bus commands**

General commands are commands that have the same general meaning, regardless of the instrument. The following table lists the general bus commands.

| Command  | Effect on 6517B                                                                                                    |
|----------|----------------------------------------------------------------------------------------------------|
| DCL      | Device clear. Returns the 6517B and all devices on the GPIB to known conditions. See <u>DCL</u> (on page 2-7) for details. |
| GET      | Group execute trigger. Initiates a trigger. See GET (on page 2-8) for details.                                             |
| GTL      | Go to local. Cancel remote; restore 6517B front-panel operation. See <u>GTL</u> (on page 2-8) for details.                 |
| IFC      | Interface clear. Goes into talker and listener idle states. See IFC (on page 2-8) for details.                             |
| LLO      | Local lockout. LOCAL key locked out. See LLO (on page 2-8) for details.                                                    |
| REN      | Remote enable. Goes into remote operation when next addressed to listen. See <u>REN</u> (on page 2-9) for details.         |
| SDC      | Selective device clear. Returns the 6517B to known conditions. See <u>SDC</u> (on page 2-9) for details.                   |
| SPE, SPD | Serial polling. Serial polls the 6517B. See SPE, SPD (on page 2-9) for details.                                            |

#### DCL

Use the device clear (DCL) command to clear the GPIB interface and return it to a known state. The DCL command is not an addressed command, so all instruments equipped to implement DCL are returned to a known state simultaneously.

When the 6517B receives a DCL command, it:

- Clears the input buffer, output queue, and command queue
- Cancels deferred commands
- Clears any command that prevents the processing of any other device command

The DCL command does not affect instrument settings and stored data.

### GET

GET is a GPIB trigger that is used as an arm, scan, or measure event to control operation. The 6517B reacts to this trigger if it is the programmed control source. GET can also be used as the pretrigger for the reading buffer.

## GTL

Use the go to local (GTL) command to put an instrument that is in remote mode instrument into local mode. Leaving the remote state also restores operation of all front-panel controls.

#### IFC

The controller sends the interface clear (IFC) command to place the 6517B in the talker idle state and the listener idle state. The instrument responds to the IFC command by canceling illumination of the front-panel TALK or LSTN lights if the instrument was previously placed in one of these states.

Transfer of command messages to the instrument and transfer of response messages from the instrument are not interrupted by the IFC command. If transfer of a response message from the instrument was suspended by IFC, transfer of the message resumes when the instrument is addressed to talk. If transfer of a command message to the instrument was suspended by the IFC command, the rest of the message can be sent when the instrument is addressed to listen.

This command does not affect the status of the instrument. Settings, data, and event registers are not changed.

To send the IFC command, the controller needs to set the IFC line true for a minimum of 100  $\mu$ s.

### LLO

The LLO command prevents local operation of the instrument. After the instrument receives LLO, all its front-panel controls except the POWER switch are inoperative. In this state, pressing LOCAL does not restore control to the front panel. You must use the GTL command to restore control to the front panel. Cycling power will also cancel local lockout.

#### REN

The remote enable (REN) command is sent to the 6517B by the controller to set up the instrument for remote operation. Generally, place the instrument in the remote mode before you attempt to program it over the bus. Setting REN to true does not place the instrument in the remote state. You must address the instrument to listen after setting REN to true before it goes into remote operation.

#### SDC

The selective device clear (SDC) command is an addressed command that performs essentially the same function as the device clear (DCL) command. However, because each device must be individually addressed, the SDC command provides a method to clear only selected instruments, instead of clearing all instruments simultaneously with the DCL command.

When the 6517B receives an SDC command, it:

- Clears the input buffer, output queue, and command queue
- Cancels deferred commands
- Clears any command that prevents the processing of any other device command

An SDC call does not affect instrument settings and stored data.

### SPE, SPD

When the instrument detects the serial polling enable (SPE) and serial polling disable (SPD) events, it sends the status byte of the instrument. This contains the serial poll byte of the instrument.

The serial poll byte contains information about internal functions. Generally, the serial polling sequence is used by the controller to determine which of several instruments has requested service with the SRQ line.

The serial polling sequence may be performed at any time to obtain the status byte from the 6517B. Refer to the <u>Status model</u> (on page 13-1) for details.

# **RS-232 serial interface**

The 6517B has a built-in RS-232 serial interface. Over this interface, you can send program messages to the instrument and receive response messages from the instrument. You can also place the instrument in the talk-only mode, which allows you to send readings to an external listening device, such as a serial printer.

The serial port of the 6517B can be connected to the serial port of a computer for send/receive operation or to a listener (such as a serial printer) for talk-only operation.

You can use the SCPI programming language over the RS-232 serial interface to communicate with the 6517B.

### **RS-232 interface connections**

You can connect the serial port of the 6517B to the serial port of a computer or listening device (for example, a serial printer) using an RS-232 cable terminated with DB-9 connectors. The serial port uses the transmit (Tx), receive (Rx), and signal ground (Gnd) lines of the RS-232 standard.

If your computer uses a DB-25 connector for the RS-232 interface, you need a cable or adapter with a DB-25 connector on one end and a DB-9 connector on the other, wired straight through. Do not use a null modem cable. The following figure shows the pins and the following tables provide pinout identification for the 9-pin (DB-9) connector.

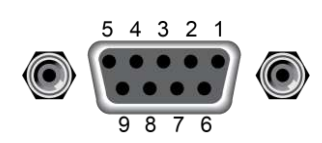

| Figure 4: RS-232 | interface | connector |
|------------------|-----------|-----------|
|------------------|-----------|-----------|

| Pin number | Designation           |  |
|------------|-----------------------|--|
| 2          | Transmitted data (Tx) |  |
| 3          | Received data (Rx)    |  |
| 5          | Signal ground (Gnd)   |  |

# **RS-232 6517B configuration**

The RS-232 Serial Interface is selected and configured from the COMMUNICATION menu of the MAIN MENU.

#### To configure the RS-232 interface on the 6517B:

- 1. Press the **MENU** key.
- 2. Select COMMUNICATION. Press the ENTER key.
- 3. Select **RS-232**. Press the **ENTER** key.
- 4. If you are switching from the GPIB interface to the RS-232 interface, the instrument is reset to the power-on defaults. When reset is complete, repeat the steps above to display the RS-232 SETUP menu.
- 5. Select **BAUD**. Press the **ENTER** key.
- 6. Select **115.2K**, **57.6K**, **38.4K**, **19.2K**, **9600**, **4800**, **2400**, **1200**, **600**, or **300**. Press the **ENTER** key.
- 7. Select Terminator. Press the ENTER key.
- 8. Select <CR>, <CR+LF>, <LF>, or <LF+CR>. Press the ENTER key.
- 9. Select FLOW-CTRL. Press the ENTER key.
- 10. Select NONE or XON-XOFF. Press the ENTER key.
- 11. Press the **EXIT** key to return to the reading display.

### **RS-232** computer configuration

From your communications software, configure the RS-232 interface for your computer as follows:

- RTS-CTS: OFF
- XON-XON: ON
- Local echo: ON

Make sure the RS-232 parameters (baud rate, terminator, and flow control) of your computer match the RS-232 parameters of the 6517B.

# Select the RS-232 data elements

You can select the following data elements to be sent with each reading:

- **RDG:** The numeric value of the reading.
- **RDG#:** The buffer location of the reading. The reading number can be reset to zero from the GENERAL MENU in the TIMESTAMP option.
- **UNIT:** The units of the reading.
- CH#: The channel number the reading was made on.
- **HUM:** Relative humidity reading if a humidity probe is used. The humidity sensor is enabled from the A/D CONTROLS option in the GENERAL MENU.
- ETEMP: The external temperature reading if the Model 6517-TP is used. The temperature sensor is enabled from the A/D CONTROLS item of the GENERAL MENU.
- **TIME:** The real-time or relative timestamp for each reading. Timestamp type is selected from the TIMESTAMP option in the GENERAL MENU.
- **STATUS:** The reading status information, such as normal reading, measurement overflow or underflow, and relative reading.
- **VSRC:** The actual output level of the voltage source.

# NOTE

You can also select the data elements using remote communications using the <u>:FORMat:ELEMents</u> (on page 11-61) command.

#### To set up the data elements:

- 1. Press the **MENU** key.
- 2. Select COMMUNICATION. Press the ENTER key.
- 3. Select **RS-232**. Press the **ENTER** key.
- 4. Select ADDRESS. Press the ENTER key.
- 5. Select **ELEMENTS**. Press the **ENTER** key.
- 6. Use the *◄* and *▶* keys to move between the elements. Use the RANGE ▲ and *▼* keys to set each option to **y** or **n**.
- 7. When the elements are set, press the **ENTER** key.

### **RS-232 operating considerations**

The following topics describe considerations that apply to RS-232 operations.

#### **Response messages (queries)**

After a query command is sent and parsed, the response message is immediately sent to the computer. The computer should be ready to receive the response message at that time.

#### Data format

The RS-232 interface only supports the ASCII data format. If the RS-232 interface is selected, the data format defaults to ASCII and cannot be changed. Attempts to change the data format using the :FORMat[:DATA] command result in an error message.

#### **Flow control**

The 6517B does not support any form of hardware flow control. Software flow control is in the form of  $x_ON$  (Control+Q) and  $x_OFF$  (Control+S) characters. If the input queue of the 6517B becomes more than 3/4 full (2048 characters maximum), the instrument issues an  $x_OFF$  command. The control program should respond to this and stop sending characters until the 6517B issues the  $x_ON$ , which it does once its input buffer has dropped below half-full. The 6517B also recognizes  $x_OFF$  and  $x_ON$  sent from the controller. An  $x_OFF$  causes the 6517B to stop outputting characters until it sees an  $x_ON$ . Incoming commands are processed after the <LF> character is received.

#### **Device clear action**

A Control C ( $^{C}$ ) sent over the interface interrupts the 6517B microprocessor and forces a device-clear action to take place. This clears any pending operation and discards any pending output. You can also use  $^{X}$  as a device-clear character.

Reception of a break condition also causes a device-clear action and displays the appropriate error message.

The 6517B signifies the completion of the device-clear action by echoing back the DCL followed by the carriage return and line feed characters.

#### **RS-232 SCPI commands**

The following SCPI commands are unique to the RS-232 interface and cannot be used over the GPIB interface:

- :SYSTem:LOCal: Take the 6517B out of remote operation.
- :SYSTem:REMote: Put the 6517B in remote operation.
- :SYSTem:LLOCkout: Enable or disable local lockout.

See <u>SCPI command reference</u> (on page 11-1) for more information on using these commands.

#### **Error messages**

The following error messages are associated with RS-232 interface operation. If one of these errors occurs, bit B11 of the Operation Condition Register is set.

| Error code | Error message                 | Description                                                                                                    |
|------------|-------------------------------|----------------------------------------------------------------------------------------------------|
| +800       | RS-232 framing error detected | Start or stop bit mismatch between computer and 6517B.                                                                                                    |
| +801       | RS-232 parity error detected  | Parity type mismatch between computer and 6517B.                                                                                                    |
| +802       | RS-232 overrun detected       | Data received before previous data can be read.                                                                                                    |
| +803       | RS-232 break detected         | A break occurred (device clear occurred).                                                                                                    |
| +804       | RS-232 noise detected         | Noisy signal that could corrupt data.                                                                                                    |
| +805       | Invalid system communications | RS-232 interface selection lost on power-up; instrument defaults to GPIB.                                                                                                    |
| +806       | RS-232 settings lost          | RS-232 settings lost on power-up.                                                                                                    |
| +807       | RS-232 OFLO; characters lost  | A character was received but discarded due to a lack of input buffer space. Each line-feed character ( $$ ) closes a buffer and opens another. If too many line feeds are sent in succession, all buffers are filled before they have a chance to be read. |
| +808       | ASCII only with RS-232        | A data format other than ASCII was selected.                                                                                                    |

#### Error messages

# **Program examples**

The following examples presume QuickBASIC version 4.5 or later and a Keithley KPC-488.2 or CEC IEEE-488 interface card with CEC driver version 2.11 or later, with the Model 6517B at address 27 on the IEEE-488 bus.

### Changing the function and range

The 6517B has independent controls for each of its measurement functions. This means, for example, that you can enable autorange for the voltage function and disable it for the current function.

The following example program illustrates how to change the function and range. It sets the range for several functions, then makes readings on each of those functions.

The 6517B rounds the range parameter to an integer before choosing the appropriate range. Therefore, sending VOLTage:DC:RANGe 20.45 sets the 6517B to the 20 V range.

'Example program that demonstrates changing function and range, 'making readings on various functions. 'For QuickBASIC 4.5 and KPC-488.2/CEC interface card 'Edit the following line to point to the QuickBASIC 'libraries on your computer: '\$INCLUDE: 'c:\qb45\ieeeqb.bi' 'Initialize the interface as address 21. CALL initialize(21, 0) 'Reset the SENSel subsystem settings, along with the trigger 'model. Each READ? will cause one trigger. CALL SEND(27, "\*rst", status%) 'Set range for each function to measure. CALL SEND(27, "volt:dc:rang 10", status%) CALL SEND(27, "curr:dc:rang 0.003", status%) CALL SEND(27, "res:rang 10e6", status%) 'Switch to voltage and make reading. CALL SEND(27, "func 'volt:dc';:read?", status%) reading\$ = SPACE\$(80) CALL ENTER(reading\$, length%, 27, status%) PRINT reading\$ 'Switch to current and make reading. CALL SEND(27, "func 'curr:dc';:read?", status%) reading = SPACE\$(80) CALL ENTER(reading\$, length%, 27, status%) PRINT reading\$ 'Switch to 2-wire ohms and make reading. CALL SEND(27, "func 'res';:read?", status%) reading = SPACE\$(80) CALL ENTER(reading\$, length%, 27, status%) PRINT reading\$

### **One-shot triggering**

When one-shot triggering is configured, each activation of the selected trigger source produces one reading.

Typical trigger sources for non-SCPI instruments are:

- IEEE-488 talk
- IEEE-488 Group Execute Trigger (GET)
- "X" command

Arming the instrument to respond to triggers is implicit in the non-SCPI instruments. Sending a command to a non-SCPI instrument to change any of the trigger controls causes the instrument to arm itself for triggers.

The SCPI trigger model implemented in the 6517B gives you:

- Explicit control over the trigger source (the TRIGger subsystem)
- A two-level control for arming the instrument for triggers
- A way to completely disable triggers

Changing any of the settings in the TRIGger subsystem does not automatically arm the 6517B for triggers.

The following program sets up the 6517B to make one reading each time it receives an external trigger pulse.

After the 6517B receives the INITiate command, it stops in the TRIGger layer of the trigger model, waiting for a pulse on the external trigger jack. Each time a pulse arrives on the external trigger jack, the 6517B makes one reading. Because TRIGger:COUNt is set to INFinity, the trigger model never exits from the TRIGger layer. You can send the ABORt command to put the trigger model in the idle state, which disables triggers until another INITiate command is sent.

```
'Example program that demonstrates one-shot external triggering.
'For QuickBASIC 4.5 and KPC-488.2/CEC interface card.
'Edit the following line to point to the QuickBASIC
'libraries on your computer.
'$INCLUDE: 'c:\qb45\ieeeqb.bi'
'Initialize the interface as address 21.
CALL initialize(21, 0)
'Reset controls in INIT, ARM;LAY1, ARM:LAY2, and TRIG subsystems
'and put trigger model in IDLE state.
CALL SEND(27, "*rst", status%)
CALL SEND(27, "trig:sour ext;coun inf", status%)
'Start everything.
CALL SEND(27, "init", status%)
```

# **Continuous triggering 1**

The following example program sets up the 6517B to make readings as fast as it can when it receives an external trigger. The actual reading rate depends upon other factors, such as A/D integration time and autorange on/off.

After the 6517B receives the INITiate command, it stops in ARM:LAYer2 of the trigger model, waiting for a pulse on the external trigger jack. After the external trigger signal occurs, the 6517B moves to the TRIGger layer. Since TRIGger:SOURce is set to IMMediate, a reading is triggered immediately, with a subsequent reading triggered as soon as the previous one is finished.

```
'Example program to demonstrate continuous triggering.
'For QuickBASIC 4.5 and KPC-488.2/CEC interface card.
'Edit the following line to point to the QuickBASIC
'libraries on your computer.
'$INCLUDE: 'c:\qb45\ieeeqb.bi'
'Initialize the interface as address 21.
CALL initialize(21, 0)
'Reset controls in INIT, ARM;LAY1, ARM:LAY2, and TRIG subsystems
'and put trigger model in IDLE state.
CALL SEND(27, "*rst", status%)
'*RST sets TRIG:SOUR to IMM
CALL SEND(27, "arm:lay2:sour ext", status%)
CALL SEND(27, "trig:coun inf", status%)
'Start everything.
CALL SEND(27, "init", status%)
```

### **Continuous triggering 2**

The following example program sets up the 6517B to make readings continuously after an external trigger is received. The trigger rate is set to make one reading every 50 ms.

After the 6517B receives the INITiate command, it stops in ARM:LAYer2 of the trigger model, waiting for a pulse on the external trigger jack. After the external trigger signal occurs, the 6517B moves to the TRIGger layer. Because TRIGger:SOURce is set to TIMer, a reading is triggered immediately, with a subsequent reading every 50 ms. Because TRIGger:COUNt has been set to infinity, the trigger model never exits from the TRIGger layer.

```
'Example program to demonstrate continuous triggering
'at a specified rate.
'For QuickBASIC 4.5 and KPC-488.2/CEC interface card.
'Edit the following line to point to the QuickBASIC
'libraries on your computer
'$INCLUDE: 'c:\qb45\ieeeqb.bi'
'Initialize the interface as address 21.
CALL initialize(21, 0)
'Reset controls in INIT, ARM; LAY1, ARM: LAY2, and TRIG subsystems
'and put trigger model in IDLE state.
CALL SEND(27, "*rst", status%)
'*RST sets TRIG:SOUR to IMM.
CALL SEND(27, "arm:lay2:sour ext", status%)
CALL SEND(27, "trig:coun inf;sour tim;tim .05", status%)
'Start everything.
CALL SEND(27, "init", status%)
```

### Generating SRQ on buffer full

When your program must wait until the 6517B has completed an operation, it is more efficient to program the 6517B to assert the IEEE-488 SRQ line when it is finished instead of repeatedly sending serial polls to the instrument. An IEEE-488 controller typically addresses, then unaddresses the instrument to talk each time it performs a serial poll. Repeated polling of the 6517B generally reduces its overall reading throughput. To improve throughput, you can use the srq% () function call.

The 6517B provides a status bit for nearly every operation it performs. It can be programmed to assert the IEEE-488 SRQ line whenever a status bit becomes true or false. The IEEE-488 controller (your computer) can examine the state of the SRQ line without performing a serial poll, thereby detecting when the 6517B has completed its task without interrupting operations.

The following example program segment sets up the 6517B to assert SRQ when the reading buffer has completely filled, then arms the reading buffer, initiates readings, and waits for the 6517B to indicate that the buffer is full.

# NOTE

This is not a complete program. It does not show the commands to configure the trigger model and the reading buffer. For an example that configures the reading buffer, see <u>Store</u> readings in the buffer (on page 2-19).

This example can be modified for any event in the 6517B status reporting system.

```
'Reset STATus subsystem (not affected by *RST).
CALL SEND(27, "stat:pres;*cls", status%)
CALL SEND(27, "stat:meas:enab 512", status%)
'Enable BFL.
CALL SEND(27, "*sre 1", status%)'enable MSB
CALL SEND(27, "trac:feed:cont next", status%)
'Start everything.
CALL SEND(27, "init", status%)
WaitSRQ:
IF (NOT(srq%)) THEN GOTO WaitSRQ
CALL SPOLL(27, poll%, status%)
IF (poll% AND 64)=0 THEN GOTO WaitSRQ
```

After the program has detected an asserted SRQ line, it serial polls the 6517B to determine if it is the device requesting service. This is necessary because serial polling the 6517B causes it to stop asserting the SRQ line. In addition, in test systems that have more than one IEEE-488 instrument programmed to assert SRQ, your program must determine which instrument is requesting service.
Once an event register has caused a service request, it cannot cause another service request until you clear it by reading it, such as by using STATus:MEASurement[:EVENt]? or by sending the \*CLS command.

### Store readings in the buffer

The reading buffer in the 6517B is flexible. You can control the size of the buffer (in readings) using TRACe:POINts. You can use TRACe:ELEMents to store extra data stored with each reading, such as the channel number and timestamp. Be aware that storing extra data reduces the maximum size of the buffer.

You can also use TRACe: FEED: CONTrol to choose when and how long to record readings in the buffer.

The following example program sets up the 6517B to make 20 readings and store them as fast as it can into the buffer, then reads the data after the buffer fills. The readings are stored with the timestamp and other information, but the program reads only the reading values and timestamp.

```
'Example program to demonstrate the reading buffer.
'For QuickBASIC 4.5 and KPC-488.2/CEC interface card.
'Edit the following line to point to the QuickBASIC
'libraries on your computer.
'$INCLUDE: 'c:\qb45\ieeeqb.bi'
'Initialize the interface as address 21.
CALL initialize(21, 0)
'Reset controls in INIT, ARM; LAY1, ARM: LAY2, and TRIG subsystems
'and put trigger model in IDLE state.
CALL SEND(27, "*rst", status%)
'Reset STATus subsystem (not affected by *RST).
CALL SEND(27, "stat:pres;*cls", status%)
CALL SEND(27, "stat:meas:enab 512", status%)
'Enable BFL.
CALL SEND(27, "*sre 1", status%)
'Enable MSB.
CALL SEND(27, "trig:coun 20", status%)
'TRACe subsystem is not affected by *RST.
CALL SEND(27, "trac:poin 20;elem none", status%)
CALL SEND(27, "trac:feed:cont next", status%)
'Start everything.
CALL SEND(27, "init", status%)
'Initialize reading$ while the 6517B is busy making readings.
reading = SPACE$ (4000)
WaitSRQ:
IF (NOT(srq%) THEN GOTO WaitSRQ
CALL SPOLL(27, poll%, status%)
IF (poll% AND 64)=0 THEN GOTO WaitSRQ
CALL SEND(27, "trac:data?", status%)
CALL ENTER(reading$, length%, 27, status%)
PRINT reading$
```

### Making readings with the scanner card

The Model 6521 and Model 6522 are optional 10-channel scanner cards for the 6517B. Only one channel can be closed at a time. If you close a channel while another channel is closed, the first one opens with a break-before-make operation.

You can use the scanner card in one of two ways. One is to issue a command to close a particular channel before sending other commands to make readings. The other way is to program the scan list and let the meter take care of closing a channel before making a reading.

### Scanner card example program: Make readings after closing a channel

The following example program measures voltage on channel 1, current on channel 2, and resistance on channel 3. It uses the ROUTE: CLOSE command.

```
'Example program to demonstrate making readings on different
'scanner channels.
'For QuickBASIC 4.5 and KPC-488.2/CEC interface card.
'Edit the following line to point to the QuickBASIC
'libraries on your computer.
'$INCLUDE: 'c:\qb45\ieeeqb.bi'
'Initialize the interface as address 21.
CALL initialize(21, 0)
'Reset controls in INIT, ARM; LAY1, ARM: LAY2, and TRIG subsystems
'and put trigger model in IDLE state. Set function to voltage.
CALL SEND(27, "*rst", status%)
'Close channel 1, make a voltage reading.
CALL SEND(27, "rout:clos (@1);:read?", status%)
reading = SPACE$(80)
CALL ENTER(reading$, length%, 27, status%)
PRINT reading$
'Close channel 2, make a current reading.
CALL SEND(27, "func 'curr:dc'", status%)
CALL SEND(27, "rout:clos (02);:read?", status%)
reading = SPACE$(80)
CALL ENTER(reading$, length%, 27, status%)
PRINT reading$
'Close channel 3, make an ohms reading.
CALL SEND(27, "func 'res'", status%)
CALL SEND(27, "rout:clos (@3);:read?", status%)
reading = SPACE$(80)
CALL ENTER(reading$, length%, 27, status%)
PRINT reading$
```

#### Scanner card example program: Make readings using a scan list

The following example program sets up the 6517B using a scan list to measure DC voltage on channels 1, 2, and 3. The meter makes ten sets of readings, with each set spaced 15 seconds apart. Each of the three readings in each group is made as fast as possible. The 6517B stores the readings in the buffer and asserts SRQ when the buffer is full. The program waits for the SRQ, then reads the readings from the buffer.

```
'Example program to demonstrate using the scan list.
'For QuickBASIC 4.5 and KPC-488.2/CEC interface card.
'Edit the following line to point to the QuickBASIC
'libraries on your computer.
'$INCLUDE: 'c:\qb45\ieeeqb.bi'
'Initialize the interface as address 21.
CALL initialize(21, 0)
'Reset controls in INIT, ARM; LAY1, ARM: LAY2, and TRIG subsystems
'and put trigger model in IDLE state. Set the function to DCV.
CALL SEND(27, "*rst", status%)
'Reset STATus subsystem (not affected by *RST).
CALL SEND(27, "stat:pres;*cls", status%)
CALL SEND(27, "stat:meas:enab 512", status%)
'Enable BFL.
CALL SEND(27, "*sre 1", status%)
'Enable MSB.
'*RST sets TRIG:SOUR to IMM.
CALL SEND(27, "trig:coun 3", status%)
CALL SEND(27, "arm:lay2:sour tim;tim 15", status%)
CALL SEND(27, "arm:lay2:coun 10", status%)
'TRACe subsystem is not affected by *RST.
CALL SEND(27, "trac:poin 30;elem none", status%)
CALL SEND(27, "trac:feed sens1;feed:coun next", status%)
'The buffer is now armed.
CALL SEND(27, "rout:scan (@1:3)", status%)
CALL SEND(27, "rout:lsel init", status%)
'Start everything.
CALL SEND(27, "init", status%)
'Initialize reading$ while the 6517B is busy taking readings.
reading = SPACE$ (2500)
WaitSRQ:
IF (NOT(srq%()) THEN GOTO WaitSRQ
CALL SPOLL(27, poll%, status%)
IF (poll% AND 64)=0 THEN GOTO WaitSRQ
CALL SEND(27, "form:elem read,time,chan", status%)
CALL SEND(27, "trac:data?, status%)
CALL ENTER(reading$, length%, 27, status%)
```

PRINT reading\$

### Using the staircase sweep test sequence

The following program performs a staircase sweep. Using the source voltage measure current (SVMI) method, this test measures the current through a DUT at eleven voltage steps (0 V through 10 V). The eleven readings are stored in the buffer and displayed on the computer at the conclusion of the test.

```
'Quick Basic 4.5, KPC-488.2/CEC card.
'$INCLUDE: 'ieeeqb.bi'
CALL initialize(21, 0)
CLS
CALL send(27, "*rst", status%)
CALL send(27, "*CLS", status%)
CALL spoll(27, KIspoll%, status%)
'Configure status model to SRQ on Buffer Full.
CALL send(27, "stat:meas:enab 512", status%)
CALL SEND(27, "*sre 1", status%)
'Set current to autorange.
CALL send(27, ":SENS:FUNC 'CURR'", status%)
CALL send(27, ":SENS:CURR:RANG:AUTO ON", status%)
'Configure Staircase Sweep from 0 V to 10 V in 1 V steps.
CALL send(27, ":TSEQ:TYPE STSW", status%)
CALL send(27, ":TSEQ:STSW:STAR 0", status%)
CALL send(27, ":TSEQ:STSW:STOP 10", status%)
CALL send(27, ":TSEQ:STSW:STEP 1", status%)
CALL send(27, ":TSEQ:STSW:STIM 0.3", status%)
CALL send(27, ":TSEQ:TSO imm", status%)
'Wait for commands to complete processing.
DATA1\$ = SPACE\$(600)
CALL send(27, "*OPC?", status%)
CALL enter(DATA1$, length%, 27, status%)
' Start test sequence.
CALL send(27, ":TSEQ:ARM", status%)
'Wait for SRQ (buffer full).
WaitSRQ
IF (NOT (srg%)) THEN GOTO WaitSRQ
CALL spoll(27, poll%, status%)
If (poll% AND 64) = 0 THEN GOTO WaitSRQ
'Send buffer readings to computer screen:
CALL send(27, ":TRACE:DATA?", status%)
CALL enter(DATA1$, length%, 27, status%)
A = 1
FOR I = 1 TO 11
r\$ = MID\$(DATA!\$, A, 13)
PRINT r$
A = A + 14
NEXT I
END
```

## **Measurement options**

#### In this section:

| Introduction            |  |
|-------------------------|--|
| Integration time        |  |
| Display resolution      |  |
| Line synchronization    |  |
| Voltage source          |  |
| Analog outputs          |  |
| Using external feedback |  |
| Measurement range       |  |
| Damping                 |  |
| Zero check              |  |
| Relative offset         |  |
| Zero correct            |  |
| Accuracy calculations   |  |
|                         |  |

### Introduction

This section contains detailed information on measurement options, such as using the voltage source, analog output, measurement range, relative offset, and preamplifier output.

## Integration time

You can select the integration time of the analog to digital (A/D) converter. This is the time the input signal is measured and is also known as aperture. The integration time affects the amount of reading noise and the reading rate of the instrument. The integration time is specified in parameters based on the number of power line cycles (PLCs), where 1 PLC for 60 Hz is 16.67 ms (1/60) and 1 PLC for 50 Hz and 400 Hz is 20 ms (1/50).

The shortest amount of time, or lowest NPLC value, results in the fastest reading rate but increases the reading noise and decreases the number of usable digits.

The longest amount of time, or highest NPLC value, provides the lowest reading noise and more usable digits, but has the slowest reading rate.

From the front panel, the integration time is set using the SPEED menu of the configuration menu for each function. You can set different integration times for each function. You can select the following options:

- **FAST:** Sets integration time to 0.01 PLC. Use FAST if speed is of primary importance at the expense of increased reading noise and less usable resolution.
- **MEDIUM:** Sets integration time to 0.1 PLC. Use MEDIUM when a compromise between noise performance and speed is acceptable.
- **NORMAL:** Sets integration time to 1 PLC. A compromise like MEDIUM, but NORMAL provides better noise performance at the expense of speed.
- **HIACCURACY:** Sets integration time to 10 PLC. Use HIACCURACY when high common-mode and normal-mode rejection is required.
- SET-SPEED-EXACTLY: Select the PLC (0.01 to 10). Use the cursor keys and the RANGE keys to enter the PLC value. An integer PLC value increases noise rejection. Be sure to press the ENTER key after entering the value.
- **SET-BY-RSLN:** This parameter optimizes the integration time for the present resolution setting.

You can also set the speed using the SCPI commands <u>:SENSe[1]:<function>:APERture</u> (on page 11-73) or <u>[:SENSe[1]]:<function>:NPLCycles</u> (on page 11-85).

When you use the aperture command to set the integration time, the time is set in seconds per integration. The relationship between NPLC and aperture is expressed as follows:

$$Aperture = \frac{NPLC}{f}$$

Where:

- Aperture is the integration rate in seconds per integration.
- NPLC is the number of power line cycles per integration.
- *f* is the power line frequency.

For 400 Hz line power, use 50 Hz to calculate aperture.

If line synchronization is enabled (<u>:SYSTem:LSYNc:STATe</u> (on page 11-166)), the integration period does not start until the beginning of the next power line cycle. For example, if a reading is triggered at the positive peak of a power line cycle, the integration period does start until that power line cycle is completed. The integration period starts when the positive-going sine wave crosses zero volts.

When powering on, the instrument uses the NPLC value to determine the integration period. If the instrument is using a different power line frequency, NPLC remains the same, but the aperture may change.

While the instrument is processing a reading, triggers are ignored.

#### To set the integration time from the front panel:

- 1. Press the CONFIG key.
- 2. Press the function key.
- 3. Select **SPEED**. Press the **ENTER** key.
- 4. Select the speed. Press the ENTER key.
- 5. Press the EXIT key to return to the measurement display.

## **Display resolution**

The 6517B can display readings at 3.5, 4.5, 5.5, or 6.5 digit resolution. The display resolution of a reading depends on the selected resolution setting (fixed or auto). It is also affected by the SET-BY-RSLN setting of the integration time, which optimizes the integration time for the selected resolution. The default display resolution for every function is 5.5 digits. Each function can have a different resolution setting.

The following table summarizes the relationship between the integration time and the selected resolution setting.

| Resolution                                                             | Integration time (NPLCs) | 60 Hz aperture<br>(s) | 50 Hz or 400 Hz<br>(s) |
|------------------------------------------------------------------------|--------------------------|-----------------------|------------------------|
| Auto*                                                                  | 1.00                     | 0.016667              | 0.02                   |
| 3.5                                                                    | 0.01                     | 1.6667e-4             | 0.0002                 |
| 4.5                                                                    | 0.02                     | 3.3333e-4             | 0.0004                 |
| 5.5                                                                    | 0.20                     | 0.0033                | 0.004                  |
| 6.5                                                                    | 2.00                     | 0.0333                | 0.04                   |
| *With ALITO resolution colored display resolution is not to 6.5 digits |                          |                       |                        |

#### Integration times when set by resolution is enabled (all functions)

\*With AUTO resolution selected, display resolution is set to 6.5 digits.

When automatic resolution is selected, the instrument selects the optimum resolution for the present speed (integration period setting), as shown in the following table.

#### Automatic resolution (all functions)

| Resolution* | Integration time  |
|-------------|-------------------|
| 3.5         | 0.01 to <0.02 PLC |
| 4.5         | 0.02 to <0.20 PLC |
| 5.5         | 0.20 to <2.00 PLC |
| 6.5         | 2.00 to 10.00 PLC |

\*If SET-BY-RSLN integration is selected, display resolution is 6.5 digits and the integration time 1.0 PLC.

The display resolution for resistance readings may be less than what was selected. For example, assume for a resistance measurement that the measured current is 00.100 pA (20 pA range,  $4\frac{1}{2}$  digit resolution). If you discount the leading zeros, the current reading has a usable resolution of  $2\frac{1}{2}$  digits (0.100 pA). Since the current measurement only uses  $2\frac{1}{2}$  digits, the resolution of the resistance display is also limited to  $2\frac{1}{2}$  digits.

#### To set the display resolution from the front panel:

- 1. Press the CONFIG key.
- 2. Press the function key.
- 3. Select **RESOLUTION**. Press the **ENTER** key.
- 4. Select the resolution. Press the ENTER key.
- 5. Press the **EXIT** key to return to the measurement display.

## Line synchronization

Synchronizing A/D conversions with the power line frequency increases common mode and normal mode rejection. When line synchronization is enabled, measurements are initiated at the first positive-going zero crossing of the power line cycle after the trigger. A/D conversions assume an integration time of  $\leq$ 1 power line cycle (PLC). See the following figure for an example of A/D conversions when line synchronization is enabled.

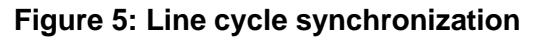

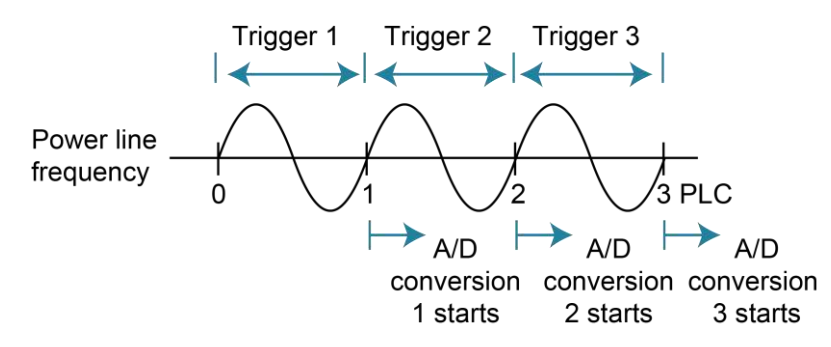

Changing the state of line synchronization halts triggers and puts the instrument into idle. Press the TRIG key to return to re-arm triggers.

You can set line synchronization through the front-panel menu, as described in the following procedure, or with the remote command <u>:SYSTem:LSYNc:STATe</u> (on page 11-166).

#### To enable or disable line synchronization:

- 1. Press the **MENU** key.
- 2. Select the **GENERAL** menu.
- 3. Select A/D-CONTROLS.
- 4. Select LINE-SYNC. The power line frequency is displayed.
- 5. Select **ENABLE** or **DISABLE**.
- 6. Press the ENTER key.
- 7. Press the **EXIT** key as needed to return to the measurement display.

### Voltage source

The built-in bipolar 1 W voltage source of the 6517B can source up to  $\pm 1000$  V (the voltage source may reach  $\pm 1010$  V if it is uncalibrated). The two voltage ranges of the voltage source are summarized in the following table.

| Voltage source ranges |                |         |           |
|-----------------------|----------------|---------|-----------|
| Range                 | Maximum output |         | Step size |
|                       | Voltage        | Current |           |
| 100 V                 | ±100 V         | ±10 mA  | 5 mV      |
| 1000 V                | ±1000 V        | ±1 mA   | 50 mV     |

## A WARNING

The maximum common-mode voltage for the voltage source is 750  $V_{PEAK}$ , so the voltage between voltage source LO and earth (chassis) ground must never exceed 750  $V_{PEAK}$ . The voltage between voltage source HI and earth (chassis) ground must never exceed 1750  $V_{PEAK}$ . Exceeding these values may create a shock hazard.

Hazardous voltages may be present on the output and guard terminals. To prevent electrical shock that could cause injury or death, NEVER make or break connections to the 6517B while the output is on. Power off the equipment from the front panel or disconnect the main power cord from the rear of the 6517B before handling cables connected to the outputs. Putting the equipment in standby mode does not guarantee that the outputs are not powered if a hardware or software fault occurs.

## NOTE

Capacitive inputs increase preamplifier noise, resulting in noise across the voltage source terminals.

### Voltage source configuration

Use the CONFIG V-SOURCE menu to configure the voltage source. The menu options are summarized in the following table.

To display the CONFIG V-SOURCE menu, press the **CONFIG** key and then the **OPER** key.

| Menu item              | Description                                                                                                    |
|------------------------|----------------------------------------------------------------------------------------------------|
| RANGE                  | Select the voltage source range (100 V or 1000 V). Refer to <u>Setting voltage source value</u> (on page 3-9).                                                               |
| V-LIMIT                | Voltage limit menu:                                                                                                    |
| CONTROL                | Enable or disable voltage limit.                                                                                                    |
| LIMIT-VALUE            | Set maximum absolute output limit.                                                                                                    |
|                        | Refer to Voltage and current limit (on page 3-10).                                                                                                    |
| <b>RESISTIVE-LIMIT</b> | Enable or disable the resistive current limit.                                                                                                    |
|                        | Refer to Voltage and current limit (on page 3-10).                                                                                                    |
| METER-CONNECT          | Enable or disable the internal voltage source LO to ammeter<br>LO connection. Refer to <u>Ammeter LO to voltage source LO</u><br><u>connection</u> (on page 3-8) for detail. |

#### **CONFIG V-SOURCE menu**

### **Sourcing options**

You can use the voltage source as an independent source or it can be internally connected to the ammeter to source voltage and measure current (SVMI). You can also make or break the internal connection between voltage source LO and ammeter LO.

### **Independent source**

When the 6517B is used as an independent source, voltage is available at the V-SOURCE HI and LO terminals on the rear panel, as shown in the following figure. In this configuration, the voltage source functions as a stand-alone voltage source.

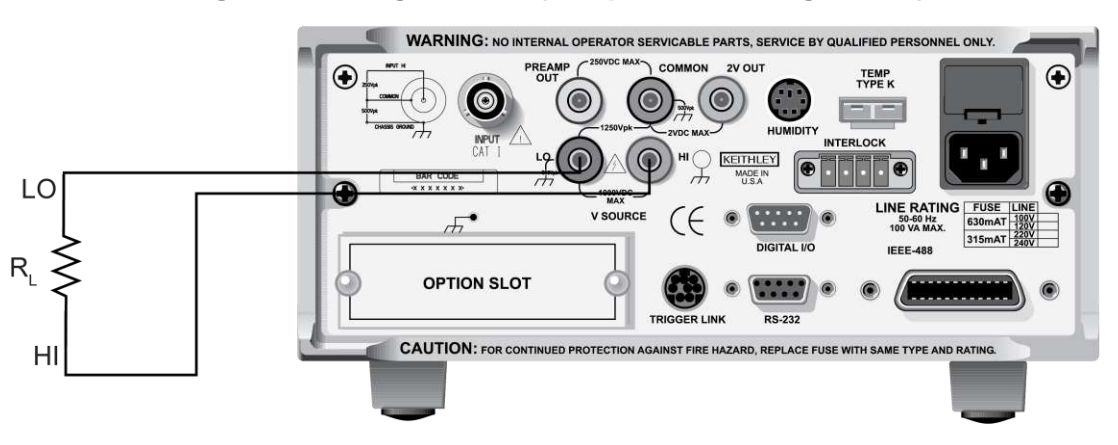

#### Figure 6: Voltage source (independent configuration)

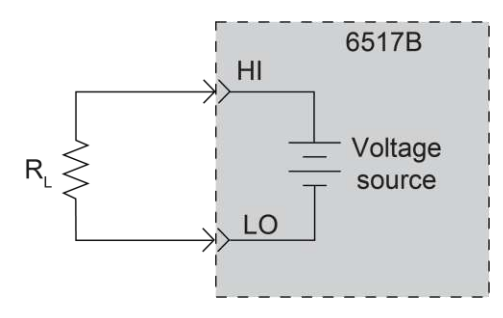

#### Figure 7: Voltage source (independent configuration) - equivalent circuit

The voltage source is isolated (>1 G $\Omega$ ) from the measurement circuits of the 6517B when voltage source LO is not internally connected to ammeter LO. Refer to <u>Ammeter LO to</u> <u>voltage source LO connection</u> (on page 3-8) for more information.

### Source voltage and measure current

When the 6517B sources voltage and measures current (SVMI), the voltage source LO is connected to ammeter LO, as shown in the following figure. In this configuration, V-SOURCE HI and INPUT HI terminals are used.

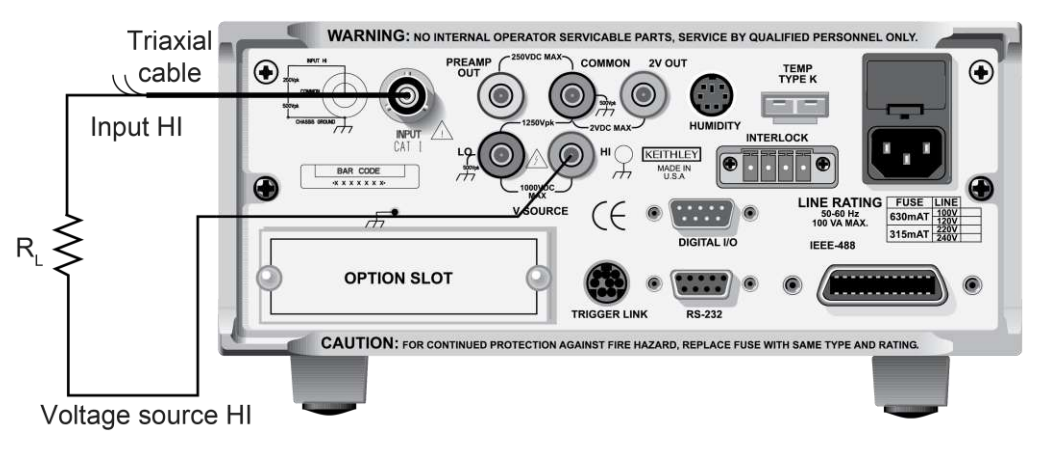

#### Figure 8: Voltage source (SVMI configuration)

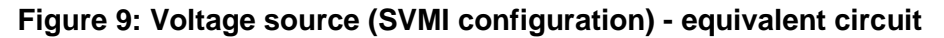

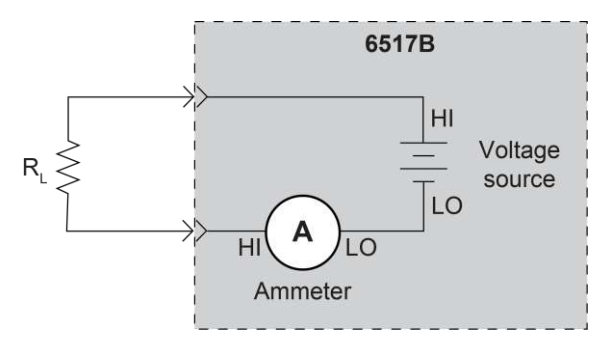

### NOTE

You can make or break the voltage source LO to ammeter LO connection. Refer to <u>Ammeter LO to voltage source LO connection</u> (on page 3-8) for more information.

When the voltage source is connected to a capacitor, the inherent noise of the preamplifier is amplified. This is expected performance. Adding a series resistance does not decrease the noise. However, shunting the output of the voltage source (HI to LO) with a 0.1  $\mu$ F capacitor reduces this noise.

### Ammeter LO to voltage source LO connection

You can use the meter connect option to make or break the internal connection between voltage source LO and ammeter LO.

#### To make the connection:

- 1. Press the **CONFIG** key.
- 2. Press the **OPER** key. The CONFIG V-SOURCE menu is displayed.
- 3. Select **METER-CONNECT**.
- 4. Select ON.
- 5. Press the ENTER key.
- 6. Press the **EXIT** key.

#### To break the connection:

- 1. Press the CONFIG key.
- 2. Press the **OPER** key. The CONFIG V-SOURCE menu is displayed.
- 3. Select METER CONNECT.
- 4. Select OFF.
- 5. Press the ENTER key.
- 6. Press the EXIT key.

### Setting voltage source value

The following information describes the voltage source display, how to select the range, and how to set the voltage value.

### Displaying the voltage source value

With the instrument in the normal measurement display state, the programmed voltage source value is displayed on the right side of the secondary display. If the screen is in another display state, you can display the voltage source as follows:

- If a NEXT display is open, press the NEXT key or PREV key until the voltage source is displayed.
- If you are in a menu, use the **EXIT** key to return to the measurement display.

When a NEXT display is open, you can temporarily display the voltage source value. Press the **VOLTAGE SOURCE**  $\blacktriangle$  or  $\checkmark$  key. The voltage source value appears on the secondary display for a few seconds.

#### Selecting the voltage source range

The voltage source range is selected in the CONFIG V-SOURCE menu. You can select  $\pm 100$  V or  $\pm 1000$  V. The 100 V range provides better resolution. The 100 V range is 5 mV compared to 50 mV for the 1000 V range.

When the voltage source value displayed, the position of the decimal point denotes the presently selected range. For example, a reading of 000.000 V is 0 V on the 100 V range, but a reading of 0000.00 V is 0 V on the 1000 V range.

The voltage source range cannot be changed when Auto V-source Ohms is selected.

#### To select the voltage source range:

- 1. Press the CONFIG key.
- 2. Press the **OPER** key.
- 3. Select RANGE.
- 4. Select the range.
- 5. Press the **ENTER** key.
- 6. Use the **EXIT** key to return to the previous screen.

### Adjusting the voltage source value

You can adjust the voltage source value. If you change the value while the 6517B is operating, the output voltage is immediately changed to the new value.

### NOTE

The voltage source value cannot be changed if Auto V-source Ohms is selected.

#### To adjust the voltage source value:

- Press the VOLTAGE SOURCE ▲ or ▼ key. The EDIT annunciator turns on and a digit blinks to indicate the cursor position. The voltage source edit mode is canceled if a change is not made within three seconds.
- 2. Use the *◄* and *▶* keys to place the cursor on the digit to be changed.
- 3. Use the  $\blacktriangle$  and  $\blacktriangledown$  keys to increment or decrement the value.
- 4. To change the polarity, do one of the following:
  - Increment or decrement the reading past 0 V.
  - Place the cursor on the + or and press the ▲ or ▼ key.

### Voltage and current limit

There are absolute limits for the voltage and current sources. The voltage source has a 1 mA current limit for the 1000 V range, a 10 mA limit for the 100 V range, and an adjustable voltage limit.

The voltage source can be set to a maximum absolute value of voltage that can be sourced. For example, setting a value of 30 V limits the voltage output from -30 V to +30 V. If autovoltage source ohms is enabled, the voltage limit of the voltage source can only be set to a value that is >400 V.

If the current limit is reached, the VOLTAGE SOURCE OPERATE indicator flashes. While in current limit, the programmed voltage value is not sourced. For example, if the voltage source is programmed to source 200 V to a 100 k $\Omega$  load, current limit occurs at approximately 100 V (100 k $\Omega \times 1$  mA = 100 V), so the voltage source only outputs 100 V.

A resistive current limit is also available for the voltage source. When selected, a 20 M $\Omega$  resistor is placed in series with the voltage source HI lead. This allows current to be limited. For example, with a programmed voltage of 100 V, current is limited to 5  $\mu$ A (100 V / 20 M $\Omega$  = 5  $\mu$ A).

The voltage source should be used with a test fixture that incorporates a safety interlock switch, such as the Keithley Model 8009 Resistivity Test Fixture. When the interlock is properly installed, the 6517B cannot source voltage when the lid of the test fixture is open or ajar. Refer to "Interlock" in the *Model 6517B User's Manual* for more information.

### Setting a voltage limit

#### To set a voltage limit:

- 1. Press the **CONFIG** key.
- 2. Press the **OPER** key.
- 3. Select V-LIMIT. Press the ENTER key.
- 4. Select **CONTROL**. Press the **ENTER** key.
- 5. To enable the voltage limit, select **ON**. To disable it, select **OFF**.
- 6. Press the ENTER key.
- 7. Select LIMIT-VALUE.
- 8. Use the  $\blacktriangle$ ,  $\blacktriangledown$ ,  $\triangleleft$ , and  $\triangleright$  keys to set the voltage limit.
- 9. Press the ENTER key.
- 10. Use the EXIT key to return to the previous screen.

#### Selecting resistive current limit

When the resistance current limit is enabled, a 20 M $\Omega$  resistor is placed in series with the HI V-SOURCE lead to extend the current limit capabilities of the voltage source. When it is disabled, a normal current limit occurs at 1 mA.

#### To set a resistive current limit:

- 1. Press the CONFIG key.
- 2. Press the **OPER** key.
- 3. Select **RESISTIVE-LIMIT**. Press the **ENTER** key.
- 4. To enable the resistance current limit, select **ON**. To disable it, select **OFF**.
- 5. Press the **ENTER** key.
- 6. Use the **EXIT** key to return to the previous screen.

## **Operate and standby**

## A WARNING

Hazardous voltages may be present on the output and guard terminals. To prevent electrical shock that could cause injury or death, NEVER make or break connections to the 6517B while the output is on. Power off the equipment from the front panel or disconnect the main power cord from the rear of the 6517B before handling cables connected to the outputs. Putting the equipment in standby mode does not guarantee that the outputs are not powered if a hardware or software fault occurs.

The **OPER** key toggles the output between operate and standby. In operate (VOLTAGE SOURCE OPERATE indicator on), the voltage source is applied to the output terminals. In standby, the voltage source is removed from the rear-panel output terminals.

If the VOLTAGE SOURCE OPERATE indicator is flashing, the voltage source is in current limit.

## CAUTION

A relay switch in series with OUTPUT HI is opened when the voltage source is placed in standby. The transition to an open output creates a potential for noise spikes. The open output allows dielectric absorption to recharge capacitors to unexpected voltage levels.

## **Analog outputs**

The 6517B has two analog outputs on the rear panel. 2V OUT provides a scaled 0 V to 2 V output, with the value of 2 V corresponding to full-range input.

PREAMP OUT is useful in situations that require buffering.

## A WARNING

When floating input LO above 30  $V_{RMS}$  from earth ground, hazardous voltage is present at the analog outputs. Hazardous voltage that may present a shock hazard may also be present when the input voltage exceeds 30  $V_{RMS}$  when the voltage function is selected or when input currents exceed 30 pA when the current function is selected.

## CAUTION

Connecting PREAMP OUT, COMMON, or 2V OUT to earth while floating the input may damage the instrument.

### 2 V analog output

The 2V OUT analog output provides a scaled 0 V to 2 V output that is noninverting in the voltage mode.

#### Typical 2 V analog output values

| Range | Applied signal | Nominal 2V analog output value* |
|-------|----------------|---------------------------------|
| 20 pA | 10.4 pA        | -1.04 V                         |
| 2 µA  | 1.65 μA        | -1.65 V                         |
| 200 V | 35 V           | 0.35 V                          |
| 20 nC | 19 nC          | -1.9 V                          |

\*Output values within ±15% of nominal value.

For a full-range input, the output is 2 V.

The 2 V analog output signal is not corrected during calibration. Gain errors of up to 15 percent may appear at this output, depending on function and range selection.

The output impedance is 10 k $\Omega$ . To minimize the effects of loading, the input impedance of the device connected to 2V OUT should be as high as possible. For example, with a device with an input impedance of 10 M $\Omega$ , the error due to loading is approximately 0.1 percent.

Connections for using the 2 V analog output are shown in the following figure.

#### Figure 10: Typical 2 V analog output connections

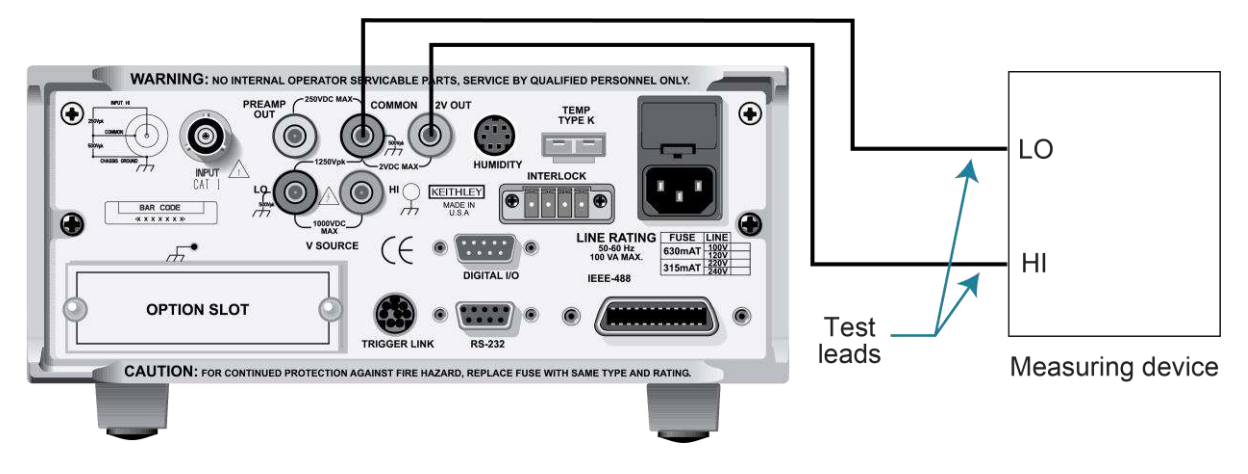

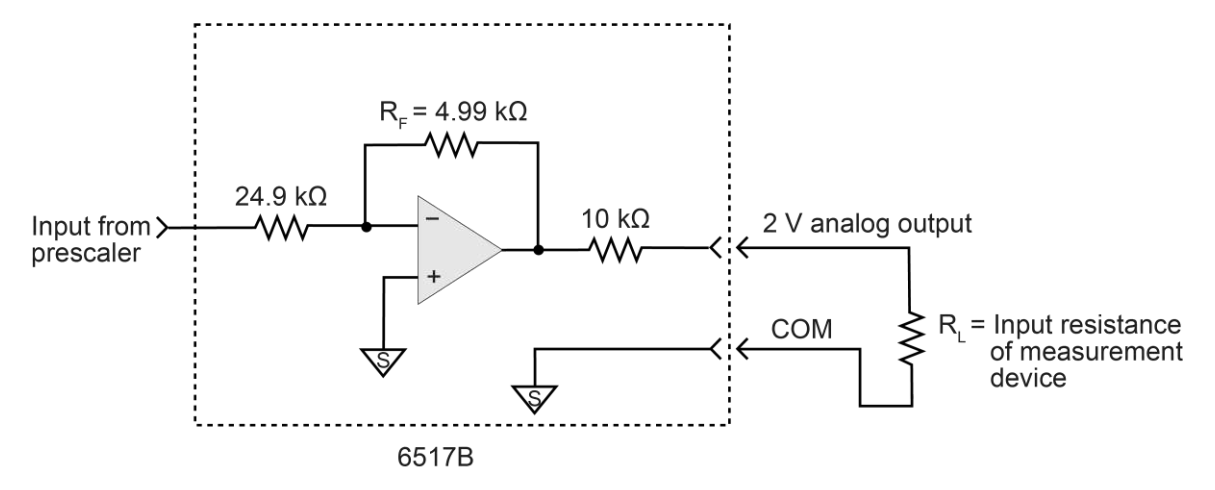

#### Figure 11: Typical 2 V analog output connections - equivalent circuit

### **Preamplifier output**

The PREAMP OUT terminal of the 6517B follows the signal amplitude applied to the INPUT terminal. Some possible uses for the inverting PREAMP OUT include buffering of the input signal and guarding in the voltage mode.

When guard is enabled, PREAMP OUT is internally connected to the inner shell of the INPUT triaxial connector to configure the input for guarded voltage measurements. It is referenced to COMMON and rated at 200 V DC maximum. Refer to "Shielding and guarding" in the *Model 6517B User's Manual* for more information on guarding.

## A WARNING

High voltage may be present between the PREAMP OUT and COMMON terminals. A safety shield must be used whenever hazardous voltages (>30  $V_{RMS}$ , 42  $V_{PEAK}$ ) will be present in the test circuit. To prevent electrical shock that could cause injury or death, never use the 6517B in a test circuit that may contain hazardous voltages without a properly installed and configured safety shield.

## CAUTION

Connecting PREAMP OUT, COMMON, or 2V OUT to protective earth (safety ground) while floating the input may damage the instrument.

## NOTE

The PREAMP OUT accuracy is uncalibrated. Gain error of up to 15 percent may appear at this output, depending on the function and range selection. For all voltage ranges, PREAMP OUTPUT accuracy is typically 10 ppm.

The output resistance of PREAMP OUT is 1  $\Omega$ . The output resistance appears between input low and analog output low to keep the resistor out of the loop when using external feedback elements. To keep loading errors under 0.1 percent, the device connected to PREAMP OUT should have a minimum input impedance of 100 k $\Omega$ .

## CAUTION

To prevent damage to the 6517B, do not connect a device to PREAMP OUT that draws more than ±100  $\mu$ A. For example, at 200 V, the impedance connected to PREAMP OUT must be at least 2 MΩ (200 V / 100  $\mu$ A = 2 MΩ).

Full-range outputs for voltage, current, and charge functions and ranges are listed in the following table.

| Function*                                                                                                    | Range                      | Full-range<br>value |
|----------------------------------------------------------------------------------------------------|----------------------------|---------------------|
| Voltage                                                                                                    | 2 V                        | 2 V                 |
|                                                                                                    | 20 V                       | 20 V                |
|                                                                                                    | 200 V                      | 200 V               |
| Current                                                                                                    | 2 nA, 2 µA, 2 mA           | 2 V                 |
|                                                                                                    | 20 pA, 20 nA, 20 µA, 20 mA | 20 V                |
|                                                                                                    | 200 pA, 200 nA, 200 μA     | 200 V               |
| Charge                                                                                                    | 2 nC, 20 nC, 200 nC        | 20 V                |
|                                                                                                    | 2 µC                       | 200 V               |
| * The PREAMP OUT value for the resistance function corresponds to the value for the current range that is used to make the measurement. |                            |                     |

#### Full-range PREAMP OUT values

The connections and equivalent circuits for the preamplifier output are shown in the following figures.

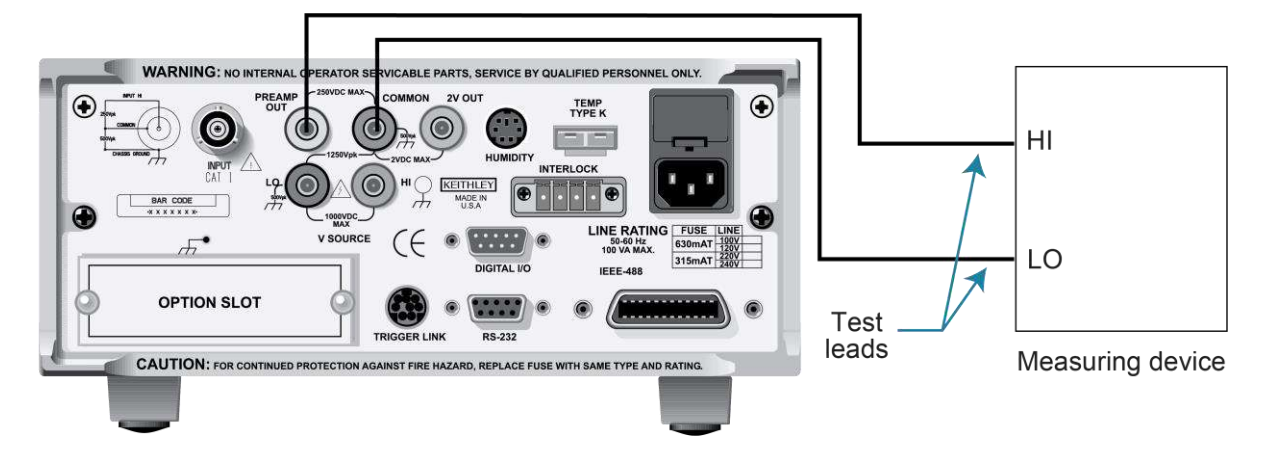

#### Figure 12: Typical PREAMP OUT connections

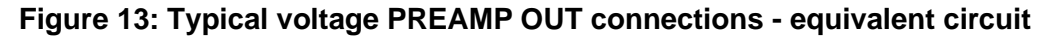

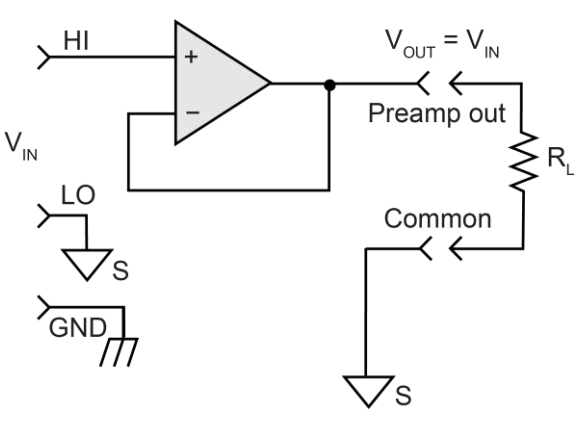

Figure 14: Typical current and resistance PREAMP OUT connections - equivalent circuit

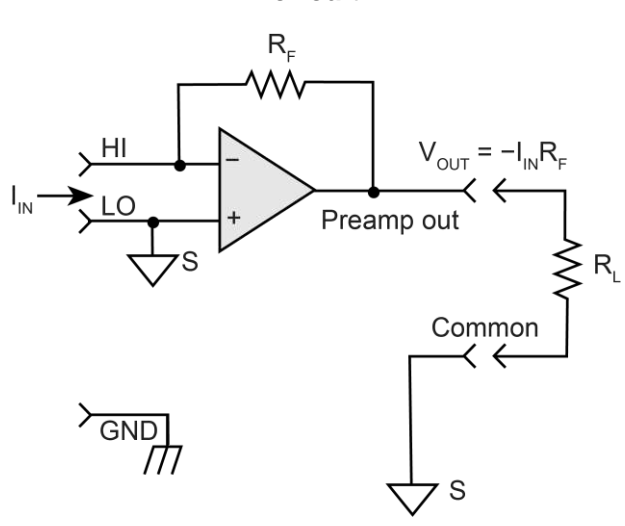

Figure 15: Typical charge PREAMP OUT connections - equivalent circuit

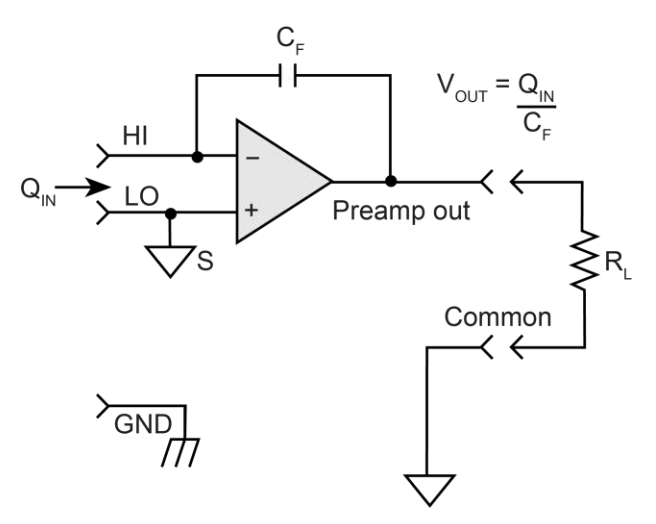

## Using external feedback

The external feedback feature provides a means to extend the capabilities of the 6517B. It allows uses such as logarithmic currents, nondecade current ranges, and nonstandard charge ranges. The following topics discuss the basic 6517B input circuitry and methods to implement these capabilities.

### 6517B input circuitry

A simplified diagram of the 6517B input when the external feedback feature is enabled is shown in the following figure. An input current applied to the inverting (–) input of the operational amplifier (op-amp) is nulled by a current feedback through the internal feedback network made up of  $R_{FB}$  and  $C_{FB}$ . Because the output of the op-amp appears at the PREAMP OUT connection, this internal network can be replaced by an external network connected between the preamplifier output and input HI connections.

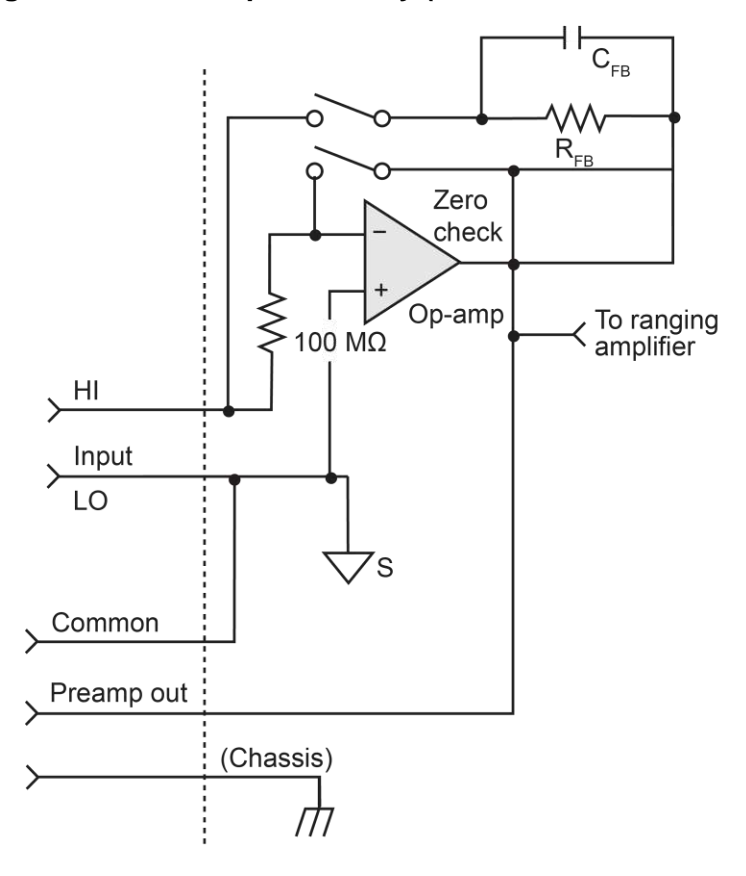

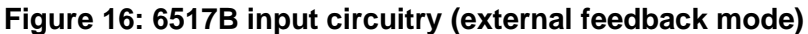

When using external feedback, consider the following factors:

- The maximum current value that can be supplied by the preamplifier output is 20 mA when the current or resistance function is selected. Maximum current is 1 mA for the voltage function. The maximum voltage span in external feedback is ±20 V.
- The input impedance when external feedback is enabled is given by the relationship:

 $Z_{IN} = Z_{FB} / A_V$ 

Where:

- Z<sub>FB</sub> is the impedance of the external feedback network
- $A_V$  is the open-loop gain of the 6517B (typically greater than  $55 \times 10^6$ ).

The input impedance is  $Z_{IN} = 10 \text{ M}\Omega \mid Z_{FB}$  when zero check is enabled.

• The voltage at the PREAMP OUT terminal is given by the formula:

 $V = -IZ_{FB}$ 

House any feedback elements in a suitable shielded enclosure (see <u>Shielded fixture</u> <u>construction</u> (on page 3-18)). Insulators connected to Input HI should be made of Teflon<sup>™</sup> or other high-quality insulating material and should be thoroughly cleaned to maintain the high input impedance and low input current of the 6517B. If these insulators become contaminated, they can be cleaned with methanol and then dried with clean pressurized air.

### Shielded fixture construction

Since shielding is critical for proper operation of external feedback, it is recommended that a shielded fixture similar to the one shown in the following figure be used to house the feedback element. The fixture is constructed of a commercially available shielded fixture, modified to replace the standard BNC connectors with triaxial female connectors.

For convenience, a banana jack can be mounted on the box to make the PREAMP OUT connection. Alternately, a wire can be run through a rubber grommet mounted in a hole in the side of the box.

Input low is connected to chassis ground in the shielded box. This connection can be made by using a small solder lug secured with a screw.

#### Figure 17: Shielded fixture construction

| ltem | Description                   | Manufacturer part number |
|------|-------------------------------|--------------------------|
| 1    | Triaxial cable to 6517B input | Keithley 7078-TRX-3      |
| 2    | Female triaxial               | Keithley 7078-TRX-TBC    |
| 3    | LO                            | Not applicable           |
| 4    | Solder lug                    | Not applicable           |
| 5    | Shielded box                  | Pomona 2390              |
| 6    | Input LO (inner shield)       | Not applicable           |
| 7    | Input HI (center conductor)   | Not applicable           |
| 8    | Triaxial cable from signal    | Keithley 237-ALG-2       |
| 9    | Feedback element              | Not applicable           |
| 10   | Banana jack                   | Keithley BI-9-2          |
| 11   | HI                            | Not applicable           |
| 12   | To preamplifier out           | Not applicable           |

#### Figure 18: Shielded fixture construction - equivalent circuit

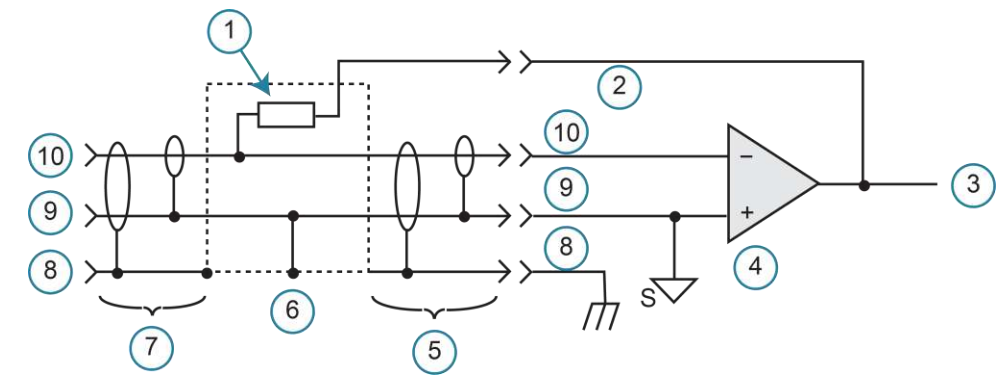

| Item | Description                  |
|------|------------------------------|
| 1    | Feedback element             |
| 2    | Preamplifier out             |
| 3    | To ranging amplifier and A/D |
| 4    | 6517B input amplifier        |
| 5    | 7078-TRX-3 cable             |
| 6    | Shielded fixture             |
| 7    | 237-ALG-2 cable              |
| 8    | GND                          |
| 9    | LO                           |
| 10   | HI                           |

## External feedback procedure

#### To operate the 6517B external feedback feature:

- 1. Connect the feedback element between the PREAMP OUT terminal and the INPUT high terminal.
- 2. Press the V key to select the voltage function.
- 3. Press the **CONFIG** key.
- 4. Press the V key. The CONFIGURE DCV menu is displayed.
- 5. Select EXT-FDBK.
- 6. Press the ENTER key.
- 7. Select ON.
- 8. Press the ENTER key.
- 9. Press the **EXIT** key to return to the measurement display. The display shows the voltage measured at the output of the input preamplifier (PREAMP OUT).

### Nonstandard coulombs ranges

Normally, the 6517B has four charge ranges, allowing it to measure charge between 10 fC and 2.1  $\mu$ C. You can use different charge measurement ranges by placing an external feedback capacitor between the PREAMP OUT and INPUT high and then placing the instrument in the external feedback mode.

Charge is related to capacitance and voltage as follows:

Q = CV

Where:

- Q is the charge in coulombs
- C is the capacitance in farads
- V is the voltage in volts

The 6517B display reads charge directly in units determined by the value of C. For example, a 10  $\mu$ F capacitor shows a reading of 10  $\mu$ C/V.

In practice, the feedback capacitor should be greater than 100 pF for feedback stability. To ensure low leakage and low dielectric absorption, it should be of suitable dielectric material (such as polystyrene, polypropylene, or Teflon<sup>TM</sup>). The capacitor should be mounted in a shielded fixture such as the one shown in <u>Shielded fixture construction</u> (on page 3-18).

To discharge the external feedback capacitor, enable zero check. The discharge time constant is given by t =  $(10 \text{ M}\Omega)$  (C<sub>FB</sub>). Allow five time constants for discharge to within 1 percent of final value.

### Logarithmic currents

The use of a diode junction in the external feedback path permits a logarithmic current-tovoltage conversion. The relationship for a junction diode is given by the equation:

 $V = mkT / q \ln(I/I_0) + I_{RB}$ 

Where:

- $q = Unit of charge (1.6022 \times 10^{-19})$
- k = Boltzmann constant (1.3806 × 10<sup>-23</sup>)
- T = Temperature (K)

The limitations in this equation center on the factors  $I_0$ , m, and RB.  $I_0$  is the extrapolated current for  $V_0$ . An empirical proportional constant, m, accounts for the different character current conduction (recombination and diffusion mechanisms) within the junction, typically varying between 1 and 2. Finally, RB constitutes the ohmic bulk resistance of the diode junction material. IO and RB limit the usefulness of the junction diode at low and high currents, respectively. The factor m introduces nonlinearities between those two extremes. Because of these limitations, most diodes have a limited range of logarithmic behavior.

A solution to these constraints is to use a transistor configured as a transdiode in the feedback path, as shown in the following figure.

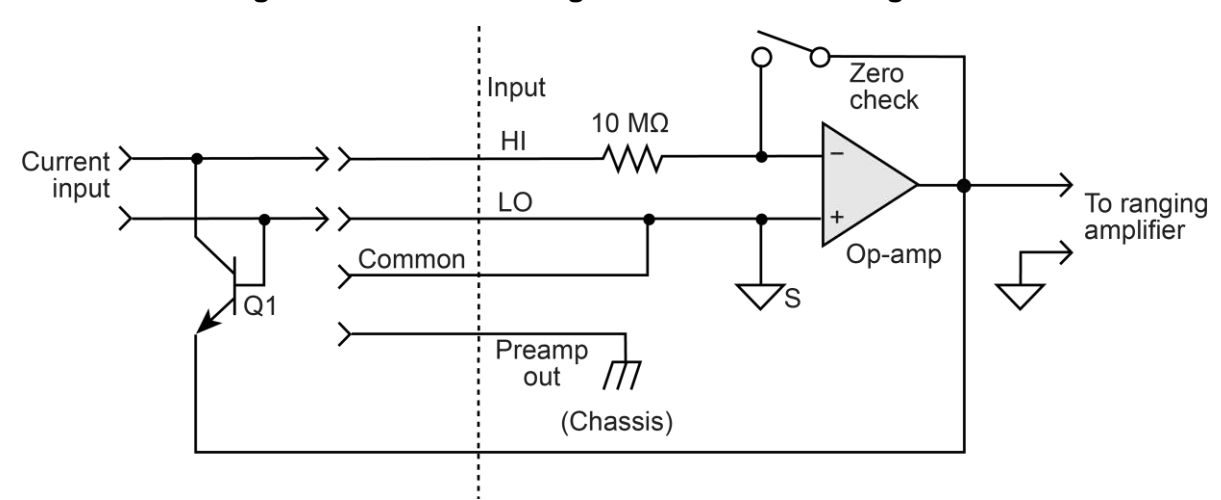

Figure 19: Transdiode logarithmic current configuration

Analyzing the transistor in this configuration leads to the relationship:

 $V = kT/q[ln(l/l_0) - ln(h_{FE}/(1 + h_{FE}))]$ 

Where:

• h<sub>FE</sub> = The current gain of the transistor

From this equation, proper selection of Q1 requires a device with high current gain ( $h_{FE}$ ), which is maintained over a wide range of emitter currents. Suitable devices for this application include Analog Devices AD812 and Precision Monolithics MAT-01. Use the enclosure in <u>Shielded fixture construction</u> (on page 3-18) to shield the device.

Frequency compensation and stabilization is accomplished by adding a feedback capacitor,  $C_{FB}$ . The value of this capacitor depends on the transistor being used and the maximum current level expected. Compensation at maximum current is required because the dynamic impedance is minimal at this point. It should be noted that the response speed at lower currents is compromised due to the increasing dynamic impedance, which is given by the following formula:

$$Z = \frac{dV}{dI} = kT/qI = 0.026 / I (@25 °C)$$

Using the above transistors, a minimum RC time constant of 100  $\mu$ s at maximum input current is used. At I<sub>IN</sub> (max) of 100  $\mu$ A, this value would correspond to 0.4  $\mu$ F. At 100 nA, this value increases the RC response time constant to 100 ms. A minimum capacitance of 100 pF is recommended.

Although the input signal to this particular circuit is assumed to be a current, conversion to voltage input could be performed by placing a shunt resistor across the input. However, you must consider the nominal voltage burden of 1 mV as an error signal.

Further processing of the current response can be achieved by using the suppress feature. For example, relative offset could be enabled with a reference input current applied. For all subsequent currents, the natural logarithm of the ratio of the measured current to the suppressed current is then displayed:

 $V_{\text{DISP}} = V_{\text{REL}} \ kT/q \ (ln \ (I_{\text{READ}}/I_{\text{O}}) - ln \ (I_{\text{REL}}/I_{\text{O}}))$ 

= kT/q (ln (I<sub>READ</sub>/I<sub>REL</sub>)) = 0.26/l (ln (I<sub>READ</sub>/I<sub>REL</sub>)) at 25 °C

The circuit topology shown in the figure above works for positive input currents only. For bipolar input signals, an external offset bias must be applied. You can also use a PNP transistor for Q1.

### Nondecade current gains

The 6517B electrometer input uses internal decade resistance feedback networks for the current ranges. In some applications, you may need nondecade current gains. You can use an external feedback resistor,  $R_{FB}$ , for this purpose, as shown in the following figure. Limitations on the magnitude of the feedback current require that the value of  $R_{FB}$  be greater than 100  $\Omega$ .

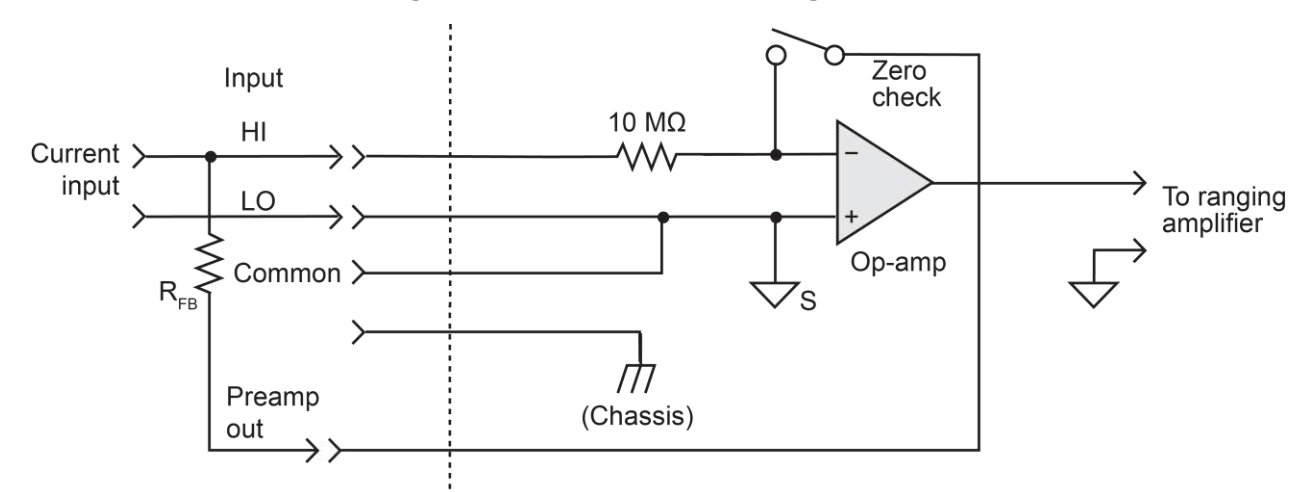

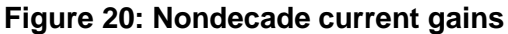

### Measurement range

The measurement range affects the accuracy of the measurement and the maximum signal that can be measured. The measurement ranges for each function are listed in the specifications.

The maximum input signal level for voltage, current, and charge measurements is 105 percent of the measurement range. For example, the maximum signal level on the 2 V range is  $2.1 \text{ V} (2 \text{ V} \times 1.05 = 2.1 \text{ V})$ .

For the resistance function, each measurement range has a lower reading limit that is one decade below the selected range. For example, the 20 M $\Omega$  range has a lower reading limit of 2 M $\Omega$ . Resistance measurements are performed by sourcing voltage and measuring current, so resistance ranges are current ranges calculated to show ohms units.

When autorange is selected, the instrument goes to the most sensitive range to make the measurement. To prevent erroneous readings, allow sufficient time for settling if the instrument is autoranging over multiple ranges or down to the lower current ranges. For the resistance function, when autorange is selected, the instrument cannot go to the 2 T $\Omega$ , 20 T $\Omega$ , or 200 T $\Omega$  ranges because a hazardous voltage level (400 V) may be selected by the instrument. You must select these resistance ranges manually.

For the current, resistance, and charge functions, you can set autorange limits to speed up measurements. Setting limits eliminates upper and lower ranges from the autorange search. For example, if you know that readings do not exceed 1  $\mu$ A, you can specify the 2  $\mu$ A range to be the maximum range. When the instrument autoranges, it does not search into the current ranges above 2  $\mu$ A.

If using autorange causes the instrument to rapidly alternate between ranges, you can reduce the autorange speed. Change the speed to NORMal to delay measurements after a range change. The delay helps avoid oscillation between ranges.

#### To set the autorange limits:

- 1. Press the **CONFIG** key.
- 2. Press the key for the function (I, R, or Q).
- 3. Select AUTORANGE.
- 4. For the current and resistance functions, you can select:
  - **USE-ALL-RANGES:** Use all ranges when autoranging.
  - SET-LIMITS: Limit the ranges used in the autorange search. Select a minimum (MIN-AUTO) and maximum autorange (MAX-AUTO) value.
- 5. For the charge function, select:
  - LO: Limit the autorange search to the low measurement ranges (2 nC to 20 nC).
  - **HIGH:** Limit the autorange search to the high measurement ranges (200 nC to 2  $\mu$ C).
- 6. Press the **ENTER** key.

#### To set the autorange limits:

- 1. Press the **MENU** key.
- 2. Select GENERAL. Press the ENTER key.
- 3. Select A/D CONTROLS. Press the ENTER key.
- 4. Select AUTORANGE-SPEED. Press the ENTER key.
- 5. Select **NORMAL** to delay measurement after a range change. Select **FAST** to use the fastest autorange.

### Range messages

The following display messages may occur when making measurements: OVERFLOW, UNDERFLOW, and OUT OF LIMIT. The causes of these messages and solutions are provided in the following topics.

### **OVERFLOW** messages

The OVERFLOW message is displayed when the integrated (average) input signal level (voltage, current, or charge) exceeds 105% of full scale for the selected measurement range. For example, on the 20 nA measurement range, the OVERFLOW message occurs when the integrated input level exceeds 21 nA.

To resolve an overflow condition, select a higher measurement range, use autorange, or reduce the magnitude of the input signal.

The OVERFLOW message does not occur during resistance or resistivity measurements.

### **UNDERFLOW** messages

This condition is similar to an overflow condition, but pertains to resistance and resistivity measurements. When the resistance of the device under test (DUT) is too low for the selected resistance range, the resulting current exceeds full scale and causes the UNDERFLOW message to be displayed. This message indicates that the measured resistance is below the lower reading limit of the selected range

The underflow condition can usually be resolved by selecting a lower resistance range or by using autorange.

Measuring a device that is less than 2 M $\Omega$  also causes the UNDERFLOW message to be displayed. This problem can be resolved by manually selecting the next lower range or by using autorange.

Since AUTO resistance uses the source voltage, measure current measurement method, a current measurement overflow results in an UNDERFLOW error. Conversely, a 0 A measured current results in an OVERFLOW error.

### **OUT OF LIMIT messages**

An OUT OF LIMIT message indicates that a momentary or transient out-of-range condition appeared at the input, even though the integrated (average) signal was within the full-scale range of the analog to digital converter (A/D). It usually indicates that there is too much noise on the input signal for a valid measurement or that the signal exceeds 120 percent of the range.

Generally, you can eliminate the out-of-limit condition by better shielding of the signal source or by using other noise reduction methods. Refer to "Shielding and guarding" in the *Model 6517B User's Manual* for more detail.

Another solution is to select the next higher range (or lower resistance range) to keep the transients less than full scale. The 2 nA, 20 nA, and 200 nA ranges, and the resistance measurements that use these current ranges, are particularly susceptible to this condition because of the combination of speed and sensitivity.

A sine wave signal riding by a DC bias level demonstrates an OUT OF LIMIT reading. The following figure shows a sine wave riding on a 20 nA bias level.

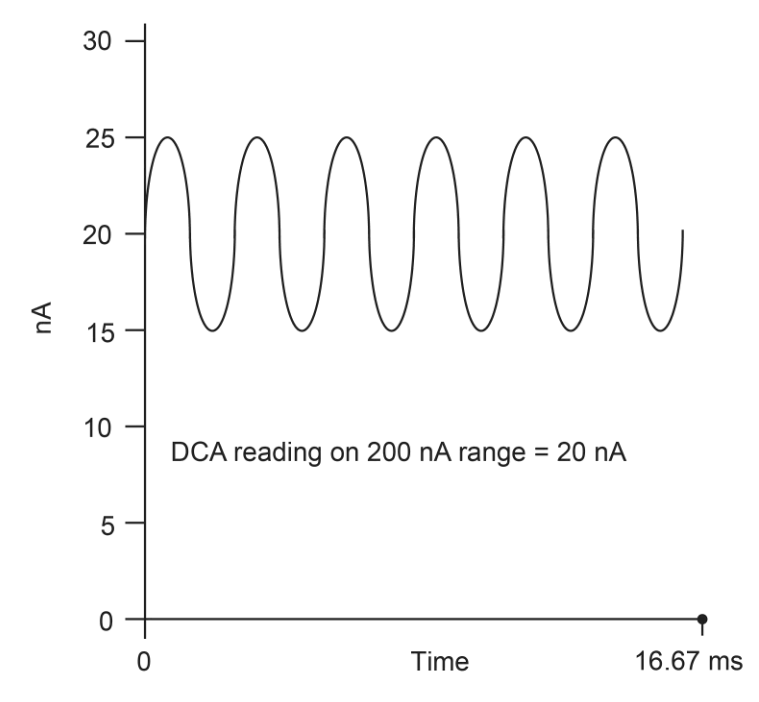

Figure 21: Input signal

If this signal is measured on the 200 nA range at normal speed, it would read 20 nA (which is the DC average). If, however, you use the 20 nA range, the positive peaks of the sine wave are clipped as shown in the following figure.

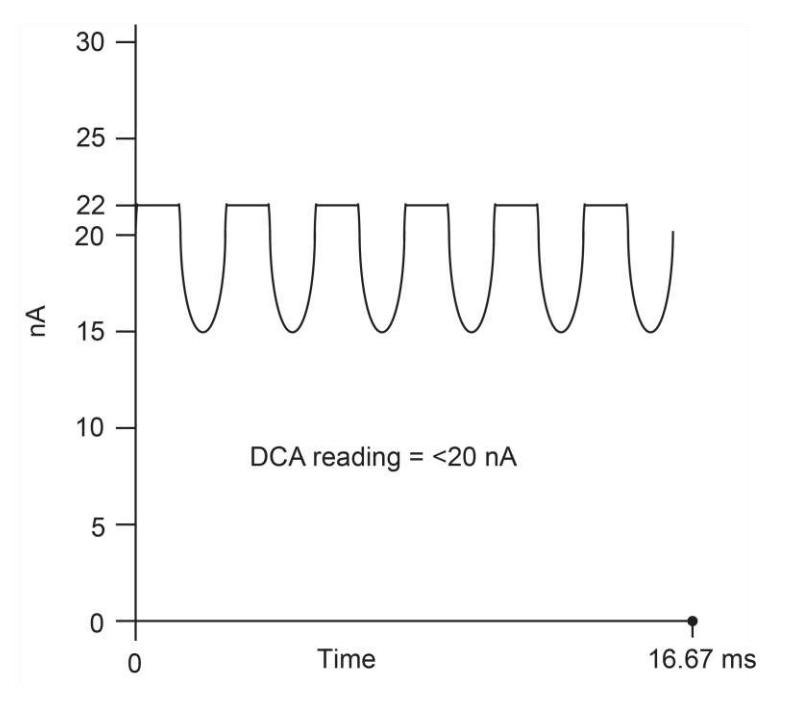

Figure 22: Measurement on 20 nA range

Clipping occurs at 110 percent of full range (22 nA on the 20 nA range). Because of clipping, the measurement of the input signal is significantly less than 20 nA. The 6517B displays the OUT OF LIMITS message instead of the inaccurate reading.

The positive peaks of the input signal (which exceed full scale) do not cause an overflow condition on the 20 nA range because the average reading over the 16.67 ms integration period is less than full scale.

You can disable the A/D hardware limit detection circuit, which in turn disables the OUT OF LIMIT message. However, the presence of out of limit readings may result in measurements that are slightly, moderately, or completely inaccurate. When both overflow and out of limit conditions occur, the OUT OF LIMIT message is displayed.

#### To enable or disable the A/D hardware limit circuit:

- 1. Press the **MENU** key.
- 2. Select the GENERAL menu.
- 3. Select A/D CONTROLS.
- 4. Select LIMIT-CTRL.
- 5. Select **TEMPERATURE**.
- 6. Use the **RANGE** keys to choose **ON** (enabled) or **OFF** (disabled).
- 7. Press the ENTER key.

## Damping

High capacitance at the input increases reading noise. This capacitance can be attributed to a long input cable or to the capacitance of the source, or a combination of both. For the current and resistance functions, you can enable damping to reduce this type of noise. However, damping also slows down the response of the measurement.

Damping is not the same as filtering. Damping reduces noise caused by input capacitance. Filtering reduces noise caused by a noisy input signal.

#### To enable or disable damping:

- 1. Press the **CONFIG** key.
- 2. Press the I or R key. The CONFIGURE CURRENT menu is displayed.
- 3. Select DAMPING.
- 4. Press the ENTER key.
- 5. Select **ON** to enable damping or **OFF** to disable it.
- 6. Press the **ENTER** key.
- 7. Press the **EXIT** key to return to the measurement display.

### Zero check

When zero check is enabled, the input amplifier is configured to shunt the input signal to low, as shown in the following figure.

```
Figure 23: Equivalent input impedance with zero check enabled for voltage measurements
```

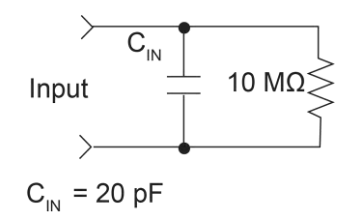

When you enable or disable zero check, that state is assumed regardless of the selected function. You cannot set a unique zero check state for each function.

To ensure proper operation, always enable zero check before changing functions (V, I, R, or Q). Press the **Z-CHK** key to toggle zero check. When it is enabled, the <code>ZeroCheck</code> message is displayed.

For voltage, current, and resistance measurements, leave zero check enabled when connecting or disconnecting input signals.

# Figure 24: Equivalent input impedance with zero check enabled for current and resistance measurements

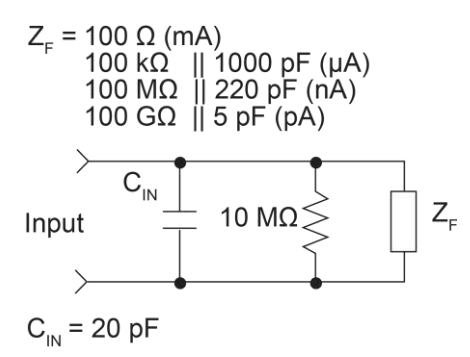

When the charge function is selected, enabling zero check dissipates the charge, so the charge reading is reset to zero. When zero check is disabled, a sudden change in the charge reading (zero check hop) occurs. You can cancel this effect by enabling relative offset immediately after zero check is disabled. For charge measurements, disable zero check before connecting the input signal. If zero check is left enabled when you connect the input signal, the charge dissipates through the 10 M $\Omega$  resistor, as shown in the following figure.

# Figure 25: Equivalent input impedance with zero check enabled for charge measurements

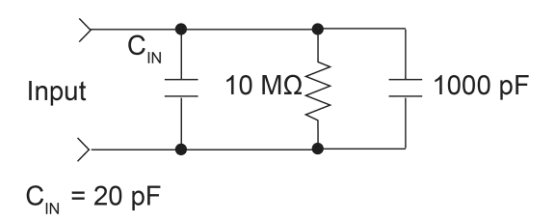

You can display the readings in zero check. Press the **CONFIG** key, then press the **Z-CHK** key to select **Yes** to show zero check readings or **No** to hide them. When Yes is selected, ZC is displayed next to the units of measure on the display.

## **Relative offset**

The relative offset operation subtracts a reference value from actual readings. When relative offset is enabled, the instrument uses the present reading as a relative value. Subsequent readings are the difference between the actual input value and the relative offset value:

Reading with offset applied = actual input value - relative value

If math is applied, the math operation acts on the reading with offset applied:

Reading with math applied = math operation (reading with offset applied)

A relative offset value can be established for each measurement function. A relative offset value can be as large as the highest allowable reading for the function. The state and value of relative offset for each measurement function are saved when you change functions.

Selecting a range that cannot accommodate the offset value does not cause an overflow condition, but it also does not increase the maximum allowable input for that range. For example, on the 2 mA range, the 6517B still overflows for a 2.1 mA input.

Once a relative offset value is established for a measurement function, the value is the same for all ranges. For example, if 15 V is set as the relative offset value on the 20 V range, then the offset is also 15 V on the 200 V and 2 V ranges. Correcting zero on the lowest range corrects all ranges because of internal scaling.

## A WARNING

When relative offset is enabled, the voltage on the input may be significantly larger than the displayed value. For example, if a 150 V relative offset value is stored, an applied voltage of +175 V results in a displayed value of +25 V.

### Configuring relative offset manually

## NOTE

A bench or GPIB reset clears any stored relative offset values and disables relative offset for all functions. Enabling relative offset also clears the existing relative offset value and selects a new value.

If you try to enter an invalid relative offset value, a message that shows the limit for relative offset is displayed and the operation is canceled.

#### To configure the relative offset manually:

- 1. Press the **REL** key to enable relative offset (the REL indicator is displayed).
- 2. Press the CONFIG key.
- Press the **REL** key. The relative offset value for the present measurement function is displayed.
- 4. To change the value, use the cursor keys and the **RANGE**  $\blacktriangle$  and  $\blacktriangledown$  keys.
- 5. Press the **ENTER** key. The instrument returns to the measurement display state with the new relative offset applied.

### Enabling relative offset and setting relative offset automatically

From the normal reading display, the REL key toggles the relative offset operation on and off. Each time relative offset is enabled by the REL key, the present reading becomes the new relative offset value for that function. To make a new reading of the relative offset value, you must disable relative offset and then enable it.

You cannot use an overflow reading to set a relative offset.

#### To automatically select a relative offset value:

- 1. Select the lowest measurement range (2 V).
- 2. Press the REL key. The REL indicator turns on and the ZCor message is displayed.

### NOTE

If guard is enabled, the ZCor message replaces the Grd message. Guard is still enabled.

### Display reading with and without relative offset applied

The ACTUAL display allows you to view the reading without relative offset applied on the bottom line of the display and the reading with offset applied on the top line.

To access this display, press either the **PREV** or **NEXT DISPLAY** key to scroll through the displays for the selected function. An example of the relative offset and actual reading display is shown in the following figure.

#### Figure 26: Relative offset and actual reading display

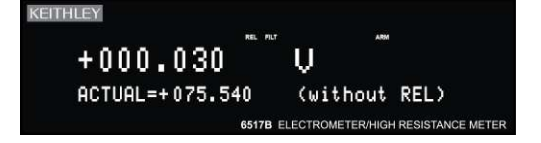

### Zero correct

The **Z-CHK** and **REL** keys work together to cancel (zero correct) any internal offsets that might upset accuracy for voltage and current measurements.

The instrument remains zero corrected even if a higher range is selected. If a lower range is selected, press the **REL** key to zero correct the instrument again.

#### To zero correct the voltage or current function:

- 1. Select the V or I key.
- 2. Press the **Z-CHK** key to enable Zero Check.
- 3. Select the range for the measurement.
- 4. Press the **REL** key to zero correct the instrument. The REL indicator is lit and ZCor is displayed.

### NOTE

For the voltage function, ZCor replaces the display of Grd if guard is enabled.

- 5. Press the **Z-CHK** key to disable zero check.
- 6. Make readings.

#### To disable zero correct:

- 1. Press the **Z-CHK** key to enable zero check.
- 2. Press the **REL** key to turn off zero correct.

### **Specification considerations**

For making measurements "when properly zeroed", per instrument specifications:

- 1. Perform the zero correct procedure described in Zero correct (on page 3-31).
- 2. Provide a zero input from a calibration source, or short leads in the voltage function, or open leads in the current function.
- 3. Press the **REL** key to reset the remaining measurement offsets to zero.
- 4. Make readings normally. The REL indicator remains on.

Repeat these steps whenever the measurement range is changed. To disable relative offset, disable zero check and press the **REL** key.
# **Accuracy calculations**

The following information discusses how to calculate accuracy.

# Calculating voltage accuracy

From the specifications, voltage is calculated as follows:

Accuracy =  $\pm$  (% reading + counts)

The following example shows how to compute accuracy for the 2 V range.

Assume that the voltage you are measuring is reading exactly 1.00000 V on the 2 V range. Four counts on the 2 V range equals 0.00004 V.

From the specifications:

| Accuracy | = | ± (0.025% of 1 V + 4 counts) |
|----------|---|------------------------------|
|          | = | ± (0.00025 V + 4 counts)     |
|          | = | ± (0.00025 V + 0.00004 V)    |
|          | = | ± 0.00029 V                  |

Therefore, the accuracy range for the 1.00000 V reading is 0.99971 V to 1.00029 V.

### Calculating current accuracy

From the specifications, current is calculated as follows:

Accuracy =  $\pm$  (% reading + counts)

The following example shows how to compute accuracy for the 20 mA range.

Assume that the current you are measuring is reading exactly 10.0000 mA on the 20 mA range. Five counts on the 20 mA range equals 0.0005 mA.

From the specifications:

Accuracy =  $\pm (0.1\% \text{ of } 10 \text{ mA} + 5 \text{ counts})$ =  $\pm (0.01 \text{ mA} + 5 \text{ counts})$ =  $\pm (0.01 \text{ mA} + 0.0005 \text{ A})$ =  $\pm 0.0105 \text{ mA}$ 

Therefore, the accuracy range for the 10.0000 mA reading is 9.9895 mA to 10.0105 mA.

# Calculating resistance accuracy

The following information shows how to calculate autovoltage source resistance accuracy.

From the specifications, accuracy is calculated as follows:

Accuracy  $= \pm (\% \text{ reading } + \text{ counts})$ 

The following example shows how to compute autovoltage source resistance accuracy for the 2 M $\Omega$  range.

Assume that the resistor you are measuring is reading exactly 1.00000 M $\Omega$  on the 2 M $\Omega$  range. One count on the 2 M $\Omega$  range (0.00001 M $\Omega$ ) equals 10  $\Omega$ .

From the specifications:

Accuracy =  $\pm (0.125\% \text{ of } 1 \text{ M}\Omega + 1 \text{ count})$ =  $\pm (1250 \Omega + 1 \text{ count})$ =  $\pm (1250 \Omega + 10 \Omega)$ =  $\pm 1260 \Omega$ 

Therefore, the accuracy range for the 1.00000 M $\Omega$  autovoltage source reading is 0.99874 M $\Omega$  to 1.00126 M $\Omega$ .

### Calculating charge accuracy

From the specifications, charge is calculated as follows:

Accuracy =  $\pm$  (% reading + counts)

The following example shows how to compute accuracy for the 2  $\mu$ C range.

Assume that the charge you are measuring is reading exactly 1.00000  $\mu$ C on the 2  $\mu$ C range. Five counts on the 2  $\mu$ C range equals 0.00005  $\mu$ C.

From the specifications:

Accuracy =  $\pm (0.4\% \text{ of } 1 \ \mu\text{C} + 5 \text{ counts})$ =  $\pm (0.004 \ \mu\text{C} + 5 \text{ counts})$ =  $\pm (0.004 \ \mu\text{C} + 0.00005 \ \mu\text{C})$ =  $\pm 0.00405 \ \mu\text{C}$ 

Therefore, the accuracy range for the 1.00000  $\mu$ C reading is 0.99595  $\mu$ C to 1.00405  $\mu$ C.

# Calculating resistance/resistivity accuracy and repeatability using the alternating polarity method

From the specifications, accuracy and repeatability when using a Model 8009 test fixture are calculated as follows:

Repeatability:  $\Delta I_{BG} \times R/V_{ALT} + 0.1\% (1 \sigma)$ (instrument temperature constant ±1 °C)

```
Accuracy: (V<sub>SRC</sub>Err + I<sub>MEAS</sub>Err × R)/V<sub>ALT</sub>
```

Where:

- $\Delta I_{BG}$  is a measured, typical background current noise from the sample and fixture
- V<sub>ALT</sub> is the alternating polarity voltage used
- V<sub>SRC</sub>Err is the accuracy (in volts) of the voltage source using V<sub>ALT</sub> as the setting
- I<sub>MEAS</sub>Err is the accuracy (in amperes) of the ammeter using V<sub>ALT</sub>/R as the reading

The following example shows how to calculate accuracy and repeatability for a 10<sup>13</sup> ohms sample measured in a Model 8009 test fixture with 50 V stimulus and a background current of 4 pA. The user-selected measurement time for the alternating polarity measurement is 15 seconds.

 $\Delta I_{BG}$  is measured with no voltage applied, under normal measurement conditions, and 15 seconds of readings are stored to the buffer. Normal conditions require 1 PLC, the same current range that is used for the alternating polarity measurement and similar preconditioning to the normal measurements (if the samples are normally inserted into the fixture and immediately measured, the stored readings should be performed similarly after lid closure). After the storage is complete, the standard deviation (1 sigma) of these values is taken. This can be done by retrieving the standard deviation of the buffer over the bus or by pressing the **RECALL** key once and the **NEXT** key repeatedly, scrolling through the second-line displays to the standard deviation. This is  $\Delta I_{BG}$ . Assume, for example, that the result was 55 fA or 5.5 x 10<sup>-14</sup> A.

Repeatability =  $5.5 \times 10^{-14} \text{ A} \times 10^{13} \Omega / 50 \text{ V} + 0.1\% = 0.011 + 0.1\% \text{ or } 1.2\%$ 

# NOTE

With normal resistance methods, the 4 pA total background current contributes as much as 400 percent error.

V<sub>SRC</sub>Err = 0.15% × 50 V + 10 mV = 0.085 V (from 100 V voltage source range specifications)

 $I_{MEAS}Err = 1\% \times (50 \text{ V} / 10^{13} \Omega) + 30 \text{ counts} \times 10^{-16} \text{ A} / \text{count} = 5.3 \times 10^{-14} \text{ A}$  (from 20 pA specification)

Accuracy =  $(0.085 \text{ V} + 5.3 \times 10^{-14} \text{ A} \times 10^{13} \Omega) / 50 \text{ V} = 0.0123 \text{ or } 1.23\%$ 

# **Measurement considerations**

#### In this section:

| Introduction                          | 4-1  |
|---------------------------------------|------|
| Voltage measurement considerations    | 4-1  |
| Current measurement considerations    | 4-4  |
| Resistance measurement considerations | 4-10 |
| Charge measurement considerations     | 4-11 |
| Other measurement considerations      | 4-12 |

# Introduction

The following topics describe some considerations you should be aware of when making measurements.

# Voltage measurement considerations

Some considerations for making accurate voltage measurements are summarized in the following paragraphs. For comprehensive information on precision measurements, refer to the *Low Level Measurements Handbook*, available at <u>tek.com/keithley</u>.

For high-impedance voltage measurements and for voltage measurements that use long input cables, you should use guarding.

### Loading effects

Circuit loading can be detrimental to high-impedance voltage measurements. To see how meter loading can affect accuracy, refer to the following figure. R<sub>S</sub> represents the resistance component of the source and R<sub>IN</sub> represents the input resistance of the meter. You can calculate the percent error due to loading using the formula in the figure. To keep the error under 0.1 percent, the input resistance (R<sub>IN</sub>) must be about 1000 times the value of the source resistance (R<sub>S</sub>). The input resistance of the 6517B is >2 × 10<sup>14</sup>  $\Omega$ . Therefore, to keep the error under 0.1 percent, the source resistance of the measured voltage must be <2 × 10<sup>11</sup>  $\Omega$ .

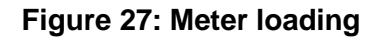

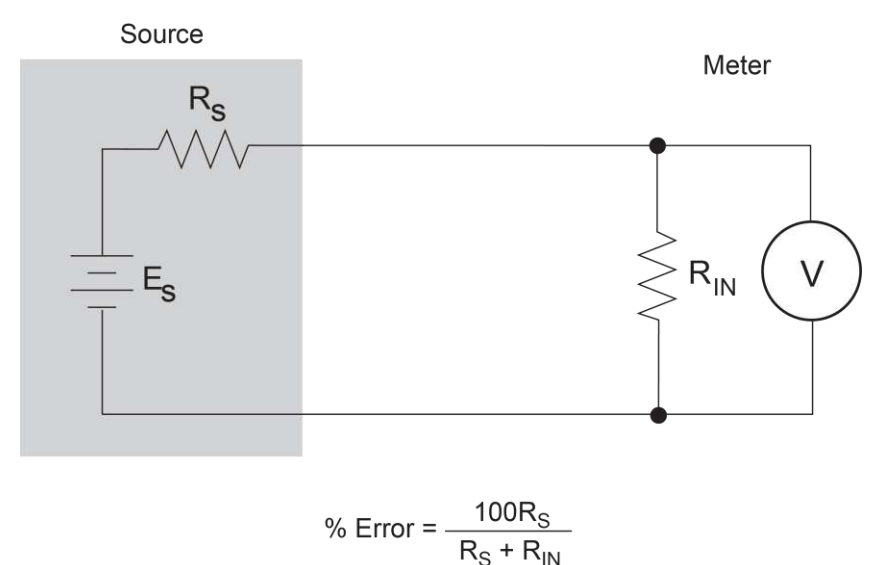

### Guarding

To understand the concept of guarding, review the unguarded circuit shown in the following figure.  $E_S$  and  $R_S$  represent the resistance and voltage components of the source.  $R_L$  and  $C_L$  represent the leakage resistance and cable capacitance of the triaxial input cable. The equivalent circuit shows the divider that is formed. If  $R_S$  is large enough, the divider significantly attenuates the voltage at the input of the 6517B (see <u>Cable leakage resistance</u> (on page 4-4)). Also,  $R_S$  and  $C_L$  could create a long resistor-capacitor (RC) time constant, resulting in a slow measurement response (see <u>Input capacitance</u> (on page 4-4)).

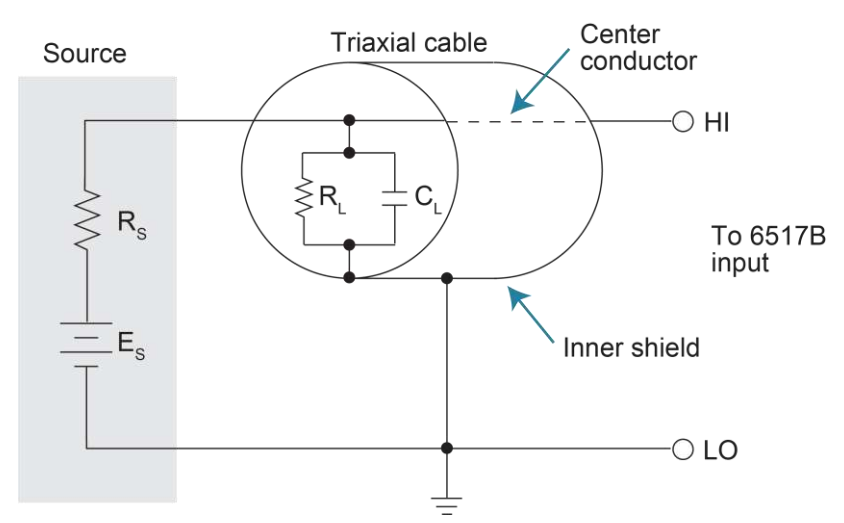

#### Figure 28: Unguarded voltage measurements

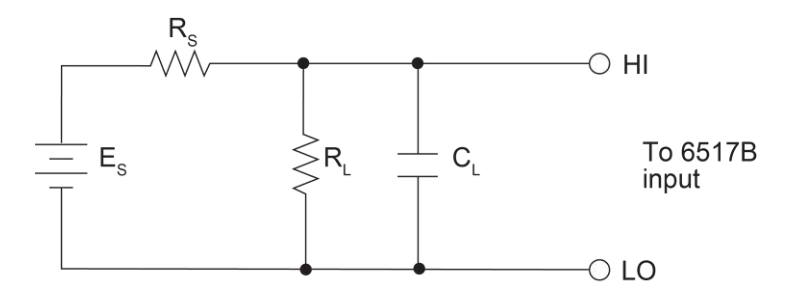

#### Figure 29: Unguarded voltage measurements - equivalent circuit

Guarding the circuit minimizes these effects by driving the inner shield of the triaxial cable at signal potential, as shown in the following figure. Here, a unity gain amplifier with a high input impedance and low output impedance is used. Since the center conductor (HI) and the inner shield (guard) of the cable are at virtually the same potential, the potential across  $R_L$  is zero, so no current flows. With a zero potential across  $C_L$ , there is also no capacitor charging process to slow down the measurement response.

Not shown in the figure is the outer shield of the triaxial cable, which is connected to chassis ground. The leakage between the inner shield and the outer shield is of no consequence because that current is supplied by the low impedance source, rather than by the signal itself.

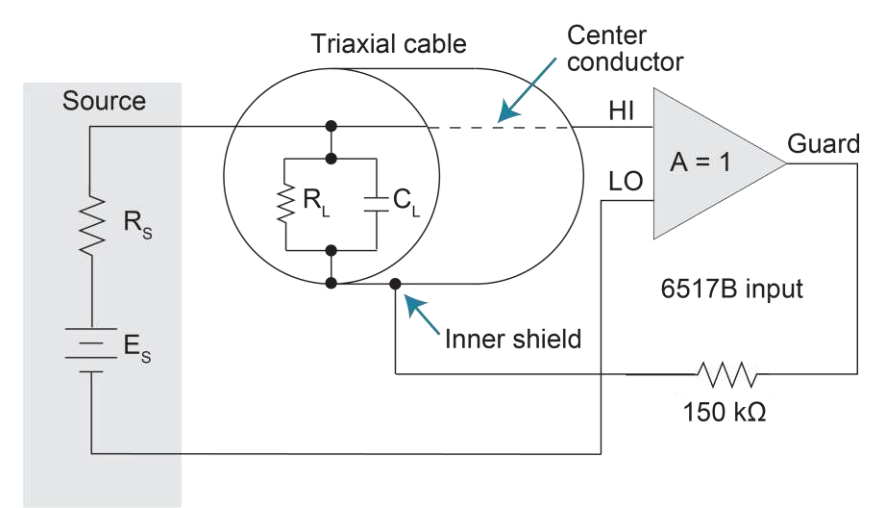

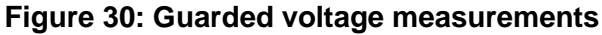

For information on creating a guard shield, refer to "Shielding and guarding" in the *Model* 6517B User's Manual.

### Cable leakage resistance

In an unguarded voltage measurement, leakage current occurs in the input triaxial cable between the center conductor (HI) and the inner shield (LO). This leakage resistance shunts the voltage source to be measured. If the resistance of the source is not significantly less than the leakage resistance of the cable, measurement errors occur.

The effects of leakage resistance can be eliminated by using guard to make high-impedance voltage measurements. In general, guarding should be used when the resistance of the voltage source is  $10^9 \Omega$  or greater. Refer to <u>Guarding</u> (on page 4-7) for more information.

### Input capacitance

At very high resistance levels, the large time constants created by even a minimal amount of capacitance can slow down response time. For example, measuring a source with an internal resistance of 100 G $\Omega$  results in an RC time constant of one second when measured through a cable with a nominal capacitance of 10 pF. If 1 percent accuracy is required, a single measurement requires at least five seconds.

To minimize this problem:

- Keep the input cable as short as possible
- Use guarding

There is a limit to how short the cable can be. Using guard can reduce these effects by up to a factor of 1000. Refer to <u>Guarding</u> (on page 4-7) for more information.

# **Current measurement considerations**

Some considerations for making accurate current measurements are summarized in the following paragraphs. Refer to <u>Other measurement considerations</u> (on page 4-12) for additional measurement considerations.

For comprehensive information on precision measurements, refer to the *Low Level Measurements Handbook*, which is available at <u>tek.com/keithley</u>.

### Input bias current

An ideal ammeter would read 0 A with an open input. In practice, however, ammeters have some current that flows when the input is open. This current is known as the input bias (offset) current and may be large enough to corrupt low-current measurements.

The input bias current for the 6517B is listed in the specifications. Input bias current may be reduced by performing the relative offset adjustment procedure. See <u>Relative offset</u> (on page 3-29) for more information.

# Voltage burden

The input resistance of the ammeter causes a small voltage drop across the input terminals. This voltage is known as the voltage burden. If the voltage burden is large in relation to the voltage of the measured circuit, then significant measurement errors occur.

The following figure shows how voltage burden (V<sub>B</sub>) affects current measurements.

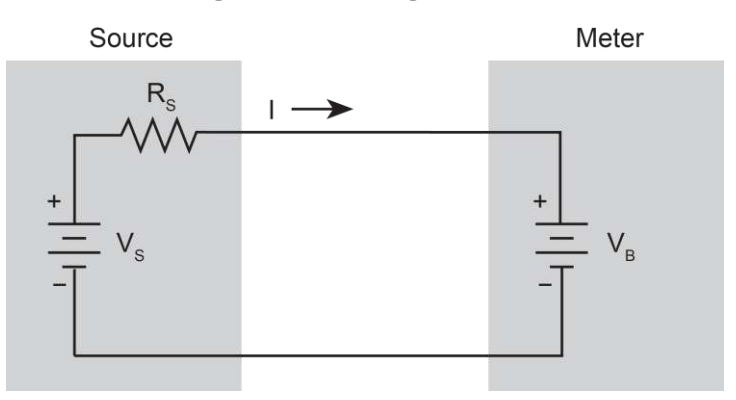

#### Figure 31: Voltage burden

Assume V<sub>S</sub> is 5 mV and R<sub>S</sub> is 5 k $\Omega$  to configure a 1  $\mu$ A current source (5 mV/5 k $\Omega$  = 1  $\mu$ A). An ideal ammeter with zero voltage burden would measure the current source as follows:

$$I_{M} = \frac{V_{S}}{R_{S}} = \frac{5 \text{ mV}}{5 \text{ k}\Omega} = 1 \text{ }\mu\text{A}$$

In practice however, every ammeter has a voltage burden. If the voltage burden ( $V_B$ ) is 1 mV, the current is measured as follows:

$$I_{M} = \frac{V_{S} - V_{B}}{R_{S}} = \frac{5 \text{ mV} - 1 \text{ mV}}{5 \text{ k}\Omega} = 0.8 \text{ mA}$$

The 1 mV voltage burden caused a 20 percent measurement error. To calculate the error percentage in a measured reading ( $I_M$ ) due to voltage burden:

$$I_{M} \% \text{ error } = \frac{100\%}{(V_{S}/V_{B})}$$

The voltage burden of the 6517B depends on the selected range. Refer to the specifications for detail. Voltage burden may be reduced by performing the offset adjustment procedure.

### Noise

Noise can seriously affect sensitive current measurements. The following paragraphs discuss how source resistance and source capacitance affect noise performance.

#### Source resistance

The source resistance of the device under test affects the noise performance of current measurements. As the source resistance is reduced, the noise gain of the ammeter increases.

The following figure shows a simplified model of the feedback ammeter.

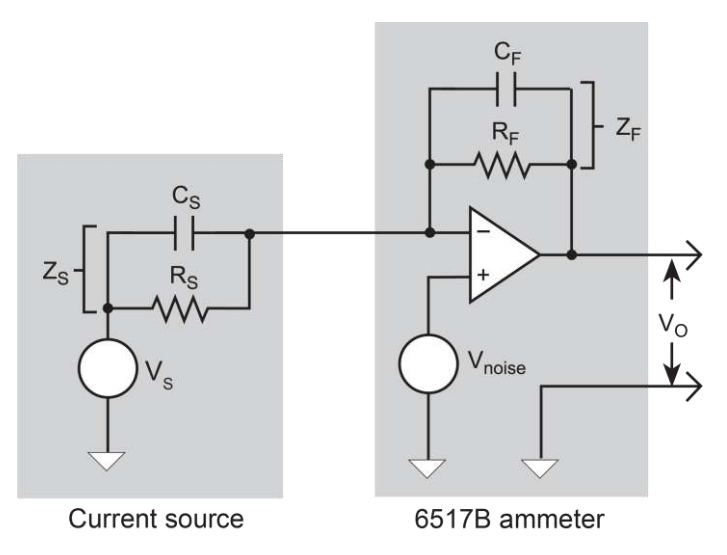

Figure 32: Source resistance and capacitance

 $R_S$  and  $C_S$  represent the source resistance and source capacitance,  $V_S$  is the source voltage, and  $V_{NOISE}$  is the noise voltage.  $R_F$  and  $C_F$  are the feedback resistance and capacitance, respectively.

The source noise gain of the circuit can be given by the following equation:

 $OutputV_{NOISE} = InputV_{NOISE}(1 + R_F / R_S)$ 

As  $R_s$  decreases in value, the output noise increases. For example, when  $R_F = R_s$ , the input noise is multiplied by a factor of two. Since decreasing the source resistance can have a detrimental effect on noise performance, there are usually minimum recommended source resistance values based on measurement range. The following table summarizes minimum recommended source resistance values for various measurement ranges. The recommended source resistance varies by measurement range because the  $R_F$  value also depends on the measurement range.

| Range | Minimum recommended source resistance |
|-------|---------------------------------------|
| pА    | 1 GΩ to 100 GΩ                        |
| nA    | 1 MΩ to 100 MΩ                        |
| μA    | 1 kΩ to 100 kΩ                        |
| mA    | 1 Ω to 100 Ω                          |

#### Source capacitance

DUT source capacitance also affects the noise performance of the 6517B ammeter. In general, as source capacitance increases, the noise also increases. To see how changes in source capacitance can affect noise gain, refer to the simplified ammeter model in <u>Source</u> resistance (on page 4-6).

The elements of interest for this discussion are the source capacitance,  $C_S$ , and the feedback capacitance,  $C_F$ . To take the capacitive reactance of these two elements into account, the previous noise gain formula must be modified as follows:

 $OutputV_{NOISE} = InputV_{NOISE}(Z_F/Z_S)$ 

Here,  $Z_F$  represents the feedback impedance made up of  $C_F$  and  $R_F$ .  $Z_S$  is the source impedance formed by  $R_S$  and  $C_S$ . Furthermore:

$$Z_{F} = \frac{R_{F}}{\sqrt{(2\pi f R_{F} C_{F})^{2} + 1}}$$

and

$$Z_{\rm S} = \frac{R_{\rm S}}{\sqrt{(2\pi f R_{\rm S} C_{\rm S})^2 + 1}}$$

As  $C_S$  increases in value,  $Z_S$  decreases in value, thereby increasing the noise gain. At the point where  $Z_S = Z_F$ , the input noise is amplified by a factor of two.

The maximum value of source capacitance (C<sub>s</sub>) for the 6517B ammeter is 10,000 pF. You can, however, usually measure at higher source capacitance values by inserting a resistor in series with the ammeter input. Be aware that any series resistance increases the voltage burden by a factor of  $I_{IN}$  \* R<sub>SERIES</sub>. For example, the range of resistance listed in the table of minimum recommended source resistance values (see <u>Source resistance</u> (on page 4-6)) results in voltage burden values in the range of 1 mV to 1 V. A useful alternative to a series resistor is a series diode, or two diodes in parallel back-to-back. The diodes can be small-signal types and should be in a light-tight enclosure.

### Guarding

For current measurements, guarding greatly reduces leakage currents in high-impedance test circuits. The ammeter input LO (inner shield of the triaxial cable) is used as the guard.

For information on connections for guard and enabling guard, refer to "Shielding and guarding" in the *Model 6517B User's Manual*.

#### High impedance current measurements

Significant leakage could occur across a high impedance ( $\geq 1$  G $\Omega$ ) DUT through the insulators, as shown in the following figure, where R<sub>L1</sub> and R<sub>L2</sub> represent the leakage resistance. So instead of measuring the current (I<sub>R</sub>) through R (which is  $\geq 1$  G $\Omega$ ), you are also measuring the leakage current (I<sub>L</sub>). The current measured by the ammeter is I<sub>R</sub> + I<sub>L</sub>.

Insulators

Figure 33: High impedance current measurements - unguarded

By connecting ammeter input LO to the metal mounting (guard) plate, as shown in the following figure, the leakage current ( $I_L$ ) is shunted to ammeter input LO and is not measured by the ammeter. The ammeter only measures  $I_R$ .

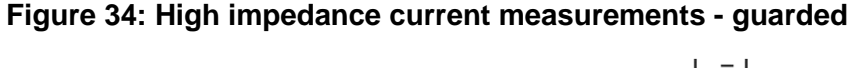

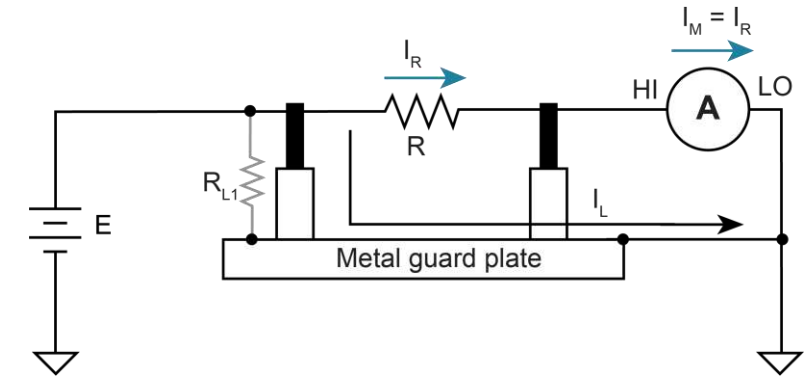

#### **Floating current measurements**

Guarding uses a conductor at essentially the same potential as the sensitive input to drastically reduce leakage currents in high impedance test circuits. No current can flow when there is a 0 V drop across a leakage resistance.

For floating current measurements, ammeter input low is used as the guard since it totally surrounds input high (through the input triaxial cable) and it is at nearly the same potential as input high. In reality, the ammeter drops <1 mV and is known as the voltage burden.

The following figure shows an unguarded floating current measurement in a high impedance circuit. The goal is to measure the current (I<sub>R</sub>) through resistor R. However, a leakage path (R<sub>L</sub>) exists from ammeter input LO to test circuit common. Since the ammeter drops < 1 mV, approximately 10 V is dropped by R<sub>L</sub>. The current through R<sub>L</sub> is approximately 10 nA (10 V/1 G $\Omega$  = 10 nA), so the current measured by the 6517B is the sum of the two currents (I = I<sub>R</sub> + 10 nA). If I<sub>R</sub> is a low-level current, the 10 nA leakage current corrupts the measurement.

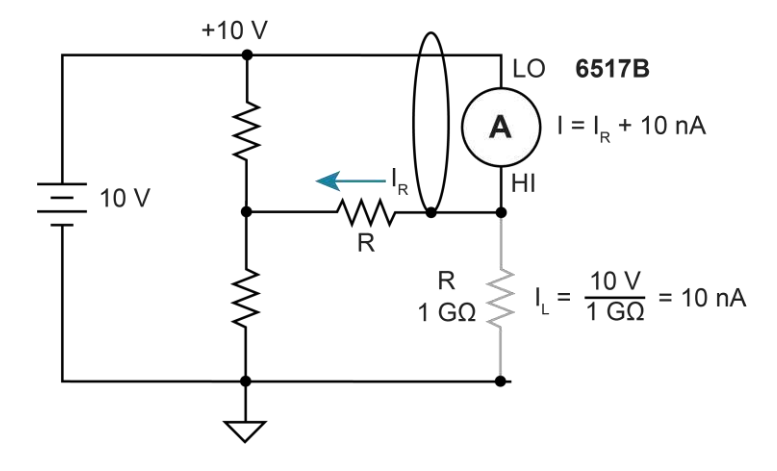

#### Figure 35: Floating current measurements - unguarded

The following figure shows the guarded version of the same circuit. Notice that the only difference is that the connections to the 6517B are reversed. Resistor R<sub>L</sub> now represents the leakage from ammeter input HI to ammeter input LO, and resistor R<sub>G</sub> represents the leakage from ammeter input LO (guard) to test circuit common. As previously mentioned, the ammeter drops < 1 mV. It then follows that there is a < 1 mV drop across R<sub>L</sub>, so the current through R<sub>L</sub> is < 1 pA (< 1 mV/1 G $\Omega$  = < 1 pA). The current that is measured by the 6517B is the sum of the two currents (I = I<sub>R</sub> + < 1 A). The use of guarding reduced the leakage current from 10 nA to < 1 pA. The 10 nA leakage current (I<sub>G</sub>) from ammeter input LO to test circuit low still exists, but it is inconsequential because it is not measured by the 6517B.

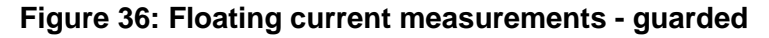

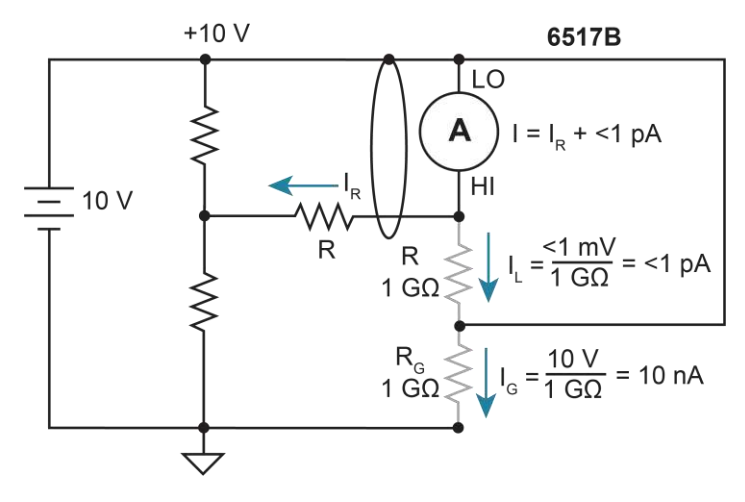

# **Resistance measurement considerations**

Some considerations for making accurate resistance and resistivity measurements are summarized in the following paragraphs. High resistance measurements (above 1 M $\Omega$ ) may exhibit problematic background currents and can be improved by using the alternating polarity test sequence. Refer to <u>Alternating polarity resistance/resistivity test</u> (on page 5-13) for more detail.

See Other measurement considerations (on page 4-12) for additional information.

For comprehensive information on precision measurements, refer to the *Low Level Measurements Handbook*, which is available from <u>tek.com</u>.

### Leakage resistance

Even though the source voltage, measure current (SVMI) method for resistance measurements minimizes the effects of leakage resistance, there some cases where leakage can affect the measurement. For example, test fixture leakage paths may appear in parallel with the device being measured, introducing errors in the measurement. These errors can be minimized by using proper insulating materials (such as Teflon) in test fixture terminals and by keeping them clean and moisture free.

Leakage currents in the test fixture can be canceled by using relative offset on the current component of the measurement.

### Voltage coefficient

The measured value of a high-megohm resistor often varies with the applied voltage. This variation in resistance is known as the voltage coefficient, and is usually expressed in percent/volt or ppm/volt values. To obtain consistent test results, these resistors should always be biased at the same voltage.

You can use the 6517B to characterize these resistance changes by measuring the resistance with a number of different applied voltages. Once the variations are known, the voltage coefficient of the resistor being tested can be determined.

### Test voltage and electrification time

The test voltages that are typically specified to be applied to the insulator sample are 100 V, 250 V, and 1000 V. Higher test voltages are sometimes used, however, the maximum voltage that can be applied to the Model 8009 is 1000 V, which is the maximum output of the 6517B voltage source. Unless otherwise specified, the applied direct voltage to the insulator sample should be 500 V.

Electrification time, also known as bias time, is the total time that the specified voltage is applied to the insulator sample when the measurement is made. For example, for an electrification time of 60 seconds, the measurement is made after the insulator sample is subjected to the applied test voltage for 60 seconds. The conventional arbitrary electrification time is 60 seconds, but special studies or experimentation may dictate a different electrification time.

## **Current measurement considerations**

Resistance measurements are performed by sourcing voltage and measuring current, so accurate measurements require accurate current measurements. Refer to <u>Current</u> <u>measurement considerations</u> (on page 4-4) for more information.

Capacitive inputs increase preamplifier noise, resulting in increased noise across the voltage source terminals.

# Charge measurement considerations

Some considerations for making accurate charge measurements are summarized in the following paragraphs.

See <u>Other measurement considerations</u> (on page 4-12) for additional information.

For comprehensive information on precision measurements, refer to the *Low Level Measurements Handbook*, which is available from <u>tek.com</u>.

# Input bias current

A primary consideration when making charge measurements is the input bias (offset) current of the integrating amplifier. Input bias current is integrated with the input signal and reflected in the final reading. The maximum input bias for the charge function of the 6517B 4 fA (4  $\times$  10<sup>-15</sup> A) at 23 °C. This input offset translates into a charge of 4 fC per second at a temperature of 23 °C. This value must be subtracted from the final reading to obtain the correct value.

You can reduce the input bias current by performing the offset adjustment procedure. Refer to <u>Relative offset</u> (on page 3-29).

# External voltage source

When using an external voltage source, the input current should be limited to less than 1 mA by placing a resistor in series with the high input lead. The value of this resistor should be at least:

 $R = 1000 \times V (ohms)$ 

Where V is the voltage across the resistor or the compliance of the current being integrated.

### **Measurement times**

Long measurement times may degrade charge measurement accuracy. See the 6517B specifications, available at <u>tek.com/keithley</u>.

### Zero check hop and autodischarge hop

Switching from the enabled to disabled state of the zero check feature causes a sudden change in the charge reading, known as zero check hop. This sudden change in charge also occurs when the autodischarge feature resets the charge reading to zero. To eliminate this hop in charge, enable the relative offset immediately after zero check is disabled or when autodischarge resets the charge reading. This action nulls out the charge reading caused by the hop.

You can also make a reading immediately when zero check is disabled or when an autodischarge occurs and subtract that reading from all subsequent readings.

# Other measurement considerations

The following measurement considerations apply to all precision measurements. For comprehensive information on all measurement considerations, refer to the *Low Level Measurements Handbook*, which is available from <u>tek.com/keithley</u>.

# **Ground loops**

Ground loops that occur in multiple-instrument test setups can create error signals that cause erratic or erroneous measurements. The configuration shown in the following figure introduces errors in two ways. Large ground currents flowing in one of the wires encounter small resistances, either in the wires, or at the connecting points. This small resistance results in voltage drops that can affect the measurement. Even if the ground loop currents are small, magnetic flux cutting across the large loops formed by the ground leads can induce sufficient voltages to disturb sensitive measurements.

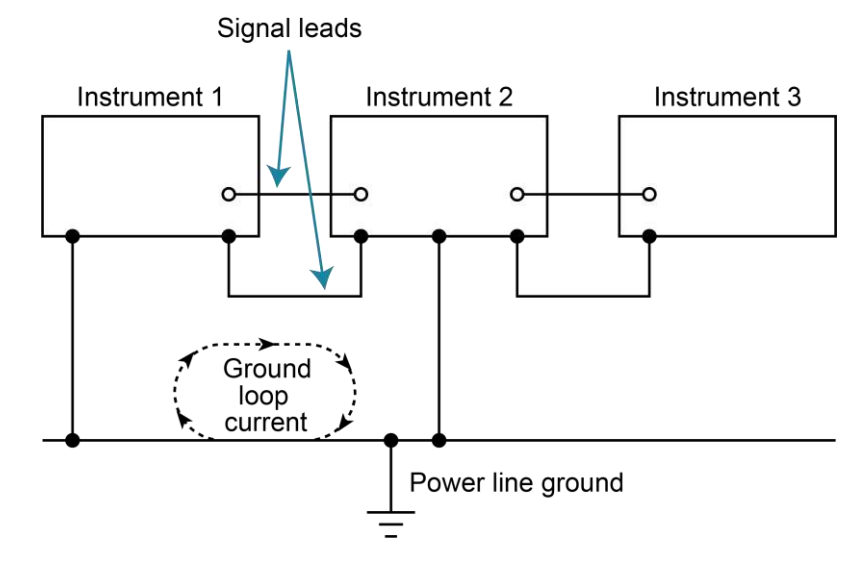

Figure 37: Power-line ground loops

To prevent ground loops, instruments should be connected to ground at a single point, as shown in the following figure, where a single instrument is connected directly to power line ground. Experimentation is the best way to determine an acceptable arrangement. For this purpose, measuring instruments should be placed on their lowest ranges. The configuration that results in the lowest noise signal is the one that should be used.

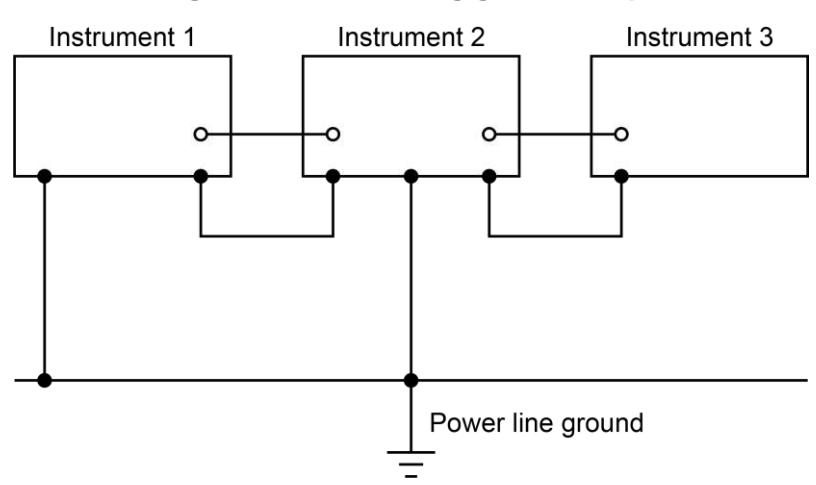

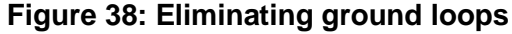

# **Triboelectric effects**

Triboelectric currents are generated by charges created between a conductor and an insulator due to friction. Free electrons rub off the conductor and create a charge imbalance that causes the current flow. For example, bending a triaxial cable causes friction between the center conductor (HI) and its surrounding insulator, resulting in triboelectric currents.

To minimize triboelectric currents:

- Use low noise cables. These cables are designed to minimize charge generation and use graphite to reduce friction. The Keithley Model 7078-TRX triaxial cables are low noise.
- Use the shortest cables possible.
- Secure cables (for example, tape or tie) to a nonvibrating surface.

# **Piezoelectric and stored charge effects**

Piezoelectric currents are generated when mechanical stress is applied to certain insulating materials, such as crystalline. In some plastics, pockets of stored charge cause the material to behave in a similar manner.

When building test fixtures, choose good insulating materials and make connecting structures as rigid as possible. Make sure there are no mechanical stresses on the insulators.

# **Electrochemical effects**

Error currents can arise from electrochemical effects when ionic chemicals create weak batteries on a circuit board. These batteries can generate a few nanoamps of current between conductors. Ionic contamination may be the result of body oils, salts, or solder flux. The problem is further enhanced by high humidity (moisture) that decreases insulation resistance.

When building test fixtures, select insulators that resist water absorption and use the fixture in a moderate humidity environment. Keep all insulators clean and free of contamination.

# Humidity

Excess humidity can reduce insulation resistance on printed circuit boards and in test connection insulators. Reduction in insulation resistance can seriously affect high-impedance measurements.

Moisture can combine with contaminants to produce offset currents caused by electrochemical effects. To minimize the effects of moisture, keep humidity to a minimum (ideally < 50 percent), and keep components and connectors in the test system clean.

# Light

Some components, such as semiconductor junctions and MOS capacitors on semiconductor wafers, are excellent light detectors. Consequently, these components must be tested in a light-free environment. Many test fixtures provide adequate light protection, but others may allow enough light penetration to affect the test results. Areas to check for light leaks include doors and door hinges, tubing entry points, and connectors or connector panels.

# **Electrostatic interference**

Electrostatic interference occurs when an electrically charged object is brought near an uncharged object, inducing a charge on the previously uncharged object. Usually, effects of such electrostatic action are not noticeable because low impedance levels allow the induced charge to dissipate quickly. However, the high impedance levels of many 6517B measurements do not allow these charges to decay rapidly, which may result in erroneous or unstable readings. These erroneous or unstable readings may be caused in the following ways:

- DC electrostatic field can cause undetected errors or noise in the reading.
- AC electrostatic fields can cause errors by driving the input preamplifier into saturation or through rectification that produces DC errors.

Electrostatic interference is first recognizable when hand or body movements near the experiment cause fluctuations in the reading. Pick-up from AC fields can also be detected by observing the 6517B preamplifier output on an oscilloscope. Line frequency signals on the output are an indication that electrostatic interference is present.

To minimize electrostatic interference:

- Use shielding. Possibilities include a shielded room, a shielded booth, shielding the sensitive circuit, and using shielded cable. Refer to "Shielding and guarding" in the *Model 6517B User's Manual* for detail.
- Reduce electrostatic fields. Move power lines or other sources away from the device under test.

# **Magnetic fields**

A magnetic field passing through a loop in a test circuit generates a magnetic EMF (voltage) that is proportional to the strength of the field, the loop area, and the rate at which these factors are changing.

To minimize magnetic fields:

- Locate the test circuit as far away as possible from magnetic field sources such as motors, transformers, and magnets.
- Avoid moving any part of the test circuit within the magnetic field.
- Minimize the loop area by keeping leads as short as possible and twisting them together.

## **Electromagnetic interference**

The electromagnetic interference (EMI) characteristics of the 6517B comply with the electromagnetic compatibility (EMC) requirements of the European Union as denoted by the CE mark. However, it is still possible for sensitive measurements to be affected by external sources. In these instances, special precautions may be required in the measurement setup.

Sources of EMI include:

- Radio and TV broadcast transmitters.
- Communications transmitters, including mobile phones and handheld radios.
- Devices incorporating microprocessors and high-speed digital circuits.
- Impulse sources, such as arcing in high-voltage environments.

The effect of EMI on instrument performance can be considerable if enough of the unwanted signal is present. The effects of EMI can be seen as an unusually large offset. If the EMI is from impulse sources, there will be erratic variations in the displayed reading.

To avoid the effects of EMI, keep the instrument and experiment as far away as possible from any EMI sources. Additional shielding of the instrument, experiment, and test leads often reduces EMI to an acceptable level. In extreme cases, a specially constructed screen room may be required to sufficiently attenuate the troublesome signal.

External filtering of the input signal path may be required. In some cases, a simple one-pole filter may be sufficient. In more difficult situations, multiple notch or band-stop filters, tuned to the EMI frequency range, may be required. Connecting multiple capacitors of widely different values in parallel maintains a low impedance across a wide frequency range. Be aware that filtering may have detrimental effects (such as increased response time) on the measurement.

# **Test sequences**

### In this section:

| Introduction                                     | 5-1  |
|--------------------------------------------------|------|
| Diode leakage current test                       | 5-2  |
| Capacitor leakage current test                   | 5-5  |
| Cable insulation resistance test                 | 5-7  |
| Resistor voltage coefficient test                | 5-9  |
| Standard method resistivity tests                | 5-10 |
| Alternating polarity resistance/resistivity test | 5-13 |
| Surface insulation resistance (SIR) test         | 5-16 |
| Square wave sweep test                           | 5-18 |
| Staircase sweep test                             | 5-19 |
| Configure sequence menu                          | 5-22 |

# Introduction

The 6517B has the following built-in test sequences:

- Device characterization tests:
  - Diode leakage current
  - Capacitor leakage
  - Cable insulation resistance
  - Resistor voltage coefficient
- Resistivity tests:
  - Normal (surface and volume)
  - Alternating polarity
- Surface insulation resistance (SIR) test
- Sweep tests:
  - Square wave
  - Staircase

The following information describes each test, shows the connections to the 6517B, and explains how to set up the 6517B for the measurements.

The results of a test are stored in the buffer. For example, if a test performs 10 measurements, those 10 readings are stored in the buffer at locations 0 through 9. If a test only performs one measurement, that single reading is stored at memory location 0. When a test is performed, previous data stored in the buffer is cleared.

# Diode leakage current test

This test measures the leakage current for a diode and allows you to measure the current at various voltage levels.

The following figure shows an example using the default test parameters. When the test is run, 10 current measurements are made (one at each voltage step) and stored in the buffer.

10 9 8 7 6 Volts 5 4 3 2 = Measurements 1 2 3 5 1 4 6 7 8 9 10 Delay in seconds

Figure 39: Diode leakage current test default measurement points

Test parameters:

- **START V:** +1 V
- **STOP V:** +10 V
- **STEP V:** +1 V
- **DELAY:** 1 s

# **Diode leakage current test connections**

The following figure shows the connections and the simplified schematic for this test.

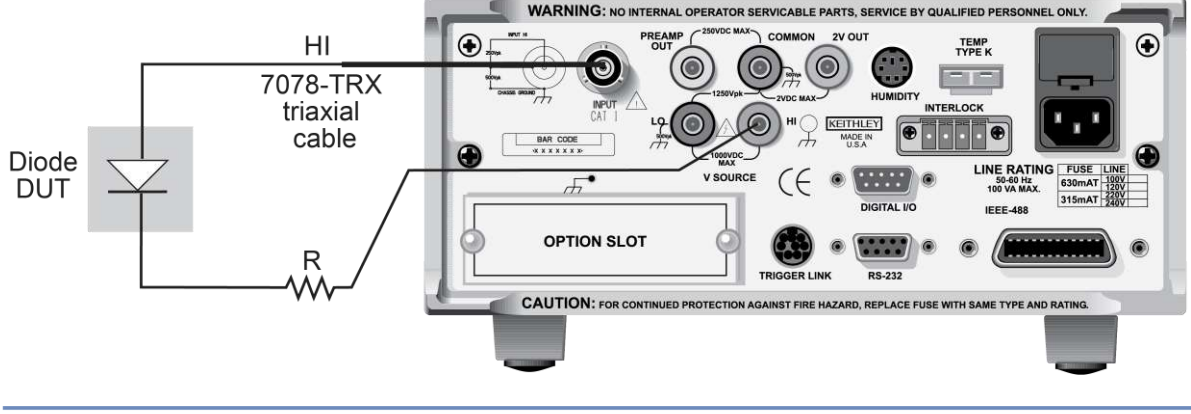

#### Figure 40: Diode leakage current test connections

# NOTE

Ammeter LO is internally connected to V-SOURCE LO.

#### Figure 41: Diode leakage current test equivalent circuit

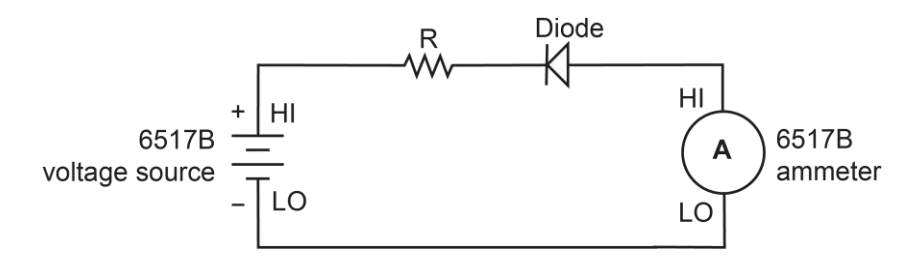

This test sources a positive voltage to measure the leakage current through the diode. If you source a negative voltage, you forward bias the diode. Resistor R limits the current if the diode shorts out or becomes forward biased. Select a value of R that limits current to 20 mA or less.

# Run the diode leakage current test

#### To run the diode leakage current test:

- 1. Press the **Z-CHK** key to enable zero check.
- 2. Make sure the voltage source is in standby (VOLTAGE SOURCE OPERATE LED off).
- 3. Press the **CONFIG** key.
- 4. Press the **SEQ** key.
- 5. Select APPLICATIONS. Press the ENTER key.
- 6. Select **DEV-CHAR**. Press the **ENTER** key.
- 7. Select **DIODE**. Press the **ENTER** key.
- 8. Select LEAKAGE-CURRENT. Press the ENTER key.
- 9. Set the following parameters. Press the **ENTER** key after each setting to advance to the next menu item.
  - **START V:** The start voltage.
  - **STOP V:** The stop voltage.
  - **STEP V:** The step voltage.
  - **DELAY:** The delay in seconds.
- 10. Press the **EXIT** key to return to the CONFIGURE SEQUENCE menu.
- 11. Select CONTROL. Press the ENTER key.
- 12. Set the event that triggers the test to start:
  - MANUAL: Start when the TRIG key is pressed.
  - **IMMEDIATE:** Start as soon as the test is armed.
  - LID-CLOSURE: Start when the test fixture lid is closed.
  - **GPIB:** Start on GPIB trigger (GET or \*TRG) or when the **TRIG** key is pressed.
  - **EXTERNAL:** Start when an external trigger is received or when the **TRIG** key is pressed.
  - **TRIGLINK:** Start when a trigger is received through the specified trigger-link line or when the **TRIG** key is pressed.
- 13. Press the ENTER key.
- 14. Press the **EXIT** key to return to the measurement display.
- 15. Press the SEQ key to arm the test. When the selected trigger source event occurs, zero check is disabled and the test runs. SEQ flashes on the display while the test is running. Readings are automatically stored in the buffer starting at memory location zero.
- 16. When the test is finished, zero check remains disabled and the voltage source goes into standby.
- 17. To access the measured readings, press the **RECALL** key.

# **Capacitor leakage current test**

This test measures the leakage current of a capacitor. The magnitude of the leakage depends on the type of dielectric and the applied voltage.

For this test, a fixed voltage (BIAS V) is applied to the capacitor for specified time intervals to allow the capacitor to charge (current decays exponentially with time). The leakage current is measured at each interval and stored in the buffer.

# Capacitor leakage current test connections

The following figure shows the connections for this test. The resistor and diode limit noise for the measurement.

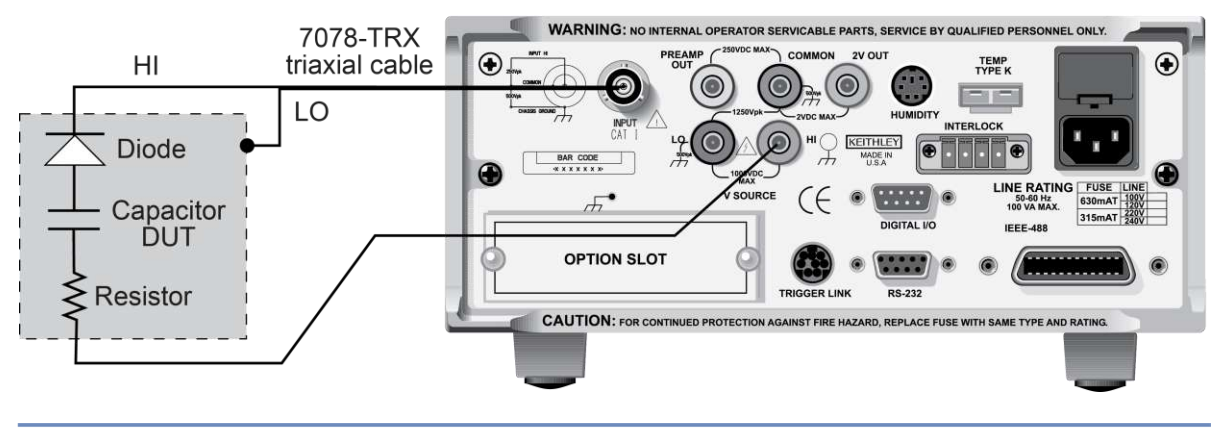

#### Figure 42: Capacitor leakage current test connections

# NOTE

Ammeter LO is internally connected to V-SOURCE LO.

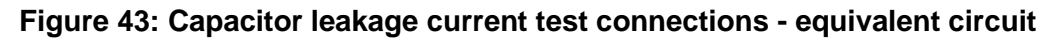

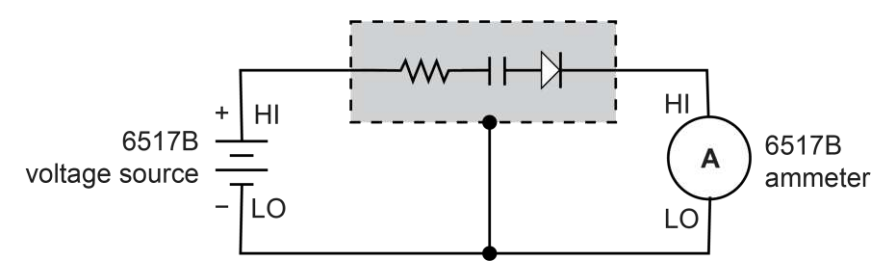

# Run the capacitor leakage current test

#### To run the capacitor leakage current test:

- 1. Press the **Z-CHK** key to enable zero check.
- 2. Make sure the voltage source is in standby (VOLTAGE SOURCE OPERATE LED off).
- 3. Press the **CONFIG** key.
- 4. Press the **SEQ** key.
- 5. Select **DEV-CHAR**. Press the **ENTER** key.
- 6. Select CAPACITOR. Press the ENTER key.
- 7. Select LEAKAGE-CURRENT. Press the ENTER key.
- 8. Set the following parameters. Press the **ENTER** key after each setting to advance to the next menu item.
  - BIAS V: The bias voltage.
  - **STORE nnnnn READINGS:** The number of readings to make.
  - **INTERVAL:** The interval between readings in seconds.
- 9. Press the **EXIT** key to return to the previous menu.
- 10. Set the event that triggers the test to start:
  - **MANUAL:** Start when the TRIG key is pressed.
  - IMMEDIATE: Start as soon as the test is armed.
  - LID-CLOSURE: Start when the test fixture lid is closed.
  - **GPIB:** Start on GPIB trigger (GET or \*TRG) or when the **TRIG** key is pressed.
  - **EXTERNAL:** Start when an external trigger is received or when the **TRIG** key is pressed.
  - **TRIGLINK:** Start when a trigger is received through the specified trigger-link line or when the **TRIG** key is pressed.
- 11. Press the **ENTER** key.
- 12. Press the **EXIT** key to return to the measurement display.
- 13. Press the SEQ key to arm the test. When the selected trigger source event occurs, zero check is disabled and the test runs. SEQ flashes on the display while the test is running. Readings are automatically stored in the buffer starting at memory location zero.
- 14. Press **ENTER** to arm the test. When the selected trigger source event occurs, zero check is disabled and the test runs.
- 15. When the test is finished, zero check remains disabled and the voltage source goes into standby.
- 16. To access the measured readings, press the **RECALL** key.

# **Cable insulation resistance test**

The test measures the resistance of the insulator of a cable between the shield and the inner conductor.

# **Cable insulation resistance test connections**

The following figure shows the connections for this test.

Keep the cable sample as short as possible to minimize input capacitance to the ammeter.

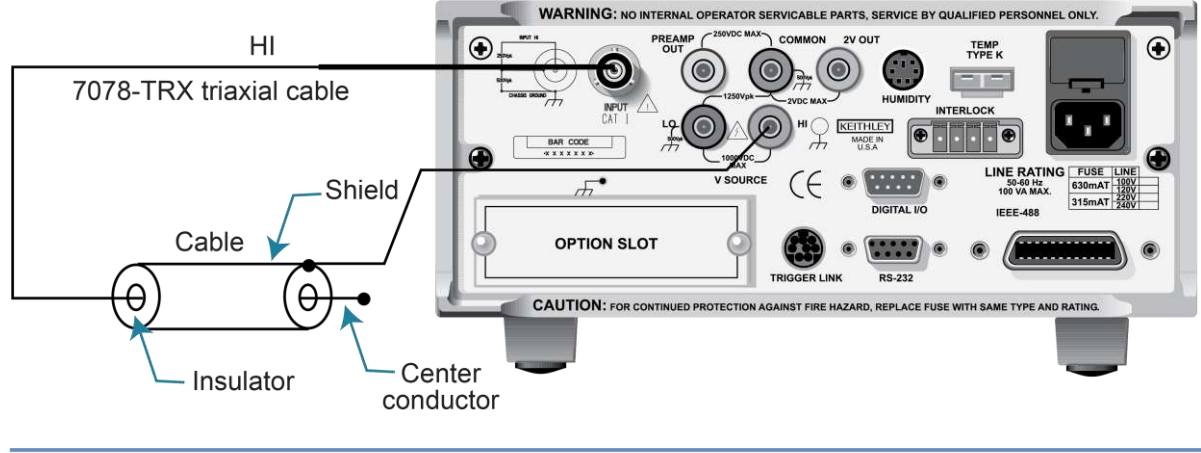

Figure 44: Cable insulation resistance test connections

# NOTE

Ammeter LO is internally connected to V-SOURCE LO.

#### Figure 45: Cable insulation resistance test connections - equivalent circuit

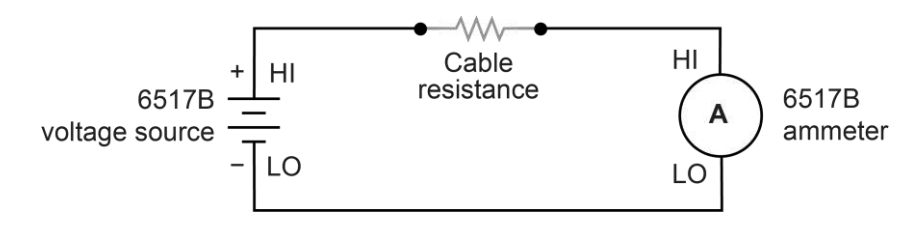

# Run the cable insulation resistance test

#### To run the cable insulation resistance test:

- 1. Press the **Z-CHK** key to enable zero check.
- 2. Make sure the voltage source is in standby (VOLTAGE SOURCE OPERATE LED off).
- 3. Press the **CONFIG** key.
- 4. Press the **SEQ** key.
- 5. Select **DEV-CHAR**. Press the **ENTER** key.
- 6. Select **CABLE**. Press the **ENTER** key.
- 7. Select **INSULATION-RESISTANCE**. Press the **ENTER** key.
- 8. Set the following parameters. Press the **ENTER** key after each setting to advance to the next menu item.
  - **BIAS V:** The bias voltage. The bias voltage is applied across the insulator for a specified time to allow the charging effects of cable capacitance to stabilize.
  - **STORE READINGS:** The number of readings to make.
  - **INTERVAL:** The interval between readings in seconds.
- 9. Press the **EXIT** key to return to the previous menu.
- 10. Set the event that triggers the test to start:
  - MANUAL: Start when the TRIG key is pressed.
  - IMMEDIATE: Start as soon as the test is armed.
  - LID-CLOSURE: Start when the test fixture lid is closed.
  - **GPIB:** Start on GPIB trigger (GET or \*TRG) or when the **TRIG** key is pressed.
  - **EXTERNAL:** Start when an external trigger is received or when the **TRIG** key is pressed.
  - **TRIGLINK:** Start when a trigger is received through the specified trigger-link line or when the **TRIG** key is pressed.
- 11. Press the **ENTER** key.
- 12. Press the **EXIT** key to return to the measurement display.
- 13. Press the SEQ key to arm the test. When the selected trigger source event occurs, zero check is disabled and the test runs. SEQ flashes on the display while the test is running. Readings are automatically stored in the buffer starting at memory location zero.
- 14. Press **ENTER** to arm the test. When the selected trigger source event occurs, zero check is disabled and the test runs.
- 15. When the test is finished, zero check remains disabled and the voltage source goes into standby.
- 16. To access the measured readings, press the **RECALL** key.

# **Resistor voltage coefficient test**

High valued resistors often have a change in resistance with applied voltage. This change in resistance is characterized as the voltage coefficient. Voltage coefficient is defined as the percent change in resistance per unit change in applied voltage:

Voltage Coefficient =  $\frac{R1 - R2}{R1} \times \frac{1}{V2 - V1}$ 

This test makes two resistance measurements at two different voltage levels and calculates the voltage coefficient.

# **Resistor voltage coefficient test connections**

The test circuit is shown in the following figure. The resistor should be placed in a shielded test fixture that is designed to minimize leakage resistance.

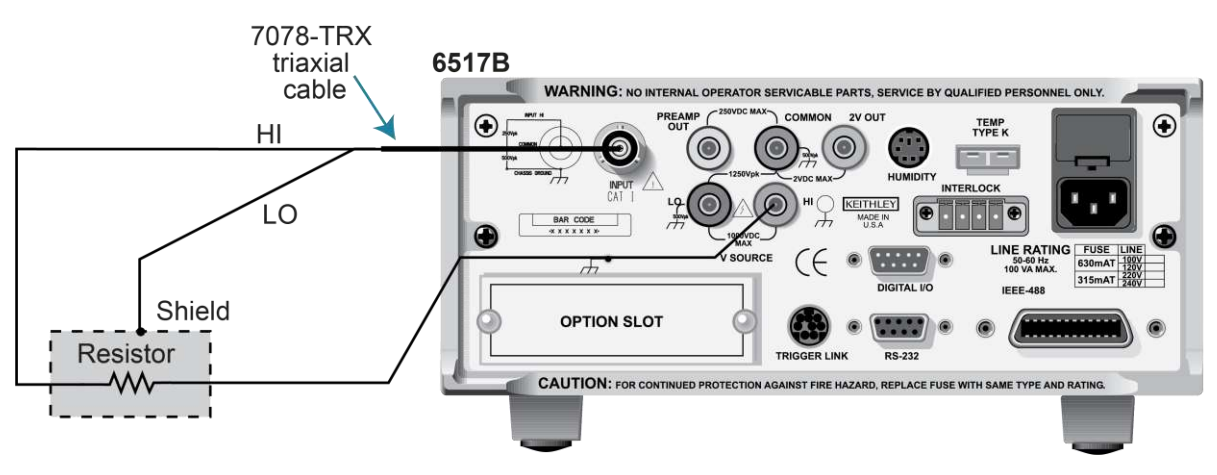

#### Figure 46: Resistor voltage coefficient test circuit

# NOTE

Ammeter LO is internally connected to V-SOURCE LO.

# Run the resistor voltage coefficient test

#### To run the resistor voltage coefficient test:

- 1. Press the **Z-CHK** key to enable zero check.
- 2. Make sure the voltage source is in standby (VOLTAGE SOURCE OPERATE LED off).
- 3. Press the CONFIG key.
- 4. Press the **SEQ** key.

- 5. Select **DEV-CHAR**. Press the **ENTER** key.
- 6. Select **RESISTOR**. Press the **ENTER** key.
- 7. Select VOLTAGE-COEFFICIENT. Press the ENTER key.
- 8. Set the following parameters. Press the **ENTER** key after each setting to advance to the next menu item.
  - **SOURCE V1:** The first test voltage.
  - **DELAY 1:** The first delay in seconds.
  - **SOURCE V2:** The second test voltage.
  - **DELAY 2:** The second delay in seconds.
- 9. Press the **EXIT** key to return to the previous menu.
- 10. Set the event that triggers the test to start:
  - **MANUAL:** Start when the TRIG key is pressed.
  - **IMMEDIATE:** Start as soon as the test is armed.
  - LID-CLOSURE: Start when the test fixture lid is closed.
  - **GPIB:** Start on GPIB trigger (GET or \*TRG) or when the **TRIG** key is pressed.
  - **EXTERNAL:** Start when an external trigger is received or when the **TRIG** key is pressed.
  - **TRIGLINK:** Start when a trigger is received through the specified trigger-link line or when the **TRIG** key is pressed.
- 11. Press the **ENTER** key.
- 12. Press the **EXIT** key to return to the measurement display.
- 13. Press the SEQ key to arm the test. When the selected trigger source event occurs, zero check is disabled and the test runs. SEQ flashes on the display while the test is running. Readings are automatically stored in the buffer starting at memory location zero.
- 14. Press ENTER to arm the test. When the selected trigger source event occurs, zero check is disabled and the test runs. SOURCE V1 is applied to the resistor. After DELAY 1, a resistance measurement is made. SOURCE V2 is then applied. After DELAY 2, a second resistance measurement is made. The 6517B then automatically calculates the voltage coefficient and stores it in the buffer.
- 15. When the test is finished, zero check remains disabled and the voltage source goes into standby.
- 16. To access the measured readings, press the **RECALL** key.

# Standard method resistivity tests

This test measures the resistivity (surface or volume) of an insulator sample. When used with the Keithley Model 8009 Resistivity Test Fixture, the test conforms to the ASTM D-257 standard.

### **Resistivity test connections**

Refer to the following figure for connections to the Model 8009 for these tests. Refer to the instruction manual for the Model 8009 to install the insulator sample in the test fixture.

# NOTE

If the 6517B is configured to use the Model 8009 Resistivity Test Fixture, the interlock cable must be connected to the 8009 test fixture. The measurement type (surface or volume) is automatically selected by the switch position on the test fixture. Attempts to change the measurement type from the 6517B menu are ignored. If the interlock cable is not connected, the settings for volume or surface do not work properly.

# A WARNING

Hazardous voltages may be present on the output and guard terminals. To prevent electrical shock that could cause injury or death, NEVER make or break connections to the 6517B while the output is on. Power off the equipment from the front panel or disconnect the main power cord from the rear of the 6517B before handling cables connected to the outputs. Putting the equipment in standby mode does not guarantee that the outputs are not powered if a hardware or software fault occurs.

#### Figure 47: Connections for resistivity measurements using the Model 8009 test fixture

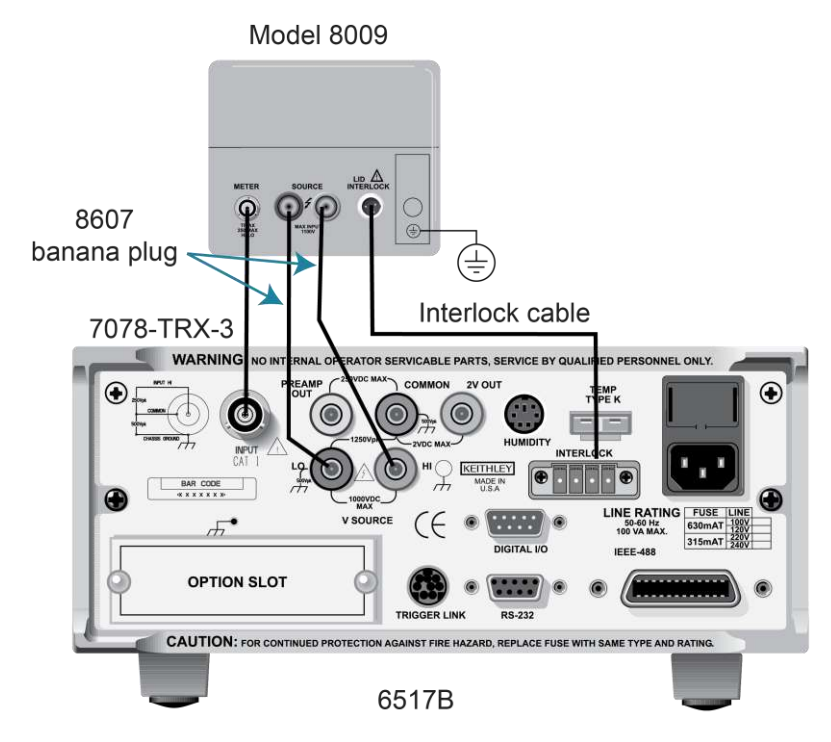

# A WARNING

Connect earth ground of the test fixture to protective earth (safety ground) using safety ground wire.

# Run the surface or volume resistivity test

#### To run the surface or volume resistivity test:

- 1. Press the **Z-CHK** key to enable zero check.
- 2. Make sure the voltage source is in standby (VOLTAGE SOURCE OPERATE LED off).
- 3. Press the **CONFIG** key.
- 4. Press the **SEQ** key.
- 5. Select **APPLICATIONS**.
- 6. Select **R/RESISTIVITY**. Press the **ENTER** key.
- 7. Select **NORMAL**. Press the **ENTER** key.
- 8. Select **SURFACE** or **VOLUME**. Press the **ENTER** key.
- 9. Set the following parameters. Press the **ENTER** key after each setting to advance to the next menu item.
  - **PRE-DISCH:** The predischarge time in seconds.
  - **BIAS V:** The bias voltage.
  - BIAS-TIME: The bias time in seconds.
  - MEAS-V: The measurement voltage. This is typically set to the same level as BIAS V.
  - **MEAS-TIME:** The measurement time in seconds.
  - **DISCHARGE:** The discharge time in seconds.
- 10. Press the **EXIT** key to return to the previous menu.
- 11. Set the event that triggers the test to start:
  - MANUAL: Start when the TRIG key is pressed.
  - **IMMEDIATE:** Start as soon as the test is armed.
  - LID-CLOSURE: Start when the test fixture lid is closed.
  - **GPIB:** Start on GPIB trigger (GET or \*TRG) or when the **TRIG** key is pressed.
  - **EXTERNAL:** Start when an external trigger is received or when the **TRIG** key is pressed.
  - **TRIGLINK:** Start when a trigger is received through the specified trigger-link line or when the **TRIG** key is pressed.
- 12. Press the **ENTER** key.
- 13. Press the **EXIT** key to return to the measurement display.
- 14. Press the **SEQ** key to arm the test. When the selected trigger source event occurs, zero check is disabled and the test runs. SEQ flashes on the display while the test is running. Readings are automatically stored in the buffer starting at memory location zero.
- 15. Press **ENTER** to arm the test. When the selected trigger source event occurs, zero check is disabled and the test runs.

When this test is run, the voltage source is initially set to source 0 V for PRE-DISCH time to allow any charge to dissipate. The voltage source then applies BIAS V to the electrodes of the test fixture for the BIAS-TIME. This bias period allows currents in the test circuit to stabilize. The voltage source then applies MEAS-V. After MEAS-TIME, the 6517B measures the resistivity of the sample and stores the reading in the buffer.

- 16. When the test is finished, zero check remains disabled and the voltage source goes into standby.
- 17. To access the measured readings, press the RECALL key.

# Alternating polarity resistance/resistivity test

The alternating polarity resistance/resistivity test improves high resistance/resistivity measurements. These measurements are prone to large errors due to background currents. By using an alternating stimulus voltage, it is possible to eliminate the effects of these background currents.

Refer to Resistivity test connections (on page 5-11) for test connections.

The following figure shows an example of the alternating polarity test using the test parameters shown and the resulting sample current from a typical high resistance sample. Notice that the sample currents shown exhibit some capacitive decay, as many high-resistance samples tend to have significant capacitance.

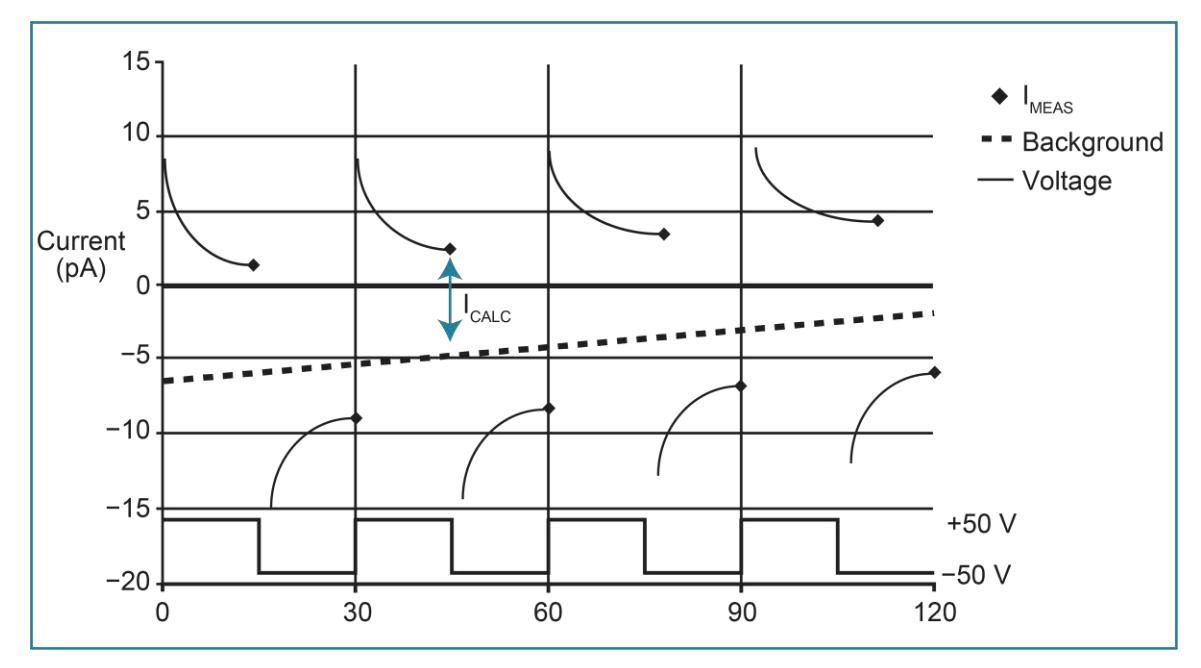

#### Figure 48: Alternating polarity test example

# Run the alternating polarity resistance/resistivity test

The alternating polarity test is re-armed upon completion of a sequence. You can recall readings or reconfigure the sequence while the 6517B waits for the trigger.

When this test is run, the voltage source alternates between two voltages (V-OFS + V-ALT) and (V-OFS – V-ALT) at the interval set by MEAS-TIME. Current measurements are made at the end of each of these alternations and after calculation of  $I_{CALC}$  resistance values.  $I_{CALC}$  is a weighted average of the latest four current measurements, each at the end of a separate alternation. The resistance value is then converted to a resistivity value if the meter has been configured for resistivity measurements. The alternation continues until a specified number of readings are stored in the buffer. The time required to complete a sequence is:

(STORE + DISCARD + 4) \* MEAS-TIME

For example, a sequence alternating at 15 second intervals, discarding three readings, and storing three readings takes 2.5 minutes.

When the alternating polarity sequence is first armed, the settings for the current measurements made internally to the sequence are preset to the settings for the current function. If the current function is set to a specific range, the sequence defaults to that range. If the current function is autoranging, the sequence defaults to autoranging. The range can be changed after the sequence is armed by pressing the manual or AUTO range keys. The alternating polarity sequence does not autorange past the 2 nA range. If the resistance/resistivity to be measured is high and a more sensitive range is required, you must set this range manually using the manual RANGE keys. For the 20 pA and 200 pA ranges, use a measure time of at least 15 seconds.

While the test is in the armed condition, you can press the CONFIG key followed by the SEQ key to change parameters. You can change the range, the output result type (resistance or surface of volume resistivity), and the resistivity parameters.

During execution, the sequence displays ------ until the first reading becomes available and is sent to the buffer. After this, the latest calculated value is displayed. If, at the end of any alteration, the current exceeds the current range in use, the error +618 Resistivity Out Of Limit occurs and the sequence aborts, returning it to the function in use before it was last armed. If the alternating polarity sequence calculates a current of zero, <Infinity> is displayed, but the sequence continues. A lower current range should be selected.

#### To run the alternating polarity resistance/resistivity test:

- 1. Press the **Z-CHK** key to enable zero check.
- 2. Make sure the voltage source is in standby (VOLTAGE SOURCE OPERATE LED off).
- 3. Press the CONFIG key.
- 4. Press the **R** key.
- 5. Select MEAS-TYPE. Press the ENTER key.
- 6. Select **RESISTIVITY**. Press the **ENTER** key.
- 7. Select SURFACE or VOLUME. Press the ENTER key.
- 8. Press the CONFIG key.
- 9. Press the **SEQ** key.
- 10. Select **R/RESISTIVITY**. Press the **ENTER** key.
- 11. Select ALT-POLARITY. Press the ENTER key.
- 12. Set the following parameters. Press the **ENTER** key after each setting to advance to the next menu item.
  - V-OFS: The offset voltage.
  - V-ALT: The alternating voltage.
  - **MEAS-TIME:** The measurement time in seconds.
  - **DISCARD RDGS:** The readings to discard. This allows you to reject the first few readings as the sample or resistance achieves a steady-state response to the alternating voltage.
  - STORE RDGS: The number of readings to store.
- 13. Press the **EXIT** key to return to the previous menu.
- 14. Set the event that triggers the test to start:
  - **MANUAL:** Start when the TRIG key is pressed.
  - IMMEDIATE: Start as soon as the test is armed.
  - LID-CLOSURE: Start when the test fixture lid is closed.
  - **GPIB:** Start on GPIB trigger (GET or \*TRG) or when the **TRIG** key is pressed.
  - **EXTERNAL:** Start when an external trigger is received or when the **TRIG** key is pressed.
  - TRIGLINK: Start when a trigger is received through the specified trigger-link line or when the TRIG key is pressed.
- 15. Press the ENTER key.
- 16. Press the **EXIT** key to return to the measurement display.
- 17. Press the SEQ key to arm the test. When the selected trigger source event occurs, zero check is disabled and the test runs. SEQ flashes on the display while the test is running. Readings are automatically stored in the buffer starting at memory location zero.

- 18. Press ENTER to arm the test. When the selected trigger source event occurs, zero check is disabled and the test runs. The test is re-armed at the completion of a sequence.
- 19. Trigger the next sequence to continue. To end the sequences, press the **EXIT** key to return to normal operation.
- 20. When the test is finished, zero check remains disabled and the voltage source goes into standby.
- 21. To access the measured readings, press the RECALL key.

# Surface insulation resistance (SIR) test

This test measures the insulation resistance between printed circuit board traces.

## Surface insulation resistance connections

The following figures show the connections and the equivalent circuit. The "Y" test pattern for the measurement is a typical test pattern for SIR tests.

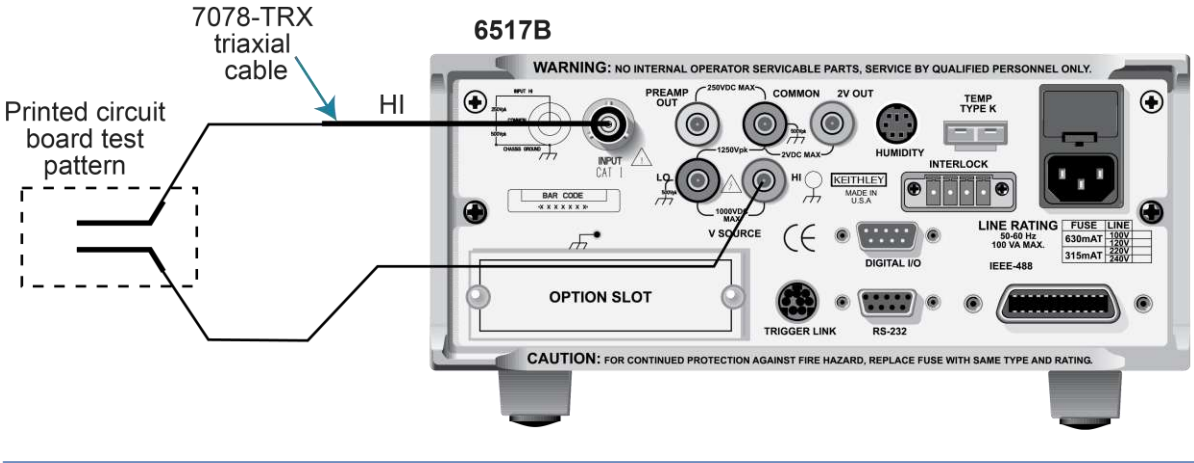

#### Figure 49: Surface insulation test connections

# NOTE

Ammeter LO is internally connected to V-SOURCE LO.
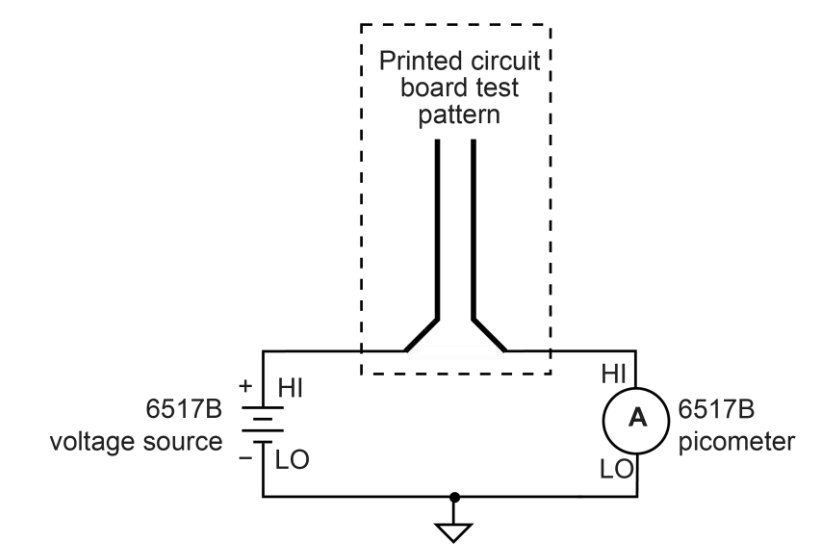

#### Figure 50: Surface insulation test connections - equivalent circuit

## Run the surface insulation resistance test

#### To run the surface insulation resistance test:

- 1. Press the **Z-CHK** key to enable zero check.
- 2. Make sure the voltage source is in standby (VOLTAGE SOURCE OPERATE LED off).
- 3. Press the **CONFIG** key.
- 4. Press the **SEQ** key.
- 5. Select SUR-INSUL-RES-TEST. Press the ENTER key.
- 6. Set the following parameters. Press the **ENTER** key after each setting to advance to the next menu item.
  - BIAS V: The bias voltage
  - **BIAS-TIME:** The bias time in seconds.
  - **MEAS-V:** The measurement voltage.
  - **MEAS-TIME:** The measurement time in seconds.
- 7. Press the EXIT key to return to the previous menu.
- 8. Set the event that triggers the test to start:
  - **MANUAL:** Start when the TRIG key is pressed.
  - IMMEDIATE: Start as soon as the test is armed.
  - LID-CLOSURE: Start when the test fixture lid is closed.
  - **GPIB:** Start on GPIB trigger (GET or \*TRG) or when the **TRIG** key is pressed.
  - EXTERNAL: Start when an external trigger is received or when the TRIG key is pressed.
  - **TRIGLINK:** Start when a trigger is received through the specified trigger-link line or when the **TRIG** key is pressed.

- 9. Press the ENTER key.
- 10. Press the EXIT key to return to the measurement display.
- 11. Press the **SEQ** key to arm the test. When the selected trigger source event occurs, zero check is disabled and the test runs. SEQ flashes on the display while the test is running. Readings are automatically stored in the buffer starting at memory location zero.
- 12. Press **ENTER** to arm the test. When the selected trigger source event occurs, zero check is disabled and the test runs.

BIAS V is applied to the test pattern for BIAS-TIME. This bias period polarizes the test pattern. The MEAS-V is then applied for the MEAS-TIME, then the 6517B measures the resistance and stores the reading in the buffer.

- 13. When the test is finished, zero check remains disabled and the voltage source goes into standby.
- 14. To access the measured readings, press the RECALL key.

### Square wave sweep test

The voltage and measure square wave sweep test can be used for any type of measurement: Voltage, current, resistance, or charge.

The square wave sweep test allows you to make a series of measurements at an alternating high and low voltage level. The following figure shows an example using the default test parameters. When the test is run, 20 measurements are performed (at each high and low level) and stored in the buffer.

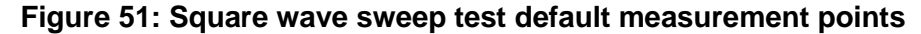

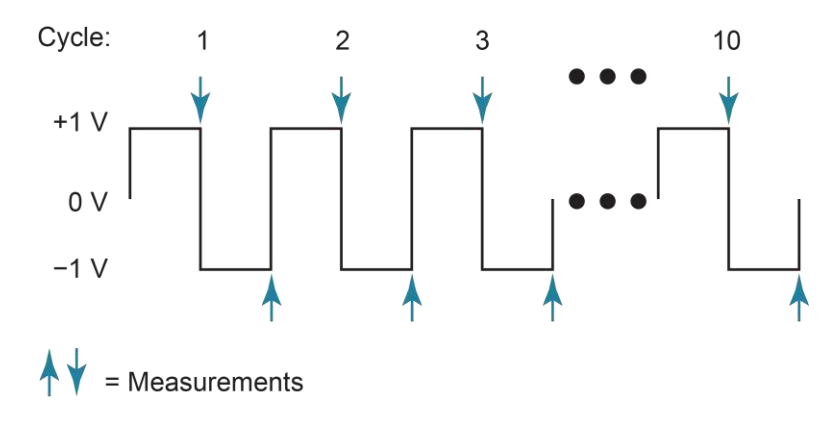

Test parameters:

- **HI-LEVEL:** +1 V
- HI-TIME: 1 s
- LO-LEVEL: -1 V
- LO-TIME: 1 s
- CYCLE COUNT: 10

### Run the square wave sweep test

#### To run the square wave sweep test:

- 1. Press the **Z-CHK** key to enable zero check.
- 2. Press the function key (V, I, R, or Q) for the measurement type.
- 3. Make sure the voltage source is in standby (VOLTAGE SOURCE OPERATE LED off).
- 4. Press the CONFIG key.
- 5. Press the **SEQ** key.
- 6. Select **SWEEP**. Press the **ENTER** key.
- 7. Select SQUARE-WAVE. Press the ENTER key.
- 8. Set the following parameters. Press the **ENTER** key after each setting to advance to the next menu item.
  - **HI-LEVEL:** The high-level voltage.
  - **HI-TIME:** The amount of the time at the high level in seconds.
  - LO-LEVEL: The low-level voltage.
  - **LO-TIME:** The amount of the time at the low level in seconds.
  - CYCLE COUNT: The number of times to repeat the cycle.
- 9. Press the **EXIT** key to return to the previous menu.
- 10. Press **ENTER** to arm the test. When the selected trigger source event occurs, zero check is disabled and the test runs.
- 11. When the test is finished, zero check remains disabled and the voltage source goes into standby.
- 12. To access the measured readings, press the **RECALL** key.

## Staircase sweep test

The staircase sweep test can be used for any type of measurement, voltage, current, resistance, or charge.

The staircase sweep test allows you to make measurements at staircased voltage levels. The following figure shows an example using the default test parameters.

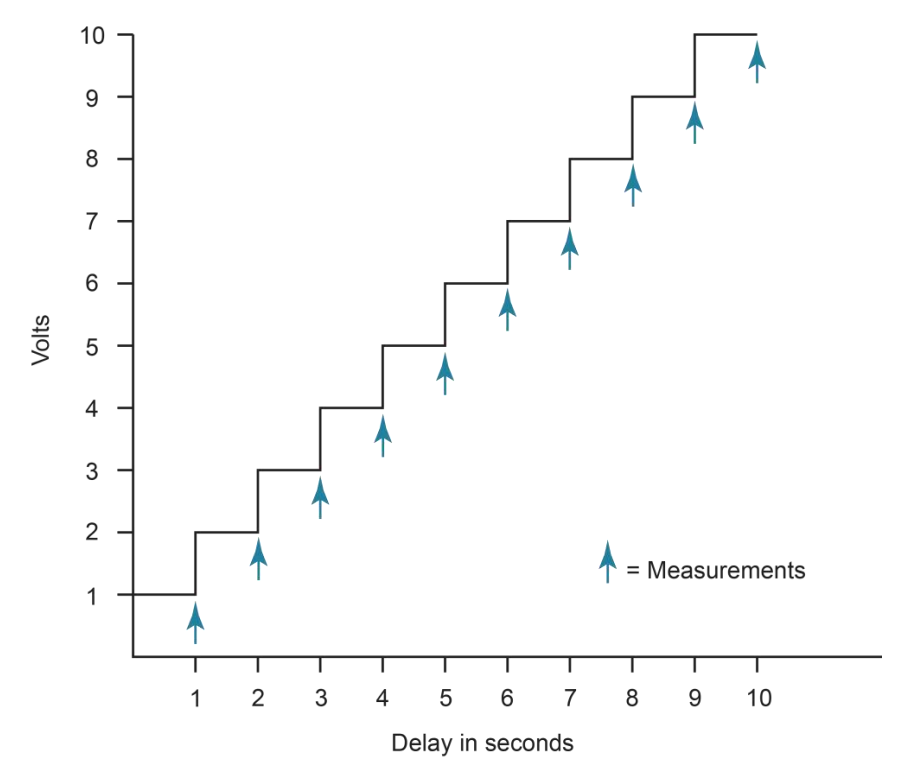

Figure 52: Staircase sweep test default measurement points

Test parameters:

- **START:** +1 V
- **STOP:** +10 V
- **STEP:** +1 V
- STEP-TIME: 1 s
- CYCLE COUNT: 10

## Run the staircase sweep test

#### To run the staircase sweep test:

- 1. Press the **Z-CHK** key to enable zero check.
- 2. Make sure the voltage source is in standby (VOLTAGE SOURCE OPERATE LED off).
- 3. Press the **CONFIG** key.
- 4. Press the **SEQ** key.
- 5. Select **SWEEP**. Press the **ENTER** key.
- 6. Select **STAIRCASE**. Press the **ENTER** key.

- 7. Set the following parameters. Press the **ENTER** key after each setting to advance to the next menu item.
  - **START:** The start voltage.
  - **STOP:** The stop voltage.
  - **STEP:** The step voltage.
  - STEP TIME: The delay time between steps.
- 8. Press the **EXIT** key to return to the previous menu.
- 9. Select CONTROL.
- 10. Set the event that triggers the test to start:
  - **MANUAL:** Start when the TRIG key is pressed.
  - **IMMEDIATE:** Start as soon as the test is armed.
  - LID-CLOSURE: Start when the test fixture lid is closed.
  - **GPIB:** Start on GPIB trigger (GET or \*TRG) or when the **TRIG** key is pressed.
  - **EXTERNAL:** Start when an external trigger is received or when the **TRIG** key is pressed.
  - **TRIGLINK:** Start when a trigger is received through the specified trigger-link line or when the **TRIG** key is pressed.
- 11. Press the **ENTER** key.
- 12. Press the **EXIT** key to return to the measurement display.
- 13. Press the SEQ key to arm the test. When the selected trigger source event occurs, zero check is disabled and the test runs. SEQ flashes on the display while the test is running. Readings are automatically stored in the buffer starting at memory location zero. The measurements are made, one at each voltage step, and readings are stored in the buffer.
- 14. When the test is finished, zero check remains disabled and the voltage source goes into standby.
- 15. To access the measured readings, press the **RECALL** key.

# Configure sequence menu

The CONFIGURE SEQUENCE menu selects and configures test sequences and is summarized in the following table. The top level of the menu is displayed by pressing the **CONFIG** key and then the **SEQ** key.

#### Configure sequence menu

| Menu item             | Description                        | Default parameter |
|-----------------------|------------------------------------|-------------------|
| APPLICATIONS          | Select type of test:               |                   |
| DEV-CHAR              | Device characterization tests:     |                   |
| DIODE                 |                                    |                   |
| LEAKAGE-CURRENT       | Diode leakage current test:        |                   |
| START V               | Specify start voltage              | +1 V              |
| STOP V                | Specify stop voltage               | +10 V             |
| STEP V                | Specify step voltage               | +1 V              |
| DELAY                 | Specify delay                      | 1 s               |
| CAPACITOR             |                                    |                   |
| LEAKAGE-CURRENT       | Capacitor leakage current test:    |                   |
| BIAS V                | Specify bias voltage               | +1 V              |
| STORE nnnnn READINGS  | Specify number of readings         | 10                |
| INTERVAL              | Specify time interval              | 1 s               |
| CABLE                 |                                    |                   |
| INSULATION-RESISTANCE | Cable insulation resistance test:  |                   |
| BIAS V                | Specify bias voltage               | +1 V              |
| STORE READINGS        | Specify number of readings         | 5                 |
| INTERVAL              | Specify time interval              | 1 s               |
| RESISTOR              |                                    |                   |
| VOLTAGE-COEFFICIENT   | Resistor voltage coefficient test: |                   |
| SOURCE V1             | Specify 1st test voltage           | +1 V              |
| DELAY 1               | Specify 1st delay                  | 1 s               |
| SOURCE V2             | Specify 2nd test voltage           | +2 V              |
| DELAY 2               | Specify 2nd delay                  | 1 s               |
| R/RESISTIVITY         | Resistance/resistivity tests:      |                   |
| NORMAL                | Standard method resistivity tests: |                   |
| SURFACE               | Surface resistivity test:          |                   |
| PRE-DISCH             | Specify predischarge time          | 0.2 s             |
| BIAS V                | Specify bias voltage               | +500 V            |
| BIAS-TIME             | Specify bias time                  | 1 s               |
| MEAS-V                | Specify measurement voltage        | +500 V            |
| MEAS-TIME             | Specify measurement time           | 0 s               |
| DISCHARGE             | Specify discharge time             | 2 s               |
| VOLUME                | Volume resistivity test:           |                   |
| PRE-DISCH             | Specify pre-discharge time         | 10 s              |
| BIAS V                | Specify bias voltage               | +500 V            |
| BIAS-TIME             | Specify bias time                  | 1 s               |
| MEAS-V                | Specify measurement voltage        | +500 V            |
| MEAS-TIME             | Specify measurement time           | 0 s               |
| DISCHARGE             | Specify discharge time             | 2 s               |

| Menu item          | Description                             | Default parameter |
|--------------------|-----------------------------------------|-------------------|
| ALT-POLARITY       | Alternate polarity test:                |                   |
| V-OFS              | Specify offset voltage                  | 0 V               |
| V-ALT              | Specify alternating voltage             | 10 V              |
| MEAS-T             | Specify measurement time                | 15 s              |
| DISCARD            | Specify discarded readings              | 3                 |
| STORE RDGS         | Specify readings to store               | 1                 |
| SIR                |                                         |                   |
| SUR-INSUL-RES-TEST | Surface insulation resistance test:     |                   |
| BIAS V             | Specify bias voltage                    | +50 V             |
| BIAS-TIME          | Specify bias time                       | 1 s               |
| MEAS-V             | Specify measurement voltage             | +100 V            |
| MEAS-TIME          | Specify measurement time                | 1 s               |
| SWEEP              | Sweep tests:                            |                   |
| SQUARE-WAVE        | Square wave sweep test:                 |                   |
| HI-LEVEL           | Specify high level voltage              | +1 V              |
| HI-TIME            | Specify time at high level              | 1 s               |
| LO-LEVEL           | Specify low level voltage               | -1 V              |
| LO-TIME            | Specify time at low level               | 1 s               |
| CYCLE COUNT        | Specify number of cycles                | 10                |
| STAIRCASE          | Staircase sweep test:                   |                   |
| START              | Specify start voltage                   | +1 V              |
| STOP               | Specify stop voltage                    | +10 V             |
| STEP               | Specify step voltage                    | +1 V              |
| STEP TIME          | Specify step time                       | 1 s               |
| CONTROL            | Select trigger source to start test:    | Manual            |
| MANUAL             | Start when TRIG key pressed             |                   |
| IMMEDIATE          | Start immediately                       |                   |
| LID-CLOSURE        | Start when test fixture lid is closed   |                   |
| GPIB               | Start on GPIB trigger (GET or *TRG)     |                   |
| EXTERNAL           | Start when external trigger received    |                   |
| TRIGLINK           | Start when trigger is received          | Line #1           |
|                    | through the specified trigger link line |                   |

# Triggering

### In this section:

| Introduction               | 6-1  |
|----------------------------|------|
| Trigger configuration menu | 6-1  |
| Basic trigger model        | 6-3  |
| Advanced trigger model     | 6-5  |
| External triggering        | 6-18 |

## Introduction

This section discusses front-panel triggering, trigger configuration, and external triggering. It includes example setups.

The sequence of events when triggering is controlled by a trigger model. The 6517B has basic and advanced trigger models. The basic trigger model provides the trigger options used for many instrument operations.

The advanced trigger model provides more triggering options. It is used for more complex instrument operations, such as scanning.

# **Trigger configuration menu**

The 6517B triggers are set up from the **CONFIGURE TRIGGER** menu. The menu is summarized in the following table.

There are two trigger configuration structures: BASIC and ADVANCED. The basic menu structure is used for simple trigger operations. The advanced menu structure contains options for more sophisticated trigger operations, such as scanning. The differences between basic and advanced triggering are explained in the following section.

| Menu item  | Description                                                                                       |
|------------|---------------------------------------------------------------------------------------------------|
| BASIC      | Select and configure basic triggering:                                                            |
| MODE       | Select trigger mode:                                                                              |
| CONTINUOUS | Use for continuous triggering                                                                     |
| ONE-SHOT   | Use for one-shot triggering                                                                       |
| SOURCE     | Select source of triggers:                                                                        |
| IMMEDIATE  | Use to make measurements immediately                                                              |
| MANUAL     | Use TRIG key to control measuring                                                                 |
| GPIB       | Use bus triggers to control measuring                                                             |
| EXT        | Use external triggers to control measuring                                                        |
| TIMER      | Use a timer to control measuring; enter trigger interval<br>(0.001 seconds to 999999.999 seconds) |

#### Trigger configuration menu

#### Trigger configuration menu

| Menu item        | Description                                                          |
|------------------|----------------------------------------------------------------------|
| ADVANCED         | Select and configure advanced triggering:                            |
| MEASURE          | Measure layer menu:                                                  |
| SOURCE           | Select measure source:                                               |
| IMMEDIATE        | Use to make measurements immediately                                 |
| EXTERNAL         | Use external trigger to control measuring                            |
| MANUAL           | Use TRIG key to control measuring                                    |
| GPIB             | Use bus triggers to control measuring                                |
| TRIGLINK         | Use trigger-link triggers to control measuring; enter trigger-link   |
|                  | mode and lines                                                       |
| TIMER            | Use a timer to control measuring and enter interval between          |
|                  | triggers (0.001 seconds to 999999.999 seconds)                       |
| HOLD             | Use to hold up the measurement in the measure layer                  |
| DELAY            | Use to delay measurement in the measure layer                        |
|                  | (0.001 seconds to 999999.999 seconds)                                |
| COUNT            | Define the number of measurements to make:                           |
| INFINITE         |                                                                      |
| ENTER-CHAN-COUNT | Specify count (1 to 99999)                                           |
| CONTROL          | Select trigger control mode:                                         |
| SOURCE           | Enable source bypass                                                 |
| ACCEPTOR         | Disable source bypass                                                |
| SCAN             | Scan layer menu:                                                     |
| SOURCE           | Select scan source:                                                  |
| IMMEDIATE        | Use to pass operation immediately into the measure layer             |
| EXTERNAL         | Use external triggers to control scanning                            |
| MANUAL           | Use TRIG key to control scanning                                     |
| GPIB             | Use bus triggers to control scanning                                 |
| TRIGLINK         | Use trigger-link triggers to control scanning                        |
|                  | Enter trigger-link lines                                             |
| TIMER            | Use a timer to control scanning and enter interval between           |
|                  | scans (0.001 seconds to 999999.999 seconds)                          |
| HOLD             | Use to hold up the measurement in the scan layer                     |
| DELAY            | Use to delay scan in the layer (0.001 seconds to 999999.999 seconds) |
| COUNT            | Define the number of scans to be performed:                          |
| INFINITE         | Repeat scanning indefinitely                                         |
| ENTER-SCAN-COUNT | Specify count (1 to 99999)                                           |
| CONTROL          | Select trigger control mode:                                         |
| SOURCE           | Enable source bypass                                                 |
| ACCEPTOR         | Disable source bypass                                                |
| ARM              | Arm layer menu:                                                      |
| SOURCE           | Select arm source:                                                   |
|                  | Use to arm meter immediately and pass operation into the scan layer  |
| EXTERNAL         | Use external triggers to arm meter                                   |
| MANUAL           | Use TRIG key to arm meter                                            |
|                  | Use bus triggers to arm meter                                        |
|                  | Use trigger-link triggers to arm meter; enter trigger-link lines     |
|                  | Use clock to arm instrument; enter time and date                     |
| HOLD             | Use to hold up the measurement in the arm layer                      |
|                  | Define the number of times to arm meter:                             |
|                  | Continuousiy re-arm meter                                            |
|                  | Specily count (1 to 99999)                                           |
|                  | Enable source bypass                                                 |
| SOURCE           | Enable source bypass                                                 |

| Menu item | Description                                                   |
|-----------|---------------------------------------------------------------|
| ACCEPTOR  | Disable source bypass                                         |
| INIT      | Enable or disable continuous initiation                       |
| HALT      | Use to halt triggers; press the TRIG key to resume triggering |

#### **Trigger configuration menu**

# **Basic trigger model**

The following graphic illustrates the basic trigger model. It provides the fundamental trigger options needed for many instrument operations.

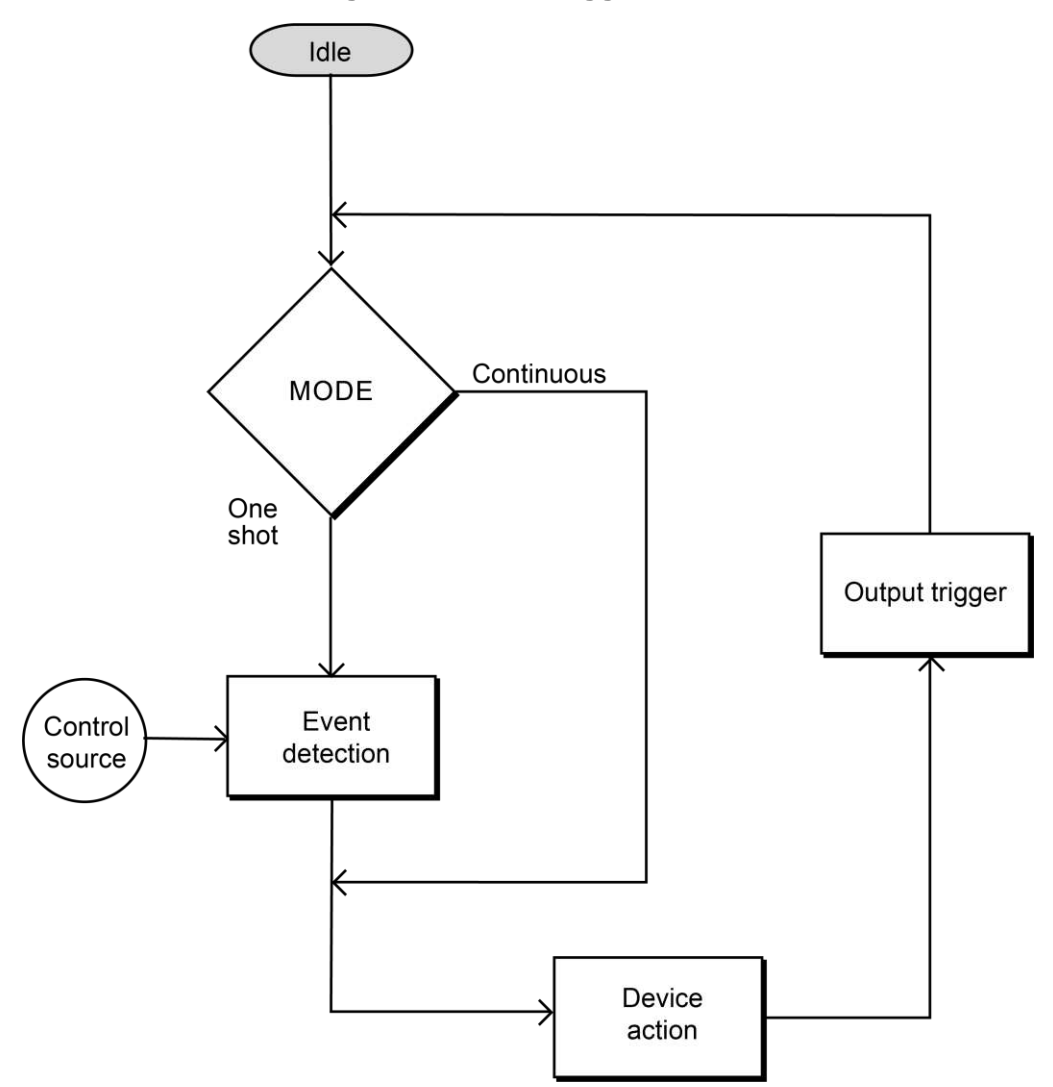

#### Figure 53: Basic trigger model

When the instrument is in the idle state, it cannot perform measurements. The front-panel ARM indicator is off when the instrument is in idle.

You can set the mode to be either continuous or one-shot. When the continuous trigger mode is selected, operation continuously loops around the control source to make measurements (the device action). This trigger mode provides continuous reading conversions. When the one-shot trigger mode is selected, operation waits for the selected control source event to occur before making a measurement. A measurement occurs every time the source event is detected.

With the one-shot trigger mode selected, the measurement does not occur until the selected control source event is detected. You can select the following control sources:

- IMMEDIATE: With this control source selected, event detection is immediately satisfied, allowing operation to continue. Using this selection is effectively the same as using the continuous trigger mode. Once the 6517B starts measuring, it makes readings as fast as its measurement configuration allows. Events (such as TIMER triggers) do not control the measurement interval.
- **MANUAL:** Event detection is satisfied by pressing the TRIG key. The 6517B must be taken out of remote operation before it responds to the TRIG key. Press the LOCAL key to take the instrument out of remote.
- **GPIB:** Event detection is satisfied when a bus trigger (GET or \*TRG) is received by the 6517B.
- **EXT:** Event detection is satisfied when an input trigger through the rear-panel external trigger connector is received by the 6517B.
- **TIMER:** Event detection is immediately satisfied on the initial pass through the layer. Each subsequent detection is satisfied when the programmed timer interval (0.001 s to 999999.999 s) elapses. If the programmed timer interval is shorter than the time it takes to complete a single measurement, the next measurement does not start until the previous one is complete.

# NOTE

The front-panel TRIG key is active when EXTERNAL, GPIB, or TIMER is selected. Pressing the TRIG key after the completion of a measurement starts the next measurement.

After every measurement, an output trigger pulse is applied to the trigger link connector on the rear panel of the instrument. You can use this outgoing trigger pulse to trigger another instrument to perform an operation.

## **Basic trigger model configuration**

To configure basic trigger operation:

- 1. Press the **CONFIG** key.
- 2. Press the TRIG key.
- 3. Select **BASIC**. Press the **ENTER** key.
- 4. Select **MODE**. Press the **ENTER** key.
- 5. Select **CONTINUOUS** or **ONE-SHOT**. Press the **ENTER** key.
- 6. If you selected ONE-SHOT, select the control source. Press the ENTER key.
- 7. Press the **EXIT** key to return to the display.
- 8. Press the **TRIG** key to start the trigger model (take the instrument out of idle). The ARM indicator is displayed.

## Advanced trigger model

The following figures provide flow charts of the advanced trigger model for front panel and remote operation. The advanced trigger model provides more triggering options than the basic trigger model, including scanning operations. Descriptions of the actions of the trigger model components are described in the topics that follow the figures.

## Front-panel trigger model

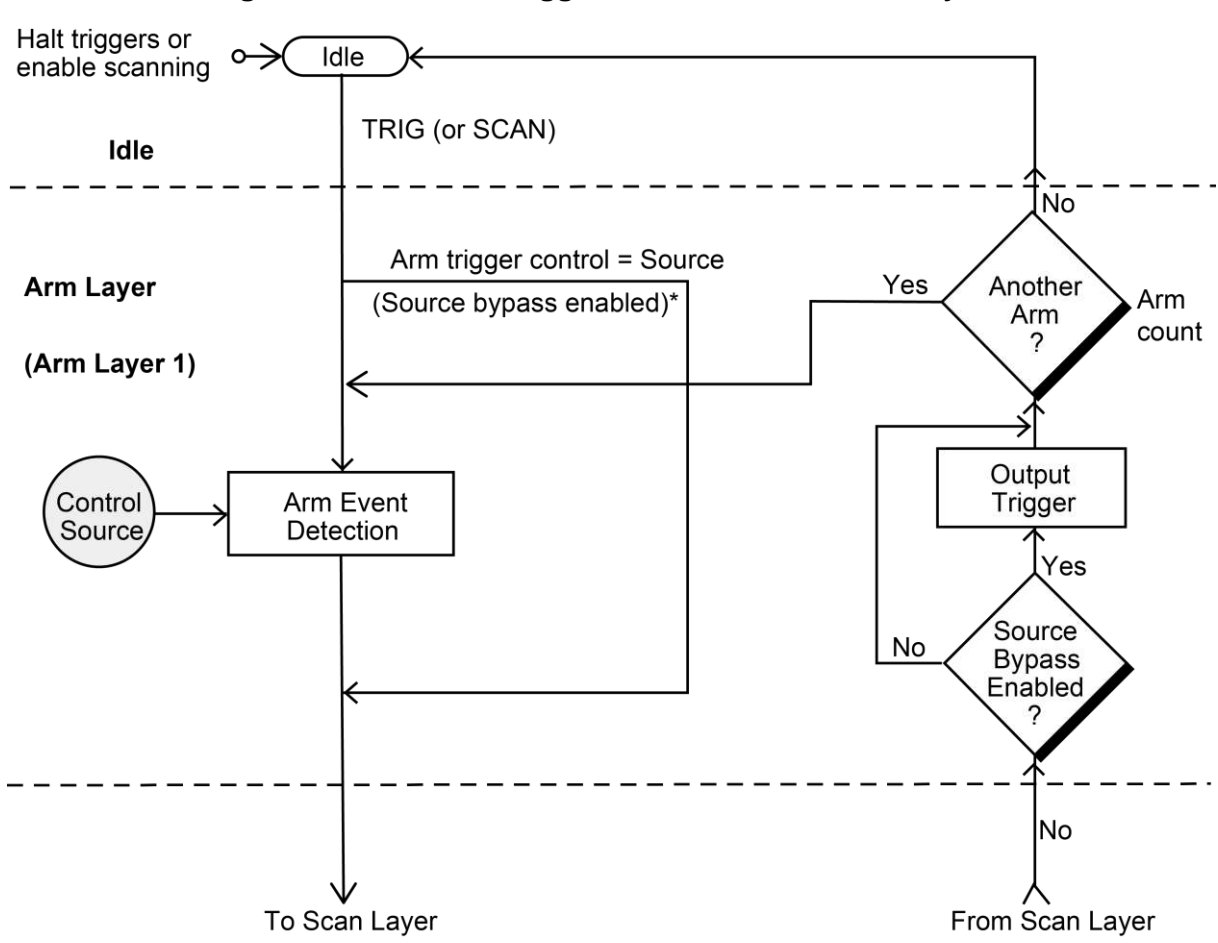

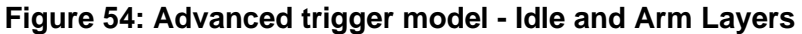

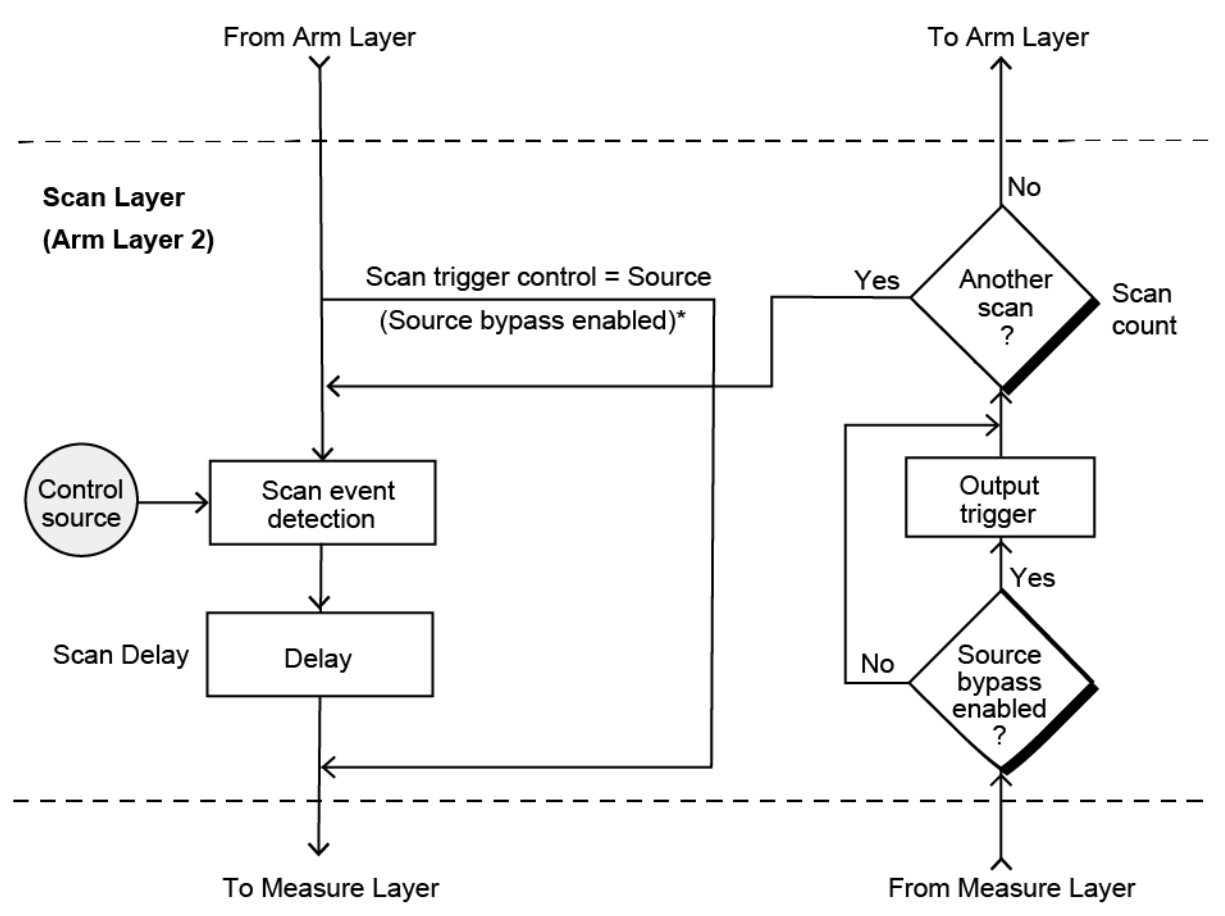

Figure 55: Advanced trigger model - Scan Layer

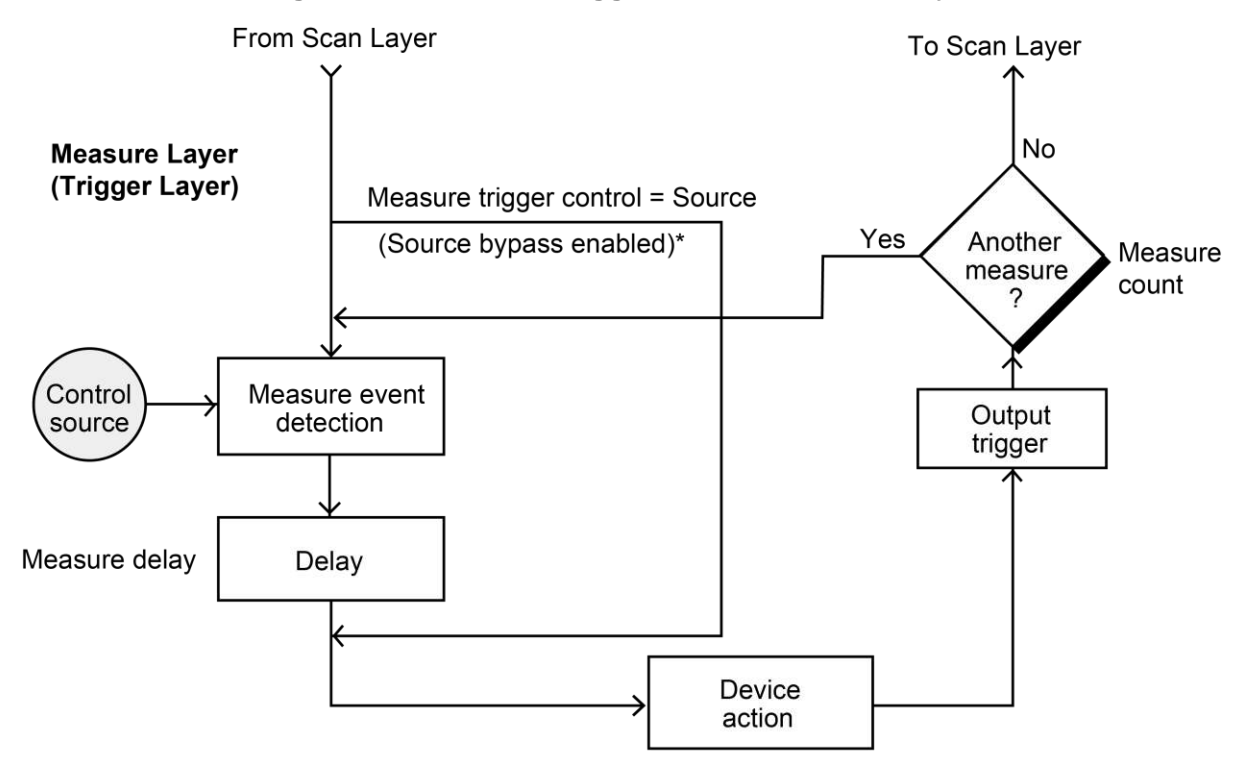

Figure 56: Advanced trigger model - Measure Layer

\* Take bypass path the first time a layer is entered

## IEEE-488 trigger model

The following information describes the operation process of the 6517B over the IEEE-488 bus. The following figure summarizes operation over the bus and is called the trigger model. Operation of the trigger model is controlled by SCPI commands from the Trigger subsystem. The key SCPI commands are included in the figure. Refer to the <u>SCPI command reference</u> (on page 11-1) for descriptions of the commands.

See <u>Triggering</u> (on page 6-1) for additional trigger information.

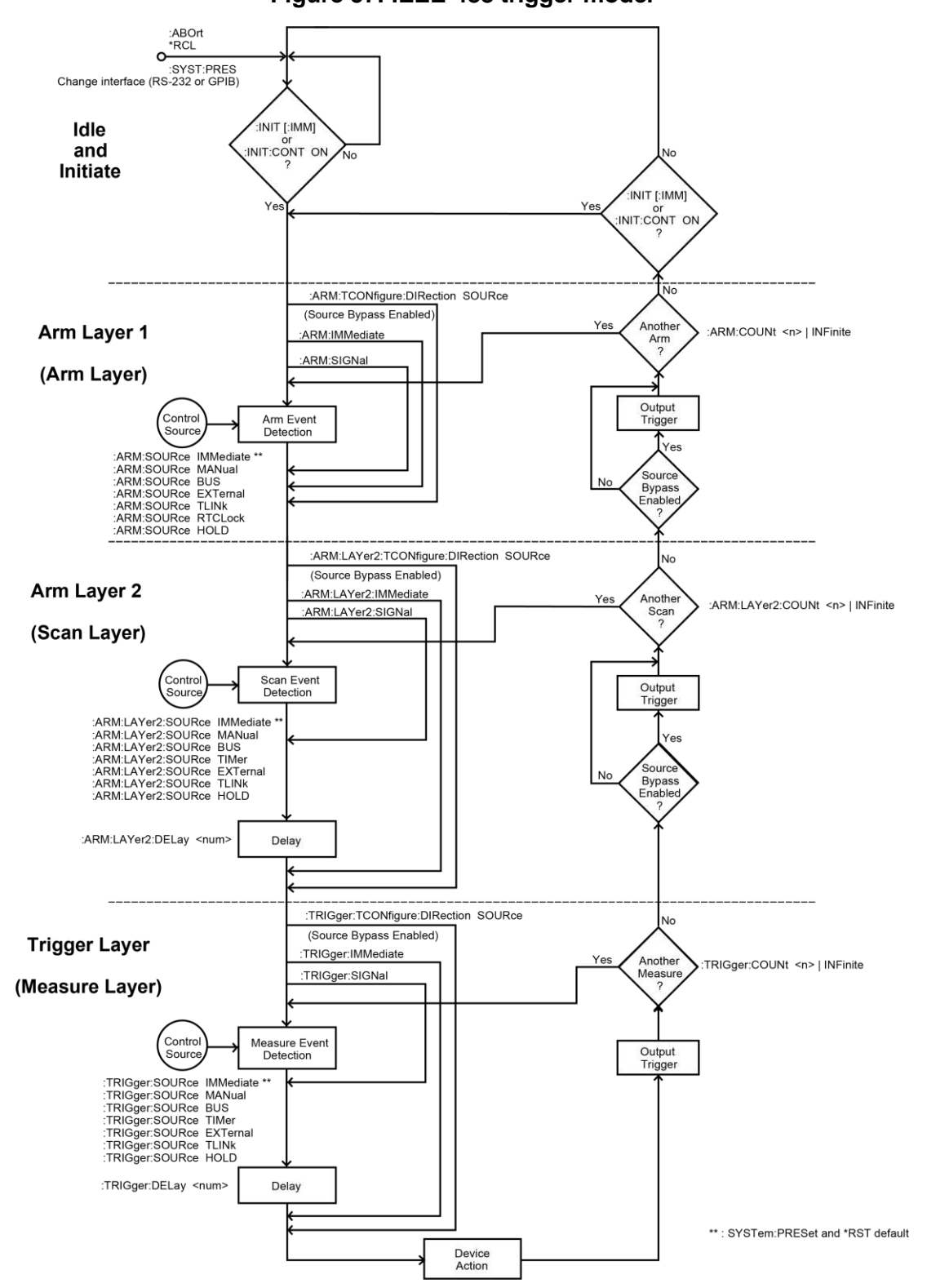

Figure 57: IEEE-488 trigger model

### Idle

The instrument is in the idle state whenever it is not operating in one of the layers of the trigger model. The front-panel ARM indicator is off when the instrument is in the idle state.

The following front-panel actions put the instrument into the idle state:

- Press the **MENU** key. Select the **SAVESETUP** option, select the **RESET** option, then select the **GPIB** option. To make a reading, press the **TRIG** key. After each reading, the instrument returns to the idle state.
- Press the CONFIG key. Press the TRIG key. Select the ADVANCED option. Select the HALT option. To resume triggering, press the TRIG key. You can also resume triggering by selecting ADVANCED > INIT > ON.
- Press the **OPTION CARD** key to place the 6517B in the scan mode. Triggering resumes when the scan is started or if the scan is aborted by pressing the **EXIT** key.

To take the instrument out of idle, press the **TRIG** key or send a trigger. If you are using remote commands, you can use the following SCPI commands to take the instrument out of the idle state:

- :INITiate
- :INITiate:CONTinuous ON

# NOTE

When continuous initiation is enabled (:INIT:CONT ON), the instrument does not remain in the idle state after all programmed operations are completed. However, the instrument can be returned to the idle state at any time by sending the \*RST command, the \*RCL command, or the SYST:PRES command.

## **Trigger model layers**

The advanced trigger model uses an arm layer, scan layer, and measure layer to control scan and measure operations.

## NOTE

If you are using remote commands, these layers are also referred to as Arm Layer 1, Arm Layer 2, and Trigger Layer, respectively.

When the 6517B is taken out of the idle state, operation proceeds through the layers of the trigger model to the device action, where a measurement occurs.

### Arm layer

You set up the arm layer to determine control source (SOURCE) that begins action in the arm layer. The arm layer determines the number of times the trigger model is repeated (COUNT) and if the source is bypassed.

### Scan layer

The scan layer sets up the scan operations of the instruments. The following operations occur in the scan layer:

- The scanning event (SOURCE) for the scan layer.
- Scan delays (DELAY).
- The configured number of scan sequences (COUNT).
- Enable or disable of the source bypass.

### **Measure layer**

The measure layer is used for the following operations:

- Waits for the measuring event (SOURCE) for the measure layer.
- Waits for the delay time of the measure layer (DELAY).
- Makes the number of measurements defined by COUNT.
- Enables or disables the source bypass.

## Advanced trigger model configuration

The following information explains how to configure the trigger model layers.

Detailed descriptions of the options follow these procedures.

#### To configure advanced trigger ARM operation:

- 1. Press the CONFIG key.
- 2. Press the TRIG key.
- 3. Select ADVANCED. Press the ENTER key.
- 4. Select **ARM**. Press the **ENTER** key.
- 5. Select **SOURCE**. Press the **ENTER** key.
- 6. Select the control source. Press the **ENTER** key.
- 7. Select **COUNT**. Press the **ENTER** key.
- 8. Set the counter to **INFINITE** to continuously loop in the layer or **ENTER-ARM-COUNT** to specify the number of loops. Press the **ENTER** key.
- 9. Select **CONTROL**. Press the **ENTER** key.

- 10. Set the source bypass to **SOURCE** or **ACCEPTOR**. Press the **ENTER** key.
- 11. Press the **EXIT** key to return to the display. The ARM indicator is displayed.

#### To configure advanced trigger scan layer operation:

- 1. Press the CONFIG key.
- 2. Press the **TRIG** key.
- 3. Select **ADVANCED**. Press the **ENTER** key.
- 4. Select **SCAN**. Press the **ENTER** key.
- 5. Select **SOURCE**. Press the **ENTER** key.
- 6. Select the control source. Press the **ENTER** key.
- 7. Select **DELAY**. Press the **ENTER** key.
- 8. Enter the delay time in seconds. Press the ENTER key.
- 9. Select **COUNT**. Press the **ENTER** key.
- 10. Set the counter to **INFINITE** to continuously loop in the layer or **ENTER-SCAN-COUNT** to specify the number of loops in the scan layer. Press the **ENTER** key.
- 11. Select **CONTROL**. Press the **ENTER** key.
- 12. Set the source bypass to **SOURCE** or **ACCEPTOR**. Press the **ENTER** key.
- 13. Press the **EXIT** key to return to the previous menu.

#### To configure advanced trigger measure layer operation:

- 1. Press the CONFIG key.
- 2. Press the **TRIG** key.
- 3. Select ADVANCED. Press the ENTER key.
- 4. Select **MEASURE**. Press the **ENTER** key.
- 5. Select **SOURCE**. Press the **ENTER** key.
- 6. Select the control source. Press the **ENTER** key.
- 7. Select **DELAY**. Press the **ENTER** key.
- 8. Enter the delay time in seconds. Press the **ENTER** key.
- 9. Select **COUNT**. Press the **ENTER** key.
- 10. Set the counter to **INFINITE** to continuously loop in the layer or **ENTER-CHAN-COUNT** to specify the number of loops in the scan layer. Press the **ENTER** key.
- 11. Select **CONTROL**. Press the **ENTER** key.
- 12. Set the source bypass to **SOURCE** or **ACCEPTOR**. Press the **ENTER** key.
- 13. Press the **EXIT** key to return to the display.
- 14. Press the **TRIG** key to start the trigger model (take the instrument out of idle).

## **Control sources**

Each layer contains a control source that determines how operation proceeds when a programmed event occurs. The control sources are described in the following topics.

## NOTE

The front-panel TRIG key is active when the EXTERNAL, GPIB, TRIGLINK, or TIMER control source is selected. In the measure layer, pressing the TRIG key after the completion of a measurement starts the next measurement. In the arm layer, pressing the TRIG key passes operation to the next layer. In the scan layer, pressing the TRIG key after the completion of a scan sequence starts the next scan sequence if the 6517B is programmed for another scan sequence.

### IMMEDIATE

When IMMEDIATE is selected, operation is passed immediately to the next layer or the action in the layer starts immediately. Using this selection is effectively the same as using the continuous trigger mode.

In the measure layer, when the 6517B starts measuring, it makes readings as fast as its measurement configuration allows. Events (such as timers and external triggers) do not control the measurement interval.

## EXTERNAL

When EXTERNAL is selected, the instrument uses an external trigger to pass operation to the next layer or to control measurements. Event detection is satisfied when an input trigger through the rear-panel TRIGGER LINK connector is received by the 6517B. Each trigger stimulus applied to the 6517B performs a device action, as defined by the trigger model.

### MANUAL

When the MANUAL control source is selected, event detection is satisfied by pressing the TRIG key. Use the TRIG key to arm the meter and pass operation to the next layer, start the scan, or start the device action.

## NOTE

You must take the 6517B out of remote control before it responds to the TRIG key. Press the LOCAL key to take the instrument out of remote control.

### **GPIB**

When the control source is set to GPIB, event detection is satisfied when a bus trigger (GET or \*TRG) is received by the 6517B. When a bus trigger is received, the meter is armed or the device action defined by the trigger model proceeds.

### TRIGLINK

When TRIGLINK is selected, event detection is satisfied when an input trigger through the trigger link is received by the 6517B. Trigger link is an enhanced trigger system that uses up to six lines to direct trigger pulses to and from other instruments.

When the 6517B receives a trigger over the trigger link, it passes operation to the next layer or performs a device action, as defined by the trigger model.

For the arm layer and scan layer, after selecting TRIGLINK, you are prompted to select an input line and an output line. The input and output lines must use different trigger lines.

When you select TRIGLINK for the measure layer, you can also select the trigger-link mode:

- **ASYNCHRONOUS:** Use the asynchronous trigger-link mode trigger configurations that require input and output triggers to be routed on separate lines. After selecting this trigger-link mode, you are prompted to select an input line and an output line. You must use different trigger lines for the input and output lines.
- **SEMI-SYNCHRONOUS:** Assigns the input and output triggers for the 6517B to the same line. After selecting this trigger-link mode, you are prompted to select the trigger line.

Refer to <u>External triggering</u> (on page 6-18) for more information on using trigger link.

### TIMER

Only available for the scan and measure layers. When the control source is set to TIMER, event detection is immediately satisfied on the initial pass through the layer. Each subsequent detection is satisfied when the programmed timer interval elapses. You can use the timer to control the time interval between scan and measure sequences.

You can set the timer interval from 0.001 seconds to 999999.999 seconds (1 ms resolution).

The timer resets to its initial state when operation loops to a higher layer or goes to the idle state.

If the programmed timer interval is shorter than the time it takes to complete a single measurement or scan, the next device action or scan does not start until the previous one is complete.

## **RT-CLOCK**

Only available for the arm layer. When the control source is set to RT-CLOCK, the instrument is armed at a specific date and time. When the programmed time and date occurs, the 6517B passes operation to the scan layer.

You are prompted to enter the time and date:

- SET-TIME: Set the time (hour, minute, and second) for the arm event. Set the time using the 12-hour format if AM or PM is displayed. Otherwise, set the time using the 24-hour format.
- **SET-DATE:** Sets the date (month, day, and year) for the arm event.

Refer to <u>Set the real-time clock</u> (on page 7-5) for more information on setting the date and time of the instrument.

### HOLD

When the control source is set to HOLD, event detection is not satisfied by any of the control source events. Operation is held until another control source is selected.

## Source bypasses

Each layer has a source bypass path that allows operation to loop around the control source for that layer. This allows operation to proceed to the delay and device action without having to wait for the programmed event.

When a source bypass is enabled and the external or trigger-link control source is selected, operation loops around the control source on the initial pass through the layer. If the instrument is programmed for another event detection in the layer, the bypass loop is not in effect even though it is still enabled. The bypass loop is reset if operation loops to a higher layer or to idle.

In the arm layer and scan layer, enabling a source bypass also enables the respective output trigger. In the trigger layer, its output trigger is always enabled and occurs after every device action. See <u>Output triggers</u> (on page 6-16) for more information.

From the front panel, the following options are available:

- SOURCE: Enables source bypass. The arm, measure, or scan control source is bypassed on the first pass through the layer.
- ACCEPTOR: Disables source bypass.

If you are using remote commands, bypass is set by sending the SIGNal and DIRection commands for the layer.

## NOTE

If the instrument is operating remotely, the source bypass is set using the DIRection command for the layer. Refer to <u>:ARM[:SEQuence[1]]:LAYer[1]]:TCONfigure:DIRection</u> (on page 11-194), <u>:ARM[:SEQuence[1]]:LAYer2:TCONfigure:DIRection</u> (on page 11-189), and <u>:TRIGger[:SEQuence[1]]:TCONfigure:DIRection</u> (on page 11-204).

## Delays

The scan layer and the measure layer have a programmable delay (0 seconds to 999999.999 seconds) that is enforced after an event detection.

In the measure layer, after the measure event occurs, the instrument waits until the delay period times out before performing a device action.

In the scan layer, after the scan event occurs, the instrument waits until the delay period times out before proceeding to the measure layer.

## **Output triggers**

In the arm layer and scan layer, the output triggers are enabled only if their respective source bypasses are also enabled.

In the measure layer, the output trigger is always enabled and occurs after every device action. After every device action, a trigger pulse is applied to the trigger-link connector on the rear panel of the instrument. You can use this outgoing trigger pulse to trigger another instrument to perform an operation.

If the control source is set for EXTERNAL, IMMEDIATE, MANUAL, GPIB, or TIMER, the output trigger pulse is available at the trigger link connector.

If the control source is set for TRIGLINK, the output trigger action occurs on the selected trigger-link output line as follows:

- If the asynchronous trigger-link mode is selected, the output trigger pulse is available on the programmed output line.
- If the semi-synchronous trigger-link mode is selected and the source bypass is disabled, the trigger-link line is released (goes high).
- If the semi-synchronous trigger-link mode is selected and the source bypass is enabled, the trigger-link line is pulled low and then released.

## Counters

All three layers use programmable counters that allow operation to return to or stay in the respective layer for a specific number of counts or for an infinite number of counts.

For example, programming the measure layer counter to 10 counts keeps operation in the measure layer until 10 measurements are made. After each device action and subsequent output trigger, operation loops to the trigger layer control source. The counter is reset when operation proceeds to the previous layer or returns to idle.

In the scan layer, the count specifies the number of scans. The programmed count can be smaller, equal to, or larger than the number of channels in the scan list. For example, if the scan list is made up of four channels, you can program a count of 12. With this count value, the instrument repeats the scan three times. An advantage of repeating channels (rather than scans) is that delays in the scan layer of operation are avoided. The measure layer delays among all 12 channels are the same.

You can select the following options:

- **INFINITE:** Continuously loop in the layer.
- ENTER-ARM-COUNT: Arm layer. Set the number of times operation returns to the arm layer (1 to 99,999).
- ENTER-CHAN-COUNT: Measure layer. Set the number of device actions to perform (1 to 99,999).
- ENTER-SCAN-COUNT: Scan layer. Set the number of times to repeat the scan and measure layers (1 to 99,999).

## **Continuous initiation**

The INIT item of the ADVANCED TRIGGERING menu enables or disables continuous initiation. You can select the following options:

- **ON:** Enables continuous initiation. The instrument repeats the trigger model until INIT is set to OFF.
- **OFF:** Disables continuous initiation. After all advanced trigger model operations are done, the instrument goes into idle.

## Halting triggers

The HALT option of the ADVANCED TRIGGERING menu disarms the instrument and places it in the idle state.

To resume operation of the trigger model, press the **TRIG** key. You can also resume operation by enabling continuous initiation.

## **Device** action

The primary device action is a measurement. However, the device action could include a range change, filtering, calculations, data storage, and a function change. If the scanner is enabled, it can include a channel scan. A channel is closed and scanned before a measurement is made. When scanning internal channels, the previous channel opens and the next channel closes (break-before-make). The device action includes is the internal settling time delay for the relay.

# **External triggering**

The trigger link provides enhanced external triggering capabilities. In general, trigger-link input triggers to the 6517B control the measure operation.

For the 6517B to respond to trigger-link compatible triggers, the appropriate layers of the trigger model must be programmed for it. For example, to use trigger-link input triggers to control the measurement process, you must program the measure source for TRIGLINK trigger events. Typically, a trigger-link output trigger from the 6517B triggers a scanner to close the next channel.

There are two modes of operation for trigger link:

- Asynchronous: Separate lines are used for input and output triggers.
- Semi-synchronous: The same line is used for both input and output triggers.

## **Trigger-link connector**

The trigger link has six lines that allow up to six instruments to be controlled over this trigger bus. The pin layout of the 8-pin micro-DIN sockets used for the trigger link is shown in the following figure and table.

#### Figure 58: Rear-panel trigger-link connector

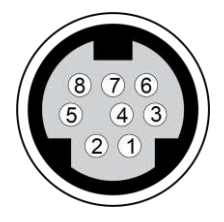

| Pin | Trigger-link line |  |
|-----|-------------------|--|
| 1   | 1                 |  |
| 2   | 2                 |  |
| 3   | 3                 |  |
| 4   | 4                 |  |
| 5   | 5                 |  |
| 6   | 6                 |  |
| 7   | Digital common    |  |
| 8   | Digital common    |  |

## Asynchronous operation

The asynchronous mode uses separate lines for input and output triggers. The specifications for the input and output trigger signals of asynchronous mode are shown in the following figures.

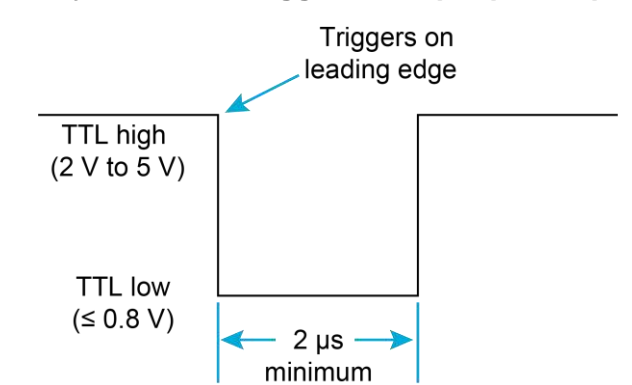

#### Figure 59: Asynchronous trigger-link input pulse specifications

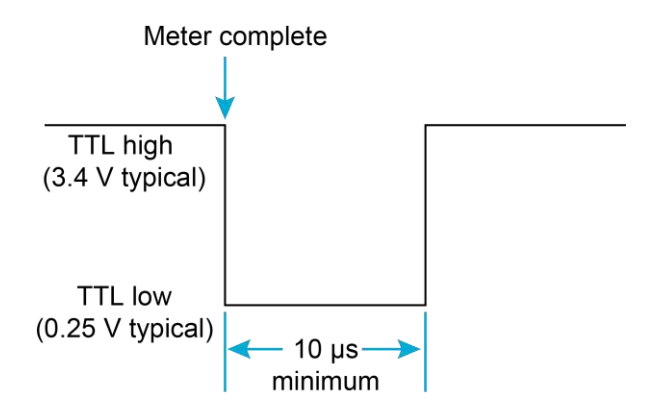

#### Figure 60: Asynchronous trigger-link output pulse specifications

For typical asynchronous trigger-link operation, the measure layer is configured with measure source set to TRIGLINK and trigger-link mode set to ASYNCHRONOUS. You must also select input and output lines for the measure layer. Input and output triggers can be set to any of the six lines, but they cannot use the same line. For example, if you select line #1 for input triggers, then output triggers must use one of the other five lines (#2 through #6).

During operation in the measure layer, each trigger-link input trigger makes a measurement. After the user-programmed DELAY and the measurement settling time, the 6517B outputs a trigger-link completion pulse (typically to a scanner to close the next channel).

You can also program the scan layer and arm layer to use the trigger link as the scan and arm sources. When using trigger link in these layers, you must also select input and output lines as you did in the measure layer. You can use the same lines in the scan and arm layers as you do in the measure layer.

### Asynchronous trigger-link example

In a typical test system, you may need to close a channel and then use a meter to measure the device under test (DUT) that is connected to the channel. An example of this type of test system is shown in the following figure. This example uses a 6517B to measure ten DUTs switched by a 10-channel multiplexer card in a Model 7001/7002 Switch System.

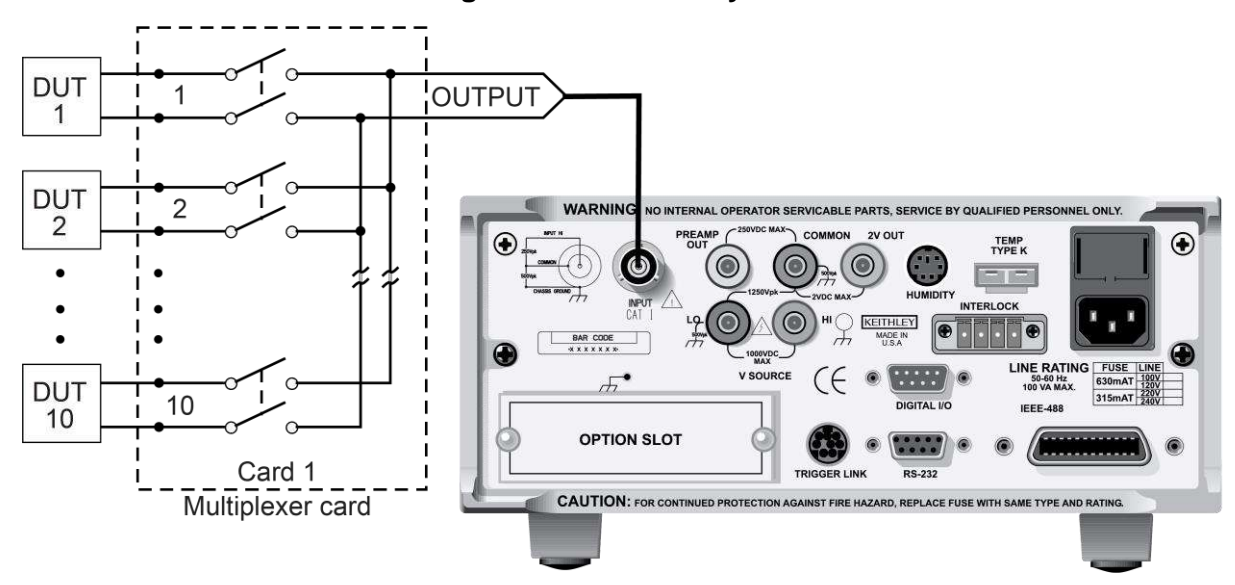

Figure 61: DUT test system

The 6517B for this example is configured as follows:

- Idle state:
  - Bench reset = :INIT:CONT ON\*
- Arm layer:
  - Arm source = Immediate\*
  - Arm count = 1\*
  - Arm trigger control = Acceptor\*
- Scan layer:
  - Scan source = Immediate\*
  - Scan count = Infinite\*
  - Scan trigger control = Acceptor\*
- Measure layer:
  - Measure source = TrigLink
  - Trigger-link mode = Asynchronous
  - Input line = #3
  - Output line = #4
  - Measure count = 20
  - Measure trigger control = Acceptor\*

#### \* This setting is the bench reset and factory default condition.

The trigger-link connections for this test system are shown in the following figure. The trigger link of the 6517B is connected to trigger link of the Model 7001/7002 Switch System. Notice that only one trigger-link cable is needed. For this example, the 6517B and 7001/7002 are configured as follows.

Figure 62: Trigger link connections (asynchronous example)

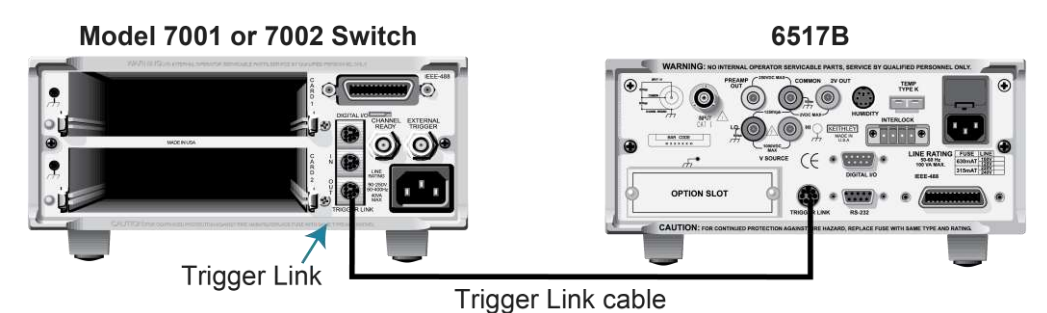

The Model 7001 or 7002 for this example is configured as follows:

- Idle state:
  - Reset = :INIT:CONT OFF\*
- Scan list = 1!1-1!10,
- Arm layer:
  - Arm spacing = Immediate\*
  - Arm count = 1\*
  - Arm trigger control = Acceptor\*
- Scan layer:
  - Scan spacing = Immediate\*
  - Number of scans = 1
  - Scan trigger control = Acceptor\*
- Channel layer:
  - Channel spacing = TrigLink
  - Trigger-link mode = Asynchronous
  - Input line = #4
  - Output line = #3
  - Number of channels = 20
  - Channel trigger control = source\*

\* Indicates that the setting is the reset and factory default condition.

Notice that the 6517B is reset to BENCH defaults, so the 6517B remains in the armed state. Because the arm source and scan source are set to immediate, the 6517B waits in the measure layer for a trigger.

With the channel trigger control of the Model 7001/7002 set for source, scan operation initially bypasses the need for a trigger-link trigger to close the first channel. Because arm spacing and scan spacing are set to Immediate, the scan starts as soon as the scanner is taken out of the idle state by pressing the **STEP** key.

To run the test and store the readings in the 6517B, press **STORE** on the 6517B, enter the number of readings (ten), and press **ENTER**. The 6517B waits (with the asterisk annunciator lit) for a trigger-link trigger from the Model 7001/7002.

Press **STEP** on the Model 7001/7002 to start the scan. The output pulse of the scanner triggers the 6517B to make a reading, store it, and send a trigger pulse. The following steps on operation are referenced to the operation model shown in the next figure.

- A The BENCH RESET condition arms the 6517B and places 6517B operation at point A in the flowchart, where it is waiting for a trigger-link trigger. Because both the arm layer and scan layer are programmed for immediate source, operation immediately drops down to the measure layer at point A.
- B Pressing STEP takes the Model 7001/7002 out of the idle state and places operation at point B in the flowchart. Because both the arm layer and scan layers are programmed for immediate spacing, operation drops down to the channel layer at point B.
- C Because channel trigger source is set to source, the scan does not wait at point B for a trigger. Instead, it bypasses "Wait for trigger link Trigger" and closes the first channel (point C). The bypass is in effect only on the first pass through the trigger model.
- D After the relay settles, the Model 7001/7002 outputs a channel-ready pulse (point D). Since the instrument is programmed to scan ten channels, operation loops to point B, where it waits for an input trigger. Bypass is no longer in effect.
- E The 6517B operation is at point A waiting for a trigger. The output channel-ready pulse from the Model 7001/7002 triggers the 6517B to measure DUT 1 (point E). After the measurement is complete, the 6517B outputs a completion pulse
- F The pulse then loops to point A, where it waits for another input trigger. The trigger applied to the Model 7001/7002 from the 6517B closes the next channel in the scan. This triggers the 6517B to measure the next DUT. The process continues until all ten channels are scanned and measured.

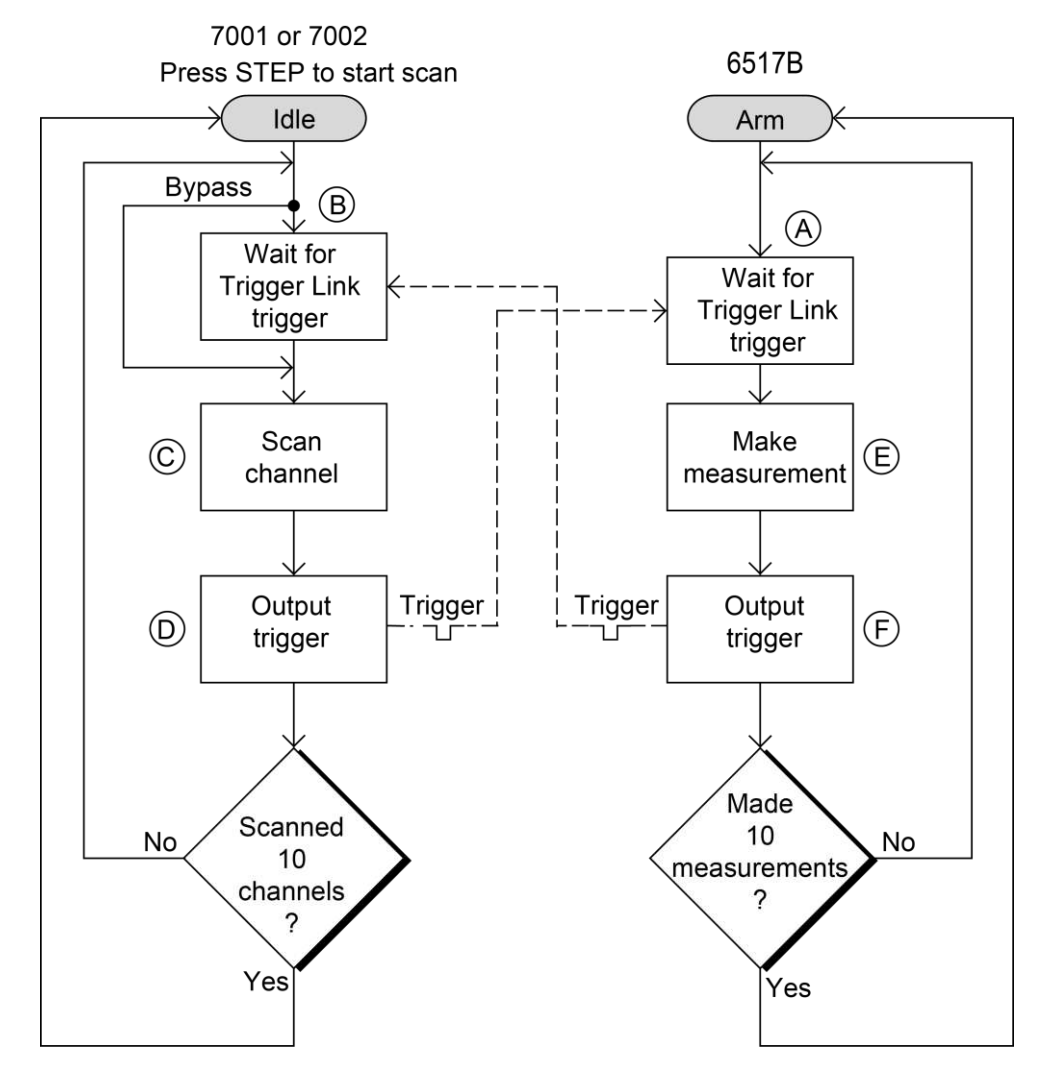

#### Figure 63: Operation model for asynchronous trigger link example

## Semi-synchronous operation

In the semi-synchronous trigger link mode, all triggering (input and output) is controlled by a single line. When the normally high (+5 V) trigger line is pulled low (0 V), a trigger occurs on the negative-going edge. When the trigger line is released, a trigger occurs on the positive-going edge. See the following figure for an example.

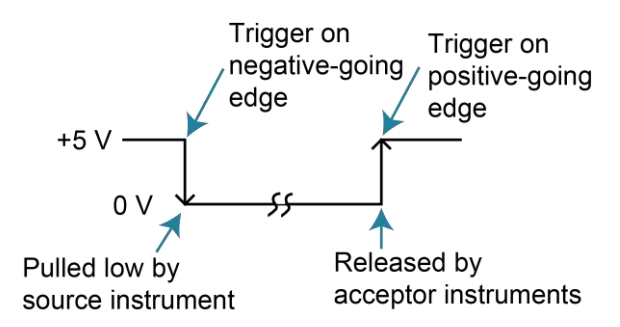

#### Figure 64: Semi-synchronous trigger link specifications

The advantage of this single line trigger is that as long as one of the instruments in the system holds the line low, the trigger does not occur until all instruments in the system are ready.

### Semi-synchronous trigger-link example

The semi-synchronous trigger-link example uses the same test system as the Asynchronous trigger-link example. The only difference is that triggering is done using the semi-synchronous mode.

In this example, a 6517B is connected to two Model 7001 or 7002 Switch Systems for semisynchronous operation, as shown in the following figure. All three instruments are programmed to use trigger line 1. The two Model 7001s or 7002s have relay settling times of 10 ms and 50 ms, respectively. The 6517B is designated as the trigger control source and the two Model 7001 or 7002 instruments as trigger control acceptors.

#### Figure 65: Typical semisynchronous mode connections

7001 or 7002 Switch System

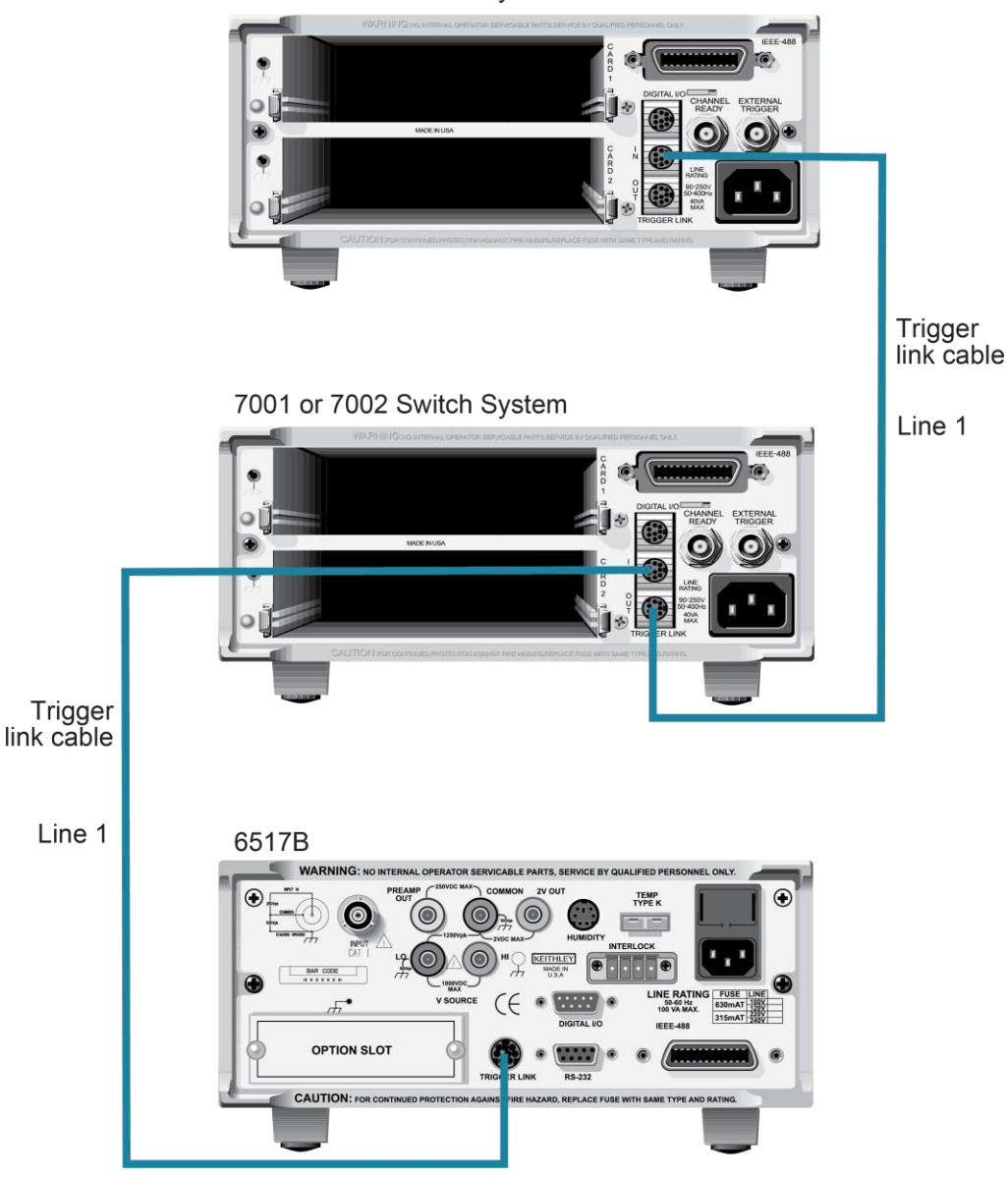

Assume that the 6517B initially performs a measurement. After the reading is made, the 6517B drives the trigger line low. The negative-going edge triggers both Model 7001s/7002s to close a channel. While the Model 7001s/7002s are in the process of closing a channel, they hold the trigger line low. Ten milliseconds after switch closure, the first Model 7001/7002 releases the trigger line. However, the second Model 7001/7002 continues to hold the line low because it is not finished. Fifty milliseconds after switch closure, the second Model 7001/7002 releases the trigger line. The positive-going edge triggers the 6517B to make a measurement and subsequently pulls the trigger line down to close the next channels. This process continues until all channels are scanned and measured.

The two instruments are configured as follows.

6517B:

- Idle state:
  - Bench reset = :INIT:CONT ON\*
- Arm layer:
  - Arm source = Immediate\*
  - Arm count = 1\*
  - Arm trigger control = Acceptor\*
- Scan layer:
  - Scan source = Immediate\*
  - Scan count = Infinite\*
  - Scan trigger control = Acceptor\*
- Measure layer:
  - Measure source = TrigLink
  - Trigger-link mode = Semi-synchronous
  - Semi-synchronous line = 1\*
  - Measure count = 10
  - Measure trigger control = Acceptor\*

\* Indicates that the setting is the bench reset and factory default condition.

#### Model 7001 or 7002:

- Idle state:
  - Reset = :INIT:CONT OFF\*
- Scan list = 1!1-1!10,
- Arm layer:
  - Arm spacing = Immediate\*
  - Arm count = 1\*
  - Arm trigger control = Acceptor\*
- Scan layer:
  - Scan spacing = Immediate\*
  - Number of scans = 1
  - Scan trigger control = Acceptor\*

- Channel layer:
  - Channel spacing = TrigLink
  - Trigger-link mode = Semi-synchronous
  - Semi-synchronous line = #1
  - Number of channels = Use Scanlist length\*
  - Channel trigger control = Source\*

\* Indicates that the setting is the reset and factory default condition.

To run the test and store the readings in the 6517B, press **STORE** on the 6517B, enter the number of readings (10), and press **ENTER**. The 6517B waits (with the asterisk annunciator lit) for a trigger-link trigger from the Model 7001/7002. Press **STEP** on the Model 7001/7002 to start the scan.

Figure 66: Operational model for semi-synchronous trigger-link example

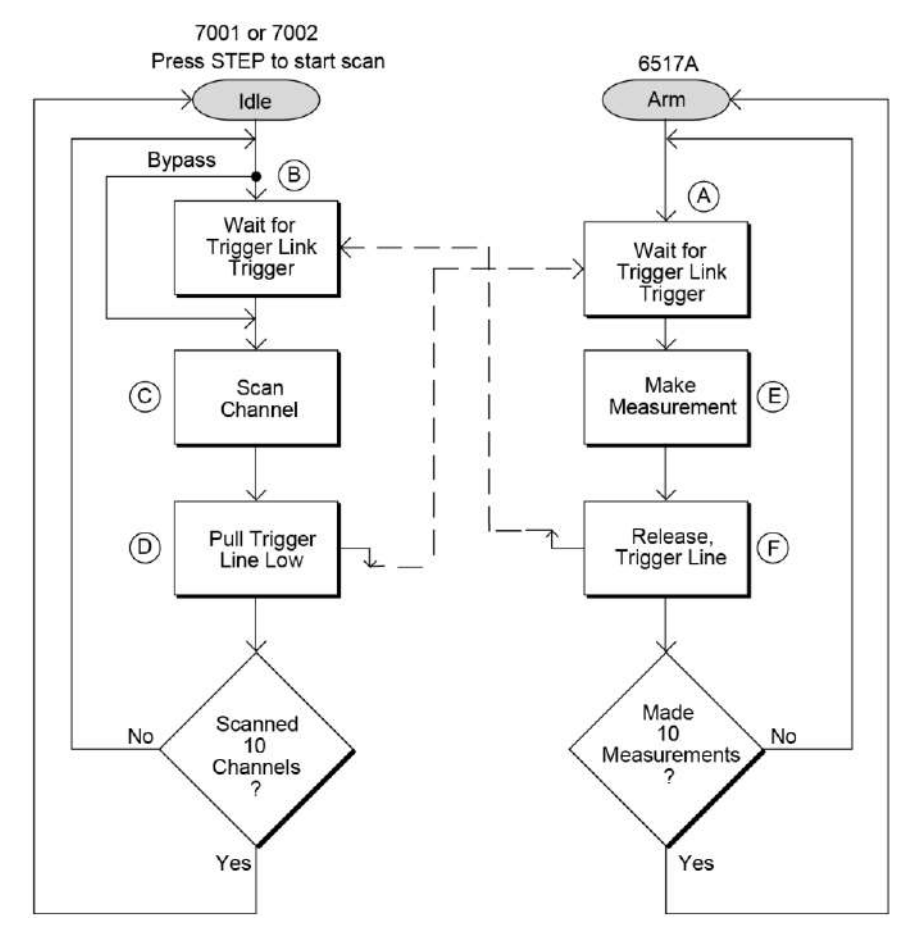

- A The BENCH RESET condition arms the 6517B and places 6517B operation at point A in the flowchart, where it is waiting for a trigger-link trigger. Because both the arm layer and scan layer are programmed for immediate source, operation immediately goes to the measure layer at point A.
- B Pressing STEP takes the Model 7001/7002 out of the idle state and places operation at point B in the flowchart. Because both the arm layer and scan layers are programmed for Immediate Spacing, operation goes to the Channel Layer at point B.
- C Because the Channel Trigger source is set to source, the scan does not wait at point B for a trigger. Instead, it bypasses "Wait for Trigger Link Trigger" and closes the first channel (point C). The bypass is in effect only on the first pass through the trigger model.
- D After the relay settles, the Model 7001/7002 pulls down the trigger-link trigger line (point D). Because the instrument is programmed to scan ten channels, operation returns to point B, where it waits for an input trigger. Bypass is no longer in effect.
- E The 6517B operation is at point A waiting for a trigger. When the trigger line is pulled low by the Model 7001/7002, the leading negative-going edge triggers the 6517B to measure DUT 1 . The 6517B holds the trigger line low. After the measurement is complete, the 6517B releases the trigger line.
- F The trigger line returns to point A, where it waits for another input trigger.

When the 6517B releases the trigger line, the leading positive-going edge triggers the Model 7001/7002 to close the next channel in the scan. This pulls the trigger line low, triggering the 6517B to measure the next DUT. The process continues until all ten channels are scanned and measured.
## Buffer (data store)

### In this section:

| Buffer overview                             | 7-1 |
|---------------------------------------------|-----|
| Set the type of buffer control              | 7-1 |
| Set the number of readings to store         | 7-4 |
| Set the real-time clock                     |     |
| Set up timestamps                           |     |
| Include data elements in the buffer reading | 7-7 |
| Clear all buffer readings                   | 7-8 |
| Reading buffer display during storage       |     |
| Data store configuration menu               |     |
| View buffer readings from the front panel   |     |

### **Buffer overview**

This section discusses the buffer, or data store, which stores measurement readings. The buffer can store up to 50,000 data readings. The following paragraphs discuss the configuration of the buffer and how to recall buffer data.

## Set the type of buffer control

You can specify if the buffer fills continuously, runs until it is filled, or runs when a trigger is received.

You can select:

- **FILL-AND-STOP:** Fill the buffer then stop. The number of readings is specified by COUNT. Refer to <u>Number of readings to store</u> (on page 7-4) to set the count.
- **PRETRIGGER:** The buffer stores readings continuously until the programmed pretrigger event occurs. When the pretrigger event occurs, the section of the buffer specified for post-trigger readings fills with new readings. The storage process stops when the post-trigger portion of the buffer is filled with new readings. For example, with a buffer size of 100 readings, there can be 50 readings stored before the trigger event and 50 readings stored after the trigger. In the buffer, the first reading after the trigger is reading zero. Pretrigger readings have reading numbers and relative timestamps with a minus sign. Post-trigger readings have reading numbers and relative timestamps with a plus sign.
- **CONTINUOUS:** Readings are stored in the buffer continuously. When the buffer is full, the new readings overwrite the oldest readings.

• **NEVER:** No readings are stored in the buffer. This is automatically set if data storage has been interrupted. Press the **STORE** key to change NEVER to FILL-AND-STOP.

The buffer settings apply to all functions.

### Buffer control step sequence

The following tables detail the sequence of steps for the modes of buffer control when the pretrigger event is set to MANUAL.

### NOTE

During data storage, the reading number on the bottom line of the display is one ahead of the reading on the top line.

There are multiple displays available when recalling buffered readings. These are described in the following tables.

#### Fill-and-stop sequence

| Action | Result                             | Annunciator |
|--------|------------------------------------|-------------|
| STORE  | STORE 00100 READINGS               |             |
| ENTER  | Storing reading #xx of 100         | (* on)      |
|        | Storage complete; press RECALL     | (* off)     |
| RECALL | Reading#+00000 @Time=+000.000000 s |             |
|        |                                    |             |
|        | Reading#+00099 @Time=+002.700473 s |             |
| EXIT   | (normal reading display)           |             |

#### **Continuous sequence**

| Action | Result                             | Annunciator |
|--------|------------------------------------|-------------|
| STORE  | STORE 00100 READINGS               |             |
| ENTER  | Storing reading #xx of 100         | (* on)      |
|        | 100 readings stored; continuous ON |             |
| RECALL | Reading#+00000 @Time=+003.903546 s |             |
|        |                                    |             |
| EXIT   | 100 readings stored; continuous ON |             |
| RECALL | Reading#+00000 @Time=+067.709331 s |             |
|        |                                    |             |
| EXIT   | 100 readings stored; continuous ON |             |
| EXIT   | STORAGE INTERRUPTED                | (* off)     |
|        | Acquired 100 of 100 readings       |             |
|        |                                    |             |
|        | (normal reading display)           |             |

#### Pretrigger sequence

| Action | Result                             | Annunciator |
|--------|------------------------------------|-------------|
| STORE  | STORE 00100 READINGS               |             |
| ENTER  | Waiting for pretrigger event       | (* on)      |
| TRIG   | Storing reading #xx of 50          |             |
|        | Storage complete; press RECALL     | (* off)     |
| RECALL | Reading#-00050 @Time=-004.999990 s |             |
|        |                                    |             |
|        | Reading#+00000 @Time=+000.000000 s |             |
|        |                                    |             |
|        | Reading#+00049 @Time=+004.899996 s |             |
| EXIT   | (normal reading display)           |             |

### Set up a fill-and-stop buffer

When you select FILL-AND-STOP, the readings are made and stored in the buffer until the buffer reaches the number of readings specified by the buffer count.

#### To set up a fill-and-stop buffer:

- 1. Press the **CONFIG** key.
- 2. Press the **STORE** key.
- 3. Select CONTROL. Press the ENTER key.
- 4. Select FILL-AND-STOP.
- 5. Press the ENTER key.
- 6. Refer to <u>Number of readings to store</u> (on page 7-4) to set the count.

### Set up a pretrigger buffer

When PRETRIGGER is selected, the buffer stores readings continuously until the programmed pretrigger event occurs. When the pretrigger event occurs, the section of the buffer specified for post-trigger readings fills with new readings. The storage process stops when the post-trigger portion of the buffer is filled with new readings. For example, with a buffer size of 100 readings, there can be 50 readings stored before the trigger event and 50 readings stored after the trigger. In the buffer, the first reading after the trigger is reading zero. Pretrigger readings have reading numbers and relative timestamps with a plus sign.

When you set up the pretrigger buffer, you also configure the number of pretrigger readings to store before the trigger occurs and the trigger event.

The number of pretrigger readings can be set as a percentage (PERCENTAGE) of the maximum buffer size or as a fixed number of readings (READING-COUNT).

The pretrigger event can be set to one of the following options:

- MANUAL: Front-panel TRIG key.
- **GPIB:** GPIB bus trigger (GET or \*TRG).
- **TRIGLINK:** Input trigger through the trigger link. When you select TRIGLINK, you also need to set the input line.
- EXTERNAL

#### To set the type of buffer control:

- 1. Press the **CONFIG** key.
- 2. Press the **STORE** key.
- 3. Select **CONTROL**. Press the **ENTER** key.
- 4. Select **PRETRIGGER**. Press the **ENTER** key.
- 5. Set the number of pretrigger readings to **PERCENTAGE** or **READING-COUNT**. Press the **ENTER** key.
- 6. Set the percentage or count. Press the **ENTER** key.
- 7. Select **EVENT**. Press the **ENTER** key.
- 8. If you selected TRIGLINK, select the input line. Press the **ENTER** key.
- 9. Press the **EXIT** key as needed to return to the measure display.

### Set up a continuous buffer

When the buffer is set to CONTINUOUS, readings are stored in the buffer continuously. When the buffer is full, the new readings overwrite the oldest readings.

#### To set the up a continuous buffer:

- 1. Press the CONFIG key.
- 2. Press the **STORE** key.
- 3. Select **CONTROL**. Press the **ENTER** key.
- 4. Select CONTINUOUS. Press the ENTER key.
- 5. Press the **EXIT** key as needed to return to the measure display.

## Set the number of readings to store

You can specify the number of readings to store.

You can enter a value or use the measure count value in the trigger model.

When the specified number of readings is stored in the buffer, the buffer is considered to be full.

#### To set the number of readings to store:

- 1. Press the **CONFIG** key.
- 2. Press the **STORE** key.
- 3. Select the COUNT option. Press the ENTER key.
- 4. Select the readings to store:
  - ENTER-COUNT: Specify the buffer size.
  - **USE-TRIGGER-MODEL:** Use the measure count in the present trigger configuration if the measure count is a finite value.
- 5. Press the ENTER key. If you selected USE-TRIGGER-MODEL, the change is complete.
- 6. Enter the buffer size. Press the **ENTER** key.

## Set the real-time clock

The 6517B has a real-time clock that adds a timestamp to the bus and buffer readings (if the real-time timestamp is selected). It can also be used as a control source for the arm layer of the trigger model. You can set the time, date, and format (12-hour or 24-hour) for the real-time clock.

Real-time timestamps for bus readings are always provided in the 24-hour format, regardless of the clock FORMAT selection.

#### To set the clock:

- 1. On the front panel, press the **MENU** key.
- 2. Select the GENERAL menu.
- 3. Select CLOCK.
- 4. Select DATE.
- 5. Use the ◀ and ► cursor keys and the **RANGE** keys to set the date. The day of the week (such as Sun or Mon) is automatically calculated and displayed for the date.
- 6. Press the ENTER key.
- 7. Select FORMAT.
- 8. Select 12-HOUR or 24-HOUR.
- 9. Press the ENTER key.
- 10. Select TIME.
- 11. Use the ◄ and ► cursor keys and the RANGE keys to set the time (hours:minutes:seconds). To set the seconds to zero, press the AUTO key. If 12-HOUR is set for the FORMAT, change the hour until AM or PM is displayed correctly.
- 12. Press the **ENTER** key.

## Set up timestamps

You can include a timestamp with each buffer reading through the GENERAL menu or the CONFIGURE DATA STORE menu.

The following options are available from the GENERAL menu and the CONFIGURE DATA STORE menu. Changing a setting from one menu also changes it in the other menu.

**TYPE:** Checks or changes the timestamp type. Note that changing the timestamp type clears the buffer. The timestamp types are described as follows:

- RELATIVE-TIME: Timestamps are oriented to a timer with the first buffer reading timestamped at 0.000000 seconds. Each following timestamp is then based on the presently selected format (see FORMAT). After 99,999.999999 seconds, the timer resets to zero seconds and starts over. With the ABSOLUTE format selected, the timestamp for each reading is referenced (in seconds) to the first buffer reading. With the DELTA format selected, each timestamp is referenced (in seconds) to the previous timestamp.
- **REAL-TIME:** Timestamps are oriented to the real-time clock and are based on the presently selected format (see FORMAT). With the ABSOLUTE format selected, each reading is timestamped with the actual time and date. Time can be expressed in the 12-hour (AM, PM) format or the 24-hour format.

Through GENERAL menu, you can also set the following options:

- **RESET-TIME:** Resets the relative timestamp to 0.000000 seconds. The timestamp also resets to zero seconds when the instrument is turned on. Resetting the time has no effect on the real-time clock.
- **RESET-RDG#:** Resets the reading number to zero. The reading number also resets to zero when the instrument is turned on.

Through the CONFIGURE DATA STORE menu, you can also set the following options.

- **FORMAT:** Checks or changes the timestamp format. If there are readings in the buffer, the timestamps of those readings change to reflect the alternate format. You can select:
  - **ABSOLUTE:** If REAL-TIME type is selected, each timestamp provides the time and date when the reading was made. If the RELATIVE-TIME type is selected, each timestamp provides the number of seconds from the first buffer reading when the reading was made.
  - DELTA: Each timestamp is referenced to the timestamp of the previous reading. This
    provides the time between buffer readings. If the REAL-TIME type is selected, timestamps
    are provided in days, hours, minutes, and seconds. If the RELATIVE-TIME type is selected,
    timestamps are provided in seconds. The first buffer reading is timestamped at 00000d 00h
    00m 00.00s (zero days, hours, minutes, and seconds). Each subsequent timestamp is
    referenced (in days, hours, minutes, and seconds) to the previous timestamp.

## NOTE

To include the timestamp with the reading, TIMESTAMP must be selected as a data element. Refer to <u>Include data elements in the buffer reading</u> (on page 7-7) for more information.

#### To set the timestamp from the GENERAL menu:

- 1. On the front panel, press the **MENU** key.
- 2. Select the **GENERAL** menu. Press the **ENTER** key.
- 3. Select **TIMESTAMP**. Press the **ENTER** key.
- 4. Select **TYPE**. Press the **ENTER** key. A message is displayed for a few seconds.
- Use the ◄ and ► keys to select RELATIVE-TIME or REAL-TIME. Press the ENTER key.
- 6. To reset the time, select **RESET-TIME**. Press the **ENTER** key.
- 7. To reset the reading number to 0, select **RESET-RDG#**. Press the **ENTER** key.

To set the timestamp from the CONFIGURE DATA STORE menu:

- 1. On the front panel, press the CONFIG key.
- 2. Press the **STORE** key.
- 3. Select **TIMESTAMP**. Press the **ENTER** key. A message is displayed for a few seconds.
- 4. Select **TYPE**. Press the **ENTER** key.
- Use the 
   In and 
   keys to select RELATIVE-TIME or REAL-TIME. Press the ENTER key.
- 6. To change the format, select **FORMAT**. Press the **ENTER** key.
- 7. Select ABSOLUTE or DELTA. Press the ENTER key.

## Include data elements in the buffer reading

Every reading in the buffer includes the reading, status (overflow or underflow), reading number, and unit of measure. The recalled data includes statistical information, such as the minimum, maximum, average, and standard deviation, which are part of the NEXT displays. The reading number indicates the location of the reading in the buffer.

You can also include the following data elements:

- **Timestamp:** When selected, the timestamp is displayed on the primary display for each stored reading. You can set the timestamp format. Refer to <u>Set up timestamps</u> (on page 7-6).
- **Humidity:** When selected, the humidity reading is displayed on a NEXT display. The appropriate sensor must be connected to the instrument and it must be enabled through the DATA-STAMP item of GENERAL menu.
- **External temperature:** When selected, the external temperature reading is displayed on a NEXT display. The appropriate sensor must be connected to the instrument and it must be enabled through the DATA-STAMP item of GENERAL menu.
- **Channel number:** If a scan was performed, the channel number is displayed with the reading. If a scan was not performed, a channel number is not displayed even though it is a selected data element.
- Voltage source: The sourced voltage level is available as a NEXT display.

#### To change which data elements are included:

- 1. Press the **CONFIG** key.
- 2. Press the **STORE** key.
- 3. Select the **ELEMENTS** option. Press the **ENTER** key.
- 4. Use ◄ and ► to select each element and ▲ and ▼ to select **y** or **n**. A **y** indicates that the element is included, and an **n** indicates that the element is not included.
- 5. Press the ENTER key.

## **Clear all buffer readings**

You can clear all stored readings and buffer statistics.

#### To clear the buffer:

- 1. Press the **CONFIG** key.
- 2. Press the **STORE** key.
- 3. Select the **CLEAR-ALL** option. Press the **ENTER** key.

## Reading buffer display during storage

This menu item enables or disables the display during the storage process.

When this is set to YES, the display is enabled and readings are displayed with the message that indicates that readings are being stored.

When this is set to NO, the display and front panel are disabled and the message FRONT PANEL DISABLED is displayed. This option optimizes speed and provides a more uniform interval between readings. To return to displaying the display and front panel to normal, press LOCAL during the storage process.

#### To change the reading buffer display:

- 1. Press the **CONFIG** key.
- 2. Press the **STORE** key.
- 3. Select the **DISPLAY** option. Press the **ENTER** key.
- 4. Select YES or NO. Press the ENTER key.

## Data store configuration menu

The buffer is configured from the **CONFIG DATA STORE** menu. This menu is displayed by pressing the **CONFIG** key and then the **STORE** key.

The data storage configuration menu is used for the following operations:

- To select the buffer control
- To clear the buffer of readings and statistics
- To specify the number of readings to store
- To specify the source of readings to be stored
- To select optional data elements

### **CONFIGURE DATA STORE menu**

| Menu item         | Description                                                                                                    |
|-------------------|----------------------------------------------------------------------------------------------------|
| COUNT             | Select buffer size                                                                                               |
| ENTER-COUNT       | Enter number of readings to store                                                                                |
| USE-TRIGGER-MODEL | Use (finite) measure count from trigger model                                                                    |
| CONTROL           | Select type of buffer control                                                                                    |
| FILL-AND-STOP     | Fill buffer with readings and stop                                                                               |
| PRETRIGGER        | Wait for pretrigger event; store before and after readings                                                       |
| PERCENTAGE        | Enter percentage of stored readings before trigger                                                               |
| READING-COUNT     | Enter count of stored readings before trigger                                                                    |
| EVENT             | Select source for pretrigger event                                                                               |
| CONTINUOUS        | Store readings in buffer continuously                                                                            |
| NEVER             | Readings are not stored                                                                                          |
| CLEAR-ALL         | Clear all stored readings and buffer statistics                                                                  |
| TIMESTAMP         | Configure timestamp:                                                                                             |
| TYPE              | Check or change type:                                                                                            |
| RELATIVE-TIME     | Reference timestamp to relative time                                                                             |
| REAL-TIME         | Reference timestamp to real time                                                                                 |
| FORMAT            | Select timestamp format:                                                                                         |
| ABSOLUTE          | Reference each timestamp to the first buffer reading (relative),<br>or to the time and date (real)               |
| DELTA             | Reference each timestamp to the previous buffer reading                                                          |
| ELEMENTS          | Enable or disable optional data elements; timestamp, humidity, external temperature, channel, and voltage source |
| DISPLAY           | Enable or disable storage display                                                                                |

## View buffer readings from the front panel

You can view buffer readings from the front panel.

Press the DISPLAY **PREV** or **NEXT** key to cycle through the options. You can view the following displays:

- Relative humidity and external temperature if the appropriate sensors are enabled.
- Voltage source value.
- Maximum reading.
- Minimum reading.
- Average reading.
- Standard deviation.
- Timestamp.

An example of the maximum reading is shown in the following figure.

### Figure 67: Buffer display of maximum reading

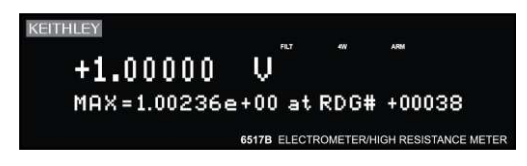

An example of the average reading is shown in the following figure.

#### Figure 68: Buffer display of average reading

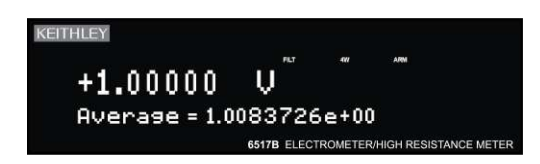

## **Filters and math**

### In this section:

| Introduction | . 8-1 |
|--------------|-------|
| Filters      | . 8-1 |
| Math         | . 8-7 |

## Introduction

This section discusses the digital and median filters and the math functions, such as polynomial and ratio.

## Filters

Filtering stabilizes noisy measurements caused by noisy input signals.

The 6517B has digital and median filters. When filters are enabled, the displayed, stored, or transmitted reading is the result of the filtering processes. You can use the digital and median filters at the same time. The median filter is applied first, then the results of the median filter are fed into the digital filter.

Filtering is performed only on primary display measurements. It has no effect on the NEXT and PREV displays.

## **Digital filters**

The 6517B has two types of digital filters: Averaging and advanced. Both types are a simple average of one to 100 reading conversions. For the advanced filter, you can define a noise window.

The noise window, which is expressed as a percentage of range (0 percent to 100 percent), allows a faster response time to large signal step changes, such as scanned readings. A reading conversion outside the plus or minus noise window fills the filter stack immediately. The following figure shows the difference between the response with no noise window and with a noise window.

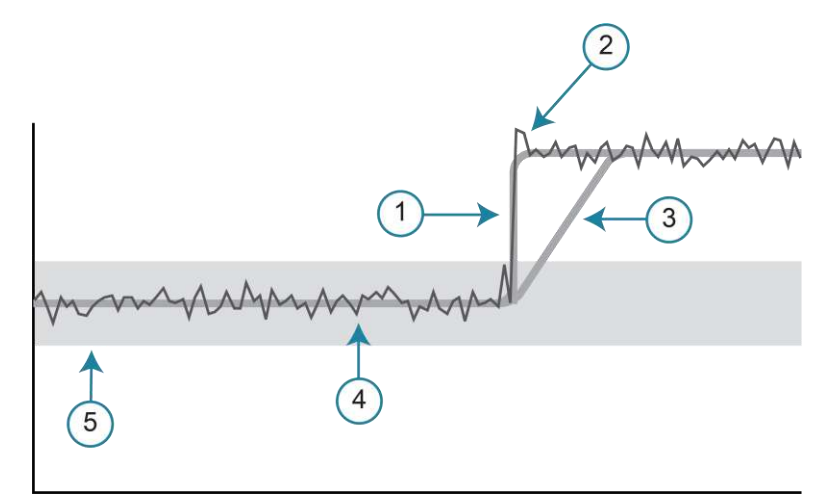

#### Figure 69: Filter response and noise window

| 1 | Response with the noise window enabled. The response shifts when the input signal moves beyond the specified range. |
|---|----------------------------------------------------------------------------------------------------|
| 2 | The input signal.                                                                                                   |
| 3 | The response with no noise window.                                                                                  |
| 4 | Value displayed with filtering.                                                                                     |
| 5 | Limits of the user-specified noise window.                                                                          |

If the noise does not exceed the selected percentage of range, the reading is based on an average of reading conversions. In this case, the advanced filter works the same as the averaging filter. If the noise exceeds the selected percentage, the reading is a single reading conversion, and new averaging starts from this point.

You can also select the filter mode, moving or repeating. A moving filter is a first-in, first-out stack, where the newest reading conversion replaces the oldest. An average of the stacked reading conversions yields a reading. After a selected number of conversions, a moving filter gives a new reading for every new conversion. The following figure demonstrates how the readings move through the stack.

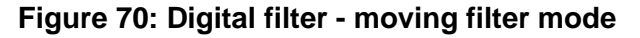

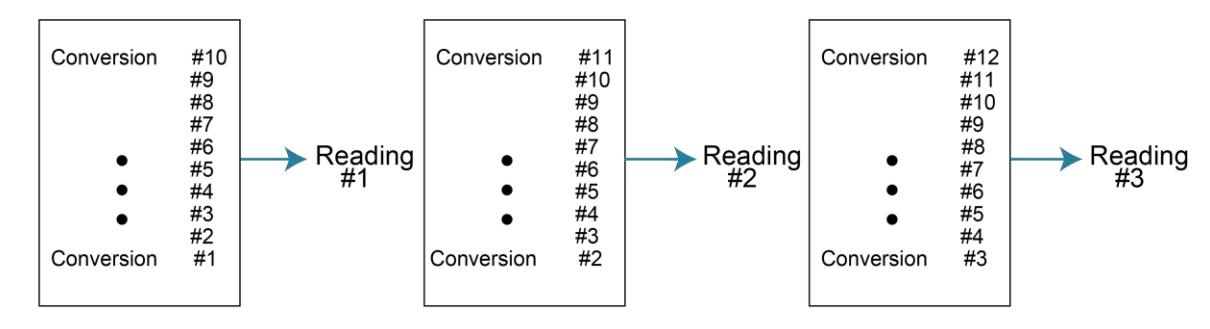

Type - Average, Readings = 10

A repeating filter makes a selected number of reading conversions, averages them, and yields a reading. It then empties the stack and starts over. This characteristic is useful when scanning channels. The following figure demonstrates how the readings move through the stack.

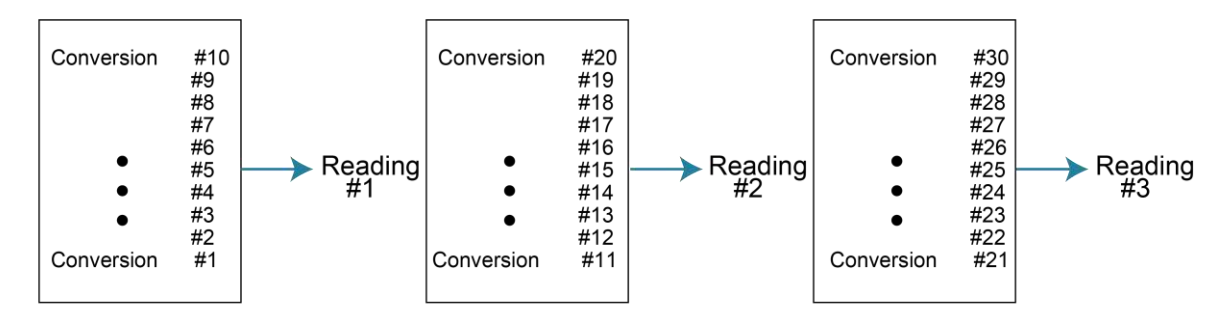

Figure 71: Digital filter - repeating filter mode

Type - Average, Readings = 10

The following figures provide detail on the differences between averaging and advanced filters with moving and repeating filter modes applied.

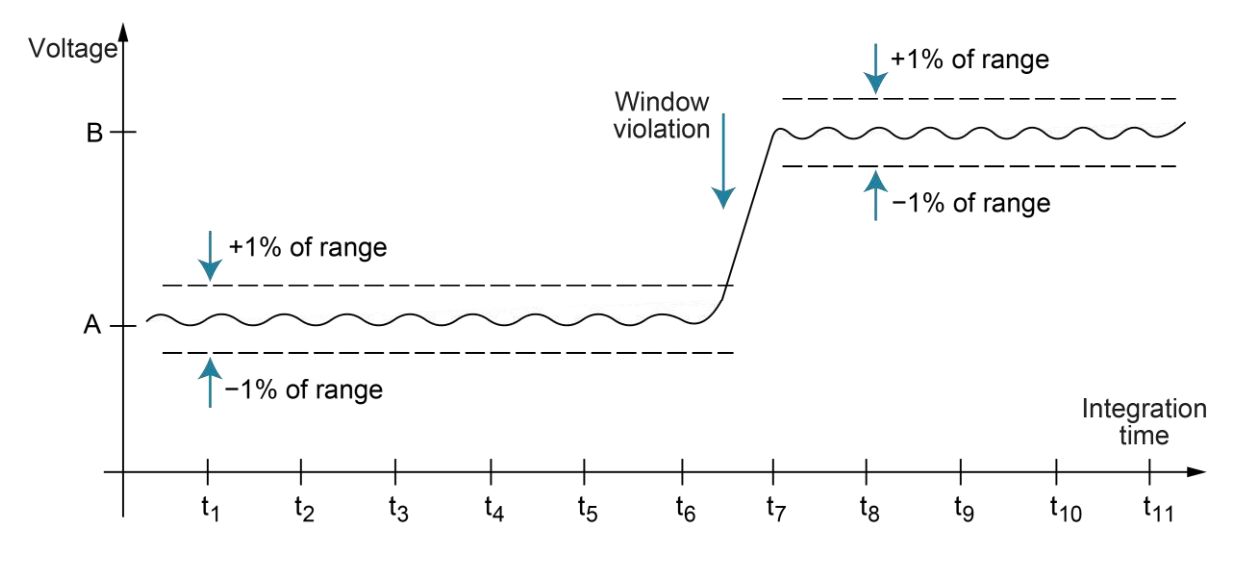

Figure 72: Filtering example

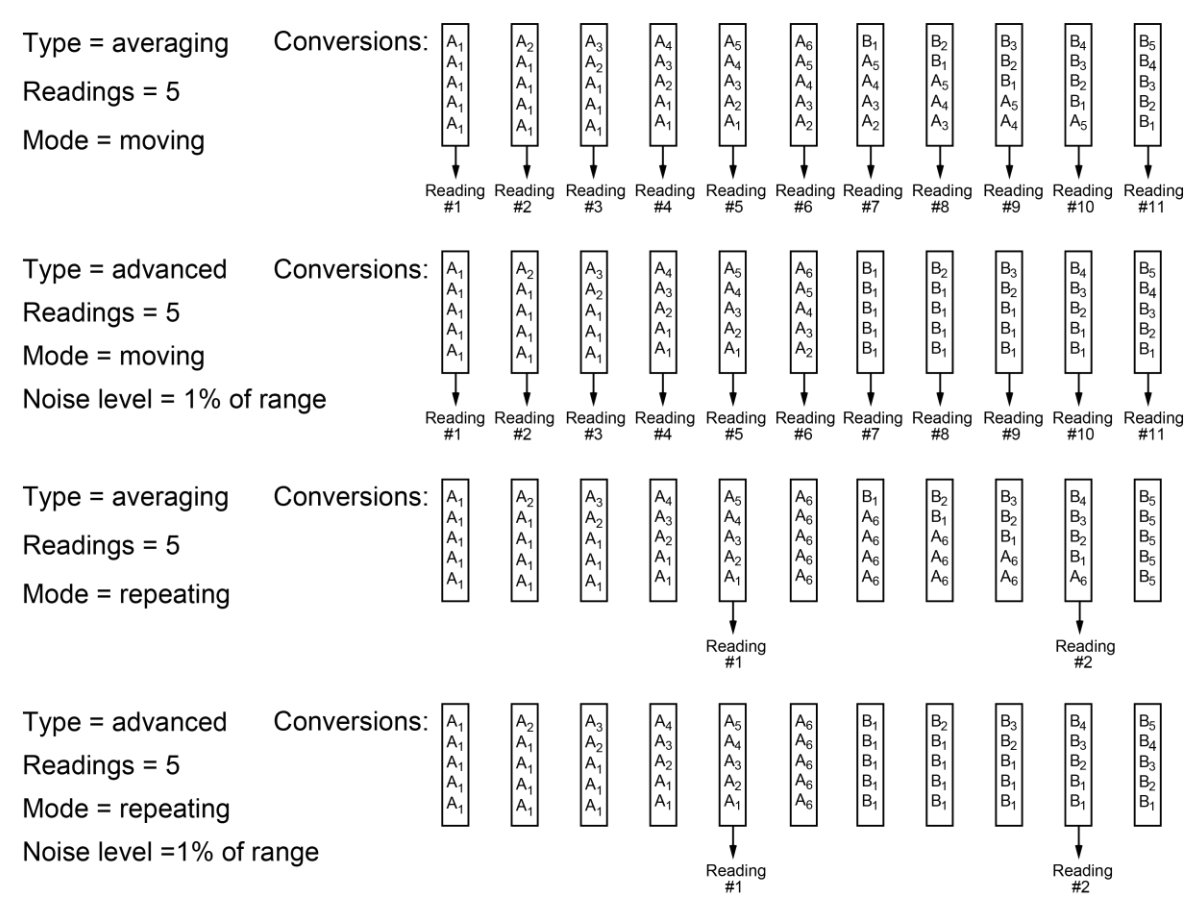

Figure 73: Digital filter types

### **Response time**

The filter parameters have the following effects on the time needed to display, store, or output a filtered reading:

- Filter type: The time to the first reading is the same for all filters. Moving yields a faster reading than repeating. Also, advanced mode has a faster response to changes in the input signal than averaging.
- Number of reading conversions: Speed and accuracy are inversely dependent. For example, greater speed results in reduced accuracy.
- Noise window: For the advanced type, speed, accuracy, and response to input signal changes are related in the same way as speed and accuracy in the number of reading conversions.

### **Median filter**

The median filter determines the reading at the midpoint of a group of readings that are arranged according to size. For example, assume the following readings:

20 mA, 1 mA, 3 mA

The readings are rearranged in an ascending order as follows:

1 mA, 3 mA, 20 mA

From the above readings, it is apparent that 3 mA is the median (middle-most) reading. The number of sample readings used for the median calculation is determined by the selected rank (1 to 5) as follows:

Sample readings =  $(2 \times R) + 1$ 

Where R is the selected rank (1 to 5)

For example, a rank of 5 uses the last 11 readings to determine the median:

 $(2 \times 5) + 1 = 11$ 

Each new reading replaces the oldest reading. The median is determined from the updated sample of readings.

## NOTE

When the median filter is enabled, a sudden change in signal level may not immediately appear in the readings. To ensure the signal is reported correctly, at least  $2 \times R$  readings need to be made to make the reading consistent with the signal level.

### **Configuring the filters**

Each measurement function has its own filter configuration. The filter options are summarized in the following table.

### NOTE

Filters are enabled or disabled for all functions, but the filter settings for each function can be different.

### NOTE

The number of readings set for the averaging filter is coupled to the value for the advanced filter. If you change the number for one filter, it is changed for the other filter.

| Menu item      | Description                                                                                           |
|----------------|----------------------------------------------------------------------------------------------------|
| FILTER         | The filter menu:                                                                                      |
| AVERAGING      | Configure digital averaging filter:                                                                   |
| TYPE           | Select type of average filter:                                                                        |
| NONE           | No average filtering performed.                                                                       |
| AVERAGING      | Program a simple average filter (1 to 100 readings).                                                  |
| ADVANCED       | Program a simple average filter (1 to 100 readings) with noise tolerance window (0 to 100% of range). |
| AVERAGING-MODE | Select moving average or repeating average mode.                                                      |
| MEDIAN         | Configure median filter:                                                                              |
| DISABLE        | Disable median filter.                                                                                |
| ENABLE         | Enable median filter and specify rank (1 to 5).                                                       |

#### Filter configuration menu

Choosing the filter parameters for each function follows the same procedure. You can use the following methods to display a filter configuration menu:

- To configure the filter of the presently selected function, press the **CONFIG** key, then press the **FILTER** key.
- To configure the filter of another function and remain in the present function, press the **CONFIG** key, then the appropriate function key. From the menu for that function, select **FILTER**.

When FILTER is enabled, the status of the two filters is briefly displayed. For example, if the advanced filter set to average 10 readings and the median filter is on for this function, the displayed status is:

Filter Enabled Digital = ADV(10) Median ON

If no digital filter is selected (NONE) and the median filter is off, the message No Filters Selected is displayed. In this case, enabling FILTER has no effect on the input signal.

#### To configure the filter for a selected function:

- 1. Select the function (V, I, R, or Q) key.
- 2. Press the CONFIG key.
- 3. Select the **FILTER** key.
- 4. Select MEDIAN. Press the ENTER key.
- 5. Select **ENABLE** or **DISABLE**. Press the **ENTER** key.
- 6. If you enabled the median filter, select the **RANK**. Press the **ENTER** key.
- 7. Press the **EXIT** key to return to the previous menu.
- 8. Select **TYPE**. Press the **ENTER** key.

#### 9. Select AVERAGING or ADVANCED.

- 10. Select the number of readings to use for the average. Press the ENTER key.
- 11. For ADVANCED, select the **LEVEL**. This defines the noise window. Press the **ENTER** key.
- 12. Select AVERAGING-MODE. Press the ENTER key.
- 13. Select **MOVING** or **REPEAT**. Press the **ENTER** key.
- 14. Press the **EXIT** key to return to the measurement display.
- 15. Press the **FILTER** key to enable or disable the filters. When filters are enabled, the filter settings for the selected function are briefly displayed and the FILT annunciator is on.

## Math

The 6517B math operations are divided into the following categories:

- Math performed on single readings (polynomial, percent, percent deviation, deviation, ratio, and logarithmic). These math functions are set up in the CONFIGURE MATH menu.
- Math performed on buffered readings (maximum and minimum values, average, and standard deviation). These math functions are viewed in the PREV and NEXT displays.
- Math performed on single readings as a part of a pass/fail limits test.

This section describes math performed on single and buffered readings. For information on limit testing, refer to <u>Limits</u> (on page 9-1).

When MATH is enabled, it is in effect for all functions.

The 6517B uses IEEE-754 floating-point format for math calculations.

If  $n \le 1$ , the result is NAN (not a number). These statistics are invalid if the measurement function changed when the readings were stored into the buffer (for example, when scanning different functions).

The last display in this series allows you to send the buffered readings to a printer.

## Polynomial

This math operation allows you to mathematically manipulate normal display readings (X) according to the following polynomial calculation:

 $Y = (a2)X^2 + (a1)X + (a0)$ 

Where:

- Y is the displayed result
- a2, a1, and a0 are user-entered constants
- X is the normal display reading

You can change the value of the a2, a1, and a0 constants through the CONFIGURE MATH menu. The before and after calculation can be viewed with one of the NEXT displays. When necessary, the resulting Y value is displayed in scientific notation.

### To set up the polynomial math operation:

- 1. Press the **CONFIG** key.
- 2. Press the **MATH** key.
- 3. Select **POLYNOMIAL**. Press the **ENTER** key. The a2 constant displayed.
- 4. Set the **a2** constant. Press the **ENTER** key.
- 5. Set the **a1** constant. Press the **ENTER** key.
- 6. Set the **a0** constant. Press the **ENTER** key. You are returned to the reading display.
- 7. Press the MATH key to enable the math function. POLY is displayed.

### Percent

This operation lets you specify a target reading value. The displayed reading is expressed as a percentage of the target value. The percentage calculation is performed as follows:

Where:

- Percent is the displayed result
- Input Reading is the normal display reading
- Target Value is the user-entered constant

For example, consider the default target value for percentage calculations, where:

100% = +1.000000e+00

Therefore, a 1 V input is 100 percent of the target value and a typical reading is displayed as follows:

+100.000 V %

On the math NEXT display, the display is: +100.000 V %

Reading = +1.00000

The bottom line displays the actual reading before the percentage calculation is performed.

#### To set up the percent math operation:

- 1. Press the **CONFIG** key.
- 2. Press the MATH key.
- 3. Select **PERCENT**. Press the **ENTER** key. The percentage is displayed.
- 4. Set the percentage. Press the ENTER key. You are returned to the reading display.
- 5. Press the **MATH** key to enable the math function. % is displayed.

### **Percent deviation**

The following math calculation provides the percent deviation between the normal display reading and a user-specified reference value:

$$\% Dev = \frac{(X-Y)}{Y} \times 100$$

Where:

- %Dev is the display result (percent deviation)
- X is the normal display reading
- Y is the specified reference value

On the math NEXT display, the display is:

+100.000 V % Reading = +1.00000

The bottom line displays the actual reading before the percentage calculation is performed.

#### To set up the percent deviation math operation:

- 1. Press the **CONFIG** key.
- 2. Press the MATH key.
- 3. Select %DEV. Press the ENTER key. The reference value is displayed.
- 4. Set the **Ref**. Press the **ENTER** key. You are returned to the reading display.
- 5. Press the MATH key to enable the math function. %DEV is displayed.

### **Deviation**

You can select a deviation between the normal display reading and a user-specified reference value. The following calculation provides the deviation between the normal reading and the reference value:

Deviation = 
$$\frac{(X - Y)}{Y}$$

Where:

- Deviation is the displayed result
- X is the normal display reading
- Y is the specified reference value

#### To set up the deviation math operation:

- 1. Press the **CONFIG** key.
- 2. Press the **MATH** key.
- 3. Select **DEVIATION**. Press the **ENTER** key. The reference value is displayed.
- 4. Set the **Ref**. Press the **ENTER** key. You are returned to the reading display.
- 5. Press the MATH key to enable the math function. DEV is displayed.

### Ratio

The ratio calculation divides the normal display reading by the user-specified reference value:

Ratio = 
$$\frac{X}{Y}$$

Where:

- Ratio is the displayed result
- X is the normal display reading
- Y is the specified reference value

### To set up the ratio math operation:

- 1. Press the **CONFIG** key.
- 2. Press the **MATH** key.
- 3. Select **RATIO**. Press the **ENTER** key. The reference value is displayed.
- 4. Set the **Ref**. Press the **ENTER** key. You are returned to the reading display.
- 5. Press the **MATH** key to enable the math function. RAT is displayed.

### Logarithmic

This calculation converts input readings to logarithmic base 10 values. The calculation is shown as follows:

$$\log_{10} X = Y$$

Where:

- X is the input reading
- Y is the logarithmic result

Example: Assume that 1 mA is measured by the 6517B:

 $log_{10}$  1.000000 mA = -3

This calculation uses the absolute value of the normal input reading because you cannot compute the log of a negative number.

#### To set up the logarithmic math operation:

- 1. Press the **CONFIG** key.
- 2. Press the MATH key.
- 3. Select LOG10. Press the ENTER key. You are returned to the reading display.
- 4. Press the MATH key to enable the math function. LOG is displayed.

### Set up no math function

You can set no math operation to occur when MATH is enabled. The MATH annunciator lights, but NONE is displayed on the top line.

#### To set up NONE as the math operation:

- 1. Press the **CONFIG** key.
- 2. Press the MATH key.
- 3. Select **NONE**. Press the **ENTER** key. You are returned to the reading display.
- 4. Press the MATH key to enable the math function. NONE is displayed.

### Math annunciators

The MATH annunciator is on when calculations are enabled. The 6517B displays the result of the calculation, using scientific notation where necessary.

| Menu item  | Description                                                    | Annunciator on display |
|------------|----------------------------------------------------------------|------------------------|
| None       | Select no calculation when MATH key is enabled                 | NONE                   |
| Polynomial | Select polynomial calculation and enter constants              | POLY                   |
| Percent    | Select percent calculation and enter target (reference) value  | %                      |
| %DEV       | Select percent deviation calculation and enter reference value | %DEV                   |
| DEVIATION  | Select deviation calculation and enter reference value         | DEV                    |
| Ratio      | Select ratio calculation and enter reference value             | RAT                    |
| Log10      | Select logarithmic base 10 calculation                         | LOG                    |

## Math and actual reading display

The math display includes the actual reading on the bottom line of the display and the result of the calculation on the top line.

To view this display, repeatedly press the **NEXT** or **PREV DISPLAY** key to scroll through the displays. An example of the display when polynomial is selected is shown in the following figure.

### Figure 74: Math display

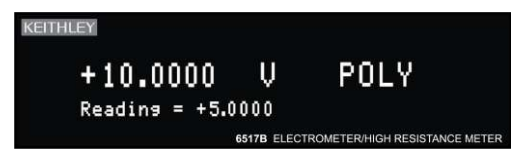

The display resolution and units of measure on the bottom line match the top line. For example, if the top line displays  $\mu A$ , the units on the bottom line are  $\mu A$ .

## View math readings from the front panel

You can view readings that are stored in the buffer from the front panel, including the minimum, maximum, average, and standard deviation. To view the readings with math operations, press **NEXT DISPLAY**. The math operations are shown on the bottom line of front-panel display in the following order.

#### Maximum and minimum

The MAX reading is the maximum reading in the buffer, for example:

MAX=+1.635968e+00 at RDG# +00090

The display response may be slow due to calculation of statistics for large buffers. The exponents are the same as the units on the top line (for example, mA).

The MIN reading is the minimum reading in buffer, for example:

MIN=+1.627611e+00 at RDG# +00012

#### Average

This math operation displays the mean value of the buffered readings, for example:

Average = +1.6345e+00

The equation used to calculate the mean is:

$$y = \frac{\sum_{i=1}^{n} x_i}{n}$$

Where:

- x<sub>i</sub> is a stored reading
- n is the number of stored readings

If n = 0, the result is NAN (not a number).

#### **Standard deviation**

The StdDev operation displays the standard deviation of the stored readings, for example:

StdDev = 1.4944e-03

The equation used to calculate the standard deviation is:

$$y = \sqrt{\frac{\sum_{i=1}^{n} X_{i}^{2} - \left(\frac{1}{n} \left(\sum_{i=1}^{n} X_{i}\right)^{2}\right)}{n-1}}$$

Where:

- x<sub>i</sub> is a stored reading
- n is the number of stored readings

## Limits, digital I/O, and scanning

### In this section:

| Introduction | 9-1 |
|--------------|-----|
| Limits       | 9-1 |
| Digital I/O  | 9-5 |
| Scanning     | 9-9 |

## Introduction

This section discusses limits tests, use of the digital I/O port, and internal and external scanning with the 6517B.

## Limits

The LIMITS menu is used for the following operations:

- To set and control the limit values that determine the PASS/FAIL and HI/LO status of subsequent measurements.
- To set the digital output patterns that signify passing or failing limit checks.
- To enable or disable a binning strobe signal on digital output #4 for triggering a usersupplied device handler.

There are two sets of limits, each with high and low limit values. You can program one or both limit sets. With both sets enabled, the values can overlap. The only restriction is that within the same set, the high limit must be greater than the low limit.

The limit test is performed after MATH operations.

Unit prefixes are applied before the limit test, for example:

- Low Limit = -10.0, High limit = 10.0. A 1.5 V reading passes (PASS)
- Low Limit = -10.0, High limit = 10.0. A 0.6 M $\Omega$  reading equals 600,000 (FAIL)

You can program the digital output lines to reflect the results of limit tests. The first test that fails sets a programmable digital output pattern, where the test execution order is LOW1, HIGH1, LOW2, HIGH2. If all tests pass, another programmable pattern is set.

## **Setting limits**

Limits are controlled with the LIMIT-SET-1 and LIMIT-SET-2 selections.

#### To access the limit options:

- 1. Press the **MENU** key.
- 2. Select LIMITS. Press the ENTER key.

The following options are available:

- **CONTROL:** Enables or disables control of the digital output lines by the results of either or both limit set tests.
- LOLIM1, HILIM1, LOLIM2, HILIM2: Allow you to set values for the low and high limits and the action performed on the digital output lines for each limit test failure. After selecting a limit, the value for that limit is displayed. To change the limit, use the cursor keys and the RANGE keys to display the value. You must enter values in scientific notation. After you press the ENTER key to select the value, the digital output action options are displayed.
- STROBE-CONTROL: Enables or disables the use of digital output #4 as a binning strobe signal. When strobe control is enabled, the strobe signal is set TRUE for greater than 10 microseconds after all limit tests have been performed on a new reading. You can use the FALSE to TRUE transition to trigger an external device handler to check digital outputs 1 to 3 for sorting parts into bins. When external device handler binning is enabled from the front panel or with the bus command :CALCulate3:BSTRobe:STATe ON, the binning strobe signal is set to FALSE. When binning is disabled, the strobe signal is left unchanged.
- **PASS-PATTERN:** Programs the on and off states of the digital output lines when all limit tests pass. To change the pattern, use the cursor keys to select the digital output and the **RANGE** keys to toggle the parameter values between **OFF** and **ON**. When the binning strobe is enabled, digital output line #4 cannot be used.

### View limit test 1 results on the front panel

Limit 1 results are available on the front-panel display. They are shown as a bar graph and a pass/fail indication for the measurements. While the limits bar graph is displayed, you can view the programmed values for limit 1.

The NEXT displays of limit values do not use unit prefixes. For example, voltage is shown in volts, not millivolts.

The ticks on the bar graph are defined in the following figure.

#### Figure 75: Limits bar graph example - defined points of display

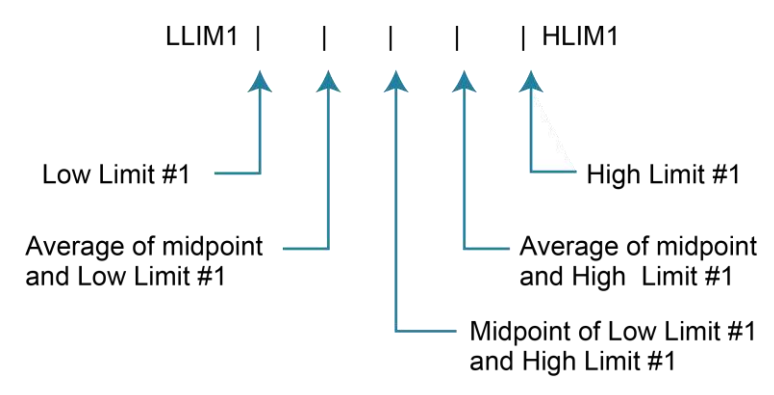

If Low Limit 1 is greater than or equal to high limit #1, the following message is shown on the bottom line of the limits bar graph display:

No bar graph: LLIM1 >= HLIM1

#### To view the limit 1 results on the display:

1. Press the DISPLAY **NEXT** key until the limits graph is displayed. An example is shown in the following figure.

#### Figure 76: Limits bar graph example - Example display with limits ±1 V

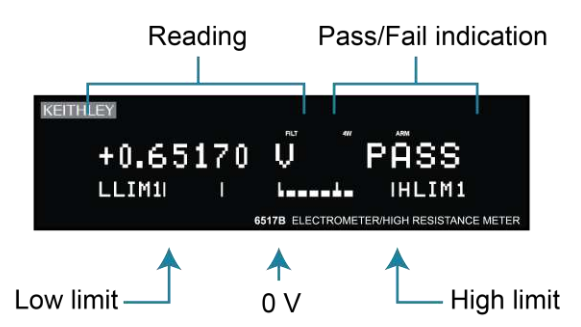

- 2. To view the programmed values for limit 1, press the INFO key.
- 3. Press the **EXIT** key to return to the graph.

### **Limits example**

This example sorts a quantity of 100 k $\Omega$  resistors into five bins, according to the following tolerances:

- Values less than 90 k $\Omega$  (outside -10% tolerance)
- Values greater than 110 k $\Omega$  (outside +10% tolerance)
- Values between 90 k $\Omega$  and 99 k $\Omega$  (meets –10% tolerance)
- Values between 101 k $\Omega$  and 110 k $\Omega$  (meets +10% tolerance)
- Values between 99 k $\Omega$  and 101 k $\Omega$  (meets ±1% tolerance)

The test is shown in the following figure.

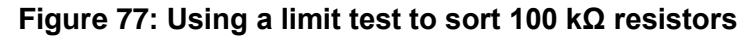

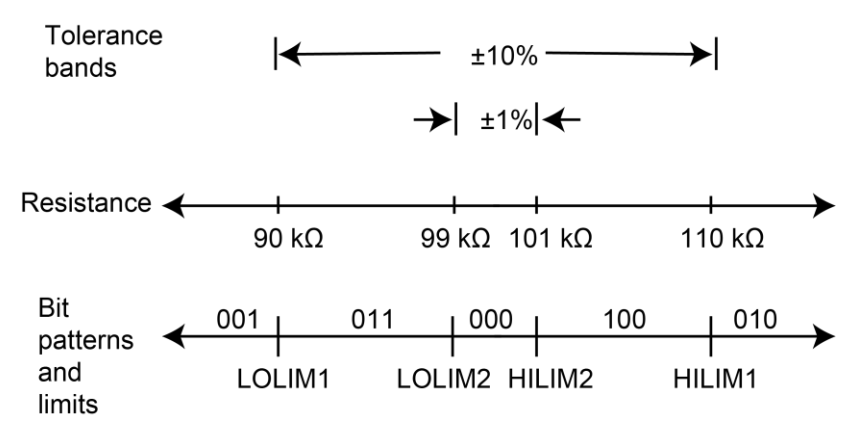

In this example, since binning is enabled, digital output #4 is OFF.

## NOTE

The actual state (high or low) of the digital output lines depends on the selected polarity (ACTIVE-HIGH or ACTIVE-LOW) for the line. Refer to <u>Digital I/O</u> (on page 9-5) for more information.

To set the limits using the front panel:

- 1. Press the **MENU** key.
- 2. Select LIMITS. Press the ENTER key.
- 3. Select LIMIT-SET-1. Press the ENTER key.
- 4. Select CONTROL. Press the ENTER key.
- 5. Select **ENABLE**. Press the **ENTER** key.
- 6. Select LOLIM1. Press the ENTER key.
- 7. Set the low limit value to **90** k $\Omega$ . Press the **ENTER** key.
- 8. Set the low limit 1 action to **DIGOUT1=ON**. Press the **ENTER** key.
- 9. Repeat these steps for the other low and high limits. Select the values and actions shown in the following table.

| Limit  | Value  | Action                             |
|--------|--------|------------------------------------|
| LOLIM1 | 90 kΩ  | DIGOUT1=ON, others OFF             |
| HILIM1 | 110 kΩ | DIGOUT2=ON, others OFF             |
| LOLIM2 | 99 kΩ  | DIGOUT1=ON, DIGOUT2=ON, others OFF |
| HILIM2 | 101 kΩ | DIGOUT3=ON, others OFF             |

- 10. Press the EXIT key to return to the LIMITS MENU.
- 11. Select **STROBE-CONTROL**. Press the **ENTER** key.
- 12. Select ENABLED. Press the ENTER key.
- 13. Select PASS PATTERN. Press the ENTER key.
- 14. Set all lines to **OFF**. Press the **ENTER** key.

## **Digital I/O**

You can use the Digital I/O port to control external circuitry. The port provides four output lines and one input line (input line is for calibration use only). Each open-collector output can be set high (+5 V) or low (0 V) and sinks up to 100 mA. The four output lines can also operate external supplies from +5 V to +30 V.

The Digital I/O port is a male DB-9 connector on the rear panel. The following graphic shows the port location and pin designations.

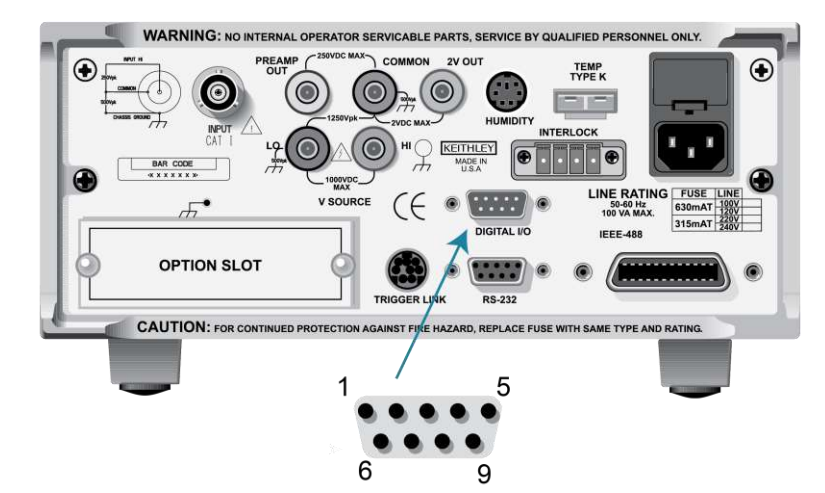

#### Figure 78: Digital I/O port

| Pin | Description            |
|-----|------------------------|
| 1   | Digital output 1       |
| 2   | Digital output 2       |
| 3   | Digital output 3       |
| 4   | Digital output 4       |
| 5   | External voltage clamp |
| 6   | Calibration input      |
| 7   | +5 V                   |
| 8   | Not used               |
| 9   | Ground                 |

## **Controlling digital circuitry**

Each of the four digital open-collector outputs includes a built-in pull up resistor to +5 V. The output transistor can sink up to 100 mA from voltages up to +30 V. The outputs can be controlled independently or tied to one of four limit values (two high, two low).

### External voltage supply

Each output can be operated from external voltage supplies (voltage range from +5 V to +30 V applied through the external device being driven). Refer to the following figure below for a simplified schematic of the digital I/O.

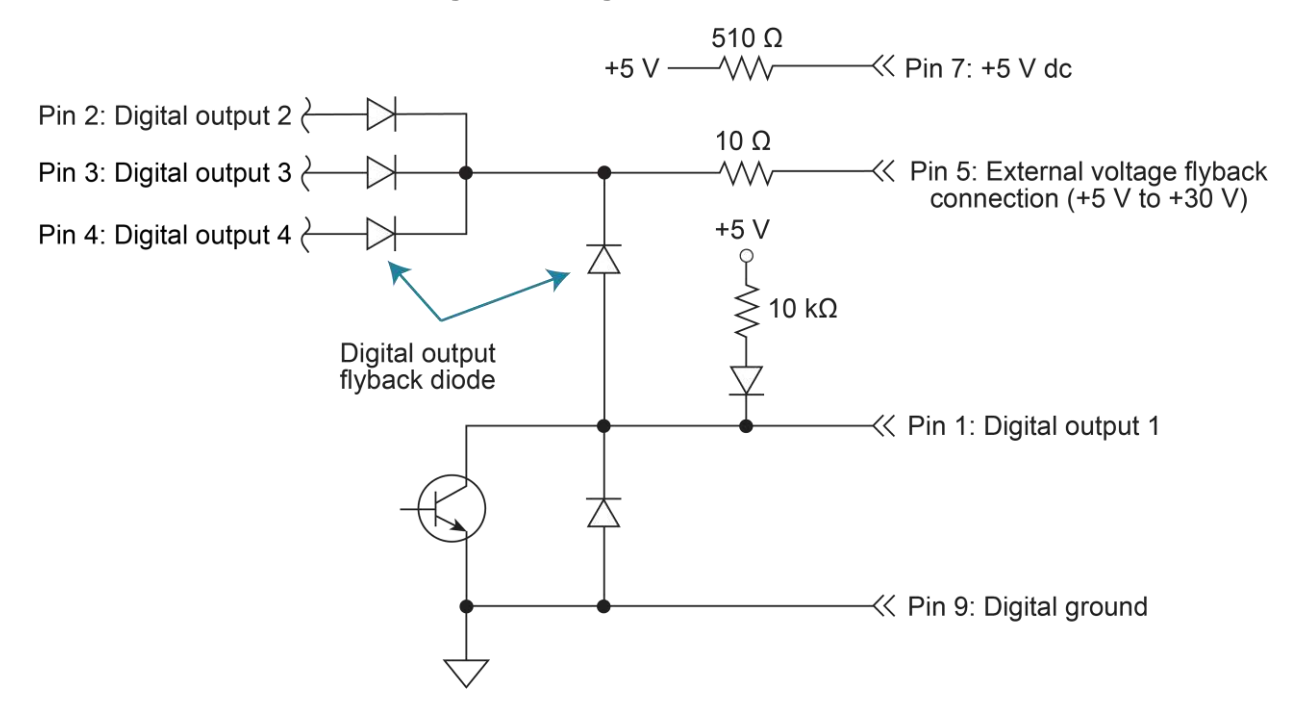

#### Figure 79: Digital I/O schematic

The high-current sink capacity of the output driver allows direct control of relays, solenoids, and lamps. No additional circuitry is needed.

Each output channel contains a flyback diode for protection when switching inductive loads such as a low-power solenoid or relay coils. To use these flyback diodes, connect the external supply voltage to pin 5 of the digital I/O port. Make sure the external supply voltage is between +5 V and +30 V and the current required by the device does not exceed 100 mA.

## CAUTION

Do not apply more than 100 mA maximum current or exceed +30 V maximum voltage on pin 5 of the digital I/O port. Applying current or voltage exceeding these limits may damage the instrument.

An externally powered relay connected to the digital output port is shown in the following figure. Other externally powered devices can be similarly connected by replacing the relay with the device.

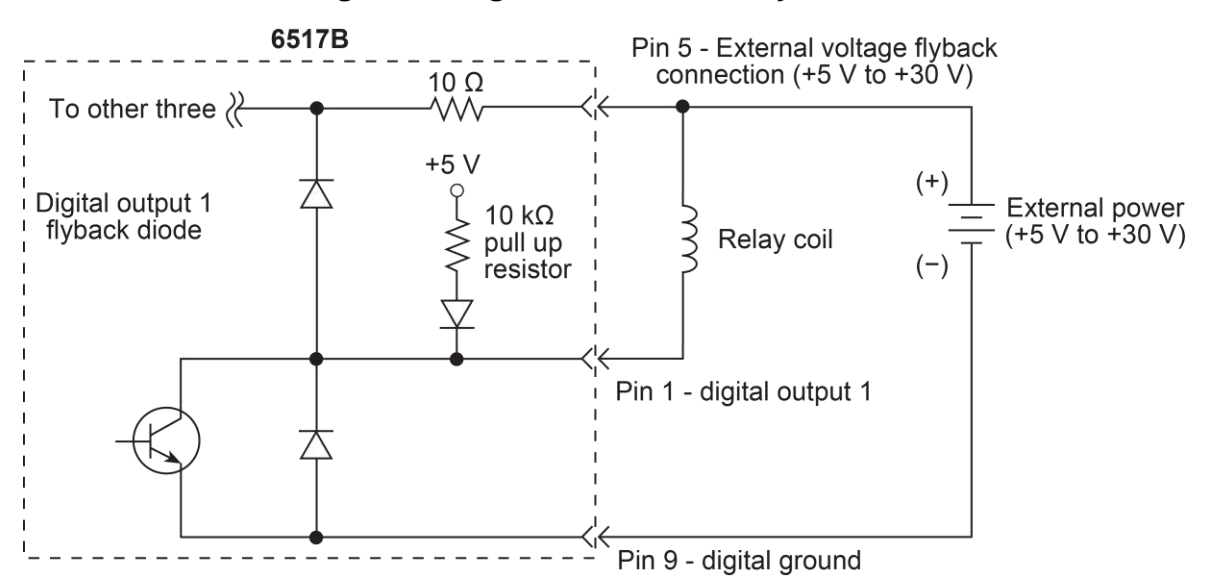

#### Figure 80: Digital I/O external relay control

Figure 81: Digital I/O external relay control - equivalent circuit

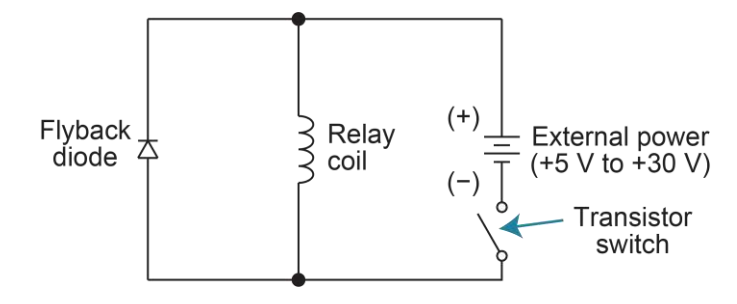

### Outputs used as logic inputs

When the output is low (0 V), the output sink can drive at least 10 standard TTL inputs. When the output is high (+5 V), the 10 k $\Omega$  pull-up resistor sources >100  $\mu$ A while remaining at a > 3.75 V output (a reliable logic high). The sense of each line can be active-high (ON = +5 V) or active-low (ON = 0 V).

When using the collector outputs of the 6517B to activate externally powered devices, set the corresponding digital output line parameters as follows:

- STATE: ON
- LOGIC-SENSE: ACTIVE-LOW

In the low state (0 V), the output transistor sinks current through the external device. In the high state, the output transistor is off (transistor switch is open). This interrupts current flow through the external device. Most applications use the active-low (ON = 0 V) logic sense.

#### To use the digital outputs as logic inputs to active TTL, low-power TTL, or CMOS inputs:

- 1. Connect the 6517B digital outputs to the logic inputs.
- 2. Connect the digital grounds.
- 3. Press the **MENU** key.
- 4. Select **GENERAL**. Press the **ENTER** key.
- 5. Select **DIGOUT**. Press the **ENTER** key.
- 6. Select **STATE**. Press the **ENTER** key.
- 7. Set the value for each output to **ON**. Press the **ENTER** key.
- 8. Select the LOGIC-SENSE menu. Press the ENTER key.
- 9. Select a **TTL** line. Press the **ENTER** key.
- 10. Set the line to **ACTIVE-HIGH** or **ACTIVE-LOW**.
- 11. Set the other TTL lines as needed.

## Scanning

The 6517B can be used with an internal scanner card (for example, Keithley Model 6521 or 6522) or with external scanner cards installed in switching mainframes such as the Keithley Models 7001 and 7002.

A scanner allows you to switch among a number of input signals to the 6517B for measurement. The channel control and scanning capabilities depend on whether an internal or external scanner card is used and on the capabilities of the scanner card.

### Internal scanning

When a scanner card is installed in the rear panel option slot, the 6517B can close and open individual channels or scan through the channels.

Detailed operating instructions for internal scanning are provided in the instruction manual for the scanner card.

## **External scanning**

When using external scanning, you can configure the 6517B to measure up to 400 channels. To synchronize 6517B measurements with external channel closure, connect the 6517B trigger link to the external switching mainframe trigger link. For more information on triggering, including descriptions of the trigger source, refer to <u>Triggering</u> (on page 6-1). The TRIG key is always active to allow you to step through the scan.

Use the following information to configure the 6517B for external scanning and to start the external scan. Refer to the documentation supplied with the switching mainframe and the scanner card for specific configuration and connection information.

### External scanning with a card in the option slot

## NOTE

The CHANNEL-CLOSURES option opens or closes channels on the scanner card installed in the option slot. For details, see the instruction manual for that card.

# To configure the instrument for external scanning from the front panel when a card is installed in the option slot:

- 1. Set up the 6517B for the measurement (for example, set the function and range).
- 2. Press the **CONFIG** key and then the **CARD** key.
- 3. Select EXTERNAL-INPUTS (CHANNELS). Press the ENTER key.
- 4. Specify the number of external channels (inputs) to scan. Press the ENTER key.
- 5. Press the CARD key.
- 6. Select PERFORM-SCAN. Press the ENTER key.
- 7. Select **EXTERNAL** scanning. Press the **ENTER** key.
- 8. Press the ENTER key to reset the external scanner.
- 9. Press the **ENTER** key to set the channel count (CHAN COUNT) of the external scanner to infinite.
- 10. Select the trigger source. Press the ENTER key.
- 11. Press the ENTER key to set the external scanner to the trigger source.
- 12. Press the **ENTER** key to set the scan list of the external scanner for the appropriate number of channels. This is the value that was set for EXTERNAL-INPUTS.
- 13. Press the ENTER key to STEP the external scanner to the first channel.
- 14. Press the **ENTER** key to set the scan count for the 6517B. The scan count specifies how many times you wish to repeat the scan. For example, if the scan list has 40 channels, and the scan count is 5, then 40 channels are scanned five times.
- 15. Press the ENTER key.
- 16. Select **YES** or **NO** to use the scan timer. If you selected TIMER as the trigger source, select **YES**. You are prompted to enter the interval between triggers (0.001 second to 999999.999 seconds). Otherwise, select **NO**.
- 17. Select **YES** or **NO** to store the readings in the buffer. If you select **YES**, the number of readings that are stored in the buffer are displayed.
- 18. Press the **ENTER** key to start the external scan. The selected trigger source controls the scan.

### External scanning without a card in the option slot

To configure the instrument for external scanning from the front panel when no card is installed in the option slot:

- 1. Set up the 6517B for the measurement (for example, set the function and range).
- 2. Press the **CONFIG** key and then the **CARD** key.
- 3. Select EXTERNAL-INPUTS (CHANNELS). Press the ENTER key.
- 4. Specify the number of external channels (inputs) to scan. Press the ENTER key.
- 5. Select the **CARD** key.
- 6. Select **PERFORM-SCAN**. Press the **ENTER** key.
- 7. Select EXTERNAL. Press the ENTER key.
- 8. Press the ENTER key to reset the external scanner.
- 9. Set the channel count (CHAN COUNT) of the external scanner to infinite. Press the **ENTER** key.
- 10. Select the trigger source. Press the **ENTER** key.
- 11. Select the external scanner to the trigger source. Press the ENTER key.
- 12. Set the scan list of the external scanner for the appropriate number of channels. This is the same as the EXTERNAL-INPUTS value set previously. Press the **ENTER** key.
- 13. Press the ENTER key to accept the message prompts.
- 14. Set the scan count. The scan count specifies how many times you wish to repeat the scan. For example, if the scan list has 40 channels, and the scan count is 5, then 40 channels are scanned five times. Press the **ENTER** key.
- 15. Select **YES** or **NO** to use the scan timer. If you selected TIMER as the trigger source, select **YES**. You are prompted to enter the interval between triggers (0.001 second to 999999.999 seconds). Otherwise, select **NO**.
- 16. Select **YES** or **NO** to store the readings in the buffer. If you select **YES**, the number of readings that are stored in the buffer are displayed.
- 17. Press the **ENTER** key to start the external scan. The selected trigger source controls the scan.

## Introduction to SCPI commands

### In this section:

## Programming syntax

The Standard Commands for Programmable Instruments (SCPI) standard is a syntax and set of commands that are used to control test and measurement devices. For more information, see the IEEE-488.2 and SCPI standards.

The following information describes some basic SCPI command information and how SCPI is used with the 6517B and presented in the 6517B documentation.

Commands that are listed as SCPI compliant have commands and parameters that are SCPI confirmed. Other commands are SCPI commands, but do not conform to the SCPI standard set of commands. It is not a recognized command by the SCPI consortium. SCPI confirmed commands that use one or more non-SCPI parameters are explained in the "Details" section of the command description.

### **Command words**

Program messages are made up of one or more command words.

Some command words are enclosed in brackets ([]). These brackets denote an optional command word that does not need to be included in the program message. For example: :INITiate[:IMMediate]

These brackets indicate that : IMMediate is an optional command word and does not have to be used. When using optional command words in your program, do not include the brackets. For example, the above command can be sent in either of these ways:

:INITiate

:INITiate:IMMediate
### **Commands and command parameters**

Common commands and SCPI commands may or may not use a parameter. Parameters are shown in angle brackets (< >). The following are some examples:

| *SAV <nrf></nrf>             | Parameter (NRf) required.   |
|------------------------------|-----------------------------|
| *RST                         | No parameter used.          |
| :INITiate:CONTinuous <b></b> | Parameter <b> required.</b> |
| :SYSTem:PRESet               | No parameter used.          |

Put at least one space between the command word and the parameter. Do not include the angle brackets when sending the command.

### **Parameter types**

The following table lists the common parameter types.

| <b></b>       | Boolean. Enables or disables an instrument operation. 0 or OFF disables the operation, and 1 or ON enables the operation. For example, the following command enables continuous initiation:<br>:INITiate:CONTinuous ON                                                                                                    |
|---------------|----------------------------------------------------------------------------------------------------|
| <name></name> | Name parameter. Select a parameter name from a listed group. For example, to select the percentage calculation:<br>:CALCulate:FORMat PERCent                                                                                                    |
| <nrf></nrf>   | Numeric representation format. A number that can be expressed as an integer (such as 8), a real number (such as 23.6), or an exponent (2.3e6). For example, to set the buffer size to 20: :TRACe:POINts 20                                                                                                    |
| <n></n>       | Numeric value. Can consist of an NRf number or one of the following name parameters:<br>DEFault, MINimum, or MAXimum. When the DEFault parameter is used, the instrument is<br>programmed to the *RST default value. When the MINimum parameter is used, the<br>instrument is programmed to the lowest allowable value. When the MAXimum parameter is<br>used, the instrument is programmed to the largest allowable value.<br>For example, to set the timer to 100 ms:<br>:TRIGger:TIMer 0.1<br>To set the timer to the default of 0.1 s:<br>:TRIGger:TIMer DEFault<br>To set the timer to the minimum of 1 ms:<br>:TRIGger:TIMer MINimum<br>To set the timer to the maximum of 999999.999 s:<br>:TRIGger:TIMer MAXimum |
| <list></list> | Specify one or more switching channels. For example, to specify a scan list of channels 1 to 5, send:<br>:ROUTE:SCAN (@1:5)                                                                                                    |

### Long-form and short-form versions

This documentation shows SCPI commands with both uppercase and lowercase letters. The uppercase letters are the required elements of a command. The lowercase letters are optional. If you choose to include the letters that are shown in lowercase letters, you must include all of them.

When you send a command to the instrument, letter case is not important. You can mix uppercase and lowercase letters in program messages.

For example, you can send the command :SYSTem:PRESet in any of the following formats:

```
:SYSTem:PRESet
:SYST:PRES
:SYSTem:PRES
:syst:pres
```

### **Query commands**

SCPI queries have a question mark (?) after the command. You can use the query to determine the present value of the parameters of the command or to get information from the instrument.

For example, to determine what the present setting for the timer is, you can send:

:TRIGger:TIMer?

This query returns the present setting.

If the command has MINimum, MAXimum, and DEFault options, you can use the query command to determine what the minimum, maximum, and default values are. In these queries, the ? is placed before the MINimum, MAXimum, or DEFault parameter. For example, to determine the default value for the timer, you can send:

:TRIGger:TIMer? DEFault

If you send two query commands without reading the response from the first, and then attempt to read the second response, you may receive some data from the first response followed by the complete second response. To avoid this, do not send a query command without reading the response. When you cannot avoid this situation, send a device clear before sending the second query command.

### **Program messages**

A program message consists of one or more command words sent by the computer to the instrument.

Each common command is a three-letter acronym preceded by an asterisk (\*). Common commands are described in <u>Common commands</u> (on page 12-1).

SCPI commands consist of several levels. The following discussion uses the :STATus subsystem to explain how command words are structured to create program messages.

#### Command structure

```
:STATus Path (root)

:OPERation Path

:ENABle <NRf> Command and parameter

:ENABle? Query command

:PRESet Command
```

#### Single command messages

The :STATUS command structure has three levels. The first level is made up of the root command (:STATUS) and serves as a path. The second level is made up of another path (:OPERation) and a command (:PRESet). The third level is made up of one command for the :OPERation path. You can execute these commands by sending the following program messages:

```
:STAT:OPER:ENAB 1
:STAT:OPER:ENAB?
:STAT:PRES
```

In each of these program messages, the path pointer starts at the root command (:STAT) and moves down the command levels until the command is executed.

#### **Multiple command messages**

You can send multiple command messages in the same program message if they are separated by semicolons (;). The following is an example showing two commands in one program message:

:STAT:OPER; :STAT:OPER:ENAB 1

When this command is sent, the first command word is recognized as the root command (:STAT). When the next colon is detected, the path pointer moves to the next command level and executes the command. When the path pointer sees the colon after the semicolon (;), it resets to the root level.

Commands that are on the same command level can be executed without having to retype the entire command path. For example:

:STAT:OPER:ENAB 1; ENAB?

After the first command (: ENAB) is executed, the path pointer is at the third command level in the structure.

#### **Command path rules**

- Each new program message must begin with the root command unless it is optional, such as [:SENSe]. If the root is optional, treat the command word on the next level as the root.
- The colon (:) at the beginning of a program message is optional.
- The path pointer can only move down. It cannot be moved up a level. Executing a command at a higher level requires that you start over at the root command.

#### Using common commands and SCPI commands in the same message

You can use common commands and SCPI commands in the same message if they are separated by semicolons (;). A common command can be executed at any command level and does not affect the path pointer.

:STAT:OPER:ENAB 1; \*ESE 1

#### Program message terminator (PMT)

Each program message must be terminated with a line feed (LF), end or identify (EOI), or LF+EOI. The bus hangs if your computer does not provide this termination. The following example shows how a program message must be terminated:

:ROUT:SCAN (@1:5) <PMT>

#### **Command execution rules**

- Commands execute in the order that they are presented in the program message.
- An invalid command generates an error and is not executed.
- Valid commands that precede an invalid command in a multiple command program message are executed.
- Valid commands that follow an invalid command in a multiple command program message are ignored.

#### Sending strings

If you are sending a string, it must begin and end with matching quotes (either single quotes or double quotes). To include a quote character as part of the string, type it twice with no characters in between.

### **Response messages**

A response message is the message sent by the instrument to the computer in response to a query command program message.

After sending a query command, the response message is placed in the Output Queue. When the 6517B is addressed to talk, the response message is sent from the Output Queue to the computer.

Each response is terminated with a line feed (LF) and end or identify (EOI). The following example shows how a multiple response message is terminated:

0; 1; 1; 0; <RMT>

### Multiple response messages

GPIB: If you send more than one query command in the same program message, the response messages for all the queries are sent to the computer when the 6517B is addressed to talk. The responses are sent in the order that the query commands were sent and are separated by semicolons (;). Items in the same query are separated by commas (,). The following example shows the response message for a program message that contains four single item query commands:

0; 1; 1; 0

RS-232 interface: Instead of commas, a <CR>, <LF> separates each response from multiple queries in the same program message.

### Message exchange protocol

These rules summarize the message exchange protocol:

- 1. Always tell the 6517B what to send to the computer. To send information from the instrument to the computer:
  - a. Send the appropriate query commands in a program message.
  - b. Address the 6517B to talk.
- 2. The complete response message must be received by the computer before another program message can be sent to the 6517B.

# Using the SCPI command reference

The SCPI command reference contains detailed descriptions of each of the SCPI commands that you can use to control your instrument. Each command description is broken into several standard subsections. The following figure shows an example of a command description.

#### Figure 82: SCPI command description example

| Туре                                                                                                    | Affected by                                             | Where saved                                                                  | Default value            |
|----------------------------------------------------------------------------------------------------|---------------------------------------------------------|------------------------------------------------------------------------------|--------------------------|
| Command and query                                                                                                    | Recall settings<br>Instrument reset<br>Power cycle      | Save settings                                                                | 1 (ON)                   |
| Usage                                                                                                    |                                                         |                                                                              |                          |
| :E<br>:E                                                                                                    | CAMple:COMMand:STATe <s<br>CAMple:COMMand:STATE?</s<br> | state>                                                                       |                          |
| <sta< td=""><td>te&gt;</td><td colspan="2">Disable the example feature: 0 or OFF<br/>Enable the example feature: 1 or ON</td></sta<> | te>                                                     | Disable the example feature: 0 or OFF<br>Enable the example feature: 1 or ON |                          |
| Details                                                                                                    |                                                         |                                                                              |                          |
| This c                                                                                                    | mmand is an example of a typic                          | cal SCPI command that enables of                                             | or disables a feature.   |
| Example                                                                                                    | 3C 9984                                                 |                                                                              |                          |
| :EX                                                                                                    | Mple:COMMand:STATe ON                                   | Tur                                                                          | n the example feature on |
|                                                                                                    |                                                         |                                                                              |                          |

:EXAMple:COMMand:UNIT (on page 6-100)

Each command listing is divided into five subsections that contain information about the command:

- Command name and summary table
- Usage
- Details
- Example
- Also see

The content of each of these subsections is described in the following topics.

### Command name and summary table

Each instrument command description starts with the command name, followed by a table with relevant information for each command. Definitions for the numbered items are listed following the figure.

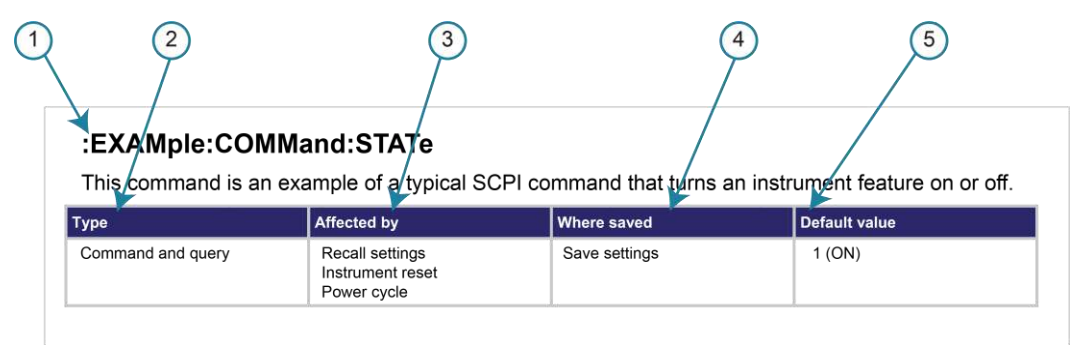

#### Figure 83: SCPI command name and summary table

- **1 Instrument command name**. Signals the beginning of the command description and is followed by a brief description of what the command does.
- 2 Type of command. Options are:
  - **Command only**. There is a command but no query option for this command.
  - Command and query. The command has both a command and query form.
  - Query only. This command is a query.
- **3** Affected by. Commands or actions that have a direct effect on the instrument command.
  - Recall settings. If you send \*RCL to recall the system settings, this setting is changed to the saved value.
  - Instrument reset. When you reset the instrument, this command is reset to its default value.
     Reset can be done from the front panel or when you send \*RST.
  - **Power cycle.** When you power cycle the instrument, this command is reset to its default value.
- **4** Where saved. Indicates where the command settings reside once they are used on an instrument. Options include:
  - Not saved. Command is not saved and must be sent each time you use it.
  - **Nonvolatile memory.** The command is stored in a storage area in the instrument where information is saved even when the instrument is turned off.
  - Save settings. This command is saved when you send the \*SAV command.
- **5 Default value:** Lists the default value for the command. The parameter values are defined in the Usage or Details sections of the command description.

### **Command usage**

The Usage section of the remote command listing shows how to properly structure the command. Each line in the Usage section is a separate variation of the command usage; all possible command usage options are shown here.

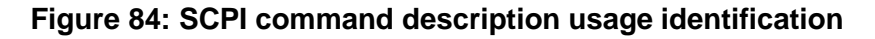

| 1 Structure       | of command usage               |                                                                              |
|-------------------|--------------------------------|------------------------------------------------------------------------------|
|                   | :EXAMple:COMM<br>:EXAMple:COMM | and:STATe <state><br/>land:STATE?</state>                                    |
| O User-supplied — | <state></state>                | Disable the example feature: 0 or OFF<br>Enable the example feature: 1 or ON |
| parameter         |                                | 3 Parameter value options                                                    |

- 1. Structure of command usage: Shows the organization of the parts of the command.
- 2. User-supplied parameters: Indicated by angle brackets (< >).
- 3. **Parameter value options:** Descriptions of the options that are available for the parameter.

### **Command details**

This section lists additional information you need to know to successfully use the command.

#### Figure 85: Details section of command listing

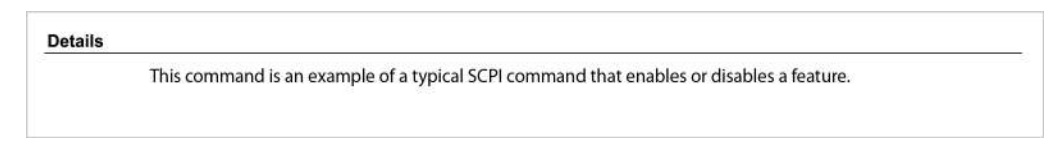

### **Example section**

The Example section of the command description shows some simple examples of how the command can be used.

Figure 86: SCPI command description code examples

| Example                     |                           |                              |
|-----------------------------|---------------------------|------------------------------|
| ① Working code →<br>example | :EXAMple:COMMand:STATe ON | Turn the example feature on. |

- 1. Example code that you can copy from this table and paste into your own application. Examples are generally shown using the short forms of the commands.
- 2. Description of the code and what it does. This may also contain the output of the code.

### **Related commands list**

The **Also see** section of the remote command description provides links to commands that are related to the command.

#### Figure 87: SCPI related commands list example

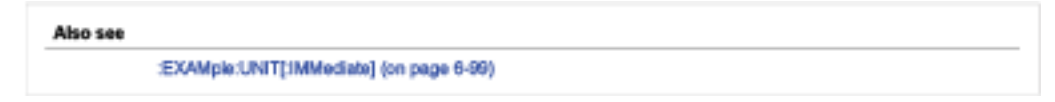

## **SCPI** command reference

### In this section:

| Introduction                         | 11-1   |
|--------------------------------------|--------|
| Signal-oriented measurement commands | 11-1   |
| SCPI conformance and command summary | 11-6   |
| CALCulate subsystem                  | 11-31  |
| CALCulate3 subsystem                 | 11-39  |
| DISPlay subsystem                    | 11-53  |
| FORMat subsystem                     | 11-59  |
| OUTPut subsystems                    | 11-65  |
| ROUTe subsystem                      | 11-67  |
| SENSe[1] subsystem                   | 11-73  |
| SOURce subsystem                     | 11-110 |
| STATus subsystem                     | 11-116 |
| SYSTem subsystem                     | 11-158 |
| TRACe subsystem                      | 11-173 |
| TRIGger subsystem                    | 11-183 |
| TSEQuence subsystem                  | 11-206 |
| UNIT subsystem                       | 11-231 |
|                                      |        |

## Introduction

This section provides detailed information on the Keithley 6517B Electrometer Standard Communications for Programmable Instrumentation (SCPI) commands, including signal-oriented commands.

# Signal-oriented measurement commands

The commands in the signal-oriented command group acquire readings using a set of highlevel instructions to control the measurement process, as summarized in the following table.

| Command                            | Description                                                                 |
|------------------------------------|-----------------------------------------------------------------------------|
| :CONFigure: <function></function>  | Places the 6517B in a one-shot measurement mode for the specified function  |
| :FETCh?                            | Requests the latest reading                                                 |
| :MEASure[: <function>]?</function> | <b>Performs an :</b> ABORt, :CONFigure: <function>, and a :READ?</function> |
| :READ?                             | <b>Performs an :</b> ABORt, :INITiate, and a :FETCh?                        |

Signal-oriented measurement command summary

## :CONFigure:<function>

This command selects the active measurement function to be used for subsequent measurements.

| Туре              | Affected by                                                         | Where saved   | Default value |
|-------------------|---------------------------------------------------------------------|---------------|---------------|
| Command and query | Recall settings<br>SYSTem:PRESet<br>Instrument reset<br>Power cycle | Save settings | OFF           |

Usage

| :CONFigure: <fur<br>:CONFigure?</fur<br> | nction>                         |
|------------------------------------------|---------------------------------|
| <function></function>                    | The function:                   |
|                                          | VOLTage[:DC]: Voltage function  |
|                                          | CURRent[:DC]: Current function  |
|                                          | RESistance: Resistance function |
|                                          | CHARge: Charge function         |

#### Details

This command places the instrument in a one-shot measurement mode. You can then use the :READ? command to trigger a measurement and acquire a reading.

When this command is sent, the 6517B is configured as follows:

- The function specified by this command is selected. The input channel remains the same.
- All controls related to the selected function are defaulted to their \*RST values.
- Continuous initiation is disabled (:INITiate:CONTinuous OFF).
- The control source of the trigger model is set to immediate.
- The count values of the trigger model are set to one.
- The delay of the trigger model is set to zero.
- The 6517B is placed in the idle state.
- All math calculations are disabled.
- Buffer operation is disabled. If a storage operation is in process, it is aborted.
- Autozero controls are set to the \*RST default values.
- The acquisition method is set to normal.
- All operations associated with switching cards (scanning) are disabled.

This command is automatically asserted when the :MEASure? command is sent.

#### Also see

:MEASure? (on page 11-4) :READ? (on page 11-5)

## :FETCh?

This command requests the latest post-processed reading.

| Туре       | Affected by    | Where saved    | Default value  |
|------------|----------------|----------------|----------------|
| Query only | Not applicable | Not applicable | Not applicable |
|            |                |                |                |

#### Usage

:FETCh?

#### Details

This command requests the latest post-processed reading. After sending this command and addressing the 6517B to talk, the reading is sent to the computer. This command does not affect the instrument setup.

This command does not trigger a measurement. It requests the last available reading and can repeatedly return the same reading until there is a new reading. If your application requires a new reading, use the :SENSe:DATA:FRESh? command.

This command is automatically asserted when the :READ? or :MEASure? command is sent.

#### Also see

:<u>MEASure?</u> (on page 11-4) :<u>READ?</u> (on page 11-5) :<u>SENSe:DATA:FRESh?</u> (on page 11-95)

### :MEASure[:<function>]?

This command combines the signal-oriented measurement commands to perform a one-shot measurement and acquire the reading.

| Туре              | Affected by                                                         | Where saved   | Default value |
|-------------------|---------------------------------------------------------------------|---------------|---------------|
| Command and query | Recall settings<br>SYSTem:PRESet<br>Instrument reset<br>Power cycle | Save settings | VOLT          |

#### Usage

| <function></function> | The function:                   |
|-----------------------|---------------------------------|
|                       | VOLTage[:DC]: Voltage function  |
|                       | CURRent[:DC]: Current function  |
|                       | RESistance: Resistance function |
|                       | CHARge: Charge function         |

#### Details

This command performs an :ABORt, :CONFigure:<function>, and a :READ?

If you include the function parameter, the instrument changes to the function and makes a measurement for that function.

#### Example 1

Make a measurement using the presently selected function. :MEAS?

#### Example 2

Make a measurement using the charge function. :MEAS:CHAR?

#### Also see

:CONFigure:<function> (on page 11-2) :FETCh? (on page 11-3) :READ? (on page 11-5)

### :READ?

This command is typically used to acquire a post-processed reading after the instrument has been configured by the :CONFigure command.

| Туре              | Affected by                                                         | Where saved   | Default value |
|-------------------|---------------------------------------------------------------------|---------------|---------------|
| Command and query | Recall settings<br>SYSTem:PRESet<br>Instrument reset<br>Power cycle | Save settings | OFF           |

#### Usage

:READ?

#### Details

The :CONFigure command places the instrument in a one-shot measurement mode. Every time the :READ? command is sent, a measurement conversion occurs and a reading is acquired.

When this command is sent, the following commands are executed in this order:

- :ABORt
- :INITiate
- :FETCh?

When : ABORt is executed, the instrument goes into the idle state if continuous initiation is disabled. Otherwise, operation restarts at the beginning of the trigger model.

If the instrument is in the idle state, :INITiate takes the instrument out of the idle state. If continuous initiation is enabled, (:INITiate:CONTinuous ON), the :INITiate command generates an error and ignores the command. An Init ignored error does not cancel the execution of the :FETCh? command.

See : FETCh? for additional detail.

#### Also see

:CONFigure:<function> (on page 11-2) :FETCh? (on page 11-3)

# SCPI conformance and command summary

The Keithley 6517B Electrometer complies with SCPI version 1996.0. The information in the <u>SCPI command reference</u> (on page 11-1) section lists the SCPI confirmed commands and the non-SCPI commands implemented by the 6517B.

| Subsystem | Summary table                             | Subsystem reference                    |
|-----------|-------------------------------------------|----------------------------------------|
| CALCulate | CALCulate command summary (on page 11-7)  | CALCulate subsystems (on page 11-31)   |
| DISPlay   | DISPlay command summary (on page 11-9)    | DISPlay subsystem (on page 11-<br>53)  |
| FORMat    | FORMat command summary (on page 11-10)    | FORMat subsystem (on page 11-<br>59)   |
| OUTPut    | OUTPut command summary (on page 11-11)    | OUTPut subsystems (on page 11-65)      |
| ROUTe     | ROUTe command summary (on page 11-11)     | ROUTe subsystem (on page 11-<br>67)    |
| SENSe     | SENSe command summary (on page 11-12)     | SENSe[1] subsystem (on page 11-73)     |
| SOURce    | SOURce command summary (on page 11-19)    | SOURce subsystem                       |
| STATus    | STATus command summary (on page 11-20)    | STATus subsystem (on page 11-116)      |
| SYSTem    | SYSTem command summary (on page 11-22)    | SYSTem subsystem (on page 11-<br>158)  |
| TRACe     | TRACe command summary (on page 11-24)     | TRACe subsystem (on page 11-<br>173)   |
| Trigger   | TRIGger command summary (on page 11-25)   | TRIGger subsystem (on page 11-<br>183) |
| TSEQence  | TSEQuence command summary (on page 11-27) | TSEQuence subsystem (on page 11-206)   |
| UNIT      | UNIT command summary (on page 11-30)      | UNIT subsystem (on page 11-<br>231)    |

SCPI commands are summarized by subsystem in the following table.

### **General notes**

- Brackets ([ ]) denote optional character sets. These optional characters do not have to be included in the program message. Do not use brackets in the program message.
- Angle brackets (< >) indicate the parameter type. Do not use angle brackets in the program message.
- The Boolean parameter (<b>) enables or disables an instrument operation. 1 or ON enables the operation and 0 or OFF disables the operation.
- Upper case characters indicate the short-form version for each command word.
- The Default Parameter column lists the \*RST and :SYSTem:PRESet defaults, unless noted otherwise. Parameter notes are located at the end of each table.
- In the SCPI column, a check mark (√) indicates that the command and its parameters are SCPI-confirmed. An unmarked command indicates that it is non-SCPI. SCPIconfirmed commands that use one or more non-SCPI parameters are explained by notes.

| Command                | Description                                                                                     | Default parameter | SCPI         |
|------------------------|-------------------------------------------------------------------------------------------------|-------------------|--------------|
| :CALCulate[1]          | Subsystem to control CALC1:                                                                     |                   | $\checkmark$ |
| :FORMat <name></name>  | Select math format (NONE,                                                                       | POLynomial        | $\checkmark$ |
|                        | POLynomial, PERCent, RATio,<br>DEViation, PDEViation, LOG10)                                    |                   |              |
| :FORMat?               | Query math format                                                                               |                   | $\checkmark$ |
| :KMATh                 | Path to control math calculations:                                                              |                   |              |
| :MAOFactor <nrf></nrf> | Set a0 for POLynomial<br>(-9.9999999630 to<br>+9.9999999630)                                    | 0                 |              |
| :MA0Factor?            | Query a0 factor                                                                                 |                   |              |
| :MAlFactor <nrf></nrf> | Set al for POLynomial<br>(-9.9999999e20 to<br>+9.9999999e20)                                    | 1                 |              |
| :MAlFactor?            | Query al factor                                                                                 |                   |              |
| :MA2Factor <nrf></nrf> | Set a2 for POLynomial<br>(-99999999830 to<br>+9.9999999830)                                     | 0                 |              |
| :MA2Factor?            | Query a2 factor                                                                                 |                   |              |
| :PERCent <nrf></nrf>   | Specify target value for percent calc<br>(-9.9999999e35 to +9.999999e35)                        | 1                 |              |
| :PERCent?              | Query target value                                                                              |                   |              |
| :REFerence <nrf></nrf> | Set reference value for ratio, deviation,<br>and % deviation (−9.9999999e35 to<br>+9.999999e35) | 1                 |              |
| :REFerence?            | Query reference value                                                                           |                   |              |

### **CALCulate command summary**

| Command                | Description                                                                   | Default parameter                  | SCPI         |
|------------------------|-------------------------------------------------------------------------------|------------------------------------|--------------|
| :STATe <state></state> | Enable or disable calculation                                                 | *RST: ON<br>:SYSTem:PRESet:<br>OFF | $\checkmark$ |
| :STATe?                | Query state of math function                                                  |                                    | $\checkmark$ |
| :DATA                  | Path to read math result of calculation                                       |                                    | $\checkmark$ |
| [:LATest]?             | Return last reading                                                           |                                    | $\checkmark$ |
| :FRESh?                | Return new reading                                                            |                                    | $\checkmark$ |
| :IMMediate             | Recalculate input data                                                        |                                    | $\checkmark$ |
| :IMMediate?            | Recalculate input data and query the result                                   |                                    | $\checkmark$ |
| :CALCulate2            | Subsystem to control CALC 2:                                                  |                                    | $\checkmark$ |
| :FORMat <name></name>  | Select math format: (MINimum,<br>MAXimum, MEAN, SDEViation,<br>PKPK, or NONE) | NONE                               | N            |
| :FORMat?               | Query math format                                                             |                                    | $\checkmark$ |
| :STATe <b></b>         | Enable or disable calculation                                                 | *RST: ON<br>:SYSTem:PRESet:<br>OFF | $\checkmark$ |
| :STATe?                | Query state of math function                                                  |                                    | $\checkmark$ |
| :IMMediate             | Recalculate raw input data in buffer                                          |                                    |              |
| :IMMediate?            | Performs calculation and returns the result                                   |                                    | $\checkmark$ |
| :DATA?                 | Read math result of CALC 2                                                    |                                    | $\checkmark$ |
| :CALCulate3            | Subsystem to control CALC 3 (limit tests):                                    |                                    | $\checkmark$ |
| :LIMit[1]              | Path to control LIMIT 1 test:                                                 |                                    |              |
| :UPPer                 | Path to configure upper limit:                                                |                                    | $\checkmark$ |
| [:DATA] <n></n>        | Set upper limit (-9.999999935 to<br>+9.999999935)                             | 1                                  | $\checkmark$ |
| [:DATA]?               | Query upper limit                                                             |                                    | N            |
| :SOURce <nrf></nrf>    | Specify digital output (0 to 15)                                              | 0                                  | $\checkmark$ |
| :SOURce?               | Query source                                                                  |                                    | $$           |
| :LOWer                 | Path to configure lower limit:                                                |                                    | $\checkmark$ |
| [:DATA] <n></n>        | Set lower limit (-9.9999999835 to +9.999999835)                               | -1                                 | $\checkmark$ |
| [:DATA]?               | Query lower limit                                                             |                                    | $\checkmark$ |
| :SOURce <nrf></nrf>    | Specify digital output (0 to 15)                                              | 0                                  |              |
| :SOURce?               | Query digital output                                                          |                                    | $\checkmark$ |
| :STATe <state></state> | Enable or disable limit test                                                  | OFF                                | $\checkmark$ |
| :STATe?                | Query state of limit test                                                     |                                    | $\checkmark$ |
| :FAIL?                 | Query test result (1 = pass, 0 = fail)                                        |                                    | $\checkmark$ |
| :CLEAR                 | Path to clear failed test:                                                    |                                    | $\checkmark$ |
| [:IMMediate]           | Clear failed test indication                                                  |                                    |              |
| :AUTO <state></state>  | Enable or disable autoclear                                                   | ON                                 |              |
| :AUTO?                 | Query autoclear                                                               |                                    |              |
| :LIMit2                | Path to control LIMIT 2 test:                                                 |                                    |              |
| I                      | 1                                                                             | 1                                  | 1            |

| Command                | Description                                                              | Default parameter | SCPI         |
|------------------------|--------------------------------------------------------------------------|-------------------|--------------|
| :UPPer                 | Path to configure upper limit:                                           |                   | $\checkmark$ |
| [:DATA] <n></n>        | Set upper limit (-9.9999999835 to<br>+9.9999999835)                      | 1                 | $\checkmark$ |
| [:DATA]?               | Query upper limit                                                        |                   | $\checkmark$ |
| :SOURce <nrf></nrf>    | Set digital output (0 to 15)                                             | 0                 | $\checkmark$ |
| :SOURce?               | Query source (digital output value)                                      |                   | $\checkmark$ |
| :LOWer                 | Path to configure lower limit:                                           |                   | $\checkmark$ |
| [:DATA] <n></n>        | Specify lower limit (-9.9999999835 to +9.9999999835)                     | -1                | $\checkmark$ |
| [:DATA]?               | Query lower limit                                                        |                   | $\checkmark$ |
| :SOURce <nrf></nrf>    | Specify digital output (0 to 15)                                         | 0                 | $\checkmark$ |
| :SOURce?               | Query source (digital output value)                                      |                   | $\checkmark$ |
| :STATe <state></state> | Enable or disable limit test                                             | OFF               | $\checkmark$ |
| :STATe?                | Query state of limit test                                                |                   | $\checkmark$ |
| :FAIL?                 | Query test result (1 = pass, 0 = fail)                                   |                   | $\checkmark$ |
| :CLEAR                 | Path to clear failed test:                                               |                   | $\checkmark$ |
| [:IMMediate]           | Clear failed test indication                                             |                   | $\checkmark$ |
| :AUTO <state></state>  | Enable or disable autoclear                                              | ON                | $\checkmark$ |
| :AUTO?                 | Query autoclear                                                          |                   | $\checkmark$ |
| :PASS                  | Path to define pass digital output pattern:                              |                   |              |
| :SOURce <nrf></nrf>    | Specify digital output (0 to 15)                                         | 0                 |              |
| :SOURce?               | Query digital output value                                               |                   |              |
| :CLIMits               | Command path for composite results of<br>limit tests:                    |                   | $\checkmark$ |
| :FAIL?                 | Query composite result of LIMIT 1 and LIMIT 2 tests (1 = pass; 0 = fail) |                   | $\checkmark$ |
| :BSTRobe               | Path to control limit-binning strobe:                                    |                   |              |
| :STATe <b></b>         | Enable or disable strobe                                                 | OFF               |              |
| :STATe?                | Query state of binning strobe                                            |                   |              |
| :IMMediate             | Recalculate the limit tests                                              |                   | $\checkmark$ |

## **DISPlay command summary**

| Command       | Description                             | Default parameter | SCPI         |
|---------------|-----------------------------------------|-------------------|--------------|
| :DISPlay      |                                         |                   |              |
| [:WINDow[1]]  | Path to locate message to top display   |                   | $\checkmark$ |
| :ATTRibutes?  | Query attributes of display characters; |                   |              |
|               | 1=blinking character, 0=other           |                   |              |
| :TEXT         | Path to control user text messages      | (Note 1)          | $\checkmark$ |
| :DATA <a></a> | Define ASCII message "a" (up to 20      |                   | $\checkmark$ |
|               | characters)                             |                   |              |
| :DATA?        | Query text message                      |                   | $$           |

| Command           | Description                                                                    | Default parameter | SCPI         |
|-------------------|--------------------------------------------------------------------------------|-------------------|--------------|
| :STATe <b></b>    | Enable or disable message mode                                                 | (Note 2)          | $\checkmark$ |
| :STATe?           | Query text message state                                                       |                   | $\checkmark$ |
| :DATA?            | Read data on top portion of display                                            |                   |              |
| :WINDow2          | Path to locate message to bottom display                                       |                   | $\checkmark$ |
| :ATTRibutes?      | Query attributes of display characters; 1=blinking character, 0=other          |                   |              |
| :TEXT             | Path to control user text messages                                             |                   | $\checkmark$ |
| :DATA <a></a>     | Define ASCII message "a" (up to<br>32 characters)                              | (Note 1)          | $\checkmark$ |
| :DATA?            | Query text message                                                             |                   | $\checkmark$ |
| :STATe <b></b>    | Enable or disable message mode                                                 | (Note 2)          | $\checkmark$ |
| :STATe?           | Query text message state                                                       |                   | $\checkmark$ |
| :DATA?            | Read data on bottom portion of display                                         |                   |              |
| :CNDisplay        | Clear the NEXT or PREV display<br>messages and cancel associated<br>operations |                   |              |
| :SMESsage <b></b> | Enable or disable status message mode                                          | OFF               |              |
| :SMESsage?        | Query status message state                                                     |                   |              |
| :ENABle <b></b>   | Enable or disable the front-panel display                                      | (Note 3)          | $\checkmark$ |
| :ENABle?          | Query state of the display                                                     |                   | $\checkmark$ |

Notes:

- 1. \*RST and :SYSTem:PRESet have no effect on a user-defined message. Cycling power cancels all user-defined messages.
- 2. \*RST and :SYSTem:PRESet have no effect on the state of the message mode. Cycling power disables (OFF) the message mode.
- 3. \*RST and :SYSTem:PRESet have no effect on the display circuitry. Cycling power enables (ON) the display circuitry.

## FORMat command summary

| Command                                           | Description                                                                                                    | Default parameter                                      | SCPI         |
|---------------------------------------------------|----------------------------------------------------------------------------------------------------|--------------------------------------------------------|--------------|
| :FORMat                                           |                                                                                                    |                                                        |              |
| [:DATA]<br><type><br/>[,<length>]</length></type> | Select data format: <type>: ASCii,<br/>REAL, SREal, or DREal;<br/><length>: 32 or 64</length></type>                   | ASCII, 32                                              | $\checkmark$ |
| [:DATA]?                                          | Query data format                                                                                                    |                                                        | N            |
| :ELEMents<br><item list=""></item>                | Specify data elements: READing,<br>CHANnel, RNUMber, UNITS, TSTamp,<br>STATus, ETEMperature, HUMidity,<br>and VSOurce) | READing, CHANnel,<br>RNUMber, UNITs,<br>TSTamp, STATus |              |
| :ELEMents?                                        | Query data elements                                                                                                    |                                                        |              |
| :BORDer <name></name>                             | Select binary byte order: NORMal or SWAPped                                                                            | SWAPped                                                | $\checkmark$ |
| :BORDer?                                          | Query byte order                                                                                                    |                                                        | $\checkmark$ |

## **OUTPut command summary**

| Command               | Description                                                 | Default Parameter | SCPI         |
|-----------------------|-------------------------------------------------------------|-------------------|--------------|
| :OUTPut1              |                                                             |                   |              |
| [:STATe] <b></b>      | Enable (operate) or disable (standby) voltage source output | OFF               | $\checkmark$ |
| [:STATe]?             | Query state of voltage source output                        |                   | $\checkmark$ |
| :OUTPut2              |                                                             |                   |              |
| :TTL[1]               | Path to set polarity of digital output line 1:              |                   |              |
| :LSENse <name></name> | Select polarity; active high (AHIGh) or active low (ALOW)   | AHIGh             |              |
| :LSENse?              | Query polarity of line 1                                    |                   |              |
| :TTL2                 | Path to set polarity of digital output line 2:              |                   |              |
| :LSENse <name></name> | Select polarity; active high (AHIGh) or active low (ALOW)   | AHIGh             |              |
| :LSENse?              | Query polarity of line 2                                    |                   |              |
| :TTL3                 | Path to set polarity of digital output line 3:              |                   |              |
| :LSENse <name></name> | Select polarity; active high (AHIGh) or active low (ALOW)   | AHIGh             |              |
| :LSENse?              | Query polarity of line 3                                    |                   |              |
| :TTL4                 | Path to set polarity of digital output line 4:              |                   |              |
| :LSENse <name></name> | Select polarity; active high (AHIGh) or active low (ALOW)   | AHIGh             |              |
| :LSENse?              | Query polarity of line 4                                    |                   |              |

## **ROUTe command summary**

| Command                      | Description                                                 | Default parameter | SCPI         |
|------------------------------|-------------------------------------------------------------|-------------------|--------------|
| :ROUTe                       | Command path to control channels:                           |                   |              |
| :CLOSe <list></list>         | Command to close specified channel (1 to 10)                | Not applicable    | $\checkmark$ |
| :CLOSe? <list></list>        | Query closed channels (1 to 10);<br>1 = closed, 0 = open    |                   |              |
| :STATe?                      | Query closed channel                                        |                   | $\checkmark$ |
| :OPEN <list></list>          | Open specified channel or all channels                      |                   | $\checkmark$ |
| :OPEN:ALL                    | Open all channels                                           |                   | $\checkmark$ |
| :OPEN? <list></list>         | Query specified channels (1 to 10);<br>1 = open, 0 = closed |                   | $\checkmark$ |
| :SCAN                        | Command path to configure and control scan operations       |                   | $\checkmark$ |
| [:INTernal]<br><list></list> | Specify internal scan list (2 to 10 channels)               | All 10 channels   | $\checkmark$ |
| [:INTernal]?                 | Query the internal scan list                                |                   |              |
| :EXTernal <n></n>            | Specify external scan list (1 to 400 channels)              | 10                |              |

| Command                | Description                                                       | Default parameter | SCPI |
|------------------------|-------------------------------------------------------------------|-------------------|------|
| :EXTernal?             | Query the external scan list                                      |                   |      |
| :LSELect <name></name> | Select scan operation: INTernal,<br>EXTernal, or NONE)            | NONE              |      |
| :LSELect?              | Query scan operation                                              |                   |      |
| :STIMe <n></n>         | Specify settling time for internal card (0 to 99999.9999 seconds) |                   |      |
| :STIMe?                | Query settling time                                               |                   |      |
| :SMEThod <name></name> | Select scan method for internal scan (VOLTage or CURRent)         | VOLTage           |      |
| :SMEThod?              | Query scan method                                                 |                   |      |
| :VSLimit <b></b>       | Enable or disable 200 V limit for<br>internal card                | ON                |      |
| :VSLimit?              | Query state of 200 V limit                                        |                   |      |

## **SENSe** command summary - general commands

| Command                 | Description                                                                                    | Default parameter | SCPI         |
|-------------------------|------------------------------------------------------------------------------------------------|-------------------|--------------|
| [:SENSe[1]]             |                                                                                                |                   |              |
| :FUNCtion <name></name> | <pre>Select measurement function: 'VOLTage[:DC]', 'CURRent[:DC]', 'RESistance', 'CHARge'</pre> | 'VOLT:DC'         | $\checkmark$ |
| :FUNCtion?              | Query function                                                                                 |                   | $\checkmark$ |
| :DATA                   | Path to return readings:                                                                       |                   | $\checkmark$ |
| [:LATest]?              | Return the last instrument reading                                                             |                   | $\checkmark$ |
| :FRESh?                 | Query fresh readings                                                                           |                   | $\checkmark$ |

# SENSe command summary - voltage commands

| Command                  | Description                                           | Default parameter               | SCPI         |
|--------------------------|-------------------------------------------------------|---------------------------------|--------------|
| [:SENSe[1]]:VOLTage[:DC] | Path to configure voltage:                            |                                 | √            |
| :APERture <n></n>        | Set integration rate in seconds (166.67e-6 to 200e-3) | 60 Hz: 16.67 ms<br>50 Hz: 20 ms | $\checkmark$ |
| :APERture?               | Query aperture (integration rate)                     |                                 | $\checkmark$ |
| :AUTO <b></b>            | Enable or disable auto-aperture                       | OFF                             |              |
| :AUTO ONCE               | Enable and then disable auto-aperture                 |                                 |              |
| :AUTO?                   | Query auto-aperture                                   |                                 |              |
| :NPLCycles <n></n>       | Set integration rate (line cycles; 0.01 to 10)        | 1                               | $\checkmark$ |
| :NPLCycles?              | Query line cycle integration rate                     |                                 | $\checkmark$ |
| :AUTO <b></b>            | Enable or disable automatic NPLC                      | OFF                             |              |
| :AUTO ONCE               | Enable and then disable automatic NPLC                |                                 |              |
| :AUTO?                   | Query automatic line cycle integration                |                                 |              |

| Command                 | Description                                    | Default parameter               | SCPI         |
|-------------------------|------------------------------------------------|---------------------------------|--------------|
| :RANGe                  | Path to configure measurement range:           |                                 | $\checkmark$ |
| [:UPPer] <n></n>        | Select the range (0 to 200)                    | 200                             |              |
| [:UPPer]?               | Query the range                                |                                 | $\checkmark$ |
| :AUTO <b></b>           | Enable or disable autorange                    | Reset: ON<br>Preset: OFF        | $\checkmark$ |
| :AUTO ONCE              | Set range based on present input signal        |                                 | $\checkmark$ |
| :AUTO?                  | Query autorange                                |                                 | $\checkmark$ |
| :ULIMit <n></n>         | Set upper limit for autorange (0 to 200)       | 200                             |              |
| :ULIMit?                | Query upper limit                              |                                 |              |
| :LLIMit <n></n>         | Set lower limit for autorange (0 to 200)       | 2                               |              |
| :LLIMit?                | Query lower limit                              |                                 |              |
| :REFerence <n></n>      | Specify reference (-200 to +200)               | 0                               | $\checkmark$ |
| :REFerence?             | Query reference value                          |                                 | $\checkmark$ |
| :STATe <b></b>          | Enable or disable reference                    | OFF                             |              |
| :STATe?                 | Query state of reference (0 or 1)              |                                 |              |
| :ACOuire                | Use input signal as reference                  |                                 | 1            |
| DIGits <n></n>          | Specify measurement resolution                 | 6                               |              |
| :DIGits?                | Query resolution                               |                                 |              |
| :AUTO <b></b>           | Enable or disable autoresolution               | OFF                             |              |
| :AUTO ONCE              | Enable and then disable autoresolution         |                                 |              |
| :AUTO?                  | Querv autoresolution                           |                                 |              |
| :AVERage                | Path to control the average filter:            |                                 |              |
| :TYPE <name></name>     | Select filter type (NONE, SCALar, ADVanced)    | SCALar                          |              |
| :TYPE?                  | Query filter type                              |                                 |              |
| :TCONtrol <name></name> | Select filter type: (MOVing or REPeat)         | Reset: REPeat<br>Preset: MOVing |              |
| :TCONtrol?              | Query filter type                              | Ŭ                               |              |
| :COUNt <n></n>          | Specify filter count (1 to 100)                | 10                              |              |
| :COUNt?                 | Query filter count                             |                                 |              |
| :ADVanced               | Path to configure and control advanced filter: |                                 |              |
| :NTOLerance <n></n>     | Specify noise tolerance level (0 to 100%)      | 1                               |              |
| :NTOLerance?            | Query noise tolerance level                    |                                 |              |
| [:STATe] <b></b>        | Enable or disable digital filter               | OFF                             |              |
| [:STATe]?               | Query state of digital filter                  |                                 |              |
| :MEDian                 | Path to control the median filter:             |                                 |              |
| [:STATe] <b></b>        | Enable or disable median filter                | ON                              |              |
| [:STATe]?               | Query state of median filter                   |                                 |              |
| :RANK <nrf></nrf>       | Specify rank for median filter (1 to 5)        | 1                               |              |
| :RANK?                  | Query rank                                     |                                 |              |

| Command            | Description                         | Default parameter | SCPI |
|--------------------|-------------------------------------|-------------------|------|
| :GUARd <b></b>     | Enable or disable guard             | OFF               |      |
| :GUARd?            | Query state of guard                |                   |      |
| :XFEedback <b></b> | Enable or disable external feedback | OFF               |      |
| :XFEedback?        | Query state of external feedback    |                   |      |

## **SENSe command summary - current commands**

| Command                  | Description                                           | Default parameter               | SCPI         |
|--------------------------|-------------------------------------------------------|---------------------------------|--------------|
| [:SENSe[1]]:CURRent[:DC] | Path to configure current:                            |                                 |              |
| :APERture <n></n>        | Set integration rate in seconds (166.67e-6 to 200e-3) | 60 Hz: 16.67 ms<br>50 Hz: 20 ms | $\checkmark$ |
| :APERture?               | Query aperture (integration rate)                     |                                 | $\checkmark$ |
| :AUTO <b></b>            | Enable or disable autoaperture                        | OFF                             | $\checkmark$ |
| :AUTO ONCE               | Enable and then disable autoaperture                  |                                 |              |
| :AUTO?                   | Query autoaperture                                    |                                 |              |
| :NPLCycles <n></n>       | Set integration rate in line cycles (0.01 to 10)      | 1                               | $\checkmark$ |
| :NPLCycles?              | Query line cycle integration rate                     |                                 | $\checkmark$ |
| :AUTO <b></b>            | Enable or disable automatic NPLC                      | OFF                             |              |
| :AUTO ONCE               | Enable and then disable automatic NPLC                |                                 |              |
| :AUTO?                   | Query automatic line cycle integration                |                                 |              |
| :RANGe                   | Path to configure measurement range:                  |                                 | $\checkmark$ |
| [:UPPer] <n></n>         | Select range (0 to 20e-3)                             | 20e-3                           | $\checkmark$ |
| [:UPPer]?                | Query range                                           |                                 | $\checkmark$ |
| :AUTO <b></b>            | Enable or disable autorange                           | Reset: ON<br>Preset: OFF        | $\checkmark$ |
| :AUTO?                   | Query autorange                                       |                                 | $\checkmark$ |
| :ULIMit <n></n>          | Set upper limit for autorange (0 to 20e-<br>3)        | 20e-3                           |              |
| :ULIMit?                 | Query upper limit                                     |                                 |              |
| :LLIMit <n></n>          | Set lower limit for autorange (0 to 20e-3)            | 2e-12                           |              |
| :LLIMit?                 | Query lower limit                                     |                                 |              |
| :REFerence <n></n>       | Specify reference (-20e-3 to +20e-3)                  | 0                               |              |
| :REFerence?              | Query reference value                                 |                                 |              |
| :STATe <b></b>           | Enable or disable reference                           | OFF                             | $\checkmark$ |
| :STATe?                  | Query state of reference                              |                                 |              |
| :ACQuire                 | Use input signal as reference                         |                                 |              |
| :DIGits <n></n>          | Specify measurement resolution (4 to 7)               | 6                               |              |
| :DIGits?                 | Query resolution                                      |                                 |              |
| :AUTO <b></b>            | Enable or disable autoresolution                      |                                 |              |
| :AUTO ONCE               | Enable and then disable autoresolution                |                                 |              |
| :AUTO?                   | Query autoresolution                                  |                                 |              |

| Command                 | Description                               | Default parameter               | SCPI |
|-------------------------|-------------------------------------------|---------------------------------|------|
| :AVERage                | Path to control the average filter:       |                                 |      |
| :TYPE <name></name>     | Select filter type (NONE, SCALar,         | SCALar                          |      |
|                         | ADVanced)                                 |                                 |      |
| :TYPE?                  | Query filter type                         |                                 |      |
| :TCONtrol <name></name> | Select filter type: (MOVing or REPeat)    | Reset: REPeat<br>Preset: MOVing |      |
| :TCONtrol?              | Query filter type                         |                                 |      |
| :COUNt <n></n>          | Specify filter count (1 to 100)           | 10                              |      |
| :COUNt?                 | Query filter count                        |                                 |      |
| :ADVanced               | Path to configure and control             |                                 |      |
|                         | advanced filter:                          |                                 |      |
| :NTOLerance <n></n>     | Specify noise tolerance level (0 to 100%) | 1                               |      |
| :NTOLerance?            | Query noise tolerance level               |                                 |      |
| [:STATe] <b></b>        | Enable or disable digital filter          | OFF                             |      |
| [:STATe]?               | Query state of digital filter             |                                 |      |
| :MEDian                 | Path to control the median filter:        |                                 |      |
| [:STATe] <b></b>        | Enable or disable median filter           | ON                              |      |
| [:STATe]?               | Query state of median filter              |                                 |      |
| :RANK <nrf></nrf>       | Specify rank for median filter            | 1                               |      |
| :RANK?                  | Query rank                                |                                 |      |
| :DAMPing <b></b>        | Enable or disable damping                 | OFF                             |      |
| :DAMPing?               | Query state of damping                    |                                 |      |

## **SENSe** command summary - resistance commands

| Command                | Description                                           | Default parameter               | SCPI         |
|------------------------|-------------------------------------------------------|---------------------------------|--------------|
| [:SENSe[1]]:RESistance | Path to configure resistance:                         |                                 | $\checkmark$ |
| :APERture <n></n>      | Set integration rate in seconds (166.67e-6 to 200e-3) | 60 Hz: 16.67 ms<br>50 Hz: 20 ms | $\checkmark$ |
| :APERture?             | Query aperture                                        |                                 | $\checkmark$ |
| :AUTO <b></b>          | Enable or disable auto-aperture                       | OFF                             |              |
| :AUTO ONCE             | Enable and then disable auto-aperture                 |                                 |              |
| :AUTO?                 | Query auto-aperture                                   |                                 |              |
| :NPLCycles <n></n>     | Set integration rate in line cycles (0.01 to 10)      | 1                               | $\checkmark$ |
| :NPLCycles?            | Query line cycle integration rate                     |                                 | $\checkmark$ |
| :AUTO <b></b>          | Enable or disable automatic NPLC                      | OFF                             |              |
| :AUTO ONCE             | Enable and then disable automatic NPLC                |                                 |              |
| :AUTO?                 | Query automatic line cycle integration                |                                 |              |
| [:AUTO]                | Path to configure autovoltage source ohms:            |                                 |              |
| :RANGe                 | Measurement ranges:                                   |                                 |              |
| [:UPPer] <n></n>       | Select range (0 to 100e18)                            | 2e6                             |              |
| [:UPPer]?              | Query range                                           |                                 |              |

| Command              | Description                                                                         | Default parameter        | SCPI         |
|----------------------|-------------------------------------------------------------------------------------|--------------------------|--------------|
| :AUTO <b></b>        | Enable or disable autorange                                                         | Reset: ON<br>Preset: OFF |              |
| :AUTO ONCE           | Set range based on present input signal                                             |                          |              |
| :AUTO?               | Query autorange                                                                     |                          |              |
| :ULIMit <n></n>      | Set upper limit for autorange (0 to 100e18)                                         | 200e12                   |              |
| :ULIMit?             | Query upper limit                                                                   |                          |              |
| :LLIMit <n></n>      | Set lower limit for autorange (0 to 100e18)                                         | 2e6                      |              |
| :LLIMit?             | Query lower limit                                                                   |                          |              |
| :MANual              | Path to configure manual voltage source ohms:                                       |                          |              |
| :CRANge              | Path to configure measurement range:                                                |                          |              |
| [:UPPer] <n></n>     | Select range (0 to 20e-3)                                                           | 20e-3                    |              |
| [:UPPer]?            | Query range                                                                         |                          |              |
| :AUTO <b></b>        | Enable or disable autorange                                                         | Reset: ON<br>Preset: OFF |              |
| :AUTO ONCE           | Set range based on present input signal                                             |                          |              |
| :AUTO?               | Query autorange                                                                     |                          |              |
| :VSOurce             | Path to control the voltage source:                                                 |                          |              |
| [:AMPLitude] <n></n> | Specify voltage source level (0 V to 1000 V)                                        | 100                      |              |
| [:AMPLitude]?        | Query voltage source level                                                          |                          |              |
| :RANGe <n></n>       | Select voltage source range; ≤100 selects<br>100 V range, >100 selects 1000 V range | 0                        |              |
| :RANGe?              | Query voltage source range                                                          |                          |              |
| :OPERate <b></b>     | Enable (operate) or disable (standby) voltage source output                         | OFF                      |              |
| :OPERate?            | Query state of voltage source                                                       |                          |              |
| :REFerence <n></n>   | Specify resistance reference<br>(0 to +100e18)                                      | 0                        | $\checkmark$ |
| :REFerence?          | Query resistance reference value                                                    |                          | $\checkmark$ |
| :STATe <b></b>       | Enable or disable resistance reference                                              | OFF                      | $\checkmark$ |
| :STATe?              | Query state of resistance reference                                                 |                          | $\checkmark$ |
| :ACQuire             | Use input signal as resistance reference                                            |                          |              |
| :IREFerence <b></b>  | Enable or disable current reference                                                 | OFF                      |              |
| :IREFerence?         | Query state of current reference                                                    |                          |              |
| :DIGits <n></n>      | Specify measurement resolution (4 to 7)                                             | 6                        |              |
| :DIGits?             | Query resolution                                                                    |                          |              |
| :AUTO <b></b>        | Enable or disable autoresolution                                                    | OFF                      |              |
| :AUTO ONCE           | Enable and then disable autoresolution                                              |                          |              |
| :AUTO?               | Query autoresolution                                                                |                          |              |

| Command                  | Description                                                | Default parameter               | SCPI |
|--------------------------|------------------------------------------------------------|---------------------------------|------|
| :AVERage                 | Path to control average filter:                            |                                 |      |
| :TYPE <name></name>      | Select filter type (NONE, SCALar, ADVanced)                | SCALar                          |      |
| :TYPE?                   | Query filter type                                          |                                 |      |
| :TCONtrol <name></name>  | Select filter type: (MOVing or REPeat)                     | Reset: REPeat<br>Preset: MOVing |      |
| :TCONtrol?               | Query filter type                                          |                                 |      |
| :COUNt <n></n>           | Specify filter count (1 to 100)                            | 10                              |      |
| :COUNt?                  | Query filter count                                         |                                 |      |
| :ADVanced                | Path to configure and control advanced filter:             |                                 |      |
| :NTOLerance <n></n>      | Specify noise tolerance level (0 to 100%)                  | 1                               |      |
| :NTOLerance?             | Query noise tolerance level                                |                                 |      |
| [:STATe] <b></b>         | Enable or disable digital filter                           | OFF                             |      |
| [:STATe]?                | Query state of digital filter                              |                                 |      |
| :MEDian                  | Path to control median filter                              |                                 |      |
| [:STATe] <b></b>         | Enable or disable median filter                            | ON                              |      |
| [:STATe]?                | Query state of median filter                               |                                 |      |
| :RANK <nrf></nrf>        | Specify range (1 to 5)                                     | 1                               |      |
| :RANK?                   | Query rank                                                 |                                 |      |
| :DAMPing <b></b>         | Enable or disable damping                                  | OFF                             |      |
| :DAMPing?                | Query state of damping                                     |                                 |      |
| :VSControl <name></name> | Select resistance voltage source mode<br>(MANual or AUTO)  | MANual                          |      |
| :VSControl?              | Query resistance voltage source mode                       |                                 |      |
| :MSELect <name></name>   | Select resistance measurement type (NORMal or RESistivity) | NORMal                          |      |
| :MSELect?                | Query resistance measurement type                          |                                 |      |
| :RESistivity             | Path to configure resistivity:                             |                                 |      |
| :STHickness <nrf></nrf>  | Volume; specify sample thickness (0.0001 mm to 99.9999 mm) | 1 mm                            |      |
| :STHickness?             | Query sample thickness                                     |                                 |      |
| :FSELect <name></name>   | Specify test fixture (M8009 or USER)                       | M8009                           |      |
| :FSELect?                | Query test fixture                                         |                                 |      |
| :M8009                   | Path to query the Model 8009 test fixture:                 |                                 |      |
| :RSWitch?                | Query switch setting (surface or volume)                   |                                 |      |
| :USER                    | Path to configure user test fixture:                       |                                 |      |
| :RSELect <name></name>   | Specify measurement type (SURFace or VOLume)               | SURFace                         |      |
| :RSELect?                | Query measurement type                                     |                                 |      |
| :KSURface <nrf></nrf>    | Surface; specify Ks (0.001 to 999.999)                     | 1.000                           |      |
| :KSURface?               | Query, Ks                                                  |                                 |      |
| :KVOLume <nrf></nrf>     | Volume; specify Kv (0.001 to 999.999)                      | 1.000                           |      |
| :KVOLume?                | Query Kv                                                   |                                 |      |

## SENSe command summary - charge commands

| Command                 | Description                                           | Default parameter               | SCPI         |
|-------------------------|-------------------------------------------------------|---------------------------------|--------------|
| [:SENSe[1]]:CHARge      |                                                       |                                 | $\checkmark$ |
| :APERture <n></n>       | Set integration rate in seconds (166.67e-6 to 200e-3) | 60 Hz: 16.67 ms<br>50 Hz: 20 ms | $\checkmark$ |
| :APERture?              | Query aperture (integration rate)                     |                                 | $\checkmark$ |
| :AUTO <b></b>           | Enable or disable auto-aperture                       | OFF                             |              |
| :AUTO ONCE              | Enable and then disable auto-aperture                 |                                 |              |
| :AUTO?                  | Query auto-aperture                                   |                                 |              |
| :NPLCycles <n></n>      | Set integration rate (line cycles; 0.01 to 10)        | 1                               | $\checkmark$ |
| :NPLCycles?             | Query line cycle integration rate                     |                                 | $\checkmark$ |
| :AUTO <b></b>           | Enable or disable automatic NPLC                      | OFF                             |              |
| :AUTO ONCE              | Enable and then disable automatic NPLC                |                                 |              |
| :AUTO?                  | Query automatic line cycle integration                |                                 |              |
| :RANGe                  | Path to configure measurement range:                  |                                 | $\checkmark$ |
| [:UPPer] <n></n>        | Select range (0 to +2.0e-6)                           | 2e-6                            | $\checkmark$ |
| [:UPPer]?               | Query range                                           |                                 | $\checkmark$ |
| :AUTO <b></b>           | Enable or disable autorange                           | Reset: ON<br>Preset: OFF        | $\checkmark$ |
| :AUTO ONCE              | Set range based on present input signal               |                                 | $\checkmark$ |
| :AUTO?                  | Query autorange                                       |                                 | $\checkmark$ |
| :LGRoup <name></name>   | Specify HIGH or LOW autorange limit                   | HIGH                            |              |
| :LGRoup?                | Query autorange limit                                 |                                 |              |
| :REFerence <n></n>      | Specify reference (-2.0e-6 to +2.0e-6)                | 0                               | $\checkmark$ |
| :REFerence?             | Query reference value                                 |                                 | $\checkmark$ |
| :STATe <b></b>          | Enable or disable reference                           | OFF                             | $\checkmark$ |
| :STATe?                 | Query state of reference                              |                                 | $\checkmark$ |
| :ACQuire                | Use input signal as reference                         |                                 |              |
| :DIGits <n></n>         | Specify measurement resolution (4 to 7)               | 6                               |              |
| :DIGits?                | Query resolution                                      |                                 |              |
| :AUTO <b></b>           | Enable or disable autoresolution                      | OFF                             |              |
| :AUTO ONCE              | Enable and then disable autoresolution                |                                 |              |
| :AUTO?                  | Query autoresolution                                  |                                 |              |
| :AVERage                | Path to control the average filter:                   |                                 |              |
| :TYPE <name></name>     | Select filter type (NONE, SCALar, or ADVanced)        | SCALar                          |              |
| :TYPE?                  | Query filter type                                     |                                 |              |
| :TCONtrol <name></name> | Select filter type (MOVing or REPeat)                 | Reset: REPeat<br>Preset: MOVing |              |
| :TCONtrol?              | Query filter type                                     |                                 |              |
| :COUNt <n></n>          | Specify filter count (1 to 100)                       | 10                              |              |
| :COUNt?                 | Query filter count                                    |                                 |              |

| Command             | Description                               | Default parameter | SCPI |
|---------------------|-------------------------------------------|-------------------|------|
| :ADVanced           | Path to configure advanced filter:        |                   |      |
| :NTOLerance <n></n> | Specify noise tolerance level (0 to 100%) | 1                 |      |
| :NTOLerance?        | Query noise tolerance level               |                   |      |
| [:STATe] <b></b>    | Enable or disable filter                  | OFF               |      |
| [:STATe]?           | Query state of digital filter             |                   |      |
| :MEDian             | Path to control the median filter:        |                   |      |
| [:STATe] <b></b>    | Enable or disable median filter           | ON                |      |
| [:STATe]?           | Query state of median filter              |                   |      |
| :RANK <nrf></nrf>   | Specify rank for median filter            | 1                 |      |
| :RANK?              | Query rank                                |                   |      |
| :ADIScharge         | Path to control autodischarge:            |                   |      |
| [:STATe] <b></b>    | Enable or disable autodischarge           | OFF               |      |
| [:STATe]?           | Query state of autodischarge              |                   |      |
| :LEVel <nrf></nrf>  | Specify level (0 to 2.2e6)                | 2e-6              |      |
| :LEVel?             | Query level                               |                   |      |

# SOURce command summary

| Command              | Description                                                                         | Default parameter | SCPI         |
|----------------------|-------------------------------------------------------------------------------------|-------------------|--------------|
| :SOURce              |                                                                                     | (Note 1)          |              |
| :TTL[1]              | Path to set digital output line #1:                                                 |                   |              |
| [:LEVel] <b></b>     | Enable or disable line #1                                                           |                   |              |
| [:LEVel]?            | Query state of line #1                                                              |                   |              |
| :TTL2                | Path to set digital output line #2:                                                 |                   |              |
| [:LEVel] <b></b>     | Enable or disable line #2                                                           |                   |              |
| [:LEVel]?            | Query state of line #2                                                              |                   |              |
| :TTL3                | Path to set digital output line #3:                                                 |                   |              |
| [:LEVel] <b></b>     | Enable or disable line #3                                                           |                   |              |
| [:LEVel]?            | Query state of line #3                                                              |                   |              |
| :TTL4                | Path to set digital output line #4:                                                 |                   |              |
| [:LEVel] <b></b>     | Enable or disable line #4                                                           |                   |              |
| [:LEVel]?            | Query state of line #4                                                              |                   |              |
| :VOLTage             | Path to set voltage source level:                                                   |                   |              |
| [:LEVel]             |                                                                                     |                   | $\checkmark$ |
| [:IMMediate]         |                                                                                     |                   | $\checkmark$ |
| [:AMPLitude] <n></n> | Set voltage source level (0 to ±1000)                                               | 0                 |              |
| [:AMPLitude]?        | Query voltage source level                                                          |                   | $\checkmark$ |
| :RANGe <n></n>       | Select voltage source range; ≤100 selects<br>100 V range, >100 selects 1000 V range | 100               | $\checkmark$ |
| :RANGe?              | Query voltage source range                                                          |                   |              |

| Command              | Description                                                     | Default parameter | SCPI         |
|----------------------|-----------------------------------------------------------------|-------------------|--------------|
| :LIMit               | Path to control voltage source voltage limit:                   |                   | $\checkmark$ |
| [:AMPLitude] <n></n> | Set voltage limit in volts (0 to 1000)                          | 1000              | $\checkmark$ |
| [:AMPLitude]?        | Query voltage limit                                             |                   | $\checkmark$ |
| :STATe <b></b>       | Enable or disable voltage limit                                 | OFF               | $\checkmark$ |
| :STATe?              | Query state of voltage limit                                    |                   | $\checkmark$ |
| :MCONnect <b></b>    | Enable or disable voltage source LO to<br>ammeter LO connection | OFF               |              |
| :MCONnect?           | Query Low connection                                            |                   |              |
| :CURRent             | Path for current limit:                                         |                   |              |
| :RLIMit              | Path to control resistive current limit:                        |                   |              |
| :STATe <b></b>       | Enable or disable resistive current limit                       |                   |              |
| :STATe?              | Query resistive current limit                                   |                   |              |
| :LIMit               | Path to check current compliance:                               |                   |              |
| [:STATe]?            | Query the state of current compliance                           |                   |              |

Note:

1. \*RST and :SYSTem:PRESet have no effect on the state of the output lines. However, cycling power sets all output lines OFF (false).

## **STATus command summary**

| Command                  | Description                                  | Default parameter | SCPI         |
|--------------------------|----------------------------------------------|-------------------|--------------|
| :STATus                  |                                              |                   | $\checkmark$ |
| :MEASurement             | Path to control measurement event registers: |                   |              |
| [:EVENt]?                | Read the event register                      | (Note 1)          |              |
| :ENABle <nrf></nrf>      | Program the enable register                  | (Note 2)          |              |
| :ENABle?                 | Read the enable register                     |                   |              |
| :PTRansition <nrf></nrf> | Program the positive transition register     | (Note 3)          |              |
| :PTRansition?            | Read the positive transition register        |                   |              |
| :NTRansition <nrf></nrf> | Program the negative transition register     | (Note 2)          |              |
| :NTRansition?            | Read the negative transition register        |                   |              |
| :CONDition?              | Read the condition register                  |                   |              |
| :OPERation               |                                              |                   | $\checkmark$ |
| [:EVENt]?                | Read the event register                      | (Note 1)          | $\checkmark$ |
| :ENABle <nrf></nrf>      | Program the enable register                  | (Note 2)          | $\checkmark$ |
| :ENABle?                 | Read the enable register                     |                   | $\checkmark$ |
| :PTRansition <nrf></nrf> | Program the positive transition register     | (Note 3)          | $\checkmark$ |
| :PTRansition?            | Read the positive transition register        |                   | $\checkmark$ |
| :NTRansition <nrf></nrf> | Program the negative transition register     | (Note 2)          | $\checkmark$ |
| :NTRansition?            | Read the negative transition register        |                   |              |
| :CONDition?              | Read the condition register                  |                   |              |

| Command                  | Description                                    | Default parameter | SCPI         |
|--------------------------|------------------------------------------------|-------------------|--------------|
| :ARM                     | Path to control arm event registers:           |                   | $\checkmark$ |
| [:EVENt]?                | Read the event register                        | (Note 1)          | $\checkmark$ |
| :ENABle <nrf></nrf>      | Program the enable register                    | (Note 3)          | $\checkmark$ |
| :ENABle?                 | Read the enable register                       |                   | $\checkmark$ |
| :PTRansition             | Program the positive transition register       | (Note 3)          | $\checkmark$ |
| :PTRansition?            | Read the positive transition register          |                   | $\checkmark$ |
| :NTRansition <nrf></nrf> | Program the negative transition register       | (Note 2)          | $\checkmark$ |
| :NTRansition?            | Read the negative transition register          |                   | $\checkmark$ |
| :CONDition?              | Read the condition register                    |                   | $\checkmark$ |
| :SEQuence                | Path to control sequence status registers      |                   | $\checkmark$ |
| [:EVENt]?                | Read the event register                        | (Note 1)          | $\checkmark$ |
| :ENABle <nrf></nrf>      | Program the enable register                    | (Note 3)          | $\checkmark$ |
| :ENABle?                 | Read the enable register                       |                   | $\checkmark$ |
| :PTRansition <nrf></nrf> | Program the positive transition register       | (Note 3)          | $\checkmark$ |
| :PTRansition?            | Read the positive transition register          |                   | $\checkmark$ |
| •NTRansition <nrf></nrf> | Program the negative transition register       | (Note 2)          | $\checkmark$ |
| :NTRansition?            | Read the negative transition register          |                   | 1            |
| ·CONDition?              | Read the condition register                    |                   |              |
| :OPERation               | read the condition register                    |                   | , v          |
| :TRIGger                 | Path to control trigger status registers:      |                   | $\checkmark$ |
| [:EVENt]?                | Read the event register                        | (Note 1)          | 1            |
| :ENABle <nrf></nrf>      | Program the enable register                    | (Note 3)          | V            |
| :ENABle?                 | Read the enable register                       |                   | V            |
| :PTRansition <nrf></nrf> | Program the positive transition register       | (Note 3)          | $\checkmark$ |
| :PTRansition?            | Read the positive transition register          |                   | $\checkmark$ |
| :NTRansition <nrf></nrf> | Program the negative transition register       | (Note 2)          | $\checkmark$ |
| :NTRansition?            | Read the negative transition register          |                   | $\checkmark$ |
| :CONDition?              | Read the condition register                    |                   | $\checkmark$ |
| :QUEStionable            | Path to control questionable status registers: |                   | $\checkmark$ |
| [:EVENt]?                | Read the event register                        | (Note 1)          | $\checkmark$ |
| :ENABle <nrf></nrf>      | Program the enable register                    | (Note 2)          | $\checkmark$ |
| :ENABle?                 | Read the enable register                       |                   | $\checkmark$ |
| :PTRansition <nrf></nrf> | Program the positive transition register       | (Note 3)          |              |
| :PTRansition?            | Read the positive transition register          |                   |              |
| :NTRansition <nrf></nrf> | Program the negative transition register       | (Note 2)          | $\checkmark$ |
| :NTRansition?            | Read the negative transition register          |                   | $\checkmark$ |
| :CONDition?              | Read the condition register                    |                   | $\checkmark$ |
| :PRESet                  | Return status registers to default states      |                   |              |

| Command                | Description                                    | Default parameter | SCPI         |
|------------------------|------------------------------------------------|-------------------|--------------|
| :QUEue                 | Path to access error queue:                    |                   | $\checkmark$ |
| [:NEXT]?               | Read the most recent error message             | (Note 5)          | $\checkmark$ |
| :ENABle <list></list>  | Specify error and status messages for<br>queue | (Note 5)          | $\checkmark$ |
| :ENABle?               | Read the enabled messages                      |                   | $\checkmark$ |
| :DISable <list></list> | Specify messages not to be placed in<br>queue  | (Note 5)          |              |
| :DISable?              | Read the disabled messages                     |                   |              |
| :CLEar                 | Clears all messages from error queue           |                   |              |

Notes:

Commands in this subsystem are not affected by \*RST and :SYSTem:PRESet. The effects of cycling power, \*CLS, and :STATus:PRESet are explained by the following notes.

1. Event registers: Power-up and the \*CLS command clear all bits of the registers; the :STATus:PRESet command has no effect.

2. Enable and NTR registers: Power-up and the :STATUS:PRESet command clear all bits of the registers. The \*CLS command has no effect.

3. Enable and PTR registers: Power-up and the :STATUS:PRESet command set all bits of the registers; the \*CLS command has no effect.

4. Error queue: Power-up and \*CLS clear the error queue; :STATus:PRESet has no effect.

5. Enable or disable error queue messages: Power-up clears the list of messages; \*CLS and :STATus:PRESet have no effect.

| SYSTem | command | summary |
|--------|---------|---------|
|--------|---------|---------|

| Command                                     | Description                                          | Default parameter | SCPI         |
|---------------------------------------------|------------------------------------------------------|-------------------|--------------|
| :SYSTem                                     |                                                      |                   |              |
| :PRESet                                     | Return to :SYST:PRES defaults                        |                   | $\checkmark$ |
| :POSetup <name></name>                      | Select power-on setup (RST, PRESet, or SAV0 to SAV9) | RST               |              |
| :POSetup?                                   | Query power-on setup                                 |                   |              |
| :VERSion?                                   | Query revision level of SCPI standard                |                   | $\checkmark$ |
| :ERRor?                                     | Query error queue                                    | (Note)            | $\checkmark$ |
| :LSYNc                                      | Path to control line synchronization:                |                   |              |
| :STATe <b></b>                              | Enable or disable line sync                          | ON                |              |
| :STATe?                                     | Query line sync                                      |                   |              |
| :KEY <nrf></nrf>                            | Simulate key-press (1 to 31)                         | Not applicable    |              |
| :KEY?                                       | Query the last pressed key                           |                   |              |
| :CLEar                                      | Clears messages from the error queue                 |                   | $\checkmark$ |
| :DATE <yr>, <mo>,<br/><day></day></mo></yr> | Set date                                             |                   | $\checkmark$ |
| :DATE?                                      | Query date                                           |                   | $\checkmark$ |
| :TIME <hr/> , <min>,<br/><sec></sec></min>  | Set time (24-hour format)                            |                   | $\checkmark$ |
| :TIME?                                      | Query time                                           |                   | $\checkmark$ |

| Command                | Description                                                 | Default parameter | SCPI |
|------------------------|-------------------------------------------------------------|-------------------|------|
| :TSTamp                | Path to configure and control timestamp:                    |                   |      |
| :TYPE <name></name>    | Select timestamp type (RELative or RTClock)                 |                   |      |
| :TYPE?                 | Query timestamp type                                        |                   |      |
| :RELative              | Path to reset timestamp:                                    |                   |      |
| :RESet                 | Reset relative timestamp to 0 s                             |                   |      |
| :RNUMber               | Path to reset reading number:                               |                   |      |
| :RESet                 | Reset reading number to zero                                |                   |      |
| :ZCHeck <b></b>        | Enable or disable zero check                                | OFF               |      |
| :ZCHeck?               | Query state of zero check                                   |                   |      |
| :ZCORrect              | Path to control zero correct                                |                   |      |
| [:STATe] <b></b>       | Enable or disable zero correct                              | OFF               |      |
| [:STATe]?              | Query state of zero correct                                 |                   |      |
| :ACQuire               | Acquire zero correction value                               |                   |      |
| :ARSPeed <name></name> | Set autoranging speed (FAST or NORMal)                      | FAST              |      |
| :TSControl <b></b>     | Enable or disable external temperature readings             | ON                |      |
| :TSControl?            | Query state of external temperature readings                |                   |      |
| :HLControl <b></b>     | Enable or disable the A/D hardware limit                    | OFF               |      |
| :HLControl?            | Query state of hardware limit                               |                   |      |
| :HSControl <b></b>     | Enable or disable humidity readings                         | OFF               |      |
| :HSControl?            | Query state of humidity readings                            |                   |      |
| :LOCal                 | Take 6517B out of remote (RS-232 only)                      |                   |      |
| :REMote                | Place 6517B in remote (RS-232 only)                         |                   |      |
| :LLOCkout <b></b>      | Enable or disable local lockout (RS-<br>232 only)           | OFF               |      |
| :LLOCkout?             | Query lockout state                                         |                   |      |
| :MACRo                 |                                                             |                   |      |
| :TRIGger               | Paths to configure basic triggering:                        |                   |      |
| [:EXECute]             | Select basic triggering                                     |                   |      |
| :MODE <name></name>    | Specify trigger mode (CONTinuous or ONEShot)                | CONTinuous        |      |
| :SOURce <name></name>  | Specify source (IMMediate, MANual, BUS, EXTernal, or TIMer) | IMMediate         |      |
| :TIMer <n></n>         | Specify timer interval in seconds (0.001 to 99999.999)      | 0.1               |      |
| :INTerlock?            | Query if interlock cable connected to fixture (1 = yes)     |                   |      |

Note: Clearing the error queue: Power-up and \*CLS clear the error queue. \*RST, :SYSTem:PRESet, and :STATus:PRESet have no effect.

## **TRACe command summary**

| Command                 | Description                                                                            | Power-up defaults* | SCPI         |
|-------------------------|----------------------------------------------------------------------------------------|--------------------|--------------|
| :TRACe                  | Use : TRACe or : DATA as root command                                                  |                    |              |
| :DATA                   |                                                                                        |                    |              |
| :CLEar                  | Clear readings from buffer                                                             |                    |              |
| :FREE?                  | Query bytes available and bytes in use                                                 |                    | $\checkmark$ |
| :POINts <n></n>         | Specify size of buffer                                                                 |                    | $\checkmark$ |
| :POINts?                | Query buffer size                                                                      |                    | $\checkmark$ |
| :AUTO <b></b>           | Enable or disable automatic buffer sizing.                                             |                    | $\checkmark$ |
| :AUTO?                  | Query state of automatic buffer sizing                                                 |                    | $\checkmark$ |
| :ACTual?                | Query number of readings stored in the buffer                                          |                    |              |
| :FEED                   | Path to control feed commands:                                                         |                    |              |
| :PRETrigger             | Path to configure pretrigger storage:                                                  |                    |              |
| :AMOunt                 | Path to specify number of pretrigger<br>readings:                                      |                    |              |
| [:PERCent] <n></n>      | Specify % (0 to 100) of buffer                                                         |                    |              |
| [:PERCent]?             | Query percentage                                                                       |                    |              |
| :READings <n></n>       | Specify as a number                                                                    |                    |              |
| :READings?              | Query number of readings                                                               |                    |              |
| :SOURce <name></name>   | Select pre-trigger source event<br>(EXTernal, TLINk, BUS, or<br>MANual)                |                    |              |
| :SOURce?                | Query pre-trigger source event                                                         |                    |              |
| :CONTrol <name></name>  | Select buffer control mode (NEVer, NEXT, ALWays, or PRETrigger)                        |                    | $\checkmark$ |
| :CONTrol?               | Query buffer control mode                                                              |                    | $\checkmark$ |
| :DATA?                  | Read all readings in the buffer                                                        |                    | $\checkmark$ |
| :LAST?                  | Read the last reading stored in buffer by the alternating polarity test                |                    |              |
| :TSTamp                 | Path to select timestamp format for buffer readings:                                   |                    |              |
| :FORMat <name></name>   | Select timestamp format (ABSolute or DELTa)                                            |                    |              |
| :FORMat?                | Query timestamp format                                                                 |                    |              |
| :ELEMents <name></name> | Select reading elements (TSTamp,<br>HUMidity, CHANnel, ETEMperature,<br>VSOurce, NONE) |                    |              |

 $\ensuremath{^*:\textsystem:PRESet}$  and  $\ensuremath{^{\textsystem:PRESet}}$  and  $\ensuremath{^{\textsystem:PRESet}}$  and (\ensuremath{^{\textsystem:PRESet}} and (\ensuremath{^{\textsystem:PRESet}} and (\ensurema

### **TRIGger command summary - general commands**

| Command               | Description                                              | Default parameter                  | SCPI         |
|-----------------------|----------------------------------------------------------|------------------------------------|--------------|
| :INITiate             | Subsystem command path:                                  |                                    | $\checkmark$ |
| [:IMMediate]          | Initiate one trigger cycle                               |                                    | $\checkmark$ |
| :CONTinuous <b></b>   | Enable or disable continuous initiation                  | PRESet: Enabled<br>Reset: Disabled | $\checkmark$ |
| :CONTinuous?          | Query continuous initiation                              |                                    | $\checkmark$ |
| :POFLag <name></name> | INCLude or EXCLude no pending flag for initiate commands | INCLude                            |              |
| :POFLag?              | Query pending operation flag                             |                                    |              |
| :ABORt                | Reset trigger system                                     |                                    | $\checkmark$ |

## **TRIGger command summary - ARM commands**

| Command                                     | Description                                                                             | Default parameter | SCPI         |
|---------------------------------------------|-----------------------------------------------------------------------------------------|-------------------|--------------|
| :ARM[:SEQuence[1]]                          | Path to configure arm layers:                                                           |                   | $\checkmark$ |
| [:LAYer[1]]                                 | Path to program Arm Layer 1:                                                            |                   | $\checkmark$ |
| :IMMediate                                  | Loop around control source                                                              |                   | $\checkmark$ |
| :COUNt <n></n>                              | Specify arm count (1 to 99999 or INF)                                                   | 1                 | $\checkmark$ |
| :COUNt?                                     | Query arm count                                                                         |                   | $\checkmark$ |
| :SOURce <name></name>                       | Select control source (HOLD, IMMediate,<br>RTCLock, MANual, BUS, TLINk, or<br>EXTernal) | IMMediate         | (Note)       |
| :SOURce?                                    | Query control source                                                                    |                   | $\checkmark$ |
| :SIGNal                                     | Loop around control source                                                              |                   | $\checkmark$ |
| :TCONfigure                                 | Path to configure triggers:                                                             |                   |              |
| :DIRection <name></name>                    | Enable (SOURce) or disable (ACCeptor)                                                   | ACCeptor          |              |
| :DIRection?                                 | Query direction                                                                         |                   |              |
| :ASYNchronous                               | Path to configure asynchronous trigger link:                                            |                   |              |
| :ILINe <nrf></nrf>                          | Select input line (1 to 6)                                                              | 2                 |              |
| :ILINe?                                     | Query input line                                                                        |                   |              |
| :OLINe <nrf></nrf>                          | Select output line (1 to 6)                                                             | 1                 |              |
| :OLINe?                                     | Query output line                                                                       |                   |              |
| :RTCLock                                    | Path to configure the RTCLock control source:                                           |                   |              |
| :DATE <yr>, <mo>,<br/><day></day></mo></yr> | Specify the date for the clock event                                                    |                   |              |
| :DATE?                                      | Query the date for the clock event                                                      |                   |              |
| :TIME <hr/> ,<br><min>, <sec></sec></min>   | Specify the time for the clock event                                                    |                   |              |
| :TIME?                                      | Query the time for the clock event                                                      |                   |              |

| Command                  | Description                                                                           | Default parameter       | SCPI         |
|--------------------------|---------------------------------------------------------------------------------------|-------------------------|--------------|
| :LAYer2                  | Path to program Arm Layer 2:                                                          |                         | $\checkmark$ |
| :IMMediate               | Loop around control source                                                            |                         | $\checkmark$ |
| :COUNt <n></n>           | Specify scan count (1 to 99999 or INF)                                                | PRESet: INF<br>RESET: 1 | $\checkmark$ |
| :COUNt?                  | Query scan count                                                                      |                         | $\checkmark$ |
| :DELay <n></n>           | Program delay in seconds<br>(0 to 999999.999)                                         | 0                       | $\checkmark$ |
| :DELay?                  | Query delay                                                                           |                         | $\checkmark$ |
| :SOURce <name></name>    | Select control source (HOLD,<br>IMMediate, TIMer, MANual, BUS,<br>TLINk, Or EXTernal) | IMMediate               | (Note)       |
| :SOURce?                 | Query control source                                                                  |                         |              |
| :TIMer <n></n>           | Set timer interval in seconds<br>(0 to 999999.999)                                    | 0.1                     | V            |
| :TIMer?                  | Query timer                                                                           |                         | $\checkmark$ |
| :SIGNal                  | Loop around control source                                                            |                         | $\checkmark$ |
| :TCONfigure              | Path to configure triggers:                                                           |                         | $\checkmark$ |
| :DIRection <name></name> | Enable (SOURce) or disable<br>(ACCeptor) bypass                                       | ACCeptor                |              |
| :DIRection?              | Query direction                                                                       |                         |              |
| :ASYNchronous            | Path to configure asynchronous<br>trigger link:                                       |                         |              |
| :ILINe <nrf></nrf>       | Select input line (1 to 6)                                                            | 2                       |              |
| :ILINe?                  | Query input line                                                                      |                         |              |
| :OLINe <nrf></nrf>       | Select output line (1 to 6)                                                           | 1                       |              |
| :OLINe?                  | Query output line                                                                     |                         |              |
| Note:                    |                                                                                       |                         |              |

Note:

TLINK and RTClock are non-SCPI parameters for the : SOURce command. The command (: SOURce) and the other parameters are SCPI confirmed.

## **TRIGger command summary - SEQuence commands**

| Command                | Description                            | Default parameter       | SCPI         |
|------------------------|----------------------------------------|-------------------------|--------------|
| :TRIGger[:SEQuence[1]] | Path to program trigger layer:         |                         | $\checkmark$ |
| :IMMediate             | Loop around control source             |                         | $\checkmark$ |
| :COUNt <n></n>         | Set measure count (1 to 99999 or INF)  | Preset: INF<br>Reset: 1 | $\checkmark$ |
| :COUNt?                | Query measure count                    |                         | $\checkmark$ |
| :DELay <n></n>         | Set delay in seconds (0 to 999999.999) | 0                       |              |
| :DELay?                | Query delay                            |                         |              |

| Command                  | Description                                                                           | Default parameter | SCPI         |
|--------------------------|---------------------------------------------------------------------------------------|-------------------|--------------|
| :SOURce <name></name>    | Select control source (HOLD, IMMediate,<br>TIMer, MANual, BUS, TLINk, or<br>EXTernal) | IMMediate         | (Note)       |
| :SOURce?                 | Query control source                                                                  |                   | $\checkmark$ |
| :TIMer <n></n>           | Set timer interval in seconds<br>(0 to 999999.999)                                    | 0.1               | $\checkmark$ |
| :TIMer?                  | Request the programmed timer interval                                                 |                   | $\checkmark$ |
| :SIGNal                  | Loop around control source                                                            |                   | $\checkmark$ |
| :TCONfigure              | Path to configure triggers:                                                           |                   |              |
| :PROTocol <name></name>  | Select protocol (ASYNchronous or SSYNchronous)                                        | ASYNchronous      |              |
| :PROTocol?               | Query protocol                                                                        |                   |              |
| :DIRection <name></name> | Enable (SOURce) or disable<br>(ACCeptor) source bypass                                | ACCeptor          |              |
| :DIRection?              | Query direction                                                                       |                   |              |
| :ASYNchronous            | Path to configure asynchronous trigger link:                                          |                   |              |
| :ILINe <nrf></nrf>       | Select input line (1 to 6)                                                            | 2                 |              |
| :ILINe?                  | Query input line                                                                      |                   |              |
| :OLINe <nrf></nrf>       | Select output line (1 to 6)                                                           | 1                 |              |
| :OLINe?                  | Query output line                                                                     |                   |              |
| :SSYNchronous            | Path to configure semi-synchronous trigger link:                                      |                   |              |
| :LINE <nrf></nrf>        | Select trigger line (1 to 6)                                                          | 1                 |              |
| :LINE?                   | Query trigger line                                                                    |                   |              |

Note: TLINK and RTCLock (Arm Layer 1) are non-SCPI parameters for the : SOURce command. The command (: SOURce) and the other parameters are SCPI confirmed.

## **TSEQuence command summary**

| Command                | Description                                                                                                    | Default parameter | SCPI |
|------------------------|----------------------------------------------------------------------------------------------------|-------------------|------|
| :TSEQuence             | Path to program test sequences:                                                                                                    |                   |      |
| :ARM                   | Arms selected test sequence                                                                                                    |                   |      |
| :ABORt                 | Stops a test sequence in process                                                                                                    |                   |      |
| :TYPE <name></name>    | Specify test: DLEakage, CLEakage,<br>CIResistance,<br>RVCoefficient,<br>SRESistivity, VRESistivity,<br>SIResistivity, SQSWeep,<br>STSWeep, ALTPOLarity | DLEakage          |      |
| :TYPE?                 | Query test type                                                                                                    |                   |      |
| :TSOurce <name></name> | <b>Specify trigger source</b> : MANual,<br>IMMediate, BUS, TLINk,<br>EXTernal, LCLosure                                                                | MANual            |      |
| :TSOurce?              | Query trigger source                                                                                                    |                   |      |
| Command                  | Description                                        | Default parameter | SCPI |
|--------------------------|----------------------------------------------------|-------------------|------|
| :TLINe <nrf></nrf>       | Specify trigger link line (1 to 6)                 | 1                 |      |
| :TLINe?                  | Query trigger link line                            |                   |      |
| :DLEakage                | Diode leakage test path:                           |                   |      |
| :STARt <nrf></nrf>       | Specify start voltage (-1000 to 1000)              | +1 V              |      |
| :STARt?                  | Query start voltage                                |                   |      |
| :STOP <nrf></nrf>        | Specify stop voltage (-1000 to 1000)               | +10 V             |      |
| :STOP?                   | Query stop voltage                                 |                   |      |
| :STEP <nrf></nrf>        | Specify step voltage (-1000 to 1000)               | +1 V              |      |
| :STEP?                   | Query step voltage                                 |                   |      |
| :MDELay <nrf></nrf>      | Specify measure delay in seconds (0 to 10000.0)    | 1 s               |      |
| :MDELay?                 | Query measure delay                                |                   |      |
| :CLEakage                | Capacitor leakage test path:                       |                   |      |
| :SVOLtage <nrf></nrf>    | Specify bias voltage (-1000 to 1000)               | +1 V              |      |
| :SVOLtage?               | Query bias voltage                                 |                   |      |
| :SPOints <nrf></nrf>     | Number points (1 to maximum buffer)                | 10                |      |
| :SPOints?                | Query number of points                             |                   |      |
| :SPINterval <nrf></nrf>  | Interval between points in seconds (0 to 99999.9)  | 1 s               |      |
| :SPINterval?             | Query interval                                     |                   |      |
| :CIResistance            | Cable insulation resistance test path:             |                   |      |
| :SVOLtage <nrf></nrf>    | Specify bias voltage (-1000 to 1000)               | +1 V              |      |
| :SVOLtage?               | Query bias voltage                                 |                   |      |
| :SPOints <nrf></nrf>     | Number of points (1 to maximum buffer)             | 5                 |      |
| :SPOints?                | Query number of points                             |                   |      |
| :SPINterval <nrf></nrf>  | Interval between points in seconds (0 to 99999.9)  | 1 s               |      |
| :SPINterval?             | Query interval                                     |                   |      |
| :RVCoefficient           | Resistor voltage coefficient test path:            |                   |      |
| :SVOLtage[1] <nrf></nrf> | Specify source voltage 1 (-1000 to 1000)           | +1 V              |      |
| :SVOLtage[1]?            | Query source voltage                               |                   |      |
| :MDELay[1] <nrf></nrf>   | Specify measure delay 1 in seconds (0 to 99999.9)  | 1 s               |      |
| :MDELay[1]?              | Query measure delay                                |                   |      |
| :SVOLtage2 <nrf></nrf>   | Specify source voltage 2 (-1000 to 1000)           | +2 V              |      |
| :SVOLtage2?              | Query source voltage                               |                   |      |
| :MDELay2 <nrf></nrf>     | Specify measure delay 2 in seconds (0 to 99999.9)  | 1 s               |      |
| :MDELay2?                | Query measure delay                                |                   |      |
| :SRESistivity            | Surface resistivity test path:                     |                   |      |
| :PDTime <nrf></nrf>      | Specify predischarge time in seconds (0 to 9999.9) | 0.2 s             |      |
| :PDTime?                 | Query predischarge time                            |                   |      |
| :SVOLtage <nrf></nrf>    | Specify bias voltage (-1000 to 1000)               | +500 V            |      |
| :SVOLtage?               | Query bias voltage                                 |                   |      |

| Command                 | Description                                               | Default parameter | SCPI |
|-------------------------|-----------------------------------------------------------|-------------------|------|
| :STIME <nrf></nrf>      | Specify bias time in seconds<br>(0 to 99999.9)            | 1 s               |      |
| :STIME?                 | Query bias time                                           |                   |      |
| :MVOLtage <nrf></nrf>   | Specify measure voltage (-1000 to 1000)                   | +500 V            |      |
| :MVOLtage?              | Query measure voltage                                     |                   |      |
| :MTIMe <nrf></nrf>      | Specify measure time in seconds (0 to 9999.9)             | 1 s               |      |
| :MTIMe?                 | Query measure time                                        |                   |      |
| :DTIMe <nrf></nrf>      | Specify discharge time in seconds (0 to 99999.9)          | 2 s               |      |
| :DTIMe?                 | Query discharge time                                      |                   |      |
| :VRESistivity           | Volume resistivity test path:                             |                   |      |
| :PDTime <nrf></nrf>     | Specify predischarge time in seconds (0 to 99999.9)       | 10 s              |      |
| :PDTime?                | Query predischarge time                                   |                   |      |
| :SVOLtage <nrf></nrf>   | Specify bias voltage (-1000 to 1000)                      | +500 V            |      |
| :SVOLtage?              | Query bias voltage                                        |                   |      |
| :STIME <nrf></nrf>      | Specify bias time in seconds (0 to 99999.9)               | 1 s               |      |
| :STIME?                 | Query bias time                                           |                   |      |
| :MVOLtage <nrf></nrf>   | Specify measure voltage (-1000 to 1000)                   | +500 V            |      |
| :MVOLtage?              | Query measure voltage                                     |                   |      |
| :MTIMe <nrf></nrf>      | Specify measure time in seconds (0 to 9999.9)             | 1 s               |      |
| :MTIMe?                 | Query measure time                                        |                   |      |
| :DTIMe <nrf></nrf>      | Specify discharge time in seconds (0 to 99999.9)          | 2 s               |      |
| :DTIMe?                 | Query discharge time                                      |                   |      |
| :ALTPolarity            | Alternating polarity resistance/resistivity test path:    |                   |      |
| :OFSVoltage <nrf></nrf> | Specify offset voltage (-1000 to 1000)                    | 0 V               |      |
| :OFSVoltage?            | Query offset voltage                                      |                   |      |
| :ALTVoltage <nrf></nrf> | Specify alternating voltage<br>(-1000 to 1000)            | 10 V              |      |
| :ALTVoltage?            | Query alternating voltage                                 |                   |      |
| :MTIMe <nrf></nrf>      | Specify measurement time in seconds (0.5 to 9999.9)       | 15 s              |      |
| :MTIMe?                 | Query measurement time                                    |                   |      |
| :DISCard <nrf></nrf>    | Specify number of initial readings to discard (0 to 9999) | 3                 |      |
| :DISCard?               | Query number of initial readings to discard               |                   |      |
| :READings <nrf></nrf>   | Specify number of readings to store                       | 1                 |      |
| :READings?              | Query number of readings to store                         |                   |      |

| Command               | Description                                      | Default parameter | SCPI |
|-----------------------|--------------------------------------------------|-------------------|------|
| :SIResistance         | Surface insulation resistance test path:         |                   |      |
| :SVOLtage <nrf></nrf> | Specify bias voltage (-1000 to 1000)             | +50 V             |      |
| :SVOLtage?            | Query bias voltage                               |                   |      |
| :STIME <nrf></nrf>    | Specify bias time in seconds<br>(0 to 99999.9)   | 1 s               |      |
| :STIME?               | Query bias time                                  |                   |      |
| :MVOLtage <nrf></nrf> | Measure voltage (-1000 to 1000)                  | +100 V            |      |
| :MVOLtage?            | Query measure voltage                            |                   |      |
| :MTIMe <nrf></nrf>    | Specify measure time in seconds (0 to 9999.9)    | 1 s               |      |
| :MTIMe?               | Query measure time                               |                   |      |
| :SQSWeep              | Square wave sweep test path:                     |                   |      |
| :HLEVel <nrf></nrf>   | High-level voltage (-1000 to 1000)               | +1 V              |      |
| :HLEVel?              | Query high-level voltage                         |                   |      |
| :HTIMe <nrf></nrf>    | Specify high-level time in seconds (0 to 9999.9) | 1 s               |      |
| :HTIMe?               | Query high-level time                            |                   |      |
| :LLEVel <nrf></nrf>   | Specify low-level voltage (-1000 to 1000)        | -1 V              |      |
| :LLEVel?              | Query low-level voltage                          |                   |      |
| :LTIMe <nrf></nrf>    | Specify low-level time in seconds (0 to 9999.9)  | 1 s               |      |
| :LTIMe?               | Query low-level time                             |                   |      |
| :COUNt <nrf></nrf>    | Specify number of cycles                         |                   |      |
| :COUNt?               | Query cycle count                                |                   |      |
| :STSWeep              | Staircase sweep test path:                       |                   |      |
| :STARt <nrf></nrf>    | Specify start voltage (-1000 to 1000)            | +1 V              |      |
| :STARt?               | Query start voltage                              |                   |      |
| :STOP <nrf></nrf>     | Specify stop voltage (-1000 to 1000)             | +10 V             |      |
| :STOP?                | Query stop voltage                               |                   |      |
| :STEP <nrf></nrf>     | Specify step voltage (-1000 to 1000)             | +1 V              |      |
| :STEP?                | Query step voltage                               |                   |      |
| :STIME <nrf></nrf>    | Specify step time in seconds (0 to 99999.9)      | 1 s               |      |
| :STIME?               | Query step time                                  |                   |      |

# **UNIT command summary**

| Command                    | Description                                     | Power-up defaults |
|----------------------------|-------------------------------------------------|-------------------|
| :UNIT                      | Path to configure temperature units:            |                   |
| :TEMPerature <name></name> | Select temperature units (C, CEL, F, FAR, or K) | С                 |
| :TEMPerature?              | Query temperature units                         |                   |

# CALCulate subsystem

The commands in this subsystem configure and control the Calculate subsystems and are summarized in the <u>CALCulate command summary</u> (on page 11-7).

# CALCulate[1] subsystem

The commands in this subsystem configure and control the polynomial and percent calculations. Refer to Filters and math (on page 8-1) for more information.

# :CALCulate[1]:DATA?

This command returns the last calculation result or refreshes the result.

| Туре                                                                   | Affected by                                                                                                    | Where saved                 | Default value  |  |
|------------------------------------------------------------------------|----------------------------------------------------------------------------------------------------|-----------------------------|----------------|--|
| Query only                                                             | Not applicable                                                                                                    | Not applicable              | Not applicable |  |
| Usage                                                                  |                                                                                                    |                             |                |  |
| :CALCulate[1<br>:CALCulate[1                                           | ]:DATA[:LATest]?<br>]:DATA:FRESh?                                                                                                    |                             |                |  |
| Details                                                                |                                                                                                    |                             |                |  |
| FRESh trigge                                                           | rs a reading and returns the                                                                                                    | e resulting calculated resu | lt.            |  |
| When calcula<br>reading befor<br>after calculat<br>[:SENSe[1]<br>same. | When calculations are enabled, the return from [:SENSe[1]]:DATA:FRESh? is the reading before calculations are applied and :CALCulate[1]:DATA:FRESh? is the reading after calculations are applied. If calculations are disabled, the [:SENSe[1]]:DATA:FRESh? and :CALCulate[1]:DATA:FRESh? readings are the same. |                             |                |  |
| SCPI complia                                                           | int.                                                                                                    |                             |                |  |
| Also see                                                               |                                                                                                    |                             |                |  |

[:SENSe[1]]:DATA:FRESh? (on page 11-95)

# :CALCulate[1]:FORMat

This command specifies which math operation is performed on measurements when math operations are enabled for the selected measurement function.

| Туре              | Affected by                                                         | Where saved   | Default value |
|-------------------|---------------------------------------------------------------------|---------------|---------------|
| Command and query | Recall settings<br>SYSTem:PRESet<br>Instrument reset<br>Power cycle | Save settings | POLynomial    |

Usage

```
:CALCulate[1]:FORMat <name>
:CALCulate[1]:FORMat?
```

| <name></name> | The math operation:           |
|---------------|-------------------------------|
|               | No math operation: NONE       |
|               | Percent: PERCent              |
|               | Polynomial: POLynomial        |
|               | Ratio: RATio                  |
|               | Deviation: DEViation          |
|               | Percent deviation: PDEViation |
|               | Logarithmic base 10: LOG10    |

#### Details

The calculated reading is refreshed every time the instrument makes a reading. Math calculations are applied to the input signal after relative offset and before limit tests.

SCPI compliant.

### Also see

:CALCulate[1]:STATe (on page 11-36)

# :CALCulate[1]:IMMediate

This command recalculates the present input data to reflect a new calculation.

| Туре                                                | Affected by    | Where saved    | Default value  |  |
|-----------------------------------------------------|----------------|----------------|----------------|--|
| Command and query                                   | Not applicable | Not applicable | Not applicable |  |
| Usage                                               |                |                |                |  |
| :CALCulate[1]:IMMediate<br>:CALCulate[1]:IMMediate? |                |                |                |  |
| Details                                             |                |                |                |  |

When you change the math calculation when math is enabled, the next instrument reading reflects the new calculation. If the instrument is not in a continuous measurement mode (for example, waiting for a trigger), the displayed reading does not update to reflect the new calculation until the next reading conversion occurs.

:CALCulate[1]:IMMediate reprocesses the present input data to reflect a new calculation. For example, assume the instrument is in a noncontinuous measurement mode and requires a manual trigger to cause the next reading conversion. Changing the calculation does not affect the presently displayed reading. However, sending the :IMMediate command reprocesses that displayed reading to reflect the new calculation.

When :CALCulate[1]:IMMediate? command is sent, the calculation is performed and the result is queried.

SCPI compliant.

### Also see

None

# :CALCulate[1]:KMATh:MA0Factor

This command specifies the a0 factor in a polynomial calculation.

| Туре              | Affected by                                                         | Where saved   | Default value |
|-------------------|---------------------------------------------------------------------|---------------|---------------|
| Command and query | Recall settings<br>SYSTem:PRESet<br>Instrument reset<br>Power cycle | Save settings | 0             |

#### Usage

```
:CALCulate[1]:KMATh:MA0Factor <NRf>
```

```
:CALCulate[1]:KMATh::MA0Factor?
```

```
<NRf> -9.999999e30 to +9.999999e30
```

### Also see

:CALCulate[1]:FORMat (on page 11-32)

# :CALCulate[1]:KMATh:MA1Factor

This command specifies the al factor in a polynomial calculation.

| Туре              | Affected by                                                         | Where saved   | Default value |  |
|-------------------|---------------------------------------------------------------------|---------------|---------------|--|
| Command and query | Recall settings<br>SYSTem:PRESet<br>Instrument reset<br>Power cycle | Save settings | 1             |  |

#### Usage

```
:CALCulate[1]:KMATh:MAlFactor <NRf>
```

```
:CALCulate[1]:KMATh:MA1Factor?
```

```
<NRf> -9.999999e20 to +9.999999e20
```

Also see

:CALCulate[1]:FORMat (on page 11-32)

# :CALCulate[1]:KMATh:MA2Factor

This command specifies the a2 factor in a polynomial calculation.

| Туре              | Affected by                                                         | Where saved   | Default value |
|-------------------|---------------------------------------------------------------------|---------------|---------------|
| Command and query | Recall settings<br>SYSTem:PRESet<br>Instrument reset<br>Power cycle | Save settings | 0             |

#### Usage

```
:CALCulate[1]:KMATh:MA2Factor <NRf>
:CALCulate[1]:KMATh:MA2Factor?
```

<NRf>

-9.999999e30 to +9.999999e30

#### Also see

:CALCulate[1]:FORMat (on page 11-32)

# :CALCulate[1]:KMATh:PERCent

This command specifies the reference constant that is used when math operations are set to percent.

| Туре              | Affected by                                                         | Where saved   | Default value |  |
|-------------------|---------------------------------------------------------------------|---------------|---------------|--|
| Command and query | Recall settings<br>SYSTem:PRESet<br>Instrument reset<br>Power cycle | Save settings | 1             |  |
| Usage             |                                                                     |               |               |  |

```
:CALCulate[1]:KMATh:PERCent <NRf>
:CALCulate[1]:KMATh:PERCent?
```

<NRf> The reference value for percent: -9.999999e35 to +9.999999e35

Also see

:CALCulate[1]:FORMat (on page 11-32)

# :CALCulate[1]:KMATh:REFerence

This command sets the reference value for ratio, deviation, and percent deviation calculations.

| Туре              | Affected by                                                         | Where saved   | Default value |
|-------------------|---------------------------------------------------------------------|---------------|---------------|
| Command and query | Recall settings<br>SYSTem:PRESet<br>Instrument reset<br>Power cycle | Save settings | 1             |

Usage

```
:CALCulate[1]:KMATh:REFerence <NRf>
:CALCulate[1]:KMATh:REFerence?
```

<NRf>

-9.999999e35 to +9.999999e35

#### Also see

:CALCulate[1]:FORMat (on page 11-32)

# :CALCulate[1]:STATe

This command enables or disables the selected math operation.

| Туре      |                              | Affected by                                                         | Where saved                     | Default value                   |
|-----------|------------------------------|---------------------------------------------------------------------|---------------------------------|---------------------------------|
| Command a | and query                    | Recall settings<br>SYSTem:PRESet<br>Instrument reset<br>Power cycle | Save settings                   | System reset: ON<br>Preset: OFF |
| Usage     |                              |                                                                     |                                 |                                 |
|           | :CALCulate:S<br>:CALCulate:S | TATe <b><br/>TATe?</b>                                              |                                 |                                 |
|           | <b></b>                      | Disable math o                                                      | perations: OFF or 0             |                                 |
|           |                              | Enable math op                                                      | Enable math operations: ON or 1 |                                 |
| Details   |                              |                                                                     |                                 |                                 |
|           | SCPI complia                 | ant.                                                                |                                 |                                 |

Also see

:CALCulate:FORMat (on page 11-32)

## CALCulate2 subsystem

The commands in this path configure and control math calculations on buffer data. For additional information, see <u>Buffer operations</u> (on page 7-1).

# :CALCulate2:DATA?

This command reads the result of the last statistic calculation.

| Туре       | Affected by    | Where saved    | Default value  |
|------------|----------------|----------------|----------------|
| Query only | Not applicable | Not applicable | Not applicable |

#### Usage

:CALCulate2:DATA?

### Details

The :CALCulate2:DATA? command does not initiate a calculate operation. If new data is stored in the buffer, you must send the :CALCulate2:IMMediate or

:CALCulate2:IMMediate? command to recalculate the statistic from that new data.

SCPI compliant.

### Also see

:CALCulate2:IMMediate (on page 11-38)

### :CALCulate2:FORMat

This command selects the statistics that are applied to the data in the buffer.

| Туре              | Affected by                                                         | Where saved   | Default value |
|-------------------|---------------------------------------------------------------------|---------------|---------------|
| Command and query | Recall settings<br>SYSTem:PRESet<br>Instrument reset<br>Power cycle | Save settings | NONE          |

Usage

| :CALCulate2:FORMat <name><br/>:CALCulate2:FORMat?</name> |                                                      |  |  |
|----------------------------------------------------------|------------------------------------------------------|--|--|
| <name></name>                                            | The buffer statistic:                                |  |  |
|                                                          | Lowest reading in buffer: MINimum                    |  |  |
|                                                          | Largest reading in buffer: MAXimum                   |  |  |
|                                                          | Mean value of readings in buffer: MEAN               |  |  |
|                                                          | Standard deviation of readings in buffer: SDEViation |  |  |
|                                                          | Peak-to-peak value of readings in buffer: PKPK       |  |  |
|                                                          | • No calculation: NONE                               |  |  |

#### Details

With NONE selected, no CALC 2 calculation is performed. With one of the other formats selected and CALC 2 enabled, the calculation is performed when

:CALCulate2:IMMediate or :CALCulate:IMMediate? is executed.

The peak-to-peak value is calculated as:

PKPK = MAX - MIN

Where: MAX is the largest reading in the buffer and MIN is the lowest reading in the buffer.

SCPI compliant.

#### Also see

:CALCulate2:IMMediate (on page 11-38) :CALCulate2:STATe (on page 11-38)

## :CALCulate2:IMMediate

This command recalculates raw input data in the buffer.

| Туре              | Affected by    | Where saved    | Default value  |
|-------------------|----------------|----------------|----------------|
| Command and query | Not applicable | Not applicable | Not applicable |

#### Usage

:CALCulate2:IMMediate :CALCulate2:IMMediate?

### Details

The query performs a calculation and reads the result.

After the selected statistic is enabled, IMMediate or IMMediate? must be sent to calculate the statistic from the data in the buffer.

After performing the calculation, the result can be read by using the :CALCulate2:DATA? query command.

You can also perform the calculation and read the result by using the query form of the command.

SCPI compliant.

### Also see

:CALCulate:FORMat (on page 11-32)

# :CALCulate2:STATe

This command enables or disables the statistic calculation.

| Туре              | Affected by                                                         | Where saved   | Default value            |
|-------------------|---------------------------------------------------------------------|---------------|--------------------------|
| Command and query | Recall settings<br>SYSTem:PRESet<br>Instrument reset<br>Power cycle | Save settings | Reset: ON<br>Preset: OFF |

### Usage

```
:CALCulate2:STATe <b>
:CALCulate2:STATe?
<b> Disable math operations: OFF or 0
Enable math operations: ON or 1
```

### Details

When enabled, the selected CALC 2 format is calculated when the

:CALCulate2:IMMediate or :CALCulate2:IMMediate? command is executed.

SCPI compliant.

### Also see

:CALCulate2:FORMat (on page 11-37) :CALCulate2:IMMediate (on page 11-38)

# CALCulate3 subsystem

The commands in the CALCulate3 subsystem to configure and control limit testing. Refer to Limits (on page 9-1) for more information on limit testing.

# :CALCulate3:BSTRobe:STATe

This command enables or disables the binning strobe for a binning operation.

| Туре              | Affected by                                                         | Where saved   | Default value |
|-------------------|---------------------------------------------------------------------|---------------|---------------|
| Command and query | Recall settings<br>SYSTem:PRESet<br>Instrument reset<br>Power cycle | Save settings | OFF           |

#### Usage

```
:CALCulate3:BSTRobe:STATe <state>
:CALCulate3:BSTRobe:STATe?
```

| <state></state> | Disable binning strobe: 0 or OFF |
|-----------------|----------------------------------|
|                 | Enable binning strobe: 1 or ON   |

### Details

When enabled, digital output line 4 is used for the binning strobe pulse. After the appropriate digital pattern is placed on the other three lines of the output port, the >10  $\mu$ s strobe pulse is asserted on line 4. The strobe signals the external binning circuit that the output port (lines 1, 2, and 3) is ready to be read.

### Also see

None

# :CALCulate3:CLIMits:FAIL?

This command reads the composite result of limit tests.

| Туре       | Affected by    | Where saved    | Default value  |
|------------|----------------|----------------|----------------|
| Query only | Not applicable | Not applicable | Not applicable |
| Usage      |                |                |                |

:CALCulate3:CLIMits:FAIL?

#### Details

This command returns the composite result of the LIMIT 1 and LIMIT 2 tests. The composite result is the logical ORed summary of LIMIT 1 and LIMIT 2:

- One or both tests have failed: 0
- Both tests have passed: 1

If a test failed, you can use the fail command for each test to determine which test failed.

This command does not clear the fail indication for LIMIT 1 or LIMIT 2.

### Also see

:CALCulate3:LIMit2:FAIL? (on page 11-42) :CALCulate3:LIMit[1]:FAIL? (on page 11-47)

## :CALCulate3:IMMediate

This command recalculates the limit tests.

| Туре         | Affected by    | Where saved    | Default value  |
|--------------|----------------|----------------|----------------|
| Command only | Not applicable | Not applicable | Not applicable |

### Usage

:CALCulate3:IMMediate

### Details

When the instrument is not in a continuous measurement mode (waiting for a trigger), you can change the limits and retest the last reading. After changing the limits, send CALCulate3: IMMediate to perform the limit tests on the last reading.

Sending IMMediate does not trigger a reading. It repeats the limit tests on the last reading.

SCPI compliant.

### Also see

None

## :CALCulate3:LIMit2:CLEar:AUTO

This command enables or disables autoclear for limit 2 when a new trigger model cycle starts.

| Туре              | Affected by                                                         | Where saved   | Default value |
|-------------------|---------------------------------------------------------------------|---------------|---------------|
| Command and query | Recall settings<br>SYSTem:PRESet<br>Instrument reset<br>Power cycle | Save settings | ON            |

Usage

```
:CALCulate3:LIMit2:CLEar:AUTO <state>
:CALCulate3:LIMit2:CLEar:AUTO?
```

| <state></state> | Disable autoclear: OFF |
|-----------------|------------------------|
|                 | Enable autoclear: ON   |

#### Details

With autoclear enabled, the fail message (0) is cleared when the instrument returns to the idle state. If the test is programmed not to return to idle, you can manually clear the fail condition by sending the CLEar[:IMMediate] command. If autoclear is disabled, the fail condition must be cleared manually.

SCPI compliant.

#### Also see

:CALCulate3:LIMit2:CLEar[:IMMediate] (on page 11-41)

## :CALCulate3:LIMit2:CLEar[:IMMediate]

This command clears the fail indication for limit 2.

| Туре       | Affected by    | Where saved    | Default value  |
|------------|----------------|----------------|----------------|
| Query only | Not applicable | Not applicable | Not applicable |

#### Usage

:CALCulate3:LIMit2:CLEar[:IMMediate]

#### Details

Use this command to clear the test results when the limit automatic clear option is turned off. Both the high and low test results are cleared.

SCPI compliant.

#### Also see

:CALCulate3:LIMit2:CLEar:AUTO (on page 11-41)

## :CALCulate3:LIMit2:FAIL?

This command queries the results of a limit test.

| Туре       |                                                   | Affected by                                                               | Where saved                                            | Default value                                                      |
|------------|---------------------------------------------------|---------------------------------------------------------------------------|--------------------------------------------------------|--------------------------------------------------------------------|
| Query only |                                                   | Not applicable                                                            | Not applicable                                         | Not applicable                                                     |
| Usage      |                                                   |                                                                           |                                                        |                                                                    |
|            | :CALCulate3:                                      | LIMit2:FAIL?                                                              |                                                        |                                                                    |
| Details    |                                                   |                                                                           |                                                        |                                                                    |
|            | Query test re                                     | sult:                                                                     |                                                        |                                                                    |
|            | • Pass: 1                                         |                                                                           |                                                        |                                                                    |
|            | • Fail: 0                                         |                                                                           |                                                        |                                                                    |
|            | The feil mean                                     | and (a) for a limit toot                                                  | indicator that the readin                              | a is outside the encoified limite                                  |
|            | The fail mess                                     | sage (0) for a limit test                                                 | indicates that the readin                              | g is outside the specified limits.                                 |
|            | The response<br>whether the t<br>transition filte | e message only tells y<br>upper or lower limit fail<br>er event register. | ou if a limit test passed o<br>led. To determine which | or failed. It does not tell you<br>limit failed, you must read the |
|            | Reading the indication, se                        | results of a limit test d<br>and the :CALCulate3                          | oes not clear the fail indi<br>:LIMit2:CLEar[:IMM      | cation of the test. To clear the fai<br>ediate] command.           |
|            | A fail indication                                 | on for LIMIT 2 is also (                                                  | cleared when the respec                                | tive limit test is disabled.                                       |
|            |                                                   |                                                                           |                                                        |                                                                    |

SCPI compliant.

Also see

:CALCulate3:LIMit2:CLEar[:IMMediate] (on page 11-41)

# :CALCulate3:LIMit2:LOWer:SOURce

This command specifies the LIMIT 2 failure pattern for the lower limit.

| Туре              | Affected by                                                         | Where saved   | Default value |
|-------------------|---------------------------------------------------------------------|---------------|---------------|
| Command and query | Recall settings<br>SYSTem:PRESet<br>Instrument reset<br>Power cycle | Save settings | 0             |

#### Usage

```
:CALCulate3:LIMit2:LOWer:SOURce <NRf>
:CALCulate3:LIMit2:LOWer:SOURce?
```

```
<NRf>
```

This command specifies which lines of the digital output port go true when a limit test failure occurs. The first failure in the test sequence determines the digital output pattern. Subsequent failures in the test sequence do not change the digital output pattern on the output port. Each output line is assigned a decimal weight as shown in the following table.

| Digital output line | Decimal weight |
|---------------------|----------------|
| 1                   | 1              |
| 2                   | 2              |
| 3                   | 4              |
| 4                   | 8              |

The parameter value for the digital pattern is determined by adding the decimal weights of the output lines. For example, to set output lines #2 and #3 to go true when the upper limit of LIMIT 1 is the first failure in the test sequence, use a parameter value of 6 (2 + 4).

The actual true state (high or low) of each digital output line depends on its programmed polarity. Polarity is programmed from the OUTPut subsystem.

## NOTE

When the binning strobe is enabled, output line 4 is not considered to be part of the digital output pattern. The binning strobe uses line 4. With the binning strobe enabled, parameters 8 through 15 are treated the same as parameters 0 through 7.

SCPI compliant.

#### Also see

:CALCulate3:BSTRobe:STATe (on page 11-39)

## :CALCulate3:LIMit2:LOWer[:DATA]

This command specifies the lower limit for a limit test.

| Туре              | Affected by                                                         | Where saved   | Default value |
|-------------------|---------------------------------------------------------------------|---------------|---------------|
| Command and query | Recall settings<br>SYSTem:PRESet<br>Instrument reset<br>Power cycle | Save settings | -1            |

#### Usage

```
:CALCulate3:LIMit2:LOWer[:DATA] <value>
:CALCulate3:LIMit2:LOWer[:DATA] <DEF|MIN|MAX>
:CALCulate3:LIMit2:LOWer[:DATA]?
:CALCulate3:LIMit2:LOWer[:DATA]? <DEF|MIN|MAX>

    The value of the lower limit: -9.999999e35 to +9.999999e35
```

This command sets the low limit for the selected measurement function. The actual limit depends on the measurement function that is presently selected. For example, a limit value of 0.000001 is 1  $\mu$ A for the current function and 1  $\mu$ C for the charge function.

A limit value is not range sensitive. A limit of 2 for volts is 2 V on all measurement ranges.

SCPI compliant.

#### Also see

:CALCulate3:LIMit2:STATe (on page 11-44) :CALCulate3:LIMit2:UPPer[:DATA] (on page 11-46)

## :CALCulate3:LIMit2:STATe

This command enables or disables the limit 2 test.

| Туре              | Affected by                                                         | Where saved   | Default value |
|-------------------|---------------------------------------------------------------------|---------------|---------------|
| Command and query | Recall settings<br>SYSTem:PRESet<br>Instrument reset<br>Power cycle | Save settings | OFF           |

#### Usage

```
:CALCulate3:LIMit2:STATe <state>
:CALCulate3:LIMit2:STATe?
```

| <state></state> | Disable the limit 2 test: 0 or OFF |
|-----------------|------------------------------------|
|                 | Enable the limit 2 test: 1 or ON   |

#### Details

When enabled, the test sequence for limits is performed every time the instrument makes a measurement. Testing is performed in the following sequence: Low Limit 1, High Limit 1, Low Limit 2, and High Limit 2. Only limit tests that are enabled are performed.

When a limit test is enabled, the digital output port cannot be controlled from the :SOURce subsystem.

A fail indication for LIMIT 2 is cleared when the respective limit test is disabled.

SCPI compliant.

#### Also see

:CALCulate3:LIMit2:LOWer (on page 11-43) :CALCulate3:LIMit2:UPPer (on page 11-46)

## :CALCulate3:LIMit2:UPPer:SOURce

This command specifies the LIMIT 2 failure pattern for the upper limit.

| Туре              | Affected by                                                         | Where saved   | Default value |
|-------------------|---------------------------------------------------------------------|---------------|---------------|
| Command and query | Recall settings<br>SYSTem:PRESet<br>Instrument reset<br>Power cycle | Save settings | 0             |

#### Usage

```
:CALCulate3:LIMit2:UPPer:SOURce <NRf>
:CALCulate3:LIMit2:UPPer:SOURce?
```

<NRf>

Specify digital pattern for the output port: 0 to 15

#### Details

This command specifies which lines of the digital output port go true when a limit test failure occurs. The first failure in the test sequence determines the digital output pattern. Subsequent failures in the test sequence do not change the digital output pattern on the output port. Each output line is assigned a decimal weight as shown in the following table.

| Digital output line | Decimal weight |
|---------------------|----------------|
| 1                   | 1              |
| 2                   | 2              |
| 3                   | 4              |
| 4                   | 8              |

The parameter value for the digital pattern is determined by adding the decimal weights of the output lines. For example, to set output lines #2 and #3 to go true when the upper limit of LIMIT 1 is the first failure in the test sequence, use a parameter value of 6 (2 + 4).

The actual true state (high or low) of each digital output line depends on its programmed polarity. Polarity is programmed from the OUTPut subsystem.

### NOTE

When the binning strobe is enabled, output line 4 is not considered to be part of the digital output pattern. The binning strobe uses line 4. With the binning strobe enabled, parameters 8 through 15 are treated the same as parameters 0 through 7.

SCPI compliant.

#### Also see

:CALCulate3:BSTRobe:STATe (on page 11-39)

# :CALCulate3:LIMit2:UPPer[:DATA]

This command specifies the upper limit for a limit test.

| Туре              | Affected by                                                         | Where saved   | Default value |
|-------------------|---------------------------------------------------------------------|---------------|---------------|
| Command and query | Recall settings<br>SYSTem:PRESet<br>Instrument reset<br>Power cycle | Save settings | 1             |

Usage

```
:CALCulate3:LIMit2:UPPer[:DATA] <value>
:CALCulate3:LIMit2:UPPer[:DATA] <DEF|MIN|MAX>
:CALCulate3:LIMit2:UPPer[:DATA]?
:CALCulate3:LIMit2:UPPer[:DATA]? <DEF|MIN|MAX>
<value>
```

The value of the upper limit: -9.999999e35 to +9.999999e35

Details

This command sets the high limit for the selected measurement function. The actual limit depends on the measurement function that is presently selected. For example, a limit value of 0.000001 is 1  $\mu$ A for the current function and 1  $\mu$ C for the charge function.

A limit value is not range sensitive. A limit of 2 for volts is 2 V on all measurement ranges.

SCPI compliant.

#### Also see

:CALCulate3:LIMit2:LOWer[:DATA] (on page 11-43) :CALCulate3:LIMit2:STATe (on page 11-44)

# :CALCulate3:LIMit[1]:CLEar:AUTO

This command enables or disables autoclear, which clears the limit test results when a new trigger model cycle starts.

| Туре              | Affected by                                        | Where saved   | Default value |
|-------------------|----------------------------------------------------|---------------|---------------|
| Command and query | Recall settings<br>Instrument reset<br>Power cycle | Save settings | ON            |

Usage

```
:CALCulate3:LIMit[1]:CLEar:AUTO <state>
:CALCulate3:LIMit[1]:CLEar:AUTO?
```

| <state></state> | Disable autoclear: OFF |
|-----------------|------------------------|
|                 | Enable autoclear: ON   |

With autoclear enabled, the fail message (0) is cleared when the instrument returns to the idle state. If the test is programmed not to return to idle, you can manually clear the fail condition by sending the CLEar[:IMMediate] command. If autoclear is disabled, the fail condition must be cleared manually.

SCPI compliant.

### Also see

:CALCulate3:LIMit[1]:CLEar[:IMMediate] (on page 11-47)

# :CALCulate3:LIMit[1]:CLEar[:IMMediate]

This command clears the fail indication for LIMIT 1.

|            |                                 | 1                                     |                                        |                                      |
|------------|---------------------------------|---------------------------------------|----------------------------------------|--------------------------------------|
| Туре       |                                 | Affected by                           | Where saved                            | Default value                        |
| Command or | nly                             | Not applicable                        | Not applicable                         | Not applicable                       |
| Usage      |                                 |                                       |                                        |                                      |
|            | :CALCulate3:                    | LIMit[1]:CLEar[:                      | IMMediate]                             |                                      |
| Details    |                                 |                                       |                                        |                                      |
|            | Use this comr<br>the high and I | mand to clear the ow test results are | test results when the limit a cleared. | autoclear option is turned off. Both |
|            | SCPI complia                    | nt.                                   |                                        |                                      |
| Also see   |                                 |                                       |                                        |                                      |
|            | None                            |                                       |                                        |                                      |

# :CALCulate3:LIMit[1]:FAIL?

This command queries the results of a limit test.

| Туре       | Affected by    | Where saved    | Default value  |
|------------|----------------|----------------|----------------|
| Query only | Not applicable | Not applicable | Not applicable |

#### Usage

:CALCulate3:LIMit[1]:FAIL?

#### Details

Query test result:

- Pass: 1
- Fail: 0

The fail message (0) for a limit test indicates that the reading is outside the specified limits.

The response message only tells you if a limit test passed or failed. It does not tell you whether the upper or lower limit failed. To determine which limit failed, you must read the transition filter event register.

Reading the results of a limit test does not clear the fail indication of the test. To clear the fail indication, send the :CALCulate3:LIMit[1]:CLEar[:IMMediate] command.

A fail indication for LIMIT 1 is cleared when the respective limit test is disabled.

SCPI compliant.

### Also see

:CALCulate3:LIMit[1]:CLEar[:IMMediate] (on page 11-47)

# :CALCulate3:LIMit[1]:LOWer:SOURce

This command specifies the LIMIT 1 failure pattern for the lower limit.

| Туре              | Affected by                                                         | Where saved   | Default value |
|-------------------|---------------------------------------------------------------------|---------------|---------------|
| Command and query | Recall settings<br>SYSTem:PRESet<br>Instrument reset<br>Power cycle | Save settings | 0             |

### Usage

| :CALCulate3:LIMit[1]:LOWer:SOURce <nrf><br/>:CALCulate3:LIMit[1]:LOWer:SOURce?</nrf> |  |  |
|--------------------------------------------------------------------------------------|--|--|
| <nrf> Specify digital pattern for the output port: 0 to 15</nrf>                     |  |  |

#### Details

This command specifies which lines of the digital output port go true when a limit test failure occurs. The first failure in the test sequence determines the digital output pattern. Subsequent failures in the test sequence do not change the digital output pattern on the output port. Each output line is assigned a decimal weight as shown in the following table.

| Digital output line | Decimal weight |
|---------------------|----------------|
| 1                   | 1              |
| 2                   | 2              |
| 3                   | 4              |
| 4                   | 8              |

The parameter value for the digital pattern is determined by adding the decimal weights of the output lines. For example, to set output lines #2 and #3 to go true when the upper limit of LIMIT 1 is the first failure in the test sequence, use a parameter value of 6 (2 + 4).

The actual true state (high or low) of each digital output line depends on its programmed polarity. Polarity is programmed from the OUTPut subsystem.

### NOTE

When the binning strobe is enabled, output line 4 is not considered to be part of the digital output pattern. The binning strobe uses line 4. With the binning strobe enabled, parameters 8 through 15 are treated the same as parameters 0 through 7.

SCPI compliant.

Also see

:CALCulate3:BSTRobe:STATe (on page 11-39)

# :CALCulate3:LIMit[1]:LOWer[:DATA]

This command specifies the lower limit for a limit test.

| Туре              | Affected by                                                         | Where saved   | Default value |
|-------------------|---------------------------------------------------------------------|---------------|---------------|
| Command and query | Recall settings<br>SYSTem:PRESet<br>Instrument reset<br>Power cycle | Save settings | -1            |

Usage

```
:CALCulate3:LIMit[1]:LOWer[:DATA] <value>
:CALCulate3:LIMit[1]:LOWer[:DATA] <DEF|MIN|MAX>
:CALCulate3:LIMit[1]:LOWer[:DATA]?
:CALCulate3:LIMit[1]:LOWer[:DATA]? <DEF|MIN|MAX>
<value>
```

The value of the lower limit: -9.999999e35 to +9.999999e35

#### Details

This command sets the low limit for the selected measurement function. The actual limit depends on the measurement function that is presently selected. For example, a limit value of 0.000001 is 1  $\mu$ A for the current function and 1  $\mu$ C for the charge function.

A limit value is not range sensitive. A limit of 2 for volts is 2 V on all measurement ranges.

SCPI compliant.

#### Also see

:CALCulate3:LIMit[1]:STATe (on page 11-50) :CALCulate3:LIMit[1]:UPPer[:DATA] (on page 11-51)

# :CALCulate3:LIMit[1]:STATe

This command enables or disables the limit 1 test.

| Туре              | Affected by                                                         | Where saved   | Default value |
|-------------------|---------------------------------------------------------------------|---------------|---------------|
| Command and query | Recall settings<br>SYSTem:PRESet<br>Instrument reset<br>Power cycle | Save settings | OFF           |

Usage

```
:CALCulate3:LIMit[1]:STATe <state>
:CALCulate3:LIMit[1]:STATe?
```

```
<state> Disable the limit 1 test: 0 or OFF
Enable the limit 1 test: 1 or ON
```

### Details

When enabled, the test sequence for limits is performed every time the instrument makes a measurement. Testing is performed in the following sequence: Low Limit 1, High Limit 1, Low Limit 2 and High Limit 2. Only limit tests that are enabled are performed.

When a limit test is enabled, the digital output port cannot be controlled from the :SOURce subsystem.

A fail indication for LIMIT 1 is cleared when the respective limit test is disabled.

SCPI compliant.

### Also see

:CALCulate3:LIMit2:LOWer (on page 11-43) :CALCulate3:LIMit2:UPPer (on page 11-46)

# :CALCulate3:LIMit[1]:UPPer:SOURce

This command specifies the LIMIT 1 failure pattern for the upper limit.

| Туре              | Affected by                                                         | Where saved   | Default value |
|-------------------|---------------------------------------------------------------------|---------------|---------------|
| Command and query | Recall settings<br>SYSTem:PRESet<br>Instrument reset<br>Power cycle | Save settings | 0             |

#### Usage

```
:CALCulate3:LIMit[1]:UPPer:SOURce <NRf>
:CALCulate3:LIMit[1]:UPPer:SOURce?
<NRf> Specify digital pattern for the output port: 0 to 15
```

This command specifies which lines of the digital output port go true when a limit test failure occurs. The first failure in the test sequence determines the digital output pattern. Subsequent failures in the test sequence do not change the digital output pattern on the output port. Each output line is assigned a decimal weight as shown in the following table.

| Digital output line | Decimal weight |
|---------------------|----------------|
| 1                   | 1              |
| 2                   | 2              |
| 3                   | 4              |
| 4                   | 8              |

The parameter value for the digital pattern is determined by adding the decimal weights of the output lines. For example, to set output lines #2 and #3 to go true when the upper limit of LIMIT 1 is the first failure in the test sequence, use a parameter value of 6 (2 + 4).

The actual true state (high or low) of each digital output line depends on its programmed polarity. Polarity is programmed from the OUTPut subsystem.

## NOTE

When the binning strobe is enabled, output line 4 is not considered to be part of the digital output pattern. The binning strobe uses line 4. With the binning strobe enabled, parameters 8 through 15 are treated the same as parameters 0 through 7.

SCPI compliant.

### Also see

:CALCulate3:BSTRobe:STATe (on page 11-39)

# :CALCulate3:LIMit[1]:UPPer[:DATA]

This command specifies the upper limit for a limit test.

| Туре              | Affected by                                                         | Where saved   | Default value |
|-------------------|---------------------------------------------------------------------|---------------|---------------|
| Command and query | Recall settings<br>SYSTem:PRESet<br>Instrument reset<br>Power cycle | Save settings | 1             |

#### Usage

```
:CALCulate3:LIMit[1]:UPPer[:DATA] <value>
:CALCulate3:LIMit[1]:UPPer[:DATA] <DEF|MIN|MAX>
:CALCulate3:LIMit[1]:UPPer[:DATA]?
:CALCulate3:LIMit[1]:UPPer[:DATA]? <DEF|MIN|MAX>

The value of the upper limit: -9.999999e35 to +9.999999e35
```

This command sets the high limit for the selected measurement function. The actual limit depends on the measurement function that is presently selected. For example, a limit value of 0.000001 is 1  $\mu$ A for the current function and 1  $\mu$ C for the charge function.

A limit value is not range sensitive. A limit of 2 for volts is 2 V on all measurement ranges.

SCPI compliant.

### Also see

:CALCulate3:LIMit[1]:LOWer (on page 11-49) :CALCulate3:LIMit[1]:STATe (on page 11-50)

# :CALCulate3:PASS:SOURce

This command specifies the digital pattern for the output port.

| Туре              | Affected by                                                         | Where saved   | Default value |
|-------------------|---------------------------------------------------------------------|---------------|---------------|
| Command and query | Recall settings<br>SYSTem:PRESet<br>Instrument reset<br>Power cycle | Save settings | 0             |

#### Usage

```
:CALCulate3:PASS:SOURce <NRf>
:CALCulate3:PASS:SOURce?
```

```
<NRf> Specify digital pattern for the output port: 0 to 15
```

#### Details

This command specifies which lines of the digital output port go true when there are no failures in the limit tests.

Each output line is assigned a decimal weight as shown in the following table.

| Digital output line | Decimal weight |
|---------------------|----------------|
| 1                   | 1              |
| 2                   | 2              |
| 3                   | 4              |
| 4                   | 8              |

The parameter value for the digital pattern is determined by adding the decimal weights of the output lines. For example, to set output lines #2 and #3 to go true when all enabled limit tests pass, use a parameter value of 6 (2 + 4).

The actual true state (high or low) of each digital output line depends on its programmed polarity. Polarity is programmed from the OUTPut subsystem.

### NOTE

When the binning strobe is enabled, output line 4 is not considered to be part of the digital output pattern. The binning strobe uses line 4. With the binning strobe enabled, parameters 8 through 15 are treated the same as parameters 0 through 7.

#### Also see

:CALCulate3:BSTRobe:STATe (on page 11-39) :OUTPut subsystems (on page 11-65)

# **DISPlay subsystem**

The display subsystem controls the display of the 6517B and is summarized in the <u>DISPlay command</u> summary (on page 11-9).

## :DISPlay:CNDisplay

This command clears the NEXT or PREV DISPLAY messages and cancels the operations associated with them.

| Туре         | Affected by    | Where saved    | Default value  |
|--------------|----------------|----------------|----------------|
| Command only | Not applicable | Not applicable | Not applicable |

#### Usage

:DISPlay:CNDisplay

#### Details

This command does not affect any other message types.

#### Also see

None

## :DISPlay:ENABle

This command turns the front-panel display on or off.

| Туре              | Affected by | Where saved        | Default value |
|-------------------|-------------|--------------------|---------------|
| Command and query | Power cycle | Nonvolatile memory | ON            |

#### Usage

| :DISPlay:ENABle <b><br/>:DISPlay:ENABle?</b> |                                           |
|----------------------------------------------|-------------------------------------------|
| <b></b>                                      | Disable the front-panel display: OFF or 0 |
|                                              | Enable the front-panel display: ON or 1   |

When the front-panel display is disabled, the instrument operates at a higher speed.

When the display is disabled, the following message is displayed:

**FRONT PANEL DISABLED** Press **LOCAL** to resume.

All front-panel controls except the LOCAL key are disabled. To resume normal display operation, send : DISPlay: ENABLE ON or press the LOCAL key.

SCPI compliant.

#### Also see

None

### :DISPlay:SMESsage

This command controls the status messages.

| Туре              | Affected by    | Where saved    | Default value |
|-------------------|----------------|----------------|---------------|
| Command and query | Not applicable | Not applicable | OFF           |

#### Usage

:DISPlay:SMESsage <b> :DISPlay:SMESsage? <b> Disable status messages: 0 or OFF Enable status messages: 1 or ON

#### Details

When status messages are displayed, the instrument displays real-time messages that relate to the present operating state of the instrument.

#### Also see

"Status and error messages" in the Model 6517B User's Manual

### :DISPlay:WINDow2:ATTRibutes?

This command queries attributes for the secondary displays.

| Туре       | Affected by    | Where saved    | Default value  |
|------------|----------------|----------------|----------------|
| Query only | Not applicable | Not applicable | Not applicable |

#### Usage

:DISPlay:WINDow2:ATTRibutes?

This query command returns the characters on the display that are and are not blinking. The response message provides that status of each character position for the specified display. The primary display consists of 20 characters and the secondary display consists of 32 characters.

- 1 = Character is blinking
- 0 = Character is not blinking

#### Example

#### Also see

:DISPlay[:WINDow[1]]:ATTRibutes? (on page 11-57)

### :DISPlay:WINDow2:DATA?

This command reads the bottom display message.

| Туре       | Affected by    | Where saved    | Default value  |
|------------|----------------|----------------|----------------|
| Query only | Not applicable | Not applicable | Not applicable |

#### Usage

:DISPlay:WINDow2:DATA?

#### Details

After sending this command and addressing the 6517B to talk, the displayed data (message or reading) is sent to the computer.

#### Also see

None

## :DISPlay:WINDow2:TEXT:DATA

This command defines the bottom display message.

| Туре              | Affected by | Where saved    | Default value  |
|-------------------|-------------|----------------|----------------|
| Command and query | Power cycle | Not applicable | Not applicable |

#### Usage

```
:DISPlay:WINDow2:TEXT:DATA "<a>"
:DISPlay:WINDow2:TEXT:DATA?
```

· DIDI TAY · WINDOWZ · IDAT · DATA.

<a> ASCII characters for message, up to 32 characters

#### Details

Spaces are counted as characters.

The characters must be enclosed in either double quotes ("") or single quotes ('').

Types can be:

- String: 'aa...a' or "aa...a"
- Indefinite block: #0aa...a
- Definite block: #XYaa...a, where X is the number of digits that make up Y (1 or 2)

An indefinite block message must be the only command in the program message or the last command in the program message. If you include a command after an indefinite block message (on the same line), it is treated as part of the message and is displayed instead of executed.

\*RST and :SYSTem: PRESet have no effect on a user-defined message. Pressing the LOCAL key or cycling power cancels all user-defined messages.

SCPI compliant.

#### Also see

None

## :DISPlay:WINDow2:TEXT:STATe

This command controls the bottom display of the message.

| Туре              | Affected by | Where saved    | Default value |
|-------------------|-------------|----------------|---------------|
| Command and query | Power cycle | Not applicable | OFF           |

#### Usage

:DISPlay:WINDow2:TEXT:STATe <b> :DISPlay:WINDow2:TEXT:STATe?

| <b></b> | Disable test message mode for the bottom of the display: OFF |
|---------|--------------------------------------------------------------|
|         | Enable test message mode for the bottom of the display: ON   |

When enabled, a defined message is displayed. When disabled, the message is removed from the display. Messages are disabled when power is cycled.

**GPIB operation:** A user-defined text message is displayed while the instrument is in remote. Taking the instrument out of remote (by pressing the **LOCAL** key or sending LOCAL 27) cancels the message and disables the text message mode.

**RS-232 operation:** A user-defined text message is displayed until it is disabled with this command.

SCPI compliant.

#### Also see

:DISPlay:WINDow2:TEXT:DATA (on page 11-56)

# :DISPlay[:WINDow[1]]:ATTRibutes?

This command queries attributes for the primary display.

| Туре       | Affected by    | Where saved    | Default value  |
|------------|----------------|----------------|----------------|
| Query only | Not applicable | Not applicable | Not applicable |

#### Usage

:DISPlay[:WINDow[1]]:ATTRibutes?

#### Details

This query command returns which characters on the display are blinking and which are not. The response message provides that status of each character position for the primary display. The primary display consists of 20 characters.

The return is:

- Character is blinking: 1
- Character is not blinking: 0

#### Example

#### Also see

:DISPlay:WINDow2:ATTRibutes? (on page 11-54)

# :DISPlay[:WINDow[1]]:DATA?

This command reads the top display message.

| Туре       |                                 | Affected by                             | Where saved              | Default value                    |
|------------|---------------------------------|-----------------------------------------|--------------------------|----------------------------------|
| Query only |                                 | Not applicable                          | Not applicable           | Not applicable                   |
| Usage      |                                 |                                         |                          |                                  |
|            | :DISPlay[:WINDow[1]]:DATA?      |                                         |                          |                                  |
| Details    |                                 |                                         |                          |                                  |
|            | After sending<br>or reading) is | this command and a sent to the computer | ddressing the 6517B to t | alk, the displayed data (message |

Also see

None

# :DISPlay[:WINDow[1]]:TEXT:DATA

This command defines the top display message.

| Туре              | Affected by | Where saved    | Default value  |
|-------------------|-------------|----------------|----------------|
| Command and query | Power cycle | Not applicable | Not applicable |
|                   |             |                |                |

### Usage

| :DISPlay[:WINDow[1] | ]:TEXT:DATA " <a>"</a>                            |
|---------------------|---------------------------------------------------|
| :DISPlay[:WINDow[1] | ]:TEXT:DATA?                                      |
| <a></a>             | ASCII characters for message, up to 20 characters |

#### Details

Spaces are counted as characters.

```
The characters must be enclosed in either double quotes ("") or single quotes ('').
```

Types can be:

- String: 'aa...a' or "aa...a"
- Indefinite block: #0aa...a
- Definite block: #XYaa...a, where X is the number of digits that make up Y (1 or 2)

An indefinite block message must be the only command in the program message or the last command in the program message. If you include a command after an indefinite block message (on the same line), it is treated as part of the message and is displayed instead of executed.

\*RST and :SYSTem: PRESet have no effect on a user-defined message. Pressing the LOCAL key or cycling power cancels all user-defined messages.

SCPI compliant.

Also see

None

# :DISPlay[:WINDow[1]]:TEXT:STATe

This command controls the top display of the message.

| Туре                                    | Affected by | Where saved    | Default value |  |
|-----------------------------------------|-------------|----------------|---------------|--|
| Command and query                       | Power cycle | Not applicable | OFF           |  |
| Usage                                   |             |                |               |  |
| :DISPlay[:WINDow[1]]:TEXT:STATe <b></b> |             |                |               |  |

:DISPlay[:WINDow[1]]:TEXT:STATe?

| <b></b> | Disable text message mode for the top of the display: OFF or 0 |
|---------|----------------------------------------------------------------|
|         | Enable text message mode for the top of the display: ON or 1   |

#### Details

When enabled, a defined message is displayed. When disabled, the message is removed from the display. Messages are disabled when power is cycled.

**GPIB operation:** A user-defined text message is displayed while the instrument is in remote. Taking the instrument out of remote (by pressing the **LOCAL** key or sending LOCAL 27) cancels the message and disables the text message mode.

**RS-232 operation:** A user-defined text message is displayed until it is disabled with this command.

SCPI compliant.

#### Also see

:DISPlay[:WINDow[1]]:TEXT:DATA (on page 11-58)

## **FORMat subsystem**

The commands for this subsystem select the data format that is used to transfer instrument readings over the remote interface.

### :FORMat:BORDer

This command sets the byte order for the IEEE Std 754 binary formats.

| Туре              | Affected by                                                         | Where saved   | Default value |
|-------------------|---------------------------------------------------------------------|---------------|---------------|
| Command and query | Recall settings<br>SYSTem:PRESet<br>Instrument reset<br>Power cycle | Save settings | SWAPped       |

#### Usage

| :FORMat:BORDer <nam<br>:FORMat:BORDer?</nam<br> | ne>                                            |
|-------------------------------------------------|------------------------------------------------|
| <name></name>                                   | The binary byte order:                         |
|                                                 | Normal byte order: NORMal                      |
|                                                 | Reverse byte order for binary formats: SWAPped |

#### Details

This attribute selects the byte order in which data is written.

The ASCII data format can only be sent in the normal byte order. If the ASCII format is selected, the SWAPped selection is ignored.

When you select NORMal byte order, the data format for each element is sent as follows:

```
Byte 1 Byte 2 Byte 3 Byte 4
```

(Single precision)

Byte 1 Byte 2 ... Byte 8

#### (Double precision)

When you select SWAPped, the data format for each element is sent as follows:

Byte 4 Byte 3 Byte 2 Byte 1

(Single precision)

Byte 8 Byte 7 ... Byte 1

(Double precision)

The #0 header is not affected by this command. The header is always sent at the beginning of the data string for each measurement conversion.

This command affects readings that are transferred from the buffer. Commands that are not transferred from the buffer, such as :SENSe:DATA? and :CALC:DATA?, are always sent in ASCII.

SCPI compliant.

#### Also see

:FORMat[:DATA] (on page 11-63)

### :FORMat:ELEMents

This command specifies the elements to include in a data string for each measurement.

| Туре              | Affected by                                                         | Where saved   | Default value                                       |
|-------------------|---------------------------------------------------------------------|---------------|-----------------------------------------------------|
| Command and query | Recall settings<br>SYSTem:PRESet<br>Instrument reset<br>Power cycle | Save settings | READing, CHANnel, RNUMber,<br>UNITs, TSTamp, STATus |

Usage

| :FORMat:ELEMent<br>:FORMat:ELEMent | s <item list=""><br/>s?</item>     |
|------------------------------------|------------------------------------|
| <item list=""></item>              | Data elements to include:          |
|                                    | Reading: READing                   |
|                                    | Reading number: RNUMber            |
|                                    | Units: UNITS                       |
|                                    | Channel number: CHANnel            |
|                                    | Relative humidity: HUMidity        |
|                                    | External temperature: ETEMperature |
|                                    | ■ Timestamp: TSTamp                |
|                                    | Status of the reading: STATus      |
|                                    | Voltage source output: VSOurce     |

#### Details

You can specify any combination of the <item list> parameters. Each item in the list must be separated by a comma.

READing includes the instrument reading. The resolution of the reading tracks the display resolution of the instrument. An overflow reading reads as +9.9e37 with no units; zero-check reads as +9.91E37; underflow reads as 0.00E00.

CHANnel correlates the instrument reading to the channel number. If not scanning, the channel number is 000.

TSTamp includes the timestamp of the measurement. The timestamp is either real-time or relative, as defined by :SYSTem:TSTamp:TYPE.TSTamp is also available for buffer readings. TSTamp can be referenced to the first reading stored in the buffer (absolute format) that is timestamped at 0 seconds or can provide the time between each reading (delta format). The :TRACe:TSTamp:FORMat command selects the absolute or delta format. For the delta format, the real-time timestamp is expressed as the days, hours, minutes, and seconds between each reading and the relative timestamp is expressed as seconds between each reading. When the absolute format is used for the relative timestamp, any pretrigger readings have a negative timestamp.

RNUMber returns the number of the reading. The instrument keeps track of the number of readings it has made. This reading counter starts at zero when the instrument is turned on or when :SYSTem:RNUMber:RESet is sent over the bus. The instrument also keeps track of the number of readings it has stored in the buffer. When buffer readings are sent over the bus (:TRACe:DATA?), each reading number is referenced to the first reading, which is #0, stored in the buffer. If using the pretrigger to store readings, the pretrigger readings are assigned negative numbers.

UNITS attaches the function unit to the reading, the time unit (seconds) to the timestamp, and the channel unit (internal or external) to the channel number. An internal channel refers to an internally installed switching card channel. An external channel refers to the channel for an external switch system. This element is not available for the binary formats.

STATUS indicates if the reading is normal (N), overflowed (O) or referenced (R) to another value, zero (Z), underflow (U), or out-of-limits (L). This element is not available for the binary formats.

HUMidity includes the relative humidity. The humidity probe is enabled or disabled from the :SYSTem subsystem. A reading of 999.99 means humidity is disabled. This data element includes the humidity reading (in %) in the data string.

ETEMperature includes the external temperature, which can be measured by the Model 6517-TP temperature sensor. The temperature sensor is enabled or disabled using the :SYSTem:TSControl command. A reading of 9999.99 means temperature is disabled. This data element includes the temperature reading (in °C, °F, or K) in the data string. Temperature units are selected using the :UNIT:TEMPerature command.

VSOurce element indicates the voltage that is sourced. In standby, 0 V is sourced.

The ASCII format shown in the "ASCII data format" figure in : FORMat [:DATA] shows the byte order of the data string. The byte order can only be reversed for the binary formats.

When using this command to add an element, you must include all elements that you want in the format. For example, if the reading is already specified and you want to add the timestamp, you must include the READing parameter. For example:

:FORM:ELEM TIME, READ

Data elements for the item list can be listed in any order, but are always sent in the order shown in the "ASCII data format" figure.

### Also see

<u>:FORMat[:DATA]</u> (on page 11-63) <u>:SYSTem:TSTamp:TYPE</u> (on page 11-170)

## :FORMat[:DATA]

This command specifies the data format that is used when transferring readings over the remote interface.

| Туре              | Affected by                                        | Where saved   | Default value |  |
|-------------------|----------------------------------------------------|---------------|---------------|--|
| Command and query | Recall settings<br>Instrument reset<br>Power cycle | Save settings | ASCii         |  |
| Usage             |                                                    |               |               |  |
| :FORMat[:DA       | ATA] <type></type>                                 |               |               |  |

| :FORMat[:DATA] REAI<br>:FORMat[:DATA]? | 2, <length></length>                  |
|----------------------------------------|---------------------------------------|
| <type></type>                          | The data format:                      |
|                                        | ■ ASCII: ASCII                        |
|                                        | ■ IEEE Std 754 single-precision: REAL |
|                                        | IEEE Std 754 single-precision: SREal  |
|                                        | IEEE Std 754 double-precision: DREal  |
| <length></length>                      | 32 or 64 (default 32)                 |

### Details

### NOTE

The RS-232 interface only supports the ASCII data format. If the RS-232 interface is selected, the data format defaults to ASCII and cannot be changed.

For every reading conversion, the data string sent over the bus contains the elements specified by the :FORMat:ELEMents command. The specified elements are sent in a particular order.

The ASCII data format is in a direct readable form for the operator. Most BASIC languages convert ASCII mantissa and exponent to other formats. However, some speed is compromised to accommodate the conversion. The following figure shows the ASCII format that includes all the data elements.

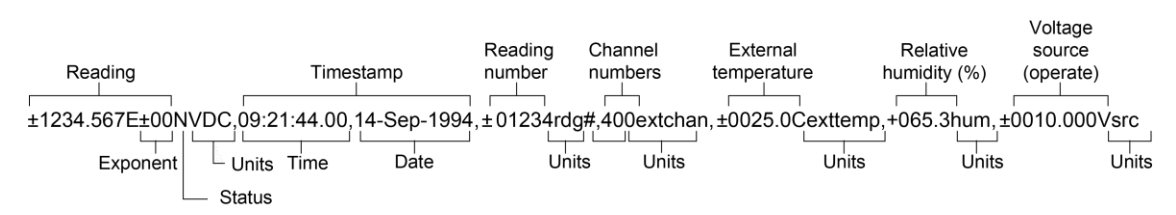

### Figure 88: ASCII data format
Reading units can be:

- VDC: Voltage
- **ADC:** Amperes
- OHM: Ohms
- OHMCM: Volume
- OHMSQ: Surface
- %/V: Voltage coefficient
- COUL: Charge

The timestamp is shown as the real-time clock.

Status can be:

- N: Normal
- Z: Zero check enabled
- O: Overflow
- U: Underflow
- R: Reference (relative offset)
- L: Out of limit

The channel number is 000 if there is no channel or 001 to 400 for a specific channel. Channel units are extchan for external channels or intchan for internal channels.

The external temperature units can be C for °C, F for °F, or K.

REAL, 32 or SREal selects the binary IEEE Std 754 single-precision data format and is shown in the following figure. The figure shows the normal byte order format for each data element. For example, if three valid elements are specified, the data string for each reading conversion is made up of three 32-bit data blocks. The data string for each reading conversion is preceded by a 2-byte header that is the binary equivalent of an ASCII # sign and 0.

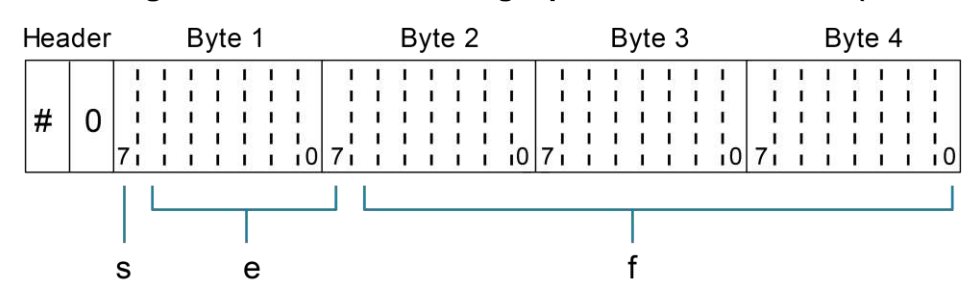

Figure 89: IEEE Std 754 single-precision data format (32 data bits)

This figure shows:

- s = sign bit (0 = positive, 1 = negative)
- e = exponent bits (8)
- f = fraction bits (23)

The normal byte order is shown. For the swapped byte order, the bytes are sent in the order: Header, Byte 4, Byte 3, Byte 2, Byte 1. The Header is only sent once for each measurement conversion.

REAL, 64 or DREal selects the binary IEEE Std 754 double-precision data format and is shown in the following figure (normal byte order shown). This format is similar to the single-precision format except that it is 64 bits long.

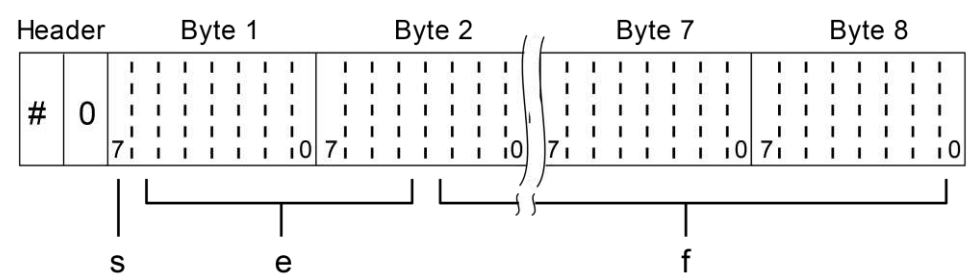

Figure 90: IEEE Std 754 double precision data format (64 data bits)

This figure shows:

- s = sign bit (0 = positive, 1 = negative)
- e = exponent bits (11)
- f = fraction bits (52)

Bytes 3, 4, 5, and 6 are not shown. Normal byte order shown. For swapped byte order, the bytes are sent in the order Header, Byte 8, Byte 7 ... Byte 1. The Header is only sent once for each measurement conversion.

#### Also see

:FORMat:ELEMents (on page 11-61)

### **OUTPut subsystems**

The OUTPut1 and OUTPut2 subsystems control the voltage source (standby or operate) and set polarities for the digital output port. Commands for these subsystems are summarized in <u>OUTPut</u> <u>command summary</u> (on page 11-11).

### :OUTPut1[:STATe]

This command enables or disables the voltage source.

| Туре              | Affected by                                                         | Where saved   | Default value |
|-------------------|---------------------------------------------------------------------|---------------|---------------|
| Command and query | Recall settings<br>SYSTem:PRESet<br>Instrument reset<br>Power cycle | Save settings | OFF           |

Usage

```
:OUTPut1[:STATe] <b>
:OUTPut1[:STATe]?
```

| <b></b> | Enable the voltage source (operate): 1 or ON   |
|---------|------------------------------------------------|
|         | Disable the voltage source (standby): 0 or OFF |

#### Details

The voltage source is configured from the : SOURce subsystem.

SCPI compliant.

#### Also see

:SOURce subsystem (on page 11-110)

### :OUTPut2:TTLX:LSENse

This command sets the polarity of digital output lines 1 through 4.

| Туре              | Affected by                                                         | Where saved   | Default value |
|-------------------|---------------------------------------------------------------------|---------------|---------------|
| Command and query | Recall settings<br>SYSTem:PRESet<br>Instrument reset<br>Power cycle | Save settings | AHIGh         |

Usage

```
:OUTPut2:TTLX:LSENse <name>
:OUTPut2:TTLX:LSENse?
```

| X             | Digital output line 1: [1]                            |
|---------------|-------------------------------------------------------|
|               | Digital output line 2: 2                              |
|               | Digital output line 3: 3                              |
|               | Digital output line 4: 4                              |
| <name></name> | Sets polarity of specified line to active high: AHIGh |
|               | Sets polarity of specified line to active low: ALOW   |

#### Details

When set for active high polarity, the specified output line is true (ON) when the output level is high. The output line is false (OFF) when the output level is low.

When set for active low polarity, the output line is true (ON) when the output level is low. The output line is false (OFF) when the output level is high.

The logic levels (true or false) of the digital output lines are set from the SOURce subsystem.

#### Also see

```
:SOURce subsystem (on page 11-110)
:SOURce:TTL[1][:LEVel] (on page 11-111)
```

### **ROUTe subsystem**

The commands in this subsystem configure and control switching and are summarized in <u>ROUTe command summary</u> (on page 11-11).

### :ROUTe:CLOSe

This command closes the specified channel on a scanner card installed in the 6517B.

| Туре                         | Affected by                       | Where saved                                                | Default value  |  |
|------------------------------|-----------------------------------|------------------------------------------------------------|----------------|--|
| Command and query            | Not applicable                    | Not applicable                                             | Not applicable |  |
| Usage                        |                                   |                                                            |                |  |
| :ROUTe:CLOSe<br>:ROUTe:CLOSe | <list><br/>? <list></list></list> |                                                            |                |  |
| <list></list>                | Specify channel (1 to 1           | Specify channel (1 to 10) to be closed; see <b>Details</b> |                |  |
| Deteile                      |                                   |                                                            |                |  |

#### Details

Only one channel can be closed at a time. <list> must consist of only one channel. When this command is sent, any other closed channel opens and the specified channel closes.

You can use the query to determine the state of multiple channels. The following examples demonstrate the various forms for expressing the channel list.

- Single channel: (@ 2)
- Multiple channels (separated by commas): (@ 2,4,6)
- Range of channels (separated by colon): (@ 1:10)
- Combination of range and single entry: (@ 1:5,7)

A value of 1 indicates that the channel is closed. A 0 indicates that the channel is not closed.

SCPI compliant.

#### Also see

None

### :ROUTe:CLOSe:STATe?

This command queries the closed channel.

| Туре       |             | Affected by    | Where saved    | Default value  |
|------------|-------------|----------------|----------------|----------------|
| Query only |             | Not applicable | Not applicable | Not applicable |
| Usage      |             |                |                |                |
| :R         | OUTe:CLOSe: | STATe?         |                |                |
| Details    |             |                |                |                |
| TI         |             |                |                |                |

This query command returns the channel on the internal scanner card that is closed, if any.

SCPI compliant.

#### Also see

None

### :ROUTe:OPEN

This command opens a channel on the internal scanner card.

| Туре        |                               | Affected by                             |                                | Where saved    | Default value  |
|-------------|-------------------------------|-----------------------------------------|--------------------------------|----------------|----------------|
| Command and | d query                       | Not applicable                          |                                | Not applicable | Not applicable |
| Usage       |                               |                                         |                                |                |                |
|             | :ROUTe:OPEN (<br>:ROUTe:OPEN? | (@ <list>)<br/>(@ <list>)</list></list> |                                |                |                |
|             | <list></list>                 |                                         | • The channel to open: 1 to 10 |                |                |
|             |                               | -                                       | • Open all channels: ALL       |                |                |
| Detaile     |                               |                                         |                                |                |                |

Details

Because only one channel can be closed, <list> for this command can only consist of one channel. You can also use the ALL parameter, which opens the closed channel.

The query command determines the state (opened or not opened) of each channel specified by the list parameter. See :ROUTe:CLOSe for examples of how to express a channel list. A return of 1 indicates that the channel is open. 0 indicates that the channel is not open.

SCPI compliant.

#### Also see

:ROUTe:CLOSe (on page 11-67)

### :ROUTe:OPEN:ALL

This command opens a closed channel on the internal scanner card.

| Туре         | Affected by              | Where saved              | Default value      |
|--------------|--------------------------|--------------------------|--------------------|
| Command only | Not applicable           | Not applicable           | Not applicable     |
| Usage        |                          |                          |                    |
| :ROUT        | e:OPEN:ALL               |                          |                    |
| Details      |                          |                          |                    |
| This o       | command performs the sam | e function as the :ROUTe | :OPEN ALL command. |
| SCPI         | compliant.               |                          |                    |
|              |                          |                          |                    |

#### Also see

:ROUTe:CLOSe (on page 11-67) :ROUTe:OPEN (on page 11-68)

### :ROUTe:SCAN:EXTernal

This command specifies the number of external channels.

| Affected by                                           | Where saved                                                                                                    | Default value                                                                                                    |                                                                                                    |  |
|-------------------------------------------------------|----------------------------------------------------------------------------------------------------|----------------------------------------------------------------------------------------------------|----------------------------------------------------------------------------------------------------|--|
| ommand and query Not applicable N                     |                                                                                                    | 10                                                                                                    |                                                                                                    |  |
|                                                       |                                                                                                    |                                                                                                    |                                                                                                    |  |
| :ROUTe:SCAN:EXTernal <n></n>                          |                                                                                                    |                                                                                                    |                                                                                                    |  |
| :ROUTe:SCAN:EXTernal <def min max></def min max>      |                                                                                                    |                                                                                                    |                                                                                                    |  |
| :ROUTe:SCAN:EXTernal?                                 |                                                                                                    |                                                                                                    |                                                                                                    |  |
| :ROUTe:SCAN:EXTernal? <def min max></def min max>     |                                                                                                    |                                                                                                    |                                                                                                    |  |
| <n> Specify number of external channels: 1 to 400</n> |                                                                                                    |                                                                                                    |                                                                                                    |  |
|                                                       | Affected by<br>Not applicable<br>EXTernal <n><br/>EXTernal <def min max><br/>EXTernal?<br/>EXTernal? <def min max><br/>EXTernal? <def min max></def min max></def min max></def min max></n> | Affected by     Where saved       Not applicable     Not applicable       EXTernal <n>     Stremal <def min max>       EXTernal?     Comparison of external channels: 1 to 40</def min max></n> | Affected by     Where saved     Default value       Not applicable     Not applicable     10       EXTernal <n><br/>EXTernal <def min max><br/>EXTernal?     Specify number of external channels: 1 to 400</def min max></n> |  |

#### Details

The 6517B can operate with an external switch system, such as the Keithley Model 7001 or 7002. The 6517B can measure up to 400 channels that are switched by the external switching system. This command specifies the number of external channels to scan.

The external scan by the 6517B is enabled by the :ROUTE:SCAN:LSELect command.

#### Also see

:ROUTe:SCAN:LSELect (on page 11-70)

# :ROUTe:SCAN:LSELect

This command selects the type of scan operation.

| Туре              | Affected by    | Where saved    | Default value |
|-------------------|----------------|----------------|---------------|
| Command and query | Not applicable | Not applicable | NONE          |

#### Usage

| :ROUTe:SCAN:LSE<br>:ROUTe:SCAN:LSE | Lect <name><br/>Lect?</name>      |  |  |
|------------------------------------|-----------------------------------|--|--|
| <name></name>                      | The scan operation:               |  |  |
|                                    | Disable all scan operations: NONE |  |  |
|                                    | Enable an internal scan: INTernal |  |  |
|                                    | Enable an external scan: EXTernal |  |  |

#### Details

When INTernal is selected, the 6517B scans the channels of the internal switching card according to how the scan is configured.

When EXTernal is selected, the 6517B scans the channels of the external scanner card. The :ROUTe:SCAN:EXTernal command specifies the number of external channels to scan.

The NONE selection disables all operations associated with a scan.

#### Also see

:ROUTe:SCAN:EXTernal (on page 11-69) :ROUTe:SCAN[:INTernal] (on page 11-72)

### :ROUTe:SCAN:SMEThod

This command selects the switching method during an internal scan.

| Туре              | Affected by    | Where saved    | Default value |
|-------------------|----------------|----------------|---------------|
| Command and query | Not applicable | Not applicable | VOLTage       |

#### Usage

:ROUTe:SCAN:SMEThod <name>

| :ROUTe:SCAN | :SMEThod? |
|-------------|-----------|
|             |           |

| <name></name> | Break-before-make switching method: VOLTage |
|---------------|---------------------------------------------|
|               | Normal switching method: CURRent            |

#### Details

The VOLTage method ensures that each switch opens (breaks) before the next switch in the scan closes (makes). This method ensures that two or more channels cannot be closed at the same time.

The CURRent switching method provides optimum speed in applications where breakbefore-make is not necessary.

#### Also see

None

### :ROUTe:SCAN:STIMe

This command specifies the settling time for the relay switches on the internal scanner card.

| Гуре              | Affected by                                                          | Where saved                    | Default value  |
|-------------------|----------------------------------------------------------------------|--------------------------------|----------------|
| Command and query | Not applicable                                                       | Not applicable                 | Not applicable |
| Usage             |                                                                      |                                |                |
| :ROUTe:           | SCAN:STIMe <n></n>                                                   |                                |                |
| :ROUTe:           | SCAN:STIMe <def min max< td=""><td>&gt;</td><td></td></def min max<> | >                              |                |
| :ROUTe:           | SCAN:STIMe?                                                          |                                |                |
| :ROUTe:           | SCAN:STIMe? <def min ma< td=""><td>X&gt;</td><td></td></def min ma<> | X>                             |                |
| <n></n>           | Specify settling                                                     | g time in seconds: 0.003 to 99 | 999.999        |

#### Details

After each switch closes, a measurement does not occur until after the specified settling time expires.

#### Also see

None

### :ROUTe:SCAN:VSLimit

This command controls the 200 V voltage source limit.

| Туре              | Affected by    | Where saved    | Default value |
|-------------------|----------------|----------------|---------------|
| Command and query | Not applicable | Not applicable | ON            |

#### Usage

```
:ROUTe:SCAN:VSLimit <b>
:ROUTe:SCAN:VSLimit?
```

| <b></b> | Disable 200 V voltage source limit: 0 or OFF |
|---------|----------------------------------------------|
|         | Enable 200 V voltage source limit: 1 or ON   |

#### Details

The 200 V voltage source limit helps protect internal scanner cards from high voltage that could damage them. With the 200 V limit enabled, the voltage source can never source more than  $\pm 200$  V.

The :SOURce:VOLTage:LIMit command is also used to set the voltage limit of the voltage source. When both voltage limit methods are set, the one that is set to the lower limit value (absolute) is the one that is in effect.

#### Also see

:SOURce:VOLTage:LIMit[:AMPLitude] (on page 11-113)

### :ROUTe:SCAN[:INTernal]

This command defines the internal scan list and enables a scan.

| Туре              | Affected by                                                         | Where saved   | Default value   |
|-------------------|---------------------------------------------------------------------|---------------|-----------------|
| Command and query | Recall settings<br>SYSTem:PRESet<br>Instrument reset<br>Power cycle | Save settings | All 10 channels |

#### Usage

```
:ROUTe:SCAN[:INTernal] <list>
:ROUTe:SCAN[:INTernal]?
```

```
<list>
```

```
Channel (1 to 10) to be closed; see Details
```

#### Details

The scan list can contain 2 to 10 channels. The following examples demonstrate the various forms for expressing the channel list.

- Multiple channels (separated by commas): (@ 2,4,6)
- Range of channels (separated by colon): (@ 1:10)
- Combination of range and single entry: (@ 1:5,7)

A value of 1 indicates that the channel is closed. A 0 indicates that the channel is not closed.

Refer to the instruction manual for the scanner card for details on scanning.

SCPI compliant.

#### Also see

Scanning (on page 9-9)

### SENSe[1] subsystem

The SENSe[1] subsystem commands configure and control the measurement functions of the instrument.

### [:SENSe[1]]:<function>:APERture

This command sets the aperture for the selected function.

| Туре              | Affected by                                                         | Where saved   | Default value                              |
|-------------------|---------------------------------------------------------------------|---------------|--------------------------------------------|
| Command and query | Recall settings<br>SYSTem:PRESet<br>Instrument reset<br>Power cycle | Save settings | 60 Hz: 16.67 ms<br>50 Hz and 400 Hz: 20 ms |

#### Usage

```
:SENSe[1]:<function>:APERture <n>
:SENSe[1]:<function>:APERture <DEF|MIN|MAX>
:SENSe[1]:<function>:APERture?
:SENSe[1]:<function>:APERture? <DEF|MIN|MAX>
<function>
                     Select the function to which the setting applies:
                      Voltage: VOLTage[:DC]
                      Current: CURRent [:DC]
                      Resistance: RESistance
                      Charge: CHARge
<n>
                     Specify integration rate in seconds: 166.66666666667e-6 to 200e-3
```

#### Details

### NOTE

The measurement time can also be set as NPLCs. Changing the NPLC value changes the aperture time and changing the aperture time changes the NPLC value.

SCPI compliant.

#### Also see

Integration time (on page 3-1)

[:SENSe[1]]:<function>:NPLCycles (on page 11-85)

### [:SENSe[1]]:<function>:APERture:AUTO

This command controls auto-aperture for the selected function.

| Туре              | Affected by                                                         | Where saved   | Default value |
|-------------------|---------------------------------------------------------------------|---------------|---------------|
| Command and query | Recall settings<br>SYSTem:PRESet<br>Instrument reset<br>Power cycle | Save settings | OFF           |

#### Usage

| [:SENSe[1]]: <function>:APERture:AUTO</function> | <b></b> |
|--------------------------------------------------|---------|
|                                                  | ONGE    |

[:SENSe[1]]:<function>:APERture:AUTO ONCE
[:SENSe[1]]:<function>:APERture:AUTO?

| <function></function> | Select the function to which the setting applies: |
|-----------------------|---------------------------------------------------|
|                       | ■ Voltage: VOLTage[:DC]                           |
|                       | Current: CURRent [:DC]                            |
|                       | Resistance: RESistance                            |
|                       | Charge: CHARge                                    |
| <b></b>               | ■ Enable auto-aperture: 1 or ON                   |
|                       | ■ Disable auto-aperture: 0 or OFF                 |
|                       | Enable and then disable auto-aperture: ONCE       |

#### Details

With auto-aperture enabled, the instrument automatically optimizes the aperture value for the present resolution setting. This is the same as selecting SET-BY-RSLN from the front panel.

See <u>Display resolution</u> (on page 3-3) for the integration times when auto-aperture is set to ON.

The ONCE parameter is analogous to a momentary toggle switch. When ONCE is sent, auto-aperture turns on momentarily, set the aperture value, and is then disabled.

:APERture:AUTO is coupled to the command that sets the aperture value. When auto-aperture is enabled, the parameter value for [:SENSe[1]]:<function>:APERture changes to the automatically selected aperture value. This means that when auto-aperture is disabled, the aperture remains at the automatically selected value. A valid aperture value sent using the [:SENSe[1]]:<function>:APERture command disables auto-aperture.

Auto-aperture is also coupled to automatic NPLC. Enabling or disabling auto-aperture also enables or disables automatic NPLC. A valid NPLC value sent using the [:SENSe[1]]:<function>:NPLCycles command disables auto-aperture.

#### Also see

<u>Display resolution</u> (on page 3-3) <u>Integration time</u> (on page 3-1) [:SENSe[1]]:<function>:APERture (on page 11-73) [:SENSe[1]]:<function>:NPLCycles (on page 11-85) [:SENSe[1]]:<function>:NPLCycles:AUTO (on page 11-86)

### [:SENSe[1]]:<function>:AVERage:ADVanced:NTOLerance

This command specifies the noise tolerance for the advanced filter for the selected function.

| Туре              | Affected by                                                         | Where saved   | Default value |
|-------------------|---------------------------------------------------------------------|---------------|---------------|
| Command and query | Recall settings<br>SYSTem:PRESet<br>Instrument reset<br>Power cycle | Save settings | 1             |

#### Usage

```
:SENSe[1]:<function>:AVERage:ADVanced:NTOLerance <n>
:SENSe[1]:<function>:AVERage:ADVanced:NTOLerance <DEF|MIN|MAX>
:SENSe[1]:<function>:AVERage:ADVanced:NTOLerance?
:SENSe[1]:<function>:AVERage:ADVanced:NTOLerance? <DEF|MIN|MAX>
```

| <function></function> | Select the function to which the setting applies: |
|-----------------------|---------------------------------------------------|
|                       | ■ Voltage: VOLTage[:DC]                           |
|                       | Current: CURRent [:DC]                            |
|                       | Resistance: RESistance                            |
|                       | Charge: CHARge                                    |
| <name></name>         | The noise tolerance in percent (±): 1 to 100      |

#### Details

The advanced filter is an averaging filter with a noise tolerance window to allow faster response times to large signal step changes. The noise tolerance setting sets the window.

The noise tolerance level is expressed as a percent of the last averaged reading. In general, if the noise is within this window, the reading is based on the normal averaging algorithm. If a reading is outside this window, the advanced averaging algorithm is used.

#### Also see

Digital filters (on page 8-1) [:SENSe[1]]:<function>:AVERage:COUNt (on page 11-76) [:SENSe[1]]:<function>:AVERage:TCONtrol (on page 11-77) [:SENSe[1]]:<function>:AVERage:TYPE (on page 11-78) [:SENSe[1]]:<function>:AVERage[:STATe] (on page 11-79)

### [:SENSe[1]]:<function>:AVERage:COUNt

This command selects the filter count for the selected function.

| Туре              | Affected by                                                         | Where saved   | Default value |
|-------------------|---------------------------------------------------------------------|---------------|---------------|
| Command and query | Recall settings<br>SYSTem:PRESet<br>Instrument reset<br>Power cycle | Save settings | 10            |

#### Usage

| :SENSe[1]: <fund<br>:SENSe[1]:<fund<br>:SENSe[1]:<fund<br>:SENSe[1]:<fund< th=""><th>ction&gt;:AVERage:COUNt <n><br/>ction&gt;:AVERage:COUNt <def min max><br/>ction&gt;:AVERage:COUNt?<br/>ction&gt;:AVERage:COUNt? <def min max></def min max></def min max></n></th></fund<></fund<br></fund<br></fund<br> | ction>:AVERage:COUNt <n><br/>ction&gt;:AVERage:COUNt <def min max><br/>ction&gt;:AVERage:COUNt?<br/>ction&gt;:AVERage:COUNt? <def min max></def min max></def min max></n> |
|----------------------------------------------------------------------------------------------------|----------------------------------------------------------------------------------------------------|
| <function></function>                                                                                                    | Select the function to which the setting applies:                                                                                                    |
|                                                                                                    | ■ Voltage: VOLTage[:DC]                                                                                                    |
|                                                                                                    | Current: CURRent [:DC]                                                                                                    |
|                                                                                                    | Resistance: RESistance                                                                                                    |
|                                                                                                    | Charge: CHARge                                                                                                    |
| <n></n>                                                                                                    | The filter count: 1 to 100                                                                                                    |

#### Details

The filter count is the number of readings that are acquired and stored in the filter buffer for the averaging calculation. The larger the filter count, the more filtering that is performed.

#### Also see

Digital filters (on page 8-1) [:SENSe[1]]:<function>:AVERage:ADVanced:NTOLerance (on page 11-75) [:SENSe[1]]:<function>:AVERage:TCONtrol (on page 11-77) [:SENSe[1]]:<function>:AVERage:TYPE (on page 11-78) [:SENSe[1]]:<function>:AVERage[:STATe] (on page 11-79)

# [:SENSe[1]]:<function>:AVERage:TCONtrol

This command selects the filter mode for the selected function.

| Туре              | Affected by                                                         | Where saved   | Default value                          |
|-------------------|---------------------------------------------------------------------|---------------|----------------------------------------|
| Command and query | Recall settings<br>SYSTem:PRESet<br>Instrument reset<br>Power cycle | Save settings | Reset: REPeat<br>System preset: MOVing |

Usage

| :SENSe[1]: <function>:AVERage:TCONtrol <name><br/>:SENSe[1]:<function>:AVERage:TCONtrol?</function></name></function> |                                                                                   |  |
|----------------------------------------------------------------------------------------------------|-----------------------------------------------------------------------------------|--|
| <function></function>                                                                                                 | Select the function to which the setting applies:                                 |  |
|                                                                                                    | Voltage: VOLTage[:DC]                                                             |  |
|                                                                                                    | Current: CURRent[:DC]                                                             |  |
|                                                                                                    | Resistance: RESistance                                                            |  |
|                                                                                                    | Charge: CHARge                                                                    |  |
| <name></name>                                                                                                    | Select the repeating filter mode: REPeat<br>Select the moving filter mode: MOVing |  |

#### Details

Using the moving filter during a scan or test sequence generates a settings conflict error. To prevent this error, the filter mode is automatically set to REPeat during a scan or test sequence if the filter is ON for the active function.

#### Also see

Digital filters (on page 8-1)

# [:SENSe[1]]:<function>:AVERage:TYPE

This command selects the filter type for the selected function.

| Туре              | Affected by                                                         | Where saved   | Default value |
|-------------------|---------------------------------------------------------------------|---------------|---------------|
| Command and query | Recall settings<br>SYSTem:PRESet<br>Instrument reset<br>Power cycle | Save settings | SCALar        |

#### Usage

```
:SENSe[1]:<function>:AVERage:TYPE <name>
:SENSe[1]:<function>:AVERage:TYPE?
```

| <function></function> | Select the function to which the setting applies: |
|-----------------------|---------------------------------------------------|
|                       | ■ Voltage: VOLTage[:DC]                           |
|                       | Current: CURRent [:DC]                            |
|                       | Resistance: RESistance                            |
|                       | Charge: CHARge                                    |
| <name></name>         | The filter type:                                  |
|                       | No digital filter selected: NONE                  |
|                       | Select scalar filter: SCALar                      |
|                       | Select advanced filter: ADVanced                  |

### Details

The SCALar filter is a simple averaging type filter. The ADVanced filter is similar except that it incorporates a noise window to allow faster response time to large signal step changes. The [:SENSe[1]]:<function>:AVERage:ADVanced:NTOLerance command sets the window for the ADVanced filter.

The number of readings that are averaged by the filter is set with the

[:SENSe[1]]:<function>:AVERage:COUNt command. The

[:SENSe[1]]:<function>:AVERage:TCONtrol selects the filter type (moving or

repeating). The [:STATe] command enables or disables the filter.

If the averaging type is set to  $\ensuremath{\texttt{NONE}}$  and the median state is set to  $\ensuremath{\texttt{OFF}}$  , the

[:SENSe[1]]:<function>:AVERage[:STATe] is set to OFF.

#### Also see

Digital filters (on page 8-1)

[:SENSe[1]]:<function>:AVERage:ADVanced:NTOLerance (on page 11-75) [:SENSe[1]]:<function>:AVERage:COUNt (on page 11-76) [:SENSe[1]]:<function>:AVERage:TCONtrol (on page 11-77) [:SENSe[1]]:<function>:AVERage[:STATe] (on page 11-79)

# [:SENSe[1]]:<function>:AVERage[:STATe]

This command enables or disables the digital averaging filter for the selected function.

| Туре              | Affected by                                                         | Where saved   | Default value |
|-------------------|---------------------------------------------------------------------|---------------|---------------|
| Command and query | Recall settings<br>SYSTem:PRESet<br>Instrument reset<br>Power cycle | Save settings | OFF           |

Usage

```
:SENSe[1]:<function>:AVERage[:STATe] <b>
:SENSe[1]:<function>:AVERage[:STATe]?
```

| <function></function> | Select the function to which the setting applies:                          |  |
|-----------------------|----------------------------------------------------------------------------|--|
|                       | ■ Voltage: VOLTage[:DC]                                                    |  |
|                       | Current: CURRent [:DC]                                                     |  |
|                       | Resistance: RESistance                                                     |  |
|                       | Charge: CHARge                                                             |  |
| <                     | Disable the digital filter: OFF or 0<br>Enable the digital filter: ON or 1 |  |

#### Details

When enabled, readings are filtered using the filter configuration.

If the state is set to ON, averaging type is set to NONE, and the median state is set to OFF, a settings conflict error occurs.

Using the moving filter during a scan or test sequence generates a settings conflict error. To prevent this error, the filter mode is automatically set to REPeat during a scan or test sequence if the filter is ON for the active function.

#### Also see

Digital filters (on page 8-1) [:SENSe[1]]:<function>:AVERage:TCONtrol (on page 11-77) [:SENSe[1]]:<function>:AVERage:TYPE (on page 11-78) [:SENSe[1]]:<function>:MEDian[:STATe] (on page 11-84)

# [:SENSe[1]]:<function>:DAMPing

This command controls the damping for current and resistance functions.

| Туре              | Affected by                                                         | Where saved   | Default value |
|-------------------|---------------------------------------------------------------------|---------------|---------------|
| Command and query | Recall settings<br>SYSTem:PRESet<br>Instrument reset<br>Power cycle | Save settings | OFF           |

Usage

```
[:SENSe[1]]:<function>:DAMPing <b>
[:SENSe[1]]:<function>:DAMPing?
```

| <function></function> | The function to which the setting applies:           |
|-----------------------|------------------------------------------------------|
|                       | Current: CURRent[:DC]                                |
|                       | Resistance: RESistance                               |
| <b></b>               | Disable damping: OFF or 0<br>Enable damping: ON or 1 |

#### Details

Damping decreases noise caused by high input capacitance. However, damping also slows down the response of the measurements.

Damping is only valid for the 20 pA and 200 pA ranges.

#### Also see

None

### [:SENSe[1]]:<function>:DIGits

This command determines the number of digits that are displayed for measurements on the front panel.

| Туре              | Affected by                                                         | Where saved   | Default value |
|-------------------|---------------------------------------------------------------------|---------------|---------------|
| Command and query | Recall settings<br>SYSTem:PRESet<br>Instrument reset<br>Power cycle | Save settings | 6             |

Usage

```
:SENSe[1]:<function>:DIGits <value>
:SENSe[1]:<function>:DIGits <DEF|MIN|MAX>
:SENSe[1]:<function>:DIGits?
```

```
:SENSe[1]:<function>:DIGits? <DEF|MIN|MAX>
```

| <function></function>          | The function to which the setting applies: |
|--------------------------------|--------------------------------------------|
|                                | Voltage: VOLTage[:DC]                      |
|                                | Current: CURRent [:DC]                     |
|                                | Resistance: RESistance                     |
|                                | • Charge: CHARge                           |
| <value></value>                | Display digits:                            |
|                                | <b>61/2:</b> 7                             |
|                                | <b>51/2:</b> 6                             |
|                                | <b>41/2:</b> 5                             |
|                                | ■ <b>3½:</b> 4                             |
| <def max="" min=""  =""></def> | The DEFault, MINimum, or MAXimum value     |

#### Details

This command affects how the reading for a measurement is displayed on the front panel of the instrument. It does not affect the number of digits returned in a remote command reading. It also does not affect the accuracy or speed of measurements.

The display digits setting is saved with the function setting, so if you use another function, then return to the function for which you set display digits, the display digits setting you set previously is retained.

The change in digits occurs the next time a measurement is made.

You can use [:SENSe[1]]:<function>:DIGits:AUTO to set the resolution automatically.

#### Also see

[:SENSe[1]]:<function>:DIGits:AUTO (on page 11-82)

# [:SENSe[1]]:<function>:DIGits:AUTO

This command controls the automatic resolution for the selected function.

| Туре              | Affected by                                                         | Where saved   | Default value |
|-------------------|---------------------------------------------------------------------|---------------|---------------|
| Command and query | Recall settings<br>SYSTem:PRESet<br>Instrument reset<br>Power cycle | Save settings | OFF           |

Usage

```
[:SENSe[1]]:<function>:DIGits:AUTO <b>
[:SENSe[1]]:<function>:DIGits:AUTO ONCE
[:SENSe[1]]:<function>:DIGits:AUTO?
```

| <function></function> | The function to which the setting applies:   |
|-----------------------|----------------------------------------------|
|                       | ■ Voltage: VOLTage[:DC]                      |
|                       | Current: CURRent [:DC]                       |
|                       | Resistance: RESistance                       |
|                       | Charge: CHARge                               |
| <b></b>               | Enable autoresolution: 1 or ON               |
|                       | Disable autoresolution: 0 or OFF             |
|                       | Enable and then disable autoresolution: ONCE |

#### Details

With autoresolution selected, the instrument automatically selects the optimum resolution for the present integration time setting.

The ONCE parameter is analogous to a momentary toggle switch. When ONCE is sent, autoresolution turns on momentarily, selects the resolution, and then disables. [:SENSe[1]]:<function>:DIGits is set to the new value.

#### Also see

[:SENSe[1]]:<function>:DIGits (on page 11-81)

### [:SENSe[1]]:<function>:MEDian:RANK

This command specifies the median rank for the selected function.

| Туре              | Affected by                                                         | Where saved   | Default value |
|-------------------|---------------------------------------------------------------------|---------------|---------------|
| Command and query | Recall settings<br>SYSTem:PRESet<br>Instrument reset<br>Power cycle | Save settings | 1             |

Usage

```
:SENSe[1]:<function>:MEDian:RANK <NRf>
:SENSe[1]:<function>:MEDian:RANK?
```

| <function></function> | Select the function to which the setting applies: |
|-----------------------|---------------------------------------------------|
|                       | Voltage: VOLTage[:DC]                             |
|                       | Current: CURRent [:DC]                            |
|                       | Resistance: RESistance                            |
|                       | Charge: CHARge                                    |
| <nrf></nrf>           | The rank: 1 to 5                                  |

#### Details

The number of sample readings used for the median calculation is determined by the selected range as follows:

Sample readings =  $(2 \times R) + 1$ 

Where: *R* is the selected range (1 to 5)

For example, a rank of 5 uses the last 11 readings to determine the median:  $(2 \times 5) + 1 = 11$ .

Each new reading replaces the oldest reading and the median is then determined from the updated sample of readings.

#### Also see

[:SENSe[1]]:<function>:MEDian[:STATe] (on page 11-84) Median filter (on page 8-5)

# [:SENSe[1]]:<function>:MEDian[:STATe]

This command controls the median filter for the selected function.

| Туре              | Affected by                                                         | Where saved   | Default value |
|-------------------|---------------------------------------------------------------------|---------------|---------------|
| Command and query | Recall settings<br>SYSTem:PRESet<br>Instrument reset<br>Power cycle | Save settings | ON            |

### Usage

```
:SENSe[1]:<function>:MEDian[:STATe] <state>
:SENSe[1]:<function>:MEDian[:STATe]?
```

| <function></function> | Select the function to which the setting applies:                        |  |
|-----------------------|--------------------------------------------------------------------------|--|
|                       | ■ Voltage: VOLTage[:DC]                                                  |  |
|                       | Current: CURRent [:DC]                                                   |  |
|                       | Resistance: RESistance                                                   |  |
|                       | Charge: CHARge                                                           |  |
| <state></state>       | Disable the median filter: OFF or 0<br>Enable the median filter: ON or 1 |  |

#### Details

When enabled, the instrument determines and displays the median reading for the specified number of readings. The : RANK command specifies the number of readings used to determine the median.

You can use the median filter with the average filter. When both of these filters are enabled, each displayed reading reflects the median for the average readings.

Setting STATe to OFF with AVERage: TYPE set to NONE sets AVERage: STATe to OFF.

#### Also see

[:SENSe[1]]:<function>:AVERage:TYPE (on page 11-78) [:SENSe[1]]:<function>:AVERage[:STATe] (on page 11-79) [:SENSe[1]]:<function>:MEDian:RANK (on page 11-83) Median filter (on page 8-5)

### [:SENSe[1]]:<function>:NPLCycles

This command sets the time that the input signal is measured.

| Туре              | Affected by                                                         | Where saved   | Default value |
|-------------------|---------------------------------------------------------------------|---------------|---------------|
| Command and query | Recall settings<br>SYSTem:PRESet<br>Instrument reset<br>Power cycle | Save settings | 1             |

Usage

```
:SENSe[1]:<function>:NPLCycles <n>
:SENSe[1]:<function>:NPLCycles <DEF|MIN|MAX>
:SENSe[1]:<function>:NPLCycles?
```

```
:SENSe[1]:<function>:NPLCycles <DEF|MIN|MAX>
```

| <function></function> | Select the function to which the setting applies:                                      |
|-----------------------|----------------------------------------------------------------------------------------|
|                       | Voltage: VOLTage[:DC]                                                                  |
|                       | Current: CURRent [:DC]                                                                 |
|                       | Resistance: RESistance                                                                 |
|                       | Charge: CHARge                                                                         |
| <n></n>               | The number of power-line cycles for each measurement: $\texttt{0.01}$ to $\texttt{10}$ |

#### Details

SCPI compliant.

### NOTE

The measurement time can also be set as an aperture time. Changing the NPLC value changes the aperture time and changing the aperture time changes the NPLC value.

#### Also see

Integration time (on page 3-1) [:SENSe[1]]:<function>:APERture (on page 11-73)

# [:SENSe[1]]:<function>:NPLCycles:AUTO

This command controls automatic NPLC for the selected function.

| Туре        |                                                 | Affected by                                                         |                                                          | Where saved                 | Default value |  |
|-------------|-------------------------------------------------|---------------------------------------------------------------------|----------------------------------------------------------|-----------------------------|---------------|--|
| Command and | l query                                         | Recall settings<br>SYSTem:PRESet<br>Instrument reset<br>Power cycle |                                                          | Save settings               | OFF           |  |
| Usage       |                                                 |                                                                     |                                                          |                             |               |  |
|             | [:SENSe[1]]:<<br>[:SENSe[1]]:<<br>[:SENSe[1]]:< | function<br>function<br>function                                    | n>:NPLCycles:AUT<br>n>:NPLCycles:AUT<br>n>:NPLCycles:AUT | 0 <b><br/>0 ONCE<br/>0?</b> |               |  |
|             | <function></function>                           | S                                                                   | elect the function to v                                  | which the setting applie    | 95:           |  |
|             |                                                 | 1                                                                   | ■ Voltage: VOLTag                                        | e[:DC]                      |               |  |
|             |                                                 | 1                                                                   | Current: CURRen                                          | t[:DC]                      |               |  |
|             |                                                 | 1                                                                   | Resistance: RES                                          | istance                     |               |  |
|             |                                                 | 1                                                                   | Charge: CHARge                                           |                             |               |  |
|             | <b></b>                                         | 1                                                                   | Enable automatic                                         | NPLC: 1 or ON               |               |  |
|             |                                                 | 1                                                                   | Disable automatic                                        | CNPLC: 0 or OFF             |               |  |
|             |                                                 | I                                                                   | Enable and then                                          | disable automatic NPL       | C: ONCE       |  |

#### Details

With automatic NPLC enabled, the instrument automatically optimizes the aperture value for the present resolution setting. This is the same as selecting SET-BY-RSLN from the front panel.

See <u>Display resolution</u> (on page 3-3) for the integration times when automatic NPLC is set to ON.

When ONCE is sent, automatic NPLC turns on momentarily, selects the appropriate NPLC value, and is then disabled. When automatic NPLC is disabled, the NPLC remains at the selected value.

This command is coupled to the command that manually sets the NPLC value. When automatic NPLC is enabled, the parameter value for

[:SENSe[1]]:<function>:NPLCycles changes to the automatically selected NPLC value, so when automatic NPLC is disabled, NPLC remains at the automatically selected value. A valid NPLC value sent using the [:SENSe[1]]:<function>:NPLCycles command disables automatic NPLC.

Automatic NPLC is also coupled to auto-aperture. Enabling or disabling automatic NPLC also enables or disables auto-aperture. A valid aperture value sent using the [:SENSe[1]]:<function>:APERture command disables automatic NPLC.

#### Also see

Display resolution (on page 3-3) Integration time (on page 3-1) [:SENSe[1]]:<function>:APERture (on page 11-73) [:SENSe[1]]:<function>:APERture:AUTO (on page 11-74) [:SENSe[1]]:<function>:NPLCycles (on page 11-85)

# [:SENSe[1]]:<function>:RANGe:AUTO

This command determines if the measurement range is set manually or automatically for the selected measure function.

| Туре                                                          | Affected by                                                         | Where saved   | Default value                    |
|---------------------------------------------------------------|---------------------------------------------------------------------|---------------|----------------------------------|
| Command and query                                             | Recall settings<br>SYSTem:PRESet<br>Instrument reset<br>Power cycle | Save settings | Reset: ON (1)<br>Preset: OFF (0) |
| Usage                                                         |                                                                     |               |                                  |
| [:SENSe[1]]: <function>:RANGe:AUTO <state></state></function> |                                                                     |               |                                  |

| L | :SENSe | [ _ ] ] | : <function>:RANGe:AUTO</function>  | <state< th=""></state<> |
|---|--------|---------|-------------------------------------|-------------------------|
| [ | :SENSe | [1]]    | : <function>:RANGe:AUTO?</function> |                         |

| <function></function> | Select the function to which the setting applies:                                                                                           |
|-----------------------|----------------------------------------------------------------------------------------------------|
|                       | Voltage: VOLTage [:DC]                                                                                                    |
|                       | Current: CURRent [:DC]                                                                                                    |
|                       | Charge: CHARge                                                                                                    |
| <state></state>       | Set the measurement range manually: OFF or 0<br>Set the measurement range automatically: ON or 1<br>Enable and then disable autorange: ONCE |
|                       |                                                                                                    |

#### Details

When autorange is enabled, the instrument automatically goes to the most sensitive range to perform the measurement.

The ONCE parameter enables autorange and selects the most sensitive range for the input signal. Autorange is then disabled, but the selected measurement range is retained. The instrument must be set to the specified function for ONCE to be effective. Using ONCE while on any other function results in an error.

When autorange is enabled, the parameter value for

[:SENSe[1]]:<function>:RANGe[:UPPer] changes to the automatically selected range value. When autorange is disabled, the instrument remains at the automatically selected range. If a manual range is set, autorange is disabled.

When using autorange with voltage and current measurements, you can set upper and lower range limits to prevent the instrument from autoranging to inappropriate ranges.

To prevent erroneous readings, allow sufficient time for settling when autoranging over multiple ranges or to the lower current ranges.

SCPI compliant.

#### Also see

<u>Measurement range</u> (on page 3-23) [:SENSe[1]]:<function>:RANGe:AUTO:LLIMit (on page 11-88) [:SENSe[1]]:<function>:RANGe:AUTO:ULIMit (on page 11-89) [:SENSe[1]]:<function>:RANGe[:UPPer] (on page 11-90)

# [:SENSe[1]]:<function>:RANGe:AUTO:LLIMit

This command sets the lower limit for the selected function.

| Туре              | Affected by                                                         | Where saved   | Default value                |
|-------------------|---------------------------------------------------------------------|---------------|------------------------------|
| Command and query | Recall settings<br>SYSTem:PRESet<br>Instrument reset<br>Power cycle | Save settings | Voltage: 2<br>Current: 2e-12 |

#### Usage

| [:SENSe[1]]: <fn<br>[:SENSe[1]]:<fn<br>[:SENSe[1]]:<fn<br>[:SENSe[1]]:<fn< th=""><th>unction&gt;:RANGe:AUTO:LLIMit <n><br/>unction&gt;:RANGe:AUTO:LLIMit <def min max><br/>unction&gt;:RANGe:AUTO:LLIMit?<br/>unction&gt;:RANGe:AUTO:LLIMit? <def min max></def min max></def min max></n></th></fn<></fn<br></fn<br></fn<br> | unction>:RANGe:AUTO:LLIMit <n><br/>unction&gt;:RANGe:AUTO:LLIMit <def min max><br/>unction&gt;:RANGe:AUTO:LLIMit?<br/>unction&gt;:RANGe:AUTO:LLIMit? <def min max></def min max></def min max></n> |  |  |  |  |
|----------------------------------------------------------------------------------------------------|----------------------------------------------------------------------------------------------------|--|--|--|--|
| <function></function>                                                                                                    | Select the function to which the setting applies: <ul> <li>Voltage: VOLTage[:DC]</li> </ul>                                                                                                    |  |  |  |  |
|                                                                                                    | Current: CURRent [:DC]                                                                                                    |  |  |  |  |
| <n></n>                                                                                                    | The lower limit:                                                                                                    |  |  |  |  |
| Voltage: 0 to 200                                                                                                    |                                                                                                    |  |  |  |  |
|                                                                                                    | • Current: 0 to 20e-3                                                                                                    |  |  |  |  |

#### Details

Automatic range changes slow down the reading rate. By setting upper and lower measurement range limits, you can prevent inadvertent range changes to ranges that you are not going to use.

For the upper range limit, specify the maximum expected reading that you expect to measure. For example, if the maximum expected reading is 1 mA, set the upper limit to 0.001. The lowest (most sensitive) range that can measure 1 mA is the 2 mA range. Therefore, the 2 mA range is selected as the upper range limit. With this upper limit, the instrument cannot increase the range to the 20 mA measurement range.

#### Also see

[:SENSe[1]]:<function>:RANGe:AUTO (on page 11-87) [:SENSe[1]]:<function>:RANGe:AUTO:ULIMit (on page 11-89)

### [:SENSe[1]]:<function>:RANGe:AUTO:ULIMit

This command sets the upper limit for the selected function.

| Туре              | Affected by                                                         | Where saved   | Default value                  |
|-------------------|---------------------------------------------------------------------|---------------|--------------------------------|
| Command and query | Recall settings<br>SYSTem:PRESet<br>Instrument reset<br>Power cycle | Save settings | Voltage: 200<br>Current: 20e-3 |

#### Usage

[:SENSe[1]]:<function>:RANGe:AUTO:ULIMit <n> [:SENSe[1]]:<function>:RANGe:AUTO:ULIMit <DEF|MIN|MAX> [:SENSe[1]]:<function>:RANGe:AUTO:ULIMit?

| -       | -  |    |                                            |                                             |     |     |
|---------|----|----|--------------------------------------------|---------------------------------------------|-----|-----|
| [:SENSe | [1 | 11 | : <function>:RANGe:AUTO:ULIMit?</function> | <def< th=""><th>MIN</th><th>MAX</th></def<> | MIN | MAX |

| <function></function> | Select the function to which the setting applies: |  |  |  |
|-----------------------|---------------------------------------------------|--|--|--|
|                       | ■ Voltage: VOLTage[:DC]                           |  |  |  |
|                       | • Current: CURRent[:DC]                           |  |  |  |
| <n></n>               | The upper limit:                                  |  |  |  |
|                       | ■ Voltage: 0 to 200                               |  |  |  |
|                       | • Current: 0 to 20e-3                             |  |  |  |

#### Details

Automatic range changes slow down the reading rate. By setting upper and lower measurement range limits, you can prevent inadvertent range changes to ranges that you are not going to use.

To select the lower range limit, specify the lowest reading that you expect to measure.

#### Also see

[:SENSe[1]]:<function>:RANGe:AUTO (on page 11-87) [:SENSe[1]]:<function>:RANGe:AUTO:LLIMit (on page 11-88)

# [:SENSe[1]]:<function>:RANGe[:UPPer]

This command sets the measurement range for selected function.

| Туре              | Affected by                                                         | Where saved   | Default value                                        |
|-------------------|---------------------------------------------------------------------|---------------|------------------------------------------------------|
| Command and query | Recall settings<br>SYSTem:PRESet<br>Instrument reset<br>Power cycle | Save settings | Voltage: 200 V<br>Current: 20e-3 A<br>Charge: 2e-6 C |

#### Usage

```
[:SENSe[1]]:<function>:RANGe[:UPPer] <n>
[:SENSe[1]]:<function>:RANGe[:UPPer] <DEF|MIN|MAX>
[:SENSe[1]]:<function>:RANGe[:UPPer]?
[:SENSe[1]]:<function>:RANGe[:UPPer]? <DEF|MIN|MAX>
```

| <function></function> | <ul> <li>Select the function to which the setting applies:</li> <li>Voltage: VOLTage[:DC]</li> </ul> |  |  |
|-----------------------|----------------------------------------------------------------------------------------------------|--|--|
|                       | Current: CURRent [:DC]                                                                               |  |  |
|                       | Charge: CHARge                                                                                       |  |  |
| <n></n>               | Range:                                                                                               |  |  |
|                       | Voltage in volts: 0 to 200                                                                           |  |  |
|                       | Current in amperes: 0 to 20e-3                                                                       |  |  |
|                       | ■ Charge in coulombs: 0 to 2.0e-6                                                                    |  |  |

#### Details

The range is selected by specifying the expected reading as an absolute value. The 6517B then goes to the most sensitive range that accommodates the expected reading. For example, if you expect a reading of approximately 10 mA, set the range to 0.01 to select the 20 mA range.

SCPI compliant.

#### Also see

<u>Measurement range</u> (on page 3-23) [:SENSe[1]]:<function>:RANGe:AUTO (on page 11-87)

# [:SENSe[1]]:<function>:REFerence

This command contains the relative offset value for the selected function.

| Туре              | Affected by                                                         | Where saved   | Default value |
|-------------------|---------------------------------------------------------------------|---------------|---------------|
| Command and query | Recall settings<br>SYSTem:PRESet<br>Instrument reset<br>Power cycle | Save settings | 0             |

Usage

```
[:SENSe[1]]:<function>:REFerence <n>
[:SENSe[1]]:<function>:REFerence <DEF|MIN|MAX>
[:SENSe[1]]:<function>:REFerence?
```

[:SENSe[1]]:<function>:REFerence? <DEF|MIN|MAX>

| <function></function> | Select the function to which the setting applies: |
|-----------------------|---------------------------------------------------|
|                       | Voltage: VOLTage[:DC]                             |
|                       | Current: CURRent [: DC]                           |
|                       | Resistance: RESistance                            |
|                       | Charge: CHARge                                    |
| <n></n>               | The relative offset value:                        |
|                       | ■ Voltage (volts): -200 to 200                    |
|                       | Current (amperes): -20e-3 to 20e-3                |
|                       | Resistance (ohms): 0 to 100e18                    |
|                       | Charge (coulombs): -2.0e-6 to 2.0e-6              |

#### Details

When making measurements, you may need to subtract an offset value from a measurement.

The relative offset feature subtracts a set value or a baseline reading from measurement readings. When you enable relative offset, all measurements are recorded as the difference between the actual measured value and the relative offset value. The formula to calculate the offset value is:

### Displayed value = Actual measured value - Relative offset value

On the resistance function, the input signal is the computed resistance value seen at the input. The final result is the algebraic difference between the input resistance and the reference. You can establish a reference for the current component of a resistance measurement.

When :SENSe[1]:<function>:REFerence:ACQuire is sent, this is changed to the acquired value.

SCPI compliant.

#### Also see

<u>Relative (REL)</u> (on page 3-29) [:SENSe[1]]:<function>:REFerence:ACQuire (on page 11-92) [:SENSe[1]]:<function>:REFerence:STATe (on page 11-93)

### [:SENSe[1]]:<function>:REFerence:ACQuire

This command acquires a measurement and stores it as the relative offset value.

| Туре         | Affected by    | Where saved    | Default value  |
|--------------|----------------|----------------|----------------|
| Command only | Not applicable | Not applicable | Not applicable |

#### Usage

[:SENSe[1]]:<function>:REFerence:ACQuire

| <function></function> | Select the function to which the setting applies: |  |
|-----------------------|---------------------------------------------------|--|
|                       | Voltage: VOLTage[:DC]                             |  |
|                       | Current: CURRent [:DC]                            |  |
|                       | Resistance: RESistance                            |  |
|                       | Charge: CHARge                                    |  |

#### Details

This command uses the input signal on the selected channel as the relative offset value.

This command is functional only if the instrument is set to the selected measurement function. Sending this command while in any other function causes an error.

[:SENSe[1]]:<function>:REFerence is set to the acquired value.

[:SENSe[1]]:VOLTage[:DC]:REFerence:ACQuire is SCPI compliant.

#### Also see

<u>Relative (REL)</u> (on page 3-29) [:SENSe[1]]:<function>:REFerence (on page 11-91) [:SENSe[1]]:<function>:REFerence:STATe (on page 11-93)

### [:SENSe[1]]:<function>:REFerence:STATe

This command enables or disables the application of a relative offset value to the measurement.

| Туре              | Affected by                                                         | Where saved   | Default value |
|-------------------|---------------------------------------------------------------------|---------------|---------------|
| Command and query | Recall settings<br>SYSTem:PRESet<br>Instrument reset<br>Power cycle | Save settings | OFF           |

Usage

```
:SENSe[1]:<function>:REFerence:STATe <state>
:SENSe[1]:<function>:REFerence:STATe?
```

| <function></function> | Select the function to which the setting applies:                  |  |  |
|-----------------------|--------------------------------------------------------------------|--|--|
|                       | ■ Voltage: VOLTage[:DC]                                            |  |  |
|                       | • Current: CURRent [: DC]                                          |  |  |
|                       | Resistance: RESistance                                             |  |  |
|                       | Charge: CHARge                                                     |  |  |
| <state></state>       | Disable the relative offset: OFF<br>Enable the relative offset: ON |  |  |

#### Details

When relative measurements are enabled, all subsequent measured readings are offset by the relative offset value. You can enter a relative offset value or have the instrument acquire a relative offset value.

Each returned measured relative reading is the result of the following calculation:

Displayed reading = Actual measured reading - Relative offset value

SCPI compliant.

#### Also see

<u>Relative (REL)</u> (on page 3-29) [:SENSe[1]]:<function>:REFerence (on page 11-91) [:SENSe[1]]:<function>:REFerence:ACQuire (on page 11-92)

# [:SENSe[1]]:CHARge:ADIScharge:LEVel

This command specifies the coulombs level for autodischarge.

| Туре              | Affected by                                                         | Where saved   | Default value |
|-------------------|---------------------------------------------------------------------|---------------|---------------|
| Command and query | Recall settings<br>SYSTem:PRESet<br>Instrument reset<br>Power cycle | Save settings | 2e-6          |
| Usage             |                                                                     |               |               |
| [:SENSe[1]]:(     | CHARge:ADIScharge:LEVel                                             | <nrf></nrf>   |               |

```
[:SENSe[1]]:CHARge:ADIScharge:LEVel?
```

<NRf> Discharge level: 0 to 2.2e-6

#### Details

Charge resets when the charge reading reaches the specified level.

#### Also see

[:SENSe[1]]:CHARge:ADIScharge[:STATe] (on page 11-94)

# [:SENSe[1]]:CHARge:ADIScharge[:STATe]

This command controls autodischarge for the charge function.

| Туре              | Affected by                                                         | Where saved   | Default value |
|-------------------|---------------------------------------------------------------------|---------------|---------------|
| Command and query | Recall settings<br>SYSTem:PRESet<br>Instrument reset<br>Power cycle | Save settings | OFF           |

#### Usage

```
[:SENSe[1]]:CHARge:ADIScharge[:STATe] <b>
[:SENSe[1]]:CHARge:ADIScharge[:STATe]?
<b> Enable autodischarge: 1 or ON
```

| b> | Enable autodischarge: 1 or ON   |
|----|---------------------------------|
|    | Disable autodischarge: 0 or OFF |

#### Details

When enabled, the charge measurement resets to zero when the specified level is reached.

#### Also see

[:SENSe[1]]:CHARge:ADIScharge:LEVel (on page 11-94)

# [:SENSe[1]]:CHARge:RANGe:AUTO:LGRoup

This command selects the charge autorange limit.

| Туре              | Affected by                                                         | Where saved   | Default value |
|-------------------|---------------------------------------------------------------------|---------------|---------------|
| Command and query | Recall settings<br>SYSTem:PRESet<br>Instrument reset<br>Power cycle | Save settings | HIGH          |

#### Usage

| [:SENSe[1]]:CHARge:<br>[:SENSe[1]]:CHARge: | RANG<br>RANG | Ge:AUTO:LGRoup <name><br/>Ge:AUTO:LGRoup?</name> | _ |
|--------------------------------------------|--------------|--------------------------------------------------|---|
| <name></name>                              |              | 200 nC to 2 µC autorange limit: HIGH             |   |
|                                            |              | 2 nC to 20 nC autorange limit: LOW               |   |

#### Details

With HIGH selected, the instrument only autoranges between the two high charge ranges (200 nC and 2  $\mu$ C). With LOW selected, the instrument only autoranges between the two low charge ranges (2 nC and 20 nC).

#### Also see

None

### [:SENSe[1]]:DATA:FRESh?

This command triggers a measurement and returns the 6517B reading.

| Туре       | Affected by    | Where saved    | Default value  |
|------------|----------------|----------------|----------------|
| Query only | Not applicable | Not applicable | Not applicable |

#### Usage

[:SENSe[1]]:DATA:FRESh?

#### Details

This command returns a new reading. It waits for a reading to complete if a reading is in progress.

If you send this command before the instrument is finished processing previous commands, the 6517B may become unresponsive. One way to prevent this is to add a delay of up to six seconds in the program.

You can also use the \*OPC? command to incorporate a delay. \*OPC? waits for all previous commands to finish before executing :DATA:FRESh?.

Humidity, external temperature, and change from calibration temperature readings can be included in the data string if they are included as data elements. See <u>FORMat subsystem</u> (on page 11-59) to select data elements.

SCPI compliant.

#### Also see

:CALCulate[1]:DATA? (on page 11-31)

# [:SENSe[1]]:DATA[:LATest]?

This command returns the latest 6517B reading.

| Туре       | Affected by    | Where saved    | Default value  |
|------------|----------------|----------------|----------------|
| Query only | Not applicable | Not applicable | Not applicable |
| lleene     |                |                |                |

#### Usage

[:SENSe[1]]:DATA[:LATest]?

#### Details

This command returns the raw reading or a reading that is the result of the reference offset operation. For example, if a reference offset of 1.0 is established, the reading returned by this command is the raw reading minus 1.0.

Humidity, external temperature, and change from calibration temperature readings can be included in the data string if they are included as data elements. See <u>FORMat subsystem</u> (on page 11-59) to select data elements.

Calculated (MATH) readings cannot be read with this command.

The reading is returned in exponent form. For example, a 10 V DC reading is returned as follows:

#### +1.000000E+01

The measurement function is not included in the response message. To read the measurement function, send a function query after a reading query.

SCPI compliant.

#### Also see

<u>CALCulate subsystems</u> (on page 11-31) [:SENSe[1]]:FUNCtion (on page 11-97)

### [:SENSe[1]]:FUNCtion

This command selects the active measure function, voltage, current, resistance, or charge.

| Туре              | Affected by                                                         | Where saved   | Default value |
|-------------------|---------------------------------------------------------------------|---------------|---------------|
| Command and query | Recall settings<br>SYSTem:PRESet<br>Instrument reset<br>Power cycle | Save settings | VOLT          |

Usage

```
:SENSe[1]:FUNCtion "<function>"
:SENSe[1]:FUNCtion?
```

| <function></function> | A string that contains the measure function: |
|-----------------------|----------------------------------------------|
|                       | Voltage: VOLTage[:DC]                        |
|                       | Current: CURRent[:DC]                        |
|                       | Resistance: RESistance                       |
|                       | Charge: CHARge                               |

#### Details

Enclose the <function> parameter in single or double quotes. For example, these two commands are equivalent:

:func 'volt' :func "volt"

Each measurement function stores its own unique setup configuration, such as range, speed, resolution, filter, and relative offset. This eliminates the need to reprogram setup conditions when you switch from one function to another.

### NOTE

A function does not have to be selected to set the configuration. When the function is later selected, it uses the programmed states.

SCPI compliant.

#### Example

SENS:FUNC "RES"

Make the resistance function the active function.

#### Also see

None

# [:SENSe[1]]:RESistance:IREFerence

This command controls the current reference for resistance measurements.

| Туре              | Affected by                                                         | Where saved   | Default value |
|-------------------|---------------------------------------------------------------------|---------------|---------------|
| Command and query | Recall settings<br>SYSTem:PRESet<br>Instrument reset<br>Power cycle | Save settings | OFF           |

#### Usage

```
[:SENSe[1]]:RESistance:IREFerence <b>
[:SENSe[1]]:RESistance:IREFerence?
```

| <d><d></d></d> | • | Enable the current reference: 1 or ON   |
|----------------|---|-----------------------------------------|
|                |   | Disable the current reference: 0 or OFF |

#### Details

This command allows you to use an established current reference for the resistance measurement. When a current reference is established and enabled, the current value used to compute resistance ( $I_{OHM}$ ) is the algebraic difference between the input current and the reference:

 $I_{OHM} = I_{INPUT} - I_{REFERENCE}$ 

Resistance (R) is then computed using  $I_{OHM}$  and the voltage output (V).

 $R = V/I_{OHM}$ 

Typically, the current reference represents the leakage current in a test fixture. This command allows you to eliminate this leakage current for the resistance calculation.

#### Also see

None

# [:SENSe[1]:RESistance:MANual:CRANge:AUTO

This command controls the autorange for manual voltage source ohms.

| Туре              | Affected by                                                         | Where saved   | Default value            |
|-------------------|---------------------------------------------------------------------|---------------|--------------------------|
| Command and query | Recall settings<br>SYSTem:PRESet<br>Instrument reset<br>Power cycle | Save settings | Reset: ON<br>Preset: OFF |

#### Usage

#### Details

When autorange is enabled, the instrument automatically goes to the most sensitive range to make the measurement.

The ONCE parameter is analogous to a momentary toggle switch. When ONCE is sent, autorange is enabled and the most sensitive range is selected for the input signal. Autorange is then disabled but the selected measurement range is retained. The instrument must be set to the resistance measurement function before using ONCE. Using ONCE while any other function is set results in an error.

The autorange command is coupled to the commands that manually select the measurement range. When autorange is enabled, the parameter value for the manual range command changes to the automatically selected range value. When autorange is disabled, the instrument remains at the automatically selected range until it is changed. When a valid manual range command is sent, autoranging is disabled.

#### Also see

[:SENSe[1]:RESistance:MANual:CRANge[:UPPer] (on page 11-100)
# [:SENSe[1]]:RESistance:MANual:CRANge[:UPPer]

This command sets the measurement range for manual voltage source ohms.

| Туре              | Affected by                                                         | Where saved   | Default value |
|-------------------|---------------------------------------------------------------------|---------------|---------------|
| Command and query | Recall settings<br>SYSTem:PRESet<br>Instrument reset<br>Power cycle | Save settings | 20e-3         |

Usage

```
[:SENSe[1]]:RESistance:MANual:CRANge[:UPPer] <n>
[:SENSe[1]]:RESistance:MANual:CRANge[:UPPer] <DEF|MIN|MAX>
[:SENSe[1]]:RESistance:MANual:CRANge[:UPPer]?
[:SENSe[1]]:RESistance:MANual:CRANge[:UPPer]? <DEF|MIN|MAX>
```

Expected reading in ohms: 0 to 20e-3

Details

The range is selected by specifying the expected reading as an absolute value. The 6517B chooses the most sensitive range that accommodates that expected reading. For example, if you expect a reading of approximately 100 M $\Omega$ , set the range to 100e6 to select the 200 M $\Omega$  range.

### Also see

None

<n>

# [:SENSe[1]]:RESistance:MANual:VSOurce:OPERate

This command enables or disables the voltage source for manual voltage source ohms.

| Туре              | Affected by                                                         | Where saved   | Default value |
|-------------------|---------------------------------------------------------------------|---------------|---------------|
| Command and query | Recall settings<br>SYSTem:PRESet<br>Instrument reset<br>Power cycle | Save settings | OFF           |

Usage

| [:SENSe[1]]:RESistance:MANual:VSOurce:OPERate <n><br/>[:SENSe[1]]:RESistance:MANual:VSOurce:OPERate?</n> |                                                                                            |  |
|----------------------------------------------------------------------------------------------------|--------------------------------------------------------------------------------------------|--|
| <b></b>                                                                                                  | Enable the voltage source (operate): ON or 1<br>Disable voltage source (standby): OFF or 0 |  |

### Details

When enabled, the voltage source is placed in operate. When disabled, the voltage source is placed in standby.

### Also see

None

# [:SENSe[1]]:RESistance:MANual:VSOurce:RANGe

This command sets the optimum voltage source range for manual voltage source ohms.

| Туре              | Affected by                                                         | Where saved   | Default value |
|-------------------|---------------------------------------------------------------------|---------------|---------------|
| Command and query | Recall settings<br>SYSTem:PRESet<br>Instrument reset<br>Power cycle | Save settings | 0             |

### Usage

```
[:SENSe[1]]:RESistance:MANual:VSOurce:RANGe <n>
[:SENSe[1]]:RESistance:MANual:VSOurce:RANGe?
```

<n> Specify output in volts: 0 to 1000

### Details

Specifying the output voltage value automatically selects the most sensitive range. For example, specifying a value less than or equal to 100 selects the 100 V range. Specifying a value greater than 100 selects the 1000 V range.

You cannot select the 100 V range if the programmed amplitude is greater than 100 V.

### Also see

[:SENSe[1]]:RESistance:MANual:VSOurce[:AMPLitude] (on page 11-101)

# [:SENSe[1]]:RESistance:MANual:VSOurce[:AMPLitude]

This command sets the voltage source level for manual voltage source ohms.

| Туре              | Affected by                                                         | Where saved   | Default value |
|-------------------|---------------------------------------------------------------------|---------------|---------------|
| Command and query | Recall settings<br>SYSTem:PRESet<br>Instrument reset<br>Power cycle | Save settings | 100           |

### Usage

[:SENSe[1]]:RESistance:MANual:VSOurce[:AMPLitude] <n> [:SENSe[1]]:RESistance:MANual:VSOurce[:AMPLitude] <DEF|MIN|MAX> [:SENSe[1]]:RESistance:MANual:VSOurce[:AMPLitude]? [:SENSe[1]]:RESistance:MANual:VSOurce[:AMPLitude] <DEF|MIN|MAX> <n> Voltage source level: 0 to 1000

### Details

The amplitude level is limited by the selected voltage source range. When on the 100 V range, if you attempt to set the amplitude to a value that exceeds 100 V, a settings conflict error occurs. The amplitude may also be limited by the

:SOURce:VOLTage:LIMit[:AMPLitude] setting. Attempts to set an amplitude that exceeds this programmed limit sets the amplitude to that limit.

The MINimum and MAXimum parameters are also affected by range and voltage limit. Setting the voltage source to the MINimum or MAXimum amplitude selects the greatest negative or positive value allowed by the programmed limit or range. The voltage source output (operate or standby) is controlled from the :OPERate command.

### Also see

[:SENSe[1]]:RESistance:MANual:VSOurce:OPERate (on page 11-100) [:SENSe[1]]:RESistance:MANual:VSOurce:RANGe (on page 11-101)

# [:SENSe[1]]:RESistance:MSELect

This command selects the resistance measurement type.

| Туре              | Affected by                                                         | Where saved   | Default value |
|-------------------|---------------------------------------------------------------------|---------------|---------------|
| Command and query | Recall settings<br>SYSTem:PRESet<br>Instrument reset<br>Power cycle | Save settings | NORMal        |

### Usage

```
[:SENSe[1]]:RESistance:MSELect <name>
[:SENSe[1]]:RESistance:MSELect?
```

| <name></name> | Normal resistance measurements: NORMal |
|---------------|----------------------------------------|
|               | Resistivity measurements: RESistivity  |

### Details

To make normal resistance measurements, select NORMal.

To make surface and volume (resistivity) measurements, select RESistivity.

### Also see

"Resistivity measurements" in the Model 6517B User's Manual

# [:SENSe[1]]:RESistance:RESistivity:FSELect

This command specifies the test fixture that is used for resistivity measurements.

| Туре              | Affected by                                                         | Where saved   | Default value |
|-------------------|---------------------------------------------------------------------|---------------|---------------|
| Command and query | Recall settings<br>SYSTem:PRESet<br>Instrument reset<br>Power cycle | Save settings | M8009         |

Usage

```
[:SENSe[1]]:RESistance:RESistivity:FSELect <name>
[:SENSe[1]]:RESistance:RESistivity:FSELect?
```

|               | <u> </u>                                   |
|---------------|--------------------------------------------|
| <name></name> | Model 8009 Resistivity Test Fixture: M8009 |
|               | User-supplied test fixture: USER           |

### Details

When using the Model 8009, the only parameter that needs to be entered is the sample thickness for volume resistivity.

Specify USER when using any other resistivity test fixture. When using this type of test fixture, you must enter the other parameters for resistivity measurements.

### Also see

[:SENSe[1]]:RESistance:RESistivity:STHickness (on page 11-104) [:SENSe[1]]:RESistance:RESistivity:USER:RSELect (on page 11-105) "Resistivity measurements" in the *Model 6517B User's Manual* 

# [:SENSe[1]]:RESistance:RESistivity:M8009:RSWitch?

This command queries the switch setting on the Model 8009.

| Туре       | Affected by    | Where saved    | Default value  |
|------------|----------------|----------------|----------------|
| Query only | Not applicable | Not applicable | Not applicable |
|            |                |                |                |

### Usage

[:SENSe[1]]:RESistance:RESistivity:M8009:RSWitch?

### Details

When using the Model 8009 Resistivity Test Fixture, the 6517B senses the switch setting (surface or volume) of the test fixture through the safety interlock cable and automatically configures the instrument for that resistivity measurement type.

This query command returns the switch setting, Surface or Volume.

Also see

"Resistivity measurements" in the Model 6517B User's Manual

# [:SENSe[1]]:RESistance:RESistivity:STHickness

This command specifies the sample thickness of the sample for volume resistivity measurements.

| Туре              | Affected by                                                         | Where saved   | Default value |
|-------------------|---------------------------------------------------------------------|---------------|---------------|
| Command and query | Recall settings<br>SYSTem:PRESet<br>Instrument reset<br>Power cycle | Save settings | 1             |

Usage

```
[:SENSe[1]]:RESistance:RESistivity:STHickness <NRf>
[:SENSe[1]]:RESistance:RESistivity:STHickness?
```

```
<NRf>
```

Sample thickness in millimeters: 0.0001 to 99.9999

Details

Sample thickness is not required for surface resistivity.

Also see

"Resistivity measurements" in the Model 6517B User's Manual

# [:SENSe[1]]:RESistance:RESistivity:USER:KSURface

This command specifies the Ks parameter for surface resistivity when using a user-supplied test fixture.

| Туре              | Affected by                                                         | Where saved   | Default value |
|-------------------|---------------------------------------------------------------------|---------------|---------------|
| Command and query | Recall settings<br>SYSTem:PRESet<br>Instrument reset<br>Power cycle | Save settings | 1.000         |

Usage

```
[:SENSe[1]]:RESistance:RESistivity:USER:KSURface <NRf>
[:SENSe[1]]:RESistance:RESistivity:USER:KSURface?
<NRf>
                    Ks parameter: 0.001 to 999.999
```

## Details

The Ks parameter is calculated as follows:

Ks = P/g

Where:

- P = Effective perimeter (in mm) of the guarded electrode.
- g = Distance (mm) between the guarded electrode and the ring electrode.

This command is not needed when using the Model 8009 test fixture.

### Also see

"Resistivity measurements" in the Model 6517B User's Manual

# [:SENSe[1]]:RESistance:RESistivity:USER:KVOLume

This command specifies the  $K_V$  parameter for volume resistivity measurements when using a usersupplied test fixture.

| Туре              | Affected by                                                         | Where saved   | Default value |
|-------------------|---------------------------------------------------------------------|---------------|---------------|
| Command and query | Recall settings<br>SYSTem:PRESet<br>Instrument reset<br>Power cycle | Save settings | 1.000         |

### Usage

[:SENSe[1]]:RESistance:RESistivity:USER:KVOLume <NRf>
[:SENSe[1]]:RESistance:RESistivity:USER:KVOLume?

<NRf>

Kv parameter: 0.001 to 999.999

### Details

This command is not needed when using the Model 8009 test fixture.

### Also see

"Resistivity measurements" in the Model 6517B User's Manual

# [:SENSe[1]]:RESistance:RESistivity:USER:RSELect

This command specifies the resistivity type for the user-supplied test fixture.

| Туре              | Affected by                                                         | Where saved   | Default value |
|-------------------|---------------------------------------------------------------------|---------------|---------------|
| Command and query | Recall settings<br>SYSTem:PRESet<br>Instrument reset<br>Power cycle | Save settings | SURFace       |

### Usage

[:SENSe[1]]:RESistance:RESistivity:USER:RSELect <name>
:RSELect?

Surface resistivity: SURFace
Volume resistivity: VOLume

### Details

If you are using the Model 8009 Resistivity Test Fixture, the measurement type (surface or volume) is automatically sensed by the 6517B through the safety interlock cable.

### Also see

"Resistivity measurements" in the Model 6517B User's Manual

# [:SENSe[1]]:RESistance:VSControl

This command selects the ohms voltage source mode for resistance measurements.

| Туре              | Affected by                                                         | Where saved   | Default value |
|-------------------|---------------------------------------------------------------------|---------------|---------------|
| Command and query | Recall settings<br>SYSTem:PRESet<br>Instrument reset<br>Power cycle | Save settings | MANual        |

Usage

```
[:SENSe[1]]:RESistance:VSControl <name>
[:SENSe[1]]:RESistance:VSControl?
```

| [             |                                    |
|---------------|------------------------------------|
| <name></name> | MANual: Manual voltage source ohms |
|               | AUTO: Voltage source ohms          |

### Details

With MANual selected, you can set the voltage source level for resistance measurements.

With AUTO selected, the voltage source level is automatically set for the resistance measurement (40 V or 400 V).

### Also see

None

# [:SENSe[1]:RESistance[:AUTO]:RANGe:AUTO

This command controls the autorange for autovoltage source ohms.

| Туре              | Affected by                                                         | Where saved   | Default value            |
|-------------------|---------------------------------------------------------------------|---------------|--------------------------|
| Command and query | Recall settings<br>SYSTem:PRESet<br>Instrument reset<br>Power cycle | Save settings | Reset: ON<br>Preset: OFF |
|                   |                                                                     |               |                          |

Usage

| [:SENSe[1]]:RESista<br>[:SENSe[1]]:RESista | nce[:AUTO]:RANGe:AUTO <b><br/>nce[:AUTO]:RANGe:AUTO?</b> |
|--------------------------------------------|----------------------------------------------------------|
| <b></b>                                    | Enable autorange: ON or 1                                |
|                                            | Disable autorange: OFF or 0                              |
|                                            | Enable and then disable autorange: ONCE                  |

### Details

When autorange is enabled, the instrument automatically goes to the most sensitive range to make the measurement.

The ONCE parameter is analogous to a momentary toggle switch. When ONCE is sent, autorange is enabled and the most sensitive range is selected for the input signal. Autorange is then disabled but the selected measurement range is retained. The instrument must be set to the resistance measurement function before using ONCE. Using ONCE while any other function is set results in an error.

The autorange command is coupled to the commands that manually select the measurement range. When autorange is enabled, the parameter value for the manual range command changes to the automatically selected range value. When autorange is disabled, the instrument remains at the automatically selected range until it is changed. When a valid manual range command is sent, autoranging is disabled.

You can set upper and lower range limits for autorange for automatic voltage source ohms to keep the instrument from autoranging to ranges that are not going to be used.

### Also see

[:SENSe[1]:RESistance[:AUTO]:RANGe:AUTO:LLIMit (on page 11-107) [:SENSe[1]:RESistance[:AUTO]:RANGe:AUTO:ULIMit (on page 11-108) [:SENSe[1]:RESistance[:AUTO]:RANGe[:UPPer] (on page 11-109)

# [:SENSe[1]]:RESistance[:AUTO]:RANGe:AUTO:LLIMit

This command sets the lower limit for automatic voltage source ohms.

| Туре              | Affected by                                                         | Where saved   | Default value |
|-------------------|---------------------------------------------------------------------|---------------|---------------|
| Command and query | Recall settings<br>SYSTem:PRESet<br>Instrument reset<br>Power cycle | Save settings | 2e6           |

### Usage

[:SENSe[1]]:RESistance[:AUTO]:RANGe:AUTO:LLIMit <n> [:SENSe[1]]:RESistance[:AUTO]:RANGe:AUTO:LLIMit <DEF|MIN|MAX> [:SENSe[1]]:RESistance[:AUTO]:RANGe:AUTO:LLIMit? [:SENSe[1]]:RESistance[:AUTO]:RANGe:AUTO:LLIMit? <DEF|MIN|MAX>

Range limit for automatic voltage source ohms: 0 to 100e18

### Details

<n>

Automatic range changes slow down the reading rate. By setting upper and lower measurement range limits, you can prevent inadvertent range changes to ranges that you are not going to use.

Set the lower range limit to the lowest reading that you expect to measure.

### Also see

[:SENSe[1]:RESistance[:AUTO]:RANGe:AUTO (on page 11-106) [:SENSe[1]:RESistance[:AUTO]:RANGe:AUTO:ULIMit (on page 11-108)

# [:SENSe[1]]:RESistance[:AUTO]:RANGe:AUTO:ULIMit

This command sets the upper limit for the automatic voltage source ohms.

| Туре              | Affected by                                                         | Where saved   | Default value |
|-------------------|---------------------------------------------------------------------|---------------|---------------|
| Command and query | Recall settings<br>SYSTem:PRESet<br>Instrument reset<br>Power cycle | Save settings | 200e12        |

### Usage

```
[:SENSe[1]]:RESistance[:AUTO]:RANGe:AUTO:ULIMit <n>
[:SENSe[1]]:RESistance[:AUTO]:RANGe:AUTO:ULIMit <DEF|MIN|MAX>
[:SENSe[1]]:RESistance[:AUTO]:RANGe:AUTO:ULIMit?
[:SENSe[1]]:RESistance[:AUTO]:RANGe:AUTO:ULIMit? <DEF|MIN|MAX>
```

Range limit for automatic voltage source ohms: 0 to 100e18

## Details

<n>

Automatic range changes slow down the reading rate. By setting upper and lower measurement range limits, you can prevent inadvertent range changes to ranges that you are not going to use.

The upper range limit is selected by specifying the maximum reading that you expect to measure. For example, if the maximum expected reading is approximately 1 G $\Omega$ , set the upper limit to 1e9. The most sensitive range that can measure 1 G $\Omega$  is the 2 G $\Omega$  range, so the 2 G $\Omega$  range is selected as the upper range limit. With this upper limit, the instrument cannot increase to the 20 G $\Omega$  or a higher measurement range.

## Also see

[:SENSe[1]:RESistance[:AUTO]:RANGe:AUTO (on page 11-106) [:SENSe[1]:RESistance[:AUTO]:RANGe:AUTO:LLIMit (on page 11-107)

# [:SENSe[1]]:RESistance[:AUTO]:RANGe[:UPPer]

This command sets the measurement range for autovoltage source ohms.

| Туре              | Affected by                                                         | Where saved   | Default value |
|-------------------|---------------------------------------------------------------------|---------------|---------------|
| Command and query | Recall settings<br>SYSTem:PRESet<br>Instrument reset<br>Power cycle | Save settings | 2e6           |

Usage

```
[:SENSe[1]]:RESistance[:AUTO]:RANGe[:UPPer] <n>
[:SENSe[1]]:RESistance[:AUTO]:RANGe[:UPPer] <DEF|MIN|MAX>
[:SENSe[1]]:RESistance[:AUTO]:RANGe[:UPPer]?
```

Expected reading in ohms: 0 to 2e14

#### Details

The range is selected by specifying the expected reading as an absolute value. The 6517B chooses the most sensitive range that accommodates that expected reading. For example, if you expect a reading of approximately 100 M $\Omega$ , set the range to 100e6 to select the 200 M $\Omega$  range.

### Also see

None

<n>

# [:SENSe[1]]:VOLTage[:DC]:GUARd

This command controls the guard for the voltage function.

| Туре              | Affected by                                                         | Where saved   | Default value |
|-------------------|---------------------------------------------------------------------|---------------|---------------|
| Command and query | Recall settings<br>SYSTem:PRESet<br>Instrument reset<br>Power cycle | Save settings | OFF           |

Usage

```
:SENSe[1]:VOLTage[:DC]:GUARd <b>
:SENSe[1]:VOLTage[:DC]:GUARd?
```

| .SENSe[1].VOLTAge[.DC].GOARd: |                         |
|-------------------------------|-------------------------|
| <b></b>                       | Disable guard: OFF or 0 |

Disable guard: OFF or 0 Enable guard: ON or 1

### Details

When enabled, the preamplifier output high (which is used as guard) is placed on the inner shell of the triaxial input connector. When disabled, input LO is placed on the inner shell of the triaxial connector.

#### Also see

"Shielding and guarding" in the Model 6517B User's Manual

# [:SENSe[1]]:VOLTage[:DC]:XFEedback

This command controls external feedback.

| Туре              | Affected by                                                         | Where saved   | Default value |
|-------------------|---------------------------------------------------------------------|---------------|---------------|
| Command and query | Recall settings<br>SYSTem:PRESet<br>Instrument reset<br>Power cycle | Save settings | OFF           |

### Usage

```
:SENSe[1]:VOLTage[:DC]:XFEedback <state>
```

| :SENSe[1]:VOLTAge[: | DC]:XFEedback?                      |
|---------------------|-------------------------------------|
| <state></state>     | Disable external feedback: OFF or 0 |
|                     | Enable external feedback: ON or 1   |

Also see

Using external feedback (on page 3-17)

# SOURce subsystem

The commands in this subsystem control the voltage source settings, the current limit settings, and the logic level (true or false) of each digital output line.

These commands are summarized in the :SOURce command summary (on page 11-19).

## NOTE

The voltage source is controlled from the :OUTput1 subsystem.

# :SOURce:CURRent:LIMit[:STATe]?

This command queries the current compliance.

| Туре       | Affected by    | Where saved    | Default value  |
|------------|----------------|----------------|----------------|
| Query only | Not applicable | Not applicable | Not applicable |

Usage

:SOURce:CURRent:LIMit[:STATe]?

### Details

Use this command to determine if the voltage source has reached its current compliance limit of 1 mA. The response message is:

- Current compliance not reached: 0
- Current compliance reached: 1

Also see

None

# :SOURce:CURRent:RLIMit:STATe

This command enables or disables the resistance current limit for the voltage source.

| Туре              | Affected by                                                         | Where saved   | Default value |  |
|-------------------|---------------------------------------------------------------------|---------------|---------------|--|
| Command and query | Recall settings<br>SYSTem:PRESet<br>Instrument reset<br>Power cycle | Save settings | OFF           |  |

### Usage

| :SOURce:CURRent:RLIMit:STATe <b><br/>:SOURce:CURRent:RLIMit:STATe?</b> |                                          |  |
|------------------------------------------------------------------------|------------------------------------------|--|
| Solution >>>>>>>>>>>>>>>>>>>>>>>>>>>>>>>>>>>>                          |                                          |  |
|                                                                        | Enable resistance current limit: 1 or ON |  |

### Details

When the resistance current limit is enabled, a 20 M $\Omega$  resistor is placed in series with the HI V-SOURCE lead to extend the current limit capabilities of the voltage source. When it is disabled, a normal current limit occurs at 1 mA.

#### Also see

None

# :SOURce:TTLX[:LEVel]

This command sets the logic levels for the digital output lines 1 through 4.

| Туре              | Affected by | Where saved    | Default value  |
|-------------------|-------------|----------------|----------------|
| Command and query | Power cycle | Not applicable | Not applicable |

### Usage

| :SOURce:TTLX[:LEVel] <b><br/>:SOURce:TTLX[:LEVel]?</b> |                                 |
|--------------------------------------------------------|---------------------------------|
| XDigital output line: [1], 2, 3, or 4                  |                                 |
| <b></b>                                                | Set output line true: 1 or ON   |
|                                                        | Set output line false: 0 or OFF |

### Details

The actual level (high or low) of a digital output line depends on its programmed polarity. If the polarity of a line is active high, that line is high when it is set to be true and low when it is set to be false. Conversely, if polarity is active low, the line is low when it is set to be true and high when it is set to be false.

If a LIMITS control is enabled from the front panel (LOLIM1 or 2, HILIM1 or 2—High, Low, or Pass), this command does not check or change the output status.

Cycling power sets all output lines to OFF (false).

### Also see

OUTPut subsystems (on page 11-65)

## :SOURce:VOLTage:LIMit:STATe

This command controls the voltage limit.

| Туре              | Affected by                                                         | Where saved   | Default value |
|-------------------|---------------------------------------------------------------------|---------------|---------------|
| Command and query | Recall settings<br>SYSTem:PRESet<br>Instrument reset<br>Power cycle | Save settings | OFF           |

#### Usage

:SOURce:VOLTage:LIMit:STATe <b>

| :SOURCe: | volTage:LIMIt:STATe? |  |
|----------|----------------------|--|
|          |                      |  |

| <b></b> | Disable voltage limit: 0 or OFF |
|---------|---------------------------------|
|         | Enable voltage limit: 1 or ON   |

### Details

This command enables or disables the voltage limit. When enabled, the programmed voltage limit is in effect. When disabled, voltage limit is determined by the selected range.

Attempts to enable voltage limit when the present voltage source level (amplitude) exceeds the limit value generates a settings conflict error.

SCPI compliant.

### Also see

:SOURce:VOLTage:LIMit[:AMPLitude] (on page 11-113)

# :SOURce:VOLTage:LIMit[:AMPLitude]

This command sets the absolute voltage limit for the voltage source.

| Туре              | Affected by                                                         | Where saved   | Default value |
|-------------------|---------------------------------------------------------------------|---------------|---------------|
| Command and query | Recall settings<br>SYSTem:PRESet<br>Instrument reset<br>Power cycle | Save settings | 1000          |

Usage

```
:SOURce:VOLTage:LIMit[:AMPLitude] <n>
:SOURce:VOLTage:LIMit[:AMPLitude] <DEF|MIN|MAX>
:SOURce:VOLTage:LIMit[:AMPLitude]?
:SOURce:VOLTage:LIMit[:AMPLitude]? <DEF|MIN|MAX>
<n> Voltage limit: 0 to 1000
```

#### Details

For example, setting a limit of 75 V limits the voltage source output to ±75 V.

The specified voltage limit is only in effect if the limit is enabled. If disabled, the limit is dictated by the selected range.

SCPI compliant.

### Also see

:SOURce:VOLTage:LIMit:STATe (on page 11-112)

## :SOURce:VOLTage:MCONnect

This command controls the internal voltage source LO to ammeter LO connection.

| Туре              | Affected by                                                         | Where saved   | Default value |
|-------------------|---------------------------------------------------------------------|---------------|---------------|
| Command and query | Recall settings<br>SYSTem:PRESet<br>Instrument reset<br>Power cycle | Save settings | OFF           |

#### Usage

| :SOURce:VOLTa | :SOURce:VOLTage:MCONnect <b></b>                                 |  |  |
|---------------|------------------------------------------------------------------|--|--|
| ::SOURce:VOLT | ::SOURce:VOLTage:MCONnect?                                       |  |  |
| <b></b>       | Enable LO connection: ON or 1<br>Disable LO connection: OFF or 0 |  |  |

#### Details

When enabled, the voltage source LO is connected to ammeter LO. This connection simplifies the connection requirements for resistance measurements and source voltage, measure current measurements. When disabled, this connection is broken.

Also see

None

# :SOURce:VOLTage:RANGe

This command selects the optimum range for the voltage source.

| Туре              | Affected by                                                         | Where saved   | Default value |
|-------------------|---------------------------------------------------------------------|---------------|---------------|
| Command and query | Recall settings<br>SYSTem:PRESet<br>Instrument reset<br>Power cycle | Save settings | 100           |

Usage

```
:SOURce:VOLTage:RANGe <n>
:SOURce:VOLTage:RANGe <DEF|MIN|MAX>
:SOURce:VOLTage:RANGe?
:SOURce:VOLTage:RANGe? <DEF|MIN|MAX>
<n>
```

Output in volts: 0 to 1000

### Details

Specifying the output voltage value automatically selects the most sensitive range. For example, specifying a value ≤ 100 selects the 100 V range. Specifying a value > 100 selects the 1000 V range.

You cannot select the 100 V range if the programmed amplitude value is greater than 100. A settings conflict error results.

SCPI compliant.

### Also see

None

# :SOURce:VOLTage[:LEVel][:IMMediate][:AMPLitude]

This command sets the voltage source amplitude.

| Туре              | Affected by                                                         | Where saved   | Default value |
|-------------------|---------------------------------------------------------------------|---------------|---------------|
| Command and query | Recall settings<br>SYSTem:PRESet<br>Instrument reset<br>Power cycle | Save settings | 0             |

Usage

```
:SOURce:VOLTage[:LEVel][:IMMediate][:AMPLitude] <n>
:SOURce:VOLTage[:LEVel][:IMMediate][:AMPLitude] <DEF|MIN|MAX>
:SOURce:VOLTage[:LEVel][:IMMediate][:AMPLitude]?
:SOURce:VOLTage[:LEVel][:IMMediate][:AMPLitude]? <DEF|MIN|MAX>
```

```
Voltage amplitude for 100 V range: -100 to +100
Voltage amplitude for the 1000 V range: -1000 to +1000
```

### Details

<n>

The amplitude level is limited by the selected range and programmed voltage limit. When on the 100 V range, attempts to set the amplitude to a level that exceeds the 100 V range results in a settings conflict error. Attempts to set an amplitude that exceeds a programmed voltage limit sets the amplitude to that limit.

The MINimum and MAXimum parameters are also affected by range and voltage limit. Setting the voltage source to the MINimum (or MAXimum) amplitude selects the greatest negative (or positive) value allowed by the programmed limit or range.

The voltage source output (operate and standby) is controlled from the :OUTPut1 subsystem.

SCPI compliant

## Also see

:SOURce:VOLTage:RANGe (on page 11-114) :SOURce:VOLTage:LIMit[:AMPLitude] (on page 11-113) OUTPut subsystems (on page 11-65)

# STATus subsystem

The STATus subsystem controls the status registers of the 6517B. These registers and the overall status structure is explained in <u>Status model</u> (on page 13-1).

# :STATus:MEASurement:CONDition?

This command reads condition registers.

| Туре       | Affected by    | Where saved    | Default value  |
|------------|----------------|----------------|----------------|
| Query only | Not applicable | Not applicable | Not applicable |
|            |                |                |                |

### Usage

:STATus:MEASurement:CONDition?

## Details

This command reads content of the measurement condition register. Each set of event registers (except the standard event register set) has a condition register. A condition register is similar to its corresponding event register, except that it is a real-time register that constantly updates to reflect the current operating status of the instrument. For register bit descriptions, refer to :STATUS:MEASurement[:EVENt]?.

After sending this command and addressing the 6517B to talk, a decimal value is sent to the computer. The binary equivalent of this decimal value indicates which bits in the register are set.

For example, if sending : STAT: MEAS: COND? returns a decimal value of 512 (binary 0000000000000), bit B9 of the Measurement Condition Register is set, indicating that the trace buffer is full.

## Also see

:STATus:MEASurement[:EVENt]? (on page 11-123)

## :STATus:MEASurement:ENABle

This command sets or reads the contents of the Measurement Event Enable Register of the status model.

| Туре              | Affected by                  | Where saved    | Default value |
|-------------------|------------------------------|----------------|---------------|
| Command and query | STATus:PRESet<br>Power cycle | Not applicable | See Details   |

### Usage

```
:STATUS:MEASurement:ENABle <NRf>
:STATUS:MEASurement:ENABle?
```

| <nrf></nrf> | The status of the Measurement Status Register; see Details |
|-------------|------------------------------------------------------------|

### Details

Send the command with the decimal equivalent of the binary value that determines the state (0 or 1) of each bit in the appropriate register.

The event enable register is used as a mask for events. When a bit in an event enable register is cleared (0), the corresponding bit in the event register is masked, so it cannot set the corresponding summary bit of the next register set in the status structure. Conversely, when a bit in an event enable register is set (1), the corresponding bit in the event register is unmasked. When the unmasked bit in the event register sets, the summary bit of the next register set in the status structure sets.

The decimal weighting of the bits is shown in the following table. The sum of the decimal weights of the bits to set is sent as the <NRf> parameter. Set <NRf> to 0 to clear all bits. Set <NRf> to 62737 to set all bits.

| Bit position                        | B7                       | B6                      | B5                      | B4                      | В3                     | B2                     | B1                     | B0                     |
|-------------------------------------|--------------------------|-------------------------|-------------------------|-------------------------|------------------------|------------------------|------------------------|------------------------|
| Event                               | BAV                      | RUF                     | RAV                     | HL2                     | LL2                    | HL1                    | LL1                    | ROF                    |
| <n><br/>(decimal<br/>weighting)</n> | 128<br>(2 <sup>7</sup> ) | 64<br>(2 <sup>6</sup> ) | 32<br>(2 <sup>5</sup> ) | 16<br>(2 <sup>4</sup> ) | 8<br>(2 <sup>3</sup> ) | 4<br>(2 <sup>2</sup> ) | 2<br>(2 <sup>1</sup> ) | 1<br>(2 <sup>0</sup> ) |
| Value                               | 0/1                      | 0/1                     | 0/1                     | 0/1                     | 0/1                    | 0/1                    | 0/1                    | 0/1                    |

## Measurement event enable register

| Bit position                        | B15 | B14                         | B13                        | B12                        | B11                        | B10                        | B9                       | B8                       |
|-------------------------------------|-----|-----------------------------|----------------------------|----------------------------|----------------------------|----------------------------|--------------------------|--------------------------|
| Event                               | —   | VSC                         | FLC                        | OL                         | BPT                        | SRA                        | BFL                      | BHF                      |
| <n><br/>(decimal<br/>weighting)</n> |     | 16384<br>(2 <sup>14</sup> ) | 8192<br>(2 <sup>13</sup> ) | 4096<br>(2 <sup>12</sup> ) | 2048<br>(2 <sup>11</sup> ) | 1024<br>(2 <sup>10</sup> ) | 512<br>(2 <sup>9</sup> ) | 256<br>(2 <sup>8</sup> ) |
| Value                               | _   | 0/1                         | 0/1                        | 0/1                        | 0/1                        | 0/1                        | 0/1                      | 0/1                      |

Values are:

- 1 = Event Bit Set
- 0 = Event Bit Cleared

Events are listed in the following table.

| ROF | Reading overflow           |
|-----|----------------------------|
| LL1 | Low limit 1                |
| HL1 | High limit 1               |
| LL2 | Low limit 2                |
| HL2 | High limit 2               |
| RAV | Reading available          |
| RUF | Reading underflow          |
| BAV | Buffer available           |
| BHF | Buffer half full           |
| BFL | Buffer full                |
| SRA | Sequence reading available |
| BPT | Buffer pretriggered        |
| OL  | Out of limit               |
| FLC | Fixture lid closed         |
| VSC | Voltage source compliance  |

Power-up and the :STATus:PRESet command clear all bits of the registers. The  $^{\star}\text{CLS}$  command has no effect.

### Example

| :STAT:MEAS:ENAB 544 | Sets the BFL and RAV bits of the Measurement Event Enable Register, where:      |
|---------------------|---------------------------------------------------------------------------------|
|                     | BFL (bit B9) is decimal 512                                                     |
|                     | <ul> <li>RAV (bit B5) is decimal 32</li> <li>So (ra) is 512123 = 544</li> </ul> |
|                     | 50 <n> 15 512+52 = 544</n>                                                      |

### Also see

Measurement Event Status Register (on page 13-7)

# :STATus:MEASurement:NTRansition

This command programs the negative transition filters (NTR) of the measurement event register.

| Туре          |                                              | Affected by                                                                                                    | Where saved                                                                                                    | Default value |  |  |
|---------------|----------------------------------------------|----------------------------------------------------------------------------------------------------|----------------------------------------------------------------------------------------------------|---------------|--|--|
| Command and q | Command and query STATus:PRES<br>Power cycle |                                                                                                    | Not applicable                                                                                                  | See Details   |  |  |
| Usage         |                                              |                                                                                                    |                                                                                                    |               |  |  |
| :             | STATus:ME<br>STATus:ME                       | ASurement:NTRansition<br>ASurement:NTRansition                                                                                                    | <nrf><br/>?</nrf>                                                                                               |               |  |  |
|               | NRf>                                         | <ul> <li>Set Bit B0:</li> <li>Set Bit B1:</li> <li>Set Bit B2:</li> <li>Set Bit B3:</li> <li>Set Bit B4:</li> <li>Set Bit B4:</li> <li>Set Bit B5:</li> <li>Set Bit B6:</li> <li>Set Bit B7:</li> <li>Set Bit B7:</li> <li>Set Bit B8:</li> <li>Set Bit B12</li> <li>Set Bit B12</li> <li>Set Bit B12</li> <li>Set Bit B12</li> <li>Set Bit B12</li> <li>Set Bit B14</li> </ul> | 1<br>2<br>4<br>8<br>16<br>32<br>64<br>128<br>256<br>512<br>2: 1024<br>1: 2048<br>2: 4096<br>3: 8192<br>4: 16384 |               |  |  |
|               |                                              |                                                                                                    |                                                                                                    |               |  |  |

## Details

A negative transition is a 1 to 0 state change in the condition register. Therefore, when an event is programmed for a negative transition, the appropriate bit in the corresponding event register sets when the corresponding bit in the condition register changes from 1 to 0. For example, if Bit B9 of the Negative Transition Register of the transition filter is set, the buffer full event is programmed for a negative transition. The BFL bit (B9) in the transition filter event register sets when the trace buffer is no longer full.

The NTR registers are shown in the following table. Included is the decimal weight of each bit. The sum of the decimal weights of the bits to set is the parameter (<NRf>) that is sent with the command. For example, to program RAV (B5) and BFL (B9) measurement events for negative transitions, send the following command:

:STAT:MEAS:NTR 544

Where:

- BFL (Bit B9) = Decimal 512
- RAV (Bit B5) = Decimal 32
- < NRf > = 544

## Negative transition effect on measurement event register

| Measurement event          | Negative transition effect on measurement event register                    |
|----------------------------|-----------------------------------------------------------------------------|
| Reading overflow           | Sets B0 when a reading has gone from overflow to normal                     |
| Low limit 1                | Sets B1 when the reading is no longer less than the low limit 1 setting     |
| High limit 1               | Sets B2 when the reading is no longer greater than the low limit 1 setting  |
| Low limit 2                | Sets B3 when the reading is no longer less than the low limit 2 setting     |
| High limit 2               | Sets B4 when the reading is no longer greater than the high limit 2 setting |
| Reading available          | Sets B5 when the next reading is being made                                 |
| Reading underflow          | Sets B6 when the reading underflow condition has cleared                    |
| Buffer available           | Sets B7 when the trace buffer has become empty                              |
| Buffer half-full           | Sets B8 when the trace buffer is no longer half-full                        |
| Buffer full                | Sets B9 when the trace buffer is no longer full                             |
| Sequence reading available | Sets B10 when an alternating polarity measurement is being read             |
| Buffer pretriggered        | Sets B11 when the trace buffer pretrigger operations are completed          |
| Out of limits error        | Sets B12 when the out of limits error has cleared                           |
| Fixture lid closed         | Sets B13 when fixture lid is opened                                         |
| Voltage source compliance  | Sets B14 when voltage source comes out of compliance                        |

| Bit position                        | B7                       | B6                      | B5                      | B4                      | B3                     | B2                     | B1                     | B0                     |
|-------------------------------------|--------------------------|-------------------------|-------------------------|-------------------------|------------------------|------------------------|------------------------|------------------------|
| Event                               | BAV                      | RUF                     | RAV                     | HL2                     | LL2                    | HL1                    | LL1                    | ROF                    |
| <n><br/>(decimal<br/>weighting)</n> | 128<br>(2 <sup>7</sup> ) | 64<br>(2 <sup>6</sup> ) | 32<br>(2 <sup>5</sup> ) | 16<br>(2 <sup>4</sup> ) | 8<br>(2 <sup>3</sup> ) | 4<br>(2 <sup>2</sup> ) | 2<br>(2 <sup>1</sup> ) | 1<br>(2 <sup>0</sup> ) |
| Value                               | 0/1                      | 0/1                     | 0/1                     | 0/1                     | 0/1                    | 0/1                    | 0/1                    | 0/1                    |

| Bit position                        | B15 | B14                         | B13                        | B12                        | B11                        | B10                        | B9                       | B8                       |
|-------------------------------------|-----|-----------------------------|----------------------------|----------------------------|----------------------------|----------------------------|--------------------------|--------------------------|
| Event                               | —   | VSC                         | FLC                        | OL                         | BPT                        | SRA                        | BFL                      | BHF                      |
| <n><br/>(decimal<br/>weighting)</n> |     | 16384<br>(2 <sup>14</sup> ) | 8192<br>(2 <sup>13</sup> ) | 4096<br>(2 <sup>12</sup> ) | 2048<br>(2 <sup>11</sup> ) | 1024<br>(2 <sup>10</sup> ) | 512<br>(2 <sup>9</sup> ) | 256<br>(2 <sup>8</sup> ) |
| Value                               | —   | 0/1                         | 0/1                        | 0/1                        | 0/1                        | 0/1                        | 0/1                      | 0/1                      |

- 1 = Enable negative transition
- 0 = Disable negative transition

Power-up and the :STATus:PRESet command clear all bits of the registers. The \*CLS command has no effect.

SCPI compliant.

### Also see

None

## :STATus:MEASurement:PTRansition

This command programs the positive transition filter (PTR) for the measurement event register.

| Туре              | Affected by                  | Where saved    | Default value |
|-------------------|------------------------------|----------------|---------------|
| Command and query | STATus:PRESet<br>Power cycle | Not applicable | See Details   |

### Usage

:STATUS:MEASurement:PTRansition <NRf> :STATUS:MEASurement:PTRansition?

| <nri></nri> | Set Bit B0: 1         |
|-------------|-----------------------|
|             | Set Bit B1: 2         |
|             | <b>Set Bit B2:</b> 4  |
|             | Set Bit B3: 8         |
|             | • Set Bit B4: 16      |
|             | • Set Bit B5: 32      |
|             | <b>Set Bit B6:</b> 64 |
|             | Set Bit B7: 128       |
|             | • Set Bit B8: 256     |
|             | • Set Bit B9: 512     |
|             | Set Bit B10: 1024     |
|             | Set Bit B11: 2048     |
|             | Set Bit B12: 4096     |
|             | Set Bit B13: 8192     |
|             | Set Bit B14: 16384    |
|             | Set all bits: 32767   |
|             |                       |

### Details

A positive transition is a 0 to 1 state change in the condition register. When an event is programmed for a positive transition, the appropriate bit in the corresponding event register sets when the corresponding bit in the condition register changes from 0 to 1. For example, if Bit B9 of the positive transition register of the transition filter is set, the buffer full event is programmed for a positive transition. The BFL bit (B9) in the transition filter event register sets when the trace buffer becomes full.

The PTR registers are shown in the following table, which includes the decimal weight of each bit. The sum of the decimal weights of the bits to set is the parameter (<NRf>) that is sent with the command. For example, to program RAV (B5) and BFL (B9) measurement events for positive transitions, send the following command:

:STAT:MEAS:PTR 544 Where: BFL (Bit B9) = Decimal 512 RAV (Bit B5) = Decimal 32 <NRf> = 544

## Positive transition effect on transition filter event register

| Measurement event          | Positive transition effect on transition filter event register    |
|----------------------------|-------------------------------------------------------------------|
| Reading overflow           | Sets B0 when reading exceeds range limits                         |
| Low limit 1                | Sets B1 when reading is less than the low limit 1 setting         |
| High limit 1               | Sets B2 when reading is greater than the low limit 1 setting      |
| Low limit 2                | Sets B3 when reading is less than the low limit 2 setting         |
| High limit 2               | Sets B4 when reading is greater than the high limit 2 setting     |
| Reading available          | Sets B5 after a reading is made and processed                     |
| Reading underflow          | Sets B6 when an ohms reading is below the lower range limit       |
| Buffer available           | Sets B7 when the trace buffer has at least two readings           |
| Buffer half-full           | Sets B8 when the trace buffer becomes half-full                   |
| Buffer full                | Sets B9 when the trace buffer becomes full                        |
| Sequence reading available | Sets B10 when an alternating polarity test sequence is being read |
| Buffer pretriggered        | Sets B11 when the trace buffer pretrigger event occurs            |
| Out of Limits              | Sets B12 when a noise spike occurs                                |
| Fixture lid closed         | Sets B13 when fixture lid is closed                               |
| Voltage source compliance  | Sets B14 when voltage source goes in compliance                   |

The decimal weighting of the bits is shown in the following table. The sum of the decimal weights of the bits to set is sent as the <NRf> parameter. Set <NRf> to 0 to clear all bits.

| Bit position                        | B7                       | B6                      | B5                      | B4                      | B3                     | B2                     | B1                     | B0                     |
|-------------------------------------|--------------------------|-------------------------|-------------------------|-------------------------|------------------------|------------------------|------------------------|------------------------|
| Event                               | BAV                      | RUF                     | RAV                     | HL2                     | LL2                    | HL1                    | LL1                    | ROF                    |
| <n><br/>(decimal<br/>weighting)</n> | 128<br>(2 <sup>7</sup> ) | 64<br>(2 <sup>6</sup> ) | 32<br>(2 <sup>5</sup> ) | 16<br>(2 <sup>4</sup> ) | 8<br>(2 <sup>3</sup> ) | 4<br>(2 <sup>2</sup> ) | 2<br>(2 <sup>1</sup> ) | 1<br>(2 <sup>0</sup> ) |
| Value                               | 0/1                      | 0/1                     | 0/1                     | 0/1                     | 0/1                    | 0/1                    | 0/1                    | 0/1                    |

| Bit position                        | B15 | B14                         | B13                        | B12                        | B11                        | B10                        | B9                       | B8                       |
|-------------------------------------|-----|-----------------------------|----------------------------|----------------------------|----------------------------|----------------------------|--------------------------|--------------------------|
| Event                               | —   | VSC                         | FLC                        | OL                         | BPT                        | SRA                        | BFL                      | BHF                      |
| <n><br/>(decimal<br/>weighting)</n> |     | 16384<br>(2 <sup>14</sup> ) | 8192<br>(2 <sup>13</sup> ) | 4096<br>(2 <sup>12</sup> ) | 2048<br>(2 <sup>11</sup> ) | 1024<br>(2 <sup>10</sup> ) | 512<br>(2 <sup>9</sup> ) | 256<br>(2 <sup>8</sup> ) |
| Value                               | _   | 0/1                         | 0/1                        | 0/1                        | 0/1                        | 0/1                        | 0/1                      | 0/1                      |

Values are:

- 1 = Enable positive transition
- 0 = Disable positive transition

Power-up and the :STATus:PRESet command set all bits of the registers; the \*CLS command has no effect.

### Also see

None

## :STATus:MEASurement[:EVENt]?

This command reads the Measurement Event Register of the status model.

| Туре  | Affected by                  | Where saved    | Default value  |
|-------|------------------------------|----------------|----------------|
| Query | STATus:PRESet<br>Power cycle | Not applicable | Not applicable |

#### Usage

:STATus:MEASurement[:EVENt]?

### Details

After sending this command and addressing the 6517B to talk, a decimal value is sent to the computer. The binary equivalent of this value determines which bits in the appropriate register are set. Reading an event register clears the bits in that register.

For example, assume that reading the transition filter event register results in an acquired decimal value of 544. The binary equivalent is 000001000100000. For this binary value, Bits B5 and B9 of the transition filter event register are set.

The significance of a set bit in these registers depends on how the transition filter is programmed. If an event is programmed for a positive transition (PTR), the corresponding bit in this register sets when the event occurs. If the event is instead programmed for a negative transition (NTR), the bit sets when the event becomes not true.

## Measurement event register

| Bit position                        | B7                       | B6                      | B5                      | B4                      | В3                     | B2                     | B1                     | В0                     |
|-------------------------------------|--------------------------|-------------------------|-------------------------|-------------------------|------------------------|------------------------|------------------------|------------------------|
| Event                               | BAV                      | RUF                     | RAV                     | HL2                     | LL2                    | HL1                    | LL1                    | ROF                    |
| <n><br/>(decimal<br/>weighting)</n> | 128<br>(2 <sup>7</sup> ) | 64<br>(2 <sup>6</sup> ) | 32<br>(2 <sup>5</sup> ) | 16<br>(2 <sup>4</sup> ) | 8<br>(2 <sup>3</sup> ) | 4<br>(2 <sup>2</sup> ) | 2<br>(2 <sup>1</sup> ) | 1<br>(2 <sup>0</sup> ) |
| Value                               | 0/1                      | 0/1                     | 0/1                     | 0/1                     | 0/1                    | 0/1                    | 0/1                    | 0/1                    |

| Bit position                        | B15 | B14                         | B13                        | B12                        | B11                        | B10                        | B9                       | B8                       |
|-------------------------------------|-----|-----------------------------|----------------------------|----------------------------|----------------------------|----------------------------|--------------------------|--------------------------|
| Event                               | -   | VSC                         | FLC                        | OL                         | BPT                        | SRA                        | BFL                      | BHF                      |
| <n><br/>(decimal<br/>weighting)</n> | _   | 16384<br>(2 <sup>14</sup> ) | 8192<br>(2 <sup>13</sup> ) | 4096<br>(2 <sup>12</sup> ) | 2048<br>(2 <sup>11</sup> ) | 1024<br>(2 <sup>10</sup> ) | 512<br>(2 <sup>9</sup> ) | 256<br>(2 <sup>8</sup> ) |
| Value                               | —   | 0/1                         | 0/1                        | 0/1                        | 0/1                        | 0/1                        | 0/1                      | 0/1                      |

Values are:

- 1 = Event Bit Set
- 0 = Event Bit Cleared

Events and the meanings of set bits are listed in the following table.

| Bit | Event                  | Meaning of set bit                                                                                                    |
|-----|------------------------|----------------------------------------------------------------------------------------------------|
| B0  | Reading overflow (ROF) | The reading exceeds the measurement range of the instrument (PTR) or the instrument has gone from an overflow condition to a normal reading condition (NTR). |
| B1  | Low limit 1            | The reading is less than the low limit 1 setting (PTR) or a subsequent reading is no longer less than the low limit 1 setting (NTR).                         |
| B2  | High limit 1           | The reading is greater than the high limit 1 setting (PTR) or a subsequent reading is no longer greater than the high limit 1 setting (NTR).                 |
| B3  | Low limit 2            | The reading is less than the low limit 2 setting (PTR) or a subsequent reading is no longer less than the low limit 2 setting (NTR).                         |
| B4  | High limit 2           | The reading is greater than the high limit 2 setting (PTR) or a subsequent reading is no longer greater than the high limit 2 setting (NTR).                 |
| B5  | Reading available      | A reading was made and processed (PTR) or a subsequent reading is in process (NTR).                                                                          |
| B6  | Reading underflow      | The ohms reading is less than the lower range limit (PTR) or the instrument has gone from an underflow condition to a normal reading condition (NTR).        |
| B7  | Buffer available       | There are at least two readings in the trace buffer (PTR) or the buffer has become empty (NTR).                                                              |
| B8  | Buffer half full       | The trace buffer is half-full (PTR) or the buffer is no longer half-full (NTR).                                                                              |
| B9  | Buffer full            | The trace buffer is full (PTR) or the buffer is no longer full (NTR).                                                                                        |

| Bit | Event                      | Meaning of set bit                                                                                                    |
|-----|----------------------------|----------------------------------------------------------------------------------------------------|
| B10 | Sequence reading available | A fresh reading from the alternating polarity test sequence is available and has been placed in the buffer (PTR).                                                                                 |
| B11 | Buffer pretriggered        | The trace buffer pretrigger event has occurred (PTR) or the operations associated with the pretrigger have been completed (NTR).                                                                  |
| B12 | Out of limit               | Signal transients (for example, noise spikes) exceed the range limit (PTR).                                                                                                    |
| B13 | Fixture lid closed         | A fixture using the interlock cable is closed or no interlock cable is connected to the 6517B. If the interlock cable is connected to the 6517B but not to the fixture, the bit is not set (PTR). |
| B14 | Voltage source compliance  | The voltage source is in compliance (PTR).                                                                                                    |
| B15 | —                          | Always zero.                                                                                                    |

Power-up and the \*CLS command clear all bits of the registers; the :STATus:PRESet command has no effect.

#### Example

| :STAT:MEAS? | Assume that reading the Measurement Event Register results<br>in an acquired decimal value of 544. The binary equivalent is<br>0000001000100000. For this binary value, bits B5 and B9 of<br>the Measurement Event Register are set. |
|-------------|----------------------------------------------------------------------------------------------------|
|-------------|----------------------------------------------------------------------------------------------------|

#### Also see

None

## :STATus:OPERation:ARM:CONDition?

This command reads the operation condition registers.

| Туре       | Affected by    | Where saved    | Default value  |
|------------|----------------|----------------|----------------|
| Query only | Not applicable | Not applicable | Not applicable |
|            |                |                |                |

#### Usage

:STATus:OPERation:ARM:CONDition?

#### Details

This command reads the content of the operation condition register. Each set of event registers (except the standard event register set) has a condition register. A condition register is similar to its corresponding event register, except that it is a real-time register that constantly updates to reflect the current operating status of the instrument. For register bit descriptions, refer to :STATus:OPERation[:EVENt]?.

After sending this command and addressing the 6517B to talk, a decimal value is sent to the computer. The binary equivalent of this decimal value indicates which bits in the register are set.

For example, if sending : STAT: MEAS: COND? returns a decimal value of 512 (binary 0000001000000000), bit B9 of the Measurement Condition Register is set, indicating that the trace buffer is full.

The condition registers precede the transition filters, so only the PTR descriptions apply to the condition registers.

SCPI compliant.

Also see

:STATus:OPERation:ARM[:EVENt]? (on page 11-134)

# :STATus:OPERation:ARM:ENABle

This command sets or reads the contents of the Operation Arm Event Enable Register of the status model.

| Туре              | Affected by                  | Where saved    | Default value |
|-------------------|------------------------------|----------------|---------------|
| Command and query | STATus:PRESet<br>Power cycle | Not applicable | See Details   |
| Usage             |                              |                |               |
| :STATus:C         | PERation:ARM:ENABle <        | NRf>           |               |

:STATus:OPERation:ARM:ENABle?

| <nrf></nrf> | The status of the Measurement Status Register; see Details |
|-------------|------------------------------------------------------------|

### Details

Send the command with the decimal equivalent of the binary value that determines the state (0 or 1) of each bit in the appropriate register.

The event enable register is used as a mask for events. When a bit in an event enable register is cleared (0), the corresponding bit in the event register is masked, so it cannot set the corresponding summary bit of the next register set in the status structure. Conversely, when a bit in an event enable register is set (1), the corresponding bit in the event register is unmasked. When the unmasked bit in the event register sets, the summary bit of the next register set in the status structure sets.

The decimal weighting of the bits is shown in the following table. The sum of the decimal weights of the bits to set is sent as the <NRf> parameter. Set <NRf> to 0 to clear all bits. Set <NRf> to 62737 to set all bits.

| Bit position         | B15 to B2 | B1                     | B0 |
|----------------------|-----------|------------------------|----|
| Event                | —         | Sequence 1             | —  |
| Decimal<br>weighting |           | 2<br>(2 <sup>1</sup> ) |    |
| Value                | _         | 0/1                    |    |

- 1 = Enable arm event
- 0 = Disable (mask) arm event

Power-up and the :STATus:PRESet command set all bits of the registers; the \*CLS command has no effect.

SCPI compliant.

### Also see

None

## :STATus:OPERation:ARM:NTRansition

This command programs the negative transition filters (NTR) of the Operation Arm Event Register.

| Туре              | Affected by                  | Where saved    | Default value |
|-------------------|------------------------------|----------------|---------------|
| Command and query | STATus:PRESet<br>Power cycle | Not applicable | See Details   |

### Usage

| :STATus:OPERation:ARM:NTRansition  | <nrf></nrf> |
|------------------------------------|-------------|
| :STATus:OPERation:ARM:NTRansition? | ?           |

| Set Bit B0: 1       |
|---------------------|
| Set Bit B1: 2       |
| Set all bits: 32767 |
|                     |

### Details

A negative transition is a 1 to 0 state change in the condition register. Therefore, when an event is programmed for a negative transition, the appropriate bit in the corresponding event register sets when the corresponding bit in the condition register changes from 1 to 0. For example, if Bit B9 of the Negative Transition Register of the transition filter is set, the buffer full event is programmed for a negative transition. The BFL bit (B9) in the transition filter event register sets when the trace buffer is no longer full.

The decimal weighting of the bit is shown in the following table. The sum of the decimal weights of the bits to set is sent as the <NRf> parameter. Set <NRf> to 0 to clear all bits.

| Bit position         | B15 to B2 | B1                     | B0 |
|----------------------|-----------|------------------------|----|
| Event                | —         | Sequence 1             | —  |
| Decimal<br>weighting |           | 2<br>(2 <sup>1</sup> ) | _  |
| Value                | _         | 0/1                    | —  |

- 1 = Enable negative transition
- 0 = Disable negative transition

## Negative transition effect on operation arm event register

| Arm event  | Negative transition effect on arm event register |
|------------|--------------------------------------------------|
| Sequence 1 | Sets B1 when leaving an arm layer                |

Power-up and the :STATus:PRESet command clear all bits of the registers. The \*CLS command has no effect.

SCPI compliant.

### Also see

None

## :STATus:OPERation:ARM:PTRansition

This command programs the positive transition (PTR) registers for the Operation Arm Event Register.

| Туре        |                                | Affected by                                               | Where saved    | Default value |
|-------------|--------------------------------|-----------------------------------------------------------|----------------|---------------|
| Command and | d query                        | STATus:PRESet<br>Power cycle                              | Not applicable | See Details   |
| Usage       |                                |                                                           |                |               |
|             | :STATus:OPERa<br>:STATus:OPERa | ation:ARM:PTRansition <n<br>ation:ARM:PTRansition?</n<br> | IRf>           |               |
|             | <nrf></nrf>                    | See Details                                               |                |               |

### Details

A positive transition is a 0 to 1 state change in the condition register. When an event is programmed for a positive transition, the appropriate bit in the corresponding event register sets when the corresponding bit in the condition register changes from 0 to 1. For example, if Bit B9 of the positive transition register of the transition filter is set, the buffer full event is programmed for a positive transition. The BFL bit (B9) in the transition filter event register sets when the trace buffer becomes full.

The decimal weighting of the bits is shown in the following table. The sum of the decimal weights of the bits to set is sent as the <NRf> parameter. Set <NRf> to 0 to clear all bits.

| Bit position         | B15 to B2 | B1                     | B0 |
|----------------------|-----------|------------------------|----|
| Event                | —         | Sequence 1             | —  |
| Decimal<br>weighting | _         | 2<br>(2 <sup>1</sup> ) | _  |
| Value                | _         | 0/1                    | _  |

- 1 = Enable positive transition
- 0 = Disable positive transition

### Positive transition effect on arm event register

| Arm event  | Positive transition effect on arm event register |
|------------|--------------------------------------------------|
| Sequence 1 | Sets B1 when in an arm layer                     |

Power-up and the :STATUS:PRESet command set all bits of the registers; the \*CLS command has no effect.

SCPI compliant.

### Also see

None

## :STATus:OPERation:ARM:SEQuence:CONDition?

This command reads condition registers.

| Туре       | Affected by    | Where saved    | Default value  |
|------------|----------------|----------------|----------------|
| Query only | Not applicable | Not applicable | Not applicable |
|            |                |                |                |

### Usage

:STATus:OPERation:ARM:SEQuence:CONDition?

### Details

This command reads the content of the operation condition register. Each set of event registers (except the standard event register set) has a condition register. A condition register is similar to its corresponding event register, except that it is a real-time register that constantly updates to reflect the current operating status of the instrument. For register bit descriptions, refer to :STATus:OPERation[:EVENt]?.

After sending this command and addressing the 6517B to talk, a decimal value is sent to the computer. The binary equivalent of this decimal value indicates which bits in the register are set.

For example, if sending : STAT: MEAS: COND? returns a decimal value of 512 (binary 000000100000000), bit B9 of the Measurement Condition Register is set, indicating that the trace buffer is full.

SCPI compliant.

### Also see

:STATus:OPERation:ARM:SEQuence[:EVENt]? (on page 11-133)

## :STATus:OPERation:ARM:SEQuence:ENABle

This command sets or reads the contents of the operation arm sequence enable register of the status model.

| Туре              | Affected by                  | Where saved    | Default value |
|-------------------|------------------------------|----------------|---------------|
| Command and query | STATus:PRESet<br>Power cycle | Not applicable | See Details   |

### Usage

```
:STATus:OPERation:ARM:SEQuence:ENABle <NRf>
```

```
:STATus:OPERation:ARM:SEQuence:ENABle?
```

<NRf> See Details

### Details

Send the command with the decimal equivalent of the binary value that determines the state (0 or 1) of each bit in the appropriate register.

The event enable register is used as a mask for events. When a bit in an event enable register is cleared (0), the corresponding bit in the event register is masked, so it cannot set the corresponding summary bit of the next register set in the status structure. Conversely, when a bit in an event enable register is set (1), the corresponding bit in the event register is unmasked. When the unmasked bit in the event register sets, the summary bit of the next register set in the status structure sets.

The decimal weighting of the bits is shown in the following table. The sum of the decimal weights of the bits to set is sent as the <NRf> parameter. Set <NRf> to 0 to clear all bits. Set <NRf> to 62737 to set all bits.

| Bit position         | B15 to B2 | B1                     | B0 |
|----------------------|-----------|------------------------|----|
| Event                | —         | Sequence 1             | —  |
| Decimal<br>weighting | —         | 2<br>(2 <sup>1</sup> ) |    |
| Value                | —         | 0/1                    | —  |

The decimal weighting of the bit is shown in the following table.

Values are:

- 1 = Enable arm event
- 0 = Disable (mask) arm event

Power-up and the :STATus:PRESet command set all bits of the registers; the \*CLS command has no effect.

SCPI compliant.

Also see

None

## :STATus:OPERation:ARM:SEQuence:NTRansition

This command programs the negative transition filters (NTR) of the measurement event register.

| Туре              | Affected by                  | Where saved    | Default value |
|-------------------|------------------------------|----------------|---------------|
| Command and query | STATus:PRESet<br>Power cycle | Not applicable | See Details   |

### Usage

```
:STATUS:OPERation:ARM:SEQuence:NTRansition <NRf>
:STATUS:OPERation:ARM:SEOuence:NTRansition?
```

| <nrf></nrf> | Set Bit B0: 1         |
|-------------|-----------------------|
|             | • Set Bit B1: 2       |
|             | Set Bit B2: 4         |
|             | • Set all bits: 32767 |

### Details

A negative transition is a 1 to 0 state change in the condition register. Therefore, when an event is programmed for a negative transition, the appropriate bit in the corresponding event register sets when the corresponding bit in the condition register changes from 1 to 0. For example, if Bit B9 of the Negative Transition Register of the transition filter is set, the buffer full event is programmed for a negative transition. The BFL bit (B9) in the transition filter event register sets when the trace buffer is no longer full.

The decimal weighting of the bits is shown in the following table. The sum of the decimal weights of the bits to set is sent as the <NRf> parameter. Set <NRf> to 0 to clear all bits.

| Bit position         | B15 to B3 | B2                     | B1                     | B0 |
|----------------------|-----------|------------------------|------------------------|----|
| Event                | —         | Lay2                   | Lay1                   | —  |
| Decimal<br>weighting | —         | 4<br>(2 <sup>2</sup> ) | 2<br>(2 <sup>1</sup> ) |    |
| Value                | —         | 0/1                    | 0/1                    | —  |

Values are:

- 1 = Enable negative transition
- 0 = Disable negative transition

### Negative transition effect on sequence event register

| Sequence event | Negative transition effect on sequence event register |
|----------------|-------------------------------------------------------|
| Layer 1        | Sets B1 when leaving arm layer 1                      |
| Layer 2        | Sets B2 when leaving arm layer 2                      |

Power-up and the :STATus:PRESet command clear all bits of the registers. The \*CLS command has no effect.

SCPI compliant.

### Also see

None

## :STATus:OPERation:ARM:SEQuence:PTRansition

This command programs the positive transition (PTR) registers for the sequence event register.

| Туре              | Affected by                  | Where saved    | Default value |
|-------------------|------------------------------|----------------|---------------|
| Command and query | STATus:PRESet<br>Power cycle | Not applicable | See Details   |

#### Usage

:STATus:OPERation:ARM:SEQuence:PTRansition <NRf> :STATus:OPERation:ARM:SEQuence:PTRansition?

See Details

<NRf>

### Details

A positive transition is a 0 to 1 state change in the condition register. When an event is programmed for a positive transition, the appropriate bit in the corresponding event register sets when the corresponding bit in the condition register changes from 0 to 1. For example, if Bit B9 of the positive transition register of the transition filter is set, the buffer full event is programmed for a positive transition. The BFL bit (B9) in the transition filter event register sets when the trace buffer becomes full.

The decimal weighting of the bits is shown in the following table. The sum of the decimal weights of the bits to set is sent as the <NRf> parameter. Set <NRf> to 0 to clear all bits.

| Bit position         | B15 to B3 | B2                     | B1                     | B0 |
|----------------------|-----------|------------------------|------------------------|----|
| Event                | —         | Lay2                   | Lay1                   | —  |
| Decimal<br>weighting | —         | 4<br>(2 <sup>2</sup> ) | 2<br>(2 <sup>1</sup> ) |    |
| Value                | —         | 0/1                    | 0/1                    | —  |

Values are:

- 1 = Enable positive transition
- 0 = Disable positive transition

## Positive transition effect on sequence event register

| Sequence event | Positive transition effect on sequence event register |
|----------------|-------------------------------------------------------|
| Layer 1        | Sets B1 when in Arm Layer 1                           |
| Layer 2        | Sets B2 when in Arm Layer 2                           |

Power-up and the :STATus:PRESet command set all bits of the registers; the \*CLS command has no effect.

SCPI compliant.

### Also see

None

# :STATus:OPERation:ARM:SEQuence[:EVENt]?

This command reads the sequence event register of the status model.

| Туре  | Affected by                  | Where saved    | Default value |
|-------|------------------------------|----------------|---------------|
| Query | STATus:PRESet<br>Power cycle | Not applicable | See Details   |

### Usage

:STATus:OPERation:ARM:SEQuence[:EVENt]?

### Details

After sending this command and addressing the 6517B to talk, a decimal value is sent to the computer. The binary equivalent of this value determines which bits in the appropriate register are set. Reading an event register clears the bits in that register.

For example, assume that reading the transition filter event register results in an acquired decimal value of 544. The binary equivalent is 0000001000100000. For this binary value, Bits B5 and B9 of the transition filter event register are set.

The significance of a set bit in these registers depends on how the transition filter is programmed. If an event is programmed for a positive transition (PTR), the corresponding bit in this register sets when the event occurs. If the event is instead programmed for a negative transition (NTR), the bit sets when the event becomes not true.

Bit position B15 to B2 **B1 B0** Event \_ Sequence 1 \_\_\_ 2 Decimal  $(2^{1})$ weighting 0/1Value \_ \_\_\_\_

The decimal weighting of the bit is shown in the following table.

Values are:

- 1 = Event bit set
- 0 = Event bit cleared

## Arm event register:

Bit B1, sequence 1 (Seq1): Set bit indicates that the instrument is in an arm layer (PTR) or that the instrument has exited from the arm layers (NTR).

Bit B15: Always zero.

Power-up and the \*CLS command clear all bits of the registers; the :STATus:PRESet command has no effect.

SCPI compliant.

## Also see

:STATus:OPERation:ARM:SEQuence:NTRansition (on page 11-131) :STATus:OPERation:ARM:SEQuence:PTRansition (on page 11-132)

# :STATus:OPERation:ARM[:EVENt]?

This command reads the operation arm event register of the status model.

| Туре  | Affected by                  | Where saved    | Default value |
|-------|------------------------------|----------------|---------------|
| Query | STATus:PRESet<br>Power cycle | Not applicable | See Details   |

### Usage

:STATus:OPERation:ARM[:EVENt]?

### Details

After sending this command and addressing the 6517B to talk, a decimal value is sent to the computer. The binary equivalent of this value determines which bits in the appropriate register are set. Reading an event register clears the bits in that register.

For example, assume that reading the transition filter event register results in an acquired decimal value of 544. The binary equivalent is 000001000100000. For this binary value, Bits B5 and B9 of the transition filter event register are set.

The significance of a set bit in these registers depends on how the transition filter is programmed. If an event is programmed for a positive transition (PTR), the corresponding bit in this register sets when the event occurs. If the event is instead programmed for a negative transition (NTR), the bit sets when the event becomes not true.

The decimal weighting of the bits is shown in the following table. The sum of the decimal weights of the bits to set is sent as the <NRf> parameter. Set <NRf> to 0 to clear all bits.

| Bit position         | B15 to B2 | B1                     | B0 |
|----------------------|-----------|------------------------|----|
| Event                | —         | Sequence 1             | —  |
| Decimal<br>weighting | _         | 2<br>(2 <sup>1</sup> ) | _  |
| Value                |           | 0/1                    |    |

- 1 = Event bit set
- 0 = Event bit cleared

When Bit B1, sequence 1 (Seq1), is set, indicates that the instrument is in an arm layer (PTR) or that the instrument has exited from the arm layers (NTR).

Bit B15 is always zero.

Power-up and the \*CLS command clear all bits of the registers; the :STATUS:PRESet command has no effect.

SCPI compliant.

### Also see

:STATus:OPERation:ARM:NTRansition (on page 11-127) :STATus:OPERation:ARM:PTRansition (on page 11-128)

## :STATus:OPERation:CONDition?

This command reads the operation condition register.

| Туре       | Affected by    | Where saved    | Default value  |
|------------|----------------|----------------|----------------|
| Query only | Not applicable | Not applicable | Not applicable |

#### Usage

:STATus:OPERation:CONDition?

#### Details

This command reads the content of the operation condition register. Each set of event registers (except the standard event register set) has a condition register. A condition register is similar to its corresponding event register, except that it is a real-time register that constantly updates to reflect the current operating status of the instrument. For register bit descriptions, refer to :STATus:OPERation[:EVENt]?.

After sending this command and addressing the 6517B to talk, a decimal value is sent to the computer. The binary equivalent of this decimal value indicates which bits in the register are set.

For example, if sending : STAT: MEAS: COND? returns a decimal value of 512 (binary 0000000000000), bit B9 of the Measurement Condition Register is set, indicating that the trace buffer is full.

In the status structure, the condition registers precede the transition filters, so only the PTR descriptions apply to the condition registers.

SCPI compliant.

### Also see

:STATus:OPERation[:EVENt]? (on page 11-145) 6517B status structure (on page 13-2)
# :STATus:OPERation:ENABle

This command sets or reads the contents of the Operation Event Enable Register of the status model.

| Туре              | Affected by                  | Where saved    | Default value |
|-------------------|------------------------------|----------------|---------------|
| Command and query | STATus:PRESet<br>Power cycle | Not applicable | See Details   |

#### Usage

| <nrf> The c</nrf>        | totus of the on |
|--------------------------|-----------------|
| :STATus:OPERation:ENABle | e?              |
| :STATus:OPERation:ENABle | e <nrf></nrf>   |

## Details

Send the command with the decimal equivalent of the binary value that determines the state (0 or 1) of each bit in the appropriate register.

The status of the operation status register; see Details

The event enable register is used as a mask for events. When a bit in an event enable register is cleared (0), the corresponding bit in the event register is masked, so it cannot set the corresponding summary bit of the next register set in the status structure. Conversely, when a bit in an event enable register is set (1), the corresponding bit in the event register is unmasked. When the unmasked bit in the event register sets, the summary bit of the next register set in the status structure sets.

The decimal weighting of the bits is shown in the following table. The sum of the decimal weights of the bits to set is sent as the <NRf> parameter. Set <NRf> to 0 to clear all bits. Set <NRf> to 62737 to set all bits.

| Bit position                            | B7 | B6                      | B5                      | B4 | B3 | B2 | B1 | B0                     |
|-----------------------------------------|----|-------------------------|-------------------------|----|----|----|----|------------------------|
| Event                                   | —  | Arm                     | Trig                    | —  | —  | —  | —  | Cal                    |
| <nrf><br/>(decimal<br/>weighting)</nrf> |    | 64<br>(2 <sup>6</sup> ) | 32<br>(2 <sup>5</sup> ) |    |    |    | _  | 1<br>(2 <sup>0</sup> ) |
| Value                                   | —  | 0/1                     | 0/1                     | —  | —  | —  | —  | 0/1                    |

| Bit position                            | B15 | B14 | B13 | B12 | B11                        | B10                        | B9                       | B8 |
|-----------------------------------------|-----|-----|-----|-----|----------------------------|----------------------------|--------------------------|----|
| Event                                   | —   | —   | —   | —   | Seq                        | Idle                       | Calc                     | —  |
| <nrf><br/>(decimal<br/>weighting)</nrf> |     |     |     |     | 2048<br>(2 <sup>11</sup> ) | 1024<br>(2 <sup>10</sup> ) | 512<br>(2 <sup>9</sup> ) | —  |
| Value                                   | _   | _   | _   | _   | 0/1                        | 0/1                        | 0/1                      | —  |

Values are:

- 1 = Enable operation event
- 0 = Disable (mask) operation event

Events are listed in the following table.

| RS-232 | RS-232 interface error  |
|--------|-------------------------|
| Idle   | Idle state of the 6517B |
| Arm    | Waiting for arm         |
| Trig   | Waiting for trigger     |
| Meas   | Measuring               |
| Cal    | Calibrating             |

Power-up and the :STATus:PRESet command clear all bits of the registers. The \*CLS command has no effect.

SCPI compliant.

#### Also see

None

## :STATus:OPERation:NTRansition

This command programs the negative transition filters (NTR) of the operation event register.

| Type Affe                 |                                | Affected by                                        | Where saved    | Default value |
|---------------------------|--------------------------------|----------------------------------------------------|----------------|---------------|
| Command and query STA Pow |                                | STATus:PRESet<br>Power cycle                       | Not applicable | See Details   |
| Usage                     |                                |                                                    |                |               |
|                           | :STATus:OPERa<br>:STATus:OPERa | tion:NTRansition <nrf><br/>tion:NTRansition?</nrf> |                |               |
|                           | <nrf></nrf>                    | See Details                                        |                |               |

## Details

A negative transition is a 1 to 0 state change in the condition register. Therefore, when an event is programmed for a negative transition, the appropriate bit in the corresponding event register sets when the corresponding bit in the condition register changes from 1 to 0. For example, if Bit B9 of the Negative Transition Register of the transition filter is set, the buffer full event is programmed for a negative transition. The BFL bit (B9) in the transition filter event register sets when the trace buffer is no longer full.

The decimal weighting of the bits is shown in the following table. The sum of the decimal weights of the bits to set is sent as the  $\langle NRf \rangle$  parameter. Set  $\langle NRf \rangle$  to 0 to clear all bits.

| Bit position                            | B7 | B6                      | B5                      | B4 | B3 | B2 | B1 | B0                     |
|-----------------------------------------|----|-------------------------|-------------------------|----|----|----|----|------------------------|
| Event                                   | —  | Arm                     | Trig                    | —  | —  | —  | —  | Cal                    |
| <nrf><br/>(decimal<br/>weighting)</nrf> |    | 64<br>(2 <sup>6</sup> ) | 32<br>(2 <sup>5</sup> ) |    |    |    |    | 1<br>(2 <sup>0</sup> ) |
| Value                                   | _  | 0/1                     | 0/1                     | —  | _  | _  | _  | 0/1                    |

| Bit position                            | B15 | B14 | B13 | B12 | B11                        | B10                        | B9                       | B8 |
|-----------------------------------------|-----|-----|-----|-----|----------------------------|----------------------------|--------------------------|----|
| Event                                   | —   | —   | —   | —   | Seq                        | Idle                       | Calc                     | —  |
| <nrf><br/>(decimal<br/>weighting)</nrf> |     |     |     |     | 2048<br>(2 <sup>11</sup> ) | 1024<br>(2 <sup>10</sup> ) | 512<br>(2 <sup>9</sup> ) |    |
| Value                                   | —   | —   | —   | —   | 0/1                        | 0/1                        | 0/1                      | _  |

Values are:

- 1 = Enable negative transition
- 0 = Disable negative transition

## Negative transition effect on operation event register

| Operation event       | Negative transition effect on operation event register |
|-----------------------|--------------------------------------------------------|
| Calibrating           | Sets B0 at the end of calibration                      |
| Trigger layer         | Sets B5 when leaving the trigger layer                 |
| Arm layer             | Sets B6 when leaving an arm layer                      |
| Calculating           | Sets B9 when the reading calculation is completed      |
| Idle                  | Sets B10 when leaving the idle state                   |
| Sequence test running | Sets B11 when the aborted test is restarted            |

Power-up and the :STATus:PRESet command clear all bits of the registers. The \*CLS command has no effect.

SCPI compliant.

## Also see

# :STATus:OPERation:PTRansition

This command programs the positive transition (PTR) registers for the operation event register.

| Туре              | Affected by                  | Where saved    | Default value |
|-------------------|------------------------------|----------------|---------------|
| Command and query | STATus:PRESet<br>Power cycle | Not applicable | See Details   |
|                   |                              |                |               |

#### Usage

```
:STATus:OPERation:PTRansition <NRf>
:STATus:OPERation:PTRansition?
```

<NRf> See Details

#### Details

A positive transition is a 0 to 1 state change in the condition register. When an event is programmed for a positive transition, the appropriate bit in the corresponding event register sets when the corresponding bit in the condition register changes from 0 to 1. For example, if Bit B9 of the positive transition register of the transition filter is set, the buffer full event is programmed for a positive transition. The BFL bit (B9) in the transition filter event register sets when the trace buffer becomes full.

The decimal weighting of the bits is shown in the following table. The sum of the decimal weights of the bits to set is sent as the <NRf> parameter. Set <NRf> to 0 to clear all bits.

| Bit position                            | B7 | B6                      | B5                      | B4 | В3 | B2 | B1 | В0                     |
|-----------------------------------------|----|-------------------------|-------------------------|----|----|----|----|------------------------|
| Event                                   | —  | Arm                     | Trig                    | —  | —  | —  | _  | Cal                    |
| <nrf><br/>(decimal<br/>weighting)</nrf> |    | 64<br>(2 <sup>6</sup> ) | 32<br>(2 <sup>5</sup> ) |    |    |    |    | 1<br>(2 <sup>0</sup> ) |
| Value                                   |    | 0/1                     | 0/1                     |    |    |    |    | 0/1                    |

| Bit position                            | B15 | B14 | B13 | B12 | B11                        | B10                        | B9                       | B8 |
|-----------------------------------------|-----|-----|-----|-----|----------------------------|----------------------------|--------------------------|----|
| Event                                   | —   | —   | —   | —   | Seq                        | Idle                       | Calc                     | —  |
| <nrf><br/>(decimal<br/>weighting)</nrf> |     |     |     |     | 2048<br>(2 <sup>11</sup> ) | 1024<br>(2 <sup>10</sup> ) | 512<br>(2 <sup>9</sup> ) |    |
| Value                                   |     |     |     |     | 0/1                        | 0/1                        | 0/1                      | _  |

Values are:

- 1 = Enable positive transition
- 0 = Disable positive transition

## Positive transition effect on operation event register

| Operation event       | Positive transition effect on operation event register |
|-----------------------|--------------------------------------------------------|
| Calibrating           | Sets B0 at the start of calibration                    |
| Trigger layer         | Sets B5 when waiting in the trigger layer              |
| Arm layer             | Sets B6 when waiting in an arm layer                   |
| Calculating           | Sets B9 when a reading is being calculated             |
| Idle                  | Sets B10 when entering the idle state                  |
| Sequence test running | Sets B11 when a sequence test is running               |

Power-up and the :STATUS:PRESet command set all bits of the registers; the \*CLS command has no effect.

SCPI compliant.

#### Also see

None

# :STATus:OPERation:TRIGger:CONDition?

This command reads the operation trigger condition register.

| Туре       | Affected by    | Where saved    | Default value  |
|------------|----------------|----------------|----------------|
| Query only | Not applicable | Not applicable | Not applicable |
|            |                |                |                |

#### Usage

:STATus:OPERation:TRIGger:CONDition?

## Details

This command reads the content of the operation condition register. Each set of event registers (except the standard event register set) has a condition register. A condition register is similar to its corresponding event register, except that it is a real-time register that constantly updates to reflect the current operating status of the instrument. For register bit descriptions, refer to :STATus:OPERation[:EVENt]?.

After sending this command and addressing the 6517B to talk, a decimal value is sent to the computer. The binary equivalent of this decimal value indicates which bits in the register are set.

For example, if sending : STAT: MEAS: COND? returns a decimal value of 512 (binary 0000001000000000), bit B9 of the Measurement Condition Register is set, indicating that the trace buffer is full.

SCPI compliant.

## Also see

:STATus:OPERation:TRIGger[:EVENt]? (on page 11-144)

# :STATus:OPERation:TRIGger:ENABle

This command sets or reads the contents of the Operation Trigger Enable register.

| Туре              | Affected by                  | Where saved    | Default value |
|-------------------|------------------------------|----------------|---------------|
| Command and query | STATus:PRESet<br>Power cycle | Not applicable | See Details   |

#### Usage

```
:STATus:OPERation:TRIGger:ENABle <NRf>
:STATus:OPERation:TRIGger:ENABle?
```

```
<NRf> The status of the status register; see Details
```

## Details

Send the command with the decimal equivalent of the binary value that determines the state (0 or 1) of each bit in the appropriate register.

The event enable register is used as a mask for events. When a bit in an event enable register is cleared (0), the corresponding bit in the event register is masked, so it cannot set the corresponding summary bit of the next register set in the status structure. Conversely, when a bit in an event enable register is set (1), the corresponding bit in the event register is unmasked. When the unmasked bit in the event register sets, the summary bit of the next register set in the status structure sets.

The decimal weighting of the bits is shown in the following table. The sum of the decimal weights of the bits to set is sent as the <NRf> parameter. Set <NRf> to 0 to clear all bits. Set <NRf> to 62737 to set all bits.

| Bit position         | B15 to B2 | B1                     | B0 |
|----------------------|-----------|------------------------|----|
| Event                | —         | Sequence 1             | —  |
| Decimal<br>weighting | _         | 2<br>(2 <sup>1</sup> ) |    |
| Value                | —         | 0/1                    |    |

Values are:

- 1 = Enable trigger event
- 0 = Disable (mask) trigger event

Power-up and the :STATUS:PRESet command set all bits of the registers; the \*CLS command has no effect.

SCPI compliant.

## Also see

# :STATus:OPERation:TRIGger:NTRansition

This command programs the negative transition filters (NTR) of the operation trigger event register.

| Туре                                                                                         |             | Affected by                  | Where saved    | Default value |  |
|----------------------------------------------------------------------------------------------|-------------|------------------------------|----------------|---------------|--|
| Command ar                                                                                   | nd query    | STATus:PRESet<br>Power cycle | Not applicable | See Details   |  |
| Usage                                                                                        |             |                              |                |               |  |
| :STATus:OPERation:TRIGger:NTRansition <nrf><br/>:STATus:OPERation:TRIGger:NTRansition?</nrf> |             |                              |                |               |  |
|                                                                                              | <nrf></nrf> | See Details                  | See Details    |               |  |

## Details

A negative transition is a 1 to 0 state change in the condition register. Therefore, when an event is programmed for a negative transition, the appropriate bit in the corresponding event register sets when the corresponding bit in the condition register changes from 1 to 0. For example, if Bit B9 of the Negative Transition Register of the transition filter is set, the buffer full event is programmed for a negative transition. The BFL bit (B9) in the transition filter event register sets when the trace buffer is no longer full.

The decimal weighting of the bits is shown in the following table. The sum of the decimal weights of the bits to set is sent as the <NRf> parameter. Set <NRf> to 0 to clear all bits.

| Bit position         | B15 to B2 | B1                     | B0 |
|----------------------|-----------|------------------------|----|
| Event                | —         | Seq1                   | —  |
| Decimal<br>weighting |           | 2<br>(2 <sup>1</sup> ) |    |
| Value                | —         | 0/1                    | —  |

Values are:

- 1 = Enable negative transition
- 0 = Disable negative transition

## Negative transition effect on trigger event register

| Trigger event | Negative transition effect on trigger event register |
|---------------|------------------------------------------------------|
| Sequence 1    | Sets B1 when leaving the trigger layer               |

Power-up and the :STATUS:PRESet command clear all bits of the registers. The \*CLS command has no effect.

SCPI compliant.

## Also see

# :STATus:OPERation:TRIGger:PTRansition

This command programs the positive transition filter (PTR) for the operation trigger event register.

| Туре       |                                                                                              | Affected by                  | Where saved    | Default value |  |
|------------|----------------------------------------------------------------------------------------------|------------------------------|----------------|---------------|--|
| Command ar | nd query                                                                                     | STATus:PRESet<br>Power cycle | Not applicable | See Details   |  |
| Usage      |                                                                                              |                              |                |               |  |
|            | :STATus:OPERation:TRIGger:PTRansition <nrf><br/>:STATus:OPERation:TRIGger:PTRansition?</nrf> |                              |                |               |  |
|            | <nrf></nrf>                                                                                  | See Details                  | See Details    |               |  |

## Details

A positive transition is a 0 to 1 state change in the condition register. When an event is programmed for a positive transition, the appropriate bit in the corresponding event register sets when the corresponding bit in the condition register changes from 0 to 1. For example, if Bit B9 of the positive transition register of the transition filter is set, the buffer full event is programmed for a positive transition. The BFL bit (B9) in the transition filter event register sets when the trace buffer becomes full.

The decimal weighting of the bits is shown in the following table. The sum of the decimal weights of the bits to set is sent as the <NRf> parameter. Set <NRf> to 0 to clear all bits.

| Bit position         | B15 to B2 | B1                     | B0 |
|----------------------|-----------|------------------------|----|
| Event                | —         | Seq1                   | —  |
| Decimal<br>weighting | _         | 2<br>(2 <sup>1</sup> ) | _  |
| Value                |           | 0/1                    |    |

Values are:

- 1 = Enable positive transition
- 0 = Disable positive transition

Positive transition effect on trigger event register

| Trigger event | Positive transition effect on trigger event register |
|---------------|------------------------------------------------------|
| Sequence 1    | Sets B1 when waiting in trigger layer                |

Power-up and the :STATus:PRESet command set all bits of the registers; the \*CLS command has no effect.

SCPI compliant.

## Also see

# :STATus:OPERation:TRIGger[:EVENt]?

This command reads the operation trigger event register of the status model.

| Туре  | Affected by                  | Where saved    | Default value |
|-------|------------------------------|----------------|---------------|
| Query | STATus:PRESet<br>Power cycle | Not applicable | See Details   |

#### Usage

:STATus:OPERation:TRIGger[:EVENt]?

## Details

After sending this command and addressing the 6517B to talk, a decimal value is sent to the computer. The binary equivalent of this value determines which bits in the appropriate register are set. Reading an event register clears the bits in that register.

For example, assume that reading the transition filter event register results in an acquired decimal value of 544. The binary equivalent is 000001000100000. For this binary value, Bits B5 and B9 of the transition filter event register are set.

The significance of a set bit in these registers depends on how the transition filter is programmed. If an event is programmed for a positive transition (PTR), the corresponding bit in this register sets when the event occurs. If the event is instead programmed for a negative transition (NTR), the bit sets when the event becomes not true.

The decimal weighting of the bit is shown in the following table.

| Bit position         | B15 to B2 | B1                     | B0 |
|----------------------|-----------|------------------------|----|
| Event                | —         | Sequence 1             | —  |
| Decimal<br>weighting | _         | 2<br>(2 <sup>1</sup> ) |    |
| Value                | —         | 0/1                    |    |

Values are:

- 1 = Event bit set
- 0 = Event bit cleared

## Arm event register:

Bit B1, sequence 1 (Seq1): Set bit indicates that the instrument is in an arm layer (PTR) or that the instrument has exited from the arm layers (NTR).

## Bit B15: Always zero.

| Bit | Event             | Meaning of set bit                                                                                                    |
|-----|-------------------|----------------------------------------------------------------------------------------------------|
| B1  | Sequence 1 (Seq1) | Indicates that the instrument is in the trigger layer (PTR) or that the instrument has exited from the trigger layer (NTR). |
| B15 |                   | Always zero.                                                                                                    |

Power-up and the \*CLS command clear all bits of the registers; the :STATus:PRESet command has no effect.

SCPI compliant.

## Also see

:STATus:OPERation:TRIGger:NTRansition (on page 11-142) :STATus:OPERation:TRIGger:PTRansition (on page 11-143)

# :STATus:OPERation[:EVENt]?

This command reads the operation event register of the status model.

| Туре  | Affected by                  | Where saved    | Default value |
|-------|------------------------------|----------------|---------------|
| Query | STATus:PRESet<br>Power cycle | Not applicable | See Details   |

## Usage

:STATus:OPERation[:EVENt]?

## Details

After sending this command and addressing the 6517B to talk, a decimal value is sent to the computer. The binary equivalent of this value determines which bits in the appropriate register are set. Reading an event register clears the bits in that register.

For example, assume that reading the transition filter event register results in an acquired decimal value of 544. The binary equivalent is 000001000100000. For this binary value, Bits B5 and B9 of the transition filter event register are set.

The significance of a set bit in these registers depends on how the transition filter is programmed. If an event is programmed for a positive transition (PTR), the corresponding bit in this register sets when the event occurs. If the event is instead programmed for a negative transition (NTR), the bit sets when the event becomes not true.

## **Operation event register**

| Bit position                        | B7 | B6                      | B5                      | B4 | В3 | B2 | B1 | В0                     |
|-------------------------------------|----|-------------------------|-------------------------|----|----|----|----|------------------------|
| Event                               | —  | Arm                     | Trig                    | —  | —  | —  | _  | Cal                    |
| <n><br/>(decimal<br/>weighting)</n> | _  | 64<br>(2 <sup>6</sup> ) | 32<br>(2 <sup>5</sup> ) |    | _  | _  |    | 1<br>(2 <sup>0</sup> ) |
| Value                               | _  | 0/1                     | 0/1                     | _  | _  | _  |    | 0/1                    |

| Bit position                        | B15 | B14 | B13 | B12 | B11                        | B10                        | B9                       | B8 |
|-------------------------------------|-----|-----|-----|-----|----------------------------|----------------------------|--------------------------|----|
| Event                               | —   | —   | _   | —   | Seq                        | Idle                       | Calc                     | —  |
| <n><br/>(decimal<br/>weighting)</n> | _   |     |     | _   | 2048<br>(2 <sup>11</sup> ) | 1024<br>(2 <sup>10</sup> ) | 512<br>(2 <sup>9</sup> ) | —  |
| Value                               | 0   | —   | —   | —   | 0/1                        | 0/1                        | 0/1                      | —  |

Values are:

- 1 = Event Bit Set
- 0 = Event Bit Cleared

Events and the meanings of set bits are listed in the following table.

| Bit | Event                       | Meaning of set bit                                                                                                    |
|-----|-----------------------------|----------------------------------------------------------------------------------------------------|
| B0  | Calibrating (Cal)           | Set bit indicates that the instrument is calibrating (PTR) or calibration is complete (NTR).                                                                                    |
| B5  | Waiting for trigger (Trig)  | Set bit indicates that the instrument is waiting in the trigger layer (PTR) of the trigger model or that it has left the trigger layer (NTR).                                   |
| B6  | Waiting for arm (Arm)       | Set bit indicates that the instrument is waiting in an arm layer of<br>the trigger model (PTR), or operation has proceeded from the arm<br>layers into the trigger layer (NTR). |
| B9  | Calculating (Calc)          | Set bit indicates that the instrument is calculating a reading (PTR), or that the calculation is completed (NTR).                                                               |
| B10 | Idle                        | Set bit indicates that the instrument is in the idle state (PTR), or has left the idle state to perform an operation (NTR).                                                     |
| B11 | Sequence test running (Seq) | Set bit indicates that a sequence test is running (PTR), or that the test has finished (NTR).                                                                                   |
| B15 | -                           | Always zero.                                                                                                    |

Power-up and the \*CLS command clear all bits of the registers; the :STATus:PRESet command has no effect.

SCPI compliant.

## Also see

:STATus:OPERation:NTRansition (on page 11-137) :STATus:OPERation:PTRansition (on page 11-139)

# :STATus:PRESet

This command returns registers to their default conditions.

| Туре                         | Affected by                                                               | Where saved                  | Default value  |  |  |  |  |  |  |
|------------------------------|---------------------------------------------------------------------------|------------------------------|----------------|--|--|--|--|--|--|
| Command only                 | Not applicable                                                            | Not applicable               | Not applicable |  |  |  |  |  |  |
| Usage                        |                                                                           |                              |                |  |  |  |  |  |  |
| :STATus:PRESe                | et                                                                        |                              |                |  |  |  |  |  |  |
| Details                      |                                                                           |                              |                |  |  |  |  |  |  |
| When this cor                | nmand is sent, the SCPI e                                                 | vent registers are affected  | as follows:    |  |  |  |  |  |  |
| All bits of t                | • All bits of the positive transition filter registers are set to one (1) |                              |                |  |  |  |  |  |  |
| All bits of t                | the negative transition filte                                             | r registers are cleared to z | ero (0)        |  |  |  |  |  |  |
| All bits of t                | the following registers are                                               | cleared to zero (0):         |                |  |  |  |  |  |  |
| <ul> <li>Operat</li> </ul>   | ion event enable register                                                 |                              |                |  |  |  |  |  |  |
| <ul> <li>Question</li> </ul> | onable event enable register                                              |                              |                |  |  |  |  |  |  |
| <ul> <li>Measure</li> </ul>  | rement event enable register                                              |                              |                |  |  |  |  |  |  |
| All bits of t                | the following registers are                                               | set to one (1):              |                |  |  |  |  |  |  |
| <ul> <li>Trigger</li> </ul>  | event enable register                                                     |                              |                |  |  |  |  |  |  |
| <ul> <li>Arm ev</li> </ul>   | <ul> <li>Arm event enable register</li> </ul>                             |                              |                |  |  |  |  |  |  |
| <ul> <li>Sequer</li> </ul>   | nce event enable register                                                 |                              |                |  |  |  |  |  |  |
| NOTE                         |                                                                           |                              |                |  |  |  |  |  |  |
| NUTE                         |                                                                           |                              |                |  |  |  |  |  |  |
| Registers not                | included in the above list a                                              | are not affected by this cor | nmand.         |  |  |  |  |  |  |

SCPI compliant.

## Also see

# :STATus:QUEStionable:CONDition?

This command reads the Questionable Condition Register of the status model.

| Туре       |                                                                                         | Affected by                                                                                                    | Where saved                                                                                                    | Default value                                                                                               |
|------------|-----------------------------------------------------------------------------------------|----------------------------------------------------------------------------------------------------|----------------------------------------------------------------------------------------------------|----------------------------------------------------------------------------------------------------|
| Query only |                                                                                         | Not applicable                                                                                                    | Not applicable                                                                                                    | Not applicable                                                                                              |
| Usage      |                                                                                         |                                                                                                    |                                                                                                    |                                                                                                    |
|            | :STATus:QUESt                                                                           | cionable:CONDition?                                                                                                    |                                                                                                    |                                                                                                    |
| Details    |                                                                                         |                                                                                                    |                                                                                                    |                                                                                                    |
|            | This command<br>registers (exce<br>register is sim<br>constantly upo<br>descriptions, r | d reads the content of the<br>ept the standard event reg<br>ilar to its corresponding ev<br>dates to reflect the current<br>efer to :STATus:OPERat | operation condition register<br>ister set) has a condition r<br>vent register, except that it<br>operating status of the ins<br>.ion[:EVENt]?. | er. Each set of event<br>egister. A condition<br>is a real-time register that<br>strument. For register bit |
|            | After sending computer. The set.                                                        | this command and addres<br>binary equivalent of this of                                                                                            | sing the 6517B to talk, a d<br>decimal value indicates wh                                                                                      | lecimal value is sent to the<br>hich bits in the register are                                               |
|            | For example,<br>00000010000<br>the trace buffe                                          | if sending:STAT:MEAS:C<br>00000), bit B9 of the Meas<br>er is full.                                                                                | COND? returns a decimal vasuement Condition Regist                                                                                             | alue of 512 (binary<br>er is set, indicating that                                                           |

SCPI compliant.

## Also see

:STATus:QUEStionable[:EVENt]? (on page 11-153)

# :STATus:QUEStionable:ENABle

This command sets or reads the contents of the Questionable Enable Register of the status model.

| Туре              | Affected by                  | Where saved    | Default value |
|-------------------|------------------------------|----------------|---------------|
| Command and query | STATus:PRESet<br>Power cycle | Not applicable | See Details   |

## Usage

```
:STATus:QUEStionable:ENABle <NRf>
:STATus:QUEStionable:ENABle?
<NRf> The status of the questionable enable register; see Details
```

## Details

Send the command with the decimal equivalent of the binary value that determines the state (0 or 1) of each bit in the appropriate register.

The event enable register is used as a mask for events. When a bit in an event enable register is cleared (0), the corresponding bit in the event register is masked, so it cannot set the corresponding summary bit of the next register set in the status structure. Conversely, when a bit in an event enable register is set (1), the corresponding bit in the event register is unmasked. When the unmasked bit in the event register sets, the summary bit of the next register set in the status structure sets.

The decimal weighting of the bits is shown in the following table. The sum of the decimal weights of the bits to set is sent as the <NRf> parameter. Set <NRf> to 0 to clear all bits. Set <NRf> to 62737 to set all bits.

| Bit position                            | B7                       | B6                      | B5                      | B4                      | В3 | B2 | B1                     | В0                     |
|-----------------------------------------|--------------------------|-------------------------|-------------------------|-------------------------|----|----|------------------------|------------------------|
| Event                                   | BAV                      | RUF                     | RAV                     | Temp                    | —  | —  | Amp                    | Volt                   |
| <nrf><br/>(decimal<br/>weighting)</nrf> | 128<br>(2 <sup>7</sup> ) | 64<br>(2 <sup>6</sup> ) | 32<br>(2 <sup>5</sup> ) | 16<br>(2 <sup>4</sup> ) | _  | _  | 2<br>(2 <sup>1</sup> ) | 1<br>(2 <sup>0</sup> ) |
| Value                                   | 0/1                      | 0/1                     | 0/1                     | 0/1                     | _  | _  | 0/1                    | 0/1                    |

| Bit position                            | B15 | B14                         | B13 | B12                        | B11                        | B10                        | B9                       | B8                       |
|-----------------------------------------|-----|-----------------------------|-----|----------------------------|----------------------------|----------------------------|--------------------------|--------------------------|
| Event                                   | —   | Warn                        | —   | Seq                        | Coul                       | Ohm                        | Hum                      | Cal                      |
| <nrf><br/>(decimal<br/>weighting)</nrf> |     | 16384<br>(2 <sup>14</sup> ) | _   | 4096<br>(2 <sup>12</sup> ) | 2048<br>(2 <sup>11</sup> ) | 1024<br>(2 <sup>10</sup> ) | 512<br>(2 <sup>9</sup> ) | 256<br>(2 <sup>8</sup> ) |
| Value                                   |     | 0/1                         |     | 0/1                        | 0/1                        | 0/1                        | 0/1                      | 0/1                      |

Values are:

- 1 = Enable questionable event
- 0 = Disable (mask) questionable event

Events and the meanings of set bits are listed in the following table.

| Bit | Event                       |
|-----|-----------------------------|
| B0  | Volts summary               |
| B1  | Amp summary                 |
| B4  | Temperature summary (Temp)  |
| B5  | Reading available (RAV)     |
| B6  | Reading underflow (RUF)     |
| B7  | Buffer available (BAV)      |
| B8  | Calibration summary (Cal)   |
| B9  | Humidity summary (Hum)      |
| B11 | Coulombs summary (Coul)     |
| B12 | Sequence test summary (Seq) |
| B14 | Command warning (Warn)      |

Power-up and the :STATus:PRESet command clear all bits of the registers. The  $\star \texttt{CLS}$  command has no effect.

SCPI compliant.

## Also see

None

## :STATus:QUEStionable:NTRansition

This command programs the negative transition filters (NTR) of the Questionable Event Register.

| Туре              | Affected by                  | Where saved    | Default value |
|-------------------|------------------------------|----------------|---------------|
| Command and query | STATus:PRESet<br>Power cycle | Not applicable | See Details   |

Usage

```
:STATus:QUEStionable:NTRansition <NRf>
:STATus:QUEStionable:NTRansition?
```

<NRf> See Details

## Details

A negative transition is a 1 to 0 state change in the condition register. Therefore, when an event is programmed for a negative transition, the appropriate bit in the corresponding event register sets when the corresponding bit in the condition register changes from 1 to 0. For example, if Bit B9 of the Negative Transition Register of the transition filter is set, the buffer full event is programmed for a negative transition. The BFL bit (B9) in the transition filter event register sets when the trace buffer is no longer full.

## Negative transition effect on questionable event register

| Questionable event    | Negative transition effect on questionable event register           |
|-----------------------|---------------------------------------------------------------------|
| Voltage summary       | Sets B0 when a subsequent valid voltage measurement occurs          |
| Current summary       | Sets B1 when a subsequent valid current measurement occurs          |
| Temperature summary   | Sets B4 when a subsequent valid external temperature reading occurs |
| Humidity summary      | Sets B9 when a subsequent valid relative humidity reading occurs    |
| Resistance summary    | Sets B10 when a subsequent valid resistance measurement occurs      |
| Charge summary        | Sets B11 when a subsequent valid charge measurement occurs          |
| Sequence test summary | Sets B12 when the sequence test is restarted                        |

The decimal weighting of the bits is shown in the following table. The sum of the decimal weights of the bits to set is sent as the <NRf> parameter. Set <NRf> to 0 to clear all bits.

| Bit position                            | B7                       | B6                      | B5                      | B4                      | B3 | B2 | B1                     | B0                     |
|-----------------------------------------|--------------------------|-------------------------|-------------------------|-------------------------|----|----|------------------------|------------------------|
| Event                                   | BAV                      | RUF                     | RAV                     | Temp                    | —  | —  | Amp                    | Volt                   |
| <nrf><br/>(decimal<br/>weighting)</nrf> | 128<br>(2 <sup>7</sup> ) | 64<br>(2 <sup>6</sup> ) | 32<br>(2 <sup>5</sup> ) | 16<br>(2 <sup>4</sup> ) | _  | _  | 2<br>(2 <sup>1</sup> ) | 1<br>(2 <sup>0</sup> ) |
| Value                                   | 0/1                      | 0/1                     | 0/1                     | 0/1                     | —  | —  | 0/1                    | 0/1                    |

| Bit position                            | B15 | B14                         | B13 | B12                        | B11                        | B10 | B9                       | B8                       |
|-----------------------------------------|-----|-----------------------------|-----|----------------------------|----------------------------|-----|--------------------------|--------------------------|
| Event                                   | —   | Warn                        | —   | Seq                        | Coul                       | —   | Hum                      | Cal                      |
| <nrf><br/>(decimal<br/>weighting)</nrf> |     | 16384<br>(2 <sup>14</sup> ) |     | 4096<br>(2 <sup>12</sup> ) | 2048<br>(2 <sup>11</sup> ) |     | 512<br>(2 <sup>9</sup> ) | 256<br>(2 <sup>8</sup> ) |
| Value                                   |     | 0/1                         |     | 0/1                        | 0/1                        |     | 0/1                      | 0/1                      |

Values are:

- 1 = Enable negative transition
- 0 = Disable negative transition

Power-up and the :STATus:PRESet command clear all bits of the registers. The \*CLS command has no effect.

SCPI compliant.

## Also see

# :STATus:QUEStionable:PTRansition

This command programs the positive transition filter (PTR) for the questionable event register.

| Туре                                                                               |             | Affected by                  | Where saved    | Default value |  |
|------------------------------------------------------------------------------------|-------------|------------------------------|----------------|---------------|--|
| Command and query ST/<br>Pow                                                       |             | STATus:PRESet<br>Power cycle | Not applicable | See Details   |  |
| Usage                                                                              |             |                              |                |               |  |
| :STATus:QUEStionable:PTRansition <nrf><br/>:STATus:QUEStionable:PTRansition?</nrf> |             |                              |                |               |  |
|                                                                                    | <nrf></nrf> | See Details                  |                |               |  |

## Details

A positive transition is a 0 to 1 state change in the condition register. When an event is programmed for a positive transition, the appropriate bit in the corresponding event register sets when the corresponding bit in the condition register changes from 0 to 1. For example, if Bit B9 of the positive transition register of the transition filter is set, the buffer full event is programmed for a positive transition. The BFL bit (B9) in the transition filter event register sets when the trace buffer becomes full.

#### **Questionable event** Positive transition effect on questionable event register Voltage summary Sets B0 when an invalid voltage measurement occurs Sets B1 when an invalid current measurement occurs Current summary Temperature summary Sets B4 when an invalid external temperature reading occurs Reading available Sets B5 after a reading is made and processed Reading underflow Sets B6 when a resistance reading is below the lower range limit Buffer available Sets B7 when the trace buffer has at least two readings Humidity summary Sets B9 when an invalid relative humidity reading occurs Charge summary Sets B11 when an invalid charge measurement occurs Sequence test summary Sets B12 when a sequence test is aborted Warning Sets B14 when a command warning occurs

## Positive transition effect on questionable event register

The decimal weighting of the bits is shown in the following table. The sum of the decimal weights of the bits to set is sent as the <NRf> parameter. Set <NRf> to 0 to clear all bits.

| Bit position                            | B7                       | B6                      | B5                      | B4                      | B3 | B2 | B1                     | B0                     |
|-----------------------------------------|--------------------------|-------------------------|-------------------------|-------------------------|----|----|------------------------|------------------------|
| Event                                   | BAV                      | RUF                     | RAV                     | Temp                    | —  | —  | Amp                    | Volt                   |
| <nrf><br/>(decimal<br/>weighting)</nrf> | 128<br>(2 <sup>7</sup> ) | 64<br>(2 <sup>6</sup> ) | 32<br>(2 <sup>5</sup> ) | 16<br>(2 <sup>4</sup> ) |    | —  | 2<br>(2 <sup>1</sup> ) | 1<br>(2 <sup>0</sup> ) |
| Value                                   | 0/1                      | 0/1                     | 0/1                     | 0/1                     | _  |    | 0/1                    | 0/1                    |

| Bit position                            | B15 | B14                         | B13 | B12                        | B11                        | B10 | B9                       | B8                       |
|-----------------------------------------|-----|-----------------------------|-----|----------------------------|----------------------------|-----|--------------------------|--------------------------|
| Event                                   | —   | Warn                        | —   | Seq                        | Coul                       | —   | Hum                      | Cal                      |
| <nrf><br/>(decimal<br/>weighting)</nrf> | —   | 16384<br>(2 <sup>14</sup> ) | —   | 4096<br>(2 <sup>12</sup> ) | 2048<br>(2 <sup>11</sup> ) |     | 512<br>(2 <sup>9</sup> ) | 256<br>(2 <sup>8</sup> ) |
| Value                                   | —   | 0/1                         | —   | 0/1                        | 0/1                        | —   | 0/1                      | 0/1                      |

Values are:

- 1 = Enable positive transition
- 0 = Disable positive transition

Power-up and the :STATus:PRESet command set all bits of the registers; the \*CLS command has no effect.

SCPI compliant.

## Also see

None

# :STATus:QUEStionable[:EVENt]?

This command reads the Questionable Event Register of the status model.

| Туре  | Affected by                  | Where saved    | Default value |
|-------|------------------------------|----------------|---------------|
| Query | STATus:PRESet<br>Power cycle | Not applicable | See Details   |

Usage

:STATus:QUEStionable[:EVENt]?

## Details

After sending this command and addressing the 6517B to talk, a decimal value is sent to the computer. The binary equivalent of this value determines which bits in the appropriate register are set. Reading an event register clears the bits in that register.

For example, assume that reading the transition filter event register results in an acquired decimal value of 544. The binary equivalent is 000001000100000. For this binary value, Bits B5 and B9 of the transition filter event register are set.

The significance of a set bit in these registers depends on how the transition filter is programmed. If an event is programmed for a positive transition (PTR), the corresponding bit in this register sets when the event occurs. If the event is instead programmed for a negative transition (NTR), the bit sets when the event becomes not true.

The decimal weighting of the bits is shown in the following table.

| Bit position                        | B7                       | B6                      | B5                      | B4                      | В3 | B2 | B1                     | B0                     |
|-------------------------------------|--------------------------|-------------------------|-------------------------|-------------------------|----|----|------------------------|------------------------|
| Event                               | BAV                      | RUF                     | RAV                     | Temp                    | —  | —  | Amp                    | Volt                   |
| <n><br/>(decimal<br/>weighting)</n> | 128<br>(2 <sup>7</sup> ) | 64<br>(2 <sup>6</sup> ) | 32<br>(2 <sup>5</sup> ) | 16<br>(2 <sup>4</sup> ) |    |    | 2<br>(2 <sup>1</sup> ) | 1<br>(2 <sup>0</sup> ) |
| Value                               | 0/1                      | 0/1                     | 0/1                     | 0/1                     | —  | _  | 0/1                    | 0/1                    |

| Bit position                        | B15 | B14                         | B13 | B12                        | B11                        | B10                        | B9                       | B8                       |
|-------------------------------------|-----|-----------------------------|-----|----------------------------|----------------------------|----------------------------|--------------------------|--------------------------|
| Event                               | _   | Warn                        | _   | Seq                        | Coul                       | Ohm                        | Hum                      | Cal                      |
| <n><br/>(decimal<br/>weighting)</n> |     | 16384<br>(2 <sup>14</sup> ) |     | 4096<br>(2 <sup>12</sup> ) | 2048<br>(2 <sup>11</sup> ) | 1024<br>(2 <sup>10</sup> ) | 512<br>(2 <sup>9</sup> ) | 256<br>(2 <sup>8</sup> ) |
| Value                               | _   | 0/1                         | —   | 0/1                        | 0/1                        | 0/1                        | 0/1                      | 0/1                      |

Values are:

- 1 = Questionable event bit set
- 0 = Questionable event bit cleared

Events and the meanings of set bits are listed in the following table.

| Bit | Event                       | Meaning of set bit                                                                                                    |
|-----|-----------------------------|----------------------------------------------------------------------------------------------------|
| B0  | Voltage summary             | An invalid voltage measurement has occurred (PTR) or a subsequent valid voltage measurement has occurred (NTR).                                                                                                |
| B1  | Current summary             | An invalid current measurement has occurred or a subsequent valid current measurement has occurred (NTR).                                                                                                    |
| B4  | Temperature summary (Temp)  | An invalid external temperature measurement has occurred (PTR), or a subsequent valid temperature measurement has occurred (NTR).                                                                              |
| B5  | Reading available (RAV)     | A reading was made and processed (PTR) or a subsequent reading is in process (NTR).                                                                                                    |
| B6  | Reading underflow (RUF)     | The resistance reading is less than the lower range limit (PTR) or<br>the instrument has gone from an underflow condition to a normal<br>reading condition (NTR).                                              |
| B7  | Buffer available (BAV)      | There are at least two readings in the trace buffer (PTR) or the buffer has become empty (NTR).                                                                                                    |
| B8  | Calibration summary (Cal)   | An invalid calibration constant was detected during the power-up sequence (PTR). The instrument instead uses a default calibration constant. This error clears after successful calibration of the instrument. |
| B9  | Humidity summary (Hum)      | An invalid relative humidity measurement has occurred (PTR) or a subsequent valid temperature measurement has occurred (NTR).                                                                                  |
| B10 | Resistance summary (Ohm)    | An invalid resistance measurement has occurred (PTR) or a subsequent valid resistance measurement has occurred (NTR).                                                                                          |
| B11 | Charge summary (Coul)       | An invalid charge measurement has occurred or a subsequent valid charge measurement has occurred (NTR).                                                                                                    |
| B12 | Sequence test summary (Seq) | A sequence test has been aborted (PTR).                                                                                                    |
| B14 | Command warning             | A signal oriented transition filter command parameter has been ignored (PTR) or a subsequent signal oriented transition filter Command has executed successfully (NTR).                                        |
| B15 | _                           | Always zero.                                                                                                    |

# NOTE

Whenever a questionable event occurs, the ERR annunciator turns on. The annunciator turns off when the questionable event clears.

Power-up and the \*CLS command clear all bits of the registers; the :STATus:PRESet command has no effect.

SCPI compliant.

## Also see

:STATus:QUEStionable:NTRansition (on page 11-150) :STATus:QUEStionable:PTRansition (on page 11-152)

## :STATus:QUEue:CLEar

This function clears all messages from the error queue.

| Туре         | Affected by    | Where saved    | Default value  |
|--------------|----------------|----------------|----------------|
| Command only | Not applicable | Not applicable | Not applicable |

#### Usage

:STATus:QUEue:CLEar

#### Also see

Queues (on page 13-11)

# :STATus:QUEue:DISable

This function specifies the messages that are not to be placed in the error queue.

| Туре              | Affected by | Where saved    | Default value  |
|-------------------|-------------|----------------|----------------|
| Command and query | Power cycle | Not applicable | Not applicable |

#### Usage

```
:STATus:QUEue:DISable <list>
:STATus:QUEue:DISable?
```

| <list></list> | The messages to disable; see <b>Details</b> |
|---------------|---------------------------------------------|

#### Details

The query reads the disabled messages.

On power-up, all error messages are enabled and go into the error queue as they occur. This command specifies the messages you want to disable. Disabled messages are prevented from entering the queue. To disable all messages from entering the error queue, send the command:

```
:STAT:QUE:DIS ()
```

# NOTE

Status messages are not enabled and do not go into the queue.

Messages are specified by number. Refer to "Status and error messages" in the *Model* 6517B User's Manual for message numbers.

Power-up clears the list of messages. \*CLS and :STATus:PRESet have no effect.

## Example

| :STATus:QUEue:DISable -110             | Disable single message.                                                           |
|----------------------------------------|-----------------------------------------------------------------------------------|
| :STATus:QUEue:DISable -110, -140, -222 | Disable multiple messages (separated by commas).                                  |
| :STATus:QUEue:DISable -110:-222        | Disable a range of messages (start and end separated by a colon).                 |
| :STATus:QUEue:DISable -110:-222, -230  | Disable a range (separated by a colon) and a single entry (separated by a comma). |

## Also see

Queues (on page 13-11) :STATus:QUEue:ENABle (on page 11-156)

# :STATus:QUEue:ENABle

<list>

This function returns the most recent error queue message.

| Туре              | Affected by                | Where saved    | Default value  |  |  |
|-------------------|----------------------------|----------------|----------------|--|--|
| Command and query | Power cycle                | Not applicable | Not applicable |  |  |
| Usage             |                            |                |                |  |  |
| :STATus:(         | OUEue:ENABle <list></list> |                |                |  |  |

:STATus:QUEue:ENABle?

A specified list of messages to enable for the error queue; see Details

## Details

On power-up, all error messages are enabled and go into the error queue as they occur. This command specifies which messages you want to enable. Messages that are not specified are disabled and prevented from entering the queue.

## NOTE

Status messages are not enabled and do not go into the queue.

When this command is sent, all messages are disabled, then the specified messages are enabled. The query contains all the enabled messages. To prevent all messages from entering the error queue, send the command with the null list parameter:

:STAT:QUE:ENAB ()

Messages are specified by numbers. A list of messages is provided in "Status and error messages" in the *Model 6517B User's Manual*.

The list of messages is cleared on power up. \*CLS and :STATus:PRESet have no effect.

## Example

| :STATus:QUEue:ENABle -110             | Enable single message.                                                           |
|---------------------------------------|----------------------------------------------------------------------------------|
| :STATus:QUEue:ENABle -110, -140, -222 | Enable multiple messages (separated by commas).                                  |
| :STATus:QUEue:ENABle -110:-222        | Enable a range of messages (start and end separated by a colon).                 |
| :STATus:QUEue:ENABle -110:-222, -230  | Enable a range (separated by a colon) and a single entry (separated by a comma). |

## Also see

Queues (on page 13-11)

:STATus:QUEue:DISable (on page 11-155)

# :STATus:QUEue[:NEXT]?

This function returns the oldest error queue message from the Event Queue and removes it.

| Туре              | Affected by | Where saved    | Default value |
|-------------------|-------------|----------------|---------------|
| Command and query | Power cycle | Not applicable | See Details   |

## Usage

:STATus:QUEue[:NEXT]?

## Details

As error and status messages occur, they are placed in the error queue. This command reads those messages. The error queue is a first-in, first-out (FIFO) register that can hold up to 10 messages. Each time you read the queue, the oldest message is read, and that message is then removed from the queue.

If the queue is full, the 350, Queue Overflow message occupies the last memory location in the register. When the error queue is empty, the message 0, No error is placed in the error queue.

The messages in the queue are preceded by a number. Negative (–) numbers indicate SCPI-defined messages and positive (+) numbers indicate messages defined by Keithley. Refer to "Status and error messages" in the *Model 6517B User's Manual* for the list of messages.

Power-up clears the list of messages. \*CLS and :STATus:PRESet have no effect.

SCPI compliant.

NOTE

The :STATUS:QUEue[:NEXT]? query command performs the same function as the :SYSTem:ERRor? query command.

## Example

STAT:QUE? Returns information on the oldest error in the event log. For example, if you sent a command without a parameter, the return is: -109, "Missing parameter;1;2017/05/06 12:57:04.484"

Also see

:SYSTem:ERRor? (on page 11-160)

# SYSTem subsystem

The SYSTem subsystem contains miscellaneous commands.

## :SYSTem:ARSPeed

This command controls autoranging speed.

| Туре              | Affected by                                                         | Where saved   | Default value |
|-------------------|---------------------------------------------------------------------|---------------|---------------|
| Command and query | Recall settings<br>SYSTem:PRESet<br>Instrument reset<br>Power cycle | Save settings | FAST          |

Usage

:SYSTem:ARSPeed <name> :SYSTem:ARSPeed? <name> Fast autoranging: FAST Normal autoranging: NORMal

## Details

If using autorange causes the instrument to rapidly alternate between ranges, you can change the speed to NORMal to delay measurements after a range changes. The delay helps avoid oscillation between ranges.

#### Also see

# :SYSTem:CLEar

This command clears messages from the error queue.

| Туре         | Affected by    | Where saved    | Default value  |  |
|--------------|----------------|----------------|----------------|--|
| Command only | Not applicable | Not applicable | Not applicable |  |
| Usage        |                |                |                |  |
| :SYSTem:CLE  | ar             |                |                |  |
| Details      |                |                |                |  |
| SCPI compl   | iant.          |                |                |  |
| Also see     |                |                |                |  |

:SYSTem:ERRor? (on page 11-160)

# :SYSTem:DATE

This command sets the date for the real-time clock.

| Туре              | Affected by                                                         | Where saved   | Default value  |
|-------------------|---------------------------------------------------------------------|---------------|----------------|
| Command and query | Recall settings<br>SYSTem:PRESet<br>Instrument reset<br>Power cycle | Save settings | Not applicable |

## Usage

| :SYSTem:DATE <yr>,<br/>:SYSTem:DATE?</yr> | <mo>, <day></day></mo>     |
|-------------------------------------------|----------------------------|
| <yr></yr>                                 | Specify year: 2005 to 2104 |
| <mo></mo>                                 | Specify month: 1 to 12     |
| <day></day>                               | Specify day: 1 to 31       |

## Details

Setting an invalid date (for example, February 30, 2007) results in an error and the previous date is retained.

SCPI compliant.

#### Also see

## :SYSTem:ERRor?

This command returns the oldest unread error message from the event log and removes it from the log.

| Туре       | Affected by    | Where saved    | Default value  |
|------------|----------------|----------------|----------------|
| Query only | Not applicable | Not applicable | Not applicable |
|            |                |                |                |

## Usage

:SYSTem:ERRor?

#### Details

As error and status messages occur, they are placed in the error queue. This command reads those messages. The error queue is a first-in, first-out (FIFO) register that can hold up to 10 messages. Each time you read the queue, the oldest message is read, and that message is then removed from the queue.

If the queue is full, the 350, Queue Overflow message occupies the last memory location in the register. When the error queue is empty, the message 0, No error is placed in the error queue.

The messages in the queue are preceded by a number. Negative (–) numbers indicate SCPI-defined messages and positive (+) numbers indicate messages defined by Keithley. Refer to "Status and error messages" in the *Model 6517B User's Manual* for the list of messages.

The error queue is cleared at power-up and when \*CLS is sent. \*RST, :SYSTem:PRESet, and :STATus:PRESet have no effect on the error queue.

# NOTE

The :SYSTem:ERRor? query command is similar to the :STATus:QUEue? command.

## Example

#### SYST:ERR?

Returns information on the oldest error in the event log. For example, if you sent a command without a parameter, the return is: -109, "Missing parameter;1;2017/05/06 12:57:04.484"

## Also see

Queues (on page 13-11) <u>STATus:QUEue[:NEXT]?</u> (on page 11-157)

## :SYSTem:HLControl

This command enables or disables the A/D hardware limit.

| Туре              | Affected by                                                         | Where saved   | Default value |
|-------------------|---------------------------------------------------------------------|---------------|---------------|
| Command and query | Recall settings<br>SYSTem:PRESet<br>Instrument reset<br>Power cycle | Save settings | OFF           |

Usage

```
:SYSTem:HLControl <b>
:SYSTem:HLControl?
```

| :SYSTem:HLControl? |  |
|--------------------|--|
|                    |  |

```
<b>
Disable A/D hardware limit: 0 or OFF
Enable A/D hardware limit: 1 or ON
```

#### Details

With the hardware limit ON, the OutOfLimit error message is enabled to indicate that an out-of-range noise spike occurred.

Disabling the hardware limit disables the error message. With the hardware limit OFF, noise spikes may cause erroneous readings.

#### Also see

None

# :SYSTem:HSControl

This command enables or disables humidity readings.

| Туре              | Affected by                                                         | Where saved   | Default value |
|-------------------|---------------------------------------------------------------------|---------------|---------------|
| Command and query | Recall settings<br>SYSTem:PRESet<br>Instrument reset<br>Power cycle | Save settings | OFF           |

Usage

:SYSTem:HSControl <b> :SYSTem:HSControl?

| <b></b> | Disable humidity readings: 0 or OFF |
|---------|-------------------------------------|
|         | Enable humidity readings: 1 or ON   |

## Details

When enabled and a humidity probe is connected to the instrument, the 6517B makes humidity readings.

HUMidity must be a selected data element to include the humidity reading in the data string.

## Also see

TRACe:ELEMents (on page 11-175)

# :SYSTem:INTerlock?

This command returns the connection status of the safety interlock cable.

| Туре               | Affected by    | Where saved    | Default value  |  |
|--------------------|----------------|----------------|----------------|--|
| Query only         | Not applicable | Not applicable | Not applicable |  |
| Usage              |                |                |                |  |
| :SYSTem:INTerlock? |                |                |                |  |

## Details

If the response message is 1, the interlock cable connected to the 6517B and fixture or not connected to the 6517B at all.

If the message is 0, one of the following situations occurred:

- The interlock cable is connected to the 6517B but it is not connected to the fixture.
- The interlock cable is connected to the 6517B but the fixture lid is open.

If the interlock cable is not connected, the 6517B cannot determine the state of the test fixture lid (open or closed) or read the test fixture switch settings. A potential safety hazard is present when the fixture lid is open.

## Also see

## :SYSTem:KEY

This command simulates a front-panel key press using remote commands.

| Туре              | Affected by                                                         | Where saved   | Default value  |
|-------------------|---------------------------------------------------------------------|---------------|----------------|
| Command and query | Recall settings<br>SYSTem:PRESet<br>Instrument reset<br>Power cycle | Save settings | Not applicable |

## Usage

```
:SYSTem:KEY <NRf>
:SYSTem:KEY?
```

<NRf>

The number that corresponds to the key press; see **Details** 

#### Details

For example, to select V (volts) you can send the following command to simulate pressing the  $\mathbf{V}$  key:

:syst:key 15

The queue for :SYSTEm:KEY? holds one key-press value. When :SYSTEm:KEY? is sent over the bus and the 6517B is addressed to talk, the key-press code number for the last key pressed (either physically or with :SYSTEm:KEY?) is sent to the computer.

The SYST:KEY command allows you to select the NEXT displays over the bus. Sending :SYSTem:KEY 16 over the bus is same as a single press of the **NEXT** key. Sending :SYSTem:KEY 8 is the same as a single press of the **PREV** key. The NEXT display that is selected depends on how many times the **NEXT** key is pressed using the SYST:KEY command. The instrument can always be returned to the normal display by pressing the **PREV** key a similar number of times or by sending the :DISPlay:CNDisplay command.

For example, you can display the bar graph by pressing the **NEXT** key twice as follows:

```
:syst:key 16; key 16
```

To return to the normal display, press the **PREV** key twice as follows:

:syst:key 8; key 8

The value of <NRf> that corresponds to each key is listed in the following table. The <NRf> values are also shown in the figure that follows the table.

| <nrf></nrf> | Кеу            | <nrf></nrf> | Кеу              |
|-------------|----------------|-------------|------------------|
| 1           | Range ▲        | 16          | NEXT             |
| 2           | Voltage source | 17          | Range ▼          |
| 3           | •              | 18          | ENTER            |
| 4           | MENU           | 19          | OPER             |
| 5           | Charge (Q)     | 20          | TRIG             |
| 6           | FILTER         | 21          | RECALL           |
| 7           | LOCAL          | 22          | Current (I)      |
| 8           | PREV           | 23          | Z-CHK            |
| 9           | AUTO           | 26          | Voltage source ▼ |
| 10          | ►              | 27          | SEQ              |
| 11          | EXIT           | 28          | CONFIG           |
| 12          | CARD           | 29          | Resistance (R)   |
| 13          | MATH           | 30          | REL              |
| 14          | STORE          | 31          | INFO             |
| 15          | Voltage (V)    |             |                  |

Figure 91: Key press codes

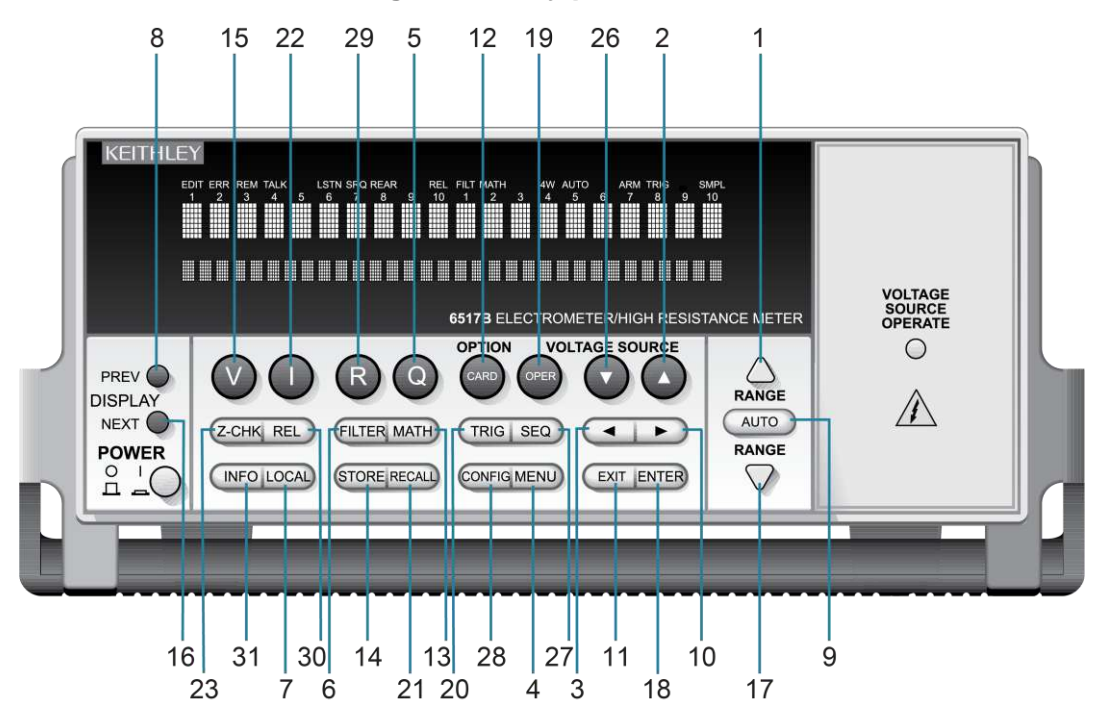

## Also see

# :SYSTem:LLOCkout

This command enables or disables local lockout.

| Туре              | Affected by                                                         | Where saved   | Default value |
|-------------------|---------------------------------------------------------------------|---------------|---------------|
| Command and query | Recall settings<br>SYSTem:PRESet<br>Instrument reset<br>Power cycle | Save settings | OFF           |

## Usage

```
:SYSTem:LLOCkout <b>
:SYSTem:LLOCkout?
```

| <b></b> | Disable local lockout: 0 or OFF |
|---------|---------------------------------|
|         | Enable local lockout: 1 or ON   |

## Details

If enabled, the front-panel keys are locked out (nonoperational) when the instrument is in remote. If disabled, the front-panel keys are operational when the instrument is controlled remotely.

The instrument must be in remote to use this command. This command can only be sent over the RS-232 interface.

Taking the instrument out of remote restores front-panel key operation, but does not change the status of the :LLOCkout command.

## Also see

:SYSTem:LOCal (on page 11-165) :SYSTem:REMote (on page 11-168)

# :SYSTem:LOCal

This command takes 6517B out of remote control.

| Туре         | Affected by    | Where saved    | Default value  |
|--------------|----------------|----------------|----------------|
| Command only | Not applicable | Not applicable | Not applicable |

## Usage

:SYSTem:LOCal

## Details

This command takes the 6517B out of the remote state and enables the operation of front-panel keys.

This command can only be sent over the RS-232 interface.

Also see

:SYSTem:LLOCkout (on page 11-165)

# :SYSTem:LSYNc:STATe

This command enables or disables line synchronization.

| Туре              | Affected by                                                         | Where saved   | Default value |
|-------------------|---------------------------------------------------------------------|---------------|---------------|
| Command and query | Recall settings<br>SYSTem:PRESet<br>Instrument reset<br>Power cycle | Save settings | ON            |

Usage

```
:SYSTem:LSYNc:STATe <state>
:SYSTem:LSYNc:STATe?
<state> Disable line cycle synchronization: OFF or 0
Enable line cycle synchronization: ON or 1
```

## Details

When enabled, the integration period does not start until the beginning of the next power line cycle. For example, if a reading is triggered at the positive peak of a power line cycle, the integration period starts when that power line cycle is completed. The integration period starts when the positive-going sine wave crosses zero.

With line synchronization disabled, the integration period starts when the reading is triggered.

## Also see

None

# :SYSTem:POSetup

This command selects the defaults when you power on the instrument.

| Туре        |                                                    | Affected | l by                            | Where saved                   | Default value |
|-------------|----------------------------------------------------|----------|---------------------------------|-------------------------------|---------------|
| Command and | l query                                            | Not appl | icable                          | Nonvolatile memory            | RST           |
| Usage       | Jsage                                              |          |                                 |                               |               |
|             | :SYSTem:POSetup <name><br/>:SYSTem:POSetup?</name> |          |                                 |                               |               |
|             | <name></name>                                      |          | Which setup to restore          | when you power on the instrum | ient:         |
|             |                                                    |          | ■ *RST defaults: RST            |                               |               |
|             |                                                    |          | SYSTem: PRESet defaults: PRESet |                               |               |
|             |                                                    |          | Stored setup: SAV0 to SAV9      |                               |               |

## Details

When you select RST, the instrument restores settings to their default values when the instrument is powered on.

When you select PRESet, the instrument restores settings to the :SYSTem:PRESet default conditions when the instrument is powered on.

When you select a SAV setting, the settings in the saved setup are applied when the instrument is powered on. The settings are saved using the \*SAV command.

Default settings are listed in the SCPI command descriptions.

#### Example

SYST:POS SAV1

Set the instrument to restore the settings that are saved in stored setup 1 when the instrument is powered on.

#### Also see

<u>\*RST</u> (on page 12-12) <u>\*SAV</u> (on page 12-13) <u>:SYSTem:PRESet</u> (on page 11-167)

## :SYSTem:PRESet

This command returns the instrument to states optimized for front-panel operation.

| Туре         | Affected by     | Where saved                           | Default value                |  |  |  |
|--------------|-----------------|---------------------------------------|------------------------------|--|--|--|
| Command only | Not applicable  | Not applicable                        | Not applicable               |  |  |  |
| Usage        |                 |                                       |                              |  |  |  |
| :SYSTem:PH   | RESet           |                                       |                              |  |  |  |
| Details      |                 |                                       |                              |  |  |  |
| SCPI com     | SCPI compliant. |                                       |                              |  |  |  |
| Example      |                 |                                       |                              |  |  |  |
| :SYST:PRES   | S S             | et the instrument to states optimized | d for front-panel operation. |  |  |  |
| Also see     |                 |                                       |                              |  |  |  |

\*RST (on page 12-12)

## :SYSTem:REMote

This command places the 6517B in remote control.

| Туре       |                                                                             | Affected by | Where saved    | Default value  |  |  |
|------------|-----------------------------------------------------------------------------|-------------|----------------|----------------|--|--|
| Command on | mmand only Not applicable                                                   |             | Not applicable | Not applicable |  |  |
| Usage      |                                                                             |             |                |                |  |  |
|            | :SYSTem:REMot                                                               | e           |                |                |  |  |
| Details    |                                                                             |             |                |                |  |  |
|            | In remote, the front-panel keys are locked out if local lockout is enabled. |             |                |                |  |  |
|            | This command can only be sent over the RS-232 interface.                    |             |                |                |  |  |
| Also see   |                                                                             |             |                |                |  |  |

:SYSTem:LLOCkout (on page 11-165)

# :SYSTem:RNUMber:RESet

This command resets the reading number to zero.

| Туре         | Affected by    | Where saved    | Default value  |
|--------------|----------------|----------------|----------------|
| Command only | Not applicable | Not applicable | Not applicable |

## Usage

:SYSTem:RNUMber:RESet

## Details

When the reading number is included as a GPIB data element, each reading sent over the bus is assigned a number, starting at #0. The reading number resets to zero when the instrument is turned on or when this command is asserted.

## Also see

FORMat subsystem (on page 11-59)

## :SYSTem:TIME

This command sets the time for the real-time clock.

| Туре              | Affected by    | Where saved    | Default value  |
|-------------------|----------------|----------------|----------------|
| Command and query | Not applicable | Not applicable | Not applicable |

#### Usage

```
:SYSTem:TIME <hr>, <min>, <sec>
```

| :SYSTem:TIME? |                                                         |
|---------------|---------------------------------------------------------|
| <hr/>         | Specify hour (24-hour format): 0 to 23                  |
| <min></min>   | Specify minute: 0 to 59                                 |
| <sec></sec>   | Specify second (rounded to 1/100 seconds): 0.00 to 59.9 |

#### Details

The time must be set using the 24-hour format (for example, hour 13 is 1 pm). Setting an invalid time results in an error and the previous time is retained.

SYST: TIME? returns the time to the nearest hundredth of a second.

SCPI compliant.

## Example

:SYST:TIME 13, 23, 36 :SYST:TIME 3, 25, 28.5 Set time to 1:23:36 pm. Set time to 3:25:28.5 am.

## Also see

None

## :SYSTem:TSControl

This command enables or disables external temperature readings.

| Туре              | Affected by                                                         | Where saved   | Default value |
|-------------------|---------------------------------------------------------------------|---------------|---------------|
| Command and query | Recall settings<br>SYSTem:PRESet<br>Instrument reset<br>Power cycle | Save settings | ON            |

## Usage

```
:SYSTem:TSControl <b>
:SYSTem:TSControl?
```

| <b></b> | Disable external temperature readings: 0 or OFF |
|---------|-------------------------------------------------|
|         | Enable external temperature readings: 1 or ON   |

## Details

When enabled and the Model 6517-TP is connected to the instrument, the 6517B makes external temperature readings.

To include the temperature reading in the data string, :FORMat:ELEMents must include ETEMperature.

Also see

:FORMat:ELEMents (on page 11-61)

# :SYSTem:TSTamp:RELative:RESet

This command resets the relative timestamp to 0 seconds.

| Туре         | Affected by    | Where saved    | Default value  |
|--------------|----------------|----------------|----------------|
| Command only | Not applicable | Not applicable | Not applicable |
| Usage        |                |                |                |

:SYSTem:TSTamp:RELative:RESet

Also see

:SYSTem:TSTamp:TYPE (on page 11-170)

# :SYSTem:TSTamp:TYPE

This command selects the timestamp type.

| Туре      |                                                            | Affected by                                | Where saved                                | Default value  |
|-----------|------------------------------------------------------------|--------------------------------------------|--------------------------------------------|----------------|
| Command a | nd query                                                   | Not applicable                             | Not applicable                             | Not applicable |
| Usage     |                                                            |                                            |                                            |                |
|           | :SYSTem:TSTamp:TYPE <name><br/>:SYSTem:TSTamp:TYPE?</name> |                                            |                                            |                |
|           | <name></name>                                              | Select relative-tim<br>Select real-time ti | ne timestamp: RELative<br>mestamp: RTClock |                |

## Details

RELative selects the relative-time timestamp. Readings are referenced (in seconds) to a timer. The timer starts at zero seconds when the instrument is turned on or when the timestamp is reset. RELative is a 55-day (maximum) clock with 1  $\mu$ s resolution. After 99,999.999999 seconds, the timer resets to zero and starts over.

RTClock selects the real-time clock timestamp. Readings are referenced to a date and time (24-hour clock format) . RTClock is a 100-year maximum calendar with 10 ms resolution.

Also see

:SYSTem:TSTamp:RELative:RESet (on page 11-170)

## :SYSTem:VERSion?

This command returns the present SCPI version.

| Туре       | ļ                                                                    | Affected by    | Where saved    | Default value  |  |  |
|------------|----------------------------------------------------------------------|----------------|----------------|----------------|--|--|
| Query only | ١                                                                    | Not applicable | Not applicable | Not applicable |  |  |
| Usage      |                                                                      |                |                |                |  |  |
|            | :SYSTem:VERSion?                                                     |                |                |                |  |  |
| Details    |                                                                      |                |                |                |  |  |
|            | This query command returns the SCPI version.                         |                |                |                |  |  |
| Example    |                                                                      |                |                |                |  |  |
|            | SYSTem:VERSion? Query the version. An example of a return is: 1996.0 |                |                |                |  |  |
| Also see   |                                                                      |                |                |                |  |  |

None

# :SYSTem:ZCHeck

This command enables or disable zero check.

| Туре              | Affected by                                                         | Where saved   | Default value |
|-------------------|---------------------------------------------------------------------|---------------|---------------|
| Command and query | Recall settings<br>SYSTem:PRESet<br>Instrument reset<br>Power cycle | Save settings | OFF           |

## Usage

| :SYSTem:ZCHeck <b><br/>:SYSTem:ZCHeck?</b> |                              |  |
|--------------------------------------------|------------------------------|--|
| <b></b>                                    | Disable zero check: 0 or OFF |  |
|                                            | Enable zero check: 1 or ON   |  |

#### Also see

Zero check (on page 3-28)
# :SYSTem:ZCORrect:ACQuire

This command acquires zero correct value for zero correction.

| Туре         | Affected by    | Where saved    | Default value  |
|--------------|----------------|----------------|----------------|
| Command only | Not applicable | Not applicable | Not applicable |

#### Usage

:SYSTem:ZCORrect:ACQuire

#### Details

The value can only be acquired when zero check is enabled. The internal offset becomes the correction value.

Zero correction can be performed when zero check is disabled.

### Example

:SYSTem:ZCHeck ON :SYSTem:ZCORrect:ACQuire :SYSTem:ZCORrect ON Enable zero check. Acquire zero correct value. Perform zero correction.

### Also see

None

# :SYSTem:ZCORrect[:STATe]

This command enables or disables zero correct.

| Туре              | Affected by                                                         | Where saved   | Default value |
|-------------------|---------------------------------------------------------------------|---------------|---------------|
| Command and query | Recall settings<br>SYSTem:PRESet<br>Instrument reset<br>Power cycle | Save settings | OFF           |

#### Usage

```
:SYSTem:ZCORrect[:STATe] <b>
:SYSTem:ZCORrect[:STATe]?
```

| <1 | >> | Disable zero correct: 0 or OFF |
|----|----|--------------------------------|
|    |    | Enable zero correct: 1 or ON   |

### Details

There are two methods to perform zero correction. The first method is to enable zero check and then enable zero correct. This command sequence is shown in Example 1. This does not work if the instrument is in one-shot mode.

The second method is to enable zero check, acquire the zero correct value, and then use this command to enable zero correct. Example 2 demonstrates this method.

### Example 1

| :SYSTem:ZCHeck ON   | Enable zero check.       |
|---------------------|--------------------------|
| :SYSTem:ZCORrect ON | Perform zero correction. |
|                     |                          |

### Example 2

| :SYSTem:ZCHeck ON        | Enable zero check.          |
|--------------------------|-----------------------------|
| :SYSTem:ZCORrect:ACQuire | Acquire zero correct value. |
| :SYSTem:ZCORrect ON      | Perform zero correction.    |

### Also see

:SYSTem:ZCORrect:ACQuire (on page 11-172)

# **TRACe** subsystem

The commands in this subsystem configure and control data storage into the buffer. The commands are summarized in :<u>TRACe command summary</u> (on page 11-24). See Buffer (data store) for more information about the buffer.

# NOTE

You can use either : TRACe or : DATA as the root command for this subsystem. In most cases, the documentation in this manual uses : TRACe. If you prefer to use : DATA, replace the : TRACe command words with : DATA.

## :TRACe:CLEar

This command clears readings from the buffer.

| Туре         | Affected by    | Where saved    | Default value  |
|--------------|----------------|----------------|----------------|
| Command only | Not applicable | Not applicable | Not applicable |
| Usage        |                |                |                |

:TRACe:CLEar :DATA:CLEar

### Details

If you do not clear the buffer, a subsequent store overwrites the old readings. If the subsequent store is aborted before the buffer becomes full, some old readings may still be in the buffer.

#### Also see

None

# :TRACe:DATA?

This command reads all readings in the buffer.

| Туре       | Affected by    | Where saved    | Default value  |  |
|------------|----------------|----------------|----------------|--|
| Query only | Not applicable | Not applicable | Not applicable |  |
| Usage      |                |                |                |  |
| :TRAC      | e:DATA?        |                |                |  |
| :DATA      | :DATA?         |                |                |  |

## Details

When this command is sent and the 6517B is addressed to talk, all the readings stored in the buffer are sent to the computer. The format in which the readings are sent over the bus is controlled by the FORMat subsystem.

## NOTE

The buffer elements selected by :TRACe:ELEMents must match the bus elements selected by :FORMat:ELEMents. Otherwise, the following error occurs when using this command to send buffer readings over the bus: +313 Buffer & format element mismatch.

SCPI compliant.

## Also see

FORMat subsystem (on page 11-59) :ELEMents <item list> (on page 11-61)

## :TRACe:ELEMents

This command selects the elements that are included in the buffer.

| Туре        |                                                                                                    | Affected by                                                                                                    |  | Where saved                                                                                                | Default value  |
|-------------|----------------------------------------------------------------------------------------------------|----------------------------------------------------------------------------------------------------|--|----------------------------------------------------------------------------------------------------|----------------|
| Command and | d query                                                                                                    | Not applicable                                                                                                    |  | Not applicable                                                                                             | Not applicable |
| Usage       |                                                                                                    |                                                                                                    |  |                                                                                                    |                |
|             | :TRACe:ELEMents <item list=""><br/>:TRACe:ELEMents?<br/>:DATA:ELEMents <item list=""><br/>:DATA:ELEMents?</item></item> |                                                                                                    |  |                                                                                                    |                |
|             | <item list=""></item>                                                                                                   | <ul> <li>Include timestam</li> <li>include humidity:</li> <li>Include channel r</li> <li>Include external t</li> <li>Include voltage s</li> </ul> |  | p: TSTamp<br>HUMidity<br>number: CHANnel<br>emperature: ETEMperature<br>purce: VSOurce<br>e elements: NONE |                |

### Details

READing, STATus, RNUMber (reading number), and UNIT are always enabled for the buffer and are included in the response for the query.

This command includes additional elements for each buffer reading. The FORMat:ELEMents command provides a detailed description for each element.

# NOTE

Items in the list must be separated by commas.

## Also see

:FORMat:ELEMents (on page 11-61) :SYSTem:TSTamp:TYPE (on page 11-170)

# :TRACe:FEED:CONTrol

This command specifies the type of buffer control.

| Туре       |                                                                  | Affected by                                                         |                                                                                                    | Where saved    | Default value  |
|------------|------------------------------------------------------------------|---------------------------------------------------------------------|----------------------------------------------------------------------------------------------------|----------------|----------------|
| Command an | d query                                                          | Not applicable                                                      | )                                                                                                    | Not applicable | Not applicable |
| Usage      |                                                                  |                                                                     |                                                                                                    |                |                |
|            | :TRACe:FEED:C<br>:TRACe:FEED:C<br>:DATA:FEED:CC<br>:DATA:FEED:CC | CONTrol <na<br>CONTrol?<br/>ONTrol <nar<br>ONTrol?</nar<br></na<br> | ame><br>ne>                                                                                                    |                |                |
|            | <name></name>                                                    |                                                                     | <ul> <li>Disables buffer storage: NEVer</li> <li>Fills buffer and stops: NEXT</li> <li>Continuously stores readings in buffer: ALWays</li> <li>Use pretrigger mode to store readings: PRETrigger</li> </ul> |                |                |

### Details

When NEVer is selected, storage into the buffer is disabled.

When NEXT is selected, the storage process starts, fills the buffer, and then stops. The buffer size is specified by the :TRACe:POINts command.

When ALWays is selected, the storage process starts and continues to store readings even after the buffer fills. After the buffer fills, readings overwrite the previously stored readings.

When PRETrigger is selected, the buffer stores readings continuously until the programmed pretrigger event occurs. When the pretrigger event occurs, the section of the buffer specified for post-trigger readings fills with new readings. The storage process stops when the post-trigger portion of the buffer is filled with new readings. For example, with a buffer size of 100 readings, there can be 50 readings stored before the trigger event and 50 readings stored after the trigger. In the buffer, the first reading after the trigger is reading zero. Pretrigger readings have reading numbers and relative timestamps with a minus sign. Post-trigger readings have reading numbers and relative timestamps with a plus sign. See the :TRACe:FEED:PRETrigger parameters for more information on the options.

SCPI compliant.

## Also see

Buffer (data store) (on page 7-1) :TRACe:FEED:PRETrigger:AMOunt:READings (on page 11-177) :TRACe:FEED:PRETrigger:AMOunt[:PERCent] (on page 11-177) :TRACe:FEED:PRETrigger:SOURce (on page 11-178) :TRACe:POINts (on page 11-180)

# :TRACe:FEED:PRETrigger:AMOunt:READings

This command specifies the number of pretrigger readings.

| Туре              | Affected by    | Where saved    | Default value  |
|-------------------|----------------|----------------|----------------|
| Command and query | Not applicable | Not applicable | Not applicable |

### Usage

| <n></n>                                                            | Number of readings: 0 to 1 | MAXimum; see Details        |  |  |  |
|--------------------------------------------------------------------|----------------------------|-----------------------------|--|--|--|
| :DATA:FEED:PRETrigger:AMOunt:READings? <def min max></def min max> |                            |                             |  |  |  |
| :DATA:FEED:PRETrigg                                                | er:AMOunt:READings?        |                             |  |  |  |
| :TRACe:FEED:PRETrig                                                | ger:AMOunt:READings        | <def min max></def min max> |  |  |  |
| :TRACe:FEED:PRETrigger:AMOunt:READings <n></n>                     |                            |                             |  |  |  |
|                                                                    |                            |                             |  |  |  |

### Details

This command specifies how much of the defined buffer set by :TRACe: POINts is used to store pretriggered readings. This command is essentially the same as the

:TRACe:FEED:PRETrigger:AMOunt[:PERCent] command except the amount is

expressed as an exact value rather than as a percent.

The MAXimum parameter is the buffer size as set by :TRACe:POINts.

Sending a value that exceeds the defined size of the buffer generates an error and the command is ignored.

### Also see

:TRACe:FEED:PRETrigger:AMOunt[:PERCent] (on page 11-177) :TRACe:POINts (on page 11-180)

# :TRACe:FEED:PRETrigger:AMOunt[:PERCent]

This command specifies the percent of pretrigger readings.

| Туре                                                                | Affected by    | Where saved    | Default value |  |  |
|---------------------------------------------------------------------|----------------|----------------|---------------|--|--|
| Command and query                                                   | Not applicable | Not applicable | 50            |  |  |
| Usage                                                               |                |                |               |  |  |
| :TRACe:FEED:PRETrigger:AMOunt[:PERCent] <n></n>                     |                |                |               |  |  |
| :TRACe:FEED:PRETrigger:AMOunt[:PERCent] <def min max></def min max> |                |                |               |  |  |
| :DATA:FEED:PRETrigger:AMOunt[:PERCent]?                             |                |                |               |  |  |
| :DATA:FEED:PRETrigger:AMOunt[:PERCent]? <def[min max></def[min max> |                |                |               |  |  |

| ATA:FEED:PRETrigger:AMOunt[:PERCent]? | <pre>? <def min max></def min max></pre> |
|---------------------------------------|------------------------------------------|
|                                       |                                          |

### Details

This command specifies how much of the defined buffer (set by :TRACe:POINts) stores pretriggered readings. When a pretrigger store is started, readings are continuously stored in the buffer. When the pretrigger event occurs, post-trigger readings fill the part of the buffer that is not reserved for pretrigger readings.

For example, assume 25% of a 100-point buffer is reserved for pretrigger readings. When the pretrigger store is started, readings continuously fill the buffer. When the trigger event occurs, subsequent readings are stored starting at buffer location 26 and continue until buffer location 100 is filled. Storage stops after buffer location 100 is filled. The result is 25 pretrigger readings and 75 post-trigger readings.

### Also see

:SYSTem:MACRo:TRIGger:SOURce (on page 11-198) :TRACe:FEED:CONTrol (on page 11-176) :TRACe:POINts (on page 11-180)

# :TRACe:FEED:PRETrigger:SOURce

This command specifies the event for the pretrigger storage mode.

| Туре              | Affected by    | Where saved    | Default value  |
|-------------------|----------------|----------------|----------------|
| Command and query | Not applicable | Not applicable | Not applicable |

### Usage

```
:TRACe:FEED:PRETrigger:SOURce <name>
:TRACe:FEED:PRETrigger:SOURce?
:DATA:FEED:PRETrigger:SOURce <name>
:DATA:FEED:PRETrigger:SOURce?
<name>

Use trigger link as pretrigger event: TLINk
Use bus trigger as pretrigger event: BUS
Use TRIG key as pretrigger event: MANual
EXTernal
```

### Details

When the pretrigger mode is selected, readings are stored in the buffer while waiting for the pretrigger source event.

When TLINK is selected, an input trigger through the trigger link provides the pretrigger event. The trigger link line used for the input trigger is programmed from the trigger subsystem.

When BUS is selected, a GPIB bus trigger (GET or \*TRG) provides the pretrigger event.

When MANual is selected, pressing the front-panel TRIG key provides the pretrigger event.

### Also see

```
:TRACe:FEED:CONTrol (on page 11-176)
:TRIGger[:SEQuence[1]]:TCONfigure:PROTocol (on page 11-205)
```

## :TRACe:FREE?

This command reads the status of storage memory.

| Туре       | Affected by    | Where saved    | Default value  |
|------------|----------------|----------------|----------------|
| Query only | Not applicable | Not applicable | Not applicable |
| Usage      |                |                |                |
|            |                |                |                |

:TRACe:FREE? :DATA:FREE?

### Details

After sending this command and addressing the 6517B to talk, two values separated by commas are sent to the computer. The first value indicates how many bytes of memory are available, and the second value indicates how many bytes are reserved to store readings.

SCPI compliant.

### Also see

None

# :TRACe:LAST?

This command reads the last alternating polarity reading stored in the buffer.

| Туре       | Affected by    | Where saved    | Default value  |
|------------|----------------|----------------|----------------|
| Query only | Not applicable | Not applicable | Not applicable |
| llsage     |                |                |                |

### Jsaye

:TRACe:LAST? :DATA:LAST?

### Details

When this query command is sent and the 6517B is addressed to talk, the last reading stored in the buffer from the alternating polarity resistance/resistivity test sequence is sent to the computer. The format that the reading is sent over the bus is controlled from the : FORMat subsystem.

This command only works while the alternating polarity test sequence is running or waiting for a control source event to start the test sequence.

#### Also see

FORMat subsystem (on page 11-59)

## :TRACe:POINts

This command sets the number of readings a buffer can store.

| Туре              | Affected by    | Where saved    | Default value |
|-------------------|----------------|----------------|---------------|
| Command and query | Not applicable | Not applicable | 10564         |

### Usage

```
:TRACe:POINts <n>
:TRACe:POINts <DEF|MIN|MAX>
:TRACe:POINts?
:TRACe:POINts? <DEF|MIN|MAX>
:DATA:POINts <n>
:DATA:POINts <DEF|MIN|MAX>
:DATA:POINts?
:DATA:POINts? <DEF|MIN|MAX>
<n> Number of read
```

Number of readings: 1 to 50000

## Details

When the specified number of readings are stored in the buffer, the buffer is considered to be full.

## NOTE

For compatibility with the 6517B, the MAX parameter results in buffer sizes that match the 6517A. The 6517B allows up to 50,000 points to be used if specified.

## Maximum buffer readings

| Buffer elements                        |           |             |          |                |                        |
|----------------------------------------|-----------|-------------|----------|----------------|------------------------|
| Channel                                | Timestamp | Temperature | Humidity | Voltage source | Maximum buffer<br>size |
| 0                                      | 0         | 0           | 0        | 0              | 15847                  |
| 0                                      | 0         | 0           | 1        | 0              | 11885                  |
| 0                                      | 0         | 1           | 0        | 0              | 11885                  |
| 0                                      | 0         | 1           | 1        | 0              | 9507                   |
| 0                                      | 1         | 0           | 0        | 0              | 10564                  |
| 0                                      | 1         | 0           | 1        | 0              | 8643                   |
| 0                                      | 1         | 1           | 0        | 0              | 8643                   |
| 0                                      | 1         | 1           | 1        | 0              | 7313                   |
| 1                                      | 0         | 0           | 0        | 0              | 13583                  |
| 1                                      | 0         | 0           | 1        | 0              | 10564                  |
| 1                                      | 0         | 1           | 0        | 0              | 10564                  |
| 1                                      | 0         | 1           | 1        | 0              | 8643                   |
| 1                                      | 1         | 0           | 0        | 0              | 9507                   |
| 1                                      | 1         | 0           | 1        | 0              | 7923                   |
| 1                                      | 1         | 1           | 0        | 0              | 7923                   |
| 1                                      | 1         | 1           | 1        | 0              | 6791                   |
| 0                                      | 0         | 0           | 0        | 1              | 11885                  |
| 0                                      | 0         | 0           | 1        | 1              | 9507                   |
| 0                                      | 0         | 1           | 0        | 1              | 9507                   |
| 0                                      | 0         | 1           | 1        | 1              | 7923                   |
| 0                                      | 1         | 0           | 0        | 1              | 8643                   |
| 0                                      | 1         | 0           | 1        | 1              | 7313                   |
| 0                                      | 1         | 1           | 0        | 1              | 7313                   |
| 0                                      | 1         | 1           | 1        | 1              | 6338                   |
| 1                                      | 0         | 0           | 0        | 1              | 10564                  |
| 1                                      | 0         | 0           | 1        | 1              | 8643                   |
| 1                                      | 0         | 1           | 0        | 1              | 8643                   |
| 1                                      | 0         | 1           | 1        | 1              | 7313                   |
| 1                                      | 1         | 0           | 0        | 1              | 7923                   |
| 1                                      | 1         | 0           | 1        | 1              | 6791                   |
| 1                                      | 1         | 1           | 0        | 1              | 6791                   |
| 1                                      | 1         | 1           | 1        | 1              | 5942                   |
| 0 = N (not include<br>1 = Y (included) | ed)       |             |          |                |                        |

SCPI compliant.

### Also see

None

# :TRACe:POINts:ACTual?

This command queries the number of readings that are presently stored in the buffer.

| Туре       | Affected by    | Where saved    | Default value  |
|------------|----------------|----------------|----------------|
| Query only | Not applicable | Not applicable | Not applicable |

### Usage

:TRACe:POINts:ACTual? :DATA:POINts:ACTual?

### Details

After sending this command, the number of readings stored in the buffer is sent to the computer when the 6517B is addressed to talk. You can use this command to monitor the storage process.

### Also see

None

# :TRACe:POINts:AUTO

This command controls the automatic buffer sizing.

| Туре              | Affected by   | Where saved    | Default value  |
|-------------------|---------------|----------------|----------------|
| Command and query | :TRACe:POINts | Not applicable | Not applicable |

### Usage

```
:TRACe:POINts:AUTO <b>
:TRACe:POINts:AUTO?
:DATA:POINts:AUTO <b>
:DATA:POINts:AUTO?
```

<b> Disable automatic buffer sizing: 0 or OFF Enable automatic buffer sizing: 1 or ON

### Details

When enabled, the buffer size defaults to the measure count value in the trigger model. If the measure count changes, the buffer size changes to match.

If the count value is greater than the maximum buffer size, the buffer is adjusted to the maximum size and the following message is displayed:

+314 "Buffer sizing error; sized to MAX" (MAX may be to 50,000 readings)

When automatic buffer sizing is disabled, the buffer size is determined by the setting of :TRACe:POINts.

If you use the :TRACe: POINts command to change the buffer size when automatic buffer sizing is enabled, the buffer size changes to that value and automatic buffer sizing is automatically disabled.

If you try to enable automatic buffer sizing while the measure count is programmed for infinite, an error occurs and the command is ignored. You cannot have an infinite buffer size.

SCPI compliant.

### Also see

:ARM[:SEQuence[1]][:LAYer[1]]:COUNt (on page 11-190) :TRACe:POINts (on page 11-180)

# :TRACe:TSTamp:FORMat

This command selects the timestamp format for buffer readings.

| Туре               | Affected by                       | Where saved                                 | Default value  |  |
|--------------------|-----------------------------------|---------------------------------------------|----------------|--|
| Command and query  | Not applicable                    | Not applicable                              | Not applicable |  |
| Usage              |                                   |                                             |                |  |
| :TRACe:TSTamp      | :FORMat <name></name>             |                                             |                |  |
| -<br>:TRACe:TSTamp | :TRACe:TSTamp:FORMat?             |                                             |                |  |
| :DATA:TSTamp:      | :DATA:TSTamp:FORMat <name></name> |                                             |                |  |
| :DATA:TSTamp:      | :DATA:TSTamp:FORMat?              |                                             |                |  |
| <name></name>      | Reference to firs                 | Reference to first buffer reading: ABSolute |                |  |
|                    | Time between b                    | Time between buffer readings: DELTa         |                |  |

### Details

With ABSolute selected, each timestamp is referenced to the first reading stored in the buffer. With DELTa selected, timestamps provide the time between each buffer reading.

### Also see

```
:FORMat:ELEMents (on page 11-61)
:SYSTem:TSTamp:RELative:RESet (on page 11-170)
:SYSTem:TSTamp:TYPE (on page 11-170)
:TSEQuence:TYPE (on page 11-227)
```

# **TRIGger** subsystem

The trigger subsystem includes commands and subsystems that configure the layers of the trigger model. These commands and subsystems are summarized in <u>:TRIGger command</u> <u>summary</u> (on page 11-25). For more information on trigger models, refer to <u>Trigger models</u> (on page 6-1).

## :ABORt

This command aborts the operation.

| Туре         | Affected by    | Where saved    | Default value  |
|--------------|----------------|----------------|----------------|
| Command only | Not applicable | Not applicable | Not applicable |
| Usage        |                |                |                |

:ABORt

## Details

When this command is sent, the 6517B aborts the operation and returns to the top of the trigger model. If continuous initiation is disabled, the instrument goes into the idle state. If continuous initiation is enabled, operation continues into Arm Layer 1.

The abort command resets the source bypasses of the trigger model. If the instrument is scanning, the scan pointer resets to the first channel in the scan list.

SCPI compliant.

## Also see

None

# :ARM[:SEQuence[1]]:LAYer2:TIMer

This command sets the interval for the scan layer timer.

| Туре              | Affected by                                                         | Where saved   | Default value |
|-------------------|---------------------------------------------------------------------|---------------|---------------|
| Command and query | Recall settings<br>SYSTem:PRESet<br>Instrument reset<br>Power cycle | Save settings | 0.1           |

Usage

:ARM[:SEQuence[1]]:LAYer2:TIMer <n> :ARM[:SEQuence[1]]:LAYer2:TIMer <DEF|MIN|MAX> :ARM[:SEQuence[1]]:LAYer2:TIMer? :ARM[:SEQuence[1]]:LAYer2:TIMer? <DEF|MIN|MAX> <n> Timer interval in seconds: 0.001 to 999999.999

## Details

The timer is in effect only if the timer is the selected control source.

SCPI compliant.

### Also see

:ARM[:SEQuence[1]][:LAYer[1]]:SOURce (on page 11-192)

# :ARM[:SEQuence[1]]:LAYer2:COUNt

This command sets the scan layer count.

| Туре              | Affected by                                                         | Where saved   | Default value |
|-------------------|---------------------------------------------------------------------|---------------|---------------|
| Command and query | Recall settings<br>SYSTem:PRESet<br>Instrument reset<br>Power cycle | Save settings | See Details   |

Usage

```
:ARM[:SEQuence[1]]:LAYer2:COUNt <n>
:ARM[:SEQuence[1]]:LAYer2:COUNt <DEF|MIN|MAX>
:ARM[:SEQuence[1]]:LAYer2:COUNt?
:ARM[:SEQuence[1]]:LAYer2:COUNt? <DEF|MIN|MAX>
<n> Count: 1 to 99999 or set to infinite (INF)
```

#### Details

This command specifies how many times operation loops around the scan and measure layers. For example, if the scan count is set to 10, operation continues to loop around in the scan and measure layer until 10 scans are performed. After the 10th scan, operation proceeds to the arm layer.

:SYSTem:PRESet sets the count to INF. \*RST sets the count to 1.

SCPI compliant.

### Also see

None

# :ARM[:SEQuence[1]]:LAYer2:DELay

This command sets the scan layer delay.

| Туре              | Affected by                                                         | Where saved   | Default value |
|-------------------|---------------------------------------------------------------------|---------------|---------------|
| Command and query | Recall settings<br>SYSTem:PRESet<br>Instrument reset<br>Power cycle | Save settings | 0             |

### Usage

```
:ARM[:SEQuence[1]]:LAYer2:DELay <n>
:ARM[:SEQuence[1]]:LAYer2:DELay <DEF|MIN|MAX>
:ARM[:SEQuence[1]]:LAYer2:DELay?
:ARM[:SEQuence[1]]:LAYer2:DELay? <DEF|MIN|MAX>
```

| Specify delay in seconds: 0 to 999999.999 |  |
|-------------------------------------------|--|
|-------------------------------------------|--|

<n>

## Details

This command delays operation in the scan layer. After the programmed event occurs, the instrument waits until the delay period expires before proceeding in the trigger model.

SCPI compliant.

## Also see

IEEE-488 trigger model (on page 6-8)

# :ARM[:SEQuence[1]]:LAYer2:IMMediate

This command bypasses the scan control source and delay.

| Туре         | Affected by    | Where saved    | Default value  |
|--------------|----------------|----------------|----------------|
| Command only | Not applicable | Not applicable | Not applicable |

### Usage

:ARM[:SEQuence[1]]:LAYer2:IMMediate

### Details

Use this command to bypass the scan control source of the trigger model.

The instrument must be waiting for the appropriate event when this command is sent. Otherwise, an error occurs and the command is ignored. When the command is sent, the bypass occurs and operation continues.

SCPI compliant.

## Also see

None

# :ARM[:SEQuence[1]]:LAYer2:SIGNal

This command bypasses the arm control source.

| Туре         | Affected by    | Where saved    | Default value  |
|--------------|----------------|----------------|----------------|
| Command only | Not applicable | Not applicable | Not applicable |
| Usage        |                |                |                |

:ARM[:SEQuence[1]]:LAYer2:SIGNal

### Details

This command allows you to bypass the specified control source or programmed event. The instrument must be waiting for the event when the command is sent. Otherwise, an error occurs and this command is ignored.

SCPI compliant.

### Also see

None

# :ARM[:SEQuence[1]]:LAYer2:SOURce

This command specifies the event control source for the scan layer.

| Туре       |                                                                                       | Affected by                                                         |                                           | Where saved       | Default value |
|------------|---------------------------------------------------------------------------------------|---------------------------------------------------------------------|-------------------------------------------|-------------------|---------------|
| Command ar | nd query                                                                              | Recall settings<br>SYSTem:PRESet<br>Instrument reset<br>Power cycle |                                           | Save settings     | IMMediate     |
| Usage      |                                                                                       |                                                                     |                                           |                   |               |
|            | :ARM[:SEQuenc<br>:ARM[:SEQuenc                                                        | ce[1]]:L<br>ce[1]]:L                                                | AYer2:SOURce <na<br>AYer2:SOURce?</na<br> | me>               |               |
|            | <name> Hold operation in Pass operation t Select manual en Select GPIB trigger</name> |                                                                     | specified layer: HOLD                     |                   |               |
|            |                                                                                       |                                                                     | nrough specified layer: IMMedia           | ate               |               |
|            |                                                                                       |                                                                     | Select manual ev                          | vent: MANual      |               |
|            |                                                                                       |                                                                     | Select GPIB trigg                         | jer as event: BUS |               |
|            | Select trigger lin                                                                    |                                                                     | nk as event: TLINk                        |                   |               |
|            | Select external t                                                                     |                                                                     | iggering as event: EXTernal               |                   |               |
|            |                                                                                       |                                                                     | Select timer as e                         | vent: TIMer       |               |

### Details

With TIMer selected for the scan layer, the event occurs at the beginning of the timer interval and every time it times out. For example, if the scan layer timer is programmed for a 30-second interval, the first pass through the scan layer control source occurs immediately. Subsequent scan events occur every 30 seconds. The interval for the timer is set using the :ARM[:SEQuence[1]]:LAYer2:TIMer command.

When HOLD is selected, operation stops and waits indefinitely in the scan layer. While in HOLD, you can continue operation by sending

```
:ARM[:SEQuence[1]]:LAYer2:IMMediate or
```

:ARM[:SEQuence[1]]:LAYer2:SIGNal. If the layer count is more than 1, HOLD is enforced when operation loops back.

When IMMediate is selected, operation immediately passes through the scan layer.

When BUS is selected, you can send a GPIB trigger (GET or \*TRG) to continue operation through the scan layer.

When TLINK is selected, operation continues when an input trigger through the trigger link is received.

TLINK is a non-SCPI parameter. All other parameters are SCPI confirmed.

### Also see

:ARM[:SEQuence[1]]:LAYer2:IMMediate (on page 11-186) :ARM[:SEQuence[1]]:LAYer2:SIGNal (on page 11-186) :ARM[:SEQuence[1]]:LAYer2:TIMer (on page 11-184)

# :ARM[:SEQuence[1]]:LAYer2:TCONfigure:ASYNchronous:ILINe

This command selects the input trigger line for the scan layer.

| Туре              | Affected by                                                         | Where saved   | Default value |
|-------------------|---------------------------------------------------------------------|---------------|---------------|
| Command and query | Recall settings<br>SYSTem:PRESet<br>Instrument reset<br>Power cycle | Save settings | 2             |

### Usage

:ARM[:SEQuence[1]]:LAYer2:TCONfigure:ASYNchronous:ILINe <NRf> :ARM[:SEQuence[1]]:LAYer2:TCONfigure:ASYNchronous:ILINe?

<NRf> The input trigger line: 1 to 6

### Details

This command selects an input line for the asynchronous trigger link of the scan layer.

The asynchronous trigger link input and output cannot share the same line. If you assign the input to a line that is used for the output, an error occurs and the command is ignored.

### Also see

:ARM[:SEQuence[1]]:LAYer2:TCONfigure:ASYNchronous:OLINe (on page 11-189)

# :ARM[:SEQuence[1]]:LAYer2:TCONfigure:ASYNchronous:OLINe

This command selects the output trigger for the scan layer.

| Туре              | Affected by                                                         | Where saved   | Default value |
|-------------------|---------------------------------------------------------------------|---------------|---------------|
| Command and query | Recall settings<br>SYSTem:PRESet<br>Instrument reset<br>Power cycle | Save settings | 1             |

### Usage

```
:ARM[:SEQuence[1]]:LAYer2:TCONfigure:ASYNchronous:OLINe <NRf>
:ARM[:SEQuence[1]]:LAYer2:TCONfigure:ASYNchronous:OLINe?
```

<NRf>

The output trigger line: 1 to 6

### Details

This command selects an output line for the asynchronous trigger link of the scan layer.

The asynchronous trigger link input and output cannot share the same line. If you assign the input to a line that is used for the output, an error occurs and the command is ignored.

#### Also see

:TRIGger[:SEQuence[1]]:TCONfigure:ASYNchronous:ILINe (on page 11-203)

# :ARM[:SEQuence[1]]:LAYer2:TCONfigure:DIRection

This command controls the source bypass for the scan layer.

| Туре              | Affected by                                                         | Where saved   | Default value |
|-------------------|---------------------------------------------------------------------|---------------|---------------|
| Command and query | Recall settings<br>SYSTem:PRESet<br>Instrument reset<br>Power cycle | Save settings | ACCeptor      |

### Usage

:ARM[:SEQuence[1]]:LAYer2:TCONfigure:DIRection <name>

| :ARM[:SEQuence[1]]:LAYer2:TCONfigure:DIRection? |  |
|-------------------------------------------------|--|
|-------------------------------------------------|--|

| <name></name> | Enable source bypass: SOURce    |
|---------------|---------------------------------|
|               | Disable source bypass: ACCeptor |

### Details

When a source bypass is enabled and the external or trigger link control source is selected, operation loops past the appropriate control source on the initial pass through the layer. The source bypass also loops past the delay.

If the trigger mode is set to make another pass through the layer (count is more than 1), the bypass loop is not in effect. The bypass loop is in effect if operation first returns to the previous layer or idle.

Enabling the source bypass for the scan layer also enables the output trigger. When operation leaves the scan layer, the appropriate output trigger pulse occurs. If the trigger link control source is selected, the output trigger is available on the programmed trigger link output line. The output trigger is disabled when the source bypass is disabled.

With ACCeptor selected, the bypass is disabled, which means that operation does not proceed through the scan layer until the appropriate event occurs.

Also see

:ARM[:SEQuence[1]]:LAYer2:SOURce (on page 11-187)

# :ARM[:SEQuence[1]][:LAYer[1]]:COUNt

These commands set the arm layer count.

| Туре              | Affected by                                                         | Where saved   | Default value |
|-------------------|---------------------------------------------------------------------|---------------|---------------|
| Command and query | Recall settings<br>SYSTem:PRESet<br>Instrument reset<br>Power cycle | Save settings | 1             |

### Usage

| :ARM[:SEQuence[1]][ | :LAYer[1]]:COUNt <n></n>                      |
|---------------------|-----------------------------------------------|
| :ARM[:SEQuence[1]][ | :LAYer[1]]:COUNt <def min max></def min max>  |
| :ARM[:SEQuence[1]][ | :LAYer[1]]:COUNt?                             |
| :ARM[:SEQuence[1]][ | :LAYer[1]]:COUNt? <def min max></def min max> |
| <n></n>             | Count: 1 to 99999 or set to infinite (INF)    |

### Details

This command specifies how many times operation loops around the arm layer. For example, if the count is set to 10, operation continues to loop around in the arm layer until 10 arms occur. After the 10th arm, operation proceeds to idle.

### Also see

None

# :ARM[:SEQuence[1]][:LAYer[1]]:IMMediate

This command bypasses the arm control source and delays.

| Туре         | Affected by    | Where saved    | Default value  |
|--------------|----------------|----------------|----------------|
| Command only | Not applicable | Not applicable | Not applicable |

### Usage

:ARM[:SEQuence[1]][:LAYer[1]]:IMMediate

## Details

Use this command to bypass the arm control source of the trigger model.

The instrument must be waiting for the appropriate event when this command is sent. Otherwise, an error occurs and the command is ignored. When the command is sent, the bypass occurs and operation continues.

SCPI compliant.

## Also see

None

# :ARM[:SEQuence[1]][:LAYer[1]]:SIGNal

This command bypasses the arm control source.

| Туре         | Affected by    | Where saved    | Default value  |
|--------------|----------------|----------------|----------------|
| Command only | Not applicable | Not applicable | Not applicable |
| Usage        |                |                |                |

```
:ARM[:SEQuence[1]][:LAYer[1]]:SIGNal
```

## Details

This command allows you to bypass the specified control source or programmed event. The instrument must be waiting for the event when the command is sent. Otherwise, an error occurs and this command is ignored.

SCPI compliant.

## Also see

None

# :ARM[:SEQuence[1]][:LAYer[1]]:SOURce

This command specifies the event control source for the arm layer.

| Туре               | Affected b                                         | Affected by Where saved                           | Where saved              | Default value |
|--------------------|----------------------------------------------------|---------------------------------------------------|--------------------------|---------------|
| Command and query  | Recall sett<br>SYSTem:F<br>Instrument<br>Power cyc | ings<br>PRESet<br>reset<br>le                     | Save settings            | IMMediate     |
| Usage              |                                                    |                                                   |                          |               |
| :ARM[:S<br>:ARM[:S | EQuence[1]][:]<br>EQuence[1]][:]                   | LAYer[1]]:SOURce<br>LAYer[1]]:SOURce              | e <name><br/>??</name>   |               |
| <name></name>      |                                                    | <ul> <li>Hold operation ir</li> </ul>             | specified layer: HOLD    |               |
|                    |                                                    | Pass operation through specified layer: IMMediate |                          |               |
|                    | <ul><li>Select re</li><li>Select n</li></ul>       |                                                   | clock as event: RTCLoc   | 2k            |
|                    |                                                    |                                                   | ual event: MANual        |               |
|                    | 1                                                  | Select GPIB trigg                                 | ger as event: BUS        |               |
|                    | 1                                                  | Select trigger linl                               | <b>k as event:</b> TLINk |               |

### Details

When HOLD is selected, operation stops and waits indefinitely in the arm layer. While in HOLD, you can continue operation by sending

Select external triggering as an event: EXTernal

:ARM[:SEQuence[1]][:LAYer[1]]:IMMediate Or

:ARM[:SEQuence[1]][:LAYer[1]]:SIGNal. If the layer count is more than 1, HOLD is enforced when operation loops back.

When IMMediate is selected, operation immediately passes through the arm layer.

When RTCLock is selected, event detection is satisfied at the date and time set by the :ARM[:SEQuence[1]][LAYer[1]]:RTCLock:DATE and RTCLock:TIME commands, allowing operation to continue in the trigger model (see the "IEEE-488 trigger model").

When BUS is selected, you can send a GPIB trigger (GET or \*TRG) to continue operation through the arm layer.

When TLINK is selected, operation continues when an input trigger through the trigger link is received.

TLINK and RTCLock are non-SCPI parameters. All other parameters are SCPI confirmed.

## Also see

:ARM[:SEQuence[1]][:LAYer[1]]:IMMediate (on page 11-191) :ARM[:SEQuence[1]][LAYer[]]:RTCLock:DATE (on page 11-195) :ARM[:SEQuence[1]][LAYer[]]:RTCLock:TIME (on page 11-195) :ARM[:SEQuence[1]][:LAYer[1]]:SIGNal (on page 11-191) IEEE-488 trigger model (on page 6-8)

# :ARM[:SEQuence[1]][:LAYer[1]]:TCONfigure:ASYNchronous:ILINe

This command selects the input trigger line for the arm layer.

| Туре              | Affected by                                                         | Where saved   | Default value |
|-------------------|---------------------------------------------------------------------|---------------|---------------|
| Command and query | Recall settings<br>SYSTem:PRESet<br>Instrument reset<br>Power cycle | Save settings | 2             |

### Usage

:ARM[:SEQuence[1]][:LAYer[1]]:TCONfigure:ASYNchronous:ILINe <NRf> :ARM[:SEQuence[1]][:LAYer[1]]:TCONfigure:ASYNchronous:ILINe?

<NRf> The input trigger line: 1 to 6

### Details

This command selects an input line for the asynchronous trigger link of the arm layer.

The asynchronous trigger link input and output cannot share the same line. If you assign the input to a line that is used for the output, an error occurs and the command is ignored.

### Also see

:ARM[:SEQuence[1]][:LAYer[1]]:TCONfigure:ASYNchronous:OLINe (on page 11-193)

# :ARM[:SEQuence[1]][:LAYer[1]]:TCONfigure:ASYNchronous:OLINe

This command selects the output trigger line of the arm layer.

| Туре              | Affected by                                                         | Where saved   | Default value |
|-------------------|---------------------------------------------------------------------|---------------|---------------|
| Command and query | Recall settings<br>SYSTem:PRESet<br>Instrument reset<br>Power cycle | Save settings | 1             |

#### Usage

:ARM[:SEQuence[1]][:LAYer[1]]:TCONfigure:ASYNchronous:OLINe <NRf> :ARM[:SEQuence[1]][:LAYer[1]]:TCONfigure:ASYNchronous:OLINe?

| <nrf></nrf> | The output trigger line: 1 to 6 |
|-------------|---------------------------------|
|             |                                 |

#### Details

This command selects an output line for the asynchronous trigger link of the arm layer.

The asynchronous trigger link input and output cannot share the same line. If you assign the input to a line that is used for the output, an error occurs and the command is ignored.

#### Also see

:ARM[:SEQuence[1]][:LAYer[1]]:TCONfigure:ASYNchronous:ILINe (on page 11-193)

# :ARM[:SEQuence[1]][:LAYer[1]]:TCONfigure:DIRection

This command controls the source bypass for the arm layer.

| Туре              | Affected by                                                         | Where saved   | Default value |
|-------------------|---------------------------------------------------------------------|---------------|---------------|
| Command and query | Recall settings<br>SYSTem:PRESet<br>Instrument reset<br>Power cycle | Save settings | ACCeptor      |

### Usage

```
:ARM[:SEQuence[1]][:LAYer[1]]:TCONfigure:DIRection <name>
::ARM[:SEQuence[1]][:LAYer[1]]:TCONfigure:DIRection?
```

| <name></name> | Enable source bypass: SOURce    |
|---------------|---------------------------------|
|               | Disable source bypass: ACCeptor |

## Details

When a source bypass is enabled and the external or trigger link control source is selected, operation loops past the appropriate control source on the initial pass through the layer.

If the trigger mode is set to make another pass through the layer (count is more than 1), the bypass loop is not in effect. The bypass loop is in effect if operation first returns to the previous layer or idle.

Enabling the source bypass for the arm layer also enables the output trigger. When operation leaves the arm layer, the appropriate output trigger pulse occurs. If the trigger link control source is selected, the output trigger is available on the programmed trigger link output line. The output trigger is disabled when the source bypass is disabled.

With ACCeptor selected, the bypass is disabled, which means that operation does not proceed through the arm layer until the appropriate event occurs.

## Also see

:ARM[:SEQuence[1]][:LAYer[1]]:SOURce (on page 11-192)

# :ARM[:SEQuence[1]][LAYer[1]]:RTCLock:DATE

This command sets the date for the RTCLock control source.

| Type Af           |                                | Affected by                                          | Where saved                            | Default value  |  |
|-------------------|--------------------------------|------------------------------------------------------|----------------------------------------|----------------|--|
| Command and query |                                | Not applicable                                       | Not applicable                         | Not applicable |  |
| Usage             |                                |                                                      |                                        |                |  |
|                   | :ARM[:SEQuenc<br>:ARM[:SEQuenc | ce[1]][LAYer[1]]:RTCLock<br>ce[1]][LAYer[1]]:RTCLock | :DATE <yr>, <mo>,<br/>CDATE?</mo></yr> | <day></day>    |  |
|                   | <yr></yr>                      | Year: 2005 to 2104                                   |                                        |                |  |
|                   | <mo></mo>                      | Month: 1 to 12                                       |                                        |                |  |
|                   | <day></day>                    | Day: 1 to 31                                         |                                        |                |  |

### Details

Setting an invalid date (for example, February 30, 2007) results in an error and the previously set date is retained.

## Also see

:ARM[:SEQuence[1]][:LAYer[1]]:SOURce (on page 11-192)

# :ARM[:SEQuence[1]][LAYer[1]]:RTCLock:TIME

This command sets the time for the RTCLock control source.

| Туре                           | Affected by                                        | Where saved                                     | Default value  |
|--------------------------------|----------------------------------------------------|-------------------------------------------------|----------------|
| Command and query              | Not applicable                                     | Not applicable                                  | Not applicable |
| Usage                          |                                                    |                                                 |                |
| :ARM[:SEQuenc<br>:ARM[:SEQuenc | e[1]][LAYer[]]:RTCLock:<br>e[1]][LAYer[]]:RTCLock: | TIME <hr/> , <min>, <sec><br/>TIME?</sec></min> |                |
| <hr/>                          | Hour (24-hour format):                             | : 0 <b>to</b> 23                                |                |
| <min></min>                    | Minute: 0 to 59                                    |                                                 |                |
| <sec></sec>                    | Second (round to 1/10                              | <b>0 seconds)</b> : 0.00 to 59.99               |                |

## Details

The time must be set using the 24-hour format (for example, hour 13 is 1 pm).

Setting an invalid time results in an error. The instrument ignores the new setting and retains the previously set time.

The query returns the time to the nearest hundredth of a second.

## Also see

:ARM[:SEQuence[1]][:LAYer[1]]:SOURce (on page 11-192)

# :INITiate:CONTinuous

This command enables or disables continuous initiation.

| Туре       |                                                 | Affected by                                        |                                                                                  | Default value                                                 |  |
|------------|-------------------------------------------------|----------------------------------------------------|----------------------------------------------------------------------------------|---------------------------------------------------------------|--|
| Command ar | and query SYSTem:PRESet<br>Reset                |                                                    | Not applicable                                                                   | See Details                                                   |  |
| Usage      |                                                 |                                                    |                                                                                  |                                                               |  |
|            | :INITiate:CON<br>:INITiate:CON                  | NTinuous <b><br/>NTinuous?</b>                     |                                                                                  |                                                               |  |
|            | <b></b>                                         | Disable continuou<br>Enable continuou              | Disable continuous initiation: OFF or 0<br>Enable continuous initiation: ON or 1 |                                                               |  |
| Details    |                                                 |                                                    |                                                                                  |                                                               |  |
|            | When continue the conclusion                    | ous initiation is selecten<br>of all programmed op | ed (ON), the instrument<br>perations, the instrume                               | is taken out of the idle state. At nt returns to Arm Layer 1. |  |
|            | Defaults for continuous initiation:             |                                                    |                                                                                  |                                                               |  |
|            | • SYSTem: PRESet enables continuous initiation. |                                                    |                                                                                  |                                                               |  |
|            | • *RST disa                                     | bles continuous initiat                            | ion.                                                                             |                                                               |  |

SCPI compliant.

### Also see

None

# :INITiate:POFLag

This command controls the no-operation-pending flag.

| Туре              | Affected by                                                         | Where saved   | Default value |
|-------------------|---------------------------------------------------------------------|---------------|---------------|
| Command and query | Recall settings<br>SYSTem:PRESet<br>Instrument reset<br>Power cycle | Save settings | INCLude       |

### Usage

| :INITiate:POFLag <name><br/>:INITiate:POFLag?</name>     |  |  |  |
|----------------------------------------------------------|--|--|--|
| <name> Include no-operation-pending flag: INCLude</name> |  |  |  |
| Exclude no-operation-pending flag: EXCLude               |  |  |  |

### Details

This command determines if the no-operation-pending flag is included in the internal process of determining whether all pending operations of an initiate command are complete.

### Also see

<u>\*OPC</u> (on page 12-8) <u>\*OPC?</u> (on page 12-10)

# :INITiate[:IMMediate]

This command takes the 6517B out of the idle state and initiates a trigger cycle.

| Туре         | Affected by    | Where saved    | Default value  |
|--------------|----------------|----------------|----------------|
| Command only | Not applicable | Not applicable | Not applicable |
|              |                |                |                |

### Usage

:INITiate[:IMMediate]

### Details

After all programmed operations are completed, the instrument leaves the trigger layers and returns to the idle state if continuous initiation is disabled.

SCPI compliant.

### Also see

:INITiate:CONTinuous (on page 11-196)

# :SYSTem:MACRo:TRIGger:MODE

This command specifies the basic trigger mode.

| Туре              | Affected by                                                         | Where saved   | Default value |  |  |
|-------------------|---------------------------------------------------------------------|---------------|---------------|--|--|
| Command and query | Recall settings<br>SYSTem:PRESet<br>Instrument reset<br>Power cycle | Save settings | CONTinuous    |  |  |
|                   |                                                                     |               |               |  |  |

#### Usage

:SYSTem:MACRo:TRIGger:MODE <name>

:SYSTem:MACRo:TRIGger:MODE?

| <name></name> | Continuous trigger mode: CONTinuous |
|---------------|-------------------------------------|
|               | One-shot trigger mode: ONEShot      |

### Details

When CONTinuous triggering is selected, the 6517B continuously triggers readings after the selected source event occurs.

When ONEShot triggering is selected, a single reading is triggered every time the selected source event occurs.

#### Also see

:SYSTem:MACRo:TRIGger:SOURce (on page 11-198)

# :SYSTem:MACRo:TRIGger:SOURce

This command specifies the trigger control source.

| Туре              | Affected by                                                         | Where saved   | Default value |
|-------------------|---------------------------------------------------------------------|---------------|---------------|
| Command and query | Recall settings<br>SYSTem:PRESet<br>Instrument reset<br>Power cycle | Save settings | IMMediate     |

### Usage

:SYSTem:MACRo:TRIGger:SOURce <name>

| <name></name> | Immediate triggering: IMMediate  |
|---------------|----------------------------------|
|               | Manual trigger event: MANual     |
|               | Bus trigger event: BUS           |
|               | External trigger event: EXTernal |
|               | Timer trigger event: TIMer       |

### Details

This command specifies the control source that is used as the trigger event for instrument readings. If the instrument is in the continuous trigger mode, the instrument continuously makes readings when the specified event occurs. If it is in the one-shot trigger mode, each event causes a single reading to occur.

With IMMediate selected, the trigger event is satisfied immediately. In IMMediate, readings are made continuously.

With MANual selected, the trigger event occurs when the front-panel **TRIG** key is pressed and the instrument is in local control.

With BUS selected, the trigger event occurs when a bus trigger (\*TRG or GET) is sent.

With EXTernal selected, the trigger event occurs when an input trigger is received through the rear-panel EXT TRIG IN connector.

While in the one-shot mode with TIMer selected, trigger events occur at a programmed timer interval. Each time the programmed interval elapses, a reading is triggered. Use :ARM[:SEQuence[1]]:LAYer2:TIMer to set the timer interval.

## Also see

:<u>ARM[:SEQuence[1]]:LAYer2:TIMer</u> (on page 11-184) :<u>SYSTem:MACRo:TRIGger:MODE</u> (on page 11-197)

# :SYSTem:MACRo:TRIGger:TIMer

This command sets the interval for the timer.

| Туре              | Affected by                                                         | Where saved   | Default value |
|-------------------|---------------------------------------------------------------------|---------------|---------------|
| Command and query | Recall settings<br>SYSTem:PRESet<br>Instrument reset<br>Power cycle | Save settings | 0.1           |

Usage

```
:SYSTem:MACRo:TRIGger:TIMer <n>
:SYSTem:MACRo:TRIGger:TIMer <DEF|MIN|MAX>
:SYSTem:MACRo:TRIGger:TIMer?
:SYSTem:MACRo:TRIGger:TIMer? <DEF|MIN|MAX>
```

Timer interval in seconds: 0.001 to 99999.999

Details

<n>

To select the timer as the control source, send :SYSTem:MACRo:TRIGger:SOURce TIMer.

### Also see

:SYSTem:MACRo:TRIGger:SOURce (on page 11-198)

# :TRIGger[:SEQuence[1]]:TIMer

This command sets the interval for the measure layer.

| Туре              | Affected by                                                         | Where saved   | Default value |
|-------------------|---------------------------------------------------------------------|---------------|---------------|
| Command and query | Recall settings<br>SYSTem:PRESet<br>Instrument reset<br>Power cycle | Save settings | 0.1           |

Usage

```
:TRIGger[:SEQuence[1]]:TIMer <n>
:TRIGger[:SEQuence[1]]:TIMer <DEF|MIN|MAX>
:TRIGger[:SEQuence[1]]:TIMer?
:TRIGger[:SEQuence[1]]:TIMer? <DEF|MIN|MAX>
<n>
```

#### Details

The timer is in effect only if the timer is the selected control source.

SCPI compliant.

### Also see

:TRIGger[:SEQuence[1]]:SOURce (on page 11-202)

# :TRIGger[:SEQuence[1]]:COUNt

These commands set the measure layer count.

| Туре              | Affected by                                                         | Where saved   | Default value |
|-------------------|---------------------------------------------------------------------|---------------|---------------|
| Command and query | Recall settings<br>SYSTem:PRESet<br>Instrument reset<br>Power cycle | Save settings | See Details   |

Usage

```
:TRIGger[:SEQuence[1]]:COUNt <n>
:TRIGger[:SEQuence[1]]:COUNt <DEF|MIN|MAX>
:TRIGger[:SEQuence[1]]:COUNt?
:TRIGger[:SEQuence[1]]:COUNt? <DEF|MIN|MAX>
<n> Count: 1 to 99999 or set to infinite (INF)
```

#### Details

This command specifies how many times operation loops around the measure layer. For example, if the count is set to 10, operation continues to loop around in the measure layer until 10 measurements are made. After the 10th measurement, operation proceeds to the scan layer.

:SYSTem:PRESet sets the count to INF. The \*RST command sets the count to 1.

SCPI compliant.

### Also see

None

<n>

# :TRIGger[:SEQuence[1]]:DELay

This command sets the measure layer delay.

| Туре              | Affected by                                                         | Where saved   | Default value |
|-------------------|---------------------------------------------------------------------|---------------|---------------|
| Command and query | Recall settings<br>SYSTem:PRESet<br>Instrument reset<br>Power cycle | Save settings | 0             |

Usage

```
:TRIGger[:SEQuence[1]]:DELay <n>
:TRIGger[:SEQuence[1]]:DELay <DEF|MIN|MAX>
:TRIGger[:SEQuence[1]]:DELay?
:TRIGger[:SEQuence[1]]:DELay? <DEF|MIN|MAX>
```

Specify delay in seconds: 0 to 999999.999

### Details

This command delays operation in the measure layer. After the programmed event occurs, the instrument waits until the delay period expires before proceeding in the trigger model.

SCPI compliant.

### Also see

IEEE-488 trigger model (on page 6-8)

# :TRIGger[:SEQuence[1]]:IMMediate

This command bypasses the measure control source and delay.

| Туре         | Affected by    | Where saved    | Default value  |
|--------------|----------------|----------------|----------------|
| Command only | Not applicable | Not applicable | Not applicable |

### Usage

:TRIGger[:SEQuence[1]]:IMMediate

### Details

Use this command to bypass the measure control source of the trigger model.

The instrument must be waiting for the appropriate event when this command is sent. Otherwise, an error occurs and the command is ignored. When the command is sent, the bypass occurs and operation continues.

SCPI compliant.

## Also see

None

# :TRIGger[:SEQuence[1]]:SIGNal

This command bypasses the measure control source.

| Туре         | Affected by    | Where saved    | Default value  |
|--------------|----------------|----------------|----------------|
| Command only | Not applicable | Not applicable | Not applicable |

### Usage

:TRIGger[:SEQuence[1]]:SIGNal

### Details

This command allows you to bypass the specified control source or programmed event. The instrument must be waiting for the event when the command is sent. Otherwise, an error occurs and this command is ignored.

SCPI compliant.

### Also see

None

# :TRIGger[:SEQuence[1]]:SOURce

This command specifies the event control source for the measure layer.

| Туре              | Affected by                                                         | Where saved   | Default value |
|-------------------|---------------------------------------------------------------------|---------------|---------------|
| Command and query | Recall settings<br>SYSTem:PRESet<br>Instrument reset<br>Power cycle | Save settings | IMMediate     |

### Usage

#### :TRIGger[:SEQuence[1]]:SOURce <name> :TRIGger[:SEQuence[1]]:SOURce?

| <name></name> | - | Hold operation in specified layer: HOLD           |
|---------------|---|---------------------------------------------------|
|               | - | Pass operation through specified layer: IMMediate |
|               | • | Select manual event: MANual                       |
|               | - | Select GPIB trigger as event: BUS                 |
|               | - | Select external triggering as event: EXTernal     |
|               | - | Select timer as event: TIMer                      |
|               | - | Select trigger link as event: TLINk               |

## Details

When HOLD is selected, operation stops and waits indefinitely in the measure layer. While in HOLD, you can continue operation by sending :TRIGger[:SEQuence[1]]:IMMediate or :SIGNal. If the layer count is more than 1, HOLD is enforced when operation loops back.

When IMMediate is selected, operation immediately passes through the measure layer.

When BUS is selected, you can send a GPIB trigger (GET or TRG) to continue operation through the measure layer.

With TIMer selected for the measure layer, the event occurs at the beginning of the timer interval and every time it times out. For example, if the measure layer timer is programmed for a 30-second interval, the first pass through the measure layer control source occurs immediately. Subsequent scan events occur every 30 seconds. The interval for the timer is set using the :ARM[:SEQuence[1]]:LAYer2:TIMer command.

When TLINk is selected, operation continues when an input trigger through the trigger link is received.

TLINK is a non-SCPI parameter. All other parameters are SCPI confirmed.

### Also see

:TRIGger[:SEQuence[1]]:IMMediate (on page 11-201) :TRIGger[:SEQuence[1]]:SIGNal (on page 11-201) :TRIGger[:SEQuence[1]]:TIMer (on page 11-199)

# :TRIGger[:SEQuence[1]]:TCONfigure:ASYNchronous:ILINe

This command selects the input trigger line for the measure layer.

| Туре              | Affected by                                                         | Where saved   | Default value |
|-------------------|---------------------------------------------------------------------|---------------|---------------|
| Command and query | Recall settings<br>SYSTem:PRESet<br>Instrument reset<br>Power cycle | Save settings | 2             |

### Usage

:TRIGger[:SEQuence[1]]:TCONfigure:ASYNchronous:ILINe <NRf>

:TRIGger[:SEQuence[1]]:TCONfigure:ASYNchronous:ILINe?

<NRf> The input trigger line: 1 to 6

### Details

This command selects an input line for the asynchronous trigger link of the measure layer.

The asynchronous trigger link input and output cannot share the same line. If you assign the input to a line that is used for the output, an error occurs and the command is ignored.

### Also see

:ARM[:SEQuence[1]]:LAYer2:TCONfigure:ASYNchronous:OLINe (on page 11-189)

# :TRIGger[:SEQuence[1]]:TCONfigure:ASYNchronous:OLINe

This command selects the output trigger for the measure layer.

| Туре              | Affected by                                                         | Where saved   | Default value |
|-------------------|---------------------------------------------------------------------|---------------|---------------|
| Command and query | Recall settings<br>SYSTem:PRESet<br>Instrument reset<br>Power cycle | Save settings | 1             |

### Usage

:TRIGger[:SEQuence[1]]:TCONfigure:ASYNchronous:OLINe <NRf>

:TRIGger[:SEQuence[1]]:TCONfigure:ASYNchronous:OLINe?

<NRf> The output trigger line: 1 to 6

### Details

This command selects an output line for the asynchronous trigger link of the measure layer.

The asynchronous trigger link input and output cannot share the same line. If you assign the input to a line that is used for the output, an error occurs and the command is ignored.

### Also see

:TRIGger[:SEQuence[1]]:TCONfigure:ASYNchronous:ILINe (on page 11-203)

# :TRIGger[:SEQuence[1]]:TCONfigure:DIRection

This command controls the source bypass for the measure layer.

| Туре              | Affected by                                                         | Where saved   | Default value |
|-------------------|---------------------------------------------------------------------|---------------|---------------|
| Command and query | Recall settings<br>SYSTem:PRESet<br>Instrument reset<br>Power cycle | Save settings | ACCeptor      |

### Usage

```
:TRIGger[:SEQuence[1]]:TCONfigure:DIRection <name>
:TRIGger[:SEQuence[1]]:TCONfigure:DIRection?
```

| <name></name> | Enable source bypass: SOURce    |
|---------------|---------------------------------|
|               | Disable source bypass: ACCeptor |

### Details

When a source bypass is enabled and the external or trigger link control source is selected, operation loops past the appropriate control source on the initial pass through the layer. The source bypass for the measure layer also loops past the delay.

If the trigger mode is set to make another pass through the layer (count is more than 1), the bypass loop is not in effect. The bypass loop is in effect if operation first returns to the previous layer or the idle state.

The output trigger in the measure layer is always enabled and occurs after the device action.

With ACCeptor selected, the bypass is disabled, which means that operation does not proceed through the measure layer until the appropriate event occurs.

### Also see

:TRIGger[:SEQuence[1]]:SOURce (on page 11-202)

# :TRIGger[:SEQuence[1]]:TCONfigure:PROTocol

This command specifies the trigger link protocol for the measure layer trigger link.

| Туре              | Affected by                                                         | Where saved   | Default value |
|-------------------|---------------------------------------------------------------------|---------------|---------------|
| Command and query | Recall settings<br>SYSTem:PRESet<br>Instrument reset<br>Power cycle | Save settings | ASYNchronous  |

Usage

```
:TRIGger[:SEQuence[1]]:TCONfigure:PROTocol <name>
:TRIGger[:SEQuence[1]]:TCONfigure:PROTocol?
```

| <name></name> | Asynchronous trigger link mode: ASYNchronous     |
|---------------|--------------------------------------------------|
|               | Semi-synchronous trigger link mode: SSYNchronous |

### Details

When ASYNchronous is selected, the input and output triggers use separate trigger lines.

With SSYNchronous selected, the input and output triggers use a single trigger line.

## NOTE

The arm and scan layers only use the asynchronous trigger link mode.

#### Also see

None

# :TRIGger[:SEQuence[1]]:TCONfigure:SSYNchronous:LINE

This command specifies the semi-synchronous trigger link for the measure layer.

| Туре              | Affected by                                                         | Where saved   | Default value |
|-------------------|---------------------------------------------------------------------|---------------|---------------|
| Command and query | Recall settings<br>SYSTem:PRESet<br>Instrument reset<br>Power cycle | Save settings | 1             |

### Usage

:TRIGger[:SEQuence[1]]:TCONfigure:SSYNchronous:LINE <NRf>

Trigger link line: 1 to 6

:TRIGger[:SEQuence[1]]:TCONfigure:SSYNchronous:LINE?

## Details

This command selects one of the six trigger lines for the semi-synchronous trigger link.

<NRf>

### Also see

:TRIGger[:SEQuence[1]]:TCONfigure:PROTocol (on page 11-205)

# **TSEQuence** subsystem

The commands in this subsystem configure and control the built-in test sequences and are summarized in <u>:TSEQuence command summary</u> (on page 11-27). For detailed information on the test sequences, refer to <u>Test sequences</u> (on page 5-1).

In your test programs, use the \*OPC? command before arming (:TSEQuence:ARM) the test. The \*OPC? command allows previous command operations to finish before arming the test. Failure to do so may cause unfavorable results.

Use SRQ to indicate when a test sequence is finished.

## :TSEQuence:ABORt

This command stops the test sequence that is in process.

| Туре         | Affected by    | Where saved    | Default value  |
|--------------|----------------|----------------|----------------|
| Command only | Not applicable | Not applicable | Not applicable |

#### Usage

:TSEQuence:ABORt

#### Details

You can restart the test sequence by arming the test and providing the programmed source event.

#### Also see

:TSEQuence:ARM (on page 11-209)

# :TSEQuence:ALTPolarity:ALTVoltage

This command specifies the alternating voltage for the alternating polarity resistance/resistivity test.

| Туре              | Affected by                                                         | Where saved   | Default value |
|-------------------|---------------------------------------------------------------------|---------------|---------------|
| Command and query | Recall settings<br>SYSTem:PRESet<br>Instrument reset<br>Power cycle | Save settings | 10 V          |

#### Usage

| :TSEQuence:ALTPolar | ity:ALTVoltage <nrf></nrf>         |
|---------------------|------------------------------------|
| :TSEQuence:ALTPolar | ity:ALTVoltage?                    |
| <nrf></nrf>         | Alternating voltage: -1000 to 1000 |

Also see

:TSEQuence:TYPE (on page 11-227)

# :TSEQuence:ALTPolarity:DISCard

This command specifies the number of initial readings to discard for the alternating polarity resistance/resistivity test.

| Туре              | Affected by                                                         | Where saved   | Default value |
|-------------------|---------------------------------------------------------------------|---------------|---------------|
| Command and query | Recall settings<br>SYSTem:PRESet<br>Instrument reset<br>Power cycle | Save settings | 3             |

### Usage

:TSEQuence:ALTPolarity:DISCard <NRf>

:TSEQuence:ALTPolarity:DISCard?

<NRf>

Number of readings to discard: 0 to 9999

### Also see

:TSEQuence:TYPE (on page 11-227)

## :TSEQuence:ALTPolarity:MTIMe

This command specifies the measure time for the alternating polarity test.

| Туре              | Affected by                                                         | Where saved   | Default value |
|-------------------|---------------------------------------------------------------------|---------------|---------------|
| Command and query | Recall settings<br>SYSTem:PRESet<br>Instrument reset<br>Power cycle | Save settings | 15 s          |

### Usage

```
:TSEQuence:ALTPolarity:MTIMe <NRf>
```

```
:TSEQuence:ALTPolarity:MTIMe?
```

The measure time in seconds: 0.5 to 9999.9

### Also see

:TSEQuence:TYPE (on page 11-227)

<NRf>
# :TSEQuence:ALTPolarity:OFSVoltage

This command specifies the offset voltage for the alternating polarity resistance/resistivity test.

| Туре              | Affected by                                                         | Where saved   | Default value |  |
|-------------------|---------------------------------------------------------------------|---------------|---------------|--|
| Command and query | Recall settings<br>SYSTem:PRESet<br>Instrument reset<br>Power cycle | Save settings | 0 V           |  |

Usage

```
:TSEQuence:ALTPolarity:OFSVoltage <NRf>
:TSEQuence:ALTPolarity:OFSVoltage?
<NRf> Offset voltage: -1000 to 1000
```

Also see

:TSEQuence:TYPE (on page 11-227)

# :TSEQuence:ALTPolarity:READings

This command specifies the number of readings to store for the alternating polarity resistance/resistivity test.

| Туре              | Affected by                                                         | Where saved   | Default value |
|-------------------|---------------------------------------------------------------------|---------------|---------------|
| Command and query | Recall settings<br>SYSTem:PRESet<br>Instrument reset<br>Power cycle | Save settings | 1             |

#### Usage

| <nrf></nrf>         | Number of readings: 1 to the maximum number of readings |
|---------------------|---------------------------------------------------------|
| :TSEQuence:ALTPolar | ity:READings? <def min max></def min max>               |
| :TSEQuence:ALTPolar | ity:READings?                                           |
| :TSEQuence:ALTPolar | ity:READings <def min max></def min max>                |
| :TSEQuence:ALTPolar | ity:READings <nrf></nrf>                                |

#### Also see

### :TSEQuence:ARM

This command arms the selected test sequence.

| Туре                                                                                                    | Affected by            | Where saved         | Default value  |  |
|----------------------------------------------------------------------------------------------------|------------------------|---------------------|----------------|--|
| Command only                                                                                                    | Not applicable         | Not applicable      | Not applicable |  |
| Usage                                                                                                    |                        |                     |                |  |
| :TSEQuence:Al                                                                                                    | RM                     |                     |                |  |
| Details                                                                                                    |                        |                     |                |  |
| The test starts                                                                                                    | when the programmed so | ource event occurs. |                |  |
| When using this command for the alternating polarity high resistance/resistivity transition filters, wait at least 0.3 seconds before using the $*TRG$ trigger command. |                        |                     |                |  |
|                                                                                                    |                        |                     |                |  |

Also see

:TSEQuence:TSOurce (on page 11-226) :TSEQuence:TYPE (on page 11-227)

# :TSEQuence:CIResistance:SPINterval

This command specifies the time interval between measurement points for the cable insulation resistance test.

| Туре              | Affected by                                                         | Where saved   | Default value |
|-------------------|---------------------------------------------------------------------|---------------|---------------|
| Command and query | Recall settings<br>SYSTem:PRESet<br>Instrument reset<br>Power cycle | Save settings | 1 s           |

Usage

```
:TSEQuence:CIResistance:SPINterval <NRf>
:TSEQuence:CIResistance:SPINterval?
```

.ISEQUENCE.CIRESIStance.SFINCEIVal:

Time interval between measurement points in seconds: 0 to 99999.9

Also see

:TSEQuence:TYPE (on page 11-227)

<NRf>

# :TSEQuence:CIResistance:SPOints

This command specifies the number of measurement points for the cable insulation resistance test.

| Туре              | Affected by                                                         | Where saved   | Default value |  |
|-------------------|---------------------------------------------------------------------|---------------|---------------|--|
| Command and query | Recall settings<br>SYSTem:PRESet<br>Instrument reset<br>Power cycle | Save settings | 5             |  |

Usage

```
:TSEQuence:CIResistance:SPOints <NRf>
```

```
:TSEQuence:CIResistance:SPOints?
```

```
<NRf> Number of points in test sequence: 1 to the maximum buffer size
```

Also see

:TSEQuence:TYPE (on page 11-227)

### :TSEQuence:CIResistance:SVOLtage

This command specifies the bias voltage for the cable insulation resistance test.

| Туре              | Affected by                                                         | Where saved   | Default value |
|-------------------|---------------------------------------------------------------------|---------------|---------------|
| Command and query | Recall settings<br>SYSTem:PRESet<br>Instrument reset<br>Power cycle | Save settings | 1 V           |

#### Usage

```
:TSEQuence:CIResistance:SVOLtage <NRf>
:TSEQuence:CIResistance:SVOLtage?

<NRf> Bias voltage for 100 V range: -100.0 to 100.0
Bias voltage for 1000 V range: -1000 to 1000
```

#### Also see

# :TSEQuence:CLEakage:SPINterval

This command specifies the time interval between measurement points for the capacitor leakage test.

| Туре              | Affected by                                                         | Where saved   | Default value |
|-------------------|---------------------------------------------------------------------|---------------|---------------|
| Command and query | Recall settings<br>SYSTem:PRESet<br>Instrument reset<br>Power cycle | Save settings | 1 s           |

Usage

```
:TSEQuence:CLEakage:SPINterval <NRf>
:TSEQuence:CLEakage:SPINterval?
```

<NRf> Interval in seconds: 0 to 99999.9

Also see

:TSEQuence:TSOurce (on page 11-226)

# :TSEQuence:CLEakage:SPOints

This command specifies the number of leakage test points for the capacitor leakage test.

| Туре              | Affected by                                                         | Where saved   | Default value |
|-------------------|---------------------------------------------------------------------|---------------|---------------|
| Command and query | Recall settings<br>SYSTem:PRESet<br>Instrument reset<br>Power cycle | Save settings | 10            |

Usage

```
:TSEQuence:CLEakage:SPOints <NRf>
```

```
:TSEQuence:CLEakage:SPOints?
```

<NRf>

Number of points in the test sequence: 1 to the maximum buffer size

Also see

### :TSEQuence:CLEakage:SVOLtage

This command specifies the bias voltage for the capacitor leakage test.

| Туре              | Affected by                                                         | Where saved   | Default value |
|-------------------|---------------------------------------------------------------------|---------------|---------------|
| Command and query | Recall settings<br>SYSTem:PRESet<br>Instrument reset<br>Power cycle | Save settings | 1 V           |

Usage

```
:TSEQuence:CLEakage:SVOLtage <NRf>
```

```
:TSEQuence:CLEakage:SVOLtage?
```

```
<NRf> Bias voltage for 100 V range: -100.0 to 100.0
Bias voltage for 1000 V range: -1000 to 1000
```

Also see

:TSEQuence:TYPE (on page 11-227)

# :TSEQuence:DLEakage:MDELay

This configuration command specifies the measure delay for the diode leakage test.

| Туре              | Affected by                                                         | Where saved   | Default value |
|-------------------|---------------------------------------------------------------------|---------------|---------------|
| Command and query | Recall settings<br>SYSTem:PRESet<br>Instrument reset<br>Power cycle | Save settings | 1 s           |

#### Usage

```
:TSEQuence:DLEakage:MDELay <NRf>
```

:TSEQuence:DLEakage:MDELay?

<NRf>

Delay in seconds: 0 to 10000

#### Also see

### :TSEQuence:DLEakage:STARt

This command specifies the start voltage for the diode leakage test.

| Туре              | Affected by                                                         | Where saved   | Default value |
|-------------------|---------------------------------------------------------------------|---------------|---------------|
| Command and query | Recall settings<br>SYSTem:PRESet<br>Instrument reset<br>Power cycle | Save settings | 1 V           |

Usage

```
:TSEQuence:DLEakage:STARt <NRf>
```

```
:TSEQuence:DLEakage:STARt?
```

```
<NRf> Start voltage for 100 V range:-100.0 to 100.0
Start voltage for 1000 V range: -1000 to 1000
```

Also see

:TSEQuence:TYPE (on page 11-227)

### :TSEQuence:DLEakage:STEP

This command specifies the step voltage for the diode leakage test.

| Туре              | Affected by                                                         | Where saved   | Default value |
|-------------------|---------------------------------------------------------------------|---------------|---------------|
| Command and query | Recall settings<br>SYSTem:PRESet<br>Instrument reset<br>Power cycle | Save settings | 1 V           |

#### Usage

```
:TSEQuence:DLEakage:STEP <NRf>
:TSEQuence:DLEakage:STEP?
<NRf> Step voltage for 100 V range: -100.0 to 100.0
Step voltage for 1000 V range: -1000 to 1000
```

#### Also see

# :TSEQuence:DLEakage:STOP

This command specifies the stop test voltages and queries the stop voltage for the diode leakage test.

| Туре              | Affected by                                                         | Where saved   | Default value |
|-------------------|---------------------------------------------------------------------|---------------|---------------|
| Command and query | Recall settings<br>SYSTem:PRESet<br>Instrument reset<br>Power cycle | Save settings | 10 V          |

Usage

```
:TSEQuence:DLEakage:STOP <NRf>
```

```
:TSEQuence:DLEakage:STOP?
```

```
<NRf> Stop voltage for 100 V range: -100.0 to 100.0
Stop voltage for 1000 V range: -1000 to 1000
```

Also see

:TSEQuence:TYPE (on page 11-227)

# :TSEQuence:RVCoefficient:MDELay2

This configuration command specifies measure delay 2 for the resistor voltage coefficient test.

| Туре              | Affected by                                                         | Where saved   | Default value |
|-------------------|---------------------------------------------------------------------|---------------|---------------|
| Command and query | Recall settings<br>SYSTem:PRESet<br>Instrument reset<br>Power cycle | Save settings | 1 s           |

Usage

```
:TSEQuence:RVCoefficient:MDELay2 <NRf>
```

:TSEQuence:RVCoefficient:MDELay2?

<NRf>

Delay in seconds: 0 to 99999.9

Also see

:TSEQuence:RVCoefficient:MDELay[1] (on page 11-215) :TSEQuence:TYPE (on page 11-227)

# :TSEQuence:RVCoefficient:MDELay[1]

This configuration command specifies measure delay 1 for the resistor voltage coefficient test.

| Туре              | Affected by                                                         | Where saved   | Default value |
|-------------------|---------------------------------------------------------------------|---------------|---------------|
| Command and query | Recall settings<br>SYSTem:PRESet<br>Instrument reset<br>Power cycle | Save settings | 1 s           |

Usage

```
:TSEQuence:RVCoefficient:MDELay[1] <NRf>
:TSEQuence:RVCoefficient:MDELay[1]?
```

<NRf> Delay in seconds: 0 to 99999.9

Also see

:TSEQuence:RVCoefficient:MDELay2 (on page 11-214) :TSEQuence:TYPE (on page 11-227)

### :TSEQuence:RVCoefficient:SVOLtage2

This command specifies bias voltage 2 for the resistor voltage coefficient test.

| Туре              | Affected by                                                         | Where saved   | Default value |
|-------------------|---------------------------------------------------------------------|---------------|---------------|
| Command and query | Recall settings<br>SYSTem:PRESet<br>Instrument reset<br>Power cycle | Save settings | 2 V           |

Usage

```
:TSEQuence:RVCoefficient:SVOLtage2 <NRf>
```

:TSEQuence:RVCoefficient:SVOLtage2?

```
<NRf> Bias voltage for 100 V range: -100.0 to 100.0
Bias voltage for 1000 V range: -1000 to 1000
```

#### Also see

:TSEQuence:RVCoefficient:SVOLtage[1] (on page 11-216) :TSEQuence:TYPE (on page 11-227)

# :TSEQuence:RVCoefficient:SVOLtage[1]

This command specifies bias voltage 1 for the resistor voltage coefficient test.

| Туре              | Affected by                                                         | Where saved   | Default value |  |
|-------------------|---------------------------------------------------------------------|---------------|---------------|--|
| Command and query | Recall settings<br>SYSTem:PRESet<br>Instrument reset<br>Power cycle | Save settings | 1 V           |  |

Usage

```
:TSEQuence:RVCoefficient:SVOLtage[1] <NRf>
:TSEQuence:RVCoefficient:SVOLtage[1]?
```

```
:TSEQuence:RVCoefficient:SVOLtage[1]?
```

```
<NRf> Bias voltage for 100 V range: -100.0 to 100.0
Bias voltage for 1000 V range: -1000 to 1000
```

Also see

:TSEQuence:TYPE (on page 11-227)

### :TSEQuence:SIResistance:MTIMe

This command specifies the measure time for the surface insulation resistance test.

| Туре              | Affected by                                                         | Where saved   | Default value |
|-------------------|---------------------------------------------------------------------|---------------|---------------|
| Command and query | Recall settings<br>SYSTem:PRESet<br>Instrument reset<br>Power cycle | Save settings | 1 s           |

Usage

```
:TSEQuence:SIResistance:MTIMe <NRf>
```

```
:TSEQuence:SIResistance:MTIMe?
```

<NRf>

The measure time in seconds: 0 to 9999.9

#### Also see

### :TSEQuence:SIResistance:MVOLtage

This command specifies the measure voltage for the surface insulation resistance test.

| Туре              | Affected by                                                         | Where saved   | Default value |
|-------------------|---------------------------------------------------------------------|---------------|---------------|
| Command and query | Recall settings<br>SYSTem:PRESet<br>Instrument reset<br>Power cycle | Save settings | 100 V         |

Usage

```
:TSEQuence:SIResistance:MVOLtage <NRf>
```

| .ISEQUENCE.SIKESIStance.Myohtage: |                                                  |  |
|-----------------------------------|--------------------------------------------------|--|
| <nrf></nrf>                       | Measure voltage for 100 V range: -100.0 to 100.0 |  |
|                                   | Measure voltage for 1000 V range: -1000 to 1000  |  |

Also see

:TSEQuence:TYPE (on page 11-227)

### :TSEQuence:SIResistance:STIMe

This command specifies the bias time for the surface insulation resistance test.

| Туре              | Affected by                                                         | Where saved   | Default value |
|-------------------|---------------------------------------------------------------------|---------------|---------------|
| Command and query | Recall settings<br>SYSTem:PRESet<br>Instrument reset<br>Power cycle | Save settings | 1 s           |

Usage

:TSEQuence:SIResistance:STIMe <NRf>

```
:TSEQuence:SIResistance:STIMe?
```

<NRf>

Bias time in seconds: 0 to 99999.9

Also see

### :TSEQuence:SIResistance:SVOLtage

This command specifies the bias voltage for the surface insulation resistivity test.

| Туре              | Affected by                                                         | Where saved   | Default value |
|-------------------|---------------------------------------------------------------------|---------------|---------------|
| Command and query | Recall settings<br>SYSTem:PRESet<br>Instrument reset<br>Power cycle | Save settings | 50 V          |

Usage

```
:TSEQuence:SIResistance:SVOLtage <NRf>
```

```
:TSEQuence:SIResistance:SVOLtage?
```

| <nrf></nrf> | Bias voltage for 100 V range: -100.0 to 100.0 |
|-------------|-----------------------------------------------|
|             | Bias voltage for 1000 V range: -1000 to 1000  |

Also see

:TSEQuence:TYPE (on page 11-227)

# :TSEQuence:SQSWeep:COUNt

This command specifies how many times to repeat the programmed square wave cycle.

| Туре              | e Affected by                  |                                            | Where saved                  | Default value  |
|-------------------|--------------------------------|--------------------------------------------|------------------------------|----------------|
| Command and query |                                | Not applicable                             | Not applicable               | Not applicable |
| Usage             |                                |                                            |                              |                |
|                   | :TSEQuence:SQ<br>:TSEQuence:SQ | 2SWeep:COUNt <nrf><br/>2SWeep:COUNt?</nrf> |                              |                |
|                   | <nrf></nrf>                    | The number of times to                     | o repeat the cycle: 1 to MAX |                |
| Also see          |                                |                                            |                              |                |

# :TSEQuence:SQSWeep:HLEVel

This command specifies the high-level voltage for the square wave sweep test.

| Туре              | Affected by                                                         | Where saved   | Default value |
|-------------------|---------------------------------------------------------------------|---------------|---------------|
| Command and query | Recall settings<br>SYSTem:PRESet<br>Instrument reset<br>Power cycle | Save settings | 1 V           |

Usage

```
:TSEQuence:SQSWeep:HLEVel <NRf>
```

```
:TSEQuence:SQSWeep:HLEVel?
```

| <nrf></nrf> | Voltage for 100 V range: -100.0 to | 100.0 |
|-------------|------------------------------------|-------|
|             | Voltage for 1000 V range: -1000 to | 1000  |

Also see

None

# :TSEQuence:SQSWeep:HTIMe

This command specifies the high-level time for the square wave sweep test.

| Туре              | Affected by                                                         | Where saved   | Default value |
|-------------------|---------------------------------------------------------------------|---------------|---------------|
| Command and query | Recall settings<br>SYSTem:PRESet<br>Instrument reset<br>Power cycle | Save settings | 1 s           |

#### Usage

| :TSEQuence:SQSWeep: | HTIMe <nrf></nrf>                |
|---------------------|----------------------------------|
| :TSEQuence:SQSWeep: | HTIMe?                           |
| <nrf></nrf>         | The time in seconds: 0 to 9999.9 |

#### Also see

# :TSEQuence:SQSWeep:LLEVel

This command specifies the low-level voltage for the square wave sweep test.

| Туре              | Affected by                                                         | Where saved   | Default value |
|-------------------|---------------------------------------------------------------------|---------------|---------------|
| Command and query | Recall settings<br>SYSTem:PRESet<br>Instrument reset<br>Power cycle | Save settings | -1 V          |

Usage

```
:TSEQuence:SQSWeep:LLEVel <NRf>
```

```
:TSEQuence:SQSWeep:LLEVel?
```

| <nrf></nrf> | Voltage for 100 V range: -100.0 to 100.0 |
|-------------|------------------------------------------|
|             | Voltage for 1000 V range: -1000 to 1000  |

Also see

None

# :TSEQuence:SQSWeep:LTIMe

This command specifies the low-level time for the square wave sweep test.

| Туре              | Affected by                                                         | Where saved   | Default value |
|-------------------|---------------------------------------------------------------------|---------------|---------------|
| Command and query | Recall settings<br>SYSTem:PRESet<br>Instrument reset<br>Power cycle | Save settings | 1 s           |

#### Usage

| :TSEQuence:SQSWeep: | LTIMe <nrf></nrf>            |
|---------------------|------------------------------|
| :TSEQuence:SQSWeep: | LTIMe?                       |
| <nrf></nrf>         | Time in seconds: 0 to 9999.9 |

#### Also see

### :TSEQuence:SRESistivity:DTIMe

This command specifies the discharge time for the surface resistivity test.

| Туре              | Affected by                                                         | Where saved   | Default value |
|-------------------|---------------------------------------------------------------------|---------------|---------------|
| Command and query | Recall settings<br>SYSTem:PRESet<br>Instrument reset<br>Power cycle | Save settings | 2 s           |

Usage

```
:TSEQuence:SRESistivity:DTIMe <NRf>
```

```
:TSEQuence:SRESistivity:DTIMe?
```

```
<NRf> The discharge time in seconds: 0 to 99999.9
```

Also see

:TSEQuence:TYPE (on page 11-227)

### :TSEQuence:SRESistivity:MTIMe

This command specifies the measure time for the surface resistivity test.

| Туре              | Affected by                                                         | Where saved   | Default value |
|-------------------|---------------------------------------------------------------------|---------------|---------------|
| Command and query | Recall settings<br>SYSTem:PRESet<br>Instrument reset<br>Power cycle | Save settings | 1 s           |

Usage

```
:TSEQuence:SRESistivity:MTIMe <NRf>
:TSEQuence:VRESistivity:MTIMe <NRf>
:TSEQuence:SIResistance:MTIMe <NRf>
:TSEQuence:ALTPolarity:MTIMe <NRf>
:MTIMe?
<NRf> The measure time in seconds: 0 to 9999.9
```

#### Also see

# :TSEQuence:SRESistivity:MVOLtage

This command specifies the measure voltage for the surface resistivity test.

| Туре              | Affected by                                                         | Where saved   | Default value |  |
|-------------------|---------------------------------------------------------------------|---------------|---------------|--|
| Command and query | Recall settings<br>SYSTem:PRESet<br>Instrument reset<br>Power cycle | Save settings | 500 V         |  |

Usage

```
:TSEQuence:SRESistivity:MVOLtage <NRf>
```

```
:TSEQuence:SRESistivity:MVOLtage?
<NRf> Measure voltage for 100 V range: -100.0 to 100.0
Measure voltage for 1000 V range: -1000 to 1000
```

Also see

:TSEQuence:TYPE (on page 11-227)

# :TSEQuence:SRESistivity:PDTime

This command specifies the predischarge time for the surface resistivity test.

| Туре              | Affected by                                                         | Where saved   | Default value |
|-------------------|---------------------------------------------------------------------|---------------|---------------|
| Command and query | Recall settings<br>SYSTem:PRESet<br>Instrument reset<br>Power cycle | Save settings | 0.2 s         |

Usage

```
:TSEQuence:SRESistivity:PDTime <NRf>
```

```
:TSEQuence:SRESistivity:PDTime?
```

<NRf>

The predischarge time in seconds: 0 to 99999.9

Also see

### :TSEQuence:SRESistivity:STIMe

This command specifies the bias time for the surface resistivity test.

| Туре              | Affected by                                                         | Where saved   | Default value |  |
|-------------------|---------------------------------------------------------------------|---------------|---------------|--|
| Command and query | Recall settings<br>SYSTem:PRESet<br>Instrument reset<br>Power cycle | Save settings | 1 s           |  |

Usage

```
:TSEQuence:SRESistivity:STIMe <NRf>
```

```
:TSEQuence:SRESistivity:STIMe?
```

<NRf> Bias time in seconds: 0 to 99999.9

Also see

:TSEQuence:TYPE (on page 11-227)

# :TSEQuence:SRESistivity:SVOLtage

This command specifies the bias voltage for the surface resistivity test.

| Туре              | Affected by                                                         | Where saved   | Default value |
|-------------------|---------------------------------------------------------------------|---------------|---------------|
| Command and query | Recall settings<br>SYSTem:PRESet<br>Instrument reset<br>Power cycle | Save settings | 500 V         |

#### Usage

```
:TSEQuence:SRESistivity:SVOLtage <NRf>
:TSEQuence:SRESistivity:SVOLtage?
```

| <nrf></nrf> | Bias voltage 100 V range: -100.0 to 100.0 |
|-------------|-------------------------------------------|
|             | Bias voltage 1000 V range: -1000 to 1000  |

#### Also see

### :TSEQuence:STSWeep:STARt

This command specifies the start voltage for the staircase sweep test.

| Туре              | Affected by                                                         | Where saved   | Default value |
|-------------------|---------------------------------------------------------------------|---------------|---------------|
| Command and query | Recall settings<br>SYSTem:PRESet<br>Instrument reset<br>Power cycle | Save settings | 1 V           |

Usage

```
:TSEQuence:STSWeep:STARt <NRf>
```

```
:TSEQuence:STSWeep:STARt?
```

```
<NRf> Start voltage for 100 V range: -100.0 to 100.0
Start voltage for 1000 V range: -1000 to 1000
```

Also see

:TSEQuence:TYPE (on page 11-227)

# :TSEQuence:STSWeep:STEP

This command specifies the step voltage of the staircase sweep test.

| Туре              | Affected by                                                         | Where saved   | Default value |
|-------------------|---------------------------------------------------------------------|---------------|---------------|
| Command and query | Recall settings<br>SYSTem:PRESet<br>Instrument reset<br>Power cycle | Save settings | 1 V           |

#### Usage

```
:TSEQuence:STSWeep:STEP <NRf>
:TSEQuence:STSWeep:STEP?
<NRf> Step voltage for 100 V range: -100.0 to 100.0
Step voltage for 1000 V range: -1000 to 1000
```

#### Also see

# :TSEQuence:STSWeep:STIMe

This command specifies the step time for the staircase sweep test.

| Туре              | Affected by                                                         | Where saved   | Default value |
|-------------------|---------------------------------------------------------------------|---------------|---------------|
| Command and query | Recall settings<br>SYSTem:PRESet<br>Instrument reset<br>Power cycle | Save settings | 1 s           |

#### Usage

```
:TSEQuence:STSWeep:STIMe <NRf>
:TSEQuence:STSWeep:STIMe?
```

<NRf>

Step time in seconds: 0 to 99999.9

#### Also see

None

# :TSEQuence:STSWeep:STOP

This command specifies the stop voltage for the staircase sweep test.

| Туре              | Affected by                                                         | Where saved   | Default value |
|-------------------|---------------------------------------------------------------------|---------------|---------------|
| Command and query | Recall settings<br>SYSTem:PRESet<br>Instrument reset<br>Power cycle | Save settings | 10 V          |

#### Usage

| :TSEQuence:STSWeep:STOP <nrf><br/>:TSEQuence:STSWeep:STOP?</nrf> |                                              |
|------------------------------------------------------------------|----------------------------------------------|
| <nrf> Stop voltage for 100 V range: -100.0 to 100.0</nrf>        |                                              |
|                                                                  | Stop voltage for 1000 V range: -1000 to 1000 |

#### Also see

### :TSEQuence:TLIne

This command specifies and queries the trigger link line for the trigger link control source.

| Туре                         | Affected by                                                         | Where saved   | Default value |
|------------------------------|---------------------------------------------------------------------|---------------|---------------|
| Command and query            | Recall settings<br>SYSTem:PRESet<br>Instrument reset<br>Power cycle | Save settings | 1             |
| Usage                        |                                                                     |               |               |
| :TSEQuence:'<br>:TSEQuence:' | LINE <nrf><br/>LINe?</nrf>                                          |               |               |
| <nrf></nrf>                  | Trigger link line: 1 to 6                                           |               |               |
| Details                      |                                                                     |               |               |

This command is ignored if another control source is selected.

Also see

:TSEQuence:TSOurce (on page 11-226)

### :TSEQuence:TSOurce

This command selects and queries the control source that starts the test sequence.

| Туре              | Affected by                                                         | Where saved   | Default value |
|-------------------|---------------------------------------------------------------------|---------------|---------------|
| Command and query | Recall settings<br>SYSTem:PRESet<br>Instrument reset<br>Power cycle | Save settings | MANual        |

#### Usage

```
:TSEQuence:TSOurce <name>
:TSEQuence:TSOurce?
```

| <name></name> | Manual control source: MANual             |
|---------------|-------------------------------------------|
|               | Immediate control source: IMMediate       |
|               | Bus trigger control source: BUS           |
|               | External trigger control source: EXTernal |
|               | Trigger link control source: TLINk        |
|               | Test fixture lid closure: LCLosure        |

#### Details

When the selected control source event occurs, the test starts.

When MANual is selected, the test starts when the SEQ key is pressed.

When IMMediate is selected, the test starts as soon as the instrument is taken out of the idle state. The :INITiate and :INITiate:CONTinuous ON commands take the

instrument out of the idle state. If the instrument is already in the continuous measurement mode, the test starts as soon as IMMediate is selected.

When BUS is selected, the test starts when a bus trigger (\*TRG or GET) is sent over the bus.

When TLINk is selected, the test starts when an external trigger is received through the TRIG LINK connector on the rear panel. The :TSEQuence:TLINe command selects the trigger link line to use for the input trigger.

When LCLOsure is selected, the test starts when the test fixture lid is closed. This only available for test fixtures (such as the Model 8009) that incorporate the safety interlock feature. If any sequence is armed when this command is sent, it does not take effect until the next sequence arm event.

### Also see

:INITiate:CONTinuous (on page 11-196) :INITiate[:IMMediate] (on page 11-197) :TSEQuence:TLINe (on page 11-226)

### :TSEQuence:TYPE

This command selects and queries a test sequence.

| Туре              | Affected by                                                         | Where saved   | Default value |
|-------------------|---------------------------------------------------------------------|---------------|---------------|
| Command and query | Recall settings<br>SYSTem:PRESet<br>Instrument reset<br>Power cycle | Save settings | DLEakage      |

#### Usage

```
:TSEQuence:TYPE <name>
:TSEQuence:TYPE?
<name>
                       The test sequence:
                        Diode leakage test: DLEakage
                        Capacitor leakage test: CLEakage
                        Cable insulation resistance test: CIResistance
                        Resistor voltage coefficient test: RVCoefficient
                        Surface resistivity test: SRESistivity
                        Volume resistivity test: VRESistivity
                        Surface insulation resistance test: SIResistivity
                        Square wave sweep test: SQSWeep
                        Staircase sweep test: STSWeep
                        Alternating polarity resistance/resistivity test: ALTPolarity
```

### Details

When test sequence is started, the selected test runs according to its configuration.

#### Also see

:TSEQuence:TSOurce (on page 11-226)

# :TSEQuence:VRESistivity:DTIMe

This command specifies the discharge time for the volume resistivity test.

| Туре              | Affected by                                                         | Where saved   | Default value |
|-------------------|---------------------------------------------------------------------|---------------|---------------|
| Command and query | Recall settings<br>SYSTem:PRESet<br>Instrument reset<br>Power cycle | Save settings | 2 s           |

#### Usage

:TSEQuence:VRESistivity:DTIMe <NRf> :TSEQuence:VRESistivity:DTIMe? <NRf> The discharge time in seconds: 0 to 99999.9

#### Also see

:TSEQuence:TYPE (on page 11-227)

# :TSEQuence:VRESistivity:MTIMe

This command specifies the measure time for the volume resistivity test.

| Туре              | Affected by                                                         | Where saved   | Default value |
|-------------------|---------------------------------------------------------------------|---------------|---------------|
| Command and query | Recall settings<br>SYSTem:PRESet<br>Instrument reset<br>Power cycle | Save settings | 1 s           |

#### Usage

| :TSEQuence:VRESistivity:MTIMe <nrf><br/>:TSEQuence:VRESistivity:MTIMe?</nrf> |                                          |  |  |
|------------------------------------------------------------------------------|------------------------------------------|--|--|
| <nrf></nrf>                                                                  | The measure time in seconds: 0 to 9999.9 |  |  |

#### Also see

### :TSEQuence:VRESistivity:MVOLtage

This command specifies the measure voltage for the volume resistivity test.

| Туре              | Affected by                                                         | Where saved   | Default value |  |
|-------------------|---------------------------------------------------------------------|---------------|---------------|--|
| Command and query | Recall settings<br>SYSTem:PRESet<br>Instrument reset<br>Power cycle | Save settings | 500 V         |  |

Usage

```
:TSEQuence:VRESistivity:MVOLtage <NRf>
```

```
:TSEQuence:VRESistivity:MVOLtage?
<NRf> Measure voltage for 100 V range: -100.0 to 100.0
```

Measure voltage for 1000 V range: -1000 to 1000

Also see

:TSEQuence:TYPE (on page 11-227)

### :TSEQuence:VRESistivity:PDTime

This command specifies the predischarge time for the volume resistivity test.

| Туре              | Affected by                                                         | Where saved   | Default value |
|-------------------|---------------------------------------------------------------------|---------------|---------------|
| Command and query | Recall settings<br>SYSTem:PRESet<br>Instrument reset<br>Power cycle | Save settings | 10 s          |

Usage

```
:TSEQuence:VRESistivity:PDTime <NRf>
```

```
:TSEQuence:VRESistivity:PDTime?
```

<NRf>

The predischarge time in seconds: 0 to 99999.9

Also see

# :TSEQuence:VRESistivity:STIMe

This command specifies the bias time for the volume resistivity test.

| Туре              | Affected by                                                         | Where saved   | Default value |
|-------------------|---------------------------------------------------------------------|---------------|---------------|
| Command and query | Recall settings<br>SYSTem:PRESet<br>Instrument reset<br>Power cycle | Save settings | 1 s           |

Usage

```
:TSEQuence:VRESistivity:STIMe <NRf>
```

```
:TSEQuence:VRESistivity:STIMe?
```

<NRf> Bias time in seconds: 0 to 99999.9

Also see

:TSEQuence:TYPE (on page 11-227)

# :TSEQuence:VRESistivity:SVOLtage

This command specifies the bias voltage for the volume resistivity test.

| Туре              | Affected by                                                         | Where saved   | Default value |
|-------------------|---------------------------------------------------------------------|---------------|---------------|
| Command and query | Recall settings<br>SYSTem:PRESet<br>Instrument reset<br>Power cycle | Save settings | 500 V         |

Usage

```
:TSEQuence:VRESistivity:SVOLtage <NRf>
:TSEQuence:VRESistivity:SVOLtage?
```

| <nrf></nrf> | Bias voltage for 100 V range: -100.0 to 100.0 |
|-------------|-----------------------------------------------|
|             | Bias voltage for 1000 V range: -1000 to 1000  |

#### Also see

# **UNIT** subsystem

The UNIT subsystem selects measurement units for temperature readings.

### :UNIT:TEMPerature

This command sets the unit of measurement used for temperature readings.

| Туре              | Affected by                                                         | Where saved   | Default value |
|-------------------|---------------------------------------------------------------------|---------------|---------------|
| Command and query | Recall settings<br>SYSTem:PRESet<br>Instrument reset<br>Power cycle | Save settings | C             |

#### Usage

| :UNIT:TEMPerature <<br>:UNIT:TEMPerature? | <unit< th=""><th>:OfMeasure&gt;</th></unit<> | :OfMeasure>          |
|-------------------------------------------|----------------------------------------------|----------------------|
| <unitofmeasure></unitofmeasure>           | The                                          | unit of measurement: |
|                                           |                                              | Celsius: C or CEL    |
|                                           | •                                            | Fahrenheit: F or FAR |
|                                           |                                              | Kelvin: K            |

#### Details

This command selects the units for temperature readings (internal and external). This command controls the temperature reading units for the displays, buffer readings, and readings sent over the bus.

### Also see

# **Common commands**

### In this section:

| Introduction                | 12-1 |
|-----------------------------|------|
| Common command summary      | 12-1 |
| Common command descriptions | 12-3 |

# Introduction

This section provides detailed information on common IEEE-488.2 commands for the 6517B.

# **Common command summary**

Common commands are device commands that are common to all devices on the bus. These commands are designated and defined by the IEEE-488.2 standard.

Common commands begin with \*. Commands consist of three letters. Queries have three letters followed by ?.

The common commands that are available for the 6517B are provided in the following table.

| Command           | Name                                          | Description*                                                                                                    |
|-------------------|-----------------------------------------------|----------------------------------------------------------------------------------------------------|
| *CLS              | Clear status                                  | Clears the event registers and queues.                                                                               |
| *ESE <nrf></nrf>  | Event enable command                          | Sets bits in the standard event enable register.                                                                     |
| *ESE?             | Event enable query                            | Reads the standard event enable register.                                                                            |
| *ESR?             | Event status register query                   | Reads the standard event status register and clears it.                                                              |
| *IDN?             | Identification query                          | Retrieves the identification string of the instrument.                                                               |
| *OPC              | Operation complete command                    | Sets the operation complete (OPC) bit after all pending commands, including overlapped commands, have been executed. |
| *OPC?             | Operation complete query                      | Places a 1 in the output queue after all pending operations are completed.                                           |
| *OPT?             | Option identification query                   | Returns the model number of the option installed in the option slot of the 6517B or 0 if no option is installed.     |
| *RCL <nrf></nrf>  | Recall command                                | Returns the instrument to the setup that was stored in a specified memory location.                                  |
| *RST              | Reset command                                 | Resets the instrument settings to their default values.                                                              |
| *SAV <nrf></nrf>  | Save command                                  | Saves the present instrument settings as a user-saved setup.                                                         |
| *SRE <nrf></nrf>  | Service request enable command                | Programs the service request enable register.                                                                        |
| *SRE?             | Service request enable query                  | Reads the service request enable register.                                                                           |
| *STB?             | Read status byte query                        | Reads the status byte register.                                                                                      |
| *TRG              | Trigger command                               | Sends a bus trigger to the 6517B.                                                                                    |
| *TST?             | Self-test query                               | Runs self test and reads the result.                                                                                 |
| *WAI              | Wait-to-continue command                      | Postpones the execution of subsequent commands until all previous overlapped commands are finished.                  |
| * See Status Stru | <u>icture</u> (on page 13-1) for status struc | ture details.                                                                                                    |

### IEEE-488.2 common commands and queries

# **Common command descriptions**

Information for each common command is provided in the following topics.

# \*CLS

This command clears the event registers and queues.

| Туре         | Affected by    | Where saved    | Default value  |
|--------------|----------------|----------------|----------------|
| Command only | Not applicable | Not applicable | Not applicable |
| Usage        |                |                |                |

#### Usage

\*CLS

### Details

Use the \*CLS command to clear (reset to 0) the bits of the following registers in the 6517B:

- Operation Event Register
- Error Queue
- Questionable Event Register
- Standard Event Register

### Example

\*CLS Clear the event registers and queues.

#### Also see

<u>Status model</u> (on page 13-1) <u>\*ESR?</u> (on page 12-6) <u>\*STB?</u> (on page 12-15)

### \*ESE

This command sets and queries bits in the status enable register of the standard event register.

| Туре        |                            | Affected b  | у                      | Where saved      | Default value |
|-------------|----------------------------|-------------|------------------------|------------------|---------------|
| Command and | l query                    | Not applica | able                   | Not applicable   | See Details   |
| Usage       |                            |             |                        |                  |               |
|             | *ESE <nrf><br/>*ESE?</nrf> |             |                        |                  |               |
|             | <nrf></nrf>                | Т           | he value of the status | enable register: |               |
|             |                            |             | • 0: Clear register    |                  |               |
|             |                            |             | 1: Set OPC (B0)        |                  |               |
|             |                            |             | 4: Set QYE (B2)        |                  |               |
|             |                            |             | 8: Set DDE (B3)        |                  |               |
|             |                            |             | 16: Set EXE (B4)       | )                |               |
|             |                            |             | 32: Set CME (B5        | )                |               |
|             |                            |             | 64: Set URQ (B6        | )                |               |
|             |                            |             | 128: Set PON (B        | 7)               |               |
|             |                            |             | 255: Set all bits      |                  |               |

### Details

The \*ESE command programs the standard event enable register. This command is sent with the decimal equivalent of the binary value that determines the state (0 or 1) of the bits in the register. This register is cleared on power-up.

This register is used as a mask for the standard event status register. When a standard event is masked, the occurrence of that event does not set the event summary bit (ESB) in the status byte register. Conversely, when a standard event is unmasked (enabled), the occurrence of that event sets the ESB bit.

A cleared bit (0) in the enable register prevents (masks) the ESB bit in the status byte register from setting when the corresponding standard event occurs. A set bit (1) in the enable register enables the ESB bit to set when the corresponding standard event occurs.

The standard event enable register is shown in the following table and includes the decimal weight of each bit. The sum of the decimal weights of the bits to be set is the parameter value that is sent with the \*ESE command.

If a command error (CME) occurs, bit B5 of the standard event status register sets. If a query error (QYE) occurs, bit B2 of the standard event status register sets. Because both events are unmasked (enabled), the occurrence of any one of them causes the ESB bit in the status byte register to set.

The standard event status register can be read by using the \*ESE? query command.

# Standard event enable register

| Bit position         | B7                       | B6                      | B5                      | B4                      | B3                     | B2                     | B1 | B0                     |
|----------------------|--------------------------|-------------------------|-------------------------|-------------------------|------------------------|------------------------|----|------------------------|
| Event                | PON                      | URQ                     | CME                     | EXE                     | DDE                    | QYE                    | —  | OPC                    |
| Decimal<br>weighting | 128<br>(2 <sup>7</sup> ) | 64<br>(2 <sup>6</sup> ) | 32<br>(2 <sup>5</sup> ) | 16<br>(2 <sup>4</sup> ) | 8<br>(2 <sup>3</sup> ) | 4<br>(2 <sup>2</sup> ) | —  | 1<br>(2 <sup>0</sup> ) |
| Value                | 0/1                      | 0/1                     | 0/1                     | 0/1                     | 0/1                    | 0/1                    | —  | 0/1                    |

Bits B8 through B15 are not shown because they are not used.

### Values are:

- 1 = Enable Standard Event
- 0 = Disable (Mask) Standard Event

### Events are:

- PON = Power On
- URQ = User Request
- CME = Command Error
- EXE = Execution Error
- DDE = Device-dependent Error
- QYE = Query Error
- OPC = Operation Complete

### Example

| *ESE 36 | Sets the CME and QYE bits of the Standard Event Register, where: |
|---------|------------------------------------------------------------------|
|         | CME (bit B5) = Decimal 32                                        |
|         | QYE (bit B2) = Decimal 4                                         |
|         | The Status Enable register is 36                                 |

### Also see

<u>\*CLS</u> (on page 12-3) <u>Status model</u> (on page 13-1)

### \*ESR?

This command reads the standard event status register and clears it.

| Туре       | Affected by    | Where saved    | Default value  |
|------------|----------------|----------------|----------------|
| Query only | Not applicable | Not applicable | Not applicable |
| Usage      |                |                |                |
| *ESR?      |                |                |                |
| Details    |                |                |                |

This command acquires the value of the standard event status register (see the following table). The binary equivalent of the returned decimal value determines which bits in the register are set. This register is cleared on power-up or when \*CLS is sent.

A set bit in this register indicates that a particular event has occurred. For example, for an acquired decimal value of 48, the binary equivalent is 00110000. For this binary value, bits B4 and B5 of the standard event status register are set. These set bits indicate that a device-dependent error and command error have occurred.

### Standard event status register

| Bit position         | B7                       | B6                      | B5                      | B4                      | B3                     | B2                     | B1 | B0                     |
|----------------------|--------------------------|-------------------------|-------------------------|-------------------------|------------------------|------------------------|----|------------------------|
| Event                | PON                      | URQ                     | CME                     | EXE                     | DDE                    | QYE                    | —  | OPC                    |
| Decimal<br>weighting | 128<br>(2 <sup>7</sup> ) | 64<br>(2 <sup>6</sup> ) | 32<br>(2 <sup>5</sup> ) | 16<br>(2 <sup>4</sup> ) | 8<br>(2 <sup>3</sup> ) | 4<br>(2 <sup>2</sup> ) | —  | 1<br>(2 <sup>0</sup> ) |
| Value                | 0/1                      | 0/1                     | 0/1                     | 0/1                     | 0/1                    | 0/1                    | —  | 0/1                    |

Bits B8 through B15 are not shown because they are not used.

### Values are:

- 1 = Event Bit Set
- 0 = Event Bit Cleared

### Events are:

- PON = Power On
- URQ = User Request
- CME = Command Error
- EXE = Execution Error
- DDE = Device-dependent Error
- QYE = Query Error
- OPC = Operation Complete

The bits of the standard event status register are described as follows:

**Bit B0, operation complete (OPC):** Set bit indicates that all pending selected device operations are completed and the 6517B is ready to accept new commands; this bit only sets in response to the \*OPC? query command.

Bit B1: Not Used

Bit B2, query error (QYE): Set bit indicates that you attempted to read data from an empty output queue.

**Bit B3, device-dependent error (DDE):** Set bit indicates that an instrument operation did not execute properly due to some internal condition, such as a buffer error or calibration error.

**Bit B4, execution error (EXE):** Set bit indicates that the 6517B detected an error when trying to execute a command, such as settings and conflict errors.

**Bit B5, command error (CME):** Set bit indicates that a command error has occurred. Command errors include:

- IEEE-488.2 syntax error: 6517B received a message that does not follow the defined syntax of the IEEE-488.2 standard.
- Semantic error: 6517B received a command that was misspelled or received an optional IEEE-488.2 command that is not implemented.
- The instrument received a group execute trigger (GET) inside a program message.

**Bit B6, user request (URQ):** Set bit indicates that the LOCAL key on the 6517B front panel was pressed.

**Bit B7, power on (PON):** Set bit indicates that the 6517B was turned off and turned back on since the last time this register was read.

#### Also see

None

### \*IDN?

This command retrieves the identification string of the instrument.

| Туре       | Affected by    | Where saved    | Default value  |
|------------|----------------|----------------|----------------|
| Query only | Not applicable | Not applicable | Not applicable |
|            |                |                |                |

#### Usage

\*IDN?

#### Details

The identification string includes the manufacturer, model number, serial number, and firmware revision of the instrument. The string is formatted as follows:

KEITHLEY INSTRUMENTS, MODEL nnnn, xxxxxxx, yyyyyy/zzzz

Where:

- nnnn is the model number
- xxxxxxxx is the serial number
- *yyyyyy/zzzz* is the firmware revision levels of the digital board ROM and display board ROM

### Example

\*IDN?

Output: KEITHLEY INSTRUMENTS, MODEL 6517B, 01234567/1.0.0i

### Also see

None

# \*OPC

This command sets the operation complete (OPC) bit after all pending commands, including overlapped commands, have been executed.

| Туре         | Affected by    | Where saved    | Default value  |
|--------------|----------------|----------------|----------------|
| Command only | Not applicable | Not applicable | Not applicable |
| Usage        |                |                |                |
| *OPC         |                |                |                |
| Details      |                |                |                |

Details

On power-up, or when \*CLS or \*RST is executed, the 6517B goes into the operation complete command idle state (OCIS). In this state, there are no pending overlapped commands. The overlapped commands used by the 6517B are:

- :INITiate:CONTinuous ON
- :INITiate
- \*TRG

When the \*OPC command is sent, the 6517B exits from OCIS and enters the operation complete command active state (OCAS). In OCAS, the instrument continuously monitors the no-operation-pending flag. After the last pending overlapped command is complete (no-operation-pending flag set to true), the operation complete (OPC) bit in the standard event status register sets and the instrument goes back into OCIS.

The instrument always goes into OCAS when \*OPC is executed. If there are no pending command operations (for example, the trigger model is in the idle state), the 6517B immediately sets the OPC bit and returns to OCIS.

When used with the :INITiate or :INITiate:CONTinuous ON command, the OPC bit of the standard event status register does not set until the 6517B returns to the idle state. The initiate operations are not considered to be complete until the instrument is in the idle state.

The :INITiate:POFLag command includes or excludes the no-operation-pending flag in the internal process of determining if all pending operations of an initiate command are complete.

When used with the \*TRG command, the OPC bit is not set until the operations associated with the \*TRG command (and the initiate command) are finished. The \*TRG command is considered to be finished when the device action block completes or when operation stops a control source to wait for an event.

To use the \*OPC exclusively with the \*TRG command, first force the completion of the initiate command so that only the \*TRG command is pending. To do this, send the :ABORt command to place the instrument in idle, which completes the initiate command. If continuous initiation is on, operation continues into the trigger model. After sending the \*TRG command, the OPC bit sets when the \*TRG command is finished.

#### Also see

:INITiate:POFLag (on page 11-196)

### \*OPC?

This command places a 1 in the output queue after all pending operations are completed.

| Туре       | Affected by    | Where saved    | Default value  |
|------------|----------------|----------------|----------------|
| Query only | Not applicable | Not applicable | Not applicable |
| Usage      |                |                |                |
| *OPC?      |                |                |                |

### Details

On power-up, or when \*CLS or \*RST is executed, the 6517B goes into the operation complete command query idle state (OQIS). In this state there are no pending overlapped commands. The overlapped commands used by the 6517B are:

- :INITiate:CONTinuous ON
- :INITiate
- \*TRG

When the \*OPC? command is sent, the 6517B exits from OQIS and enters the operation complete command active state (OQAS). In OQAS, the instrument continuously monitors the no-operation-pending flag. After the last pending overlapped command is completed (no-operation-pending flag set to true), an ASCII character 1 is placed into the output queue, the message available (MAV) bit in the status byte sets, and the instrument goes back into OQIS. Addressing the 6517B to talk sends the ASCII 1 to the computer.

The instrument always goes into OQAS when \*OPC? is executed. If there are no pending command operations (for example, the trigger model in the idle state), the 6517B immediately places an ASCII 1 in the output queue, sets the MAV bit, and returns to OQIS.

When used with the :INITiate or :INITiate:CONTinuous ON command, an ASCII 1 is not sent to the output queue and the MAV bit is not set until the 6517B returns to the idle state. The initiate operations are not considered to be finished until the instrument goes into the idle state.

The :INITiate:POFLag command includes or excludes the no-operation-pending flag in the internal process of determining whether all pending operations of an initiate command are completed.

When used with the \*TRG command, an ASCII 1 is not placed into the output queue and the MAV bit is not set until the operations associated with the \*TRG command (and the initiate command) are complete. The \*TRG command is considered to be complete when the device action completes or when operation stops at a control source to wait for an event (see <u>IEEE-488 trigger model</u> (on page 6-8) for more information).

To use \*OPC? exclusively with the \*TRG command, force the completion of the initiate command so that only the \*TRG command is pending. To do this, send the :ABORt command to place the instrument in idle, which completes the initiate command. If continuous initiation is on, operation continues into the trigger model. After sending the \*TRG command, an ASCII 1 is placed in the Output Queue and the MAV bit sets when the \*TRG command is finished.

After \*OPC? executes, you cannot send additional commands to the 6517B until the pending overlapped commands are finished. For example, :INITiate:CONTinuous ON followed by \*OPC? locks up the instrument and requires a device clear (DCL or SDC) before it accepts any more commands.

### Also see

:INITiate:CONTinuous (on page 11-196) :INITiate:POFLag (on page 11-196) \*OPC (on page 12-8) \*TRG (on page 12-18) \*WAI (on page 12-19)

### \*OPT?

This command determines which option is installed.

| Туре       | Affected by    | Where saved    | Default value  |
|------------|----------------|----------------|----------------|
| Query only | Not applicable | Not applicable | Not applicable |

### Usage

\*OPT?

### Details

The response message provides the model number of the option installed in the option slot of the 6517B. If there is no option installed, a zero (0) is returned.

### Also see

### \*RCL

This command returns the instrument to the setup that was stored in a specified memory location.

| Туре      |              | Affected by     | Where saved                      | Default value  |  |
|-----------|--------------|-----------------|----------------------------------|----------------|--|
| Command o | only         | Not applicable  | Not applicable                   | Not applicable |  |
| Usage     |              |                 |                                  |                |  |
|           | *RCL <n></n> |                 |                                  |                |  |
|           | <n></n>      | An integer from | n 0 to 9 that represents the sav | ed setup       |  |

### Details

This command returns the 6517B to a setup configuration stored at a memory location. The \*SAV command stores a setup configuration at a memory location.

The 6517B is shipped from the factory with :SYSTem:PRESet defaults loaded into the available setup memories. If a recall error occurs, the setup memories default to the :SYSTem:PRESet values.

### Example

\*RCL 3

Restores the settings stored in memory location 3.

### Also see

"Saving setups" in the *Model 6517B User's Manual* <u>:SYSTem:PRESet</u> (on page 11-167) <u>\*SAV</u> (on page 12-13)

### \*RST

This command resets the instrument settings to their default values.

| Туре         | Affected by    | Where saved    | Default value  |
|--------------|----------------|----------------|----------------|
| Command only | Not applicable | Not applicable | Not applicable |

### Usage

\*RST

### Details

Returns the instrument to default settings, cancels all pending commands, and cancels the response to any previously received **\*OPC** and **\*OPC**? commands.

### NOTE

For RS-232 operation (and in some cases, GPIB operation), use \*OPC or \*OPC? with \*RST, which is a command that responds slowly.
#### Also see

<u>\*OPC</u> (on page 12-8) <u>\*OPC?</u> (on page 12-10)

# \*SAV

This command saves the present instrument settings as a user-saved setup.

| Туре        |                                     | Affected by    | Where saved        | Default value  |
|-------------|-------------------------------------|----------------|--------------------|----------------|
| Command onl | у                                   | Not applicable | Nonvolatile memory | Not applicable |
| Usage       |                                     |                |                    |                |
|             | *SAV <n></n>                        |                |                    |                |
|             | <n> The memory location: 0 to 9</n> |                |                    |                |

#### Details

Save the present instrument settings as a user-saved setup. You can restore the settings with the \*RCL command.

Any control affected by \*RST is saved by the \*SAV command.

You can save up to ten user-saved setups. Any settings that had been stored previously as <n> are overwritten.

#### Example

\*SAV 2 Saves the instrument settings in memory location 2.

#### Also see

"Saving setups" in the *Model 6517B User's Manual* <u>\*RCL</u> (on page 12-12)

# \*SRE

This command sets or clears the bits of the service request enable register.

| Туре              | Affected by    | Where saved    | Default value |
|-------------------|----------------|----------------|---------------|
| Command and query | Not applicable | Not applicable | See Details   |

#### Usage

| *SRE <nrf><br/>*SRE?</nrf> |                                                                                                    |
|----------------------------|----------------------------------------------------------------------------------------------------|
| <nrf></nrf>                | 0: Clear enable register<br>1: Set MSB bit (bit 0)<br>4: Set EAV bit (bit 2)<br>8: Set QSB bit (bit 3)<br>16: Set MAV bit (bit 4)<br>32: Set ESB bit (bit 5)<br>128: Set OSB bit (bit 7)<br>255: Set all bits |

#### Details

The \*SRE command programs the service request enable register. This command is sent with the decimal equivalent of the binary value that determines the state (0 or 1) of each bit in the register. This register is cleared on power-up.

This enable register is used with the status byte register to generate service requests (SRQ). With a bit in the service request enable register set, an SRQ occurs when the corresponding bit in the status byte register is set by an appropriate event. For details on register structure, refer to <u>Status model</u> (on page 13-1).

The service request enable register is shown in the following table. The sum of the decimal weights of the bits to set is the value that is sent with the \*SRE command.

You can read the contents of the service request enable register using the \*SRE? query command.

| Bit position         | B7                       | B6 | B5                      | B4                      | B3                     | B2                     | B1 | B0                     |
|----------------------|--------------------------|----|-------------------------|-------------------------|------------------------|------------------------|----|------------------------|
| Event                | OSB                      | _  | ESB                     | MAV                     | QSB                    | EAV                    | _  | MSB                    |
| Decimal<br>weighting | 128<br>(2 <sup>7</sup> ) | -  | 32<br>(2 <sup>5</sup> ) | 16<br>(2 <sup>4</sup> ) | 8<br>(2 <sup>3</sup> ) | 4<br>(2 <sup>2</sup> ) |    | 1<br>(2 <sup>0</sup> ) |
| Value                | 0/1                      | _  | 0/1                     | 0/1                     | 0/1                    | 0/1                    | _  | 0/1                    |

### Service request enable register

#### Values are:

- 1 = Enable Service Request Event
- 0 = Disable (Mask) Service Request Event

#### Events are:

- OSB = Operation Summary Bit
- ESB = Event Summary Bit
- MAV = Message Available
- QSB = Questionable Summary Bit
- EAV = Error Available
- MSB = Measurement Summary Bit

#### Example

### \*SRE 48

Set the ESB and MAV bits of the service request enable register, where:

- ESB (bit B5) = 32
- MAV (bit B4) = 16
- NRf> = 48

#### Also see

None

# \*STB?

This command reads the status byte register.

| Туре       | Affected by    | Where saved    | Default value  |
|------------|----------------|----------------|----------------|
| Query only | Not applicable | Not applicable | Not applicable |
|            |                |                |                |

#### Usage

\*STB?

#### Details

The \*STB? query command acquires the value of the status byte register. The status byte register is shown in the following table. The binary equivalent of the decimal value determines which bits in the register are set.

All bits except bit 6 in this register are set by other event registers and queues. Bit 6 sets when one or more enabled conditions occur.

The \*STB? query command does not clear the status byte register. This register can only be cleared by clearing the related registers and queues. Register and queue structure are explained in <u>Status structure</u> (on page 13-1).

For example, for an acquired decimal value of 48, the binary equivalent is 00110000. This binary value indicates that bits 4 and 5 of the status byte register are set.

### Status byte register

| Bit position         | B7                       | B6                      | B5                      | B4                      | B3                     | B2                     | B1 | B0                     |
|----------------------|--------------------------|-------------------------|-------------------------|-------------------------|------------------------|------------------------|----|------------------------|
| Event                | OSB                      | MSS,<br>RQS             | ESB                     | MAV                     | QSB                    | EAV                    | —  | MSB                    |
| Decimal<br>weighting | 128<br>(2 <sup>7</sup> ) | 64<br>(2 <sup>6</sup> ) | 32<br>(2 <sup>5</sup> ) | 16<br>(2 <sup>4</sup> ) | 8<br>(2 <sup>3</sup> ) | 4<br>(2 <sup>2</sup> ) |    | 1<br>(2 <sup>0</sup> ) |
| Value                | 0/1                      | 0/1                     | 0/1                     | 0/1                     | 0/1                    | 0/1                    | _  | 0/1                    |

### Values are:

- 1 = Event Bit Set
- 0 = Event Bit Cleared

### Events are:

- OSB = Operation Summary Bit
- MSS = Master Summary Status
- RQS = Request Service
- ESB = Event Summary Bit
- MAV = Message Available
- QSB = Questionable Summary Bit
- EAV = Error Available
- MSB = Measurement Summary Bit

The bits of the status byte register are described as follows:

**Bit 0, measurement status (MSB):** Set bit indicates that a measurement event has occurred. The event can be identified by reading the measurement event status register using the :STATus:MEASurement? command (see <u>SCPI command reference</u> (on page 11-1)).

Bit 1: Not used.

**Bit 2, error available (EAV):** Set bit indicates that an error or status message is present in the error queue. The message can be read using one of the following SCPI commands (see <u>SCPI command reference</u> (on page 11-1)):

```
:SYSTem:ERRor?
```

:STATus:QUEue?

**Bit 3, questionable summary bit (QSB):** Set bit indicates that a calibration error has occurred.

**Bit 4, message available (MAV):** Set bit indicates that a message is present in the output queue. The message is sent to the computer when the 6517B is addressed to talk.

**Bit 5, event summary bit (ESB):** Set bit indicates that an enabled standard event has occurred. The event can be identified by reading the standard event status register using the \*ESE? query command.

**Bit 6, master summary status (MSS) / request service (RQS):** Set bit indicates that one or more enabled status byte conditions have occurred. The MSS bit can be read using the STB? query command, or the occurrence of a service request (RQS bit set) can be detected by performing a serial poll.

**Bit 7, operation summary bit (OSB):** Set bit indicates that an enabled operation event has occurred. The event can be identified by reading the Operation Event Status Register using the :STATus:OPERation? query command (see <u>SCPI command reference</u> (on page 11-1) for details).

#### Also see

None

# \*TRG

This command sends a bus trigger to the 6517B.

| Туре         |                                                                                                    | Affected by                                                                          | Where saved                                                  | Default value                                        |  |
|--------------|----------------------------------------------------------------------------------------------------|--------------------------------------------------------------------------------------|--------------------------------------------------------------|------------------------------------------------------|--|
| Command only | ,                                                                                                    | Not applicable                                                                       | Not applicable                                               | Not applicable                                       |  |
| Usage        |                                                                                                    |                                                                                      |                                                              |                                                      |  |
|              | *TRG                                                                                                    |                                                                                      |                                                              |                                                      |  |
| Details      |                                                                                                    |                                                                                      |                                                              |                                                      |  |
|              | Use the <b>*TRG</b> command to issue a GPIB trigger to the 6517B. It has the same effect as a group execute trigger (GET). |                                                                                      |                                                              |                                                      |  |
|              | The *TRG con<br>6517B reacts<br>programmed f                                                                               | nmand is used as an arm,<br>to this trigger if GPIB is the<br>rom the :TRIGger subsy | scan, and measure event<br>e programmed control sou<br>stem. | to control operation. The rce. The control source is |  |

 $^{\star}\mathbb{TRG}$  can also be used as the pretrigger for buffer operation.

#### Also see

:TRIGger subsystem (on page 11-183)

# \*TST?

This command runs self test and reads the result.

| Туре       | Affected by    | Where saved    | Default value  |
|------------|----------------|----------------|----------------|
| Query only | Not applicable | Not applicable | Not applicable |
| Usage      |                |                |                |

\*TST?

### Details

This query command performs a checksum test on ROM and places the coded result (0 or 1) in the output queue. When the 6517B is addressed to talk, the coded result is sent from the output queue to the computer.

A returned value of zero (0) indicates that the test passed. A value of one (1) indicates that the test has failed.

#### Also see

None

## \*WAI

This command postpones the execution of subsequent commands until all previous overlapped commands are finished.

| Туре         | Affected by    | Where saved    | Default value  |
|--------------|----------------|----------------|----------------|
| Command only | Not applicable | Not applicable | Not applicable |
| Usage        |                |                |                |

\*WAI

#### Details

There are two types of instrument commands:

- **Overlapped commands:** Commands that allow the execution of subsequent commands while instrument operations of the overlapped command are still in progress.
- **Sequential commands:** Commands whose operations must finish before the next command is executed.

The \*WAI command suspends the execution of commands until the instrument operations of all previous overlapped commands are finished. The \*WAI command is not needed for sequential commands.

The 6517B has three overlapped commands:

- :INITiate
- :INITiate:CONTinuous ON
- \*TRG

The :INITiate commands remove the 6517B from the idle state. The device operations of :INITiate do not complete until the 6517B returns to idle. You can send the \*WAI command after the :INITiate command to wait until the 6517B returns to idle before executing subsequent commands.

The \*TRG command issues a bus trigger that can be used to provide the arm, scan, and measure events for the trigger model. By sending the \*WAI command after the \*TRG command, subsequent commands execute when the trigger model moves in response to \*TRG and settles at its next state.

#### Example

| SYST:PRES                                                                                                    | ' Returns the instrument to default setup.         |  |  |
|----------------------------------------------------------------------------------------------------|----------------------------------------------------|--|--|
| INIT:CONT OFF                                                                                                    | ' Disables continuous initiation.                  |  |  |
| ABORt                                                                                                    | ' Aborts operation. Places the instrument in idle. |  |  |
| TRIG:COUN 1                                                                                                    | ' These two commands configure the instrument      |  |  |
| SAMP:COUN 30                                                                                                    | ' to perform 30 measurements.                      |  |  |
| INIT                                                                                                    | ' Starts the measurement process.                  |  |  |
| *WAI                                                                                                    | ' Sends the WAI command. Program waits for         |  |  |
|                                                                                                    | ' the instrument to go into idle before executing  |  |  |
|                                                                                                    | ' the next command.                                |  |  |
| DATA?                                                                                                    | ' Requests one reading.                            |  |  |
| This command sequence shows how to use the WAI command to allow the 6517B to wait for the programmed measurements to be completed before requesting a reading. |                                                    |  |  |

#### Also see

\*OPC (on page 12-8) \*OPC? (on page 12-10) \*TRG (on page 12-18)

# Status model

### In this section:

| Introduction                          | 13-1    |
|---------------------------------------|---------|
| Status structure                      | 13-1    |
| Queues                                | . 13-11 |
| Status byte and service request (SRQ) | . 13-12 |
| Status byte and service request (SRQ) | . 13-12 |

# Introduction

This section provides detailed information on the Keithley 6517B Electrometer status structure.

For information on the common commands associated with the status structure, refer to <u>Common commands</u> (on page 12-1). For information on Standard Commands for Programmable Instrumentation (SCPI) commands that pertain to the status structure, refer to the <u>SCPI command reference</u> (on page 11-1).

# Status structure

Instrument events, such as errors, are monitored and manipulated by seven status register sets that feed directly or indirectly into the status byte register.

The status structure for the 6517B is summarized in the following figure. More detailed illustrations of these register sets are provided by these figures:

- <u>Standard event status registers</u> (on page 13-3)
- Operation event status registers (on page 13-4)
- <u>Arm event status registers</u> (on page 13-4)
- <u>Sequence event status registers</u> (on page 13-5)
- Trigger event status registers (on page 13-6)
- Measurement event status registers (on page 13-7)
- Questionable event status registers (on page 13-8)

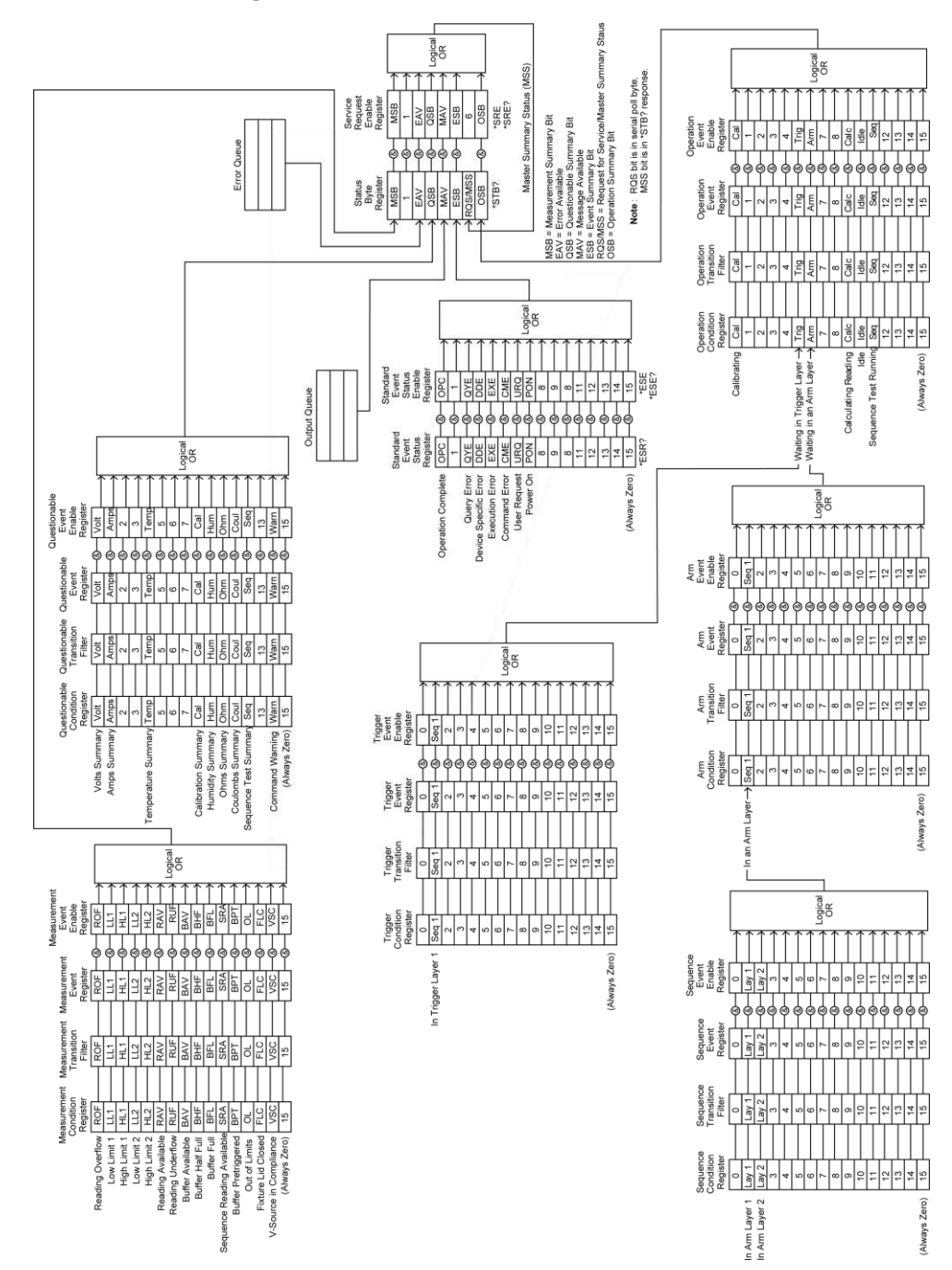

Figure 92: Model 6517B status structure

# Standard event status registers

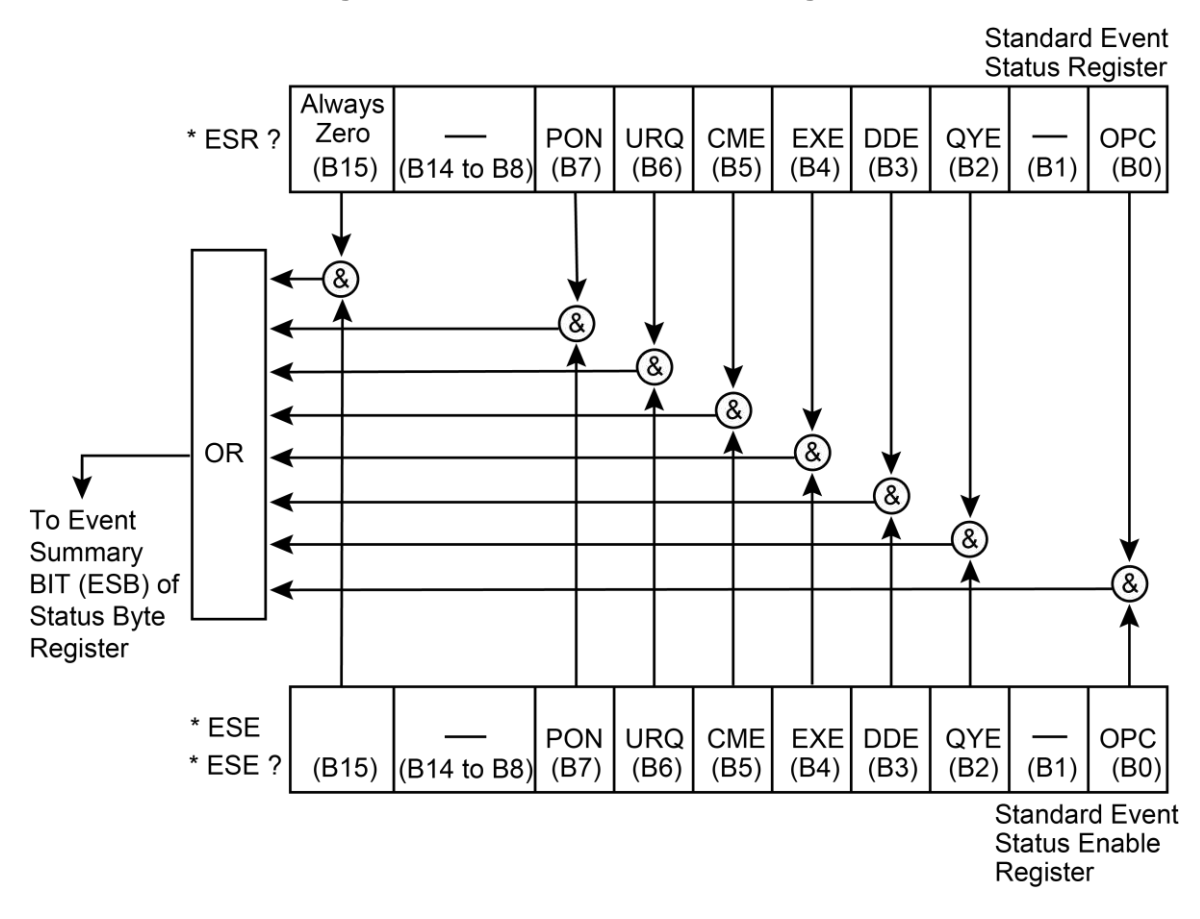

### Figure 93: Standard event status registers

| PON | Power on               | &  | Logical AND |
|-----|------------------------|----|-------------|
| URQ | User request           | OR | Logical OR  |
| CME | Command error          |    |             |
| EXE | Execution error        |    |             |
| DDE | Device-dependent error |    |             |
| QYE | Query error            |    |             |
| OPC | Operation complete     |    |             |

# **Operation event status registers**

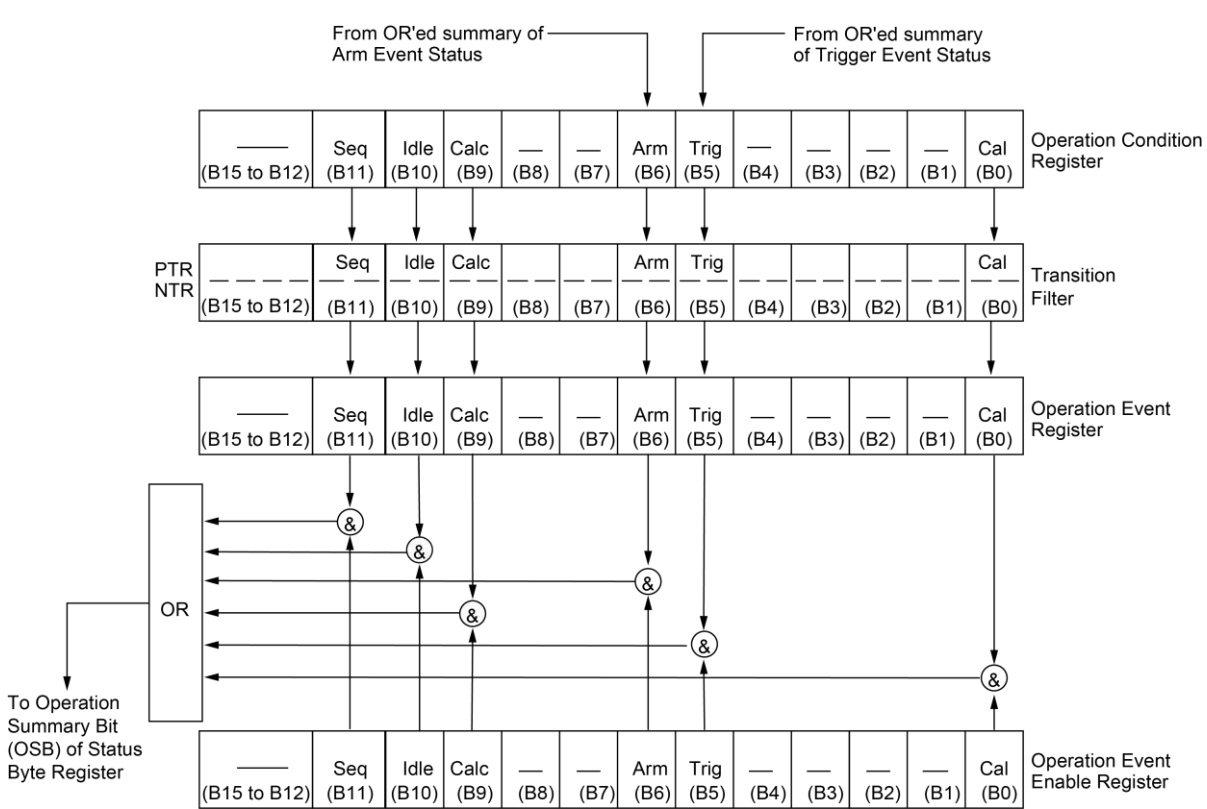

| Seq  | Sequence test running        | &  | Logical AND |
|------|------------------------------|----|-------------|
| Calc | Calculating reading          | OR | Logical OR  |
| Idle | Idle state of the 6517B      |    |             |
| Arm  | Waiting in an arm layer      |    |             |
| Trig | Waiting in trigger layer     |    |             |
| Cal  | Calibrating                  |    |             |
| PTR  | Positive Transition Register |    |             |
| NTR  | Negative Transition Register |    |             |

### Figure 94: Operation event status registers

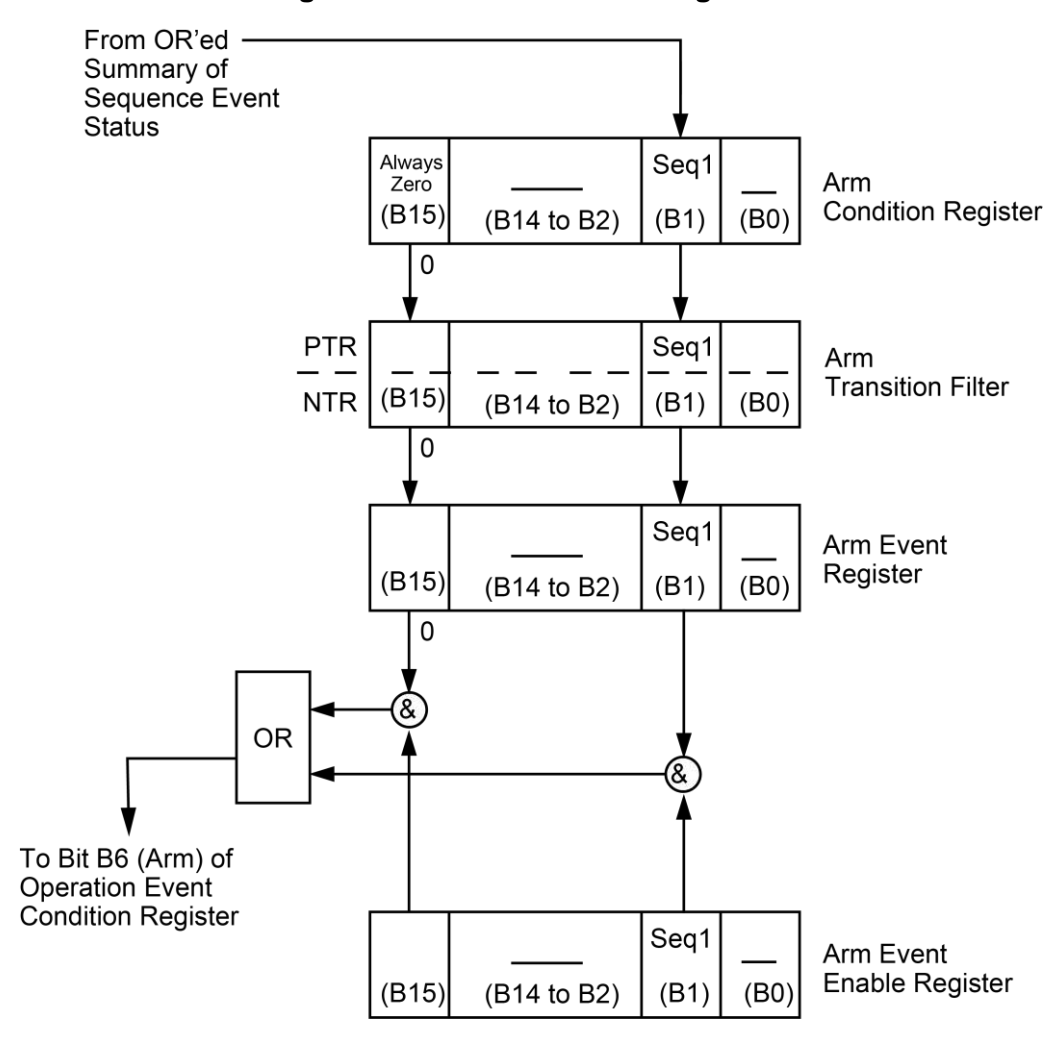

Figure 95: Arm event status registers

| PTR   | Positive Transition Register                                                          | &  | Logical AND |
|-------|---------------------------------------------------------------------------------------|----|-------------|
| NTR   | Negative Transition Register                                                          | OR | Logical OR  |
| Seq 1 | Sequence 1 (set bit indicates that<br>the 6517B is in the arm layer of<br>Sequence 1) |    |             |

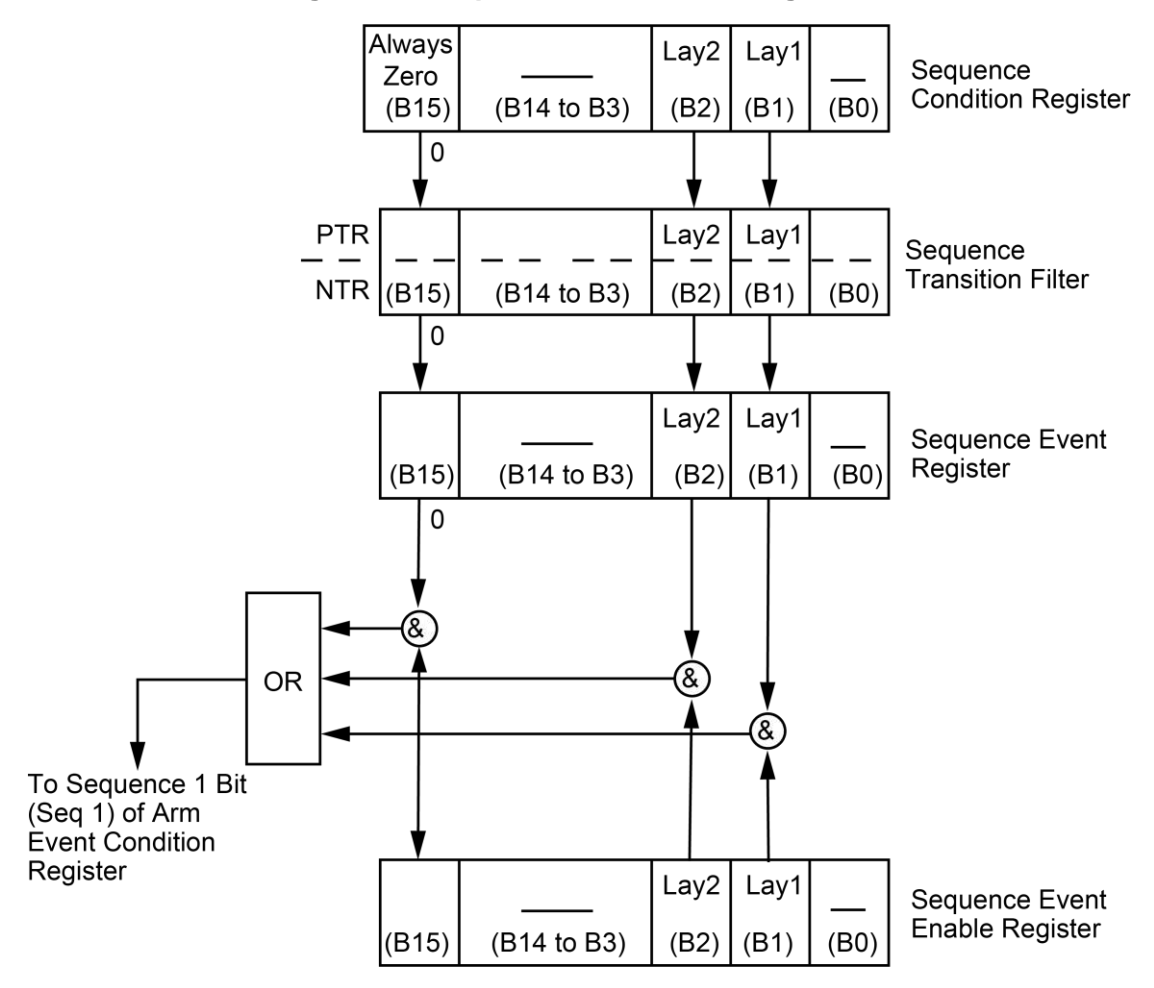

Figure 96: Sequence event status registers

| PTR  | Positive Transition Register                             | &  | Logical AND |
|------|----------------------------------------------------------|----|-------------|
| NTR  | Negative Transition Register                             | OR | Logical OR  |
| Lay1 | Layer 1. Set bit indicates that 6517B is in arm layer 1. |    |             |
| Lay2 | Layer 1. Set bit indicates that 6517B is in arm layer 2. |    |             |

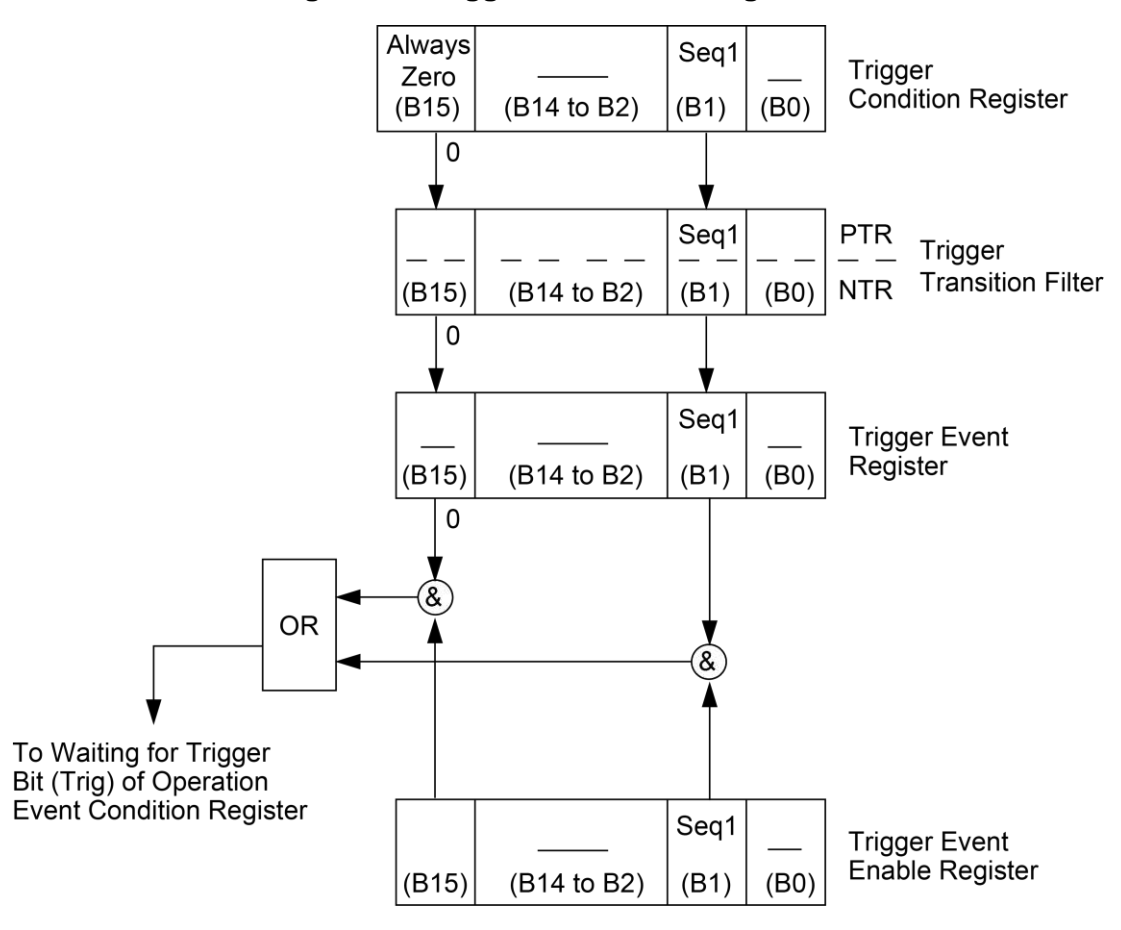

Figure 97: Trigger event status registers

| PTR  | Positive Transition Register                                                              | &  | Logical AND |
|------|-------------------------------------------------------------------------------------------|----|-------------|
| NTR  | Negative Transition Register                                                              | OR | Logical OR  |
| Seq1 | Sequence 1. Set bit indicates that<br>the 6517B is in the trigger layer of<br>Sequence 1. |    |             |

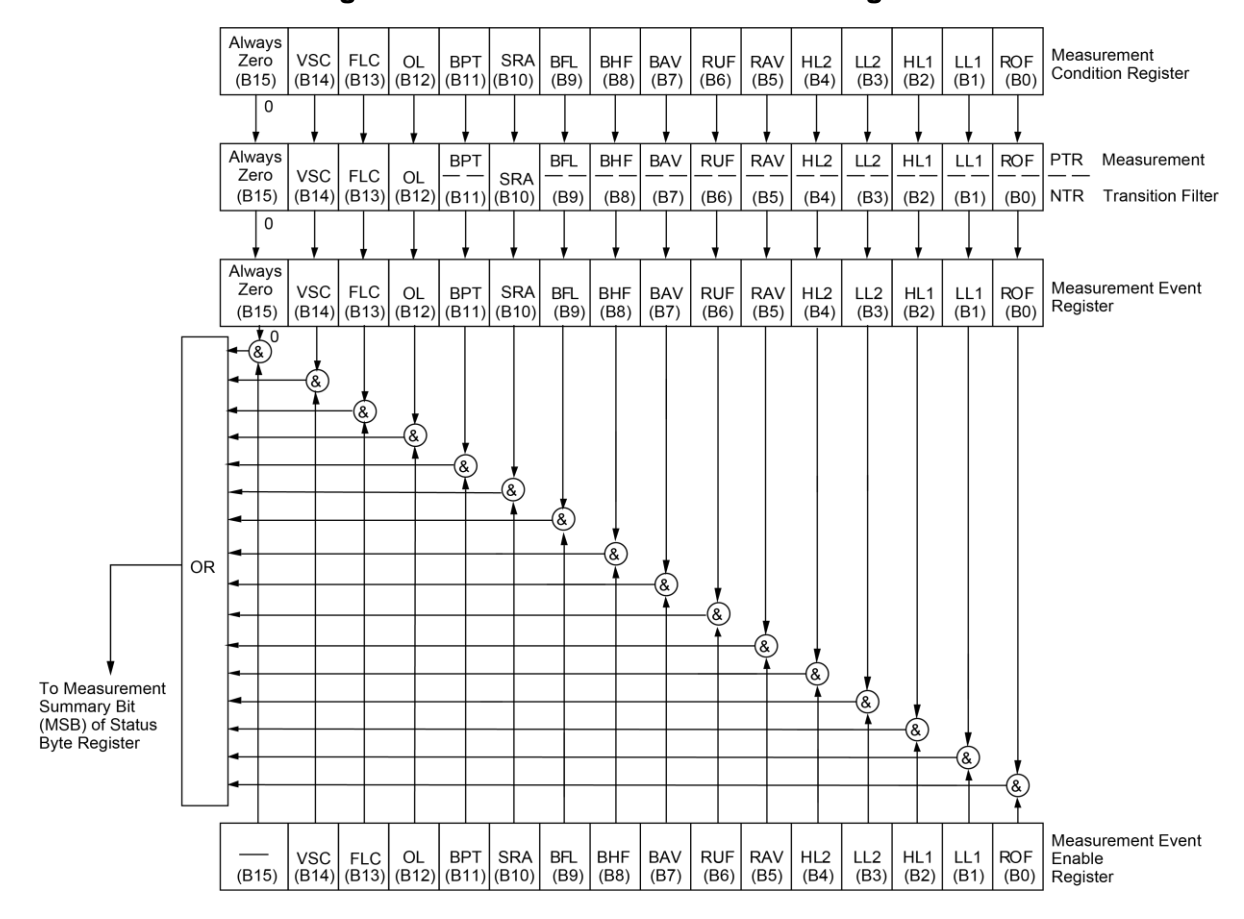

Figure 98: Measurement event status register

| VSC | Voltage source compliance  | HL2 | High limit 2                 |
|-----|----------------------------|-----|------------------------------|
| FLC | Fixture lid closed         | LL2 | Low limit 2                  |
| OL  | Out of limits              | HL1 | High limit 1                 |
| BPT | Buffer pretriggered        | HL2 | High limit 2                 |
| SRA | Sequence reading available | ROF | Reading overflow             |
| BFL | Buffer full                | &   | Logical AND                  |
| BHF | Buffer half full           | OR  | Logical OR                   |
| BAV | Buffer available           | PTR | Positive Transition Register |
| RUF | Reading underflow          | NTR | Negative Transition Register |
| RAV | Reading available          |     |                              |

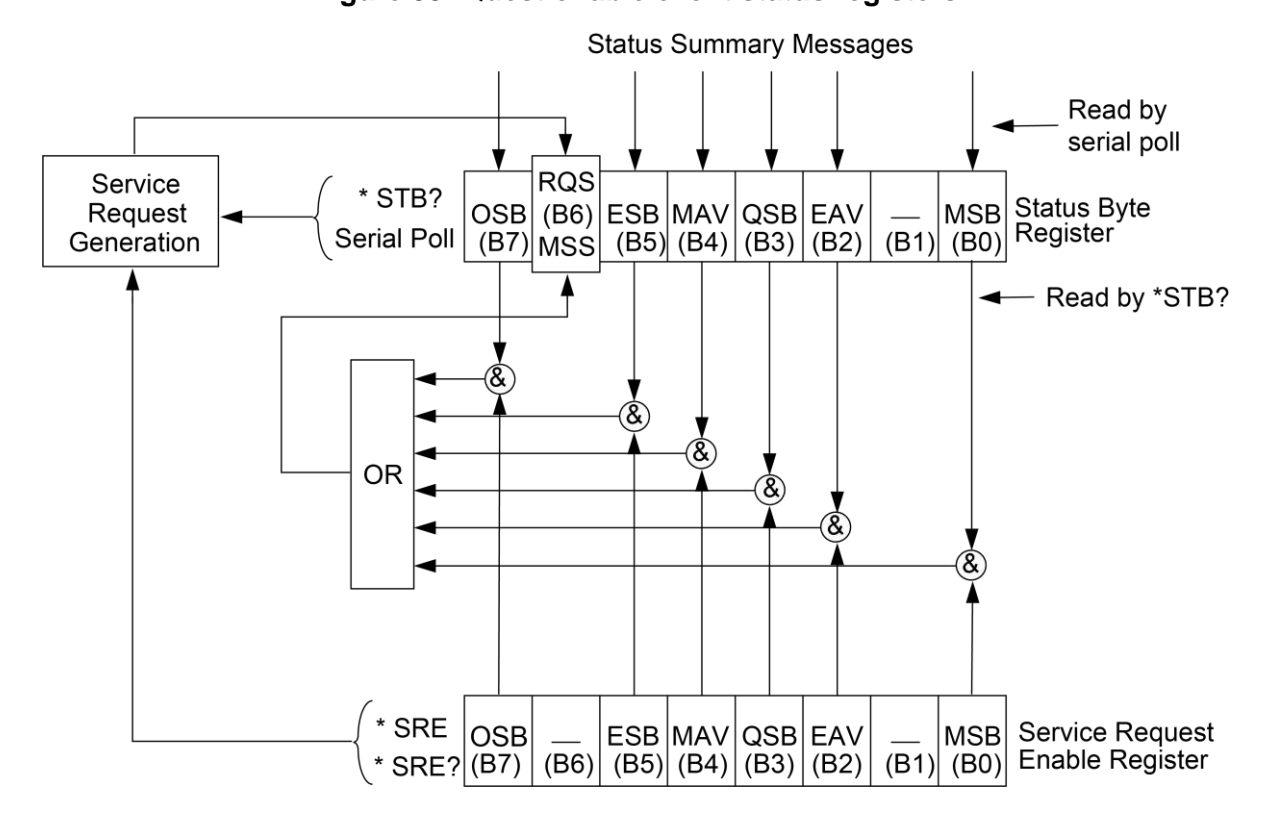

|        | ~~  | <b>•</b> |       |       |        |           |
|--------|-----|----------|-------|-------|--------|-----------|
| Flance | 99: | Questic  | nable | event | status | redisters |

| OSB | Operation Summary Bit    | &  | Logical AND |
|-----|--------------------------|----|-------------|
| MSS | Master Summary Status    | OR | Logical OR  |
| RQS | Request for Service      |    |             |
| ESB | Event Summary Bit        |    |             |
| MAV | Message Available        |    |             |
| QSB | Questionable Summary Bit |    |             |
| EAV | Error Available          |    |             |
| MSB | Measurement Summary Bit  | 1  |             |

## **Condition registers**

As shown in the figures, all status register sets, except the standard event status register set, have a condition register. A condition register is a real-time read-only register that is constantly updated to reflect the present operating conditions of the instrument. For example, while a calculation is performed, Bit B9 (Calc) of the Operation Condition Register is set. When the calculation is completed, Bit B9 clears.

The :CONDition? query commands in the STATus subsystem read the condition registers (see <u>SCPI command reference</u> (on page 11-1) for details).

# **Transition filters**

As shown in the illustrations, all status register sets, except the standard event status register set, have a transition filter. A transition filter is made up of two registers that are programmed by the user. The filter specifies which transition (0 to 1 or 1 to 0) in the condition register sets the corresponding bit in the event register.

A filter can be programmed for positive transitions (PTR), negative transitions (NTR), or both. When an event is programmed for a positive transition, the bit in the event register sets when the corresponding bit in the condition register changes from 0 to 1. Conversely, when programmed for a negative transition, the bit in the event register sets when the corresponding bit in the condition register changes from 1 to 0.

The : PTR and : NTR commands in the Status subsystem set or clear the individual bits of the transition filter registers. The : PTR? and : NTR? query commands read the registers (see <u>SCPI command reference</u> (on page 11-1) for details). Reading a transition filter register does not affect its bit pattern.

The following operations set (1) all bits of all PTR registers and clear (0) all bits of all NTR registers:

- Cycling power
- Sending :STATus:PRESet

# **Event registers**

As shown in the figures, each status register set has an event register. An event register is a latched, read-only register whose bits are set by the corresponding condition register and transition filter. Once a bit in an event register is set, it remains set (latched) until the register is cleared by a specific clearing operation. The bits of an event register are logically ANDed with the bits of the corresponding enable register and applied to an OR gate. The output of the OR gate is applied to another register set or to the status byte register.

The \*ESR? common command reads the standard event register (see <u>Common commands</u> (on page 12-1)). All other event registers are read using the [:EVENT]? query commands in the STATus subsystem (see <u>SCPI command reference</u> (on page 11-1)).

An event register is cleared when it is read. The following operations clear all event registers:

- Cycling power
- Sending \*CLS

## **Enable registers**

As shown in the illustrations, each status register set has an enable register. An enable register is programmed by the user and serves as a mask for the corresponding event register. An event bit is masked when the corresponding bit in the enable register is cleared (0). When masked, a set bit in an event register cannot set a bit in a following register set or in the status byte register (1 AND 0 = 0).

To use the status byte register to detect events (for example, serial poll), you must unmask the events by setting the appropriate bits of the enable registers to 1.

The standard event status enable register is programmed and queried using the \*ESE and \*ESE? common commands, respectively (see <u>Common commands</u> (on page 12-1)). All other enable registers are programmed and queried using the :ENABle and :ENABle? commands in the STATus subsystem (see <u>SCPI command reference</u> (on page 11-1)).

An enable register is not cleared when it is read. The enable registers are affected by the following operations:

- Cycling power: Clears all enable registers
- :STATus:PRESet clears the following enable registers:
  - Operation event enable register
  - Questionable event enable register
  - Measurement event enable register
- :STATUS: PRESet sets all bits of the following enable registers:
  - Trigger event enable register
  - Arm event enable register
  - Sequence event enable register
- \*ESE 0 clears the standard event status enable register

# Queues

The 6517B queues are first-in, first-out (FIFO) registers. The Output Queue holds reading and response messages. The Error Queue holds error and status messages.

Refer to <u>Status structure</u> (on page 13-1) for a figure that shows how the queues are structured with the other registers.

The output queue holds data that pertains to the normal operation of the instrument. For example, when a query command is sent, the response message is placed in the output queue.

When data is placed in the output queue, the Message Available (MAV) bit in the Status Byte Register is set. A data message is cleared from the output queue when it is read. The output queue is considered cleared when it is empty. An empty output queue clears the MAV bit in the Status Byte Register.

Read a message from the output queue by addressing the 6517B to talk after the appropriate query is sent.

The error queue holds error and status messages. When an error or status event occurs, a message that defines the error or status is placed in the error queue. This queue holds up to ten messages.

When a message is placed in the error queue, the Error Available (EAV) bit in the Status Byte Register is set. An error message is cleared from the error queue when it is read. The error queue is considered cleared when it is empty. An empty error queue clears the EAV bit in the Status Byte Register. To read an error message from the error queue, send either of the following SCPI query commands and then address the 6517B to talk:

- :SYSTem:ERRor?
- :STATus:QUEue?

# Status byte and service request (SRQ)

Service request is controlled by the 8-bit registers Status Byte Register and Service Request Enable Register. The following figure shows the structure of these registers.

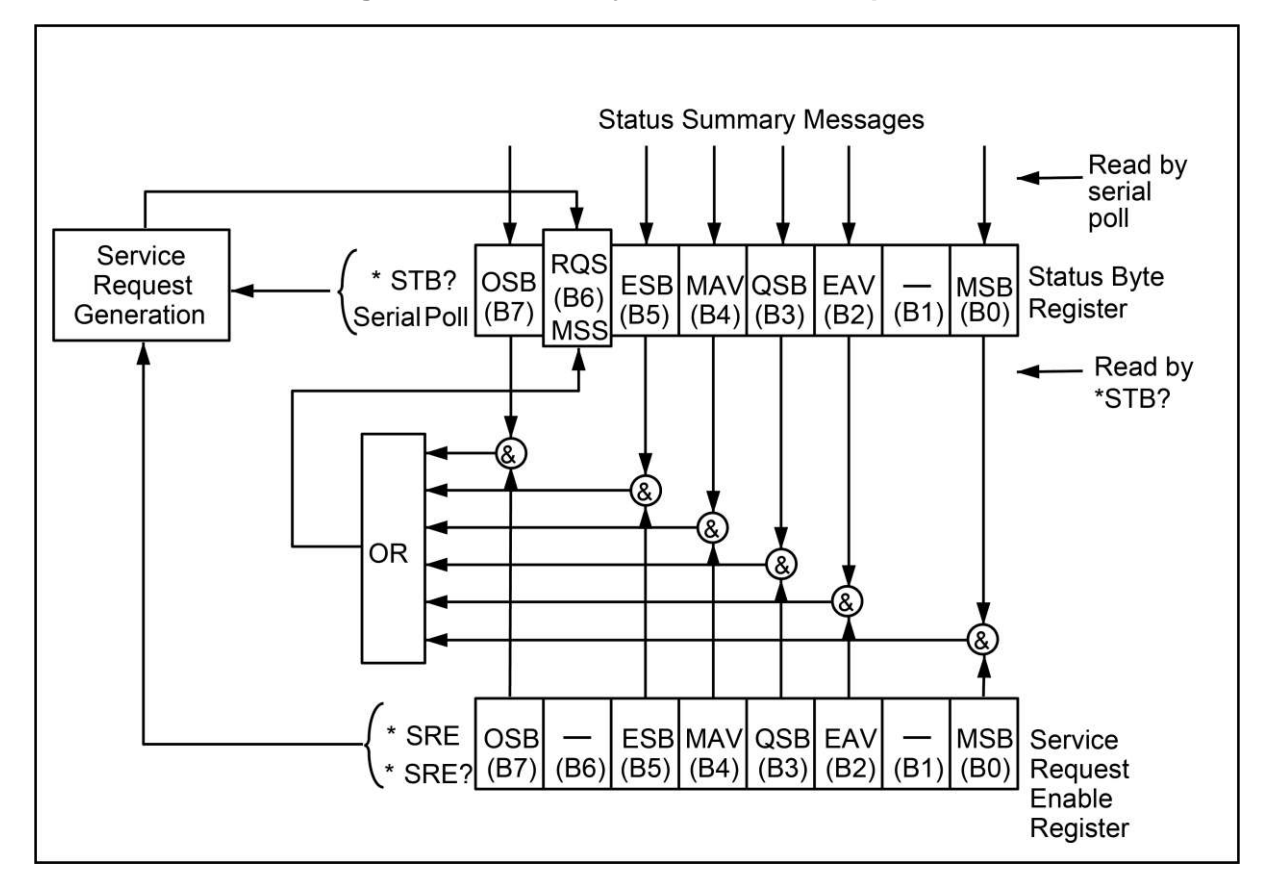

Figure 100: Status byte and service request

| Status | byte | and | service | request | definitions |
|--------|------|-----|---------|---------|-------------|
|--------|------|-----|---------|---------|-------------|

| OSB | Operation Summary bit    | &  | Logical AND |
|-----|--------------------------|----|-------------|
| MSS | Master Summary Status    | OR | Logical OR  |
| RQS | Request for Service      |    |             |
| ESB | Event Summary bit        |    |             |
| MAV | Message available        |    |             |
| QSB | Questionable Summary bit |    |             |
| EAV | Error available          |    |             |
| MSB | Measurement Summary bit  |    |             |

## Status byte register

The summary messages from the status registers and queues set or clear the appropriate bits (B0, B2, B3, B4, B5, and B7) of the Status Byte Register. These bits do not latch, and their states (0 or 1) are solely dependent on the summary messages (0 or 1). For example, if the Standard Event Status Register is read, its register clears. As a result, its summary message resets to 0, which clears the ESB bit in the Status Byte Register.

Bit B6 in the Status Byte Register is one of the following:

- The Master Summary Status (MSS) bit, sent in response to the \*STB? command, indicates the status of any set bits with corresponding enable bits set.
- The Request for Service (RQS) bit, sent in response to a serial poll, indicates which device was requesting service by polling on the SRQ line.

For a description of the other bits in the Status Byte Register, see <u>Common commands</u> (on page 12-1).

The IEEE-488.2 standard uses the \*STB? common query command to read the Status Byte Register.

When reading the Status Byte Register using the \*STB? command, bit B6 is called the MSS bit. None of the bits in the Status Byte Register are cleared when using the \*STB? command to read it.

The IEEE-488.1 standard has a serial poll sequence that also reads the Status Byte Register and is better suited to detecting a service request (SRQ). When using the serial poll, bit B6 is called the RQS bit. Serial polling causes bit B6 (RQS) to reset. Refer to <u>Serial poll and SRQ</u> (on page 13-15).

The following operations clear all bits of the Status Byte Register:

- Cycling power.
- Sending the \*CLS common command

The MAV bit may or may not be cleared.

## Service request enable register

The generation of a service request is controlled by the Service Request Enable Register. This register is programmed by you and serves as a mask for the Status Summary Message bits (B0, B2, B3, B4, B5, and B7) of the Status Byte Register. When masked, a set summary bit in the Status Byte Register cannot set bit B6 (MSS/RQS) of the Status Byte Register. Conversely, when unmasked, a set summary bit in the Status Byte Register sets bit B6.

A Status Summary Message bit in the Status Byte Register is masked when the corresponding bit in the Service Request Enable Register is cleared (0). When the masked summary bit in the Status Byte Register sets, it is ANDed with the corresponding cleared bit in the Service Request Enable Register. The logic 1 output of the AND gate is applied to the input of the OR gate, so it sets the MSS/RQS bit in the Status Byte Register.

A status summary message bit in the status byte register is unmasked when the corresponding bit in the service request enable register is set (1). When the unmasked summary bit in the status byte register sets, it is ANDed with the corresponding set bit in the service request enable register. The logic "1" output of the AND gate is applied to the input of the OR gate and sets the MSS/RQS bit in the status byte register.

The individual bits of the Service Request Enable Register can be set or cleared by using the \*SRE <NRf> common command.

To read the Service Request Enable Register, use the \*SRE? query command. The Service Request Enable Register clears when power is cycled or when \*SRE 0 is sent. See <u>Common commands</u> (on page 12-1) for details.

# Serial poll and SRQ

Any enabled event summary bit that goes from 0 to 1 sets RQS and generates a service request (SRQ). In your test program, you can periodically read the Status Byte Register to check if a service request (SRQ) occurred and what caused it. If an SRQ occurred, the program can, for example, branch to an appropriate subroutine that services the request. Typically, service requests (SRQs) are managed by the serial poll sequence of the 6517B. If an SRQ did not occur, bit B6 (RQS) of the Status Byte Register remains cleared, and the program proceeds normally after the serial poll is performed. If an SRQ did occur, bit B6 of the Status Byte Register sets, and the program can branch to a service subroutine when the SRQ is detected by the serial poll.

The serial poll automatically resets RQS of the Status Byte Register. This allows subsequent serial polls to monitor bit B6 for an SRQ occurrence generated by other event types. After a serial poll, the same event can cause another SRQ, even if the event register that caused the first SRQ has not been cleared.

A serial poll clears RQS but does not clear MSS. The MSS bit stays set until all Status Byte event summary bits are cleared.

# **Calibration procedure**

### In this section:

| Introduction                  | . 14-1 |
|-------------------------------|--------|
| Warmup time and environment   | . 14-1 |
| Calibration procedure         | . 14-2 |
| Calibration command reference | 14-17  |
|                               |        |

# Introduction

This section discusses the calibration procedure for the Keithley Instruments 6517B.

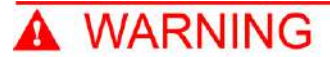

The information in this topic is intended only for qualified service personnel, as described by the types of product users in the <u>Safety precautions</u> (on page 1-1). Some of the procedures may expose you to hazardous voltages that could result in personal injury or death. Do not attempt to perform these procedures unless you are qualified to do so.

# NOTE

If the instrument is still under warranty and its performance is outside specified limits, contact your Keithley representative or the factory to determine the correct course of action.

# Warmup time and environment

The 6517B should be turned on and allowed to warm up for at least two hours at an ambient temperature of 18° C to 28° C, 70 percent or lower relative humidity. If the instrument has been subjected to temperature extremes outside the ambient temperature, allow additional time for the temperature to stabilize. Typically, it takes one additional hour to stabilize an instrument that is 10° outside the specified temperature range.

# **Calibration procedure**

This section describes the four-part procedure for calibrating the 6517B:

- Meter calibration (voltage, current, and charge ranges)
- Voltage source calibration
- Temperature calibration
- Humidity calibration

The calibration procedure must be performed remotely using SCPI commands, so a computer with software for controlling the instrument over RS-232 or GPIB is required.

# **Recommended calibration equipment**

- Fluke 5700A calibrator
- Keithley Model 2002 Digital Multimeter
- Thermocouple calibrator
- Precision resistors with a value known to the listed uncertainty:
  - 100 GΩ, 850 ppm
  - 10 GΩ, 550 ppm
  - 1 GΩ, 550 ppm
  - 100 MΩ, 250 ppm
- Uncalibrated precision resistors:
  - 10 MΩ
  - 1 MΩ
  - 10 kΩ
  - 1 kΩ
  - 10 Ω
  - 1 Ω
- Precision capacitors with a value known to the listed uncertainty:
  - 1 nF, 1000 ppm
  - 100 nF, 1000 ppm
- Triaxial shielding capacitor

# **Comprehensive calibration procedure**

The following calibration procedure should only be performed by qualified service personnel, and only after the instrument has met the warmup criteria described in <u>Warmup period</u> (on page 14-1).

The following steps are for a complete calibration. For a partial calibration, see <u>Partial</u> <u>calibration</u> (on page 14-14) for considerations when performing a subset of the complete calibration.

# **Restoring factory defaults**

To restore the 6517B factory-default settings, send the following remote command:

:SYST:PRES

## **Unlock calibration**

To unlock the 6517B calibration, send the following remote command:

:CAL:PROT:CODE 'KI006517'

## NOTE

KI006517 is the default password. Supply the appropriate password if it has been changed.

# Voltage offset calibration

The following steps calibrate the internal voltage offsets of the 6517B input. Connect the digital multimeter to the PREAMP OUT terminals of the 6517B. Ensure that the ground link is attached to INPUT LO.

## 20 pA to 200 pA range voltage offset

To calibrate the voltage offset for each range:

1. Set the DMM range to 1 V DC, with an integration rate of 10 NPLC and a repeating filter count of 10. Connect a 10 G $\Omega$  resistor between the 6517B input HI and input LO.

```
:CAL:PROT:VOFF:STEP 1
:CAL:PROT:VOFFSETZ2
```

2. Allow the input to settle for 120 seconds, then make the DMM voltage reading.

:CAL:PROT:VOFFZERO <dmm voltage reading>

3. Connect a 1 G $\Omega$  resistor between the 6517B input HI and input LO.

:CAL:PROT:VOFF1

4. Allow the input to settle for 10 seconds, then make the DMM voltage reading.

```
:CAL:PROT:VOFF2 <dmm voltage reading>
:CAL:PROT:VOFF3
```

5. Allow the input to settle for 10 seconds, then make the DMM voltage reading.

```
:CAL:PROT:VOFF4 <dmm voltage reading>
```

## 2 nA to 200 nA range voltage offset

To calibrate the voltage offset for each range:

1. Connect a 10 M $\Omega$  resistor between the 6517B input HI and input LO. Set the DMM range to 1 V DC.

```
:CAL:PROT:VOFF:STEP 2
:CAL:PROT:VOFFSETZ
```

2. Allow the input to settle for 10 seconds, then make the DMM voltage reading.

:CAL:PROT:VOFFZERO <dmm voltage reading>

3. Connect a 1 M $\Omega$  resistor between the 6517B input HI and input LO.

:CAL:PROT:VOFF1

4. Allow the input to settle for 10 seconds, then make the DMM voltage reading.

```
:CAL:PROT:VOFF2 <dmm voltage reading>
:CAL:PROT:VOFF3
```

5. Allow the input to settle for 10 seconds, then make the DMM voltage reading.

```
:CAL:PROT:VOFF4 <dmm voltage reading>
```

## 2 µA to 200 µA range voltage offset

#### To calibrate the voltage offset for each range:

1. Connect a 10 k $\Omega$  resistor between the 6517B input HI and input LO. Set the DMM range to 1 V DC.

```
:CAL:PROT:VOFF:STEP 3
:CAL:PROT:VOFFSETZ
```

2. Allow the input to settle for 10 seconds, then make the DMM voltage reading.

:CAL:PROT:VOFFZERO <dmm voltage reading>

3. Connect a 1 k $\Omega$  resistor between the 6517B input HI and input LO. Set the DMM range to 1 V DC.

:CAL:PROT:VOFF1

4. Allow the input to settle for 10 seconds, then make the DMM voltage reading.

```
:CAL:PROT:VOFF2 <dmm voltage reading>
:CAL:PROT:VOFF3
```

5. Allow the input to settle for 10 seconds, then make the DMM voltage reading. :CAL:PROT:VOFF4 <dmm voltage reading>

## 2 mA to 20 mA range voltage offset

#### To calibrate the voltage offset for each range:

1. Connect a 10  $\Omega$  resistor between the 6517B input HI and input LO. Set the DMM range to 1 V DC.

```
:CAL:PROT:VOFF:STEP 4
:CAL:PROT:VOFFSETZ
```

2. Allow the input to settle for 10 seconds, then take the DMM voltage reading.

:CAL:PROT:VOFFZERO <dmm voltage reading>

3. Connect a 1  $\Omega$  resistor between the 6517B input HI and input LO. Set the DMM range to 1 V DC.

:CAL:PROT:VOFF1

4. Allow the input to settle for 10 seconds, then make the DMM voltage reading.

```
:CAL:PROT:VOFF2 <dmm voltage reading>
:CAL:PROT:VOFF3
```

5. Allow the input to settle for 10 seconds, then make the DMM voltage reading.

:CAL:PROT:VOFF4 <dmm voltage reading>

### Voltage ranges voltage offset

#### To calibrate the voltage offset for each range:

- 1. Connect the DMM to the 6517B preamp output.
- 2. Set the DMM range to 1 V DC.
- 3. Connect the 6517B input HI to input LO (short the input).
- 4. Send:

```
:CAL:PROT:VOFF:STEP 5
:CAL:PROT:VOFF1
```

5. Allow the input to settle for 10 seconds, then make the DMM voltage reading.

:CAL:PROT:VOFF2 <dmm voltage reading> :CAL:PROT:VOFF3

6. Allow the input to settle for 10 seconds, then make the DMM voltage reading.

```
:CAL:PROT:VOFF4 <dmm voltage reading>
```

### Charge ranges voltage offset

To calibrate the voltage offset for each range:

1. Connect the DMM to the 6517B preamplifier output. Set the DMM range to 1 V DC. Place the triaxial cap on the 6517B input.

:CAL:PROT:VOFF:STEP 6 :CAL:PROT:VOFF1

- 2. Allow the input to settle for 10 seconds.
- 3. Make the DMM voltage reading.

:CAL:PROT:VOFF2 <dmm voltage reading> :CAL:PROT:VOFF3

- 4. Allow the input to settle for 10 seconds.
- 5. Make the DMM voltage reading.

```
:CAL:PROT:VOFF4 <dmm voltage reading>
```

## **Current offset calibration**

# NOTE

The following three commands are automated and require extra time to complete:

- CAL: PROT: IOFF: STEP 3 takes approximately two minutes
- CAL:PROT:IOFF:STEP 4 takes approximately five minutes
- CAL: PROT: IOFF: STEP 5 takes approximately two minutes

## 2 nA to 200 nA range current offset

#### To calibrate the current offset for each range:

1. Connect the DMM to the 6517B preamplifier output and place the triaxial cap on the 6517B input.

```
:CAL:PROT:IOFF:STEP 1
:CAL:PROT:IOFF1
```

2. Allow the input to settle for 120 seconds, then make the DMM voltage reading.

```
:CAL:PROT:IOFF2 <dmm voltage reading>
:CAL:PROT:IOFF3
```

3. Allow the input to settle for 120 seconds, then make the DMM voltage reading. :CAL:PROT:IOFF4 <dmm voltage reading>

## 20 pA to 200 pA range current offset

To calibrate the current offset for each range:

1. Connect the DMM to the 6517B preamplifier output and place the triaxial cap on the 6517B input.

```
:CAL:PROT:IOFF:STEP 2
:CAL:PROT:IOFF1
```

2. Allow the input to settle for 120 seconds, then make the DMM voltage reading.

```
:CAL:PROT:IOFF2 <dmm voltage reading>
:CAL:PROT:IOFF3
```

3. Allow the input to settle for 120 seconds, then make the DMM voltage reading.

```
:CAL:PROT:IOFF4 <dmm voltage reading>
```

 Disconnect the DMM from the preamplifier output and place a triaxial cap on the 6517B input.

### 2 nC to 20 nC ranges current offset

To calibrate the current offset for each range:

:CAL:PROT:IOFF:STEP 3

## 200 nC to 2 µC ranges current offset

To calibrate the current offset for each range:

:CAL:PROT:IOFF:STEP 4

### Voltage ranges current offset

To calibrate the current offset for each range:

:CAL:PROT:IOFF:STEP 5

# **Current ranges calibration**

## **Current range zeros**

To calibrate the zero for each current range, place the triaxial cap on the 6517B input terminal. Send the following commands to calibrate each current zero.

### Current range calibration commands

| Command             | Description                                            |
|---------------------|--------------------------------------------------------|
| :CAL:PROT:AZERO20M  | Obtains measured A/D zero for 20 mA range, 1 s delay   |
| :CAL:PROT:AZERO2M   | Obtains measured A/D zero for 2 mA range, 1 s delay    |
| :CAL:PROT:AZERO200U | Obtains measured A/D zero for 200 mA range, 3 s delay  |
| :CAL:PROT:AZERO20U  | Obtains measured A/D zero for 20 mA range, 3 s delay   |
| :CAL:PROT:AZERO2U   | Obtains measured A/D zero for 2 mA range, 3 s delay    |
| :CAL:PROT:AZERO200N | Obtains measured A/D zero for 200 nA range, 10 s delay |
| :CAL:PROT:AZERO20N  | Obtains measured A/D zero for 20 nA range, 10 s delay  |
| :CAL:PROT:AZERO2N   | Obtains measured A/D zero for 2 nA range, 10 s delay   |
| :CAL:PROT:AZERO200P | Obtains measured A/D zero for 200 pA range, 30 s delay |
| :CAL:PROT:AZERO20P  | Obtains measured A/D zero for 20 pA range, 30 s delay  |

## Calculate the calibration current for the range

Determine the appropriate calibration current for the range.

For the  $\pm 20$  pA to  $\pm 2$  mA current ranges, use the following table to determine the appropriate calibration current. Calculate the actual current using the formula:

I = V/R

Where:

- *I* = Actual current
- V = Calibrator voltage
- R = Measured value of the calibrated precision resistor, as shown in the following table

| 6517B range | Calibrator voltage | Resistance standard | Nominal current |
|-------------|--------------------|---------------------|-----------------|
| 20 pA       | 2.0 V              | 100 GΩ              | 20 pA           |
| 200 pA      | 2.0 V              | 10 GΩ               | 200 pA          |
| 2 nA        | 2.0 V              | 1 GΩ                | 2 nA            |
| 20 nA       | 2.0 V              | 100 MΩ              | 20 nA           |
| 200 nA      | 20.0 V             | 100 MΩ              | 200 nA          |
| 2 mA        | 200.0 V            | 100 MΩ              | 2 mA            |

### Detailed calibration information for the ±20 pA to ±2 mA ranges

## Calibrate the current ranges

# NOTE

All currents applied to the input of the 6517B during calibration must be within  $\pm 5$  percent of the nominal value.

### To calibrate the $\pm 20 \ \mu A$ to $\pm 20 \ m A$ ranges:

- 1. Turn the 6517B zero-check on.
- 2. Turn the DC current calibrator output on.
- 3. For each polarity, apply the currents between  $\pm 20 \ \mu$ A and  $\pm 20 \ m$ A listed in the 6517B range/full scale current column of the following table to the 6517B input.
- 4. For each polarity, send the command in the negative or positive polarity calibration command column of the following table with the actual current value to the 6517B.

### To calibrate the $\pm 20$ pA to $\pm 2 \mu$ A ranges:

- 1. Calculate the ranges or note the actual current.
- 2. Turn the 6517B zero-check on.
- 3. Turn the DC current calibrator output on.
- 4. For each polarity, apply the currents between  $\pm 20$  pA and  $\pm 2$  µA listed in the 6517B range/full scale current column of the following table to the 6517B input.
- 5. For each polarity, send the command in the negative or positive polarity calibration command column of the following table with the actual current value to the 6517B.

| 6517B range/full scale current | Negative polarity<br>calibration command | Positive polarity<br>calibration command |
|--------------------------------|------------------------------------------|------------------------------------------|
| ±20 pA                         | :CAL:PROT:AN20P <value></value>          | :CAL:PROT:A20P <value></value>           |
| ±200 pA                        | :CAL:PROT:AN200P <value></value>         | :CAL:PROT:A200P <value></value>          |
| ±2 nA                          | :CAL:PROT:AN2N <value></value>           | :CAL:PROT:A2N <value></value>            |
| ±20 nA                         | :CAL:PROT:AN20N <value></value>          | :CAL:PROT:A20N <value></value>           |
| ±200 nA                        | :CAL:PROT:AN200N <value></value>         | :CAL:PROT:A200N <value></value>          |
| ±2 μΑ                          | :CAL:PROT:AN2U <value></value>           | :CAL:PROT:A2U <value></value>            |
| ±20 μΑ                         | :CAL:PROT:AN20U <value></value>          | :CAL:PROT:A20U <value></value>           |
| ±200 μΑ                        | :CAL:PROT:AN200U <value></value>         | :CAL:PROT:A200U <value></value>          |
| ±2 mA                          | :CAL:PROT:AN2M <value></value>           | :CAL:PROT:A2M <value></value>            |
| ±20 mA                         | :CAL:PROT:AN20M <value></value>          | :CAL:PROT:A20M <value></value>           |

### Calibration currents and commands

## Charge range calibration

Determine the calibration charge to be used during calibration. For the 2 nC to 2 mC charge ranges, use the following table to calculate the appropriate calibration charge. Calculate the actual charge using the formula:

Q = C V

Where:

Q = Actual charge in coulombs

C = Measured value of the precision capacitor

V = Calibrator voltage

### Charge range calibration values

| 6517B charge range | Calibrator voltage | Standard capacitance | Nominal charge |
|--------------------|--------------------|----------------------|----------------|
| 2 nC               | 2.0 V              | 1 nF                 | 2 nC           |
| 20 nC              | 20.0 V             | 1 nF                 | 20 nC          |
| 200 nC             | 2.0 V              | 100 nF               | 200 nC         |
| 2 mC               | 20.0 V             | 100 nF               | 2 mC           |

#### To calibrate each charge range:

- 1. Connect the capacitor stated in the standard capacitor column in the above table.
- 2. Set the calibrator voltage output to 0.0 V.
- 3. Calculate the actual charge and send the command in the charge full scale calibration command column in the following table.
- 4. Set the calibrator voltage to the value in the charge full scale calibration command column in the following table.

#### Charge range calibration commands

| 6517B charge<br>range | Calibrator voltage | Charge zero calibration command | Charge full scale calibration command |
|-----------------------|--------------------|---------------------------------|---------------------------------------|
| -2 mC                 | -20.0 V            | :CAL:PROT:CZEROB2U              | :CAL:PROT:CN2U <value></value>        |
| 2 mC                  | 20.0 V             | :CAL:PROT:CZEROA2U              | :CAL:PROT:C2U <value></value>         |
| −200 nC               | -2.0 V             | :CAL:PROT:CZEROB200N            | :CAL:PROT:CN200N <value></value>      |
| 200 nC                | 2.0 V              | :CAL:PROT:CZEROA200N            | :CAL:PROT:C200N <value></value>       |
| −20 nC                | -20.0 V            | :CAL:PROT:CZEROB20N             | :CAL:PROT:CN20N <value></value>       |
| 20 nC                 | 20.0 V             | :CAL:PROT:CZEROA20N             | :CAL:PROT:C20N <value></value>        |
| −2 nC                 | -2.0 V             | :CAL:PROT:CZEROB2N              | :CAL:PROT:CN2N <value></value>        |
| 2 nC                  | 2.0 V              | :CAL:PROT:CZEROA2N              | :CAL:PROT:C2N <value></value>         |

## Voltage measurement ranges calibration

#### To calibrate the voltage measurement ranges:

- 1. Connect the DC voltage calibrator to the 6517B input.
- 2. Apply 0.0 V.
- 3. Send the following commands to calibrate the zero value for each range:

```
:CAL:PROT:VZERO2
:CAL:PROT:VZERO20
:CAL:PROT:VZERO200
```

- 4. Leave the DC voltage calibrator connected and calibrate each polarity of each range:
  - a. Apply the voltage listed in the first column of the following table.
  - b. Send the calibration command listed in the second column of the following table with the voltage reading from the DC voltage calibrator.

### Voltage range calibration commands

| 6517B range full scale voltage | Voltage range calibration command                     |  |
|--------------------------------|-------------------------------------------------------|--|
| +2 V                           | :CAL:PROT:V2 <actual value="" voltage=""></actual>    |  |
| -2 V                           | :CAL:PROT:VN2 <actual value="" voltage=""></actual>   |  |
| +20 V                          | :CAL:PROT:V20 <actual value="" voltage=""></actual>   |  |
| -20 V                          | :CAL:PROT:VN20 <actual value="" voltage=""></actual>  |  |
| +200 V                         | :CAL:PROT:V200 <actual value="" voltage=""></actual>  |  |
| -200 V                         | :CAL:PROT:VN200 <actual value="" voltage=""></actual> |  |

## Voltage source calibration

#### For all voltage source ranges, to calibrate the voltage source:

- 1. Connect the DMM to the voltage source output.
- 2. Set the DMM to measure DC voltage.
- 3. Turn autoranging on.

### 100 V range calibration

#### To calibrate the 100 V source range:

- 1. Send this command to the 6517B to select the 100 V source range zero calibration: :CAL:PROT:VSETZ100
- 2. Make the DMM voltage reading, and then send the following commands:

```
:CAL:PROT:VSRCZ100 <DMM voltage reading>
:CAL:PROT:VSET100
```

3. Make the DMM voltage reading, and then send the following commands:

:CAL:PROT:VSRC100 <DMM voltage reading> :CAL:PROT:VSETN100

4. Make the DMM voltage reading, and then send the following commands:

:CAL:PROT:VSRCN100 <DMM voltage reading> :CAL:PROT:VSET40

5. Make the DMM voltage reading, and then send the following command:

```
:CAL:PROT:VSRC40 <DMM voltage reading>
```

## 1000 V range calibration

#### To calibrate the 1000 V source range:

- 1. Send this command to the 6517B to start the 1000 V source range calibration: :CAL:PROT:VSETZ1000
- 2. Make the DMM voltage reading, and then send the following commands:

:CAL:PROT:VSRCZ1000 <DMM voltage reading> :CAL:PROT:VSET1000

3. Make the DMM voltage reading, and then send the following commands:

```
:CAL:PROT:VSRC1000 <DMM voltage reading>
:CAL:PROT:VSETN1000
```

4. Make the DMM voltage reading, and then send the following command:

:CAL:PROT:VSRCN1000 <DMM voltage reading> :CAL:PROT:VSET400

5. Make the DMM voltage reading, and then send the following command:

```
:CAL:PROT:VSRC400 <DMM voltage reading>
```

## **Temperature calibration**

#### To calibrate temperature measurements:

- 1. Connect the thermocouple calibrator to the temperature input connector using a type K input connector.
- 2. Allow the input connector to stabilize in temperature for five minutes.
- 3. Set the calibrator to 100 °C.
- 4. Send the following command to calibrate +100 °C (4.096 mV).

:CAL:PROT:T100 0.004096

- 5. Set the calibrator to 0 °C.
- 6. Send the following command to calibrate 0 °C.

:CAL:PROT:TZERO

- 7. Set the calibrator to -25 °C.
- 8. Send the following command to calibrate -25 °C (-0.968 mV).

```
:CAL:PROT:TN25 -0.000968
```
## **Humidity calibration**

To calibrate humidity measurements:

- 1. Connect the DC voltage calibrator to the humidity input connector.
- 2. Send the following command to apply 0.0 V:

:CAL:PROT:HUMZERO

3. Send the following command to apply +1.0 V:
:CAL:PROT:HUM1 <actual voltage value>

## Set calibration dates

#### To set the calibration dates:

- 1. Use the following command to set the date the unit was calibrated:
  - :CAL:PROT:DATE yyyy,mm,dd
- 2. Use the following command to set the due date for the next calibration: :CAL:PROT:NDUE yyyy, mm, dd

## Save calibration

#### To save the calibration information:

Use the following command to save the calibration after completing all calibration steps:

:CAL:PROT:SAVE

## Lock calibration

#### To prevent changes to the calibration information:

Use the following command to lock the calibration after saving the calibration:

:CAL:PROT:LOCK

## **Partial calibration**

Perform all calibration steps if possible. You can calibrate individual ranges if the following requirements are met:

- The instrument has already been completely calibrated once.
- All required steps of a partial calibration are performed without error.

# NOTE

If you perform a partial calibration without meeting these conditions, you cannot save the calibration information.

Once a partial calibration is performed, the calibration date and the next calibration due date must be set before the calibration can be saved.

## Voltage offset partial calibration

All calibration steps are to be performed if you are performing individual voltage offset steps. If a single voltage offset step is performed, the ranges affected by the voltage offset calibration require recalibration before a valid calibration can be saved.

# Voltage offset step<br/>performedRanges that require recalibration120 pA and 200 pA current ranges22 nA, 20 nA, and 200 nA current ranges32 mA, 20 mA, and 200 mA current ranges42 mA and 20 mA current ranges52 V, 20 V, and 200 V voltage ranges

2 nC, 20 nC, 200 nC, and 2 mC charge ranges

#### Ranges affected by partial voltage offset calibration

## **Current offset partial calibration**

It is recommended that all calibration steps be performed if performing individual current offset steps. If a single current offset step is performed, the ranges affected by the voltage offset calibration require recalibration before a valid calibration can be saved.

#### Ranges affected by partial current offset calibration

| Current offset step<br>performed | Ranges that require recalibration          |
|----------------------------------|--------------------------------------------|
| 1                                | All current ranges except 20 pA and 200 pA |
| 2                                | 20 pA and 200 pA current ranges            |
| 3                                | 2 nC and 20 nC charge ranges               |
| 4                                | 200 nC and 2 µC charge ranges              |
| 5                                | 2 V, 20 V, and 200 V voltage ranges        |

6

## **Current ranges partial calibration**

If an individual current range of the 6517B is calibrated, these steps corresponding to a single current range need to be performed:

- 1. Calibration of the range zero.
- 2. Calibration of the positive full scale range.
- 3. Calibration of the negative full scale range.

## Voltage ranges partial calibration

If an individual voltage range of the 6517B is calibrated, the steps corresponding to a single voltage range need to be performed:

- 1. Calibration of the range zero.
- 2. Calibration of the positive full scale range.
- 3. Calibration of the negative full scale range.

## Charge ranges partial calibration

If an individual charge range of the 6517B is calibrated, the steps corresponding to a single charge range need to be performed:

- 1. Starting the positive full scale calibration step.
- 2. Calibration of the positive full scale range.
- 3. Starting the negative full scale calibration step.
- 4. Calibration of the negative full scale range.

#### Voltage source partial calibration

If an individual range of the 6517B voltage source is calibrated, the following steps corresponding to a single voltage source range need to be performed:

- 1. Starting the voltage source zero calibration step.
- 2. Calibrating the voltage source zero point.
- 3. Starting the voltage source positive full scale calibration step.
- 4. Calibrating the voltage source positive full scale point.
- 5. Starting the voltage source negative full scale calibration step.
- 6. Calibrating the voltage source negative full scale point.
- 7. Starting the voltage source positive 40% calibration step.
- 8. Calibrating the voltage source positive 40% calibration point.

## Humidity partial calibration

The humidity input has the following calibration points, both of which need to be performed:

- 1. Calibration of the humidity zero point.
- 2. Calibration of the humidity +1 V point.

#### **Temperature partial calibration**

The temperature input has the following calibration points, all of which need to be performed:

- 1. Calibration of the temperature +100° C point.
- 2. Calibration of the temperature zero point.
- 3. Calibration of the temperature  $-25^{\circ}$  C point.

# **Calibration command reference**

## Voltage offset calibration commands

Set the step for the voltage offset calibration with this command:

:CAL:PROT:VOFF:STEP <step number>

The steps are numbered from 1 through 6, and correspond to the following instrument ranges:

- 1. 20 pA and 200 pA current ranges
- 2. 2 nA, 20 nA, and 200 nA current ranges
- 3. 2 mA, 20 mA, and 200 mA current ranges
- 4. 2 mA and 20 mA current ranges
- 5. 2 V, 20 V, and 200 V voltage ranges
- 6. 2 nC, 20 nC, 200 nC, and 2 mC charge ranges

For each voltage offset calibration step, execute the following commands after setting the voltage offset calibration step:

:CAL:PROT:VOFF1

Start the first measurement for the voltage offset calibration.

:CAL:PROT:VOFF2 <preamp out voltage reading>

Calibrate the first voltage offset point.

:CAL:PROT:VOFF3

Start the second measurement for the voltage offset calibration.

:CAL:PROT:VOFF4 <preamp out voltage reading>

Calibrate the second voltage offset point.

## **Current offset calibration commands**

Set the current offset calibration step by sending the following command:

:CAL:PROT:IOFF:STEP <step number>

This sets the step of the current offset calibration procedure. Steps are numbered from 1 to 5, and correspond to the following instrument ranges:

- 1. All current ranges except 20 pA and 200 pA
- 2. 20 pA and 200 pA current ranges
- 3. 2 nC and 20 nC charge ranges
- 4. 200 nC and 2 mC charge ranges
- 5. 2 V, 20 V, and 200 V voltage ranges

# NOTE

For current offset calibration steps 1 and 2 only, the commands in the following table must be executed after setting the current offset calibration step.

#### Current offset calibration commands for steps 1 and 2

| Command                                                        | Description                                                     |
|----------------------------------------------------------------|-----------------------------------------------------------------|
| :CAL:PROT:IOFF1                                                | Start the first measurement for the current offset calibration  |
| :CAL:PROT:IOFF2 <preamp out="" reading="" voltage=""></preamp> | Calibrate the first current offset point                        |
| :CAL:PROT:IOFF3                                                | Start the second measurement for the current offset calibration |
| :CAL:PROT:IOFF4 <preamp out="" reading="" voltage=""></preamp> | Calibrate the second current offset point                       |

## **Charge calibration commands**

When calibrating the 20 mA to 20 mA ranges, use a DC current calibrator. For all current ranges, the actual current supplied must be within ±5 percent of the nominal value; otherwise, a calibration error occurs.

#### Charge calibration commands

| Command                         | Description                     |
|---------------------------------|---------------------------------|
| :CAL:PROT:CZEROA2N              | Start +2 nC range calibration   |
| :CAL:PROT:C2N <+2nC value>      | Calibrate the +2 nC range       |
| :CAL:PROT:CZEROB2N              | Start -2 nC range calibration   |
| :CAL:PROT:CN2N <-2nC value>     | Calibrate the -2 nC range       |
| :CAL:PROT:CZEROA20N             | Start +20 nC range calibration  |
| :CAL:PROT:C20N <+20nC value>    | Calibrate the +20 nC range      |
| :CAL:PROT:CZEROB20N             | Start -20 nC range calibration  |
| :CAL:PROT:CN20N <-20nC value>   | Calibrate the -20 nC range      |
| :CAL:PROT:CZEROA200N            | Start +200 nC range calibration |
| :CAL:PROT:C200N <+200nC value>  | Calibrate the +200 nC range     |
| :CAL:PROT:CZEROB200N            | Start -200 nC range calibration |
| :CAL:PROT:CN200N <-200nC value> | Calibrate the -200 nC range     |
| :CAL:PROT:CZEROA2U              | Start +2 µC range calibration   |
| :CAL:PROT:C2U <+2uC value>      | Calibrate the +2 µC range       |
| :CAL:PROT:CZEROB2U              | Start -2 µC range calibration   |
| :CAL:PROT:CN2U <-2uC value>     | Calibrate the −2 µC range       |

## **Current calibration commands**

This is a list of the current calibration commands. For all current ranges, the actual current supplied must be within ±5 percent of the nominal value to prevent a calibration error.

#### **Current calibration commands**

| Command                          | Description                     |
|----------------------------------|---------------------------------|
| :CAL:PROT:AZERO20p               | Calibrate the 20 pA range zero  |
| :CAL:PROT:A20P <+20 pA value>    | Calibrate the +20 pA range      |
| :CAL:PROT:AN20P <-20 pA value>   | Calibrate the -20 pA range      |
| :CAL:PROT:AZERO200P              | Calibrate the 200 pA range zero |
| :CAL:PROT:A200P <+200 pA value>  | Calibrate the +200 pA range     |
| :CAL:PROT:AN200P <-200 pA value> | Calibrate the -200 pA range     |
| :CAL:PROT:AZERO2N                | Calibrate the 2 nA range zero   |
| :CAL:PROT:A2N <+2 nA value>      | Calibrate the +2 nA range       |
| :CAL:PROT:AN2N <-2 nA value>     | Calibrate the −2 nA range       |
| :CAL:PROT:AZERO20N               | Calibrate the 20 nA range zero  |
| :CAL:PROT:A20N <+20 nA value>    | Calibrate the +20 nA range      |
| :CAL:PROT:AN20N <-20 nA value>   | Calibrate the -20 nA range      |
| :CAL:PROT:AZERO200N              | Calibrate the 200 nA range zero |
| :CAL:PROT:A200N <+200 nA value>  | Calibrate the +200 nA range     |
| :CAL:PROT:AN200N <-200 nA value> | Calibrate the -200 nA range     |
| :CAL:PROT:AZERO2U                | Calibrate the 2 µA range zero   |
| :CAL:PROT:A2U <+2 uA value>      | Calibrate the +2 µA range       |
| :CAL:PROT:AN2U <-2 uA value>     | Calibrate the −2 µA range       |
| :CAL:PROT:AZERO20U               | Calibrate the 20 µA range zero  |

| Command                          | Description                     |
|----------------------------------|---------------------------------|
| :CAL:PROT:A20U <+20 uA value>    | Calibrate the +20 µA range      |
| :CAL:PROT:AN20U <-20 uA value>   | Calibrate the −20 µA range      |
| :CAL:PROT:AZERO200U              | Calibrate the 200 µA range zero |
| :CAL:PROT:A200U <+200 uA value>  | Calibrate the +200 µA range     |
| :CAL:PROT:AN200U <-200 uA value> | Calibrate the −200 µA range     |
| :CAL:PROT:AZERO2M                | Calibrate the 2 mA range zero   |
| :CAL:PROT:A2M <+2 mA value>      | Calibrate the +2 mA range       |
| :CAL:PROT:AN2M <-2 mA value>     | Calibrate the -2 mA range       |
| :CAL:PROT:AZERO20M               | Calibrate the 20 mA range zero  |
| :CAL:PROT:A20M <+20 mA value>    | Calibrate the +20 mA range      |
| :CAL:PROT:AN20M <-20 mA value>   | Calibrate the -20 mA range      |

# Voltage measurement calibration commands

This is a list of the 6517B voltage measurement calibration commands.

#### Voltage measurement calibration commands

| Command                        | Description                    |
|--------------------------------|--------------------------------|
| :CAL:PROT:VZERO2               | Calibrate the 2 V range zero   |
| :CAL:PROT:V2 <+2 V value>      | Calibrate the +2 V range       |
| :CAL:PROT:VN2 <-2 V value>     | Calibrate the -2 V range       |
| :CAL:PROT:VZERO20              | Calibrate the 20 V range zero  |
| :CAL:PROT:V20 <+20 V value>    | Calibrate the +20 V range      |
| :CAL:PROT:VN20 <-20 V value>   | Calibrate the -20 V range      |
| :CAL:PROT:VZERO200             | Calibrate the 200 V range zero |
| :CAL:PROT:V200 <+200 V value>  | Calibrate the +200 V range     |
| :CAL:PROT:VN200 <-200 V value> | Calibrate the −200 V range     |

## Voltage source calibration commands

This is a list of all voltage source calibration commands for the 6517B.

#### Voltage source calibration commands

| Command                                              | Description                             |
|------------------------------------------------------|-----------------------------------------|
| :CAL:PROT:VSETZ100                                   | Start the 100 V range zero calibration  |
| :CAL:PROT:VSRCZ100 <measured voltage=""></measured>  | Calibrate the 100 V range zero          |
| :CAL:PROT:VSET100                                    | Start the +100 V range calibration      |
| :CAL:PROT:VSRC100 <measured voltage=""></measured>   | Calibrate the +100 V range              |
| :CAL:PROT:VSETN100                                   | Start the -100 V range calibration      |
| :CAL:PROT:VSRCN100 <measured voltage=""></measured>  | Calibrate the -100 V range              |
| :CAL:PROT:VSET40                                     | Start the +40 V calibration             |
| :CAL:PROT:VSRC40 <measured voltage=""></measured>    | Calibrate the +40 V output              |
| :CAL:PROT:VSETZ1000                                  | Start the 1000 V range zero calibration |
| :CAL:PROT:VSRCZ1000 <measured voltage=""></measured> | Calibrate the 1000 V range zero         |
| :CAL:PROT:VSET1000                                   | Start the +1000 V range calibration     |
| :CAL:PROT:VSRC1000 <measured voltage=""></measured>  | Calibrate the +1000 V range             |
| :CAL:PROT:VSETN1000                                  | Start the -1000 V range calibration     |
| :CAL:PROT:VSRCN1000 <measured voltage=""></measured> | Calibrate the -1000 V range             |
| :CAL:PROT:VSET400                                    | Start the +400 V calibration            |
| :CAL:PROT:VSRC400 <measured voltage=""></measured>   | Calibrate the +400 V output             |

## Humidity calibration commands

This is a list of the 6517B humidity calibration commands

#### Humidity calibration commands

| Command                       | Description                       |
|-------------------------------|-----------------------------------|
| :CAL:PROT:HUMZERO             | Calibrate the humidity input zero |
| :CAL:PROT:HUM1 <1 volt value> | Calibrate the humidity +1 V range |

## **Temperature calibration commands**

This is a list of the 6517B temperature calibration commands.

#### **Temperature calibration commands**

| Command                  | Description                            |
|--------------------------|----------------------------------------|
| :CAL:PROT:TZERO          | Calibrate the temperature input zero   |
| :CAL:PROT:T100 0.004096  | Calibrate the temperature 100 °C range |
| :CAL:PROT:TN25 -0.000968 | Calibrate the temperature −25 °C range |

## **Miscellaneous calibration commands**

This is a list of the 6517B calibration commands that return the count, set the calibration dates, and lock and unlock calibration.

#### **Miscellaneous calibration commands**

| Command                   | Description                                                   |
|---------------------------|---------------------------------------------------------------|
| :CAL:PROT:COUNT?          | Query the number of times the instrument has been calibrated  |
| :CAL:PROT:DATE yyyy,mm,dd | Set the calibration date                                      |
| :CAL:PROT:DATE?           | Query the calibration date                                    |
| :CAL:PROT:NDUE yyyy,mm,dd | Set the calibration due date                                  |
| :CAL:PROT:NDUE?           | Query the next calibration due date                           |
| :CAL:PROT:CODE 'KInnnnnn' | Unlock the calibration using the password (default is 006517) |
| :CAL:PROT:SAVE            | Save the calibration                                          |
| :CAL:PROT:LOCK            | Lock the calibration                                          |

## **Calibration error codes**

Commands that did not work as described return a numeric error code. Refer to the following table for a description of the calibration error codes. For other error codes, refer to "Status and error messages" in the *Model 6517B User's Manual*.

| Error Code | Description                               |
|------------|-------------------------------------------|
| +307       | Reading underflow                         |
| +311       | Test sequence measurement done            |
| +350       | 2 V offset out of specification           |
| +351       | 2 V positive gain out of specification    |
| +352       | 2 V negative gain out of specification    |
| +353       | 20 V offset out of specification          |
| +354       | 20 V positive gain out of specification   |
| +355       | 20 V negative gain out of specification   |
| +356       | 200 V offset out of specification         |
| +357       | 200 V positive gain out of specification  |
| +358       | 200 V negative gain out of specification  |
| +359       | 20 pA offset out of specification         |
| +360       | 20 pA positive gain out of specification  |
| +361       | 20 pA negative gain out of specification  |
| +362       | 200 pA offset out of specification        |
| +363       | 200 pA positive gain out of specification |
| +364       | 200 pA negative gain out of specification |
| +365       | 2 nA offset out of specification          |
| +366       | 2 nA positive gain out of specification   |
| +367       | 2 nA negative gain out of specification   |

| Error Code | Description                                    |
|------------|------------------------------------------------|
| +368       | 20 nA offset out of specification              |
| +369       | 20 nA positive gain out of specification       |
| +370       | 20 nA negative gain out of specification       |
| +371       | 200 nA offset out of specification             |
| +372       | 200 nA positive gain out of specification      |
| +373       | 200 nA negative gain out of specification      |
| +374       | 2 mA offset out of specification               |
| +375       | 2 mA positive gain out of specification        |
| +376       | 2 mA negative gain out of specification        |
| +377       | 20 mA offset out of specification              |
| +378       | 20 mA positive gain out of specification       |
| +379       | 20 mA negative gain out of specification       |
| +380       | 200 mA offset out of specification             |
| +381       | 200 mA positive gain out of specification      |
| +382       | 200 mA negative gain out of specification      |
| +383       | 2 mA offset out of specification               |
| +384       | 2 mA positive gain out of specification        |
| +385       | 2 mA negative gain out of specification        |
| +386       | 20 mA offset out of specification              |
| +387       | 20 mA positive gain out of specification       |
| +388       | 20 mA negative gain out of specification       |
| +389       | 2 nC positive gain out of specification        |
| +390       | 2 nC negative gain out of specification        |
| +391       | 20 nC positive gain out of specification       |
| +392       | 20 nC negative gain out of specification       |
| +393       | 200 nC positive gain out of specification      |
| +394       | 200 nC negative gain out of specification      |
| +395       | 2 mC positive gain out of specification        |
| +396       | 2 mC negative gain out of specification        |
| +397       | Charge zero excessive                          |
| +399       | Temp offset out of specification               |
| +400       | Temp gain out of specification                 |
| +410       | Humidity offset out of specification           |
| +412       | Humidity gain out of specification             |
| +413       | Int. Temp out of specification                 |
| +415       | VSRC 100 V offset out of specification         |
| +416       | VSRC 100 V positive gain out of specification  |
| +417       | VSRC 100 V negative gain out of specification  |
| +418       | VSRC 1000 V offset out of specification        |
| +419       | VSRC 1000 V positive gain out of specification |
| +420       | VSRC 1000 V negative gain out of specification |
| +421       | Current offset not converging                  |
| +422       | Voltage offset not converging                  |
| +423       | Date of calibration not set                    |
| +424       | Next date of calibration not set               |

| Error Code | Description                             |
|------------|-----------------------------------------|
| +425       | Calibration data invalid                |
| +426       | Not permitted with calibration locked   |
| +427       | Not permitted with calibration unlocked |

# Verification procedure

### In this section:

| Introduction            | 15-1 |
|-------------------------|------|
| Verification procedures | 15-3 |

# Introduction

Use the procedures in this section to verify that the 6517B accuracy is within the limits stated in the one-year accuracy specifications of the instrument. Perform the verification procedures:

- When you first receive the instrument to make sure that it was not damaged during shipment
- To verify that the instrument meets factory specifications
- To determine if calibration is required
- After calibration to make sure it was performed properly

# A WARNING

The information in this section is intended for qualified service personnel only, as described by the types of product users in the Safety precautions pages, provided at the beginning of this document. Do not attempt these procedures unless you are qualified to do so.

Some of these procedures may expose you to hazardous voltages, that if contacted, could cause personal injury or death. Use appropriate safety precautions when working with hazardous voltages.

# NOTE

If the instrument is still under warranty and its performance is outside specified limits, contact your Keithley representative or the factory to determine the correct course of action.

# Equipment needed for verification

- Fluke 5700A calibrator
- Keithley Model 2002 Digital Multimeter
- Thermocouple calibrator
- Precision resistors with a value known to the listed uncertainty:
  - 100 GΩ, 850 ppm
  - 10 GΩ, 550 ppm
  - 1 GΩ, 550 ppm
  - 100 MΩ, 250 ppm
- Uncalibrated precision resistors:
  - 10 MΩ
  - 1 MΩ
  - 10 kΩ
  - 1 kΩ
  - 10 Ω
  - 1 Ω
- Precision capacitors with a value known to the listed uncertainty:
  - 1 nF, 1000 ppm
  - 100 nF, 1000 ppm
- Triaxial shielding capacitor

## Warmup time and environment

The 6517B should be turned on and allowed to warm up for at least two hours at an ambient temperature of 18° C to 28° C, 70 percent or lower relative humidity.

## Considerations

Always used fixed ranges for verifying voltage, current, and charge, because autoranging hysteresis may cause the instrument to be on the incorrect range.

To restore the instrument to factory defaults:

1. Press the MENU key; the following menu is displayed:

MAIN MENU SAVESETUP COMMUNICATION CAL

2. Select **SAVESETUP**. Press the **ENTER** key. The following menu is displayed:

SETUP MENU SAVE RESTORE POWERON RESET

3. Select **RESET**. Press the **ENTER** key. The following menu is displayed:

RESET ORIGINAL DFLTS BENCH GPIB

4. Select **BENCH**. Press the **ENTER** key. The following message is displayed:

Restoring PRESET

# **Verification procedures**

# NOTE

All test configurations must be properly grounded. If the triaxial to BNC adapter ties the BNC ground to the triaxial inner shield, the DC Volts Guard must be off for the operation to be correct. If the triaxial to BNC adapter ties the BNC ground to the outer shield of the triaxial connector, a separate path to ground must be supplied to obtain the correct measurement. To accomplish this, do one of the following actions:

- Preferred: Take the ground lead (on the rear panel of the 6517B, connected to the ground screw next to the Keithley logo) and plug it into the common terminal of the 6517B (located between Preamp Out and 2V Out). This is preferred because it minimizes the loop area for noise pickup.
- Connect a separate wire from the 6517B common to the low terminal of the DC voltage calibrator.

## **DC** voltage verification

#### To verify DC voltage:

1. Connect the calibrator output to the 6517B as shown in in the following figure. Ensure that the configuration is properly grounded as noted at the beginning of this section.

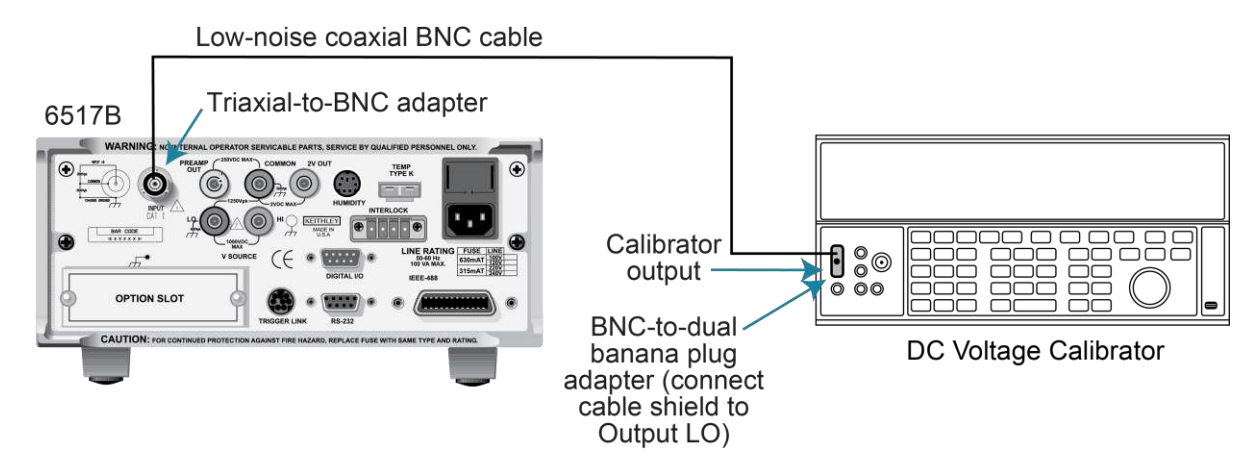

#### Figure 101: DC voltage verification configuration

- 2. Turn on the 6517B and allow it to warm up for at least two hours before making measurements.
- 3. Restore the instrument to factory default settings using the procedure described under <u>Considerations</u> (on page 15-3).
- Select the DCV 2 V range from the front panel. Refer to <u>Measurement range</u> (on page 3-23) for more information.
- 5. With zero check enabled, press the **REL** key to turn on the zero correct function. Refer to <u>Relative offset</u> (on page 3-29) for more information.
- 6. Set the calibrator to 0.0 V and then turn off zero check. Allow the reading to settle completely before continuing.
- 7. Press the **REL** key to enable the 6517B relative offset function.
- 8. Set the calibrator to the voltages shown in the following table.
- 9. Set the 6517B range according to the following table. Verify the reading is within the range specified.
- 10. Press the **REL** key to turn off the relative offset function and then turn zero check on. Repeat steps 4 to 9 for the 20 V and 200 V ranges.

#### Limits for DC voltage verification

| Calibrator output | 6517B range | Allowed reading range<br>18° C to 28° C, 1 year |
|-------------------|-------------|-------------------------------------------------|
| +1.9 V            | 2 V         | +1.89949 V to +1.900515 V                       |
| -1.9 V            | 2 V         | -1.900515 V to -1.89949 V                       |
| +19 V             | 20 V        | +18.9950 V to +19.0050 V                        |
| -19 V             | 20 V        | -19.0050 V to -18.9950 V                        |
| +190 V            | 200 V       | +189.883 V to +190.117 V                        |
| -190 V            | 200 V       | -190.117 V to -189.883 V                        |

# NOTE

Allowed reading limits are calculated from the 6517B one-year uncertainty, and do not include test equipment uncertainties.

# **DC** amps verification

The DC amps verification procedure is performed by applying known currents to the 6517B input and verifying that the reading falls within acceptable limits. There are two procedures used. The procedure for the 20 pA to 2  $\mu$ A ranges uses a DC voltage calibrator and precision resistors. The procedure for the 20  $\mu$ A to 20 mA ranges uses a DC current calibrator.

## 20 pA to 2 $\mu A$ ranges

#### To verify the current ranges from 20 pA to 2 $\mu$ A:

1. Connect the 6517B according to the following figure using the corresponding standard resistor value from the table that follows this procedure.

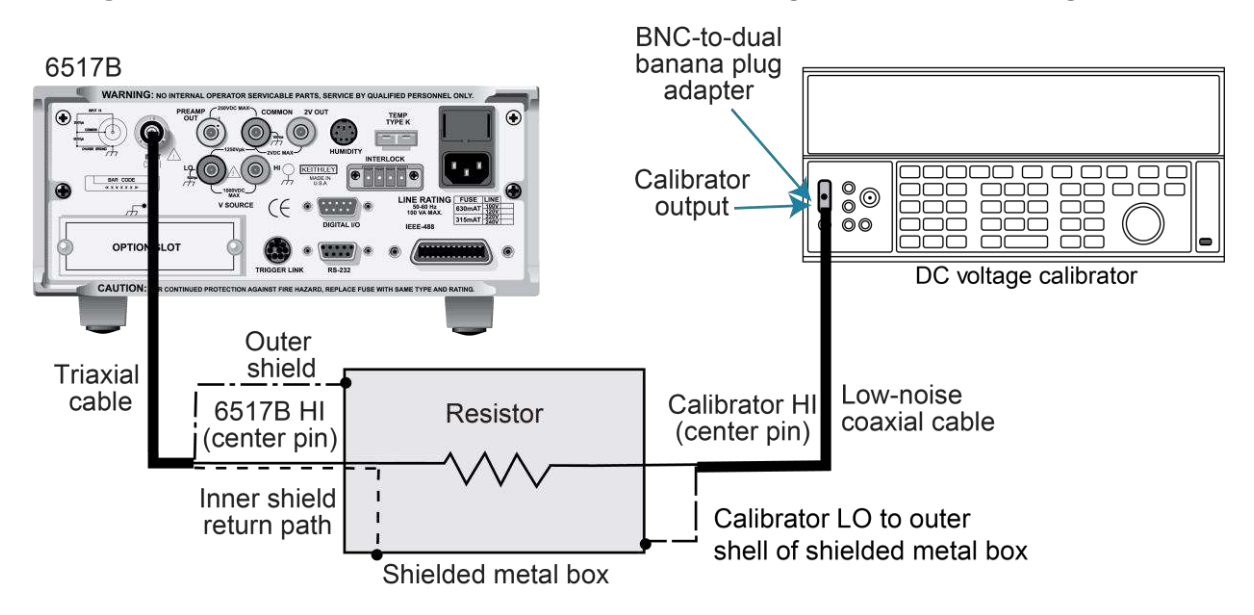

#### Figure 102: Model 6517B 20 pA to 2 µA current range verification configuration

- 2. Turn on the 6517B and allow it to warm up for at least two hours before making measurements.
- 3. Restore the 6517B to factory default settings using the procedure described in the topic <u>Considerations</u> (on page 15-3).
- 4. Select the current function and the 20 pA range on the 6517B. Refer to "Current configuration" in the *Model 6517B User's Manual* for more information.
- 5. With zero check enabled, press the **REL** key to turn on the zero correct function.
- 6. Set the calibrator to 0.0 V and then turn off zero check. Allow the reading to stabilize completely before continuing.
- 7. Press **REL** to enable the 6517B relative offset function.
- 8. Using the formula:

V = I R

Calculate the actual calibrator voltage to achieve the target current using the known value of the precision resistors. Record the calibrator voltage.

- 9. Set the calibrator to the actual voltage. See the calibrator documentation for detailed instructions.
- 10. Make sure the calibrator is in operate.
- 11. Allow the reading to settle completely. Note the reading on the 6517B. Verify that the reading is within the limits specified in the following table.
- 12. Reverse the calibrator polarity and verify the magnitude of the current reading is within the limits.
- 13. Turn zero check on.
- 14. Repeat steps 4 through 13 for the 200 pA to 2 μA ranges using the appropriate DC voltage and standard resistor listed in the following table.

#### Reading limits for verification of 20 pA to 2 $\mu$ A ranges

| 6517B range | Nominal DC voltage value | Standard resistor value | Applied current | Reading limits<br>18° C to 28° C, 1 year |
|-------------|--------------------------|-------------------------|-----------------|------------------------------------------|
| 20 pA       | 1.9 V                    | 100 GΩ                  | 19 pA           | 18.8070 pA to 19.1930 pA                 |
| 200 pA      | 1.9 V                    | 10 GΩ                   | 190 pA          | 188.095 pA to 191.905 pA                 |
| 2 nA        | 1.9 V                    | 1 GΩ                    | 1.9 nA          | 1.89590 nA to 1.91410 nA                 |
| 20 nA       | 1.9 V                    | 100 MΩ                  | 19 nA           | 18.9615 nA to 19.0385 nA                 |
| 200 nA      | 19 V                     | 100 MΩ                  | 190 nA          | 189.615 nA to 190.385 nA                 |
| 2 µA        | 190 V                    | 100 MΩ                  | 1.9 µA          | 1.89800 μA to 1.90200 μA                 |

## 20 µA to 20 mA ranges

#### To verify the current ranges from 20 µA to 20 mA:

- 1. Connect the 6517B to the DC current calibrator as shown in <u>DC voltage verification</u> (on page 15-3).
- 2. Turn on the 6517B and allow it to warm up for at least two hours before making measurements.
- 3. Restore the 6517B to factory default settings using the procedure described in <u>Considerations</u> (on page 15-3).
- 4. Select the current function and 20 µA range on the 6517B.
- 5. With zero check enabled, press the **REL** key to turn on the zero correct function.
- 6. Set the calibrator to 0.0 A, then turn off zero check. Allow the reading to stabilize completely before continuing.
- 7. Press **REL** to enable the 6517B relative offset function.
- 8. Set the calibrator to output +19.0 µA.
- 9. Allow the reading to settle completely. Note the reading on the 6517B. Verify that the reading is within the limits specified in the following table.
- 10. Reverse the calibrator polarity, then verify the magnitude of the current reading is within the specified limits.
- 11. Repeat steps 4 through 10 for the 200  $\mu\text{A},$  2 mA, and 20 mA ranges.

| Limits for 2 $\mu$ A to 20 mA range verification |  |
|--------------------------------------------------|--|
|                                                  |  |

| 6517B range | Applied DC current | Reading limits<br>18 °C to 28 °C, 1 year |
|-------------|--------------------|------------------------------------------|
| 20 µA       | 19 µA              | 18.9805 μA to 19.0195 μA                 |
| 200 µA      | 190 µA             | 189.805 μA to 190.195 μA                 |
| 2 mA        | 1.9 mA             | 1.89800 mA to 1.90200 mA                 |
| 20 mA       | 19 mA              | 18.9805 mA to 19.0195 mA                 |

## Charge verification

Charge verification is performed by applying accurately known charge values (derived from a voltage source and capacitor) to the 6517B input jack, and then verifying that the 6517B readings fall within specified limits.

#### To perform charge verification:

1. Connect the 6517B to the calibrator and capacitor as shown in the following figure, using the appropriate capacitor value from the standard capacitor column in the following table.

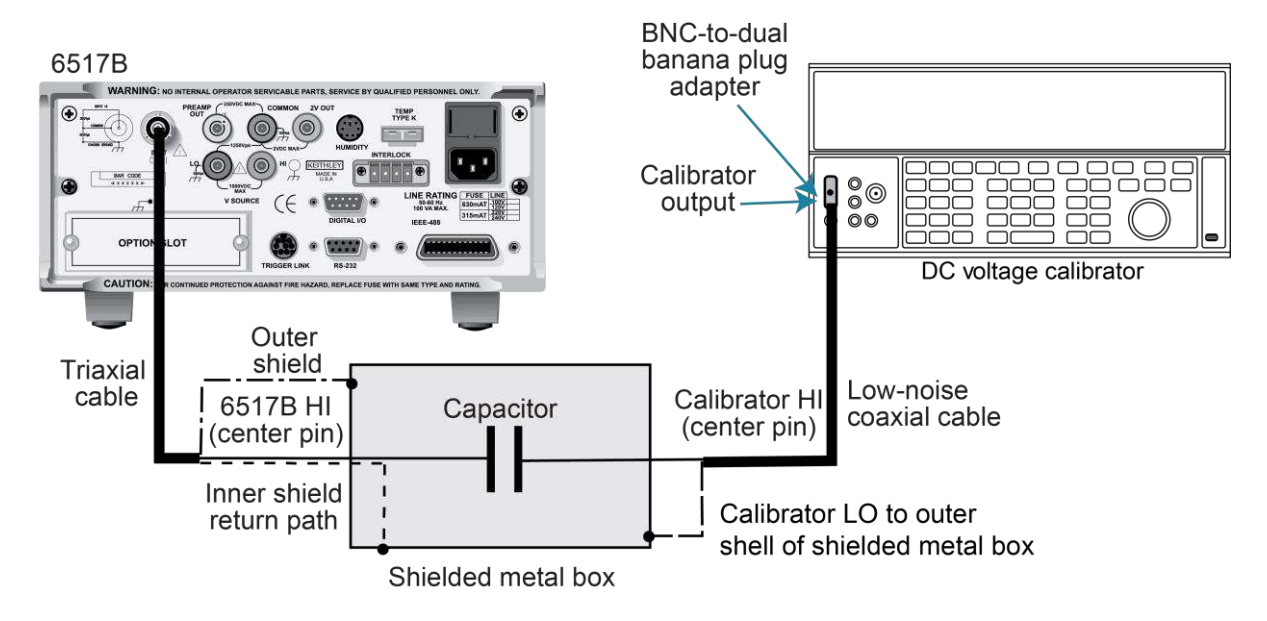

Figure 103: Model 6517B coulombs verification

- 2. Turn on the 6517B and allow it to warm up for at least two hours before making measurements.
- 3. Restore the 6517B to factory default settings using the procedure described in the topic <u>Considerations</u> (on page 15-3).
- 4. Select the charge function and 2 nC range on the 6517B. Refer to "Charge configuration" in the *Model 6517B User's Manual* for more information.
- 5. Compute the calibrator voltages using the formula:

V = Q / C

Where:

- V is the calibrator voltage
- Q is the charge in coulombs
- C is the capacitance in farads
- 6. With zero check enabled, press the **REL** key to turn on the zero correct function.
- 7. Set the calibrator to 0.0 V, using the same range as the nominal value to be used.
- 8. Turn off zero check, and then set the calibrator output to the appropriate voltage. Allow the reading to settle completely.
- 9. Verify that the 6517B reading is within the limits specified in the following table.
- 10. Set the calibrator to 0.0 V and turn on zero check.
- 11. Turn off zero check, and then set the calibrator to the reverse polarity of the voltage. Allow the reading to settle completely.

- 12. Verify that the 6517B reading magnitude is within the specified limits.
- 13. Turn zero check on.
- 14. Repeat steps 4 through 13 for the 20 nC, 200 nC, and 2 µC ranges.

#### Limits for 2 nC to 2 $\mu$ C range verification

| 6517B range | Standard capacitor | Nominal voltage value | Charge | Reading Limits<br>18° C to 28° C, 1 year |
|-------------|--------------------|-----------------------|--------|------------------------------------------|
| 2 nC        | 1 nF               | 1.9 V                 | 1.9 nC | 1.89235 nC to 1.90765 nC                 |
| 20 nC       | 1 nF               | 19 V                  | 19 nC  | 18.9235 nC to 19.0765 nC                 |
| 200 nC      | 100 nF             | 1.9 V                 | 190 nC | 189.235 nC to 190.765 nC                 |
| 2 µC        | 100 nF             | 19 V                  | 1.9 µC | 1.89235 μC to 1.90765 μC                 |

## Voltage source verification

Voltage source output accuracy is verified by programming the voltage source to specific voltage values and measuring the output voltage using a precision digital multimeter.

#### To verify the voltage source:

- 1. Turn on the 6517B and the digital multimeter. Allow both to warm up for at least two hours before making measurements.
- 2. Set the DMM to the VDC function.
- 3. Turn autoranging on.
- 4. Temporarily short the DMM input leads together.
- 5. Enable the DMM REL mode. Leave REL enabled for the remainder of the voltage source verification.
- With the 6517B voltage source turned off, connect the DMM input leads to the 6517B V-SOURCE OUT connector. Be sure to connect the DMM input HI to the output HI, and the DMM input LO to the output LO.
- 7. Set the 6517B voltage source range to the 100 V range and turn the voltage source on.
- 8. Set the voltage source to 0.0 V, and then verify the readings are within the range specified in the following table.
- 9. Repeat step 8 for each voltage listed in the 100 V range of the following table.
- 10. Set the 6517B voltage source off.
- 11. Set the 6517B voltage source range to the 1000 V range and turn VOLTAGE SOURCE OPERATE on.
- 12. Program the voltage source to 0.0 V and verify the readings are within the range specified in the following table.
- 13. Repeat step 12 for each voltage listed in the 1000 V range of the following table.

14. Repeat the procedure for negative output voltages using the same magnitudes listed in the following table.

#### Voltage source verification limits

| 6517B voltage source range | 6517B programmed source output | Reading limits<br>18 °C to 28 °C, 1 year |
|----------------------------|--------------------------------|------------------------------------------|
| 100 V                      | 0.0 V                          | -0.01 V to 0.01 V                        |
| 100 V                      | 25 V                           | 24.9525 V to 25.0475 V                   |
| 100 V                      | 50 V                           | 49.915 V to 50.085 V                     |
| 100 V                      | 75 V                           | 74.8775 V to 75.1225 V                   |
| 100 V                      | 100 V                          | 99.84 V to 100.16 V                      |
| 1000 V                     | 0 V                            | -0.1 V to 0.1 V                          |
| 1000 V                     | 250 V                          | 249.525 V to 250.475 V                   |
| 1000 V                     | 500 V                          | 499.15 V to 500.85 V                     |
| 1000 V                     | 750 V                          | 748.775 V to 751.225 V                   |
| 1000 V                     | 1000 V                         | 998.4 V to 1001.6 V                      |

## **Temperature verification**

Accuracy of the 6517B temperature measurement is verified by connecting a thermocouple calibrator to the 6517B and verifying that the temperature readings are within specified limits.

#### To verify temperature measurement:

- 1. Connect a K-type thermocouple calibrator to the 6517B EXT TEMP terminal.
- 2. Turn on the 6517B and allow it to warm up for at least two hours before making measurements.
- 3. Enable the 6517B temperature measurements by turning on the temperature data stamp:
  - a. Press MENU.
  - b. Select **GENERAL** on the second page of the lower display and press the **ENTER** key.
  - c. Use the right arrow key to select **A/D-CONTROLS** and press the **ENTER** key.
  - d. Select **DATA-STAMP** and press the **ENTER** key.
  - e. Use the left or right arrow keys to select **TEMPERATURE** and use the range up or range down key to select **ON**.
  - f. Press the **ENTER** key, then press **EXIT** three times to return to the measurement display. Press **PREV** to view the external temperature.
- 4. Set the thermocouple calibrator to output -25 °C and allow the reading to stabilize.
- 5. Verify the 6517B temperature reading is within the limits specified in the following table.
- 6. Repeat steps 4 and 5 for each temperature listed in the following table.

#### **Temperature verification limits**

| Calibration temperature | Reading limits<br>18° C to 28° C, 1 year |
|-------------------------|------------------------------------------|
| −25 °C                  | -26.42 °C to -23.58 °C                   |
| 0°C                     | −1.5 °C to 1.5 °C                        |
| 50 °C                   | 48.35 °C to 51.65 °C                     |
| 100 °C                  | 98.2 °C to 101.8 °C                      |
| 150 °C                  | 148.05 °C to 151.95 °C                   |

# **Humidity verification**

To check humidity measurement accuracy, apply an accurate 0 V DC to 1 V DC to the 6517B and verify that the humidity readings are within specified limits.

#### To verify humidity readings:

1. With the power off, connect the DC calibrator to the 6517B **HUMIDITY** connector, as shown in the following figure.

## NOTE

Connect Calibrator HI to V+ and Calibrator LO to V-.

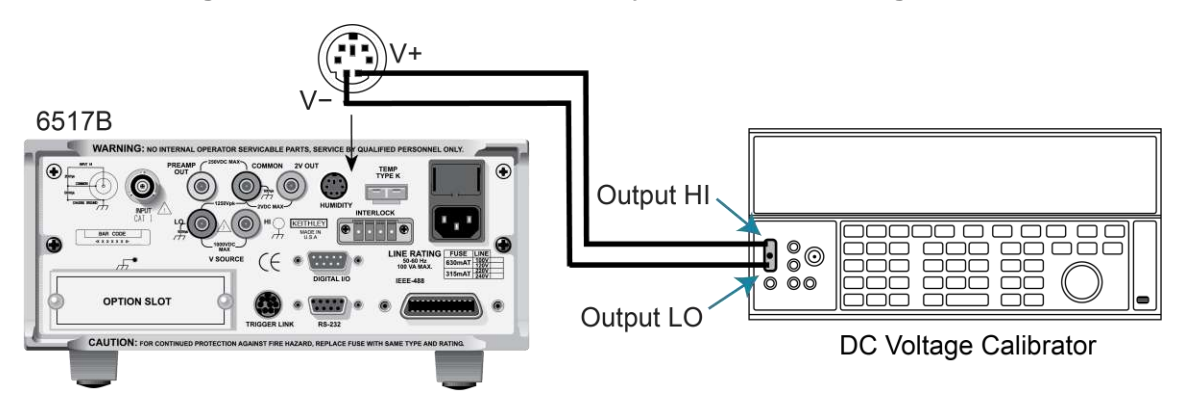

#### Figure 104: Model 6517B humidity verification configuration

- 2. Turn on the power to the 6517B and allow it to warm up for at least two hours before making measurements.
- 3. Enable the 6517B humidity measurements by turning on the humidity data stamp.
  - a. Press **MENU**, use the right arrow key to select **GENERAL** on the second page of the lower display, and then press **ENTER**.
  - b. Use the right arrow key to select A/D-CONTROLS, and then press ENTER.
  - c. Select DATA-STAMP, and then press ENTER.
  - d. Use the left or right arrow keys to select **HUMIDITY**, and then use the range up or range down key to select **ON**.
  - e. Press **ENTER**, and then press **EXIT** three times to return to the measurement display.
  - f. Press **PREV** to view the relative humidity (RH) reading.
- 4. Set the calibrator output to 0.0 V.
- 5. Allow the reading to settle, then verify that the 6517B humidity reading is within the limits in the following table.
- 6. Repeat step 5 for each of the voltage settings in the table.

| Applied voltage | Humidity reading limits (1 year, 18° to 28°C) |  |
|-----------------|-----------------------------------------------|--|
| 0.0 V           | 0% to 1%                                      |  |
| 0.25 V          | 24% to 26%                                    |  |
| 0.5 V           | 49% to 51%                                    |  |
| 0.75 V          | 74% to 76%                                    |  |
| 1.0 V           | 99% to 100%                                   |  |

#### Limits for humidity verification

## **Resistance verification**

Resistance function accuracy is verified by connecting accurate resistance standards to the 6517B and then verifying that the readings on the display fall within the required ranges. The following paragraphs discuss the required resistance standards and how to compute voltage source values. They also provide detailed procedures for verifying accuracy of the resistance function.

# NOTE

Resistance specifications are derived from current and voltage source specifications, so it is not necessary to verify resistance separately. However, the following procedure is provided if you want to perform an artifact standard verification.

## **Required standard resistors**

Resistance standards required include:

- Resistance calibrator (2 M $\Omega$  to 200 M $\Omega$  ranges)
- Model 5156 Electrometer Calibration Standard (2 G $\Omega$  to 200 G $\Omega$  ranges)
- Characterized resistors (2 T $\Omega$  to 200 T $\Omega$  ranges)

See the <u>Equipment needed for verification</u> (on page 15-2) topic for detailed information on the recommended standard resistors.

## Calculating ohms reading limits

Ohms reading limits must be calculated from the actual standard resistance value and the appropriate 6517B specifications. For example, assume that the 2 G $\Omega$  range is being tested, and the specifications are:

- 6517B 2 GΩ range accuracy: ±(0.225% of reading + 1 count)
- 1 GΩ resistor actual value: 1.025 GΩ

Calculated reading limits are as follows:

Reading limits =  $1.025 \text{ G}\Omega \pm [(1.025 \text{ G}\Omega \times 0.225 \%) + 10 \text{ k}\Omega]$ 

Reading limits =  $1.025 \text{ G}\Omega \pm 2.31625 \text{ M}\Omega$ 

Reading limits = 1.02268 G $\Omega$  to 1.02732 G $\Omega$ 

# NOTE

Before performing the ohms verification procedures, calculate the reading limits for each range and enter the limits where indicated in the following verification table.

| 6517B range | Nominal resistance* | Reading limits**<br>(1 year, 18 °C to 28 ° | °C) |
|-------------|---------------------|--------------------------------------------|-----|
| 2 ΜΩ        | 1.9 ΜΩ              | to                                         | ΜΩ  |
| 20 ΜΩ       | 19 MΩ               | to                                         | ΜΩ  |
| 200 ΜΩ      | 100 MΩ              | to                                         | ΜΩ  |
| 2 GΩ        | 1 GΩ                | to                                         | GΩ  |
| 20 GΩ       | 10 GΩ               | to                                         | GΩ  |
| 200 GΩ      | 100 GΩ              | to                                         | GΩ  |
| 2 ΤΩ        | 1 ΤΩ                | to                                         | ΤΩ  |
| 20 ΤΩ       | 10 ΤΩ               | to                                         | ΤΩ  |
| 200 ΤΩ      | 100 ΤΩ              | to                                         | ΤΩ  |

<sup>\*</sup> Resistance calibrator used for 2 MΩ to 200 MΩ ranges. Characterized resistance standards used for 200 GΩ to 200 TΩ ranges. Standards must be characterized to uncertainty at least four times better than equivalent 6517B specifications and mounted in a shielded test box. Refer to the "Shielded fixture construction" figure in  $2 T\Omega$  to 200 TΩ range verification (on page 15-17).

\*\* Reading limits calculated from actual resistance value and 6517B specifications.

#### **Instrument setup**

Before performing the ohms verification procedures, make sure the instrument is properly configured as follows. Failure to do so will result in erroneous or erratic measurements.

#### Step 1: Select the autovoltage source mode

- 1. Press **CONFIG** and then **R**.
- 2. Select **VSOURCE**. Press the **ENTER** key.
- 3. Select AUTO. Press the ENTER key.
- 4. Press the **EXIT** key to return to the measurement display.

#### Step 2: Select internal voltage source connections

- 1. Press the **CONFIG** key.
- 2. Press the **OPER** key.
- 3. Select **METER-CONNECT**. Press the **ENTER** key.
- 4. Select **ON**. Press the **ENTER** key.
- 5. Press the **EXIT** key to return to the measurement display.

#### Step 3: Disable voltage source resistive limit

- 1. Press the **CONFIG** key.
- 2. Press the **OPER** key.
- 3. Select **RESISTIVE-LIMIT**. Press the **ENTER** key.
- 4. Select **OFF**. Press the **ENTER** key.
- 5. Press the **EXIT** key to return to the measurement display.

#### Step 4: Remove ground link

Remove the shorting link between COMMON and chassis ground on the rear panel. Floating COMMON eliminates ground loops that might result in noise problems.

## 2 M to 200 M range verification

#### To perform 2 M $\Omega$ to 200 M $\Omega$ range verification:

1. Connect the 6517B to the resistance calibrator, as shown in the following figure.

#### Figure 105: Connections for ohms verification: 2 M $\Omega$ to 200 M $\Omega$ range

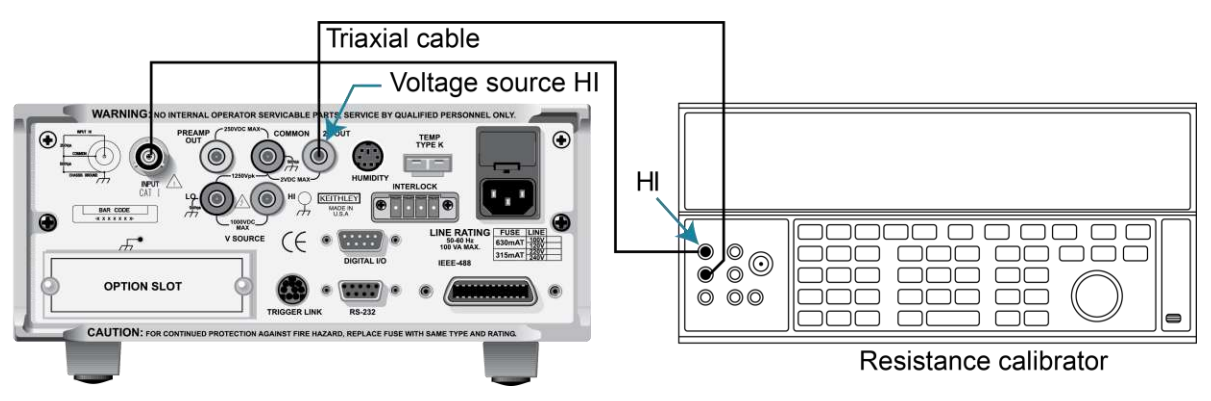

- 2. Turn on the 6517B and the calibrator.
- 3. Allow a two-hour warmup period before making measurements.
- Restore 6517B factory default conditions, as explained in <u>Considerations</u> (on page 15-3).
- 5. Press the **R** key to select the resistance function.
- 6. Select the 6517B 2 M $\Omega$  range.
- 7. Press the **FILTER** key until the filter is enabled.
- 8. Set the calibrator resistance to a nominal 1.9 M $\Omega$  resistance value.
- 9. Press the **OPER** key to place the voltage source in operate.
- 10. Press the **Z-CHK** key to disable zero check.
- 11. Allow the reading to settle. Verify that the displayed resistance reading is within limits for the selected range listed in the table in <u>Calculating ohms reading limits</u> (on page 15-14).
- 12. Repeat steps 6 through 11 for the 20  $M\Omega$  and 200  $M\Omega$  ranges.
- 13. Press the **OPER** key to put the voltage source in standby.
- 14. Disconnect the resistance calibrator from the 6517B.

## 2 G to 200 G C range verification

# NOTE

Standard resistors must be characterized to an uncertainty at least four times better than the equivalent 6517B accuracy specifications. These resistors must be mounted in specially shielded test fixtures to minimize noise. See the "Shielded fixture construction" figure in 2 T $\Omega$  to 200 T $\Omega$  range verification (on page 15-17) for details on test fixture construction.

#### To perform 2 G $\Omega$ to 200 G $\Omega$ range verification:

- 1. Connect the nominal 1 G $\Omega$  characterized resistor to the 6517B as shown in the figure in <u>2 T $\Omega$  to 200 T $\Omega$  range verification</u> (on page 15-17).
- 2. Press the **R** key to select the resistance function.
- 3. Press the **OPER** key to place the voltage source in operate.
- 4. Select the 2 G $\Omega$  range on the 6517B.
- 5. Press the **Z-CHK** key to disable zero check.
- 6. Allow the reading to settle.
- 7. Verify that the displayed reading is within the calculated reading limits listed in the table in <u>Calculating ohms reading limits</u> (on page 15-14).
- 8. Repeat steps 4 through 7 for the 20 G $\Omega$  and 200 G $\Omega$  ranges.
- 9. Press the **OPER** key to place the voltage source in standby.
- 10. Disconnect the standard resistor from the 6517B.

## 2 T $\Omega$ to 200 T $\Omega$ range verification

# NOTE

Standard resistors must be characterized to an uncertainty at least four times better than the equivalent 6517B accuracy specifications. These resistors must be mounted in specially shielded test fixtures to minimize noise. See the "Shielded fixture construction" figure in the following for details on test fixture construction.

# A WARNING

Hazardous voltage (400 V) is used in the following steps. Do not touch connecting cables or test leads when the voltage source is in operate.

#### To perform 2 T $\Omega$ to 200 T $\Omega$ range verification:

1. Connect the nominal 1 T $\Omega$  characterized resistor to the 6517B as shown in the following figures.

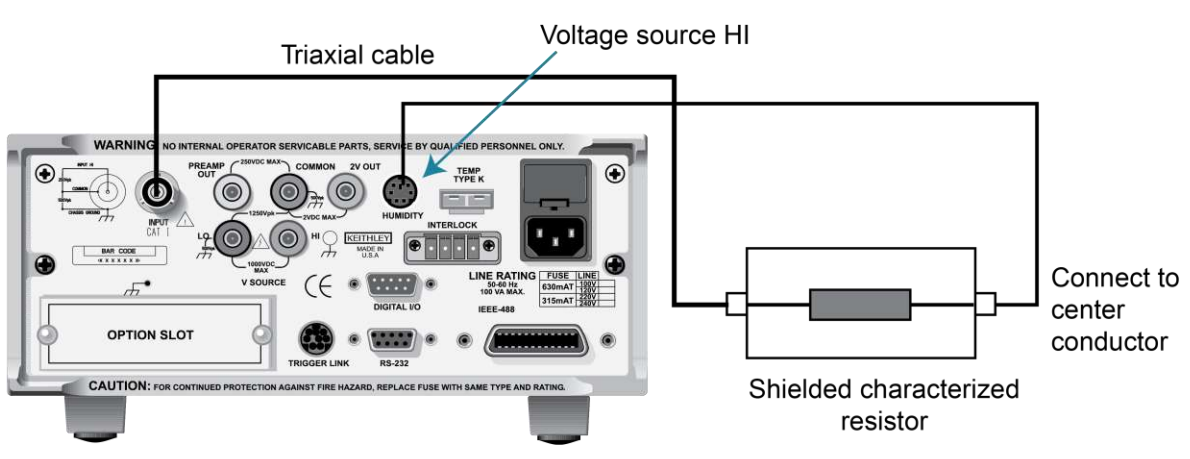

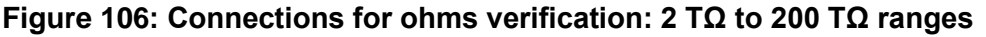

Figure 107: Shielded fixture construction

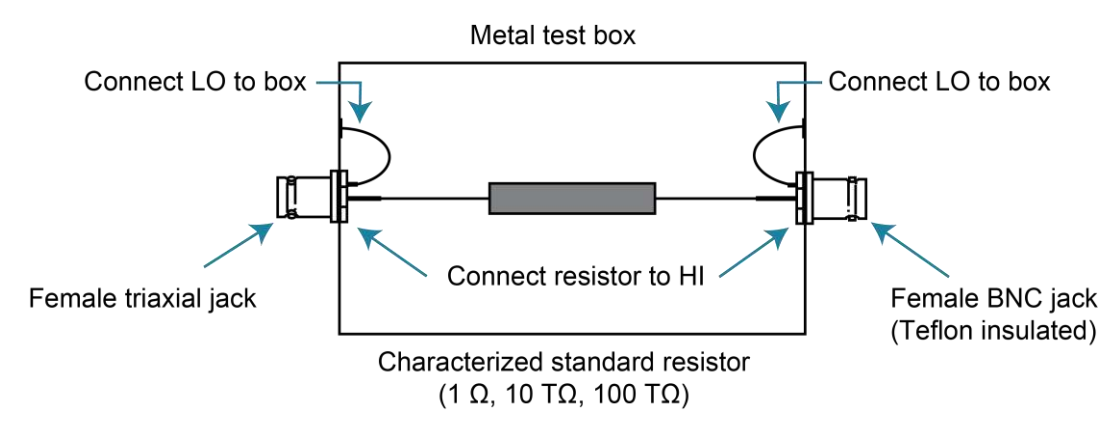

- 2. Select the 2 T $\Omega$  range on the 6517B.
- 3. Press the **OPER** key to place the voltage source in operate.
- 4. Press the **Z-CHK** key to disable zero check.
- 5. Allow the reading to settle.
- 6. Verify that the displayed reading is within the calculated reading limits listed in the table in <u>Calculating ohms reading limits</u> (on page 15-14).
- 7. Repeat steps 2 through 6 for the 20 T $\Omega$  and 200 T $\Omega$  ranges.
- 8. Press the **OPER** key to place the voltage source in standby.
- 9. Disconnect the standard resistor from the 6517B.

# **ASCII** character codes

#### In this section:

| Introduction                              | 16-1 |
|-------------------------------------------|------|
| ASCII character codes (decimal 0 to 31)   | 16-1 |
| ASCII character codes (decimal 32 to 95)  | 16-2 |
| ASCII character codes (decimal 96 to 127) | 16-3 |

# Introduction

The following tables summarize ASCII character codes and corresponding IEEE-488 (GPIB) multiline messages for the Keithley 6517B Electrometer.

# ASCII character codes (decimal 0 to 31)

| Decimal | Hexadecimal | ASCII | IEEE-488<br>messages* | Decimal | Hexadecimal | ASCII | IEEE-488<br>messages* |
|---------|-------------|-------|-----------------------|---------|-------------|-------|-----------------------|
| 0       | 00          | NUL   | _                     | 16      | 10          | DLE   |                       |
| 1       | 01          | SOH   | GTL                   | 17      | 11          | DC1   | LLO                   |
| 2       | 02          | STX   |                       | 18      | 12          | DC2   |                       |
| 3       | 03          | ETX   |                       | 19      | 13          | DC3   |                       |
| 4       | 04          | EOT   | SDC                   | 20      | 14          | DC4   |                       |
| 5       | 05          | ENQ   | PPC                   | 21      | 15          | NAK   | DCL                   |
| 6       | 06          | ACK   |                       | 22      | 16          | SYN   | PPU                   |
| 7       | 07          | BEL   |                       | 23      | 17          | ETB   |                       |
| 8       | 08          | BS    | GET                   | 24      | 18          | CAN   | SPE                   |
| 9       | 09          | HT    | ТСТ                   | 25      | 19          | EM    | SPD                   |
| 10      | 0A          | LF    |                       | 26      | 1A          | SUB   |                       |
| 11      | 0B          | VT    |                       | 27      | 1B          | ESC   |                       |
| 12      | 0C          | FF    |                       | 28      | 1C          | FS    |                       |
| 13      | 0D          | CR    |                       | 29      | 1D          | GS    |                       |
| 14      | 0E          | SO    |                       | 30      | 1E          | RS    |                       |
| 15      | 0F          | SI    |                       | 31      | 1F          | US    |                       |

\* Message sent or received with ATN true. Numbers shown represent primary address resulting in MLA (My Listen Address).

# ASCII character codes (decimal 32 to 95)

| Decimal | Hexadecimal | ASCII | IEEE-488<br>messages* | Decimal | Hexadecimal | ASCII | IEEE-488<br>messages* |
|---------|-------------|-------|-----------------------|---------|-------------|-------|-----------------------|
| 32      | 20          | SP    | MLA 0                 | 64      | 40          | @     | MTA 0                 |
| 33      | 21          | !     | MLA 1                 | 65      | 41          | A     | MTA 1                 |
| 34      | 22          | "     | MLA 2                 | 66      | 42          | В     | MTA 2                 |
| 35      | 23          | #     | MLA 3                 | 67      | 43          | С     | MTA 3                 |
| 36      | 24          | \$    | MLA 4                 | 68      | 44          | D     | MTA 4                 |
| 37      | 25          | %     | MLA 5                 | 69      | 45          | E     | MTA 5                 |
| 38      | 26          | &     | MLA 6                 | 70      | 46          | F     | MTA 6                 |
| 39      | 27          | ,     | MLA 7                 | 71      | 47          | G     | MTA 7                 |
| 40      | 28          | (     | MLA 8                 | 72      | 48          | н     | MTA 8                 |
| 41      | 29          | )     | MLA 9                 | 73      | 49          | 1     | MTA 9                 |
| 42      | 2A          | *     | MLA 10                | 74      | 4A          | J     | MTA 10                |
| 43      | 2B          | +     | MLA 11                | 75      | 4B          | К     | MTA 11                |
| 44      | 2C          | ,     | MLA 12                | 76      | 4C          | L     | MTA 12                |
| 45      | 2D          | -     | MLA 13                | 77      | 4D          | M     | MTA 13                |
| 46      | 2E          |       | MLA 14                | 78      | 4E          | N     | MTA 14                |
| 47      | 2F          | /     | MLA 15                | 79      | 4F          | 0     | MTA 15                |
| 48      | 30          | 0     | MLA 16                | 80      | 50          | Р     | MTA 16                |
| 49      | 31          | 1     | MLA 17                | 81      | 51          | Q     | MTA 17                |
| 50      | 32          | 2     | MLA 18                | 82      | 52          | R     | MTA 18                |
| 51      | 33          | 3     | MLA 19                | 83      | 53          | S     | MTA 19                |
| 52      | 34          | 4     | MLA 20                | 84      | 54          | Т     | MTA 20                |
| 53      | 35          | 5     | MLA 21                | 85      | 55          | U     | MTA 21                |
| 54      | 36          | 6     | MLA 22                | 86      | 56          | V     | MTA 22                |
| 55      | 37          | 7     | MLA 23                | 87      | 57          | W     | MTA 23                |
| 56      | 38          | 8     | MLA 24                | 88      | 58          | Х     | MTA 24                |
| 57      | 39          | 9     | MLA 25                | 89      | 59          | Y     | MTA 25                |
| 58      | 3A          | :     | MLA 26                | 90      | 5A          | Z     | MTA 26                |
| 59      | 3B          | ;     | MLA 27                | 91      | 5B          | [     | MTA 27                |
| 60      | 3C          | <     | MLA 28                | 92      | 5C          | ١     | MTA 28                |
| 61      | 3D          | =     | MLA 29                | 93      | 5D          | ]     | MTA 29                |
| 62      | 3E          | >     | MLA 30                | 94      | 5E          | «     | MTA 30                |
| 63      | 3F          | ?     | UNL                   | 95      | 5F          | æ     | UNL                   |

\* Message sent or received with ATN true. Numbers shown represent primary address resulting in MLA (My Listen Address).

# ASCII character codes (decimal 96 to 127)

| Decimal | Hexadecimal | ASCII | IEEE-488<br>messages* | Decimal | Hexadecimal | ASCII | IEEE-488<br>messages* |
|---------|-------------|-------|-----------------------|---------|-------------|-------|-----------------------|
| 96      | 60          | «     | MSA 0, PPE            | 112     | 70          | р     | MSA 16, PPD           |
| 97      | 61          | а     | MSA 1, PPE            | 113     | 71          | q     | MSA 17, PPD           |
| 98      | 62          | b     | MSA 2, PPE            | 114     | 72          | r     | MSA 18, PPD           |
| 99      | 63          | с     | MSA 3, PPE            | 115     | 73          | s     | MSA 19, PPD           |
| 100     | 64          | d     | MSA 4, PPE            | 116     | 74          | t     | MSA 20, PPD           |
| 101     | 65          | е     | MSA 5, PPE            | 117     | 75          | u     | MSA 21, PPD           |
| 102     | 66          | f     | MSA6, PPE             | 118     | 76          | v     | MSA 22, PPD           |
| 103     | 67          | g     | MSA 7, PPE            | 119     | 77          | w     | MSA 23, PPD           |
| 104     | 68          | h     | MSA 8, PPE            | 120     | 78          | x     | MSA 24, PPD           |
| 105     | 69          | i     | MSA 9, PPE            | 121     | 79          | у     | MSA 25, PPD           |
| 106     | 6A          | j     | MSA 10, PPE           | 122     | 7A          | z     | MSA 26, PPD           |
| 107     | 6B          | k     | MSA 11, PPE           | 123     | 7B          | {     | MSA 27, PPD           |
| 108     | 6C          | 1     | MSA 12, PPE           | 124     | 7C          | 1     | MSA 28, PPD           |
| 109     | 6D          | m     | MSA 13, PPE           | 125     | 7D          | }     | MSA 29, PPD           |
| 110     | 6E          | n     | MSA 14, PPE           | 126     | 7E          | ~     | MSA 30, PPD           |
| 111     | 6F          | 0     | MSA 15, PPE           | 127     | 7F          | DEL   |                       |

\* Message sent or received with ATN true. Numbers shown represent primary address resulting in MLA (My Listen Address).

# **IEEE-488** bus overview

#### In this section:

| Introduction             | 17-1  |
|--------------------------|-------|
| Bus description          | 17-2  |
| Bus lines.               | 17-3  |
| Bus commands             | 17-5  |
| IEEE-488 conformance     | 17-11 |
| Interface function codes | 17-15 |

## Introduction

The IEEE-488 bus is a communications system between two or more electronic devices. A device can be either an instrument or a computer. When a computer is used on the bus, it serves to supervise the communications exchange between all the devices and is known as the controller. Supervision by the controller consists of determining which device talks and which device listens. As a talker, a device outputs information and as a listener, a device receives information. To simplify the task of keeping track of the devices, a unique address number is assigned to each one.

On the bus, only one device can talk at a time and is addressed to talk by the controller. The device that is talking is known as the active talker. The devices that need to listen to the talker are addressed to listen by the controller. Each listener is then referred to as an active listener. Devices that do not need to listen are instructed to unlisten. The reason for the unlisten instruction is to optimize the speed of bus information transfer since the task of listening takes up bus time. Through the use of control lines, a handshake sequence takes place in the transfer process of information from a talker to a listener. This handshake sequence helps ensure the credibility of the information transfer. The basic handshake sequence between an active controller (talker) and a listener is as follows:

- 1. The listener indicates that it is ready to listen.
- 2. The talker places the byte of data on the bus and indicates that the data is available to the listener.
- 3. The listener, aware that the data is available, accepts the data and indicates that the data has been accepted.
- 4. The talker, aware that the data has been accepted, stops sending data and indicates that data is not being sent.
- 5. The listener, aware that there is no data on the bus, indicates that it is ready for the next byte of data.

# **Bus description**

The IEEE-488 bus, which is also referred to a general purpose interface bus (GPIB), is a parallel transfer medium that optimizes data transfer without using an excessive number of bus lines. In keeping with this goal, the bus has only eight data lines that are used for both data and with most commands. Five bus management lines and three handshake lines round out the complement of bus signal lines.

A typical setup for controlled operation is shown in the following figure. Generally, a system contains one controller and a number of other instruments to which the commands are given. Device operation is categorized into three operators: Controller, talker, and listener. The controller controls the instruments on the bus. The talker sends data and a listener receives data. Depending on the type of instrument, any particular device can be a talker only, a listener only, or both a talker and listener.

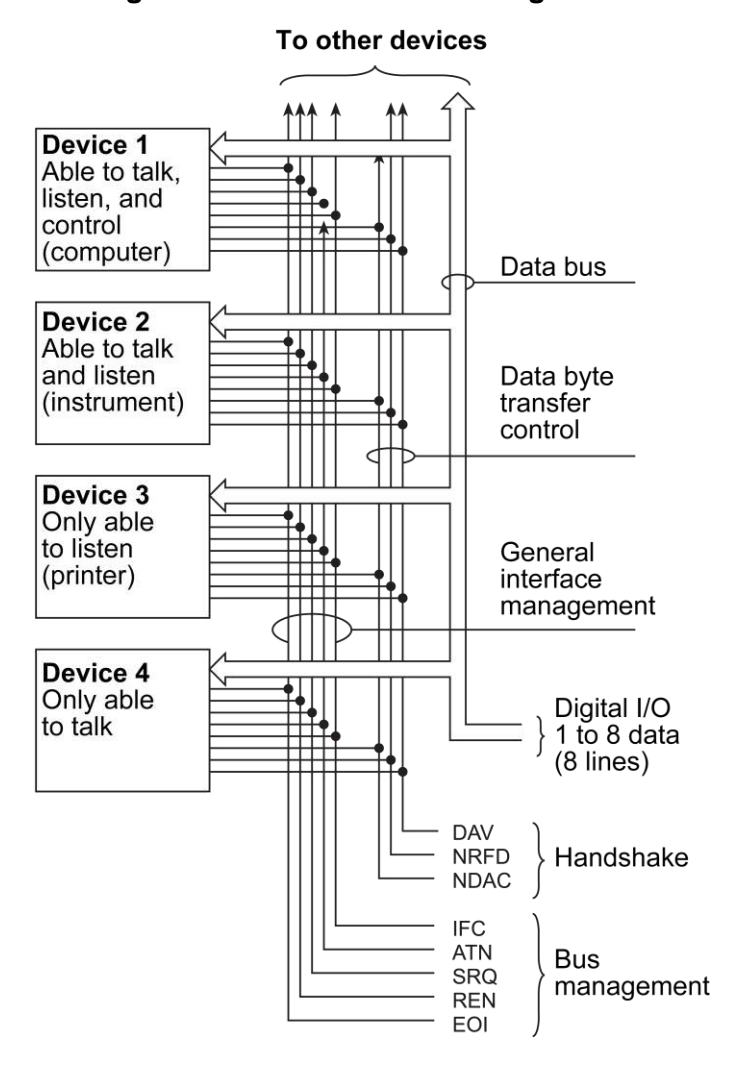

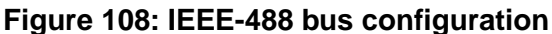

There are system controllers and basic controllers. Both can control other instruments, but only the system controller has absolute authority in the system. In a system with more than one controller, only one controller may be active at any given time. Certain protocol is used to pass control from one controller to another.

The IEEE-488 bus is limited to 15 devices, including the controller. Therefore, any number of talkers and listeners up to that limit may be present on the bus at one time. Although several devices may be commanded to listen simultaneously, the bus can have only one active talker.

A device is placed in the talk or listen state by sending an appropriate talk or listen command. These talk and listen commands are derived from the primary address of the instrument. The primary address may have any value between 0 and 31. The actual listen address value sent out over the bus is obtained by performing an OR operation of the primary address with \$20. For example, if the primary address is \$27, the actual listen address is \$47 (\$47 = \$27 + \$20). The talk address is obtained by performing an OR operation of the primary address with \$40. With the present example, the talk address derived from a primary address of 27 decimal is \$67 (\$67 = \$27 + \$40).

The IEEE-488 standards also include another addressing mode called secondary addressing. Secondary addresses are in the range of \$60 to \$7F. The 6517B does not use secondary addressing.

Once a device is addressed to talk or listen, the appropriate bus transactions take place. For example, if the instrument is addressed to talk, it places its data string on the bus one byte at a time. The controller reads the information and the appropriate software can be used to direct the information to the correct location.

# **Bus lines**

The signal lines on the IEEE-488 bus are grouped into data lines, management lines, and handshake lines. The data lines handle bus data and commands. The management and handshake lines ensure that proper data transfer and operation takes place. Each bus line is active low, with approximately zero volts representing a logic 1 (true). The following topics describe the operation of these lines.

## **Data lines**

The IEEE-488 bus uses eight data lines that transfer data one byte at a time. DIO1 (data input/output) through DIO8 (data input/output) are the eight bidirectional data lines used to transmit both data and multiline commands. The data lines operate with low true logic.

## **Bus management lines**

The bus management lines help to ensure proper interface control and management. These lines send the uniline commands.

ATN (attention): The ATN line is one of the more important management lines because the state of this line determines how information on the data bus is interpreted.

IFC (interface clear): The IFC line controls clearing of instruments from the bus.

REN (remote enable): The REN line places the instrument on the bus in the remote mode.

EOI (end or identify): The EOI is usually used to mark the end of a multibyte data transfer sequence.

SRQ (service request): This line is used by devices when they require service from the controller.

## **Handshake lines**

The bus handshake lines operate in an interlocked sequence. This method ensures reliable data transmission regardless of the transfer rate. Generally, data transfer occurs at a rate determined by the slowest active device on the bus.

One of the three handshake lines is controlled by the source (the talker sending information). The other two lines are controlled by accepting devices (the listener or listeners receiving the information). The three handshake lines are:

- DAV (data valid): The source controls the state of the DAV line, which indicates whether data bus information is valid for any listening lines.
- NRFD (not ready for data): The acceptor controls the state of NRFD. It signals the transmitting device to pause the byte transfer sequence until the accepting device is ready.
- NDAC (not data accepted): NDAC is also controlled by the accepting device. The state of NDAC tells the source whether or not the device has accepted the data byte.

The complete handshake sequence for one data byte is shown in the following figure. Once data is placed on the data lines, the source checks to see that NRFD is high, indicating that all active devices are ready. At the same time, NDAC should be low from the previous byte transfer. If these conditions are not met, the source must wait until NDAC and NRFD have the correct status. If the source is a controller, NRFD and NDAC must be stable for at least 100 ns after ATN is set true. Because of the possibility of a bus interruption, many controllers have timeout routines that display messages if the transfer sequence stops for any reason.
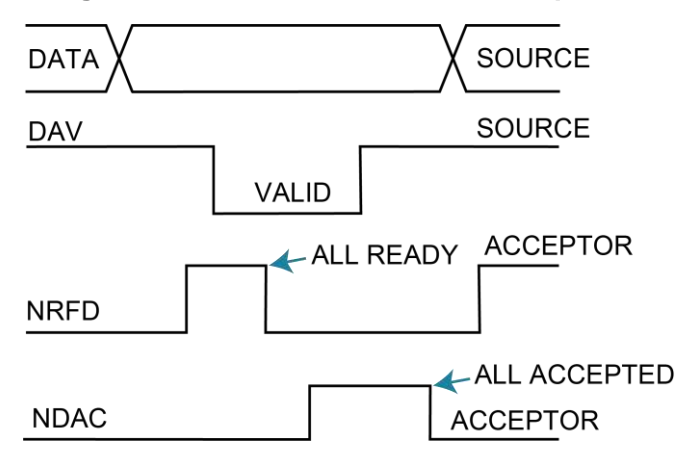

Figure 109: IEEE-488 handshake sequence

Once all NDAC and NRFD are properly set, the source sets DAV low, signaling to accepting devices that the byte on the data lines is now valid. NRFD then goes low, and NDAC goes high once all devices have accepted the data. Each device releases NDAC at its own rate, but NDAC is not released to go high until all devices have accepted the data byte.

The sequence described above is used to transfer data, talk and listen addresses, and multiline commands. The state of the ATN line determines whether the data bus contains data, addresses, or commands.

## **Bus commands**

The instrument may be given a number of special bus commands through the IEEE-488 interface. This section briefly describes the purpose of the bus commands, which are grouped into the following categories:

- Uniline commands: Sent by setting the associated bus lines true. For example, to assert REN (remote enable), the REN line is set low (true).
- Multiline commands: General bus commands that are sent over the data lines with the ATN line true (low).
- Common commands: Commands that are common to all devices on the bus; sent with ATN high (false).
- SCPI commands: Commands that are particular to each device on the bus; sent with ATN (false).

These bus commands and their general purposes are summarized in the following table.

| Command type | Command                      | State of<br>ATN line | Comments                                                         |
|--------------|------------------------------|----------------------|------------------------------------------------------------------|
| Uniline      | REN (remote enable)          | Х                    | Sets up devices for remote operation                             |
|              | EOI                          | Х                    | Marks end of transmission                                        |
|              | IFC (interface clear)        | Х                    | Clears interface                                                 |
|              | ATN (attention)              | Low                  | Defines data bus contents                                        |
|              | SRQ                          | Х                    | Controlled by external device                                    |
| Multiline    | LLO (local lockout)          | Low                  | Locks out local operation                                        |
| Universal    | DCL (device clear)           | Low                  | Returns device to default conditions                             |
|              | SPE (serial enable)          | Low                  | Enables serial polling                                           |
|              | SPD (serial poll disable)    | Low                  | Disables serial polling                                          |
| Addressed    | SDC (selective device clear) | Low                  | Returns instrument to default conditions                         |
|              | GTL (go to local)            | Low                  | Returns device to local                                          |
| Unaddressed  | UNL (unlisten)               | Low                  | Removes all listeners from the bus                               |
|              | UNT (untalk)                 | Low                  | Removes any talkers from the bus                                 |
| Common       | -                            | High                 | Programs IEEE-488.2 compatible instruments for common operations |
| SCPI         | -                            | High                 | Programs SCPI compatible instruments for specific operations     |

### IEEE-488 bus command summary

## **Uniline commands**

ATN, IFC, and REN are asserted only by the controller. SRQ is asserted by an external device. EOI may be asserted either by the controller or other devices, depending on the direction of data transfer. The following is a description of each command. Each command is sent by setting the corresponding bus line true.

REN (remote enable): REN is sent to set up instruments on the bus for remote operation. When REN is true, devices are removed from the local mode. Depending on device configuration, all front-panel controls except the LOCAL key may be locked out when REN is true. Generally, send REN before attempting to program instruments over the bus.

EOI (end or identify): EOI positively identifies the last byte in a multibyte transfer sequence, allowing data words of various lengths to be transmitted easily.

IFC (interface clear): IFC clears the interface and returns all devices to the talker and listener idle states.

ATN (attention): The controller sends ATN when transmitting addresses or multiline commands.

SRQ (service request): SRQ is asserted by a device when it requires service from a controller.

## **Universal multiline commands**

Universal commands are multiline commands that require no addressing. All devices equipped to implement such commands do so simultaneously when the commands are transmitted. All multiline commands are transmitted with ATN true.

LLO (local lockout): LLO is sent to the instrument to lock out the LOCAL key and all front-panel controls of the instrument.

DCL (device clear): DCL returns instruments to a default state. Usually, instruments return to their power-up conditions.

SPE (serial poll enable): SPE is the first step in the serial polling sequence that determines which device has requested service.

SPD (serial poll disable): SPD is used by the controller to remove all devices on the bus from the serial poll mode and is generally the last command in the serial polling sequence.

## Addressed multiline commands

Addressed commands are multiline commands that must be preceded by the device listen address before that instrument responds to the command. Only the addressed device responds to these commands. Both the commands and the address preceding it are sent with ATN true.

SDC (selective device clear): The SDC command performs essentially the same function as the DCL command, except that only the addressed device responds. Generally, instruments return to their power-up default conditions when responding to the SDC command.

GTL (go to local): The GTL command removes instruments from the remote mode. With some instruments, GTL also unlocks front-panel controls if they were previously locked out with the LLO command.

GET (group execute trigger): The GET command triggers devices to perform a specific action that depends on device configuration (for example, make a reading). Although GET is an addressed command, many devices respond to GET without addressing.

## **Addressed commands**

Addressed commands include two primary command groups and a secondary address group. ATN is true when these commands are asserted. The commands include:

- LAG (listen address group): These listen commands are derived from the primary address of the instrument and address devices to listen. The actual command byte is obtained by performing an OR of the primary address with \$20.
- TAG (talk address group): The talk commands are derived from the primary address by performing an OR of the address with \$40. Talk commands address devices to talk.
- SCG (secondary command group): Commands in this group provide additional addressing capabilities. Many devices (including the 6517B) do not use these commands.

### **Unaddressed commands**

The controller uses the unaddressed commands to remove any talkers or listeners from the bus. ATN is true when these commands are asserted.

UNL (unlisten): Listeners are placed in the listener idle state by the UNL command.

UNT (untalk): Any previously commanded talkers are placed in the talker idle state by the UNT command.

## **Common commands**

Common commands are commands that are common to all devices on the bus. These commands are designated and defined by the IEEE-488.2 standard.

Generally, these commands are sent as one or more ASCII characters that tell the device to perform a common operation, such as reset. The IEEE-488 bus treats these commands as data because ATN is false when the commands are transmitted.

## **SCPI** commands

SCPI commands are commands that are particular to each device on the bus. These commands are designated by the instrument manufacturer and are based on the instrument model defined by the Standard Commands for Programmable Instruments (SCPI) Consortium's SCPI standard.

Generally, these commands are sent as one or more ASCII characters that tell the device to perform a particular operation, such as setting a range or closing a relay. The IEEE-488 bus treats these commands as data because ATN is false when the commands are transmitted.

# **Command codes**

Command codes for the various commands that use the data lines are summarized in the following figure.

| ×                         | (A) 6 (B) 7 (A) 7 (B) | Δσι∞+□>3×>N <b>--</b> ₩Щ                                                                                                    |       | SECONDARY<br>COMMAND<br>GROUP<br>(SDC) |                                                                                                    |
|---------------------------|-----------------------|----------------------------------------------------------------------------------------------------|-------|----------------------------------------|----------------------------------------------------------------------------------------------------|
| Primary<br>Address<br>X 0 | 5 (B) 6               | 14 14 14 14 14 14 14 14 14 14 14 14 14 1                                                                                                    | f     |                                        |                                                                                                    |
| X - 0 -                   | 5 (A)                 |                                                                                                    | AG)   |                                        |                                                                                                    |
| Primary<br>Adress         | 4 (B)                 | 0 1 2 2 2 2 2 2 2 2 2 2 2 2 2 2 2 2 2 2                                                                                                    | R9 E  |                                        |                                                                                                    |
| X - 0 0                   | 4 (A)                 | ®∢ɑ∪∩ш∟७ェ−¬⊻⊐≥zo                                                                                                    |       |                                        |                                                                                                    |
| Primary<br>Address        | 3 (B)                 | 16<br>19<br>20<br>21<br>25<br>25<br>25<br>25<br>26<br>27<br>25<br>26<br>27<br>27<br>28<br>26<br>27<br>27<br>27<br>28<br>26<br>27<br>27<br>28<br>28<br>20<br>27<br>20<br>20<br>20<br>20<br>20<br>20<br>20<br>20<br>20<br>20<br>20<br>20<br>20 |       |                                        |                                                                                                    |
| X 0 + +                   | 3 (A)                 | 0 1 2 2 2 2 2 3 2 3 2 4 3 2 3 2 4 3 2 3 2 4 5 3 2 4 5 3 2 5 4 5 5 5 5 5 5 5 5 5 5 5 5 5 5 5 5 5                                                                                                    | AG)   | ARY<br>AAND<br>DUP<br>G)               |                                                                                                    |
| Primary<br>Address        | 2 (B)                 | ADD                                                                                                    | 89    | COMIN<br>GRC<br>GRC<br>(PC             | -                                                                                                    |
| Xoro                      | 2 (A)                 | S ! = # \$P\$% & - ~ ・ + ・ 一・/                                                                                                    |       |                                        |                                                                                                    |
| bnsmmoO                   | 1 (B)                 | PPU*<br>PPU*<br>SPD<br>SPD                                                                                                    | d (g) |                                        |                                                                                                    |
| X 0 0 t                   | 1 (A)                 | DC1<br>DC2<br>DC2<br>DC4<br>DC2<br>DC4<br>DC4<br>DC4<br>DC4<br>DC4<br>CAN<br>CAN<br>CAN<br>CAN<br>CAN<br>CAN<br>CAN<br>CAN<br>CAN<br>CAN                                                                                                    | GR    |                                        | 0.000                                                                                                    |
| bnammoO                   | 0 (B)                 | GTL<br>SDC<br>PPC*<br>GET<br>TCT*<br>TCT*                                                                                                    | d (g) |                                        |                                                                                                    |
| x o o o                   | 0 (A)                 | NULL<br>SOH<br>STX<br>STX<br>SOH<br>ETX<br>ETX<br>ETX<br>ETX<br>ETX<br>SOH<br>SOH<br>SOH<br>SOH<br>SOH<br>SOH<br>SOH<br>SOH<br>SOH<br>SOH                                                                                                    | GRC   |                                        | 1.000                                                                                                    |
|                           | Column +<br>Row +     | 0 - 0 6 4 6 6 7 8 6 2 7 2 2 2 2 2 2 2 2 2 2 2 2 2 2 2 2 2                                                                                                    |       |                                        | A new result of the design of the second second second second second second second second second second second |
|                           | ° <b>→</b>            | 0-0-0-0-0-0-0-0-                                                                                                    |       |                                        | 1                                                                                                    |
|                           | 6 <b>→</b>            | 0077007700770077                                                                                                    |       |                                        |                                                                                                    |
|                           | °→                    |                                                                                                    |       |                                        |                                                                                                    |
|                           |                       | 555666666666666                                                                                                    |       |                                        | and a second second                                                                                            |
| 0000                      | Bits                  |                                                                                                    |       |                                        |                                                                                                    |

### Figure 110: Command codes

## **Typical command sequences**

For the multiline commands, a specific bus sequence must take place to properly send the command. In particular, the correct listen address must be sent to the instrument before it responds to addressed commands. The following table lists a typical bus sequence for sending the addressed multiline commands. In this instance, the SDC command is sent to the instrument. UNL is generally sent as part of the sequence to ensure that no other active listeners are present. ATN is true for both the listen command and the SDC command byte.

|                               |         |              | Data bus |     |         |
|-------------------------------|---------|--------------|----------|-----|---------|
| Step                          | Command | ATN state    | ASCII    | Hex | Decimal |
| 1                             | UNL     | Set low      | ?        | 3F  | 63      |
| 2                             | LAG*    | Stays low    | ;        | 3B  | 59      |
| 3                             | SDC     | Stays low    | EOT      | 04  | 4       |
| 4                             |         | Returns high |          |     |         |
| *Assumes primary address = 27 |         |              |          |     |         |

#### Typical addressed command sequence

The following table gives a typical common command sequence. In this instance, ATN is true while the instrument is being addressed, but it is set high while sending the common command string.

| Typical common command sequence |         |            |          |     |         |
|---------------------------------|---------|------------|----------|-----|---------|
|                                 |         |            | Data bus | ;   |         |
| Step                            | Command | ATN state  | ASCII    | Hex | Decimal |
| 1                               | UNL     | Set low    | ?        | 3F  | 63      |
| 2                               | LAG*    | Stays low  | -,       | 3B  | 59      |
| 3                               | Data    | Set high   | *        | 2A  | 42      |
| 4                               | Data    | Stays high | R        | 52  | 82      |
| 5                               | Data    | Stays high | S        | 53  | 83      |
| 6                               | Data    | Stays high | Т        | 54  | 84      |
| *Assumes primary address = 27   |         |            |          |     |         |

### **IEEE command groups**

Command groups supported by the 6517B are listed in the following table. Common commands and SCPI commands are not included in this list.

|  | Handshake | command | group |
|--|-----------|---------|-------|
|  |           |         |       |

| NDAC = Not data accepted  |
|---------------------------|
| NRFD = Not ready for data |

DAV = Data valid

### Universal command group

- ATN = Attention
- DCL = Device clear
- IFC = Interface clear
- REN = Remote enable
- SPD = Serial poll disable
- SPE = Serial poll enable

### Address command group

| LISTEN | LAG = Listen address group |
|--------|----------------------------|
|        | MLA = My listen address    |
|        | UNL = Unlisten             |
| TALK   | TAG = Talk address group   |
|        | MTA = My talk address      |
|        | UNT = Untalk               |
|        | OTA = Other talk address   |
|        | ·                          |
|        |                            |

### Addressed command group

- ACG = Addressed command group
- GTL = Go to local
- SDC = Selective device clear

### Status command group

- RQS = Request service
- SRQ = Serial poll request
- STB = Status byte
- EOI = End

# **IEEE-488** conformance

The IEEE-488.2 standard requires specific information about how the Keithley 6517B implements the standard. Paragraph 4.9 of the IEEE-488.2 standard (Std 488.2-1987) lists the documentation requirements.

The following table provides a summary of the requirements and provides the information or references the manual for that information.

# **IEEE-488 documentation requirements**

| ltem<br>Number | Requirement                                                                        | Description or reference                                                                             |
|----------------|------------------------------------------------------------------------------------|----------------------------------------------------------------------------------------------------|
| (1)            | IEEE-488 interface function codes                                                  | Refer to Interface function codes (on page 17-15)                                                    |
| (2)            | Behavior of 6517B when the address is set outside the range of 0 to 30             | Cannot enter an invalid address                                                                      |
| (3)            | Behavior of 6517B when valid address is entered                                    | Address changes and bus resets                                                                       |
| (4)            | Power-on setup conditions                                                          | Determine by :SYSTem:POSetup (on page 11-166)                                                        |
| (5)            | Message exchange options:                                                          |                                                                                                    |
| (a)            | Input buffer size                                                                  | 256 bytes                                                                                            |
| (b)            | Queries that return more than one response message unit                            | None                                                                                                 |
| (c)            | Queries that generate a response when parsed                                       | All queries (common commands and SCPI)                                                               |
| (d)            | Queries that generate a response when read                                         | None                                                                                                 |
| (e)            | Coupled commands                                                                   | See Coupled commands (on page 17-13)                                                                 |
| (6)            | Functional elements required for SCPI commands                                     | Contained in SCPI command subsystem tables (see <u>SCPI command reference</u> (on page 11-1))        |
| (7)            | Buffer size limitations for block data                                             | Block display messages: Top display = 20 characters maximum, bottom display = 32 characters maximum  |
| (8)            | Syntax restrictions         See <u>Remote operations</u> (on page 2-1)             |                                                                                                    |
| (9)            | Response syntax for every query<br>command                                         | See <u>Remote operations</u> (on page 2-1)                                                           |
| (10)           | Device-to-device message transfer<br>that does not follow rules of the<br>standard | None                                                                                                 |
| (11)           | Block data response size                                                           | See Remote operations (on page 2-1)                                                                  |
| (12)           | Common commands implemented by 6517B                                               | See <u>Common commands</u> (on page 12-1)                                                            |
| (13)           | Calibration query information                                                      | See Calibration procedure (on page 14-1)                                                             |
| (14)           | Trigger macro for *DDT                                                             | Not applicable                                                                                       |
| (15)           | Macro information                                                                  | Not applicable                                                                                       |
| (16)           | Response to <b>*IDN</b> (identification)                                           | See Common commands (on page 12-1)                                                                   |
| (17)           | Storage area for *PUD and *PUD?                                                    | Not applicable                                                                                       |
| (18)           | Resource description for <b>*</b> RDT and <b>*</b> RDT?                            | Not applicable                                                                                       |
| (19)           | Effects of *RST, *RCL, and *SAV                                                    | See <u>Common commands</u> (on page 12-1) and <u>SCPI</u><br><u>Command Reference</u> (on page 11-1) |
| (20)           | *TST information                                                                   | See Common commands (on page 12-1)                                                                   |
| (21)           | Status register structure                                                          | See Status structure (on page 13-1)                                                                  |
| (22)           | Sequential or overlapped commands                                                  | All are sequential except :INIT and :INIT:CONT<br>ON, which are overlapped                           |
| (23)           | Operation complete messages                                                        | See <u>Common commands</u> (on page 12-1)                                                            |

# **Coupled commands**

| Command                      | Also changes                                                                                                    | То                                                                                                    | lf                                                                                                    |
|------------------------------|----------------------------------------------------------------------------------------------------|----------------------------------------------------------------------------------------------------|----------------------------------------------------------------------------------------------------|
| :TRIG:COUN                   | :TRAC:POIN:AUTO                                                                                                   | OFF<br>TRIG:COUN                                                                                                    | TRAC: POIN: AUTO is<br>ON and TRIG: COUN is<br>an illegal buffer size                                                                                                    |
|                              | :TRAC:FEED:PRET:AMO:READ                                                                                          | TRIG:COUN *<br>TRAC:FEED:PRE<br>T: AMO:PERC /<br>100                                                                                                    | ON<br>TRAC: POIN: AUTO is<br>ON                                                                                                    |
| :TRAC:FEED:CONT              | :TRIG:SOUR                                                                                                    | TIM                                                                                                    | TRAC: FEED: CONT is<br>PRET and TRIG: SOUR<br>is neither IMM nor TIM                                                                                                    |
| :TRAC:POIN                   | :TRAC:POIN:AUTO<br>:TRAC:FEED:CONT<br>:TRAC:FEED:PRET:AMO:READ                                                    | OFF<br>NEV<br>TRAC:POIN * TRAC<br>:FEED:PRET:AM<br>O :PERC / 100                                                                                              |                                                                                                    |
| :TRAC:FEED:PRET:AM<br>O:PERC | :TRAC:FEED:PRET:AMO:READ<br>:TRAC:FEED:CONT                                                                       | TRAC:POIN * TRAC<br>:FEED:PRET:AM<br>O :PERC / 100<br>NEV                                                                                                    |                                                                                                    |
| :TRAC:FEED:PRET:AM<br>O:READ | :TRAC:FEED:PRET:AMO:PERC<br>:TRAC:FEED:CONT                                                                       | TRAC:FEED:PRET:<br>AMO:READ /<br>TRAC :POIN *<br>100<br>NEV                                                                                                   |                                                                                                    |
| :TRAC:CLE                    | :TRAC:FEED:CONT                                                                                                   | NEV                                                                                                    |                                                                                                    |
| :APER                        | : APER: AUTO<br>: NPLC: AUTO<br>: NPLC<br>: DIG                                                                   | OFF<br>OFF<br>APER*line-frequency<br>varies per function                                                                                                    | DIG:AUTO <b>is</b> ON                                                                                                    |
| :NPLC                        | :APER:AUTO<br>:NPLC:AUTO<br>:APER<br>:DIG                                                                         | OFF<br>OFF<br>NPLC/line-frequency<br>varies per function                                                                                                    | dig:auto <b>is</b> on                                                                                                    |
| :DIG                         | :DIG:AUTO<br>:APER<br>:NPLC                                                                                       | OFF<br>varies per function<br>varies per function                                                                                                    | APER: AUTO <b>is</b> ON<br>NPLC: AUTO <b>is</b> ON                                                                                                    |
| :RANG:UPP                    | :RANG:AUTO                                                                                                    | OFF                                                                                                    |                                                                                                    |
| :REF:ACQ                     | :REF                                                                                                    | presently displayed<br>reading                                                                                                    |                                                                                                    |
| :DET:FUNC                    | : APER<br>: DIG<br>: AVER: STAT<br>: AVER: COUN n<br>: AVER: TCON n<br>: AVER: ADV: STAT n<br>: AVER: ADV: NTOL n | varies per function<br>varies per function<br>varies per function<br>varies per function<br>varies per function<br>varies per function<br>varies per function | APER: AUTO <b>is</b> ON<br>DIG: AUTO <b>is</b> ON<br>AVER: AUTO <b>is</b> ON<br>AVER: AUTO <b>is</b> ON<br>AVER: AUTO <b>is</b> ON<br>AVER: AUTO <b>is</b> ON<br>AVER: AUTO <b>is</b> ON |

| Command            | Also changes                                       | То                                                                      | lf                                                                    |
|--------------------|----------------------------------------------------|-------------------------------------------------------------------------|-----------------------------------------------------------------------|
| :RES:OCOM          | :RES:RANG:UPP                                      | 200k                                                                    | RES:OCOM is ON and<br>RES:RANG:UPP >                                  |
|                    | :RES:RANG:AUTO:ULIM                                | 200k                                                                    | 200k<br>RES:OCOM is ON and<br>RES:RANG:AUTO:ULIM                      |
|                    | :RES:RANG:AUTO:LLIM                                | 200k                                                                    | <pre>&gt; 200k RES:OCOM is ON and RES:RANG:AUTO: LLIM &gt; 200k</pre> |
| :CURR:DC:METH      | :CURR:DC:RANG:UPP                                  | 12<br>OFF                                                               | CURR:DC:METH <b>is</b><br>ICIR                                        |
|                    | :CURR:DC:RANG:AUTO                                 | varies per function                                                     | CURR:DC:METH <b>is</b><br>ICIR                                        |
|                    | :CURR:DC:AVER:STAT                                 | varies per function                                                     | CURR:DC:AVER:AUTO                                                     |
|                    | :CURR:DC:AVER:COUN                                 | varies per function                                                     | CURR:DC:AVER:AUTO                                                     |
|                    | :CURR:DC:AVER:TCON                                 | varies per function                                                     | CURR:DC:AVER:AUTO                                                     |
|                    | :CURR:DC:AVER:ADV:STAT                             | varies per function                                                     | CURR:DC:AVER:AUTO                                                     |
|                    | :CURR:DC:AVER:ADV:NTOL                             |                                                                         | CURR:DC:AVER:AUTO                                                     |
| :FREQ:THR:VOLT:TTL | :FREQ:THR:VOLT:RANG                                | 10                                                                      |                                                                       |
|                    | :FREQ:THR:VOLT:LEV                                 | 0.8                                                                     |                                                                       |
| :TEMP:TRAN         | :ROUT:SCAN:INT<br>:ROUT:SCAN:INT:FUNC<br>:TEMP:DIG | complicated algorithm<br>complicated algorithm<br>varies per transducer | TEMP:DIG:AUTO <b>is</b> ON                                            |
| :TEMP:RTD:TYPE     | :TEMP:RTD:ALPH                                     | varies per RTD type                                                     | TEMP:RTD:TYPE is not                                                  |
|                    | :TEMP:RTD:DELT                                     | varies per RTD type                                                     | TEMP:RTD:TYPE is not                                                  |
|                    |                                                    | varies per RTD type                                                     | TEMP:RTD:TYPE is not<br>USER                                          |
|                    |                                                    |                                                                         | TEMP:RTD:TYPE is not<br>USER                                          |
| :TEMP:RTD:ALPH     | :TEMP:RTD:TYPE                                     | USER                                                                    |                                                                       |
| :ROUT:CLOS         | :ROUT:SCAN:LSEL                                    | NONE                                                                    |                                                                       |
| :ROUT:OPEN         | :ROUT:SCAN:LSEL                                    | NONE                                                                    | The command opens a channel                                           |
| :ROUT:OPEN:ALL     | :ROUT:SCAN:LSEL                                    | NONE                                                                    |                                                                       |
| :ROUT:SCAN:INT     | :ROUT:SCAN:LSEL                                    | INT                                                                     |                                                                       |

... = Valid function command words (for example, :VOLT:DC, :RESistance)

# Interface function codes

The interface function codes, which are part of the IEEE-488 standards, define the ability of an instrument to support interface functions and should not be confused with programming commands found elsewhere in this manual. The interface function codes for the 6517B are listed in the following table.

| Code | Interface function              | Code description                                                                                                    |
|------|---------------------------------|----------------------------------------------------------------------------------------------------|
| SH1  | Source handshake capability     | Defines the ability of the instrument to initiate the transfer of message/data over the data bus.                                                                                                    |
| AH1  | Acceptor handshake capability   | Defines the ability of the instrument to guarantee proper reception of message/data transmitted over the data bus.                                                                                                    |
| T5   | Talker                          | Basic talker, talk-only, serial poll, unaddressed to talk on<br>listen address group (LAG). This function provides the<br>ability of the instrument to send data over the bus to<br>other devices. Instrument talker capabilities (T5) exist<br>only after the instrument has been addressed to talk. |
| L4   | Listener                        | Basic listener, unaddressed to listen on TAG. This<br>function provides the ability for the instrument to receive<br>device-dependent data over the bus from other devices.<br>Listener capabilities (L4) of the instrument exist only after<br>it has been addressed to listen.                      |
| SR1  | Service request capability      | Defines the ability of the instrument to request service from the controller.                                                                                                    |
| RL1  | Remote/local capability         | Defines the ability of the instrument to be placed in the remote or local modes.                                                                                                    |
| PP0  | No parallel poll capability     | The instrument does not have parallel polling capabilities.                                                                                                    |
| DC1  | Device clear capability         | Defines the ability of the instrument to be cleared (initialized).                                                                                                    |
| DT1  | Device trigger capability       | Defines the ability of the 6517B to have readings triggered.                                                                                                    |
| C0   | No controller capability        | The instrument does not have controller capabilities.                                                                                                    |
| E1   | Open collector bus drivers      | The instrument has open-collector bus drivers.                                                                                                    |
| TE0  | No extended talker capability   | The instrument does not have extended talker capabilities.                                                                                                    |
| LE0  | No extended listener capability | The instrument does not have extended listener capabilities.                                                                                                    |

### 6517B interface function codes and descriptions

Specifications are subject to change without notice. All Keithley trademarks and trade names are the property of Keithley Instruments. All other trademarks and trade names are the property of their respective companies.

Keithley Instruments • 28775 Aurora Road • Cleveland, Ohio 44139 • 1-800-833-9200 • tek.com/keithley

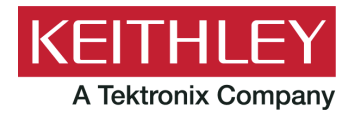